# Polymers Plus<sup>®</sup>

#### POLYMER PROCESS MODELING

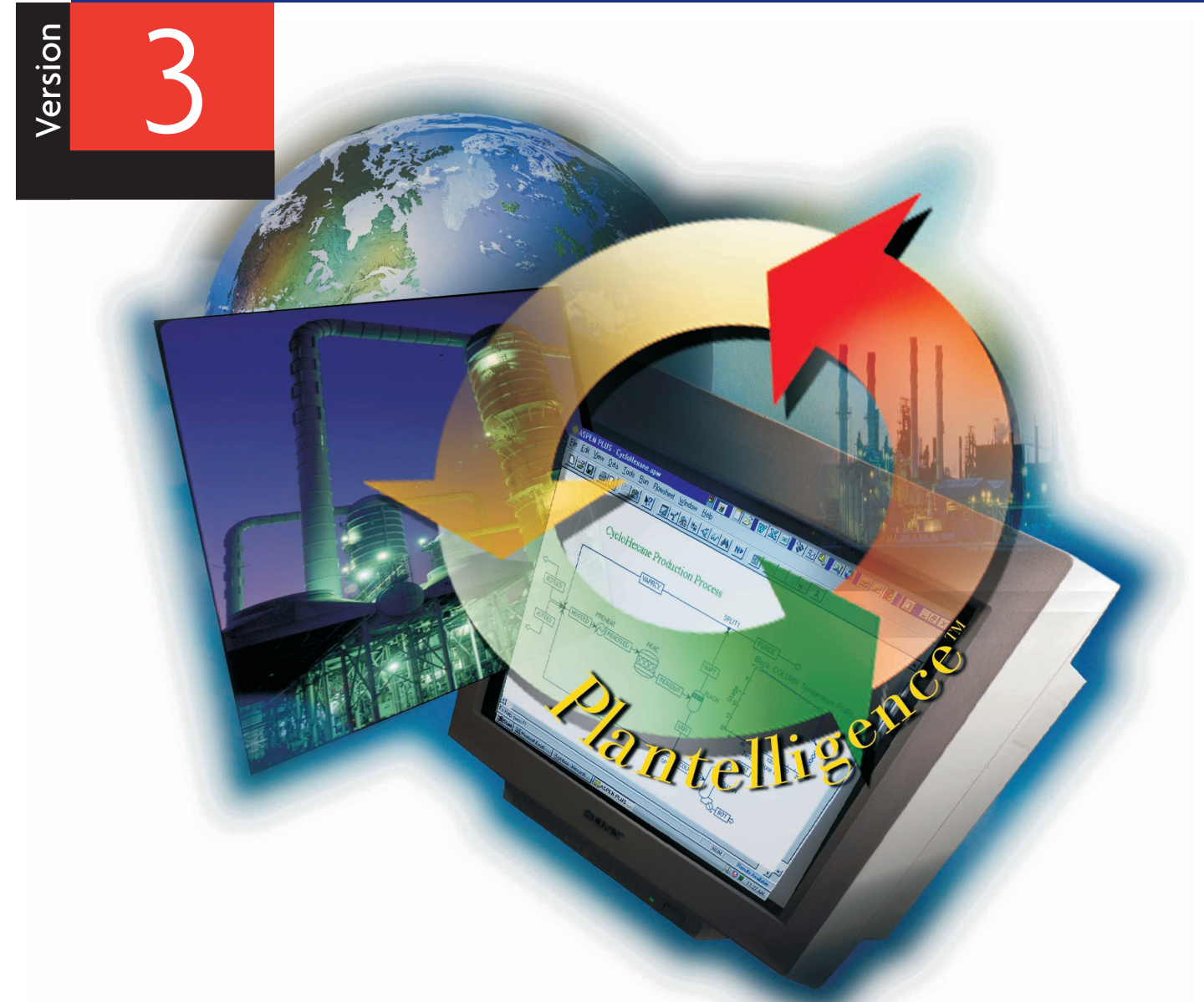

With Aspen Plus<sup>®</sup> 10

**Examples and Applications** 

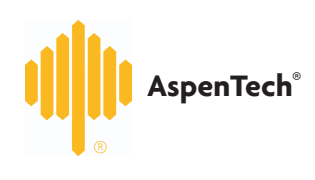

# CASE BOOK

#### COPYRIGHT 1981—1999 Aspen Technology, Inc. ALL RIGHTS RESERVED

The flowsheet graphics and plot components of Aspen Plus were developed by MY-Tech, Inc.

Aspen Aerotran<sup>™</sup>, Aspen Pinch<sup>™</sup>, ADVENT<sup>®</sup>, Aspen B-JAC<sup>™</sup>, Aspen Custom Modeler<sup>™</sup>, Aspen Dynamics<sup>™</sup>, Aspen Hetran<sup>™</sup>, Aspen Plus<sup>®</sup>, AspenTech<sup>®</sup>, B-JAC<sup>®</sup>, BioProcess Simulator (BPS)<sup>®</sup>, DynaPlus<sup>®</sup>, ModelManager<sup>®</sup>, Plantelligence<sup>™</sup>, the Plantelligence logo<sup>™</sup>, Polymers Plus<sup>®</sup>, Properties Plus<sup>®</sup>, SPEEDUP<sup>®</sup>, and the aspen leaf logo<sup>™</sup> are either registered trademarks, or trademarks of Aspen Technology, Inc., in the United States and/or other countries.

**BATCHFRAC**<sup> $^{\text{TM}}</sup> and$ **RATEFRAC** $<sup><math>^{\text{TM}}</sup> are trademarks of Koch Engineering Company, Inc.</sup>$ </sup>

Activator is a trademark of Software Security, Inc.

Rainbow SentinelSuperPro<sup>™</sup> is a trademark of Rainbow Technologies, Inc.

Élan License Manager is a trademark of Élan Computer Group, Inc., Mountain View, California, USA.

Microsoft Windows, Windows NT, Windows 95 and Windows 98 are either registered trademarks or trademarks of Microsoft Corporation in the United States and/or other countries.

All other brand and product names are trademarks or registered trademarks of their respective companies.

The License Manager portion of this product is based on:

Élan License Manager © 1989-1997 Élan Computer Group, Inc. All rights reserved

#### Use of Aspen Plus and This Manual

This manual is intended as a guide to using Aspen Plus process modeling software. This documentation contains AspenTech proprietary and confidential information and may not be disclosed, used, or copied without the prior consent of AspenTech or as set forth in the applicable license agreement. Users are solely responsible for the proper use of Aspen Plus and the application of the results obtained.

Although AspenTech has tested the software and reviewed the documentation, the sole warranty for Aspen Plus may be found in the applicable license agreement between AspenTech and the user. **ASPENTECH MAKES NO WARRANTY OR REPRESENTATION, EITHER EXPRESS OR IMPLIED, WITH RESPECT TO THIS DOCUMENTATION, ITS QUALITY, PERFORMANCE, MERCHANTABILITY, OR FITNESS FOR A PARTICULAR PURPOSE.** 

# PREFACE

# **ABOUT THE EXAMPLES AND APPLICATIONS CASE BOOK**

This book is a compilation of simulation examples and steady-state and dynamic applications. The examples section provides step-by-step directions for performing simulations. Most of the steady-state and dynamic applications describe how to simulate the reactor section of a specific polymer production process. A few describe a complete plant flowsheet, and others focus on physical property representation.

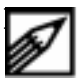

Some of the simulations require Fortran files. These are found in the same location as the simulation files ( $\times$ mp or  $\ge$  bubdirectory of the GUI installation directory. You must compile the accompanying Fortran before running the files.

# **PRODUCT SUPPORT SERVICES**

*World Wide Web* For additional information about AspenTech products and services, check the AspenTech World Wide Web home page on the Internet at:

http://www.aspentech.com/

**Technical resources** To obtain in-depth technical support information on the Internet, visit the Technical Support homepage. Register at:

#### http://www.aspentech.com/ts/

Approximately three days after registering, you will receive a confirmation e-mail and you will then be able to access this information.

The most current Hotline contact information is listed. Other information includes:

- Frequently asked questions
- Product training courses
- Technical tips

**AspenTech Hotline** If you need help from an AspenTech Customer Support engineer, contact our Hotline for any of the following locations:

| If you are located in:              | Phone Number                   | Fax Number       | E-Mail Address           |
|-------------------------------------|--------------------------------|------------------|--------------------------|
| North America & the                 | +1-617/949-1021                | +1-617/949-1724  | support@aspentech.com    |
| Caribbean                           | +1-888/996-7001<br>(toll free) |                  |                          |
| South America<br>(Argentina office) | +54-11/4393-5308               | +54-11/4394-8621 | tecnoba@aspentech.com    |
| (Brazil office)                     | +55-11/5506-0756               | +55-11/5506-0567 | tecnosp@aspentech.com    |
| Europe, Gulf Region, & Africa       |                                |                  | atesupport@aspentech.com |
| (Brussels office)                   | +32-2/724-0100                 | +32-2/705-4034   |                          |
| (UK office)                         | +44-1223/312220                | +44-1223/366980  |                          |
| Japan                               | +81-3/3262-1743                | +81-3/3262-1744  | atjsupport@aspentech.com |
| Asia & Australia                    |                                |                  | atasupport@aspentech.com |
| (Hong Kong office)                  | +85-2/2838-6077                | +85-2/2833-5642  |                          |
| (Korea office)                      | +82-2/761-5800                 | +82-2/761-5803   |                          |

# Comments<br/>and<br/>SuggestionsOur goal is to provide you with Polymers Plus documentation that meets your information<br/>needs. To help us reach this goal, forward your comments and suggestions toAspen Technology, Inc.<br/>Attn: Polymer Technology Coordinator<br/>Ten Canal Park<br/>Cambridge, Massachusetts 02141

USA Telefax: +1-617/949-1030

For your convenience, a Comments form is included at the end of the Case Book.

# CONTENTS

#### SIMULATION EXAMPLES

#### Example 1 Creating a Simulation Model

| Summary                                             | Fv∙1  |
|-----------------------------------------------------|-------|
| Summary                                             |       |
| Setup Instructions                                  | Ex•2  |
| Drawing the Simulation Flowsheet                    | Ex•3  |
| Specifying Setup and Global Options                 | Ex•4  |
| Specifying Components                               | Ex•7  |
| Characterizing Polymers                             | Ex•7  |
| Specifying Physical Properties                      | Ex•9  |
| Specifying Feed Streams                             | Ex•9  |
| Specifying Kinetics                                 | Ex•11 |
| Defining the Unit Operation Block                   | Ex•13 |
| Running the Simulation                              | Ex•16 |
| Examining Simulation Results                        | Ex•17 |
| Plotting Distributions                              | Ex•18 |
| Creating Live Distribution Plots                    | Ex•20 |
| Pasting and Linking Between Polymers Plus and Excel | Ex•24 |
| Saving the Run and Exiting                          | Ex•25 |
|                                                     |       |

#### Example 2 Predicting Physical Properties

| Ex•29 |
|-------|
| Ex•30 |
| Ex•31 |
| Ex•32 |
| Ex•33 |
| Ex•34 |
| Ex•34 |
| Ex•35 |
| Ex•36 |
| Ex•37 |
| Ex•38 |
| Ex•40 |
|       |

#### Example 3 Regressing Property Parameters

| Summary                                          | Ex•41 |
|--------------------------------------------------|-------|
| Setup Instructions                               | Ex•42 |
| Specifying Setup and Global Options              | Ex•42 |
| Specifying and Characterizing Components         | Ex•43 |
| Specifying Physical Property Method              | Ex•44 |
| Entering Experimental Data                       | Ex•45 |
| Specifying a Regression Case                     | Ex•48 |
| Specifying Physical Property Parameters          | Ex•49 |
| Running the Simulation and Examining the Results | Ex•50 |
| References                                       | Ex•53 |

#### Example 4 Fitting Kinetic Parameters

| Summary                                          | Ex•55 |
|--------------------------------------------------|-------|
| Setup Instructions                               | Ex•56 |
| Drawing the Simulation Flowsheet                 | Ex•57 |
| Specifying Setup and Global Options              | EX•58 |
| Specifying and Characterizing Components         | Ex•59 |
| Specifying Physical Properties                   | Ex•60 |
| Specifying Polymerization Kinetics               | Ex•63 |
| Supplying Process Information                    | Ex•65 |
| Specifying Data Regression                       | Ex•67 |
| Running the Simulation and Examining the Results | Ex•72 |

#### Example 5 Fractionating Oligomers

| Summary                                          | Ex•77 |
|--------------------------------------------------|-------|
| Setup Instructions                               | Ex•78 |
| Drawing the Simulation Flowsheet                 | Ex•78 |
| Specifying Setup and Global Options              | Ex•79 |
| Specifying and Characterizing Components         | Ex•80 |
| Specifying Physical Properties                   | Ex•82 |
| Supplying Process Information                    | Ex•85 |
| Running the Simulation and Examining the Results | Ex•86 |
| References                                       | Ex•90 |
|                                                  |       |

#### Example 6 Calculating End-Use Properties

| Summary                                          | Ex•91  |
|--------------------------------------------------|--------|
| Setup Instructions                               | Ex•92  |
| Drawing the Simulation Flowsheet                 | Ex•92  |
| Specifying Setup and Global Options              | Ex•93  |
| Specifying and Characterizing Components         | Ex•94  |
| Specifying Physical Properties                   | Ex•95  |
| Supplying Process Information                    | Ex•97  |
| Creating a Sensitivity Table                     | Ex•98  |
| Running the Simulation and Examining the Results | Ex•99  |
| References                                       | Ex•102 |
|                                                  |        |

#### **STEADY-STATE APPLICATIONS**

#### Application 1 Polystyrene Bulk Polymerization by Thermal Initiation

| Summary                           | Ss•1  |
|-----------------------------------|-------|
| About This Process                | Ss•1  |
| Process Definition                | Ss•2  |
| Process Conditions                | Ss•2  |
| Physical Property Models and Data | Ss•4  |
| Reactors / Kinetics               | Ss•4  |
| Process Studies                   | Ss•5  |
| Selected Simulation Results       | Ss•9  |
| References                        | Ss•18 |

#### Application 2 High-Density Polyethylene High Temperature Solution Process

| 19 |
|----|
| 19 |
| 20 |
| 21 |
| 22 |
| 22 |
| 31 |
| 46 |
|    |

#### Application 3 Low-Density Polyethylene High Pressure Process

| Summary                           | Ss•47 |
|-----------------------------------|-------|
| About This Process                | Ss•47 |
| Process Definition                | Ss•48 |
| Process Conditions                |       |
| Physical Property Models and Data | Ss•50 |
| Reactors / Kinetics               |       |
| Process Studies                   | Ss•51 |
| Selected Simulation Results       |       |
| References                        | Ss•64 |
|                                   |       |

#### Application 4 Nylon 6 Caprolactam Polymerization Process

| Summary                           | Ss•65 |
|-----------------------------------|-------|
| About This Process                | SS•65 |
| Process Definition                | SS•66 |
| Process Conditions                | Ss•69 |
| Physical Property Models and Data | Ss•70 |
| Reactors / Kinetics               | Ss•70 |
| Process Studies                   | Ss•71 |
| Selected Simulation Results       | Ss•79 |
| References                        | Ss•87 |
|                                   |       |

#### Application 5 Styrene Butadiene Emulsion Copolymerization Process

| Summary                           | Ss•89  |
|-----------------------------------|--------|
| About This Process                | Ss•89  |
| Process Definition                | Ss•91  |
| Process Conditions                | Ss•92  |
| Physical Property Models and Data | Ss•93  |
| Reactors / Kinetics               | Ss•94  |
| Process Studies                   | Ss•95  |
| Selected Simulation Results       | Ss•99  |
| References                        | Ss•103 |

#### Application 6 Styrene Ethyl Acrylate Free-Radical Copolymerization Process

| Summary                     | Ss•105 |
|-----------------------------|--------|
| About This Process          | Ss•105 |
| Process Definition          | Ss•106 |
| Process Conditions          | Ss•107 |
| Reactors / Kinetics         | Ss•108 |
| Parameter Regression        | Ss•109 |
| Selected Simulation Results | Ss•119 |
| References                  | Ss•124 |

#### Application 7 Methyl Methacrylate Polymerization in Ethyl Acetate

| Summary                     | Ss•125 |
|-----------------------------|--------|
| About This Process          | Ss•125 |
| Process Definition          | Ss•126 |
| Process Conditions          | Ss•127 |
| Reactors / Kinetics         | Ss•128 |
| Process Studies             | Ss•129 |
| Selected Simulation Results | Ss•131 |
| References                  | Ss•140 |
|                             |        |

#### Application 8 Polystyrene with Styrene Monomer Distillation

| Summary                           | Ss•141 |
|-----------------------------------|--------|
| About This Process                | Ss•141 |
| Process Definition                | Ss•142 |
| Process Conditions                | Ss•142 |
| Polymers and Segments             | Ss•144 |
| Physical Property Models and Data | Ss•144 |
| Reactors / Kinetics               | Ss•144 |
| Inhibitor                         | Ss•145 |
| Process Studies                   | Ss•145 |
| Selected Simulation Results       | Ss•150 |

#### Application 9 Polypropylene Gas Phase Polymerization Processes

| Summary                           | Ss•155 |
|-----------------------------------|--------|
| About This Process                | Ss•155 |
| Process Definition                | Ss•157 |
| Process Conditions                | Ss•158 |
| Physical Property Models and Data | Ss•159 |
| Reactors / Kinetics               | Ss•159 |
| Process Studies                   | Ss•161 |
| Selected Simulation Results       | Ss•167 |
| References                        | Ss•173 |
|                                   |        |

#### **DYNAMIC APPLICATIONS**

#### Application 1 Polyethylene Terephthalate Semi-Batch/Batch Process

| Summary                          | DN•1 |
|----------------------------------|------|
| About This Process               | DN•1 |
| Process Definition               | DN•2 |
| Process Conditions               | DN•3 |
| Physical Property Model and Data | DN•4 |
| Reactors / Kinetics              | DN•4 |
| Process Studies                  | DN•4 |
| Selected Simulation Results      | DN•5 |
| References                       | DN•8 |
|                                  |      |

#### Application 2 Polyethylene Terephthalate Continuous Process

| Summary                           | DN•9  |
|-----------------------------------|-------|
| About This Process                | DN•9  |
| Process Definition                |       |
| Process Conditions                | DN•12 |
| Physical Property Models and Data | DN•12 |
| Reactor / Kinetics                | DN•13 |
| Process Studies                   | DN•13 |
| Selected Simulation Results       |       |
| References                        | DN•18 |
|                                   |       |

#### Application 3 Polystyrene Dynamic Bulk Polymerization Process

| DN•19 |
|-------|
| DN•19 |
| DN•20 |
| DN•21 |
| DN•22 |
| DN•22 |
| DN•22 |
| DN•24 |
|       |

#### Application 4 LLDPE / HDPE Dynamic Process

| SummaryDN•5                           | 25 |
|---------------------------------------|----|
| About This Process                    | 25 |
| Process DefinitionDN•5                | 26 |
| Process ConditionsDN•2                | 27 |
| Physical Property Models and DataDN•2 | 28 |
| Reactor / KineticsDN•2                | 28 |
| Process Studies                       | 29 |
| Selected Simulation Results           | 30 |
| References                            | 34 |

#### Application 5 Polyvinyl Chloride Dynamic Polymerization Process

| Summary                           | DN•35 |
|-----------------------------------|-------|
| About This Process                | DN•35 |
| Process Definition                | DN•36 |
| Process Conditions                | DN•36 |
| Physical Property Models and Data | DN•37 |
| Reactor                           | DN•37 |
| Kinetics                          | DN•38 |
| Selected Simulation Results       | DN•39 |
| References                        | DN•44 |

#### Application 6 Expandable Polystyrene Batch Polymerization Process

| DN•45 |
|-------|
| DN•45 |
| DN•46 |
| DN•47 |
| DN•47 |
| DN•48 |
| DN•50 |
| DN•52 |
|       |

# **1** CREATING A SIMULATION MODEL

# SUMMARY

This example describes how to construct a polymer simulation model.

The steps covered include:

- Drawing the Simulation Flowsheet
- Specifying Setup and Global Options
- Specifying Components
- Characterizing Polymers
- Specifying Physical Properties
- Specifying Feed Streams
- Specifying Kinetics
- Defining the Unit Operation Block
- Running the Simulation
- Plotting Distributions
- Creating Live Distribution Plots
- Pasting and Linking Between Polymers Plus and Excel
- Saving the Run and Exiting

This example uses a process containing two CSTR reactors and a mixer. Free-radical kinetics take place in the reactors. The purpose is to provide you an overview of Polymers Plus.

# **SETUP INSTRUCTIONS**

The step-by-step instructions to construct the simulation model are given below.

First you will need to start Polymers Plus. To do this:

➤ Start Aspen Plus from the Start Menu or by double clicking the Aspen Plus icon on your desktop.

The Aspen Plus main window appears.

#### To create a new simulation:

1. On the Aspen Plus startup dialog box, click on the **Template** option. Click **OK**.

The **New** template window appears. You can use this window to specify the **Simulation** template and **Run Type** for the new run. Aspen Plus uses the Simulation Template you choose to automatically set various defaults appropriate to your application.

2. Select **Polymers with Metric Units** as your template. The default **Run type**, Flowsheet, is appropriate for this example. Click **OK**.

The Aspen Plus main window is now active.

### Drawing the Simulation Flowsheet

The process flowsheet for this example is shown below.

In a flowsheet you can:

- Place blocks
- Place streams
- Rename blocks and streams

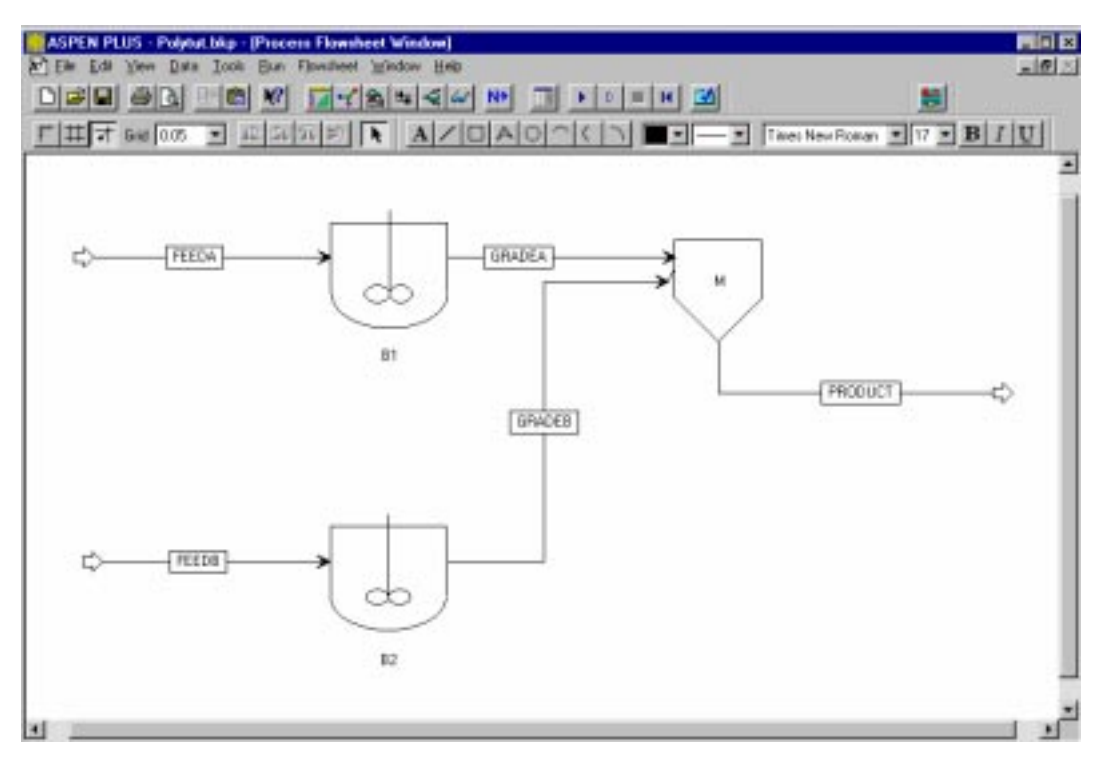

#### To place unit operation blocks:

1. Click on the **Reactors** tab in the model library and click on the **RCSTR** icon.

Available model icons are displayed by clicking on the down-arrow of the RCSTR icon.

- 2. Move the "+" cursor to the process flowsheet window, and click to place the block B1.
- 3. Repeat the same procedure to place the second RCSTR block B2.
- 4. Click on the **Mixers/Splitters** tab in the Model Library and select a **Mixer** icon from the menu list.

Move the "+" cursor to the process flowsheet window, and click to place block B3.

#### To place streams:

1. Click on the **Material STREAMS** icon and move the mouse to the process flowsheet window.

Red and blue arrows on unit operation blocks will appear. These arrows indicate the location of the required (red) and optional (blue) stream connection ports.

- 2. Place the "+" cursor on the red feed arrow of B1 and click to make the connection. Move the mouse away from the block and click again to place stream 1.
- 3. Place the "+" cursor on the red product arrow of B1 and click to make the connection. Move the mouse to the red feed arrow of B3 and click again to connect two blocks.
- 4. Repeat the above procedure to create a feed stream for B2, connect B2 and B3, and create a product stream for B3.
- 5. After the placing all blocks and streams, turn off the insert mode by clicking on the arrow button that appears to the top left of the **Material STREAMS** icon .

#### To rename blocks and streams:

- 1. Click on the block to be renamed, such as B3, and click on the right mouse button to display the pop-up menu.
- 2. Select **Rename Block** from the pop-up menu.
- 3. Enter the Block ID as "M" and click **OK**.
- 4. Select the stream to be renamed, such as 1, and click on the right mouse button to bring up the pop-up menu.
- 5. Select **Rename Stream** from the pop-up menu.
- 6. Enter the Stream ID as "FEEDA" and click **OK**.
- 7. Repeat the above procedure to rename other streams.

You will now enter input data for your simulation.

## Specifying Setup and Global Options

To enter process and model specifications into Polymers Plus, you can use the Expert guidance system (Next button  $\mathbb{N}$ ), or use the Data Browser navigation tree. In this example, we will enter the data using the Aspen Plus Data Browser navigation tree.

You will use the **Setup** folder in the Data Browser to give your simulation a title, define your units-sets and review the global options that were set when you selected the **Polymers with Metric Units** simulation template.

#### To specify a title:

1. Open the Data Browser by clicking on the Data Browser button in the Aspen Plus main window toolbar.

- 2. Double click on the **Setup** folder, and click on **Specifications**.
- 3. On the **Global** tab sheet, type the title of your simulation run as "Creating a Polymers Plus Simulation Model".

| 🔚 Setup Specifications - Data Bro                                                                                                    | wser                                                                                                    |                                                                                                    |
|----------------------------------------------------------------------------------------------------|----------------------------------------------------------------------------------------------------|----------------------------------------------------------------------------------------------------|
| Specifications                                                                                                    |                                                                                                    | · << AII ▼ >> C S N>                                                                                                    |
| Setup<br>Securitications<br>Simulation Options<br>Stream Class<br>Substreams<br>Substreams<br>Substreams<br>Streams<br>Streams | Global       Description       Accounti         Title:       Creating a POLYN         Units of measurement       Input data:       SET1         Output results:       SET1       Image: SET1         Output results:       SET1       Image: SET1         Text to appear on each page of the results:       Image: SET1       Image: SET1 | ing Diagnostics<br>MER PLUS simulation model<br>Global settings<br>Run type: Flowsheet<br>Input mode: Steady-State<br>Stream class: CONVEN<br>Flow basis: Mole<br>Ambient pressure: 14.69595 psi<br>Valid phases:<br>Use free water calculations<br>export file. See Help. |
| Input Complete                                                                                                    |                                                                                                    | 1                                                                                                    |

This example requires a user defined units-set for input data and output results.

#### To define a unit-set:

- 1. In the Data Browser tree view, double click on the **Units Sets** sub-folder to bring up the Units-Sets Object manager.
- 2. Click **New** to create a new set.

Enter an ID (e.g. SET1) for the new units-set and click **OK**.

- 3. On the Aspen Plus dialog box that appears requesting approval to make SET1 the global unit set, click **Yes**.
- 4. A Setup Units Sets form appears.

Use SI units as the basis for your new set by selecting SI from the **Copy from** drop down list.

- 5. Enter user defined units as:
  - Mass Flow = kg/hr
  - Mole Flow = kmol/hr
  - Pressure = atm
  - Temperature = C

A Description sheet is available to enter a more detailed description of the simulation.

#### To enter the description for this example:

- 1. From the Data Browser, click on the **Specifications** form.
- 2. On the **Specifications** form, click on the **Description** tab.

Type in the following information: "This example describes how to put together a polymer simulation model".

Since you chose the **Polymers with Metric Units** simulation template when you started this example, Aspen Plus has set the following defaults for calculating and reporting stream properties:

- No mole flow
- Mass flow

#### A user defined stream report format is entered as follows:

- 1. From the Data Browser, click on the **Report Options** form.
- 2. On the **Report Options** form, click on the **Stream** tab.
- 3. In addition to the default options selected, click **Mole** in the **Flow basis** frame and **Mass** in the **Fraction basis** frame. **POLY\_M** is defined for **Stream format** which is appropriate for this example.

#### Other simulation options can be entered as follows:

- 1. From the Data Browser, click on the Simulation Options form.
- 2. On the **Simulation Options** form, click on the **Limits** tab.
- 3. Enter 1000 in the Simulation time limit in CPU seconds field.
- 4. Click on the **System** tab, and click on the **Print Fortran tracebacks when a Fortran error occurs** option.

# Specifying **Components**

You can use **Components** forms to select chemical components for your simulation and specify component types (e.g. conventional, solid, assay, blend, polymer, segment, oligomer, and pseudocomponent).

#### To select components:

- 1. From the Data Browser, double click on the **Components** folder.
- 2. From the **Components** folder, click on the **Specifications** form.
- 3. On the **Selection** tab sheet, enter the components as shown below:

| E Components Specifications - | Da | ta Bro             | wser                 |                   |                      |                   |             |
|-------------------------------|----|--------------------|----------------------|-------------------|----------------------|-------------------|-------------|
| 🕖 Specifications              | •  | ٤                  | ENG _                | - ←→              | << Al 🔹              | >> 🔲 🏙            | N€          |
| Setup                         | •  | <mark>√Se</mark> l | efine components     | m Nonconve        | entional 🛛 🗸 Databa  | inks              |             |
| Stream Class                  |    |                    | Component ID         | Туре              | Component name       | Formula           |             |
|                               |    |                    | AIBN                 | Conventional      | STYRENE              | С8Н8              |             |
| V Report Options              |    | -                  | EB                   | Conventional      | ETHYLBENZENE         | C8H10-4           |             |
| 🖻 🔂 Components                |    |                    | STY                  | Conventional      | STYRENE              | С8Н8              | -           |
|                               |    | -                  | ACN                  | Conventional      | ACRYLONITRILE        | C3H3N             | -           |
| Assay/Biend                   |    | -                  | XYLENE               | Conventional      | P-XYLENE             | C8H10-3           | -           |
|                               |    | -                  | STYSEG               | Segment           | STYRENE-R            | C8H8-R            | -           |
| Attr-Comps                    |    | -                  | ACNSEG               | Segment           | ACRYLONITRILE-       | C3H3N-R           | -           |
| UNIFAC Groups                 |    |                    | SAN                  | Polymer           | STYRENE-ACRYL        | SAN               |             |
| Comp-Groups                   |    |                    |                      | L                 | •                    | •                 |             |
| 🗄 🔂 Polymers                  |    |                    | Find                 | Elec Wizard       | User Defined         | Beor              | rder        |
|                               |    |                    |                      |                   |                      | J                 |             |
|                               |    |                    |                      |                   |                      |                   |             |
|                               |    | Comp               | onent ID. If data ar | e to be retrieved | from databanks, ente | er either Compone | ent Name or |
| 🗄 🐳 😽 Convergence             |    | ll Formu           | ла, рее пеір.        |                   |                      |                   |             |
| Flowsheeting Options          | •  | ļ                  |                      |                   |                      |                   |             |
| Input Complete                |    |                    |                      |                   |                      |                   |             |

# **Polymers**

**Characterizing** You must enter additional characterization information for segments, polymers, oligomers and site-based species. You must define the type of segments present. Segments may be repeat units, end groups or branch points attached to three or four branches.

#### To define the segments:

- 1. From the Data Browser, double click on the **Polymers** sub-folder.
- 2. From the **Polymers** sub-folder, click on the **Characterization** form.
- 3. On the **Segments** tab sheet, assign type REPEAT to segments STYSEG and ACNSEG.

For each polymer you must define the component attributes to be tracked. All components specified as type **Polymer** in the **Specifying Components** section require component attributes.

#### To specify component attributes for the polymers:

- 1. Click on the **Polymers** tab.
- 2. Select the desired polymer SAN from the **Polymer ID** drop down list.
- 3. In the **Built-in attribute group** field, select **Free-radical selection** as the attribute group.

The attribute summary table, **Attribute list**, is automatically filled out. You can click on the attribute list table or click **Edit** to change the selections.

| 🔚 Components Polymers Characte                                                                                                    | erizal | tion - Data                                               | Browser              |                      |                            |                        | _ 🗆 ×  |
|----------------------------------------------------------------------------------------------------|--------|-----------------------------------------------------------|----------------------|----------------------|----------------------------|------------------------|--------|
| Characterization                                                                                                    | Ē      | ENG                                                       |                      | <                    | All                        | - >> 📋                 | M≯     |
| Setup     Components     Securications     Assay/Blend     Petro Characterization     Pseudocomponents     Attr-Comps     Henry Comps     UNIEAC Groups                                                                                                    |        | Segments<br>Polymer ID<br>Selection by<br>Built-in attrib | Polymers             | Oligomers            | Site-Based Sp<br>selection | pecies                 |        |
| Comp-Groups     Characterization     Of the sector of the sector of |        | DPN<br>ZMOM<br>LDPN                                       | DPW<br>FMOM<br>LZMOM | PDI<br>SMOM<br>LFMOM | MWN<br>SFLOW<br>LSFLOW     | MWW<br>SFRAC<br>LSFRAC | ▲<br>▼ |
| Blocks     Bocks     Convergence     Flowsheeting Options     Model Analysis Tools     Results Summary                                                                                                    | Po     | lymer compor                                              | nent ID              | Edit                 |                            |                        |        |
| Input Complete                                                                                                    |        |                                                           |                      |                      |                            |                        |        |

In order to track distributions in your simulation and later generate plots or table, you need to specify the type of distribution, the polymer, and the display characteristics for the generated distribution data.

#### To request a distribution:

- 1. From the Data Browser, click on the **Distributions** form.
- 2. On the **Selection** tab sheet, select the desired polymer SAN from the **Polymer ID** drop down list.
- 3. Click Chain-size for Distribution type and enter No. points = 100, Upper = 10000 for Plot characteristics.

# Specifying Physical Properties

#### To define global physical property methods:

- 1. In the Data Browser, double click on the **Properties** folder.
- 2. From the **Properties** folder, click on **Specifications**.
- 3. On the **Global** tab sheet, select POLYNRTL as the **Base method**.

User defined property parameters such as molecular weight for polymers are defined in the **Properties** folder:

- 1. From the Data Browser, double click on the **Parameters** sub-folder.
- 2. In the **Parameters** sub-folder, double click on the **Pure Component** folder.
- 3. In the **Object manager**, click **New** to bring up a **New Pure Component Parameters** pop-up window.
- 4. Enter DATA1 as new name for parameter. Click **OK** to accept the default **Scalar** option.
- 5. Select **MW** from the **Parameters** drop down list.
- 6. Enter the molecular weights for the components: **AIBN**=164.0 and **SAN**=104.150.

# Specifying Feed Streams

To enter stream specifications, you either open input forms from the Data Browser navigation tree, or select a stream on the process flowsheet window and right mouse click to bring up a pop-up menu where you select Input to open the input form. Here, we will use the Data Browser navigation tree.

#### To enter feed stream specifications:

- 1. From the Data Browser, double click on the **Streams** folder.
- 2. From the **Streams** folder, double click on the **FEEDA** sub-folder.
- 3. From the **FEEDA** sub-folder, click on **Input**.

On the **Specifications** tab sheet, enter:

- Temperature =70 C
- Pressure =2 atm
- Total Flow (Mass) = 24000 kg/hr
- Composition = Mass Frac
  - AIBN = 0.002
  - EB = 0.002
  - STY = 0.25
  - ACN = 0.25
  - XYLENE = 0.496

| <ul> <li>FEEDA</li> <li>Setup</li> <li>Components</li> <li>Properties</li> <li>FEEDA</li> <li>FEEDA</li> <li>FEEDA</li> <li>FEEDB</li> <li>FEEDB</li> <li>FEEDB</li> <li>FRADEB</li> <li>FRADEB</li> <li>FRADEB</li> <li>FRADEB</li> <li>FReactions</li> <li>Component</li> <li>Value</li> <li>Value</li> <li>All </li> <li>C S N&gt;</li> </ul> C S N> C S N N C S N N C S N N C S N N C N N N C S N N C N N N C N N N C N N N C N N N C N N N C N N N C N N N C N N N C N N N C N N N <pc n="" n<="" p=""> C N N N N <pc n="" n<="" p=""> C N N N N&lt;</pc></pc>                                                                                           | 🔚 Stream FEEDA (MATERIAL) - Da                                                                                                    | ata Browser                                                                                                    | _ 🗆 ×                                                                                                    |
|----------------------------------------------------------------------------------------------------|----------------------------------------------------------------------------------------------------|----------------------------------------------------------------------------------------------------|----------------------------------------------------------------------------------------------------|
| Image: Setup       Setup       Setup       Setup       Components         Image: Streams       Image: Streams       Substream name:       Image: Streams       Image: Streams         Image: Streams       Image: Streams       Image: Streams       Image: Streams       Image: Streams         Image: Streams       Image: Streams       Image: Streams       Image: Streams       Image: Streams         Image: Streams       Image: Streams       Image: Streams       Image: Streams       Image: Streams         Image: Streams       Image: Streams       Image: Streams       Image: Streams       Image: Streams       Image: Streams         Image: Streams       Image: Streams       Image: Stream | 🚷 FEEDA 💽                                                                                                    | ET1 ▼ ← → <                                                                                                    | ( A   ▼ >> C S N>                                                                                                    |
| Perulta Ausilable                                                                                                    | Setup     Components     Properties     Streams     FEDA     FEEDB     GRADEA     GRADEB     GRADEB     PropUCT     Slocks     FOR PRODUCT     FM Blocks     FM Reactions     FM Reactions     FM Reactions     Model Analysis Tools     Propulse Available | ✓ Specifications Flash Options P3     Substream name:     State variables     Temperature     Total flow:     Mass     Add the substream name.     Solvent:     Solvent: | D Component Attr.  Composition Mass-Frac Component Value AIBN 0.002 EB 0.002 STY 0.25 ACN 0.25 ACN 0.25 XYLENE 0.496 SAN Total: 1 |

- 4. From the Data Browser, double click on the **FEEDB** sub-folder. Click on **Input**.
- 5. On the **Specifications** tab sheet, enter the same temperature, pressure, and total flow rate as FEEDA, and specify mass fractions:
  - AIBN = 0.004
  - STY = 0.1
  - ACN = 0.4
  - XYLENE = 0.496

# Specifying Kinetics

Kinetic inputs are specified in the **Reactions** folder. This example uses the free-radical kinetics model.

#### To specify the free-radical polymerization inputs:

- 1. From the Data Browser, double click on the **Reactions** folder.
- 2. From the **Reactions** folder, double click on the **Reactions** sub-folder.
- 3. In the **Object manager**, click **New** to create a new reaction R1 and select **FREE**-**RAD** as the reaction type. Click **OK**.
- 4. On the **Species** tab sheet, enter components as follows:

| Reactions Reactions R1 (FREE-                                                                                                    | RAD) - Data Brov                                                                                                    | vser                                  |            |               | _ 🗆 🗙   |
|----------------------------------------------------------------------------------------------------|----------------------------------------------------------------------------------------------------|---------------------------------------|------------|---------------|---------|
| 🍼 R1 💌                                                                                                    | 🔁 🔡 SET1                                                                                                    |                                       | ► <<  A    | • >> 🗹 🖄      | N≯      |
| Setup     Components     Components     For Properties     Streams     Blocks     Government     Reactions     Convergence     Costing     Flowsheeting Options     Model Analysis Tools     Results Summary | ✓ Species ✓ Rea<br>Polymer: SAN<br>Monomers:<br>goes to →<br>Initiators:<br>Coinitiators:<br>Catalysts:<br>Transfer ag.:<br>Solvents: | STY<br>STYSEG<br>AIBN<br>EB<br>XYLENE | ACN ACNSEG | ptions        |         |
| Input Complete                                                                                                    | Polymer produced                                                                                                    |                                       |            | C Generate re | actions |

- 5. Click on the comment icon to add the description "Grade A SAN polymerization kinetics". Click **OK**.
- 6. Click the **Generate Reactions** option to generate reactions automatically from the list of reacting species.
- 7. Click on the **Reactions** tab.

An Auto Generation dialog box appears, click Yes to turn off reaction generation.

On the **Reactions** tab sheet, review the automatically generated reactions and delete any unnecessary equations by selecting them in the table and clicking the **Delete** button

**Solution**. For this example, you can delete the reactions for: chat-agent, chat-sol and term-dis.

8. Click on the **Rate Constants** button to open the **Rate Constant Parameters** popup form for each reaction. Click on the **Summary** tab and enter reaction rate constants.

Refer to the REACTIONS paragraph in Figure 1.1 for the rate constants of R1. After entering the data, click on **Close**.

The Reactions and the Rate Constant Parameters sheets are shown below:

| Reactions Reactions R1 (FREE)                                                                                                    | ·RAD) - Data Browser                                                                                                    |                                                                                                    |                                                                                                    |
|----------------------------------------------------------------------------------------------------|----------------------------------------------------------------------------------------------------|----------------------------------------------------------------------------------------------------|----------------------------------------------------------------------------------------------------|
| 🍼 R1 💌                                                                                                    | E 😫 SET1                                                                                                    | • 🔶 < Ali 🔹                                                                                                    | >> 📝 🕍 N>                                                                                                    |
| Components     Components     Components     Components     Streams     Streams     Components     Components     Components     Components     Components     Components     Convergence     Costing     Convergence     Costing     Costing     Convergence     Costing     Convergence     Costing     Costing     Convergence     Costing     Convergence     Costing     Costing     Costing     Costing     Costing     Costing     Costing     Costing | Species Reaction<br>Reaction scheme sum<br>1) Init-dec<br>2) Chain-ini<br>3) Chain-ini<br>4) Propagation<br>5) Propagation<br>6) Propagation<br>7) Propagation<br>8) Chat-mon<br>1<br>1<br>1<br>1<br>1<br>1<br>1<br>1<br>1<br>1<br>1<br>1<br>1 | ns ✓Rate Constants ✓Options<br>may. Click New to add reactions.<br>Reactants<br>Aibn → n.F<br>Rate Constant Parameters<br>✓Details ✓Summary<br>(1) INIT-DEC: Aibn> n.R*<br>Reaction type<br>INIT-DEC<br>Initiator<br>AIBN | Frequets         Products         3*         k = k_0 exp $\left[\frac{-(Ea + \Delta VP)}{R} \left(\frac{1}{T} - \frac{1}{Tref}\right)\right]$ ko:         3.71E-05         Ea:         0         J/kmol $\Delta V:$ 0         cum/kmol         Tref         1E+35         C         No.         radicals: |
|                                                                                                    |                                                                                                    | N>                                                                                                    | Prev Next Close                                                                                                    |

- 9. Click on the **Options** tab to specify additional simulation options for the model. Select **Gel effect** for R1.
- 10. Click on the **Gel Effect** tab and enter, reaction number, reaction type, and gel effect correlation number. To input in the **No.** field you need to right click on the field and select **Create** from the pop-up menu. Parameters for the gel effect correlation are specified as shown below:

| A1                   |          | E11 1 000               | << 4              |      | >>          |           |  |
|----------------------|----------|-------------------------|-------------------|------|-------------|-----------|--|
| Setup<br>Components  | Species  | All sections All all Co | staturits   V Opt | ions | <b>/</b> Gr | el Ellect |  |
| Properties           | Apply gr | e effect to             | Car No.           | 1.1  |             | Dumates   |  |
| Bicks                |          | TERMINATION             | - 2               | -    | 1           | t         |  |
| Reactions            |          |                         | 21.               | ÷    | 2           | 0         |  |
| E Chensly            |          |                         |                   | -    | 3           | 2.57      |  |
| 🕑 R1                 |          |                         |                   |      | 4           | 0.00505   |  |
| - S H2               |          |                         |                   |      | 5           | 3.56      |  |
| Costing              |          |                         |                   |      | ß           | -0.0176   |  |
| Flowsheeting Options |          |                         |                   |      | 7           | -3.03     |  |
| Model Analytes Tools |          |                         |                   |      | B           | 0.00705   |  |
|                      |          |                         |                   |      | 9           | 0         |  |
|                      |          |                         |                   | _    | 10          | 2         |  |
|                      |          |                         |                   | *    | 11          |           |  |
|                      |          |                         |                   |      |             |           |  |
|                      |          |                         |                   |      |             |           |  |
|                      | a day de | -                       |                   |      |             |           |  |
|                      |          |                         |                   |      |             |           |  |
|                      | -        |                         |                   | _    | _           |           |  |
|                      |          |                         |                   |      |             |           |  |

Follow the same procedure and reference the REACTIONS paragraph for R2 in Figure 1.1 to define species, rate constants and gel-effect for R2.

Defining the You must define the operating conditions for unit operations. Unit Operation To enter block specifications for the CSTR reactors: **Block** 1. From the Data Browser, double click on the **Blocks** folder.

- 2. From the **Blocks** folder, double click on the **B1** sub-folder.
- 3. Click on **Setup**, and on the **Specifications** tab sheet enter:
  - Pressure =2 atm
  - Temperature =70 C
  - Valid Phases = Liquid-Only
  - Reactor Volume = 10 cum
- 4. Click on the **Reactions** tab.

Select R1 as the Reaction Set that describes the chemical reactions occurring in B1 by clicking on the button.

- 5. Click on the **Component Attr.** tab and set:
  - Substream ID = MIXED

- Component ID = SAN
- 6. Enter a series of Attribute ID and Component Attribute values as below:
  - Attribute ID = LPFRAC, Component Attribute value = 1E-005
  - Attribute ID = LEFRAC, Component Attribute values = 0.5, 0.5
  - Attribute ID = LSFRAC, Component Attribute values = 0.5, 0.5
  - Attribute ID = LDPN, Component Attribute value = 500
  - Attribute ID = SFRAC, Component Attribute values = 0.5, 0.5
  - Attribute ID = PDI, Component Attribute value = 1.5
  - Attribute ID = DPN, Component Attribute value = 1000

On the **Convergence** form, you specify estimates for the component flow rates in the outlet stream to improve convergence. To do this:

- 1. From the Data Browser, click on the **Convergence** form in the **B1** sub-folder.
- 2. On the **Estimates** tab sheet enter the following component values on a mole basis:
  - STY = 30 kmol/hr
  - ACN = 60 kmol/hr
  - SAN =50 kmol/hr
  - AIBN = 0.2 kmol/hr

You also select the solution algorithm to converge the mass balance equations and specify user required convergence parameters and error tolerance for mass balance calculations. To do this:

- 1. Click on the **Parameters** tab and enter:
  - Max iterations = 500
  - Error tolerance =1E-05
- 2. Click the **Initialize using integration** option.

When this option is checked, CSTR uses an integrator to provide an initial guess to the simultaneous equation solver.

**Block Options** forms can be used to override global values for physical properties, simulation options, diagnostic message levels and report options. For B1 the control panel diagnostic message level is set higher than the global default value 4. To override values:

- 1. From the Data Browser, click on the **Block Options** form in the **B1** sub-folder.
- 2. Click on the **Diagnostics** tab, set the **On screen** slider bar to level 7.

Repeat the above procedures to define the unit operation block B2. Refer to the BLOCKS B2 paragraph in Figure 1.1 for B2 specifications.

#### To enter Mixer specifications:

- 1. From the Data Browser, double click on the  $\mathbf{M}$  sub-folder.
- 2. From the **M** sub-folder, click on **Input**.
- 3. On the **Flash Options** tab sheet enter:
  - Pressure = 1 atm
  - Valid phases = Liquid-Only

# **RUNNING THE SIMULATION**

#### To run a simulation:

- 1. Click on the Aspen Plus expert system, Next button №, to confirm that you have finished entering all required input. The Required Input Complete dialog box appears.
- 2. Click OK to open a Control Panel and run the simulation.
- You can also open a control panel and start a run by clicking on Run control panel button and Start button in the Aspen Plus main window toolbar.

As the run proceeds status messages appear in the Control Panel. When the calculations are complete, the message **Results Available** appears in the status bar at the right bottom corner of the Aspen Plus main window.

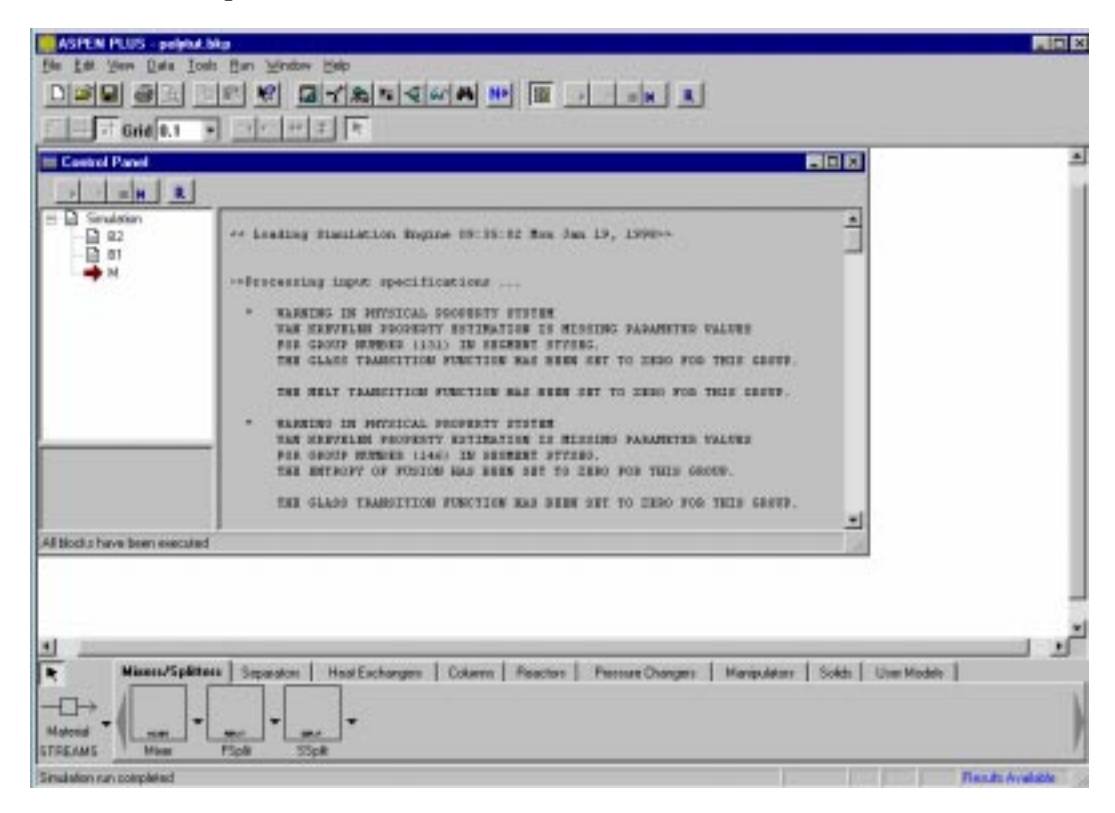

# **EXAMINING SIMULATION RESULTS**

When the message **Results Available** appears in the status bar you can examine your simulation results.

#### To examine the results:

- 1. From the Data Browser, double click on the **Results Summary** folder.
- 2. In the **Results Summary** folder, click on **Run Status**.

The **Summary** sheet appears.

The Aspen Plus version, run starting time and run status are summarized on this sheet.

3. From the **Results Summary** folder, click on **Streams**.

The **Material** sheet appears with the stream results.

Since you selected the **Polymers with Metric Units** Simulation Template, POLY\_M is used as the stream result format and reports stream Temperature, Pressure, Average MW, and other results. Mass Flow, and Mass Fraction are reported based on the selections made in the Specifying Setup and Global Options section. Since the **Material** sheet contains a scrolling table, you can click the scroll bar to review the stream results that are off the screen.

| 🔚 Results Summary Streams - Da                                                                                                    | ata Browser                                                                                                    |                                                                                         |                                                 | _                                                                                            |            |
|----------------------------------------------------------------------------------------------------|----------------------------------------------------------------------------------------------------|-----------------------------------------------------------------------------------------|-------------------------------------------------|----------------------------------------------------------------------------------------------|------------|
| 🔽 Streams                                                                                                    | • 🗈 🖹 🔄 • 🤄                                                                                                    | • 🔿 << Al                                                                               | • >>                                            |                                                                                              | <b>↓</b> > |
| Setup     Components     Components     Foreams     Streams     Streams     Convergence     Costing     Flowsheeting Options     Model Analysis Tools     Model Analysis Tools     Streams     Convergence     Convergence     Convergence     Convergence     Convergence     Convergence | Material     Heat     Work       Display:     All streams     Image: Constraint of the stream of the stream o | Vol.≫ Curves  Format: POLY_N  FEEDA ▼  48.00000  48.00000  6000.000  6000.000  1100.400 | Wt. % Curves M FEEDB 96.00000 2400.000 11904.00 | Petro. D<br>Stream Tal<br>GRADEA<br>45.86794<br>48.00000<br>3296.610<br>4716.235<br>11904.00 |            |
| Results Available                                                                                                    | p                                                                                                    |                                                                                         |                                                 |                                                                                              |            |

You select **Results** from the drop down list between the  $\checkmark$  and  $\gg$  buttons and use the browser forward button  $\gg$  to navigate to the next form with results.

1. After reviewing the **Material** sheet, click the  $\rightarrow$  button.

The **Poly. Curves** sheet appears. You can review the polymer structural property distribution results for the streams.

2. Click the  $\rightarrow$  button.

The Stream FEEDA Results form appears.

3. Repeat steps 1 and 2 to review the rest of your results.

### Plotting Distributions

You can display and plot the distribution data for a polymerization reactor or you can display a distribution table for a stream or for the entire flowsheet.

#### To display and plot the distribution data for a polymerization reactor:

- 1. From the Data Browser, click on the **Results** form in the **Blocks** folder **B1** sub-folder.
- 2. Click on the **Distributions** tab.
- 3. Select **Plot Wizard** from the **Plot** pull-down menu on the menu bar.
- 4. Click **Next**, then select **Chain Size Distr.** as the plot type by clicking on the appropriate button.
- 5. Click **Next** to review your plot options.

You can click Next again to review further plot options

– or –

Click **Finish** to display the plot.

You can modify the plot by right mouse clicking on the objects in the plot window and selecting **Edit**, **Properties** and **Modify** from the pop-up menu.

#### To display a distribution table for a stream or for the entire flowsheet:

- 1. From the Data Browser, click on the Streams form in the Results Summary folder
- 2. On the Streams tab sheet, click on the Poly. Curves tab.
- 3. Select **Plot Wizard** from the **Plot** pull-down menu on the menu bar.
- 4. Click **Next**, then select **Chain Size Distr.** as plot type by clicking on the CSD curve button.
- 5. Click **Next**, highlight the stream(s) you want to plot from the **Available** box and click the button to select each stream you want to plot. In this example all streams are selected.
- 6. Click **Next** to review your plot options.

– or –

Click **Finish** to display the plot.

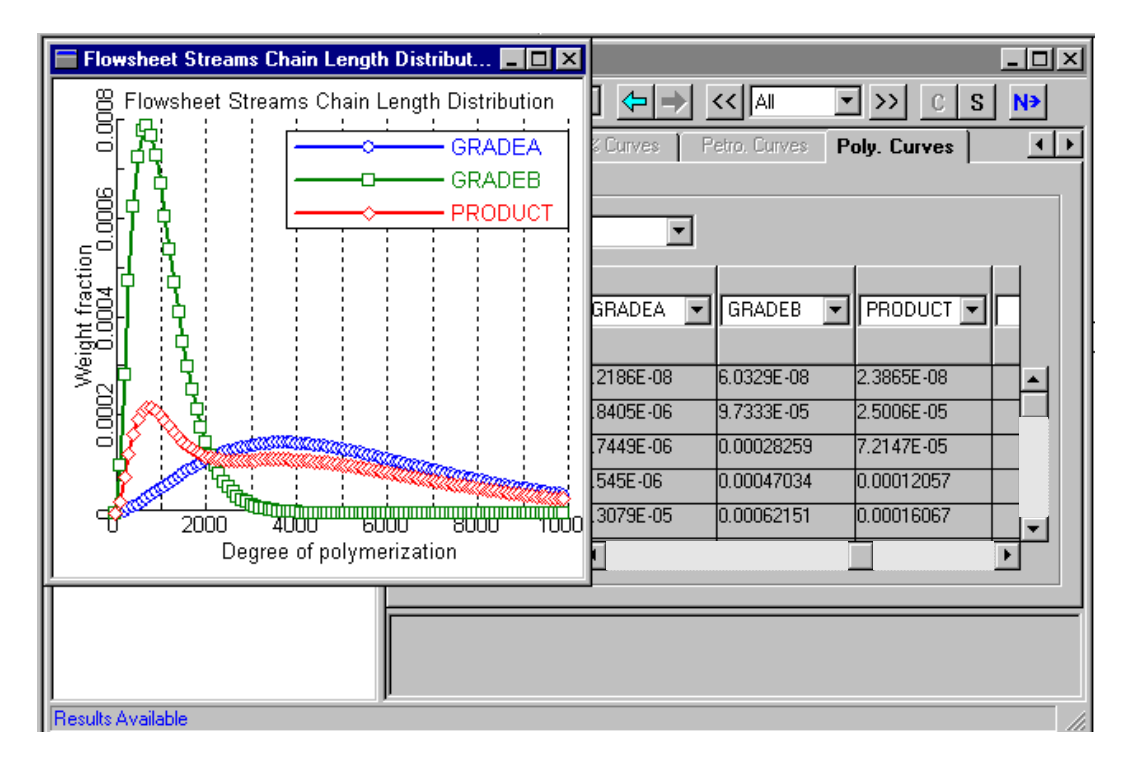

# Creating Live Distribution Plots

The distribution plotting capability allows you to create live plots which are automatically refreshed when you rerun the simulation.

#### To create a live distribution plot for a reactor:

- 1. From the Data Browser, click on the **Results** form in the **Blocks** folder **B1** subfolder.
- 2. Click on the **Distributions** tab.

- 3. Select **Plot Wizard** from the **Plot** pull-down menu on the menu bar.
- 4. Click on **Next** then select **Chain Size Distr.** as the plot type by clicking on the appropriate button.
- 5. Click on **Next** to set the plot style. Make sure the **Show average properties** option is checked.
- 6. Click on **Next** to set more plot styles. In the frame asking if you would like to update the plot when new results are available, choose **Yes**.
- 7. Click **Finish** to display the plot.

If you did not choose the right option for refreshing the plot in step 6. You can still do this. With the plot window active, click on **Edit** in the menu bar. Select **Live Plot** from the **Edit** pull-down menu.

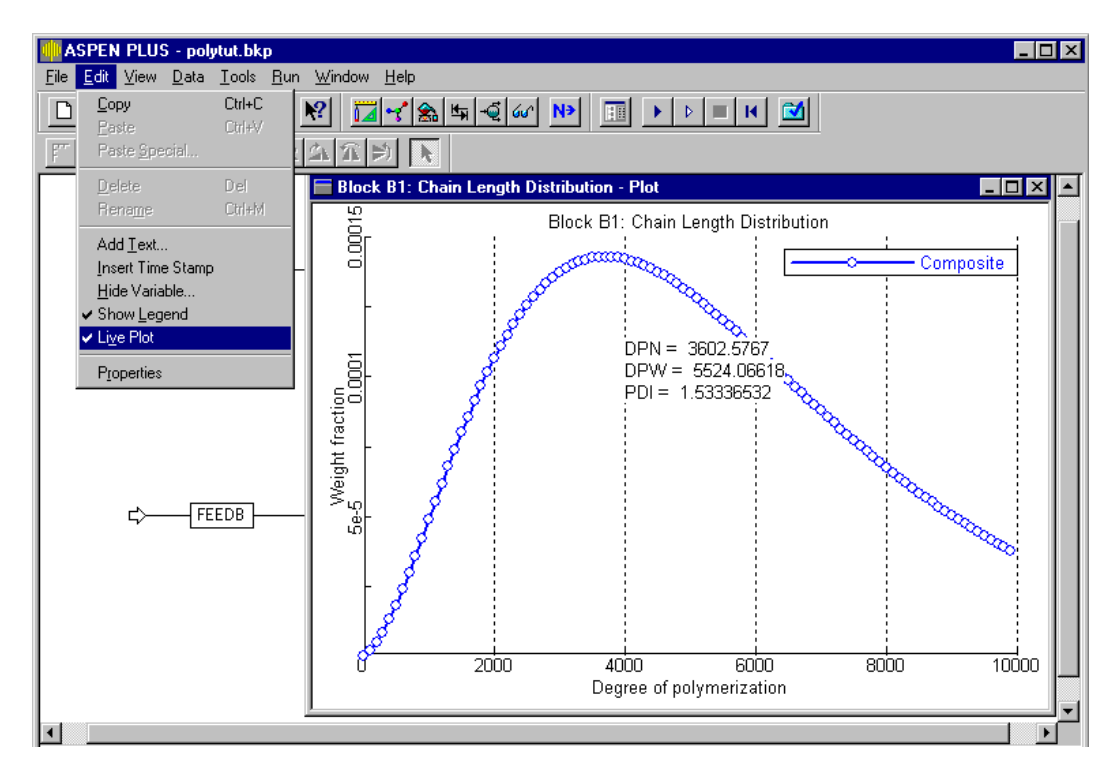

You are now ready to make another simulation and see the plot change.

#### To change the specifications for B1:

- 1. Keeping the plot window on your screen, from the Data Browser, click on the **Setup** form in the **Blocks** folder **B1** sub-folder.
- 2. On the **Specifications** tab sheet change temperature to 5°C and reactor volume to 70 cum.
- 3. Run the simulation by clicking on the **Start** button in the control panel or on the toolbar.

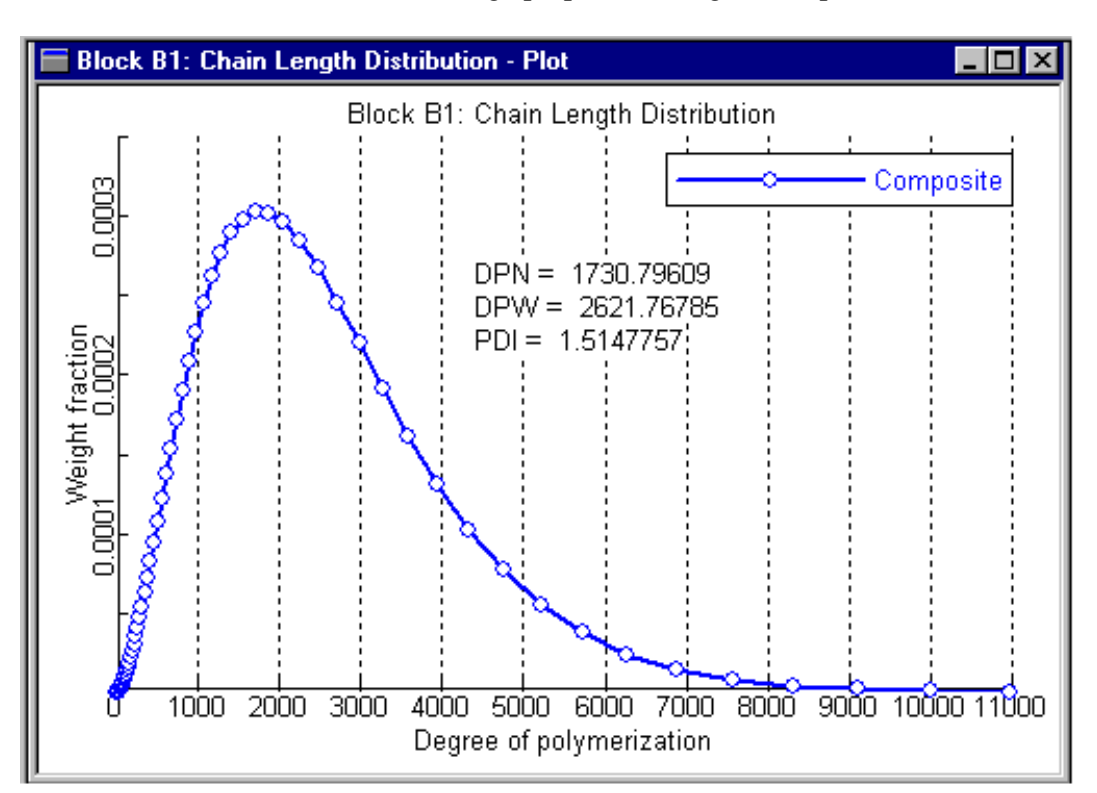

Watch the distribution curve and average properties change in the plot window.

#### To manually superimpose distribution plots for several simulations:

- 1. Make the plot window active. From the **Edit** pull-down menu, turn off the **Live Plot** option.
- 2. Select the average property text on the plot, right mouse click and **Delete**.
- 3. From the Data Browser, click on the **Setup** form in the **Blocks** folder **B1** sub-folder.
- 4. On the **Specifications** tab sheet change temperature back to 70°C and reactor volume to 10 cum.
- 5. Run the simulation by clicking on the **Start** button in the control panel or on the toolbar. This time the plot does not change.
- 6. From the Data Browser, click on the **Results** form in the **Blocks** folder **B1** sub-folder.
- 7. Click on the **Distributions** tab. You are going to select manually the x-axis values and y-axis values for the new plot.
- 8. Click on **DPn** to select the degree of polymerization column as the x-axis. That column changes color, an indication that it is selected.
- 9. From the **Plot** pull-down menu, select **X-Axis Variable** to set DPn as the x-axis.

| ASPEN PLUS - polytut.bkp                                                                                                    |                                                                                                    |  |
|----------------------------------------------------------------------------------------------------|----------------------------------------------------------------------------------------------------|--|
| <u>File E</u> dit <u>V</u> iew <u>D</u> ata <u>T</u> ools <u>R</u> un                                                                                                    | <u>Plot Window H</u> elp                                                                                                    |  |
|                                                                                                    | Plot <u>Type</u>                                                                                                    |  |
| F # 7 Grid 0.1 💌 🔊                                                                                                    | X-Axis Variable Ctrl+Alt+X<br>Y-Axis Variable Ctrl+Alt+Y                                                                                                    |  |
|                                                                                                    | Parametric Variable Ctrl+Alt+Z                                                                                                    |  |
| Block B1 (BCSTB) Besults - D                                                                                                    | Display <u>Plot</u> Ctrl+Alt+P<br>Add <u>N</u> ew Curve                                                                                                    |  |
| Results                                                                                                    | Plot <u>W</u> izard Ctrl+Alt+W                                                                                                    |  |
| Setup  Setup  Secup  Secup  Simulation Options  Stream Class  Substreams  Substreams  Solution  Streams  Secup  Streams  Secup  Streams  Secup  Streams  Secup  Streams  Secup  Streams  Secup  Streams  Secup  StreamResults  StreamResults  StreamRe | Summary         Balance         Distrib           Polymer distributions         Type:         Chain-Size           DPn         Mass frac.         1           1         1.2186E-08         101           101         1.8405E-06         201           201         4.7449E-06         301           301         8.545E-06         401           401         1.3079E-05         501           501         2.379E-05         701 |  |

- 10. Go back to the **Distributions** tab sheet, click on **Mass frac.** to select the mass fraction column as the y-axis.
- 11. From the **Plot** pull-down menu, select **Y-Axis Variable** to set mass fraction as the y-axis.
- 12. From the **Plot** pull-down menu, select **Add New Curve** to superimpose this new data on the previous plot.
- 13. In the **Plot Window List** window, select **B1: Chain Length Distribution** as the plot on which the new curve should be superimposed. Click **OK**.

| Plot Window List                    | ×      |
|-------------------------------------|--------|
| Block B1: Chain Length Distribution |        |
| block bit. Chain Eorigin biombaildh |        |
|                                     |        |
|                                     |        |
|                                     |        |
|                                     |        |
|                                     |        |
|                                     |        |
|                                     |        |
|                                     |        |
| 1                                   |        |
| OK                                  | Cancel |

14. The plot window now has two superimposed curves with each having a separate y-axis. To use a single y-axis, click on the curve line, right mouse click and select **Properties** to go to the plot properties.

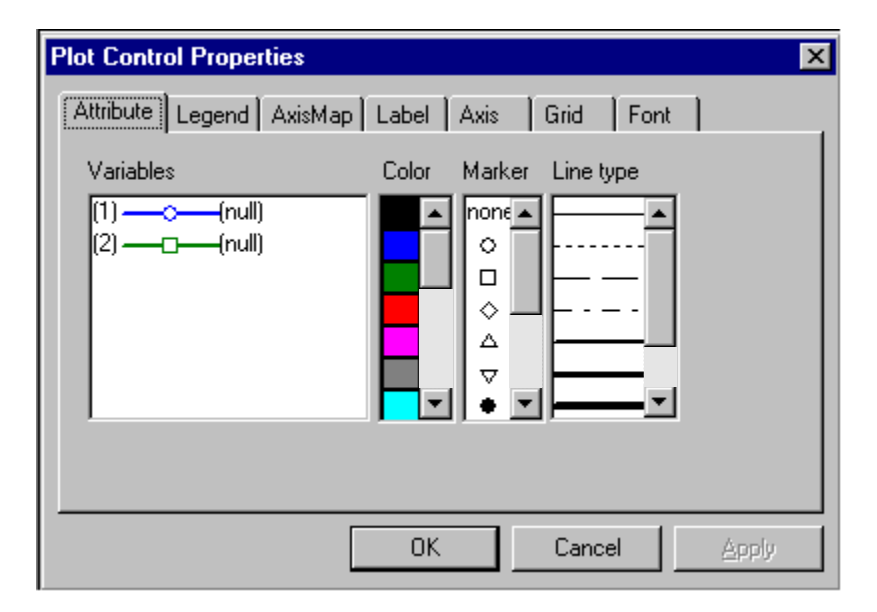

15. Click on the **AxisMap** tab. Click the **All in One** button. Then click on **Apply** to update the plot. You can also change the legend for the new plot to define the reactor conditions.

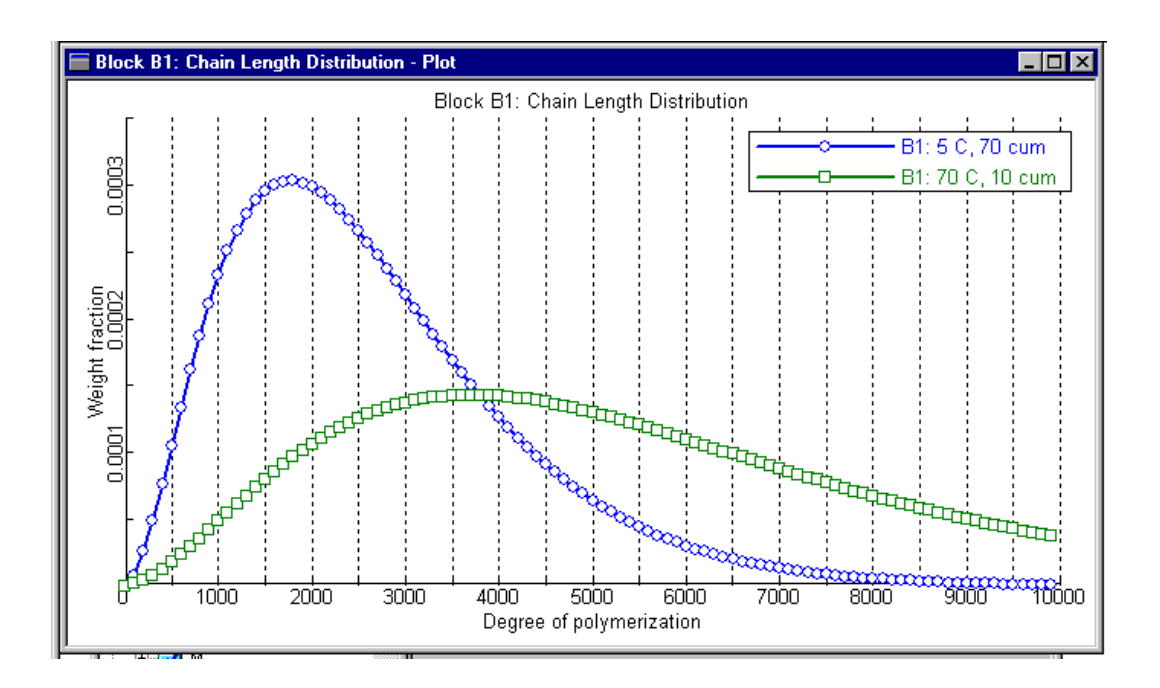

| Pasting and   | You use OLE linking to establish connections between Aspen Plus and other application                                                                                              | ns |
|---------------|----------------------------------------------------------------------------------------------------|----|
| Linking       | Γο paste and link the distribution table of B1 to an Excel application:                                                                                                    |    |
| Between       | . From the Data Browser, open the <b>Blocks</b> folder.                                                                                                    |    |
| Polymers Plus | 2. Open the <b>B1</b> sub-folder, click on <b>Results</b> .                                                                                                    |    |
| and Excel     | 3. Click on the <b>Distributions</b> tab, select the entire DPn column by clicking on the column selector, then right mouse click to bring up pop-up menu and select <b>Copy</b> . |    |
|               |                                                                                                    |    |

4. Open an Excel work sheet and enter DPn as the title of the first column.

Place the mouse on the second row, right mouse click to bring up the pop-up menu and select **Paste Special**.

- 5. Select **Paste Link** and **Text** in the **Paste Special** pop-up form then click **OK**.
- 6. Repeat the same procedure for **Mass frac.** column.

The distribution table is generated in Excel and will be updated when the simulation results change in Aspen Plus.

#### To obtain reaction rate constants from Excel:

- 1. Open an Excel file containing the reaction rate constant parameters.
- 2. Select a column of reaction constants, such as Pre-Exp (ko), right mouse click and select **Copy** from the pop-up menu.
- 3. In Aspen Plus, from the Data Browser, open the **Reactions** folder.
- 4. From the **Reactions** folder, click **R1** and click the **Reactions** tab.
- 5. Click **Parameters** and click on the **Summary** tab of the **Rate Constant Parameters** pop-up form.
- 6. Place the cursor in the top cell on the **Pre-Exp** column and right mouse click to select **Paste Special**.

Click the **Paste Link** option and select the **Text** option.

The reaction constants will be copied to Aspen Plus and will be updated when changes are made in Excel.

# Saving the Run and Exiting

Before you exit Aspen Plus, save the run as a Backup file (\*.bkp) or a Quick Restart file (\*.apw). It is recommended that you use the backup file format to save disk space and for future version compatibility.

#### To save an .apw and a .bkp file:

- 1. Select **Save As** from File pull-down menu.
- 2. Enter a file name, then select .apw or .bkp in the **Save as type** field. Click **Save** to apply.

#### **To exit Aspen Plus:**

► Select **Exit** from the File pull-down menu.

When the dialog box appears asking if you want to save the run, select **Yes** if you have not saved the run.

Congratulations! You have just built and run a complete polymerization example using Polymers Plus.

#### Figure 1.1 Input Summary TITLE 'Creating a Polymers Plus Simulation Model' IN-UNITS SI MASS-FLOW='kg/hr' MOLE-FLOW='kmol/hr' PRESSURE=atm & TEMPERATURE=C PDROP='N/sqm' DEF-STREAMS CONVEN ALL SYS-OPTIONS TRACE=YES RUN-CONTROL MAX-TIME=1000.0 DESCRIPTION " This example describes how to put together a polymer simulation model." DATABANKS PURE93 / POLYMER / SEGMENT / NOASPENPCD PROP-SOURCES PURE93 / POLYMER / SEGMENT COMPONENTS AIBN C8H8 AIBN / EB C8H10-4 EB / STY C8H8 STY / ACN C3H3N ACN / XYLENE C8H10-3 XYLENE / STYSEG C8H8-R STYSEG / ACNSEG C3H3N-R ACNSEG / SAN SAN SAN FLOWSHEET BLOCK B1 IN=FEEDA OUT=GRADEA BLOCK B2 IN=FEEDB OUT=GRADEB BLOCK M IN=GRADEA GRADEB OUT=PRODUCT PROPERTIES POLYNRTL PROP-DATA DATA1 IN-UNITS SI PROP-LIST MW PVAL AIBN 164.0 PVAL SAN 104.150 POLYMERS SEGMENTS STYSEG REPEAT / ACNSEG REPEAT POLYMERS SAN ATTRIBUTES SAN DPN DPW PDI MWN MWW ZMOM FMOM SMOM SFLOW & SFRAC LDPN LZMOM LFMOM LSFLOW LSFRAC LEFLOW LEFRAC & LPFRAC DISTRIBUTION SAN CHAIN-SIZE NPOINTS=100 UPPER=10000. STREAM FEEDA SUBSTREAM MIXED TEMP=70.0 PRES=2.0 MASS-FLOW=24000.0 MASS-FRAC AIBN .0020 / EB .0020 / STY .250 / ACN .250 & / XYLENE .4960
#### Figure 1.1 Input Summary (cont.)

```
STREAM FEEDB
   SUBSTREAM MIXED TEMP=70.0 PRES=2.0 MASS-FLOW=24000.0
   MASS-FRAC AIBN .0040 / STY .10 / ACN .40 / XYLENE &
       .4960
BLOCK M MIXER
   PARAM PRES=1.0 NPHASE=1 PHASE=L
BLOCK B1 RCSTR
   PARAM VOL=10. TEMP=70.0 PRES=2.0 NPHASE=1 PHASE=L &
       MB-MAXIT=500 MB-TOL=.000010 TRACE=1.0000E-08 &
       ALGORITHM=INTEGRATOR MAX-NSTEP=100
   MOLE-FLOW MIXED STY 30.0
   MOLE-FLOW MIXED ACN 60.0
   MOLE-FLOW MIXED SAN 50.0
   MOLE-FLOW MIXED AIBN .20
   COMP-ATTR MIXED SAN LPFRAC ( .000010 )
   COMP-ATTR MIXED SAN LEFRAC ( .50 .50 )
   COMP-ATTR MIXED SAN LSFRAC ( .50 .50 )
    COMP-ATTR MIXED SAN LDPN ( 500.0 )
   COMP-ATTR MIXED SAN SFRAC ( .50 .50 )
   COMP-ATTR MIXED SAN DPN ( 1000.0 )
   COMP-ATTR MIXED SAN PDI ( 1.50 )
   BLOCK-OPTION TERM-LEVEL=7
   REACTIONS RXN-IDS=R1
BLOCK B2 RCSTR
   PARAM VOL=10. TEMP=70.0 PRES=2.0 NPHASE=1 PHASE=L &
       MB-MAXIT=500 MB-TOL=.000010 ALGORITHM=INTEGER
   MOLE-FLOW MIXED STY 10.0
   MOLE-FLOW MIXED ACN 100.0
   MOLE-FLOW MIXED SAN 50.0
   MOLE-FLOW MIXED AIBN .20
   COMP-ATTR MIXED SAN LPFRAC ( .000010 )
    COMP-ATTR MIXED SAN LEFRAC ( .50 .50 )
   COMP-ATTR MIXED SAN LSFRAC ( .50 .50 )
   COMP-ATTR MIXED SAN LDPN ( 500.0 )
    COMP-ATTR MIXED SAN SFRAC ( .50 .50 )
   COMP-ATTR MIXED SAN DPN ( 1000.0 )
   COMP-ATTR MIXED SAN PDI ( 1.50 )
    BLOCK-OPTION TERM-LEVEL=7
    REACTIONS RXN-IDS=R2
STREAM-REPOR MOLEFLOW MASSFLOW MASSFRAC
REACTIONS R1 FREE-RAD
   DESCRIPTION "GRADE A SAN POLYMERIZATION KINETICS"
    PARAM
    SPECIES INITIATOR=AIBN MONOMER=STY ACN CHAINTAG=EB &
       SOLVENT=XYLENE POLYMER=SAN
   MON-RSEG STY STYSEG / ACN ACNSEG
   INIT-DEC AIBN .00003710 0.0 0.0 EFFIC=1.0 NRADS=2
   CHAIN-INI STY 4820.0 0.0 0.0
   CHAIN-INI ACN 225.0 0.0 0.0
```

### Figure 1.1 Input Summary (cont.)

| PROPAGATION STY STY 4820. 0.0 0.0                        |   |
|----------------------------------------------------------|---|
| PROPAGATION STY ACN 10277. 0.0 0.0                       |   |
| PROPAGATION ACN STY 7165.6 0.0 0.0                       |   |
| PROPAGATION ACN ACN 225. 0.0 0.0                         |   |
| CHAT-MON STY STY 0.289 0.0 0.0                           |   |
| CHAT-MON STY ACN 0.289 0.0 0.0                           |   |
| CHAT-MON ACN STY .0060 0.0 0.0                           |   |
| CHAT-MON ACN ACN .0060 0.0 0.0                           |   |
| TERM-COMB STY STY 13900000. 0.0 0.0                      |   |
| TERM-COMB STY ACN 358000000. 0.0 0.0                     |   |
| TERM-COMB ACN STY 358000000. 0.0 0.0                     |   |
| TERM-COMB ACN ACN 10200000. 0.0 0.0                      |   |
| GEL-EFFECT TERMINATION 2 MAX-PARAMS=10 GE-PARAMS=1.0 0.0 | & |
| 2.570005050 9.56001760 -3.030 .007850 0.0 2.0            |   |
|                                                          |   |
| REACTIONS R2 FREE-RAD                                    |   |
| DESCRIPTION "GRADE B SAN POLYMERIZATION KINETICS"        |   |
| PARAM                                                    |   |
| SPECIES INITIATOR=AIBN MONOMER=STY ACN CHAINTAG=EB &     |   |
| SOLVENT=XYLENE POLYMER=SAN                               |   |
| MON-RSEG STY STYSEG / ACN ACNSEG                         |   |
| INIT-DEC AIBN 3.71E-005 0.0 0.0 EFFIC=1.0 NRADS=2        |   |
| CHAIN-INI STY 4820.0 0.0 0.0                             |   |
| CHAIN-INI ACN 225.0 0.0 0.0                              |   |
| PROPAGATION STY STY 4820.0 0.0 0.0                       |   |
| PROPAGATION STY ACN 10277.0 0.0 0.0                      |   |
| PROPAGATION ACN STY 7165.60 0.0 0.0                      |   |
| PROPAGATION ACN ACN 225.0 0.0 0.0                        |   |
| CHAT-MON STY STY .2890 0.0 0.0                           |   |
| CHAT-MON STY ACN .2890 0.0 0.0                           |   |
| CHAT-MON ACN STY .0060 0.0 0.0                           |   |
| CHAT-MON ACN ACN .0060 0.0 0.0                           |   |
| TERM-COMB STY STY 1.3900E+08 0.0 0.0                     |   |
| TERM-COMB STY ACN 3.5800E+09 0.0 0.0                     |   |
| TERM-COMB ACN STY 3.5800E+09 0.0 0.0                     |   |
| TERM-COMB ACN ACN 1.0200E+08 0.0 0.0                     |   |
| GEL-EFFECT TERMINATION 2 MAX-PARAMS=10 GE-PARAMS=1.0 0.0 | & |
| 2.570005050 9.56001760 -3.030 .007850 0.0 2.0            |   |

# 2 PREDICTING PHYSICAL PROPERTIES

# SUMMARY

This example demonstrates how to use Polymers Plus to predict pure component properties of polymers using the Van Krevelen group contribution method.

The steps covered include:

- Drawing the Simulation Flowsheet
- Specifying Setup and Global Options
- Specifying and Characterizing Components
- Specifying Physical Properties
- Supplying Process Information
- Defining Molecular Structure
- Creating Property Sets
- Creating Property Tables
- Running the Simulation and Examining the Results

The Van Krevelen method is based on the chemical structure of the polymers (Van Krevelen, 1990). It uses additive molar functions based on group contribution. Using this technique a variety of polymer properties can be predicted. In Polymers Plus the Van Krevelen method is used to estimate heat capacity of both liquid and solid polymers, liquid viscosity for both polymer melt and polymer solution, and density. In this example heat capacity, enthalpy and density are predicted at atmospheric pressure in the temperature range of 500 to 600 K for a liquid copolymer of polystyrene with n-butyl-acrylate.

A convenient approach is to use the Flowsheet option of Polymers Plus. Therefore, in the following example, a feed stream containing the copolymer, with a degree of polymerization of 1000 and consisting of fifty percent by weight polystyrene and fifty percent by poly(butyl-acrylate) is flashed at 500 K and 1 bar.

The copolymer considered in this example is not available in the Polymers Plus databanks, hence the generic polymer component is used to describe it. In addition, for demonstration purposes, it is assumed that the properties of n-butyl-acrylate segment are not available and they are estimated using Van Krevelen group contribution method, by providing the groups constituting this segment.

Property tables and property sets are used to tabulate liquid heat capacity, enthalpy and density of the copolymer.

# **SETUP INSTRUCTIONS**

In this example you will create a Polymers Plus flowsheet, run the simulation and examine the results.

In the flowsheet, there is a single feed stream containing equal amounts of styrene and nbutyl-acrylate monomers and styrene-butyl-acrylate copolymer. Components considered in the simulation are summarized as:

| Component        | Name    | Туре         | Databank |
|------------------|---------|--------------|----------|
| n-butyl acrylate | ВА      | Conventional | PURECOMP |
| Styrene          | STYRENE | Conventional | PURECOMP |
| Copolymer        | SBA     | Polymer      | POLYMER  |
| b-butyl-acrylate | BA-R    | Segment      | SEGMENT  |
| Styrene-R        | Sty-R   | Segment      | SEGMENT  |

The feed stream consists of 1 kg/hr of styrene, 1 kg/hr of n-butyl-acrylate and 1 kg/hr of the copolymer at one atmosphere pressure and 500 K. The feed is flashed at 500 K and 1 atm.

The step-by-step instructions to construct a simulation model are given below.

Start Aspen Plus from the Start Menu or by double clicking the Aspen Plus icon on your desktop.

The Aspen Plus main window appears.

#### To create a new simulation:

1. On the Aspen Plus startup dialog box, click on the **Template** option. Click **OK**.

The **New** template window appears. You can use this window to specify the **Simulation** template and **Run Type** for the new run. Aspen Plus uses the Simulation Template you choose to automatically set various defaults appropriate to your application.

2. Select **Polymers with Metric Units** as your template. The default **Run type**, Flowsheet, is appropriate for this example. Click **OK**.

The Aspen Plus main window is now active.

Drawing the Simulation Flowsheet

#### To place unit operation blocks:

- 1. On the model library palette, click on the **Separators** tab. The icons in the separator category are displayed in the model menu.
- 2. Click on the **Flash2** icon. Move the cursor to the process flowsheet window and click at the desired location.

The Flash2 block will appear on the flowsheet window.

#### To place streams:

1. Click on the **Material STREAMS** icon and move the mouse to the process flowsheet window.

Red and blue arrows will appear. These arrows indicate the location of required (red) and optional (blue) stream connection ports to the inlet port of FLASH2.

- 2. Click on the red feed arrow, drag the mouse to a proper location and click again. Repeat the procedure to create two product streams.
- 3. Click on the arrow symbol that appears to the top left of the **Material STREAMS** icon to switch the mouse out of the insert mode.

If the mouse is showing cross-hair, +, it means the mouse is still in the insert mode.

#### To rename streams:

- 1. Click on the name box of the stream to be renamed.
- 2. Click the *right* mouse button and select **Rename Stream** from the pop-up menu.

Insert a proper name for each stream by repeating the procedure.

Your flow diagram should look like this:

# Specifying Setup and Global Options

In this example you will use the Expert guidance system (Next button  $\mathbb{N}$ ) rather than the Data Browser navigation tree to enter process and model specifications in Polymers Plus.

#### To specify setup and global options:

1. Click on the **Setup** button **a** on the toolbar.

The **Specifications** form is displayed. The cursor will appear in the title space of the **Global** tab sheet.

Type the title of your run as "Van Krevelen predictions for Cp, H and Rho for Copolymers".

Make sure that the **Run type** is specified as Flowsheet.

2. Click on the **Description** tab.

Type the following information: "The objective of this example is to demonstrate how to use Polymers Plus to predict pure component properties of polymers using the Van Krevelen group contribution method".

3. Click on the **Next** button **№**.

A Components Specifications form appears.

# Specifying and Characterizing Components

#### To specify and characterize components:

1. On the **Selection** tab sheet, enter the **Component ID**, **Type**, **Component name**, and **Formula** for monomers, segments and copolymer.

Your form should look like this:

| 🔚 Components Specifications - Data Browser                                                                                                    |                       |                                 |                           |                                   |
|----------------------------------------------------------------------------------------------------|-----------------------|---------------------------------|---------------------------|-----------------------------------|
| 🝼 Specifications 💽                                                                                                    | ENG                   | • + +                           | << Al 🔹                   | >> 🛄 🏙 N>                         |
| Setup     Components     Specifications     Assau/Blend                                                                                                    | Selection Petrole     | eum Nonconvi<br>s               | entional <b>∫√</b> Databa | nks                               |
| Petro Characterization                                                                                                    | Component II          | ) lype                          | Component name            | Formula                           |
|                                                                                                    | SBA                   | Polymer                         | GENERIC-PULYM             | PULYMER                           |
| Attr-Comps                                                                                                    | STY                   | Conventional                    | STYRENE                   | C8H8                              |
|                                                                                                    | STY-R                 | Segment                         | STYRENE-R                 | C8H8-R                            |
| UNIFAC Groups                                                                                                    | BA                    | Conventional                    | N-BUTYL-ACRYLA            | C7H12O2                           |
| Elements                                                                                                    | BA-R                  | Segment                         |                           |                                   |
|                                                                                                    |                       |                                 |                           |                                   |
| 🗄 🔂 Streams                                                                                                    |                       |                                 |                           |                                   |
| 🗄 🔂 Blocks                                                                                                    |                       |                                 |                           |                                   |
|                                                                                                    |                       |                                 |                           |                                   |
|                                                                                                    | Find                  | Elec Wizard                     | User Defined              | l Reorder                         |
| Howsheeting options     Howsheeting options                                                                                                    |                       |                                 |                           |                                   |
|                                                                                                    | Carrante for the form | م الم م الم الله أنه ما - 4 - 4 | anta Clistan da Ci        | ad built and the same the a First |
| I component formula from the built-in databanks. Ulick on the Find button to use the Find<br>Idialog box to guickly search for components in the databank. |                       |                                 |                           |                                   |
|                                                                                                    |                       |                                 |                           |                                   |
| Input Complete                                                                                                    | P.                    |                                 |                           |                                   |

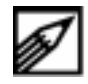

For the segment BA-R, the name and formula slots are left empty because as part of this exercise you will provide molecular structure for this segment. Also, for the polymer the generic polymer component is selected since this copolymer is not in the databank

2. Click on the **Next** button **N**.

A Components Polymers Characterization form appears.

- 3. In the **Segments** tab sheet, select REPEAT from the **Type** drop down list to define STY-R and BA-R as the repeat segments.
- 4. Click on the **Polymers** tab.

For polymer SBA, select **Properties selection** as the **Built-in attribute group** from the drop down list.

# Specifying Physical Properties

#### To specify physical properties:

- 1. Click on the **Next** button **P**.
  - A **Properties Specifications** form is displayed.
  - 2. On the **Global** tab sheet, select POLYNRTL from the **Base method** drop down list.
- 3. Click on the **Next** button **N**.

A Required Properties Input Complete pop-up form appears.

4. Click OK to Go to Next required input step.

### Supplying Process Information

- 1. The Stream FEED Input form is displayed.
- 2. Enter 500K for Temperature, 1 atm for Pressure and 1 kg/hr for the Mass-Flow rate for each component.

Your form should look like this:

To supply process information:

| 🗖 Stream FEED (MATERIAL) Inpu                                                                                                    | ut - Data Browser                                                                                                    | <u>- 0 ×</u> |
|----------------------------------------------------------------------------------------------------|----------------------------------------------------------------------------------------------------|--------------|
| 🝼 Input 💽                                                                                                    | E HET ▼ ←→ << AI ▼ >> □ 🕲                                                                                                    | N≯           |
| Setup     Components     Properties     Streams     FEED     Setup     Streams     Floperties     Streams     Floperties     Streams     Floperties     Floperties | Specifications       Flash Options       PSD       Component Attr.         Substream name:       MIXED          State variables       Composition         Temperature       Mass-Flow       kg/hr         500       K       Component       Value         Pressure       SBA       1         Total flow:       Mass       STY       1         BA       1       Total:       3 |              |
| Results Available                                                                                                    |                                                                                                    |              |

3. Click on the **Component Attr.** tab.

From the Attribute ID drop down list, select DPN and enter 1000 in the Value cell.

From the **Attribute ID** drop down list, select SFLOW and enter 1 in the **Value** cell for STY-R and BA-R.

4. Click on the **Next** button **Next**.

The **FLASH Input** form is displayed.

5. In the **Specifications** tab sheet, enter 500K for **Temperature** and 1 atm for **Pressure**.

#### To define the molecular structure for the segment BA-R:

### Defining Molecular Structure

- 1. From the Data Browser **Properties** folder, click on the **Molecular Structure** subfolder.
- 2. In the **Object manager**, click on the name **BA-R** and click **Edit**.
- 3. Click on the **Functional Group** tab.

From the **Method** drop down list select the **VANKREV** (Van Krevelen) method.

4. Enter the Group number and Number of occurrences as shown:

| Properties Molecular Struct                                                                                                    | ure B | BA-R - Data Browser 📃 🗆 🗙                                                                                                    |   |
|----------------------------------------------------------------------------------------------------|-------|----------------------------------------------------------------------------------------------------|---|
| 🍼 BA-R                                                                                                    | •     |                                                                                                    |   |
| Setup     Components     Components     Properties     Specifications     Property Methods     Strams     Advanced     Streams     Streams     Streams     Convergence | •     | General Functional Group   Enter functional groups in the molecule   Method:   VANKREV   Group number   Number of occurrences   100   4   131   126   152   1   * |   |
| Input Complete                                                                                                    |       |                                                                                                    | 1 |

## Creating Property Sets

To be able to list desired polymer properties, you need to create property sets and property tables. To do this:

- 1. In the Data Browser **Properties** folder, click on the **Prop-Sets** sub-folder.
- 2. In the **Object manager**, click **New**.

A **Create new ID** pop-up form appears, click **OK** to accept the name PS-1.

3. On the **Properties** tab sheet, select **CP** (in J/kg-K), **H** (in J/kg) and **RHO** (in kg/cum) from the **Physical properties** drop down list.

Your form should look like this:

| Properties Prop-Sets PS-1 - Dat                                                                                                    | a Browser                                                                                                    |                                                             |
|----------------------------------------------------------------------------------------------------|----------------------------------------------------------------------------------------------------|-------------------------------------------------------------|
| 🍼 PS-1 💽                                                                                                    | 🛍 🔢 MET 🔽 🗢 🔿 🔨 All                                                                                                    | ▼ >> <u> </u>                                               |
| Setup     Components     Properties     Property Methods     Molecular Structure     Molecular Structure     Analysis     Prop-Sets     Molecular Structure     Analysis     Streams     Blocks     Streams     Convergence     Costing     Flowsheeting Options     Model Analysis Tools     Model Analysis Tools     Model Analysis Tools | ✓Properties       ✓Qualifiers         Properties       Physical properties         ▶       CP         H       RHO         ★ | Units Units<br>J/kg-K<br>J/kg<br>kg/cum<br>I<br>I<br>Search |
| Input Complete                                                                                                    |                                                                                                    |                                                             |

4. Click on the **Qualifiers** tab.

Select **Liquid** in the **Phase** drop down list and enter SBA, STY, and BA in the **Component** row.

## Creating Property Tables

#### To create property tables:

- 1. In the Data Browser, click on the **Analysis** sub-folder.
- 2. In the **Object manager**, click **New**.

The **Create new ID** pop-up form appears.

- 3. Select **GENERIC** from the **Select type** drop down list and accept PT-1 by clicking on **OK**.
- 4. On the **System** tab sheet, click to select **Reference flowsheet stream**.
- 5. Select stream FEED from the Stream ID drop down list and select Temperature & pressure for the Flash type.
- 6. Click on the **Variable** tab and select **Temperature** as the adjusted variable from the drop down list.
- 7. Click on the **Range/List** button.

On the **Adjusted Variable Range/List Options** pop-up form select **Range** from the drop down list and enter 500K to 600K with Increments of 20. Click **Close**.

|                                                                                                    |                                                                                                    | ad and      |
|----------------------------------------------------------------------------------------------------|----------------------------------------------------------------------------------------------------|-------------|
| Components Components | Vasidata     Vasidata     Vasidata | spec (200 ) |
| Provide<br>Int Call Propriets<br>Int Call Advanced                                                                                                    | Regelat                                                                                                    |             |
| B M Steam                                                                                                    |                                                                                                    |             |

8. Click on the **Tabulate** tab, and select Prop-Set **PS-1** by clicking on the button.

Your simulation is now complete.

# **RUNNING THE SIMULATION AND EXAMINING THE RESULTS**

#### To run the simulation:

- 1. In the Aspen Plus main window toolbar, click on the **Run Control Panel** button **I** to open the **Control Panel**.
- 2. Click on the Start button **b** to run the simulation.

#### To examine the results:

The results can be checked by selecting the **Results** option from the drop down list between the  $\leq$  and  $\geq$  buttons and using the browser forward button  $\geq$  to navigate to the next form with results.

The input summary is shown in Figure 2.1.

#### Figure 2.1 Input Summary

```
TITLE 'Van Krevelen Predictions for Cp, H and Rho for Copolymers'
IN-UNITS MET
DEF-STREAMS CONVEN ALL
DESCRIPTION "
        The objective of this example is to demonstrate how to use
        Polymers Plus to predict pure component properties of polymers using
        the Van Krevelen group contribution method. "
DATABANKS POLYMER / SEGMENT / PURE93 / NOASPENPCD
PROP-SOURCES POLYMER / SEGMENT / PURE93
COMPONENTS
   SBA POLYMER SBA /
   STY C8H8 STY /
   STY-R C8H8-R STY-R /
   BA C7H12O2-D1 BA /
   BA-R * BA-R
FLOWSHEET
   BLOCK FLASH IN=FEED OUT=VAPOR LIQUID
PROPERTIES POLYNRTL
STRUCTURES
   VANKREV BA-R 100 4 / 131 1 / 126 1 / 152 1
POLYMERS
    SEGMENTS STY-R REPEAT / BA-R REPEAT
   POLYMERS SBA
   ATTRIBUTES SBA SFRAC SFLOW DPN ZMOM FMOM
PROP-SET PS-1 CP H RHO UNITS='J/kg-K' 'J/kg' 'kg/cum' &
       SUBSTREAM=MIXED COMPS=SBA STY BA PHASE=L
STREAM FEED
   SUBSTREAM MIXED TEMP=500. <K> PRES=1.
   MASS-FLOW SBA 1. / STY 1. / BA 1.
   COMP-ATTR SBA SFLOW ( 1. 1. )
   COMP-ATTR SBA DPN ( 1000. )
BLOCK FLASH FLASH2
   PARAM TEMP=500. <K> PRES=1.
STREAM-REPOR NOMOLEFLOW MASSFLOW
PROP-TABLE PT-1 FLASHCURVE
   STREAM FEED FLASH-CODE=TP
   VARY TEMP
    RANGE LOWER=500. UPPER=600. INCR=20.
    TABULATE PROPERTIES=PS-1
```

# REFERENCES

Van Krevelen, D. W., Properties of Polymers, 3rd Ed., Elsevier, Amsterdam (1990).

# **3 REGRESSING PROPERTY PARAMETERS**

# SUMMARY

This example demonstrates how to use the data regression (DRS) capabilities to fit the mixture parameters of an equation of state (EOS) model to binary vapor-liquid equilibrium (VLE) data.

The steps covered include:

- Specifying Setup and Global Options
- Specifying and Characterizing Components
- Specifying Physical Property Method
- Entering Experimental Data
- Specifying a Regression Case
- Specifying Physical Property Parameters
- Running the Simulation and Examining the Results

Correlative models that are used to describe thermodynamic properties of mixtures often contain binary interaction parameters. These parameters account for mixture non-idealities, and are necessary for accurate representation of the mixture behavior. For each constituent pair of a multicomponent mixture, these parameters are obtained by regressing some form of binary experimental information.

In this example, binary VLE data of ethylene-polyethylene mixture are regressed to obtain the two binary interaction parameters of the Sanchez-Lacombe EOS,  $k_{ii}$  and  $\eta_{ii}$ . You can

find the details of this model in Section 3.9 of the *Polymers Plus User Guide*. Ethylenepolyethylene binary mixture is encountered in polyolefin production, and at high pressures the thermodynamic behavior of this mixture can be described by an EOS such as the Sanchez-Lacombe model.

In this example you will create a Polymers Plus data regression (DRS) session, run the DRS, and examine the results.

# **SETUP INSTRUCTIONS**

The step-by-step instructions to define the simulation model are given below.

➤ Start Aspen Plus from the Start Menu or by double clicking the Aspen Plus icon on your desktop.

The Aspen Plus main window appears.

#### To create a new simulation:

1. On the Aspen Plus startup dialog box, click on the **Template** option. Click **OK**.

The **New** template window appears. You can use this window to specify the **Simulation** template and **Run Type** for the new run. Aspen Plus uses the Simulation Template you choose to automatically set various defaults appropriate to your application.

2. Select **Polymers with Metric Units** as your template. Select **Data Regression** as the **Run type**. Click **OK**.

The Aspen Plus main window is now active.

# Specifying Setup and Global Options

In this example you will use the Expert guidance system (Next Button N) rather than the Data Browser navigation tree to enter process and model specifications in Polymers Plus.

#### To specify setup and global options:

1. Click on the **Setup** button **a** on the toolbar.

A **Specifications** form is displayed. The cursor will appear in the title space of the **Global** tab sheet.

Type title of your run as "Regression of binary parameters for the POLYSL model".

- 2. Select the **Run type** as **Data Regression** (DRS), in the **Units of measurement** frame, select SI for **Input data** and **Output results**.
- 3. Click on the **Description** tab.

Type the following information: "The objective of this example is to demonstrate how to use the data regression capabilities to fit the mixture parameters of an EOS model to binary VLE data".

4. From the Data Browser, click on the **Units Sets** sub-folder and click **New**.

Click **OK** to accept US-1 as the Unit set ID.

A dialog box appears requesting approval to make US-1 the global unit set, click No.

- 5. On the Standard tab sheet, select Eng from the Copy from drop down list.
- 6. Change the following units to:

Pressure = bar Temperature = K

- 7. Click on the **Transport** tab and set Density=kg/cum.
- 8. Refer to steps 4-7 to create unit set US-3 in which **Copy from**=SI, Pressure=bar, Delta P=bar.
- 9. Click on the **Next** button **N**

The Components Specifications form is displayed.

Specifying and The component information necessary for this DRS run is: Characterizing Components

| Component ID | Туре         | Component Name | Formula |
|--------------|--------------|----------------|---------|
| PE           | Oligomer     | POLY(ETHYLENE) | PE      |
| ETHYLENE     | Conventional | ETHYLENE       | C2H4    |
| C2H4-R       | Segment      | ETHYLENE-R     | C2H4-R  |

In this example the polymer is identified as oligomer. This is because no chemical reaction or any other unit operation involving the polymer is present. Consequently, you do not need to specify any polymer attributes. By defining the polymer as an oligomer, the need to enter any attribute information is eliminated. However, you need to supply the true molecular weight of the oligomer as described in Specifying Physical Property Parameters below. The results of the DRS run are not be affected by this choice. (Currently DRS runs can be accomplished only for oligomers, but not for polymers).

#### To supply the information given above:

1. On the **Selection** tab sheet displayed, enter the **Component ID**, **Component name**, and **Formula** for ethylene, polyethylene and ethylene segment.

At the end of this procedure, your form should look like this:

| Components Specifications - Data Browser                                                                                                    |
|----------------------------------------------------------------------------------------------------|
| Specifications                                                                                                    |
| Setup       Securitications         SimulationDiptions       Define components         Define components       Component ID         Type       Component name         Find       ETHYLENE         Poperties       Securitions         Poperties       Securities         Properties       Find         Elec Wizard       User Defined         Results Summary       Component formula from the built-in databanks. Click on the Find button to use the Find dialog box to quickly search for components in the databank. |

- 2. From the Data Browser, double click on the **Polymers** sub-folder, and click on **Characterization**.
- 3. On the **Segments** tab sheet, select REPEAT from the **Type** drop down list for segment C2H4-R.
- 4. Click on the **Oligomers** tab, select C2H4-R as the segment and enter 1132 for PE in the oligomer row.
- 5. Click on the **Next** button **P**.

The **Properties Specifications** form is displayed.

# Specifying Physical Property Method

The Sanchez-Lacombe model physical property method (POLYSL) is used in this example. To choose this method:

- 1. On the **Global** tab sheet already displayed, select POLYSL from the **Base method** drop down list.
- 2. Click on the **Next** button **N**.
- In the Enter the sets of data to be regressed dialog box that appears, click OK. The Properties Data form is displayed

## Entering Experimental Data

The experimental data to be used in this DRS run are from Hao, and they are presented in Table 3.1 (Hao, et al, 1992). To enter the data:

1. In the **Object manager**, click **New**.

Enter ID as C2PE399 (for data at 399K), and select **MIXTURE** from the drop down list. Click **OK**.

A Properties Data data browser for C2PE399 appears.

2. From the drop down lists, select **Phase equilibrium** as the **Category** and TPXY as the **Data type**.

A Change Data Type dialog box appears. Click OK to continue.

From the **Available Components** frame, select ETHYLENE and PE by using the button.

3. Click on the **Constraints** tab, you need to delete PE from the **Component** column since PE is considered involatile in this example.

This is done by clicking the right mouse button while the cursor is on PE, and choosing **Clear** from the pop-up menu.

4. Click on the **Data** tab, from the drop down lists, select K for **Temperature** and kPa for **Pressure**. In the table enter the data at 399.15K given in Table 3.1.

After the first four entries, your data sheet should look like this:

| 📄 Properties Data C2PE399 (I                                                                                                    | IIXTU | RE) - Data Brow                                        | ser                  |          |               |             |
|----------------------------------------------------------------------------------------------------|-------|--------------------------------------------------------|----------------------|----------|---------------|-------------|
| ✓ C2PE 399                                                                                                    | • 1   | 🖬 🔝 🛛                                                  |                      | << Al 🔹  | >> C S N      | <b>&gt;</b> |
| Specifications     SimulationOptions     Units-Sets     SeportOptions     Components                                                                     |       | ✓ Setup ✓ Data<br>Data type: TP><br>⊂ Experimental dat | ✓ Constraints  <br>☆ |          | Generate data | i           |
| Specifications     Secifications     Secifications     Secification     Secification     Secification     Secification     Secification     Secification |       | Usage                                                  | TEMPERATURE          | PRESSURE | X<br>ETHYLENE | PE E        |
| Attr-Comps                                                                                                    |       | Std-Dev                                                | 0                    | 1%       | .001          | 0 13        |
| Henry-Comps                                                                                                    |       | Data                                                   | 399.15               | 455.8    | .0018         | 0.9982 1    |
| B Bolymers                                                                                                    |       | Data                                                   | 399.15               | 790.30   | .0037         | 0.9963 1    |
| 🖶 📄 Properties                                                                                                    |       | Data                                                   | 399.15               | 1135     | .0055         | 0.9945 1    |
| Specifications                                                                                                    |       | Data                                                   | 399.15               | 1479     | .0075         | 0.9925      |
| B                                                                                                    | •     |                                                        | <b>▲</b>             |          |               |             |

5. From the Data Browser, click on the **Data** folder and repeat the steps for data entry at 413.15K and 428.15K.

In the first row, standard deviation for the data type in each column is shown. The standard deviation gives an estimate for the magnitude of random error in a particular piece of data. The default inserts can be overwritten if necessary. For example, here you need to enter zero for temperature, one percent for pressure and 0.001 for mole fraction. Complete data entry by entering all data points given in Table 3.1.

| Data Type TPXY |                             |               |             |        |  |  |  |  |
|----------------|-----------------------------|---------------|-------------|--------|--|--|--|--|
| Composition    | Composition Basis MASS-FRAC |               |             |        |  |  |  |  |
| Usage          | Temp., K                    | Pressure, KPA | X, Ethylene | X, PE  |  |  |  |  |
| STD-DEV        | 0                           | 1%            | .001        | 0      |  |  |  |  |
| DATA           | 399.15                      | 455.8         | .0018       | 0.9982 |  |  |  |  |
| DATA           | 399.15                      | 790.30        | .0037       | 0.9963 |  |  |  |  |
| DATA           | 399.15                      | 1135          | .0055       | 0.9945 |  |  |  |  |
| DATA           | 399.15                      | 1479          | .0075       | 0.9925 |  |  |  |  |
| DATA           | 399.15                      | 1824          | .0107       | 0.9893 |  |  |  |  |
| DATA           | 399.15                      | 2168          | .0136       | 0.9864 |  |  |  |  |
| DATA           | 399.15                      | 2513          | .0158       | 0.9842 |  |  |  |  |
| DATA           | 399.15                      | 2857          | .0175       | 0.9825 |  |  |  |  |
| DATA           | 399.15                      | 3202          | .0198       | 0.9802 |  |  |  |  |
| DATA           | 399.15                      | 3546          | .0221       | 0.9779 |  |  |  |  |
| DATA           | 399.15                      | 3891          | .0242       | 0.9758 |  |  |  |  |
| DATA           | 399.15                      | 4235          | .0255       | 0.9745 |  |  |  |  |
| DATA           | 399.15                      | 4580          | .0285       | 0.9715 |  |  |  |  |
| DATA           | 399.15                      | 4924          | .0305       | 0.9695 |  |  |  |  |
| DATA           | 399.15                      | 5269          | .0330       | 0.967  |  |  |  |  |
| DATA           | 399.15                      | 5613          | .0359       | 0.9641 |  |  |  |  |
| DATA           | 413.15                      | 455.8         | .0015       | 0.9985 |  |  |  |  |
| DATA           | 413.15                      | 790.30        | .0034       | 0.9966 |  |  |  |  |
| DATA           | 413.15                      | 1135          | .0048       | 0.9952 |  |  |  |  |
| DATA           | 413.15                      | 1479          | .0068       | 0.9932 |  |  |  |  |
| DATA           | 413.15                      | 1824          | .0087       | 0.9913 |  |  |  |  |
| DATA           | 413.15                      | 2168          | .0112       | 0.9888 |  |  |  |  |
| DATA           | 413.15                      | 2513          | .0131       | 0.9869 |  |  |  |  |
| DATA           | 413.15                      | 2857          | .0151       | 0.9849 |  |  |  |  |
| DATA           | 413.15                      | 4580          | .0250       | 0.975  |  |  |  |  |
| DATA           | 413.15                      | 4924          | .0277       | 0.9723 |  |  |  |  |
| DATA           | 413.15                      | 5269          | .0296       | 0.9704 |  |  |  |  |
| DATA           | 413.15                      | 5613          | .0328       | 0.9672 |  |  |  |  |
| DATA           | 428.15                      | 455.8         | .0013       | 0.9987 |  |  |  |  |

Table 3.1 Binary VLE Data of Ethylene+Polyethylene (MWn=31700)

continued

Table 3.1 Binary VLE Data of Ethylene+Polyethylene (MWn=31700) (cont.)

| Temp., K | Pressure, KPA                                                                                                    | X, Ethylene                                                                                                    | X, PE                                                                                                    |
|----------|----------------------------------------------------------------------------------------------------|----------------------------------------------------------------------------------------------------|----------------------------------------------------------------------------------------------------|
| 428.15   | 790.30                                                                                                    | .0029                                                                                                    | 0.9971                                                                                                    |
| 428.15   | 1135                                                                                                    | .0039                                                                                                    | 0.9961                                                                                                    |
| 428.15   | 1479                                                                                                    | .0055                                                                                                    | 0.9945                                                                                                    |
| 428.15   | 1824                                                                                                    | .0074                                                                                                    | 0.9926                                                                                                    |
| 428.15   | 2168                                                                                                    | .0090                                                                                                    | 0.991                                                                                                    |
| 428.15   | 2513                                                                                                    | .0105                                                                                                    | 0.9895                                                                                                    |
| 428.15   | 2857                                                                                                    | .012                                                                                                    | 0.988                                                                                                    |
| 428.15   | 3202                                                                                                    | .0146                                                                                                    | 0.9854                                                                                                    |
| 428.15   | 3546                                                                                                    | .0164                                                                                                    | 0.9836                                                                                                    |
| 428.15   | 3891                                                                                                    | .0178                                                                                                    | 0.9822                                                                                                    |
| 428.15   | 4235                                                                                                    | .0207                                                                                                    | 0.9793                                                                                                    |
| 428.15   | 4580                                                                                                    | .0222                                                                                                    | 0.9778                                                                                                    |
| 428.15   | 4924                                                                                                    | .0242                                                                                                    | 0.9758                                                                                                    |
| 428.15   | 5269                                                                                                    | .0265                                                                                                    | 0.9735                                                                                                    |
| 428.15   | 5613                                                                                                    | .0286                                                                                                    | 0.9714                                                                                                    |
|          | Temp., K         428.15         428.15         428.15         428.15         428.15         428.15         428.15         428.15         428.15         428.15         428.15         428.15         428.15         428.15         428.15         428.15         428.15         428.15         428.15         428.15         428.15         428.15         428.15         428.15         428.15         428.15         428.15         428.15         428.15         428.15         428.15 | Temp., KPressure, KPA428.15790.30428.151135428.151479428.151824428.152168428.152513428.152857428.153202428.153546428.153891428.154235428.154280428.155269428.155613 | Temp., KPressure, KPAX, Ethylene428.15790.30.0029428.151135.0039428.151479.0055428.151824.0074428.152168.0090428.152513.0105428.152857.012428.153202.0146428.153546.0164428.153545.0207428.154235.0207428.154580.0222428.154580.0242428.155269.0265428.155613.0286 |

# Specifying a Regression Case

After data entry, click on the **Next** button **No.** A **Regression Cases Incomplete** popup form appears.

To specify a regression case:

- 1. Select the Specify the data regression cases option. Click OK.
- 2. Click New in the Object manager. Click OK to accept R-1.
- 3. Click on the **Parameters** tab, refer to the form below to enter the **Initial value** and **Lower bound** values, also select the drop down list options as shown:

| Properties Regression R-1 I                                                                                                    | nput | - Da       | ta Browser                                                            |                                            |                                             |                 |
|----------------------------------------------------------------------------------------------------|------|------------|-----------------------------------------------------------------------|--------------------------------------------|---------------------------------------------|-----------------|
| 🥑 Input                                                                                                    | •    | ٤          | 🔡 SI                                                                  |                                            | AI • >>                                     | 🛄 🛄 N           |
| 🕀 🔂 Setup                                                                                                    |      | <b>√</b> S | etup <b>√Paramete</b> r                                               | s Report Algori                            | thm Diagnostics                             | Generic prc 💶 🕨 |
| Components     Specifications     Assay/Blend     SetroCharacterization     Pseudocomponents     Attr-Comps     Henry Comps     UNIFAC Groups     UNIFAC Groups     Polymers |      | - 1        | Parameters to be reg<br>Type<br>Name/Element<br>Component or<br>group | Binary paramete<br>SLKIJ<br>PE<br>ETHYLENE | Binary paramete<br>SLETIJ<br>PE<br>ETHYLENE |                 |
| Properties                                                                                                    |      |            |                                                                       | <b>_</b>                                   |                                             |                 |
| 🗄 🛃 Property Methods                                                                                                    |      |            | ▶ Usage                                                               | Regress                                    | Regress                                     | <u> </u>        |
| Estimation                                                                                                    |      |            | Initial value                                                         | 0.01                                       | -0.09                                       |                 |
| H     Molecular Structure     H     Parameters                                                                                                    |      | 1          | Lower bound                                                           | -0.09                                      | -0.99                                       | <b></b>         |
| Data                                                                                                    |      |            |                                                                       | •                                          | 1                                           |                 |
| Analusis                                                                                                    | •    |            |                                                                       |                                            |                                             |                 |
| Input Changed                                                                                                    |      |            |                                                                       |                                            |                                             |                 |

Note that unlike the unary parameters, the binary parameters are specified for the oligomer-conventional species pair, not for the segment-conventional species pair.

## Specifying Physical Property Parameters

#### To specify physical property parameters:

1. Click on the **Next** button **N**.

A Required Properties Input Complete pop-up form appears.

- 2. Click to select the Enter property parameters option. Click OK. An Additional property parameters pop-up form appears.
- 3. Accept the Pure component parameters option. Click OK.

In the Sanchez-Lacombe model, for each component, three pure component constants,  $T^*$ ,  $P^*$ , and  $\rho^*$  are needed.

#### To enter these pure component constants:

1. In the **Pure Component** form displayed, click **New**.

Enter PCES-1 for the new name. Click **OK** to accept the **Scalar** option and PCES-1.

2. On the **Input** tab sheet enter three Sanchez-Lacombe constants for ethylene and segment of PE and for the local unit sets select **US-1** from the data browser menu bar drop down list as shown.

| 📄 Properties Parameters Pure Component PCES-1 - Data Browser |          |    |                     |              |                 |             |                     |                       |
|--------------------------------------------------------------|----------|----|---------------------|--------------|-----------------|-------------|---------------------|-----------------------|
| Ø PCES-1                                                     | •        | 1  | 1                   | US-1         | •               | → <<        |                     | >> C S N>             |
| ⊕∰ Setup<br>⊕∰ Components<br>⊜∰ Properties                   | •        |    | <b>nput</b><br>Pure | component    | scalar parame   | eters       |                     |                       |
|                                                              |          |    |                     | Parameters   | Units           | Data<br>set | Component<br>C2H4-R | Component             |
| 🕀 👿 Molecular Structure                                      |          |    | •                   | LPSTR 🔻      | bar             | 1           | 4250                | 3339                  |
| Parameters                                                   |          |    | S                   | LRSTR        | kg/cum          | 1           | 887                 | 660                   |
| Pure Component     MW                                        |          |    | S                   | LTSTR        | К               | 1           | 673                 | 291                   |
| PCES-1                                                       |          |    | *                   |              |                 |             |                     |                       |
| 🗄 🔂 Binary Interaction                                       |          |    | _                   |              |                 |             | •                   | •                     |
| Electrolyte Pair                                             |          |    |                     |              |                 |             |                     |                       |
| Electrolyte Lenary                                           |          |    |                     |              |                 |             |                     |                       |
| UNIFAC Group                                                 |          |    |                     |              |                 |             |                     |                       |
| Besults                                                      |          |    |                     |              |                 |             |                     |                       |
| ⊡ ⊡ Data                                                     |          |    |                     |              |                 |             |                     |                       |
| 🗄 한 👔 Regression                                             |          | E. | foronc              |              | parameter for l | the Sanck   | ez-l acombe equa    | ation of state model  |
| 🗌 🦳 🧰 Analysis                                               | -1       |    | rerent              | e pressure p | Jarameter für i | une parici  | iez-Lacombe equa    | ation of state model. |
| Prop-Sets                                                    | <u> </u> |    |                     |              |                 |             |                     |                       |
| Input Complete                                               |          |    |                     |              |                 |             |                     |                       |

These constants are reported in Appendix F of the *Polymers Plus User Guide*. Note that unary parameters are entered for segment of the polymer, rather than the polymer itself.

3. From the Data Browser, click on the **Pure-Component** sub-folder.

4. In the **Object manager**, click **New**.

Enter MW for the new name. Click **OK** to accept the **Scalar** option.

5. On the **Input** tab sheet, select MW from the **Parameter** drop down list and PE from the **Component** drop down list.

Enter 31756.85 in the PE cell.

This is necessary when the oligomer option is used to identify a polymeric molecule.

6. Select the local unit set as US-3 from the data browser menu bar drop down list.

# **RUNNING THE SIMULATION AND EXAMINING THE RESULTS**

#### To run the simulation:

1. Click on the **Next** button **N**.

A Required Properties Input Complete pop-up form appears.

2. Click **OK** to accept the default selected.

A Required Data Regression Input Complete dialog box appears.

3. Click OK.

A Data Regression Run Selection pop-up form appears.

4. Click **OK** to accept R-1 as the run selection.

The **Control Panel** window appears.

The simulation starts running and diagnostic messages appear in the control panel. When you see the message **Data Regression completed**, the results are present.

#### To examine the results:

Select **Results** from the drop down list between the  $\checkmark$  and  $\triangleright$  buttons and use the browser forward button  $\triangleright$  to navigate to the next form with results.

The input summary is given in Figure 3.1.

#### Figure 3.1 Input Summary for DRS Run

```
TITLE 'Regression of binary parameters for the POLYSL model'
IN-UNITS SI
DESCRIPTION "
       The objective of this example is to demonstrate how to use the
       data regression capabilities to fit the mixture parameters of
       an EOS model to binary VLE data. "
DATABANKS POLYMER / SEGMENT / PURE93 / NOASPENPCD
PROP-SOURCES POLYMER / SEGMENT / PURE93
COMPONENTS
   ETHYLENE C2H4 ETHYLENE /
    PE PE PE /
   C2H4-R C2H4-R C2H4-R
PROPERTIES POLYSL
PROP-DATA MW
   IN-UNITS SI PRESSURE=bar PDROP=bar
   PROP-LIST MW
   PVAL PE 31756.8563
PROP-DATA PCES-1
   IN-UNITS ENG DENSITY='kg/cum' PRESSURE=bar TEMPERATURE=K &
       PDROP=psi
   PROP-LIST SLPSTR / SLRSTR / SLTSTR
   PVAL C2H4-R 4250 / 887 / 673
   PVAL ETHYLENE 3339 / 660 / 291
PROP-DATA SLETIJ-1
   IN-UNITS SI PRESSURE=bar PDROP=bar
    PROP-LIST SLETIJ
    BPVAL PE ETHYLENE -.4040175320
   BPVAL ETHYLENE PE -.4040175320
PROP-DATA SLKIJ-1
   IN-UNITS SI PRESSURE=bar PDROP=bar
    PROP-LIST SLKIJ
   BPVAL PE ETHYLENE -.090000000
   BPVAL ETHYLENE PE -.090000000
PARAMETERS
   BIPARAMETER 1 SLKIJ PE ETHYLENE 1 1.0000000E-02 &
       -9.0000000E-02 1.1000000E-01 1.0000000E+00
   BIPARAMETER 2 SLETIJ PE ETHYLENE 1 -9.0000000E-02 &
       -9.90000000E-01 8.10000000E-01 1.00000000E+00
CASE R-1
   DATA-GROUPS C2PE399 CONSISTENCY=YES / C2PE413 &
       CONSISTENCY=YES / C2PE428 CONSISTENCY=YES
    PARAMETERS BINARY=1 2
DATA-GROUP C2PE399
    IN-UNITS SI PRESSURE=kPa PDROP=atm
    SYSTEM-DEF TPXY ETHYLENE PE COMPOSITION=MASS-FRAC
    PHASE-EQ VL ETHYLENE
   DATA 1 399.15 455.8 .0018 1 /
        2 399.15 790.30 .0037 1 /
         3 399.15 1135 .0055 1 \scriptscriptstyle/
         4 399.15 1479 .0075 1 /
```

```
Figure 3.1 Input Summary for DRS Run (cont.)
         5 399.15 1824 .0107 1 /
         6 399.15 2168 .0136 1 /
         7 399.15 2513 .0158 1 /
         8 399.15 2857 .0175 1 /
         9 399.15 3202 .0198 1 /
         10 399.15 3546 .0221 1 /
         11 399.15 3891 .0242 1 /
         12 399.15 4235 .0255 1 /
         13 399.15 4580 .0285 1 /
         14 399.15 4924 .0305 1 /
         15 399.15 5269 .0330 1 /
         16 399.15 5613 .0359 1
    STD-DEV 1 0 -1 .001 -1
DATA-GROUP C2PE413
    IN-UNITS SI PRESSURE=kPa PDROP=atm
    SYSTEM-DEF TPXY ETHYLENE PE COMPOSITION=MASS-FRAC
    PHASE-EO VL ETHYLENE
    DATA 1 413.15 455.8 .0015 1 /
2 413.15 790.30 .0034 1 /
         3 413.15 1135 .0048 1 /
         4 413.15 1479 .0068 1 \scriptscriptstyle/
         5 413.15 1824 .0087 1 /
         6 413.15 2168 .0112 1 /
         7 413.15 2513 .0131 1 /
         8 413.15 2857 .0151 1 /
         9 413.15 3202 .0166 1 /
         10 413.15 3546 .0189 1 /
         11 413.15 3891 .0208 1 /
         12 413.15 4235 .0235 1 /
         13 413.15 4580 .0250 1 /
         14 413.15 4924 .0277 1 /
         15 413.15 5269 .0296 1 /
         16 413.15 5613 .0328 1
    STD-DEV 1 0 -1 .001 -1
DATA-GROUP C2PE428
    IN-UNITS SI PRESSURE=kPa PDROP=atm
    SYSTEM-DEF TPXY ETHYLENE PE COMPOSITION=MASS-FRAC
    PHASE-EQ VL ETHYLENE
    DATA 1 428.15 455.8 .0013 1 /
          2 428.15 790.30 .0029 1 /
         3 428.15 1135 .0039 1 /
         4 428.15 1479 .0055 1
         5 428.15 1824 .0074 1
         6 428.15 2168 .0090 1 /
         7 428.15 2513 .0105 1 /
         8 428.15 2857 .012 1 /
         9 428.15 3202 .0146 1 /
         10 428.15 3546 .0164 1 /
         11 428.15 3891 .0178 1 /
         12 428.15 4235 .0207 1 /
         13 428.15 4580 .0222 1 /
         14 428.15 4924 .0242 1 /
         15 428.15 5269 .0265 1 \scriptscriptstyle/
         16 428.15 5613 .0286 1
    STD-DEV 1 0 -1 .001 -1
POLYMERS
    SEGMENTS C2H4-R REPEAT
    OLIGOMERS PE C2H4-R 1132
PROPERTY-REP NOPCES PROP-DATA DFMS
```

# REFERENCES

Hao, W., Elbro, H. S. and Alessi, P. "*Polymer Solution Data Collection*", Chemistry Data Series, Vol. XIV, Part 1, DECHEMA (1992).

EXAMPLE Regressing Property Parameters

# 4 FITTING KINETIC PARAMETERS

# SUMMARY

The objective of this example is to demonstrate how to fit kinetic rate constant parameters to available data for a single reactor flowsheet. This example describes the basic procedure for setting up a simulation to fit kinetic parameters. The Styrene Ethyl Acrylate process in the Steady-State Applications section provides strategies for fitting parameters for complex systems.

The steps covered include:

- Drawing the Simulation Flowsheet
- Specifying Setup and Global Options
- Specifying and Characterizing Components
- Specifying Physical Properties
- Specifying Polymerization Kinetics
- Supplying Process Information
- Specifying Data Regression
- Running the Simulation and Examining the Results

In this process, vinyl acetate is polymerized in solution in a batch reactor with methanol as a solvent and methyl peroxide as the initiator. The reactor is operated isothermally with the polymerization temperature maintained at the boiling point of methanol, 64.7°C, 1 atm.

The reactor is considered liquid filled. Therefore, vapor-liquid equilibrium calculations will not be accounted for in this simulation. In practice, there is usually some vapor space in the reactor and reflux condenser. This has some effect on the concentration in the liquid phase, however, the effect is not considered significant for this homopolymerization example. The simulation can be easily modified to include VLE calculations if necessary.

| Component ID | Туре         | Component Name      | Formula    |
|--------------|--------------|---------------------|------------|
| MPO          | Conventional | VINYL-ACETATE       | C4H6O2-1   |
| VAC          | Conventional | VINYL-ACETATE       | C4H6O2-1   |
| MEOH         | Conventional | METHANOL            | CH4O       |
| POLY         | Polymer      | POLY(VINYL-ACETATE) | PVAC       |
| VAC-SEG      | Segment      | VINYL-ACETATE-R     | C4H6O2-R-3 |

The component information is summarized below:

The feed stream consists of 100 kg/hr of vinyl acetate, 80 kg/hr of methanol, 0.0258 kg/hr of initiator at one atmosphere and 64.7°C. The initial charge is determined by multiplying the flowrates by the cycle time needed to prepare the charge.

# **SETUP INSTRUCTIONS**

The step-by-step instructions for setting up the simulation are given below.

Start Aspen Plus from the Start Menu or by double clicking the Aspen Plus icon on your desktop.

The Aspen Plus main window appears.

#### To create a new simulation:

1. On the Aspen Plus startup dialog box, click on the **Template** option. Click **OK**.

The **New** template window appears. You can use this window to specify the **Simulation** template and **Run Type** for the new run. Aspen Plus uses the Simulation Template you choose to automatically set various defaults appropriate to your application.

2. Select **Polymers with Metric Units** as your template. The default **Run type**, Flowsheet, is appropriate for this example. Click **OK**.

The Aspen Plus main window is now active.

### Drawing the Simulation Flowsheet

#### To place unit operation blocks:

1. On the model library palette, click on the **Reactors** tab.

The models in the reactors category are displayed in the model menu.

2. Click on the **RBatch** icon. Move the cursor to the process flowsheet window and click at the desired location.

The **RBatch** block will appear on the flowsheet window.

#### To place streams:

1. Click on the **Material STREAMS** icon and move the mouse to the process flowsheet window.

Red and blue arrows will appear. These arrows indicate the location of required (red) and option (blue) stream connection ports to the inlet port of batch reactor.

- 2. Click on the red feed arrow, drag the mouse to a proper location and click again. Repeat the procedure to create one feed stream and one product stream.
- 3. Click on the arrow symbol that appears on the top left of the **Material STREAMS** icon to switch the mouse out of the insert mode.

If the mouse is showing a "+" it means the mouse is still in the insert mode.

#### To rename streams:

- 1. Click on the name box of the stream to be renamed.
- 2. Click the *right* mouse button and select **Rename Stream** from the pop-up menu. Insert a proper name for each stream by repeating the procedure.

Your flow diagram should look like this:

| Process Reveheet V | Factore . |         |   |
|--------------------|-----------|---------|---|
|                    | FEED      |         |   |
| V                  | 0.000     |         |   |
|                    |           |         |   |
|                    |           |         |   |
|                    |           |         |   |
|                    |           | BATCH   |   |
|                    |           |         |   |
|                    |           |         |   |
|                    |           |         |   |
|                    |           | PRODUCT | - |
|                    |           |         |   |

# Specifying Setup and Global Options

In this example you will use the Expert guidance system (Next Button  $\mathbb{N}$ ) rather than the Data Browser navigation tree to enter process and model specifications in Polymers Plus.

#### To specify setup and global options:

1. Click on the **Setup** button **I** on the toolbar.

The **Specifications** form is displayed. The cursor will appear in the title space of the **Global** tab sheet.

Type the title of your run as "Free-Radical Kinetics Parameter Fitting."

Make sure that the **Run type** is specified as Flowsheet.

2. Click on the **Description** tab.

Type in the following information: "This example illustrates how to fit kinetic rate constant parameters in Polymers Plus".

#### To specify simulation options:

- 1. In the Data Browser, click on the **Simulation Options** form.
- 2. Click on the **System** tab and select **Print Fortran tracebacks when a Fortran** error occurs.
- 3. Click on the **Limits** tab and enter 10000 for the **Simulation time limit in CPU** seconds.

#### To define a unit-set:

- 1. In the Data Browser tree view, double click on the **Units Sets** sub-folder to bring up the Units-Sets Object manager.
- 2. Click **New** to create a new set.

Enter an ID (e.g. SET1) for the new units-set and click **OK**.

- 3. On the Aspen Plus dialog box that appears requesting approval to make SET1 the global unit set, click **Yes**.
- 4. A Setup Units Sets form appears.

Use SI units as the basis for your new set by selecting SI from the **Copy from** drop down list.

- 5. Enter user defined units as:
  - Mass Flow = kg/hr
  - Mole Flow = kmol/hr
  - Pressure = atm
  - Temperature = C
- 6. Click on the **Next** button **P**.

A Components Specifications form appears.

# Specifying and To specify and characterize components:

# **Components**

Characterizing 1. On the Selection tab sheet, enter the Component ID, Component name, and Formula for monomers, segments and copolymer.

Your form should look like this:

| Components Specifications                                                                  | - Da | ta Browser                               |                    |                      |                          |
|--------------------------------------------------------------------------------------------|------|------------------------------------------|--------------------|----------------------|--------------------------|
| Specifications                                                                             | •    | E 🗄 SET1                                 |                    | << All               | >> 🛄 🚵 N>                |
| ED Options<br>√ Stream Class<br>⊕ ────────────────────────────────────                     | •    | Selection Petroleu     Define components | m [ Nonconv        | entional 🛛 🗸 Databa  | nks                      |
| 🖃 🔂 Units Sets                                                                             |      | Component ID                             | Туре               | Component name       | Formula                  |
|                                                                                            |      | ▶ MP0                                    | Conventional       | VINYL-ACETATE        | C4H602-1                 |
| SET1                                                                                       |      | VAC                                      | Conventional       | VINYL-ACETATE        | C4H602-1                 |
| 🔄 🏹 SI                                                                                     |      | MEOH                                     | Conventional       | METHANOL             | CH40                     |
| Report Options                                                                             |      | POLY                                     | Polymer            | POLY(VINYL-ACET      | PVAC                     |
|                                                                                            |      | VAC-SEG                                  | Segment            | VINYL-ACETATE-F      | C4H602-R-3               |
| Assay/Blend                                                                                |      | <u></u>                                  |                    |                      |                          |
| 🕀 🛅 Petro Characterization                                                                 |      |                                          |                    |                      |                          |
| Pseudocomponents                                                                           |      |                                          |                    |                      |                          |
| Aur-Comps     Aur-Comps     Menry Comps     OUNIFAC Groups     Outroompone     Comp-Groups |      | Find                                     | Elec Wizard        | User Defined         | l Reorder                |
| Polymers     Properties                                                                    |      | Component ID. If data a                  | re to be retrieved | from databanks, ente | er either Component Name |
|                                                                                            |      | or Formula. See Help.                    |                    |                      |                          |
| Blocks                                                                                     | •    | ļ                                        |                    |                      |                          |
| Input Complete                                                                             |      |                                          |                    |                      |                          |

2. Click on the **Next** button **N**.

A Components Polymers Characterization form appears.

- 3. In the **Segments** tab sheet, select REPEAT from the **Type** drop down list to define VAC-SEG as a repeat segment.
- 4. Click on the **Polymers** tab, select **Free-radical selection** from the **Built-in** attribute group drop down list and click on Edit to modify the attribute group in the Polymer Attributes pop-up form.

| Components Polymers Chara                                                                                                    | acter | rization -                       | Data I                                     | Browser                |             |              |             |        |
|----------------------------------------------------------------------------------------------------|-------|----------------------------------|--------------------------------------------|------------------------|-------------|--------------|-------------|--------|
| 🥑 Characterization                                                                                                    | •     | <b>E B</b>                       | ENG                                        | •                      | ⊨⇒ <<       | . All        | - >> 📋      | ) 🅍 N> |
| Setup     Components     Setup     Sepecifications     Assay/Blend     Petro Characterization     Pseudocomponents     Attr-Comps     HNIEAC Groups                                                                                                    | •     | Segm<br>Polyr<br>Seler<br>Built- | ents 🗸<br>ner ID<br>ction by<br>in attribu | Polymers 0             | Digomers    | Site-Based S | Species     | ied)   |
| OUNIFAC Groups     Orop-Groups     Orop-G |       | Attrib<br>SFR<br>MW<br>LSF       | ute list-<br>AC<br>N<br>LOW                | SFLOW<br>MWW<br>LEFLOW | DPN<br>ZMOM | DPW<br>FMOM  | PDI<br>SMOM |        |
| Properties     Streams     Blocks     Reactions     Convergence     Costing                                                                                                    |       |                                  |                                            |                        | Edit        |              |             |        |
| Flowsheeting Options     Model Analysis Tools     Besuits Summary                                                                                                    | •     | Polymer                          | compon                                     | entiD                  |             |              |             |        |

The modified attribute group is shown below, deselect the attributes which do not appear here:

# Specifying Physical Properties

#### To specify physical properties:

1. Click on the **Next** button **N**.

A Properties Specifications form is displayed.

- 2. Select POLYNRTL from the **Base method** drop down list.
- 3. From the Data Browser, double click on the **Molecular Structure** sub-folder.
- 4. From the **Molecular Structure** sub-folder, click on **VAC-SEG**.
- 5. Click on the **Functional Group** tab and choose the VANKREV (Van Krevelen) from the **Method** drop down list.

Enter the groups and occurrences to match the following:

| 🔚 Properties Molecular Structure V                                                                                                    | VAC-SEG - Data Browser                                                                                                    | _ <b>_</b> X  |
|----------------------------------------------------------------------------------------------------|----------------------------------------------------------------------------------------------------|---------------|
| 🗸 VAC-SEG                                                                                                    |                                                                                                    | ▼ >> <u> </u> |
| Comp-Groups  Comp-Groups  Polymers  Properties  Specifications  Component Methods  Component Methods  Compon | General       ✓ Functional Group       Formula         Enter functional groups in the molecule         Method:       ✓ VANKREV         Group number       Number of occurrences         100       1         131       1         151       1         126       1         ★ |               |
|                                                                                                    |                                                                                                    |               |
| Input Complete                                                                                                    |                                                                                                    |               |

6. From the Data Browser, double click on the **Parameters** sub-folder.

Click on the **Pure Component** sub-folder.

7. In the **Object manager**, click **New**.

Enter DATA-1 as the new name of a property, and accept SCALAR as the type.

8. On the **Pure Component** form for **DATA-1**, choose MW from the **Parameters** drop down list.

| Component | MW       |  |
|-----------|----------|--|
| MPO       | 76.050   |  |
| VAC       | 86.090   |  |
| MEOH      | 32.040   |  |
| POLY      | 258270.0 |  |
| VAC-SEG   | 86.090   |  |

- 9. From the Data Browser, click on the **Pure Component** sub-folder.
- 10. In the **Object manager**, click **New**.

Click to select **T-dependent correlation** and choose DHVLWT-1 from the default name list that appears. Click **OK**.

- 11. On the **Pure Component** form for **DHVLWT-1**, choose MPO, VAC, POLY and VAC-SEG from the **Components** drop down list and enter for each component:
  - Temperature units=K
  - Property units=J/kmol
  - Row 1=39556000.0
  - Row 2=180.350
- 12. From the Data Browser, double click on the **Prop-Sets** sub-folder.
- 13. In the **Object Manager**, click **New**.

Enter **DENSITY** as the new name of the property set and select the following physical properties on the **Properties** tab sheet:

| Properties Prop-Sets DENS                                                                                                    | ITY | - Data Browser                                                                            |        |        |                           | _ 🗆 ×           |
|----------------------------------------------------------------------------------------------------|-----|-------------------------------------------------------------------------------------------|--------|--------|---------------------------|-----------------|
| 🥑 DENSITY                                                                                                    | •   | 🛅 🔡 SET1                                                                                  | • • •  | << AII | <b>-</b> >>               | <u> </u>        |
| Setup     Components     Components     Properties     Specifications     Specifications     Secifications     Secifications     Secifications     Secifications     Secification     Secification     Secificatication     Secificaticatication     Secification     Secificatio |     | ✓ Properties     ✓ Qu       Properties     F       ▶ RHO     RHOMX       ★     Substream: | AllXED |        | Units<br>kg/cum<br>kg/cum | Units<br>Search |
| Input Complete                                                                                                    |     |                                                                                           |        |        |                           |                 |

- 14. Click on the **Qualifiers** tab and select **Liquid** from the **Phase** drop down list and VAC, POLY, and MEOH, from the **Component** drop down list.
- 15. To display the **DENSITY** set in the stream report, on the Data Browser, click on the **Report Options** form in the **Setup** folder and click on the **Stream** tab.

Click on the **Property Sets** button and select **DENSITY** using the button. Click **Close**.
### Specifying Polymerization Kinetics

#### To specify polymerization kinetics:

- **Polymerization** 1. From the Data Browser, double click on the **Reactions** folder.
  - 2. From the **Reactions** folder, click on the **Reactions** sub-folder.
  - 3. In the **Object manager**, click **New**.

Enter REAC-1 as the new ID name.

Select FREE-RAD from the **Type** drop down list. Click **OK**.

4. On the **Species** tab sheet enter the data as shown below:

| Reactions Reactions REAC-1                                                                                                    | I (F | REE-RAD) - Data                                                                                                    | Browser                       |         |                  | _ 🗆 ×       |
|----------------------------------------------------------------------------------------------------|------|----------------------------------------------------------------------------------------------------|-------------------------------|---------|------------------|-------------|
| Ø REAC-1                                                                                                    | •    | 🔁 🔡 SET1                                                                                                    | • • • •                       | < All   | • >> 🗹           | <b>≥</b> N  |
| Estimation     Molecular Structure     MEDH     MP0     VAC     VAC     VAC-SEG     Analysis     Analysis     Analysis     Analysis     Streams     Streams     Blocks     Meactions                                                                                                    |      | Species     Polymer:     Polymer:     goes to →     Initiators:     Coinitiators:     Catalysts:     Transfer ag.:     Solvents:     Lobb | VAC<br>VAC-SEG<br>MP0<br>MEDH | nts VOp | tions Gel Effect |             |
| Chemistry  Chemistry  Reactions  Reactions  Reactions  Convergence  Costing  Costing | •    | Polymer produced                                                                                                    |                               |         | C Generate       | e reactions |
| Input Complete                                                                                                    |      |                                                                                                    |                               |         |                  |             |

| Reactions Reactions REAC-1 (F                                                                                  | REE-RAD) - Data Brow | wser                                                |                                 |           |
|----------------------------------------------------------------------------------------------------|----------------------|-----------------------------------------------------|---------------------------------|-----------|
| 🝼 REAC-1 💽                                                                                                    | E SET1               | • 🔶 • << Al                                         | ▼ >> [                          | 2 m→      |
| Specifications     Security Methods     Security Methods     Security Methods     Security Molecular Structure | Species Reaction     | us]√Rate Constants ∬√<br>mary. Click New to add rea | Options 🖌 ✔ Gel Eff<br>actions. | ect       |
|                                                                                                    | Reaction             | Reactants                                           |                                 | Products  |
| MPO                                                                                                    | 1) Init-dec          | Мро                                                 | → n.R*                          |           |
| POLY                                                                                                    | 2) Chain-ini         | Vac + R*                                            | → P1[Vac-seg]                   |           |
| VAC                                                                                                    | 3) Propagation       | Pn[Vac] + Vac                                       | → Pn+1[Vac]                     |           |
| VAC-SEG                                                                                                    | 4) Chat-mon          | Pn[Vac] + Vac                                       | → Dn                            | + P1[Vac] |
| 🕀 🔂 Parameters                                                                                                 | 5) Chat-pol          | Pn[Vac] + Dm                                        | → Dn                            | + Pm[Vac] |
| - 🛅 Data                                                                                                    | 6) Chat-sol          | Pn[Vac] + Meoh                                      | → Dn                            | + R*      |
| - Analysis                                                                                                    | 7) Term-dis          | Pn[Vac] + Pm[Vac]                                   | → Dn                            | +Dm       |
| 🗄 🔂 Prop-Sets                                                                                                  |                      |                                                     |                                 |           |
| 🕀 🔂 Advanced                                                                                                   |                      |                                                     |                                 | •         |
|                                                                                                    |                      |                                                     |                                 |           |
| Blocks                                                                                                    |                      | .                                                   | I                               |           |
|                                                                                                    |                      | lew Edit                                            | Rate Constants                  | Auto Off  |
|                                                                                                    |                      |                                                     |                                 |           |
|                                                                                                    |                      |                                                     |                                 |           |
|                                                                                                    |                      |                                                     |                                 |           |
| I+I-dava Lonvergence                                                                                           |                      |                                                     |                                 |           |
| Input Complete                                                                                                 | ,                    |                                                     |                                 | /         |

5. Click on the **Reactions** tab. You will need to fill in the sheet so that it looks like:

To do this for the first reaction:

6. Click New.

On the **Add Reaction** pop-up form, select INIT-DEC for the **Reaction type** and MPO for the **Initiator**. Click **Done**.

Repeat this step for the other 6 reactions shown.

7. Click the **Rate Constants** button on the **Reactions** form. Chose the **Summary** tab and fill in the following rate information:

| Туре                              | Pre-Exponential (1/s) | Activation Energy (J/kmol) |
|-----------------------------------|-----------------------|----------------------------|
| Initiator Decomposition           | 5.0E-6                | 0                          |
| Chain Initiation                  | 9500                  | 0                          |
| Propagation                       | 1000                  | 0                          |
| Chain Transfer to Monomer         | 2.337                 | 0                          |
| Chain Transfer to Polymer         | 1.235                 | 0                          |
| Chain Transfer to Solvent         | 0.323                 | 0                          |
| Termination by disproportionation | 1.645E8               | 0                          |

8. Click **Close**.

- 9. Click the **Options** tab and click to select the **Gel Effect** option.
- 10. Click the **Gel Effect** tab and fill in the information as shown:

| Ø REACI                                                                                                    |                                                                                                    |  |
|----------------------------------------------------------------------------------------------------|----------------------------------------------------------------------------------------------------|--|
| Setap     Components     Setap     Properfies     An Steams     Density     Properfies     Density     Preactions     Ownealty     Preactions     Ownealty     Preactions     Ownealty     Preactions     Ownealty     Preactions     Ownealty     Preactions     Ownealty     Preactions     Ownealty     Preactions     Ownealty     Preactions     Preactions     Prea | ✓Species     ✓Rate Constants     ✓Options     ✓Get Effect       Apply get effect to     No.     Heaction     Con No.     Parameters       ✓1     ✓     TERMINATION     ✓     2       3     1.4407     4       5     6       7     1.3435       8     9       9     10       ¥     10       ¥     11 |  |
|                                                                                                    | 5-deputine                                                                                                    |  |

## Supplying Process Information

#### To enter feed stream information:

- 1. From the Data Browser, double click on the **Streams** folder.
- 2. From the **Streams** folder, double click on the **FEED** sub-folder.
- 3. On the **Specifications** tab sheet, enter the stream conditions as follows:

| Temperature | 64.7°C       |
|-------------|--------------|
| Pressure    | 1 atm        |
| MPO         | 0.0258 kg/hr |
| VAC         | 100 kg/hr    |
| МЕОН        | 80 kg/hr     |

#### To enter block information:

- 1. Click on the **Next** button №.
- 2. On the **Specifications** tab sheet, select **Constant temperature** from the **Reactor operating specification** drop down list.

Enter a temperature of 64.7°C and pressure of 1 atm, **Liquid-Only** is appropriate for the **Reactor** drop down list selection.

- 3. Click on the **Reactions** tab and move REAC-1 to the **Selected reaction sets** frame using the button.
- 4. Click on the **Stop Criteria** tab, enter:
  - Criterion No. =1
  - Location = Reactor
  - Variable type = Time
  - Stop value = 5
- 5. Click on the **Operation Times** tab, enter:
  - Total cycle time =1 hr
  - Maximum calculation time = 5 hr.
  - Time interval between profile points = 0.5 hr
  - Maximum number of profile points = 52
- 6. From the Data Browser, click on the **Convergence** form in the **BATCH** sub-folder.
- 7. On the **Flash Options** tab, enter an error tolerance of 0.001.
- 8. Click on the **Integration Loop** tab and enter:
  - Integration convergence tolerance of 1E-6
  - Initial step size of 1E-7
  - Maximum step size of 0.1 hr.
- 9. From the Data Browser, click on the **User Subroutine** form in the **BATCH** subfolder, and fill out the **Kinetics** tab sheet as shown below:

| 🔚 Block BATCH (RBATCH) Us                                                                                                    | serSubroutine - Data Browser                                                                                                    |   |
|----------------------------------------------------------------------------------------------------|----------------------------------------------------------------------------------------------------|---|
| 🚺 UserSubroutine                                                                                                    | 💽 🛅 SET1 💌 🗢 🔿 << Ali 💌 >> 🗆 🎃 🛉                                                                                                    | > |
| MEOH<br>MPO<br>POLY<br>VAC<br>VAC-SEG<br>Parameters<br>Data<br>Analysis<br>Prop-Sets<br>Model<br>Streams<br>Streams<br>Streams<br>Streams<br>Streams<br>Streams<br>Blocks<br>Convergence<br>Weport<br>VserSubroutine<br>SlockOptions<br>BlockOptions<br>Results | <ul> <li>✓ Kinetics Heat Transfer</li> <li>✓ User Variables</li> <li>Kinetics subroutine</li> <li>Number of parameters</li> <li>Integer: 1</li> <li>Real: 1</li> <li>Length of work arrays</li> <li>Integer: 1</li> <li>Real: 1</li> <li>Integer: 1</li> <li>Component attributes</li> </ul> |   |
| Profiles                                                                                                    |                                                                                                    |   |
| Results Available                                                                                                    |                                                                                                    |   |

10. Click on the **User Variables** tab and enter 1 for the **Number of user variables**.

## Specifying Data Regression

#### To specify data regression:

1. From the Data Browser, double click on the **Model Analysis Tools** folder.

Double click on the Data Fit folder and the Data Set sub-folder.

You will need to create two data sets: one named D-INITIA and one named D-PROPAG.

#### To create the first data set:

1. In the **Object manager**, click **New**.

Enter the new name as D-INITIA, and select PROFILE-DATA as the type. Click OK.

2. On the **Define** tab sheet, enter the data as shown (where MFINIT is the mass fraction of the initiator):

| 🔚 Data Fit Data Set D-INITIA - Da                                                                                                    | ata Browser                                                                                                    |
|----------------------------------------------------------------------------------------------------|----------------------------------------------------------------------------------------------------|
| 🗸 D-INITIA 📃                                                                                                    | È 🔟 SET1 ▼ ← → << AI ▼ >> 🗆 🖄 🕨                                                                                                    |
| Setup     Components     Properties     Streams     Blocks     Convergence     Flowsheeting Options     Sensitivity     Optimization     Constraint     Optimization     Optimization     Op | Image: Second system       Image: Second system         Image: Second system       Image: Second system         Image: Second |
| Input Complete                                                                                                    |                                                                                                    |

3. Click on the **Data** tab, enter a **Std-Dev** of 1.0%.

Enter the time and mass fraction data shown in Table 4.1.

4. Click on the **Initial Conditions** tab, enter the temperature as 65°C, and the pressure as 1 atm. The reactor type and block name are already displayed as RBATCH and BATCH respectively.

#### To create the second data set:

- 1. From the Data Browser, double click on the **Data Set** sub-folder.
- 2. In the **Object manager**, click **New**.

Enter the new name as D-PROPAG, and select PROFILE-DATA as the type. Click **OK**.

- 3. On the **Define** tab sheet, enter DUTY as the **Variable name** and **Variable**, the block name as already displayed as RBATCH. Make sure that BATCH is selected from the drop down list.
- 4. Click on the **Data** tab, enter a **Std-Dev** of 5.0%.

Enter the time and heat release data shown in Table 4.1.

5. Click on the **Initial Conditions** tab, and enter the temperature as 64.5°C, and the pressure as 1 atm. The reactor type and block name are already displayed as RBATCH and BATCH respectively.

| Data Point | Time (hr) | Mass Fraction of Initiator | Instantaneous Heat Release (Watt) |
|------------|-----------|----------------------------|-----------------------------------|
| 1          | 0.0       | 1.554E-4                   | -3750.0                           |
| 2          | 0.5       | 1.551E-4                   | -3700.0                           |
| 3          | 1.0       | 1.546E-4                   | -3300.0                           |
| 4          | 1.5       | 1.542E-4                   | -3250.0                           |
| 5          | 2.0       | 1.538E-4                   | -3100.0                           |
| 6          | 2.5       | 1.532E-4                   | -3000.0                           |
| 7          | 3.0       | 1.526E-4                   | -2800.0                           |
| 8          | 3.5       | 1.522E-4                   | -2650.0                           |
| 9          | 4.0       | 1.518E-4                   | -2350.0                           |
| 10         | 4.5       | 1.513E-4                   | -2150.0                           |
| 11         | 5.0       | 1.509E-4                   | -3750.0                           |

Table 4.1 PVAC Regression Data

#### To define the regression cases:

- 1. Click on the Next button No., on the Data-Fit Regression Cases Incomplete pop-up form, click to select Specify Data-Fit Regression Cases. Click OK.
- 2. In the **Object manager**, click **New**, enter INITIA as the name and click **OK**.
- 3. On the **Specifications** tab sheet, select D-INITIA from the **Data set** drop down list and accept 1 as the weight.
- 4. Click on the **Vary** tab and enter the data as shown below:

| 🔚 Data Fit Regression INITIA                                                                                                    | - Dat | ta Browser 📃 🗖                                                                                                    | ×    |
|----------------------------------------------------------------------------------------------------|-------|----------------------------------------------------------------------------------------------------|------|
| 🔯 INITIA                                                                                                    | •     | 💼 🗊 SET1 💌 🦛 🔶 << 🗛 🔍 🔊                                                                                                    |      |
| BlockOptions     Results     Profiles     StreamResults     Generations     Chemistry     Reactions     Convergence     Flowsheeting Options     Flowsheeting Options     Flowsheeting Options     Sensitivity     Optimization     Constraint     Other Stream     Data Fit     Other Stream     Data Set     Other Stream     Regression     Flowsheeting     PROPAGA     PROPAGA |       | ✓ Specifications       ✓ Vary       ✓ Convergence       Advanced         ✓ Variable number:       ✓       ✓         Manipulated variable       ✓       ✓         Type:       React-Var       ✓         Block:       REAC-1       ✓         Variable:       IDPRE-EXP       ✓         Sentence:       INIT-DEC       Line 1:         ID1:       MPO       ✓         Vary number.       ✓ |      |
| Results Available                                                                                                    |       |                                                                                                    | ] // |

Note that to enter 1 as the **Variable number** you need to right mouse click in the cell and select **Create** from the pop-up menu, or by selecting **<New>** from the drop down list.

- 5. From the Data Browser, double click on the **Regression** sub-folder.
- 6. In the **Object manager**, click **New**, enter PROPAGA as the name and click **OK**.
- 7. On the **Specifications** tab sheet, select D-PROPAG from the **Data set** drop down list and accept 1 as the weight.
- 8. Click on the **Vary** tab and enter the data as shown below:

| 🔚 Data Fit Regression PROPA                                                                                                    | ιGA | - Data Browser                                                                                                    |                                                                                                    |
|----------------------------------------------------------------------------------------------------|-----|----------------------------------------------------------------------------------------------------|----------------------------------------------------------------------------------------------------|
| 🔁 PROPAGA                                                                                                    | •   | 🗈 🛅 SET1 💽 🗢 🔿 🛹 🗛                                                                                                    | J 🔹 >> 🗌 🔃 N>                                                                                               |
| Profiles<br>StreamResults<br>Reactions<br>Chemistry<br>Reactions<br>Chemistry<br>REAC-1<br>Convergence<br>Flowsheeting Options<br>Nodel Analysis Tools<br>Model Analysis Tools<br>Model Analysis Tools<br>Sensitivity<br>Optimization<br>Constraint<br>Optimization<br>Constraint<br>Data Fit<br>Data Set<br>Constraint<br>Data Set<br>Constraint<br>Data Set<br>Constraint<br>Constraint<br>Co | *   | ✓ Specifications     ✓ Vary     ✓ Convergence     ✓     ✓     ✓     ✓     ✓     ✓     ✓     ✓     ✓     ✓     ✓     ✓     ✓     ✓     ✓     ✓     ✓     ✓     ✓     ✓     ✓     ✓     ✓     ✓     ✓     ✓     ✓     ✓     ✓     ✓     ✓     ✓     ✓     ✓     ✓     ✓     ✓     ✓     ✓     ✓     ✓     ✓     ✓     ✓     ✓     ✓     ✓     ✓     ✓     ✓     ✓     ✓     ✓     ✓     ✓     ✓     ✓     ✓     ✓     ✓     ✓     ✓     ✓     ✓     ✓     ✓     ✓     ✓     ✓     ✓     ✓     ✓     ✓     ✓     ✓     ✓     ✓     ✓     ✓     ✓     ✓     ✓     ✓     ✓     ✓     ✓     ✓     ✓     ✓     ✓     ✓     ✓     ✓     ✓     ✓     ✓     ✓     ✓     ✓     ✓     ✓     ✓     ✓     ✓     ✓     ✓     ✓     ✓     ✓     ✓     ✓     ✓     ✓     ✓     ✓     ✓     ✓     ✓     ✓     ✓     ✓     ✓     ✓     ✓     ✓     ✓     ✓     ✓     ✓     ✓     ✓     ✓     ✓     ✓     ✓     ✓     ✓     ✓     ✓     ✓     ✓     ✓     ✓     ✓     ✓     ✓     ✓     ✓     ✓     ✓     ✓     ✓     ✓     ✓     ✓     ✓     ✓     ✓     ✓     ✓     ✓     ✓     ✓     ✓     ✓     ✓     ✓     ✓     ✓     ✓     ✓     ✓     ✓     ✓     ✓     ✓     ✓     ✓     ✓     ✓     ✓     ✓     ✓     ✓     ✓     ✓     ✓     ✓     ✓     ✓     ✓     ✓     ✓     ✓     ✓     ✓     ✓     ✓     ✓     ✓     ✓     ✓     ✓     ✓     ✓     ✓     ✓     ✓     ✓     ✓     ✓     ✓     ✓     ✓     ✓     ✓     ✓     ✓     ✓     ✓     ✓     ✓     ✓     ✓     ✓     ✓     ✓     ✓     ✓     ✓     ✓     ✓     ✓     ✓     ✓     ✓     ✓     ✓     ✓     ✓     ✓     ✓     ✓     ✓     ✓     ✓     ✓     ✓     ✓     ✓     ✓     ✓     ✓     ✓     ✓     ✓     ✓     ✓     ✓     ✓     ✓     ✓     ✓     ✓     ✓     ✓     ✓     ✓     ✓     ✓     ✓     ✓     ✓     ✓     ✓     ✓     ✓     ✓     ✓     ✓     ✓     ✓     ✓     ✓     ✓     ✓     ✓     ✓     ✓     ✓     ✓     ✓     ✓     ✓     ✓     ✓     ✓     ✓     ✓     ✓     ✓     ✓     ✓     ✓     ✓     ✓     ✓     ✓     ✓     ✓     ✓     ✓     ✓     ✓     ✓     ✓     ✓     ✓     ✓     ✓     ✓     ✓     ✓     ✓     ✓     ✓     ✓     ✓     ✓     ✓     ✓     ✓ | Advanced Manipulated variable limits Lower: 1000 Upper: 50000 Report labels Line 1: Line 2: Line 3: Line 4: |
| Results Available                                                                                                    |     |                                                                                                    |                                                                                                    |

9. Click on the **Convergence** tab, and enter an **Absolute function tolerance** of 1.0.

#### **Block Convergence**

- 1. From the Data Browser, double click on the **Convergence** folder.
- 2. From the Convergence folder, click on the **Sequence** sub-folder.
- 3. Click **New** in the **Object manager**, accept S-1 as the sequence name. Click **OK**.
- 4. Fill in **Specifications** tab sheet as shown:

| 🗖 Convergence Sequence S-1 - Data Browser |   |              |              |                        |            |          |
|-------------------------------------------|---|--------------|--------------|------------------------|------------|----------|
| 🍼 S-1                                     | - | <b>E</b>   B | SET1         |                        | < Ali 🔹 >: | > 🛄 🏙 N> |
|                                           |   | Speci        | fications    | nce                    |            |          |
|                                           |   |              | Loop-return  | Block type             | Block      |          |
| The All Parameters                        |   |              |              | Unit operation         | BATCH      |          |
| Data                                      |   | E            | 3egin        | Regression             | INITIA     |          |
| - Analysis                                |   |              |              | Unit operation         | BATCH      |          |
| E M Prop-Sets                             |   | F            | Return to    | Regression             | INITIA     |          |
| Havanced                                  |   |              | Begin        | Regression             | PROPAGA    |          |
|                                           |   |              |              | Unit operation         | BATCH      |          |
| 🗄 🔂 Reactions                             |   | F F          | Return to    | Regression             | PROPAGA    |          |
| Convergence                               |   |              |              |                        |            |          |
|                                           |   |              |              |                        |            |          |
|                                           |   |              |              |                        |            |          |
| Conv Order                                |   |              |              |                        |            |          |
| E Sequence                                |   | Specifies    | the beginnin | g or end of a loop. Se | ee Help.   |          |
| S-I                                       | Ľ | ļ            |              |                        |            |          |
| Input Complete                            |   |              |              |                        |            | 11.      |

# **RUNNING THE SIMULATION AND EXAMINING THE RESULTS**

#### To run the simulation:

- 1. In the Aspen Plus main window toolbar, click on the **Run Control Panel** button **III** to open the **Control Panel**.
- 2. Click on the Start button **b** to run the simulation.

#### To examine the results:

The results can be checked by selecting the **Results** option from the drop down list between the  $\leq$  and  $\geq$  buttons and using the browser forward button  $\geq$  to navigate to the next form with results. The results for initiation are:

| 🔚 Data Fit Regression INITIA I                                                                                                    | Res | sults - Data Browser 📃 🗖                                                                                                    | X |
|----------------------------------------------------------------------------------------------------|-----|----------------------------------------------------------------------------------------------------|---|
| 🗸 Results                                                                                                    | •   |                                                                                                    |   |
| Setup     Components     Properties     Streams     Blocks     Setup     Streams     Source     Convergence     Source     Flowsheeting Options     Model Analysis Tools     Model Analysis Tools     Sensitivity     Optimization     Constraint     Optimization     Constraint     Data Fit     Segression     INITIA     Segression     INITIA     Segression     Sensults     PBOPAGA |     | Summary       Manipulated Variables       Fitted Data       Iteration History         Manipulated variables       Vary       Initial value       Estimated       Standard       95% Confidence interva         No.       Vary       Initial value       Estimated       Standard       95% Confidence interva         No.       1       5E-06       1.6904E-06       2.8314E-07       1.1354E-06       2.2453E-0E         Image: Standard Standard |   |
| <ul> <li>⊕ ──── Case Study</li> <li>⊕ ──── Results Summary</li> </ul>                                                                                                    |     |                                                                                                    |   |
| Results Available                                                                                                    |     | ·                                                                                                    |   |

The results for propagation are:

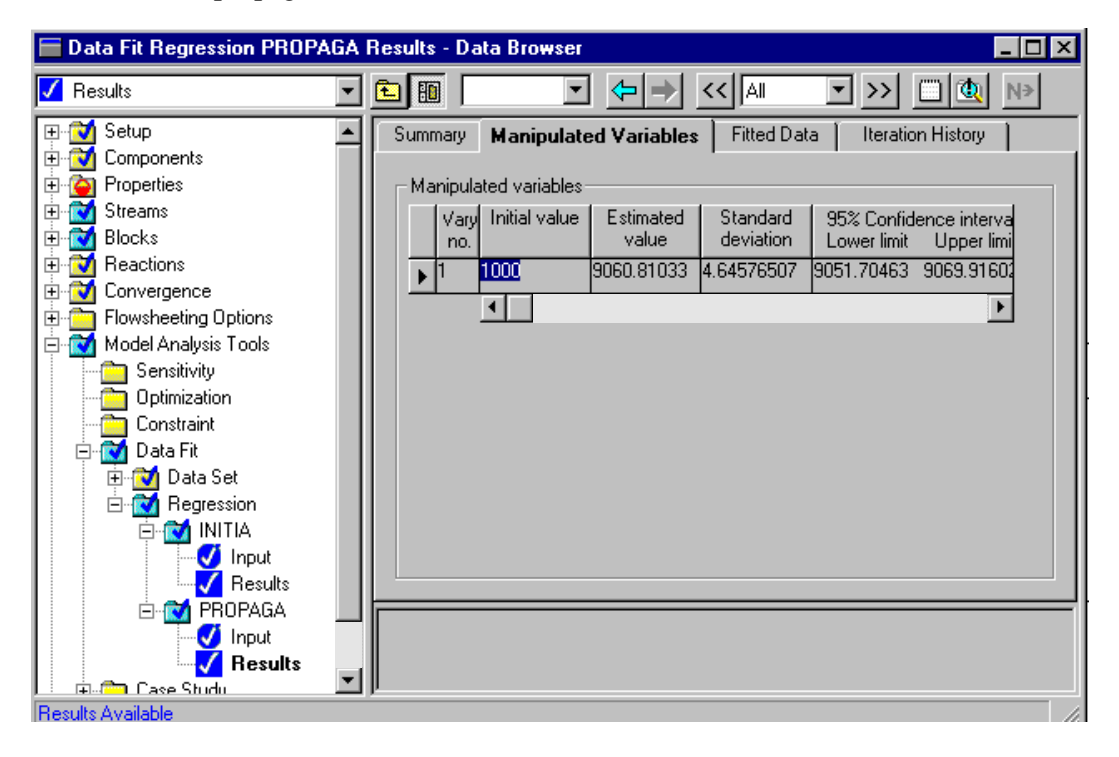

The input summary is given in Figure 4.1.

```
Figure 4.1 Input Summary
TITLE 'Free-Radical Kinetics Parameter Fitting'
IN-UNITS SI MASS-FLOW='kg/hr' MOLE-FLOW='kmol/hr' PRESSURE=atm &
        TEMPERATURE=C TIME=hr PDROP='N/sqm'
DEF-STREAMS CONVEN ALL
SYS-OPTIONS TRACE=YES
RUN-CONTROL MAX-TIME=10000.0
DESCRIPTION "
        This example illustrates how to fit kinetic rate constant parameters
        in Polymers Plus. "
DATABANKS PURE93 / POLYMER / SEGMENT / NOASPENPCD
PROP-SOURCES PURE93 / POLYMER / SEGMENT
COMPONENTS
    MPO C4H6O2-1 MPO /
    VAC C4H6O2-1 MONOMER /
    MEOH CH40 METHANOL /
    POLY PVAC POLY /
    VAC-SEG C4H6O2-R-3 SEGMENT
FLOWSHEET
    BLOCK BATCH IN=FEED OUT=PRODUCT
PROPERTIES POLYNRTL
STRUCTURES
    VANKREV VAC-SEG 100 1 / 131 1 / 151 1 / 126 1
PROP-DATA DATA1
    IN-UNITS SI
    PROP-LIST MW
    PVAL MPO 76.050
    PVAL VAC 86.090
    PVAL MEOH 32.040
PVAL POLY 258270.0
    PVAL VAC-SEG 86.090
PROP-DATA DHVLWT-1
    IN-UNITS SI
    PROP-LIST DHVLWT
    PVAL MPO 39556000.0 180.350
    PVAL VAC 39556000.0 180.350
    PVAL POLY 39556000.0 180.350
    PVAL VAC-SEG 39556000.0 180.350
POLYMERS
    SEGMENTS VAC-SEG REPEAT
    POLYMERS POLY
    ATTRIBUTES POLY SFRAC SFLOW DPN DPW PDI MWN MWW ZMOM &
        FMOM SMOM LSFLOW LEFLOW
```

#### Figure 4.1 Input Summary (cont.)

```
PROP-SET DENSITY RHO RHOMX UNITS='kg/cum' SUBSTREAM=MIXED &
        COMPS=VAC POLY MEOH PHASE=L
STREAM FEED
    SUBSTREAM MIXED TEMP=64.70 PRES=1.0
    MASS-FLOW MPO .028 / VAC 100 / MEOH 80
BLOCK BATCH RBATCH
    INT VALUE-LIST=100
    REAL VALUE-LIST=21000.0
    PARAM TYPE=T-SPEC PRINT-TIME=.5 CYCLE-TIME=1.0 MAX-TIME=5.0 &
       MAX-NPOINT=52 PRES=1.0 TEMP=64.70 NPHASE=1 PHASE=L &
        INT-TOL=1.000E-06 HINIT=1.000E-07 FLASH-TOL=1E-3
    INTEG-PARAMS MAXSTEP=.1
    STOP 1 REACTOR TIME 5.0
    REACTIONS RXN-IDS=REAC-1
    REGR-POINTS 1 D-INITIA VALUE-LIST= 0.0 1800.000 3600.000 &
        5400.000 7200.000 9000.000 10800.00 12600.00 14400.00 &
        16200.00 18000.00 / 2 D-PROPAG VALUE-LIST= 1800.000 &
        3600.000 5400.000 7200.000 9000.000 10800.00 12600.00 &
        14400.00 16200.00 18000.00
    REGR-PARAM MAXPOINT= 11
SEQUENCE S-1 BATCH INITIA BATCH (RETURN INITIA) PROPAGA BATCH &
        (RETURN PROPAGA)
STREAM-REPOR NOZEROFLOW NOMOLEFLOW MASSFLOW PROPERTIES=DENSITY
REACTIONS REAC-1 FREE-RAD
   DESCRIPTION "EXAMPLE FREE-RADICAL INPUT"
    PARAM
    SPECIES INITIATOR=MPO MONOMER=VAC SOLVENT=MEOH POLYMER=POLY
    MON-RSEG VAC VAC-SEG
    INIT-DEC MPO 5E-6 .0 .0
    CHAIN-INI VAC 9500.0 .0 .0
    PROPAGATION VAC VAC 1000.0 .0 .0
    CHAT-MON VAC VAC 2.3370 .0 .0
    CHAT-POL VAC VAC 1.2350 .0 .0
    CHAT-SOL VAC MEOH .3230 .0 .0
    TERM-DIS VAC VAC 1.645E+08 .0 .0
    GEL-EFFECT TERMINATION 2 MAX-PARAMS=10 GE-PARAMS=1.0 .0 &
        .44070 .0 6.7530 .0 .34950 .0 .0 1.0
REGRESSION INITIA
    DATA D-INITIA
    VARY REACT-VAR REACTION=REAC-1 VARIABLE=IDPRE-EXP &
       SENTENCE=INIT-DEC ID1=MPO
    LIMITS 1E-7 1E-5
REGRESSION PROPAGA
    DATA D-PROPAG
    VARY REACT-VAR REACTION=REAC-1 VARIABLE=PRPRE-EXP &
       SENTENCE=PROPAGATION ID1=VAC ID2=VAC
    LIMITS 1E3 5E4
PROFILE-DATA D-INITIA
    PARAM BLOCK=BATCH TEMP=65.0 PRES=1 UNITS=hr
    DEFINE ZZTEMP BLOCK-VAR BLOCK=BATCH SENTENCE=PARAM &
       VARIABLE=TEMP
    DEFINE ZZPRES BLOCK-VAR BLOCK=BATCH SENTENCE=PARAM &
        VARIABLE=PRES
    VECTOR-DEF MFINIT BLOCK-VEC BLOCK=BATCH SENTENCE= &
        REGR-C-PROF VARIABLE=MASSFRAC-L ID2=MPO
```

#### Figure 4.1 Input Summary (cont.)

```
USE STD-DEV * -1.0 / DATA 0.0 1.554E-4 / DATA 0.5 &
         1.551E-4 / DATA 1.0 1.546E-4 / DATA 1.5 1.542E-4 /
DATA 2.0 1.538E-4 / DATA 2.5 1.532E-4 / DATA 3.0 &
                                                                          δc
         1.526E-4 / DATA 3.5 1.522E-4 / DATA 4.0 1.518E-4 / &
         DATA 4.5 1.513E-4 / DATA 5.0 1.509E-4
PROFILE-DATA D-PROPAG
    PARAM BLOCK=BATCH TEMP=64.5 PRES=1 UNITS=hr
    DEFINE ZZTEMP BLOCK-VAR BLOCK=BATCH SENTENCE=PARAM &
         VARIABLE=TEMP
    DEFINE ZZPRES BLOCK-VAR BLOCK=BATCH SENTENCE=PARAM &
         VARIABLE=PRES
     VECTOR-DEF DUTY BLOCK-VEC BLOCK=BATCH SENTENCE= REGR-PROF &
         VARIABLE=DUTY
     USE STD-DEV * 5.0 / DATA 0.5 -3750.0 / DATA 1.0 &
         -3700.0 / DATA 1.5 -3300.0 / DATA 2.0 -3250.0 / &
DATA 2.5 -3100.0 / DATA 3.0 -3000.0 / DATA 3.5 &
-2800.0 / DATA 4.0 -2650.0 / DATA 4.5 -2350.0 / &
         DATA 5.0 -2150.0
```

# 5

# **FRACTIONATING OLIGOMERS**

# SUMMARY

This example illustrates the use of Polymers Plus for modeling a polymer/oligomer fractionation process.

The steps covered include:

- Drawing the Simulation Flowsheet
- Specifying Setup and Global Options
- Specifying and Characterizing Components
- Specifying Physical Properties
- Supplying Process Information
- Running the Simulation and Examining the Results

One typical fractionation method is to dissolve the polymer in a good solvent and then add small amounts of antisolvent to it. At the phase equilibria, the high-molecular weight polymer precipitates in the solvent phase, while the lower-molecular weight polymer dissolves in the antisolvent phase. By continuing addition of antisolvent, progressively lower molecular-weight polymer precipitates.

The system in this example contains benzene (1, solvent), ethanol (2, antisolvent) and polystyrene (3, polymer). A pseudo-component approach is used to represent the polydispersity of polystyrene. In the pseudo-component approach, a series of oligomers with different degree of polymerization (DP) is defined. The mass distribution of the oligomers in the feed is approximately a Gamma distribution. The Flory-Huggins model of polymer solution is used to calculate the liquid-liquid phase equilibria in this quasi-ternary mixture. The Flory-Huggins binary interaction parameters  $\chi$  are obtained from Wu and Prausnitz (Wu and Prausnitz, 1990).

# **SETUP INSTRUCTIONS**

In this example you will create a Polymers Plus process model to fractionate polystyrene using benzene and ethanol, run the simulation and examine the results.

The step-by-step instructions to construct a simulation model are given below.

Start Aspen Plus from the Start Menu or by double clicking the Aspen Plus icon on your desktop.

The Aspen Plus main window appears.

#### To create a new simulation:

1. On the Aspen Plus startup dialog box, click on the **Template** option. Click **OK**.

The **New** template window appears. You can use this window to specify the **Simulation** template and **Run Type** for the new run. Aspen Plus uses the Simulation Template you choose to automatically set various defaults appropriate to your application.

2. Select **Polymers with English Units** as your template. The default **Run type**, Flowsheet, is appropriate for this example. Click **OK**.

The Aspen Plus main window is now active.

### Drawing the Simulation Flowsheet

#### To place unit operation blocks:

1. On the model library palette, click on the **Separators** tab.

The models in the separator category are now displayed in the model menu.

2. Click on the **Flash3** icon. Move the cursor to the process flowsheet window and click at a desired location.

The Flash3 block will appear on the flowsheet window.

#### To place streams:

1. Click on the **Material STREAMS** icon and move the mouse to the process flowsheet window.

Red and blue arrows will appear. These arrows indicate the location of the required (red) and optional (blue) stream connection ports to unit operations.

- 2. Click on the red arrow, and move the mouse cursor to connect to the inlet port of Flash3. Repeat the procedure to create a second feed stream, one vapor product and two liquid products.
- 3. Click on the arrow symbol that appears to the top left of the **Material STREAMS** icon to switch the mouse out of the insert mode

If the mouse is showing cross-hair, +, it means the mouse is in the insert mode.

#### To rename streams:

- 1. Click on the name box of the stream to be renamed.
- Click the *right* mouse button and select **Rename Stream** from the pop-up menu. Name the oligomer stream 1P and the antisolvent stream 1.

The flowsheet you created should look like this:

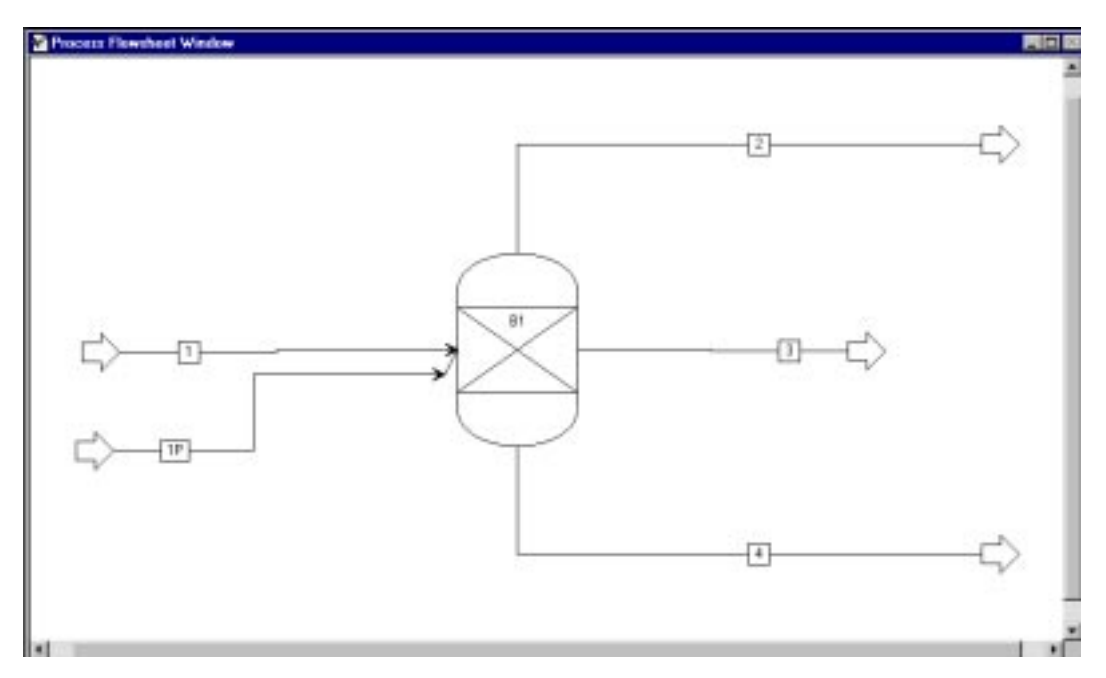

# Specifying Setup and Global Options

In this example you will use the Aspen Plus Data Browser navigation tree rather than the Expert guidance system (Next button  $\mathbb{N}$ ) to enter process and model specifications in Polymers Plus.

#### To specify global options:

- 1. Open the Data Browser by clicking on the Data Browser button in the Aspen Plus main window
- 2. Double click on the **Setup** folder, and click on **Specifications**.

On the **Global** tab sheet, type the title of your simulation as "Polystyrene Oligomer Fractionation".

3. Click on the **Description** tab.

Type the following information: "This example illustrates the use of Polymers Plus for modeling polymer/oligomer fractionation process".

- 4. From the Data Browser, click on **Report Options**.
- 5. Click on the **Stream** tab, click to select **Mole** for the **Flow basis** and **Mass** and **Mole** for the **Fraction basis**.
- 6. From the Data Browser, double click on the **Units Sets** folder.
- 7. In the **Object manager**, click **New**.

Enter SET1 as the ID. Click **OK**.

An Aspen Plus dialog box requesting approval to make SET1 the global unit set appears. Click **No**.

- 8. On the **Standard** tab sheet, select **Eng** from the **Copy from** drop down list.
- 9. On the **Standard** tab sheet, select K for **Temperature** and atm for **Pressure**.

| Specifying     |
|----------------|
| and            |
| Characterizing |
| Components     |

....

#### To specify components:

- 1. From the Data Browser, double click on the **Components** folder.
- **Q** 2. From the **Components** folder, select **Specifications**.
  - 3. On the **Selection** tab sheet, define benzene, ethanol and ten oligomer components (from OL2 to OL11) as shown below.

Styrene segment is needed to define the structure of oligomers.

| Components Specifications                                                                                                    | ata Browser                                                                                                    |                                                                                                    |                                      |
|----------------------------------------------------------------------------------------------------|----------------------------------------------------------------------------------------------------|----------------------------------------------------------------------------------------------------|--------------------------------------|
| Specifications                                                                                                    | E ENG 🔽 🖌                                                                                                    | > << Ali -                                                                                                    | >> 🛄 🕍 N>                            |
| Setup     Components     Secup     Secup     Securications     Specifications     Securication     Securication     Secu | ✓ Selection       Petroleum         Define components         Component ID         > SOLVENT1         Conv         STY-SEG         Segm         OL2         OL3         OL4         OL5         Ol5         Find | Nonconventional Component name<br>entional BENZENE<br>entional ETHANOL<br>ient STYRENE-R<br>mer<br>mer<br>mer<br>Wizard User Defined | Formula<br>C6H6<br>C2H6O-2<br>C8H8-R |
| Input Complete                                                                                                    | ·                                                                                                    |                                                                                                    |                                      |

#### To characterize components:

- 1. From the **Data Browser**, double click on the **Polymers** sub-folder.
- 2. In the **Polymers** sub-folder, click on **Characterization**.
- 3. On the **Segments** tab sheet, select REPEAT from the **Type** drop down list for segment **STY-SEG**.
- 4. Click on the **Oligomers** tab.

You need to provide the number of segments for each oligomer. Enter these as shown below using even numbers from 2-20.

| 🔚 Components Polymers Characte                                 | ation - Data Browser                                      | _ 🗆 ×       |
|----------------------------------------------------------------|-----------------------------------------------------------|-------------|
| 🗹 Characterization 📃                                           | ENG 🔽 🗲 🔿 < All                                           | ▼ >> C S N> |
| Setup     Components     Secifications     Assay/Blend         | Segments Polymers Oligomers Site-Based Oligomer structure | Species     |
| Petro Characterization     Pseudo Components     Attr-Compo    | Oligomer -                                                |             |
| Henry Comps                                                    | ▶ 0L2                                                     |             |
| Comp-Groups                                                    | OL4 6                                                     | _           |
| Characterization                                               |                                                           |             |
| ⊕ <b>M</b> Properties<br>⊕ <b>M</b> Streams                    | OL7 12<br>OL8 14                                          |             |
| Blocks     Bocks     Reactions     Convergence     Convergence |                                                           |             |
| ⊕-                                                             | lumber of this segment in oligomer                        |             |
| Input Complete                                                 |                                                           |             |

# Specifying Physical Properties

A physical property option set is needed for this simulation.

#### To specify the global physical property method:

- 1. From the Data Browser, double click on the **Properties** folder.
- 2. From the **Properties** folder, click on **Specifications**.
- 3. On the **Global** tab sheet, select POLYFH from the **Base method** drop down list.

#### To enter pure component constants:

- 1. From the Data Browser, double click on the **Parameters** sub-folder.
- 2. From the **Parameters** sub-folder, click on the **Pure Component** sub-folder.
- 3. In the **Object manager**, click **New**.

Click to select **T-dependent Correlation** and PLXANT-1 as the default name. Click **OK**.

4. Enter **Temperature-dependent correlation parameters** as listed in Figure 5.2 in the PROP-DATA PLXANT-1 paragraph.

| 🗖 Properties Parameters Pure Component PLXANT-1 - Data Browser 📃 🗆 🗙                                                                                                    |     |                                                  |                                                                                                    |                                                                             |                                                                 |                                               |    |
|----------------------------------------------------------------------------------------------------|-----|--------------------------------------------------|----------------------------------------------------------------------------------------------------|-----------------------------------------------------------------------------|-----------------------------------------------------------------|-----------------------------------------------|----|
| V PLXANT-1                                                                                                    | •   | <u>~</u>                                         | ENG 💌                                                                                               |                                                                             |                                                                 | C S                                           | N> |
| Setup     Setup     Components     Components     Specifications     Specifications     Secifications     Secification     Secification     Secificati     Secification     Secification     Secification |     | Paramo<br>Paramo<br>F<br>Tem<br>F<br>1<br>2<br>2 | eter: PLXANT<br>perature-depende<br>Components<br>emperature units<br>iroperty units<br>2<br>3<br>4 | nt correlation para<br>0L2 ▼<br>F<br>psi<br>-10.0<br>0.0<br>0.0<br>0.0<br>1 | Data set: 1<br>meters<br>F<br>psi<br>-10.0<br>0.0<br>0.0<br>0.0 | OL4<br>F<br>psi<br>-10.0<br>0.0<br>0.0<br>0.0 |    |
| Input Complete                                                                                                    | . , | r                                                |                                                                                                    |                                                                             |                                                                 |                                               |    |

- 5. In the Data Browser, click on the **Pure Component** folder.
- 6. On the **Object manager**, click **New**.

Accept the Scalar option and enter the new name as U-3. Click OK.

- 7. On the **Input** tab sheet, enter the critical constants for oligomers. Refer to the PROP-DATA U-3 paragraph in Figure 5.2 for the values of these constants.
- 8. Select the User-defined unit-set SET1 from the unit field drop down list on the data browser menu bar.

| 🔚 Properties Parameters Pure Component U-3 - Data Browser  |    |              |                |               |             |           |                  |
|------------------------------------------------------------|----|--------------|----------------|---------------|-------------|-----------|------------------|
| 🍼 U-3                                                      | •  | £٦           | SET1           | •             | → <<        |           | >> 🛄 🏙 N>        |
| Petro Characterization     Pseudocomponents     Attr-Comps |    | <b>√In</b> p | <b>ut</b>      | scalar parame | ters        |           |                  |
| Henry Comps<br>UNIFAC Groups                               |    |              | Parameters     | Units         | Data<br>set | Component | Component<br>OL3 |
|                                                            |    | ∣∣₽          | TC             | К             | 1           | 500.0     | 500.0            |
| Properties                                                 |    | -            | ZC             | atm           | 1           | 20.0      | 20.0             |
|                                                            |    |              |                |               |             |           |                  |
|                                                            |    |              |                |               |             | •         | F                |
| Pure Component                                             | _  |              |                |               |             |           |                  |
| U-1                                                        |    |              |                |               |             |           |                  |
| ⊕ 🔂 Binary Interaction                                     |    |              |                |               |             |           |                  |
| Electrolyte Pair                                           | J. | Critica      | I temperature. |               |             |           |                  |
| Input Comple                                               |    |              |                |               |             |           | //               |

9. In the Data Browser, click on the **Pure Component** folder.

#### 10. On the **Object manager**, click **New**.

Accept the **Scalar** option and enter the new name as U-1. Click **OK**.

11. On the **Input** tab sheet, select MW from the **Parameter** drop down list.

Refer to the PROP-DATA U-1 paragraph in Figure 5.2 to enter the molecular weight values for each component.

#### To enter binary interaction parameters:

- 1. From the Data Browser, double click on **Binary Interaction** sub-folder.
- 2. In the **Binary Interaction** sub-folder, click on **FHCHI-1**.

Enter values as shown below. Refer to the PROP-DATA FHCHI-1 paragraph in Figure 5.2 for the complete list of parameter values.

| 🔚 Properties Parameters Binary I                                                                                                    | Interacti          | on FHCHI-1 (T-DE                                                                                                    | PENDENT) - Da                                                          | ata Browser                                              | _                                            |     |
|----------------------------------------------------------------------------------------------------|--------------------|----------------------------------------------------------------------------------------------------|------------------------------------------------------------------------|----------------------------------------------------------|----------------------------------------------|-----|
| 🝼 FHCHI-1                                                                                                    | - 🖻                | 🗧 ENG 💌                                                                                                    | <b>←→</b> <<                                                           | AI 🔹 >>                                                  |                                              | ♦   |
| Setup     Components     Components     Properties     Specifications     Property Methods     Estimation     Molecular Structure     Parameters     Property Methods     ANDKU-1     ANDMU-1     ANDMU-1     FHCHI-1     FHCHI-1 | ▲ Vinp<br>Pa<br>Te | ut Databanks arameter: FHCHI emperature-depender Component i Component i Temperature units Source AIJ BIJ or the temperature-re | t binary parameters SOLVENT1 F USER 1.7390 0.0 Illated elements of the | Data set: 1 SOLVENT1  GL2 F USER .2210 0.0 he parameter. | SOLVENT1<br>OL3<br>F<br>USER<br>.2210<br>0.0 |     |
|                                                                                                    | <u> </u>           |                                                                                                    |                                                                        |                                                          |                                              |     |
| Input Complete                                                                                                    |                    |                                                                                                    |                                                                        |                                                          |                                              | //i |

#### To select the properties to be calculated:

- 1. From the Data Browser, double click on the **Prop-Sets** sub-folder.
- 2. On the **Object manager**, click **New**. Click **OK** to accept PS-1 as the new name.
- 3. On the **Properties** tab sheet, select GAMMA for the **Physical property**.
- 4. Click on the **Qualifiers** tab, select Liquid for the **Phase**.
- 5. In the Data Browser, click on the **Report Options** form in the **Setup** folder.
- 6. Click on the Stream tab and click Property Sets.

Select PS-1 using the button and click **Close**.

## Supplying Process Information

#### To specify the stream condition for the oligomer and non-solvent streams:

- 1. From the Data Browser, double click on the **Streams** folder.
- 2. From the **Streams** folder, double click on the **1** folder.
- 3. On the **Specifications** tab sheet, enter the mass flow and feed condition as follows: Temperature = 101.480003 F

Pressure = 14.6959488 psi

Total flow (Mass) = 2.1 lb/hr

Solvent 2 = 2.1 lb/hr

- 4. From the Data Browser, double click on the **1P** sub-folder.
- 5. On the **Specifications** tab sheet enter the data as shown:

| 🔚 Stream 1P (MATERIAL) - Data E  | rowser                                                                                                    | _ 🗆 × |
|----------------------------------|----------------------------------------------------------------------------------------------------|-------|
| 🔁 1P 💽                           |                                                                                                    |       |
|                                  | ✓ Specifications       Flash Options       PSD       Component Attr.         Substream name:       ✓ MIXED       ✓         State variables       ✓       ✓         Temperature       ✓       ✓         101.48       F       ✓       ✓         Pressure       ✓       ✓       ✓         14.6959488       psi       ✓       ✓         Total flow:       Mass       ✓       ✓         1       b/hr       ✓       ✓         Solvent:       ✓       ✓       ✓         OL2       0.02       ✓       ✓         OL4       0.08       ✓       ✓         OL5       0.06       ✓       ✓         OL7       0.02       ✓       ✓         OL8       0.01       ✓       ✓         OL10       0.0001       ✓       ✓         Lets you select the substream name.       ✓       ✓ |       |
| Results Available, Unreconciled, |                                                                                                    |       |

#### To specify the Flash3 block:

- 1. From the Data Browser, double click on the **Blocks** folder.
- 2. From the **Blocks** folder, double click on **B1** sub-folder.
- 3. From the **B1** sub-folder, click on **Input**.
- 4. On the **Specifications** tab sheet, enter 101.480003 F for **Temperature** and 14.6959488 psi for **Pressure**.
- 5. Click on the **Key Components** tab, select Solvent 2 from the **Key component in the 2nd liquid phase** drop down list.

# **RUNNING THE SIMULATION AND EXAMINING THE RESULTS**

#### To run the simulation:

- 1. In the Aspen Plus main window toolbar, click on the **Run Control Panel** button **III** to open the **Control Panel**.
- 2. Click on the Start button it to run the simulation.

#### To examine the results:

The results can be checked by selecting the **Results** option from the drop down list between the  $\leq$  and  $\geq$  buttons and using the browser forward button  $\geq$  to navigate to the next form with results.

| 🛅 Results Summary Streams -                                                              | Data Browcer           |            |           |             |                   | - 1            |     |
|------------------------------------------------------------------------------------------|------------------------|------------|-----------|-------------|-------------------|----------------|-----|
| Shearer                                                                                  | - 🗈 🗄 ENG 💌 🤮          | = -> << Re | 1.1: ¥ >> |             |                   |                |     |
| H Steam<br>Blocks<br>B SteamPesults<br>SteamPesults<br>H M Pierult Summery<br>Fun Status | Material Perr Material | Fanat POLY | M T       | Steam Table | o <b>l</b> BioRes | 212            |     |
|                                                                                          |                        | 1          | 119       |             | 3 .               | 4              |     |
| Conversence                                                                              | Substream: MD/ED       | 1 2        | -         |             | 12                |                | -   |
| Contragence                                                                              | Mans Flow By he        | 1          |           |             | Second            | Same a         | J,  |
|                                                                                          | SOLVENT1               |            | 7069191   |             | .2276982          | 4812313        |     |
|                                                                                          | SOLVENT2               | 2.100000   |           |             | .0358782          | 2.064120       |     |
|                                                                                          | STYSED                 |            |           |             | Terrar            | and the second |     |
|                                                                                          | 0.2                    |            | .0199900  |             | .0116660          | 0.33110E-3     |     |
|                                                                                          | 0.3                    |            | 0588940   |             | .0563499          | 3.644Z2E-3     |     |
|                                                                                          | OLA                    |            | .0798820  |             | 0795263           | 4.65780E-4     |     |
|                                                                                          | 0.5                    |            | 0520940   |             | .059623           | 3180586-5      | -1  |
|                                                                                          | 1000000                |            | 25,122256 |             | 10000000000       |                | 100 |

After flashing, the quasi-ternary mixture separates into two liquid phases: a solvent rich phase and an antisolvent rich phase. Using the Flory-Huggins model, the equilibria compositions in solvent and antisolvent phases are computed. The Flory-Huggins predictions for liquid-liquid equilibria of polystyrene/Benzene/Ethanol system are shown in Figure 5.1. The solid line is the mass distribution of polystyrene oligomer for the feed stream 1P, dashed lines are for the product streams.

Figure 5.2 shows that when ethanol is added to the polystyrene/benzene mixture, the majority of high molecular weight PS remain in the solvent rich stream while most of the low molecular weight ones dissolve into the antisolvent stream.

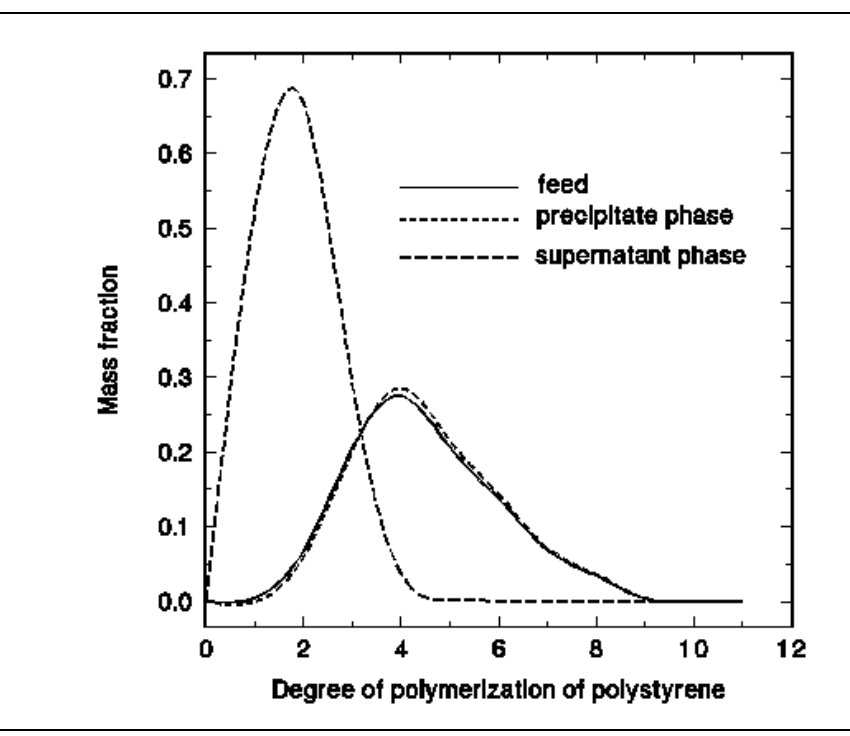

Figure 5.1 Mass Distribution of Polystyrene

```
Figure 5.2 Input Summary for Polystyrene Fractionation
TITLE 'Polystyrene Oligomer Fractionation'
IN-UNITS ENG
DEF-STREAMS CONVEN ALL
DESCRIPTION "
        This example illustrates the use of Polymers Plus for modeling
        polymer/oligomer fractionation process. "
DATABANKS PURE93 / SEGMENT / POLYMER / NOASPENPCD
PROP-SOURCES PURE93 / SEGMENT / POLYMER
COMPONENTS
    SOLVENT1 C6H6 SOLVENT1 /
    SOLVENT2 C2H6O-2 SOLVENT2 /
    STY-SEG C8H8-R STY-SEG /
    OL2 * OL2 /
    OL3 * OL3 /
    OL4 * OL4
    OL5 * OL5
    OL6 * OL6
OL7 * OL7
    OL8 * OL8 /
    OL9 * OL9 /
    OL10 * OL10 /
    OL11 * OL11
FLOWSHEET
    BLOCK B1 IN=1 1P OUT=2 3 4
PROPERTIES POLYFH
PROP-DATA U-1
    IN-UNITS ENG
    PROP-LIST MW
    PVAL STY-SEG 100.0
    PVAL OL2 200.0
    PVAL OL3 400.0
    PVAL OL4 600.0
    PVAL OL5 800.0
    PVAL OL6 1000.0
    PVAL OL7 1200.0
    PVAL OL8 1400.0
    PVAL OL9 1600.0
    PVAL OL10 1800.0
    PVAL OL11 2000.0
PROP-DATA U-3
    IN-UNITS ENG PRESSURE=atm TEMPERATURE=K PDROP=psi
    PROP-LIST TC / PC / ZC
    PVAL OL2 500.0 / 20.0 / .20
    PVAL OL3 500.0 / 20.0 / .20
    PVAL OL4 500.0 / 20.0 / .20
    PVAL OL5 600.0 / 20.0 / .20
PVAL OL6 700.0 / 20.0 / .20
    PVAL OL7 800.0 / 20.0 / .20
    PVAL OL8 850.0 / 20.0 / .20
PVAL OL9 900.0 / 20.0 / .20
    PVAL OL10 1000.0 / 20.0 / .20
    PVAL OL11 1100.0 / 20.0 / .20
PROP-DATA PLXANT-1
    IN-UNITS ENG
    PROP-LIST PLXANT
```

### **Figure 5.2 Input Summary for Polystyrene Fractionation (cont.)**

| PVAL OL2 -10.0 0.0 0.0 0.0 0.0 0.0 0.0 0.0 1000.0<br>PVAL OL3 -10.0 0.0 0.0 0.0 0.0 0.0 0.0 0.0 1000.0                                                                                                    |
|----------------------------------------------------------------------------------------------------|
| PVAL 0L4 -10.0 0.0 0.0 0.0 0.0 0.0 0.0 0.0 1000.0                                                                                                    |
| PVAL OL5 -10.0 0.0 0.0 0.0 0.0 0.0 0.0 0.0 1000.0         PVAL OL6 -10.0 0.0 0.0 0.0 0.0 0.0 0.0 0.0 0.0 1000.0         PVAL OL7 -10.0 0.0 0.0 0.0 0.0 0.0 0.0 0.0 0.0 1000.0         PVAL OL8 -10.0 0.0 0.0 0.0 0.0 0.0 0.0 0.0 0.0 1000.0         PVAL OL9 -10.0 0.0 0.0 0.0 0.0 0.0 0.0 0.0 0.0 1000.0         PVAL OL9 -10.0 0.0 0.0 0.0 0.0 0.0 0.0 0.0 0.0 0.0 |
| PROP-DATA FHCHI-1                                                                                                    |
| PROP-LIST FHCHI<br>BPVAL SOLVENT1 SOLVENT2 1.7390 0.0<br>BPVAL SOLVENT1 OL2 .2210 0.0<br>BPVAL SOLVENT1 OL3 .2210 0.0<br>BPVAL SOLVENT1 OL4 .2210 0.0                                                                                                    |
| BPVAL SOLVENT1 OL5 .2210 0.0<br>BPVAL SOLVENT1 OL6 .2210 0.0                                                                                                    |
| BPVAL SOLVENTI OL7 .2210 0.0<br>BPVAL SOLVENTI OL8 .2210 0.0                                                                                                    |
| BPVAL SOLVENTI OL9 .2210 0.0<br>BPVAL SOLVENTI OL10 .2210 0.0<br>DPUAL SOLVENTI OL11 .2210 0.0                                                                                                    |
| BPVAL SOLVENT2 OL2 1.4510 0.0                                                                                                    |
| BPVAL SOLVENT2 OLA 1.4510 0.0<br>BPVAL SOLVENT2 OLA 1.4510 0.0                                                                                                    |
| BPVAL SOLVENT2 OL6 1.4510 0.0                                                                                                    |
| BPVAL SOLVENT2 OLS 1.4510 0.0                                                                                                    |
| BPVAL SOLVENIZ OLD 1.4510 0.0<br>BPVAL SOLVENIZ OL10 1.4510 0.0<br>BPVAL SOLVENIZ OL11 1.4510 0.0                                                                                                    |
| POLYMERS<br>SEGMENTS STY-SEG REPEAT<br>OLIGOMERS OL2 STY-SEG 2 / OL3 STY-SEG 4 / OL4 STY-SEG &<br>6 / OL5 STY-SEG 8 / OL6 STY-SEG 10 / OL7 STY-SEG &<br>12 / OL8 STY-SEG 14 / OL9 STY-SEG 16 / OL10 &<br>STY-SEG 18 / OL11 STY-SEG 20                                                                                                    |
| PROP-SET PS-1 GAMMA SUBSTREAM=MIXED PHASE=L                                                                                                    |
| STREAM 1<br>SUBSTREAM MIXED TEMP=101.480003 PRES=14.6959488 &<br>MASS-FLOW=2.10<br>MASS-FLOW SOLVENT2 2.10                                                                                                    |
| STREAM 1P<br>SUBSTREAM MIXED TEMP=101.480 PRES=14.6959488 MASS-FLOW=1.0<br>MASS-FRAC SOLVENT1 .708990 / OL2 .020 / OL3 .060 / OL4 &<br>.080 / OL5 .060 / OL6 .040 / OL7 .020 / OL8 .010 &<br>/ OL9 .0010 / OL10 .00010 / OL11 .000010                                                                                                    |
| BLOCK B1 FLASH3<br>PARAM TEMP=101.480003 PRES=14.6959488 L2-COMP=SOLVENT2                                                                                                    |
| CONV-OPTIONS<br>PARAM CHECKSEQ=NO                                                                                                    |
| STREAM-REPOR MOLEFLOW MASSFLOW MOLEFRAC MASSFRAC PROPERTIES=PS-1                                                                                                    |

# REFERENCES

Wu, A. H., and J. M. Prausnitz, J. Appl. Pol. Sci., 39, 629-637 (1990).

# 6 CALCULATING END-USE PROPERTIES

# SUMMARY

This example demonstrates how to use Polymers Plus to predict important end-use properties including melt-index, intrinsic viscosity and zero-shear viscosity for high-density polyethylene and other polyolefins using user-defined Prop-Set.

The steps covered include:

- Drawing the Simulation Flowsheet
- Specifying Setup and Global Options
- Specifying and Characterizing Components
- Specifying Physical Properties
- Supplying Process Information
- Creating a Sensitivity Table
- Running the Simulation and Examining the Results

There are a number of empirical correlative models used in the industry to predict melt index of polyethylene product. End-use properties such as melt index are best implemented as a property set (Prop-Set). A number of built-in Prop-Sets are available in Aspen Plus. In addition, Prop-Sets allow the specification of a property set with add-on user correlations. When doing so, a user-supplied Fortran subroutine is required to perform the calculations.

Polymers Plus supplies a user Prop-Set and the corresponding Fortran subroutine for melt index based on the correlations of Karol et al and Sinclair et al (See Section 2.4 of the *Polymers Plus User Guide*) as well as the intrinsic and zero-shear viscosities (Karol et al., 1973; Sinclair et al., 1983).

# **SETUP INSTRUCTIONS**

The step-by-step instructions to construct a simulation model are given below.

➤ Start Aspen Plus from the Start Menu or by double clicking the Aspen Plus icon on your desktop.

The Aspen Plus main window appears.

#### To create a new simulation:

1. On the Aspen Plus startup dialog box, click on the **Template** option. Click **OK**.

The **New** template window appears. You can use this window to specify the **Simulation** template and **Run Type** for the new run. Aspen Plus uses the Simulation Template you choose to automatically set various defaults appropriate to your application.

2. Select **Polymers with Metric Units** as your template. The default **Run type**, Flowsheet, is appropriate for this example. Click **OK**.

The Aspen Plus main window is now active.

 Drawing the<br/>Simulation<br/>Flowsheet
 To place unit operation blocks:

 1. On the model library palette, click on the Heat Exchangers tab.<br/>The models in the heat exchanger category are displayed in the model menu.

2. Select **Heater** by clicking on the icon. Move the cursor to the process flowsheet window and click at the desired location.

The **Heater** block will appear on the flowsheet window.

#### To place streams:

1. Click on the **Material STREAMS** icon. Move the mouse to the process flowsheet window.

Red and blue arrows will appear. These arrows indicate the location of required (red) and option (blue) stream connection ports to the inlet port of **Heater**.

- 2. Click on the red feed arrow and drag the mouse to a proper location and click again. Repeat the procedure to create one feed stream and one product stream.
- 3. Click on the arrow symbol that appears to the top left of the **Material STREAMS** icon to switch the mouse out of the insert mode.

If the mouse is showing "+" it means the mouse is still in the insert mode.

#### To rename streams:

- 4. Click on the name box of the stream to be renamed.
- Click the right mouse button and select **Rename Stream** from the pop-up menu. Insert a proper name for each stream by repeating the procedure.

Your flow diagram should look like this:

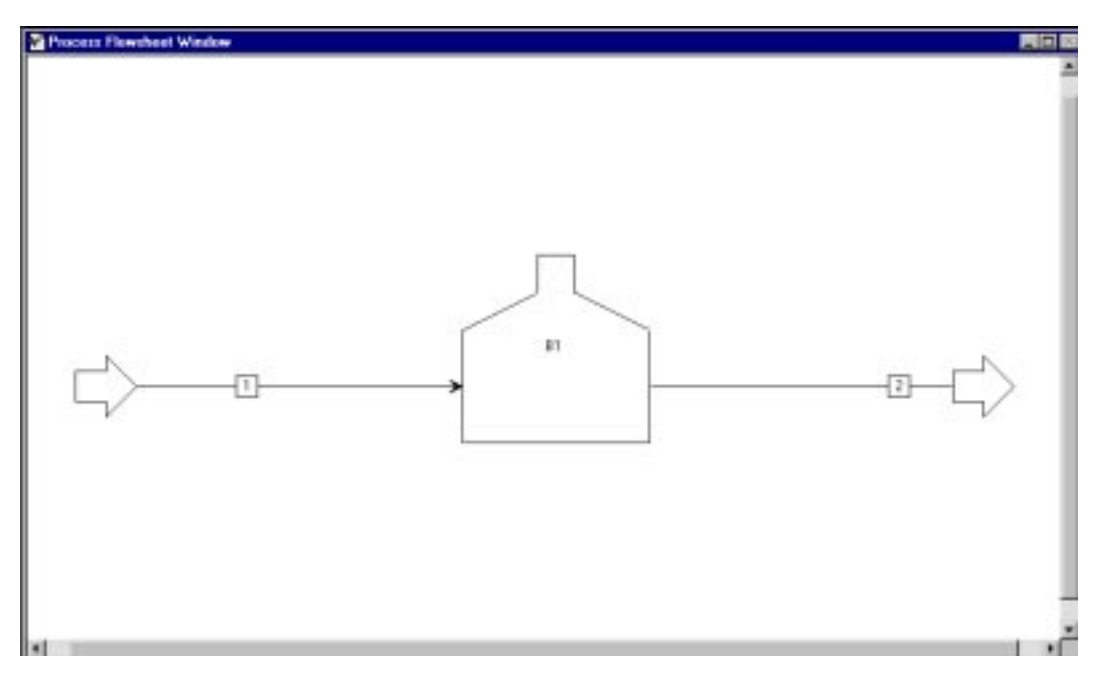

Specifying Setup and Global Options

In this example you will use the Expert guidance system (Next Button  $\mathbb{N}$ ) rather than the Data Browser navigation tree to enter process and model specifications in Polymers Plus.

#### To specify setup and global options:

1. Click on the **Setup** button **a** on the toolbar.

The **Specifications** form is displayed. The cursor will appear in the title space of the **Global** tab sheet.

Type the title of your run as "An example illustrating end-use property calculations".

Make sure that the **Run type** is specified as Flowsheet.

2. Click on the **Description** tab.

Type the following information: "The objective of this example is to demonstrate how to use Polymers Plus to predict important end-use properties including melt-index, intrinsic viscosity, and zero-shear viscosity for high-density polyethylene and other polyolefins using user-defined Prop-Sets. This example requires a user Fortran subroutine USRPRP.F. Please copy USRPRP.F from the example directory and compile it in your local directory".

- 3. Click on the **Next** button **N**.
  - A Components Specifications form appears.

### Specifying and To specify and characterize components:

# **Components**

Characterizing 1. In the Selection tab sheet enter the Component ID, Component name, and **Formula** for the segment and polymer.

Your form should look like this:

| 🔚 Components Specifications - Da | ata Browser             |                    |                       |                          |
|----------------------------------|-------------------------|--------------------|-----------------------|--------------------------|
| Specifications                   | ENG                     |                    | << AI 💽               | >> 🛄 S N>                |
| ⊞                                | Selection Petroleu      | ım [ Nonconve      | entional 🛛 🗸 🗸 Databa | nks                      |
| Components                       | D-6                     |                    |                       |                          |
| Assav/Blend                      | Components              | 1 Tura             | [Company the set      | E                        |
| 🗄 🛅 Petro Characterization       |                         | Polymor            |                       | Formula                  |
| Pseudo Components                |                         | Polymer            |                       |                          |
| Attr-Comps                       | L2H4-R                  | Segment            | EIHTLENER             |                          |
|                                  | <u> </u>                |                    |                       |                          |
| Comp-Groups                      |                         |                    |                       |                          |
|                                  |                         |                    |                       |                          |
| Properties                       |                         |                    |                       |                          |
|                                  |                         |                    |                       |                          |
| 🕀 🧰 Reactions                    |                         |                    |                       |                          |
| Elevence                         | Find                    | Elec Wizard        | User Defined          | I Reorder                |
| Model Analysis Tools             |                         |                    |                       |                          |
| 🗄 👚 🌇 Results Summary            | Component ID. If data a | re to be retrieved | from databanks, ente  | er either Component Name |
|                                  | or Formula. See Help.   | 10 10 20 100000    | nom aatabahito, onte  | a oknor component ridine |
|                                  |                         |                    |                       |                          |
| Input Complete                   | -                       |                    |                       |                          |

2. Click on the **Next** button **N**.

A Components Polymers Characterization form appears.

3. In the **Segments** tab sheet, select REPEAT using the **Type** drop down menu.

- 4. Click on the **Polymers** tab, select **Properties selection** from the **Built-in attribute group** drop down menu.
- 5. Click **Edit** and click to add MWN, MWW, DPW, PDI and SMOM to your attributegroup check list. Click **Close**.

#### To specify physical properties:

- 1. Click on the **Next** button **№**.
  - A Properties Specifications form is displayed.
- 2. In the **Global** tab sheet select POLYFH from the **Base method** drop down menu.
- 3. In the Data Browser, open the **Advanced** sub-folder under the **Properties** folder.
- 4. Click on the User Properties folder
- 5. In the **Object manager**, click **New** and enter IV as the ID. Click **OK**.

Enter USRPRP in the **User subroutine name** box.

6. Repeat the steps 4 and 5 to enter the properties as shown below:

| Properties Advanced User Prop | erties - Data Browser |                            |
|-------------------------------|-----------------------|----------------------------|
| 🛃 User Properties 📃           |                       | → << AI → >> <u>■</u> S N> |
|                               | Objectmenter          |                            |
| Data                          |                       | 1 Curu 1                   |
|                               | IName                 | Status                     |
|                               |                       | Input Complete             |
| Boutes                        | МІ-К                  | Input Complete             |
| User Props                    | MI-S                  | Input Complete             |
| NC-Props                      |                       | Input Complete             |
| Tabpoly                       |                       |                            |
| 🗌 🖻 🔯 User Properties         |                       |                            |
|                               |                       |                            |
| MI-S                          |                       |                            |
|                               | New                   | Edit Delete                |
| 🕀 👚 👔 Streams                 |                       | Edit                       |
| 🗄 🕀 🕅 Blocks                  | Ronomo                | Hida Reveal                |
| 🗄 🚊 Reactions                 | nename                | nide                       |
|                               |                       |                            |
| Flowsheeting Uptions          |                       |                            |
| Besults Summaru               |                       |                            |
|                               | J                     |                            |
| Input Complete                |                       |                            |

# Specifying Physical Properties

To be able to list desired polymer properties, you need to create property sets and property tables, to do this:

- 1. In the Data Browser, click on the **Prop-Sets** sub-folder.
- 2. In the **Object manager**, click **New** and enter IV as the ID. Click **OK**.
- 3. In the **Properties** tab sheet, select the user property created in the User Properties subfolder from the **Physical properties** drop down list.

Your form should look like this:

| Properties Prop-Sets IV - D                                                                                                    | ita Browser                                                                  |        |
|----------------------------------------------------------------------------------------------------|------------------------------------------------------------------------------|--------|
| V V                                                                                                    |                                                                              | 🛄 🏙 N> |
| Setup   Components   Properties   Specifications   Property Methods   Estimation   Setup   Molecular Structure   Parameters   Data   Analysis   Y   MI-K   MI-S   Y   Advanced | Properties Qualifiers   Properties   Physical properties   Units     *     * |        |
| ⊡ 🔂 Streams<br>⊕ 🔂 Blocks                                                                                                    | Substream: MIXED                                                             | Search |
| Reactions     Convergence     Costing     Costing     Costing     Costing                                                                                                    | User Defined                                                                 |        |

4. Repeat the steps to create Prop-Sets for MI-K, MI-S and ZVIS.

## Supplying Process Information

#### To supply process information:

- 1. Click on the **Next** button **N**.
- 2. On the Required Properties Input Complete pop-up form, click OK to Go to Next required input step.

The **Stream 1 Input** form is displayed.

3. Enter temperature (420 K), pressure (1 atm) and mass flow rate for HPDE (1000 kg/h).

Your form should look like this:

| 🔚 Stream 1 (MATERIAL) Input - D                                                                                                    | Data Browser                                                                                                    | . 🗆 × |
|----------------------------------------------------------------------------------------------------|----------------------------------------------------------------------------------------------------|-------|
| 🍼 Input 💌                                                                                                    | 🗈 🖹 MET 💌 🦘 🔿 🗛 🔛 💌                                                                                                    | N≯    |
| Setup     Components     Properties     Streams     Streams | Specifications Flash Options PSD Component Attr.   Substream name: MIXED    State variables Composition   Temperature    420 K   Pressure    1 atm   Total flow: Mass   kg/hr    Solvent:    Total: 1000 |       |
| Results Available                                                                                                    |                                                                                                    |       |

- 4. Click on the **Next** button to move to the **Component Attr.** tab sheet.
- 5. From the Attribute ID drop down menu, select DPN and enter 1000 in the Value cell.
- 6. From the **Attribute ID** drop down menu, select SFRAC and enter 1 in the **Value** cell for C2H4-R.
- 7. From the Attribute ID drop down menu, select PDI and enter 3.61 in the Value cell.
- 8. Click on the **Next** button **N**.

The **BLOCK B1 Input** form appears.

9. On the **Specifications** tab sheet, enter 420K for **Temperature** of 1 atm for **Pressure**.

# Creating a Sensitivity Table

#### To create a sensitivity table:

- 1. In the Data Browser, double click on the **Model Analysis Tools** folder.
- 2. Double click on the **Sensitivity** sub-folder.
- 3. In the **Object manager**, click **New**.

Enter END-USE. Click **OK**.

- 4. On the **Define** tab sheet, click **New**, enter **IV** as the **Variable name** in the **Create a new variable** pop-up form. Click **OK**.
- 5. In the **Variable Definition** pop-up form, select Streams for the **Category**, Stream-Prop for the Reference **Type**, 2 for the **Stream**, and IV as the **Prop-Set**. Click **Close**.
- 6. Repeat steps 4 and 5 to define MIK, MIS and ZVIS.
- 7. From the **Manipulated variable** drop down lists, select the variable as shown. Also be sure to click to select Overall range and enter the temperature to range from 400 to 500 K with increments of 10.
- 8. Click on the **Tabulate** tab and enter IV, MI-K, MI-S, and ZVIS, in Column numbers 1-4 respectively.
- 9. Click **Table Format** and label each column with the corresponding parameter name as shown below:

| 🔚 Table Format                                                                 |     |      |      | >     |
|--------------------------------------------------------------------------------|-----|------|------|-------|
| Specify optional lab                                                           | els | -    | -    |       |
| Column number                                                                  | 1   | 2    | 3    | 4     |
| Column labels                                                                  | IV  | МІ-К | MI-S | ZVIS  |
|                                                                                |     |      |      |       |
|                                                                                |     |      |      |       |
| Unit labels                                                                    |     |      |      |       |
|                                                                                |     |      |      |       |
|                                                                                |     |      |      |       |
|                                                                                |     |      |      | Close |
| Lets you type the column heading used to identify tabulated results. See Help. |     |      |      |       |
|                                                                                |     |      |      |       |

# **RUNNING THE SIMULATION AND EXAMINING THE RESULTS**

#### To run the simulation:

- 1. In the Aspen Plus main window toolbar, click on the **Run Control Panel** button it to open the **Control Panel**.
- 2. Click on the Start button  $\square$  to run the simulation.

#### To examine the results:

The results can be checked by selecting the **Results** option from the drop down list between the  $\leq$  and  $\geq$  buttons and using the browser forward button  $\geq$  to navigate to the next form with results.

The input summary is given in Figure 6.1.

#### Figure 6.1 Input Summary TITLE 'An example illustrating end-use property calculations' IN-UNITS MET DEF-STREAMS CONVEN ALL DESCRIPTION "The objective of this example is to demonstrate how to use Polymers Plus to predict important end-use properties including melt-index, intrinsic viscosity, and zero-shear viscosity for high-density polyethylene and other polyolefins using user-defined PROP-SETS. This example requires a user Fortran subroutine USRPRP.F. Please copy USRPRP.F from the example directory and compile it in your local directory." DATABANKS POLYMER / SEGMENT / PURE93 / NOASPENPCD PROP-SOURCES POLYMER / SEGMENT / PURE93 COMPONENTS HDPE PE HDPE / C2H4-R C2H4-R C2H4-R FLOWSHEET BLOCK B1 IN=1 OUT=2 PROPERTIES POLYFH POLYMERS SEGMENTS C2H4-R REPEAT POLYMERS HDPE ATTRIBUTES HDPE SFRAC SFLOW DPN DPW PDI MWN MWW ZMOM & FMOM SMOM USER-PROPERT IV SUBROUTINE=USRPRP USER-PROPERT MI-K SUBROUTINE=USRPRP USER-PROPERT MI-S SUBROUTINE=USRPRP USER-PROPERT ZVIS SUBROUTINE=USRPRP

```
Figure 6.1 Input Summary (cont.)
PROP-SET IV IV SUBSTREAM=MIXED
PROP-SET MI-K MI-K SUBSTREAM=MIXED
PROP-SET MI-S MI-S SUBSTREAM=MIXED
PROP-SET ZVIS ZVIS SUBSTREAM=MIXED
STREAM 1
    SUBSTREAM MIXED TEMP=420. <K> PRES=1.
    MASS-FLOW HDPE 1000.
    COMP-ATTR HDPE SFRAC ( 1. )
    COMP-ATTR HDPE DPN ( 1000. )
    COMP-ATTR HDPE PDI ( 3.61 )
BLOCK B1 HEATER
    PARAM TEMP=420. <K> PRES=1.
SENSITIVITY END-USE
    DEFINE IV STREAM-PROP STREAM=2 PROPERTY=IV
    DEFINE MIK STREAM-PROP STREAM=2 PROPERTY=MI-K
    DEFINE MIS STREAM-PROP STREAM=2 PROPERTY=MI-S
    DEFINE ZVIS STREAM-PROP STREAM=2 PROPERTY=ZVIS
    TABULATE 1 "IV" COL-LABEL="IV"
    TABULATE 2 "MI-K" COL-LABEL="MI-K"
    TABULATE 3 "MI-S" COL-LABEL="MI-S"
    TABULATE 4 "ZVIS" COL-LABEL="ZVIS"
    VARY BLOCK-VAR BLOCK=B1 VARIABLE=TEMP SENTENCE=PARAM
    RANGE LOWER="400" UPPER="500" INCR="10"
STREAM-REPOR NOMOLEFLOW MASSFLOW
```

# REFERENCES

Karol, F. J., G. L. Brown and J. M. Davison, "Chromocene-Based Catalysts for Ethylene Polymerization: Kinetic Parameters," J. *of Polymer Science: Polymer Chemistry Edition*, **11**, 413-424 (1973).

Sinclair, K. B., "Characteristics of Linear LPPE and Description of UCC Gas Phase Process," Process Economics Report, SRI International, Menlo Park, CA (1983).

# 1 POLYSTYRENE

#### **BULK POLYMERIZATION BY THERMAL INITIATION**

# SUMMARY

The polystyrene bulk polymerization by thermal initiation model illustrates the use of Polymers Plus for modeling free-radical bulk polymerization of styrene with thermal and induced initiation. The part of the process modeled is the polymerization stage and subsequent devolatilization. This model is used to study the effect of feed flow rate on styrene conversion, polymer properties, and recycle flowrate.

# **ABOUT THIS PROCESS**

Typically in free-radical polymerization, an initiator decomposes to form free radicals that initiate chain growth. Propagation reactions add successive monomer molecules to a growing polymer chain to increase its chain length. A growing polymer chain terminates by either chain transfer or termination reactions to form dead polymer chains.

Styrene monomer, when heated to polymerization temperatures above 120°C, can generate enough free-radicals to produce high conversion and high molecular weight polymer. Styrene reacts via a Diels-Alder-type mechanism to form dimers which react with an additional styrene molecule to produce free-radicals. The thermal initiation rate has been reported to be third-order in styrene concentration (Hui and Hamielec, 1972).

# **PROCESS DEFINITION**

Styrene is polymerized in a reactor train consisting of two CSTRs followed by a plug flow reactor as shown in Figure 1.1. All of the reactors are considered liquid filled, and are therefore modeled without taking into account vapor-liquid equilibrium. Unreacted monomer is flashed in a devolatilizer to be modeled as an ideal flash unit.

As shown in Figure 1.1, the flowsheet consists of two RCSTR in series, one RPlug, a Heater, and two Flash2 blocks.

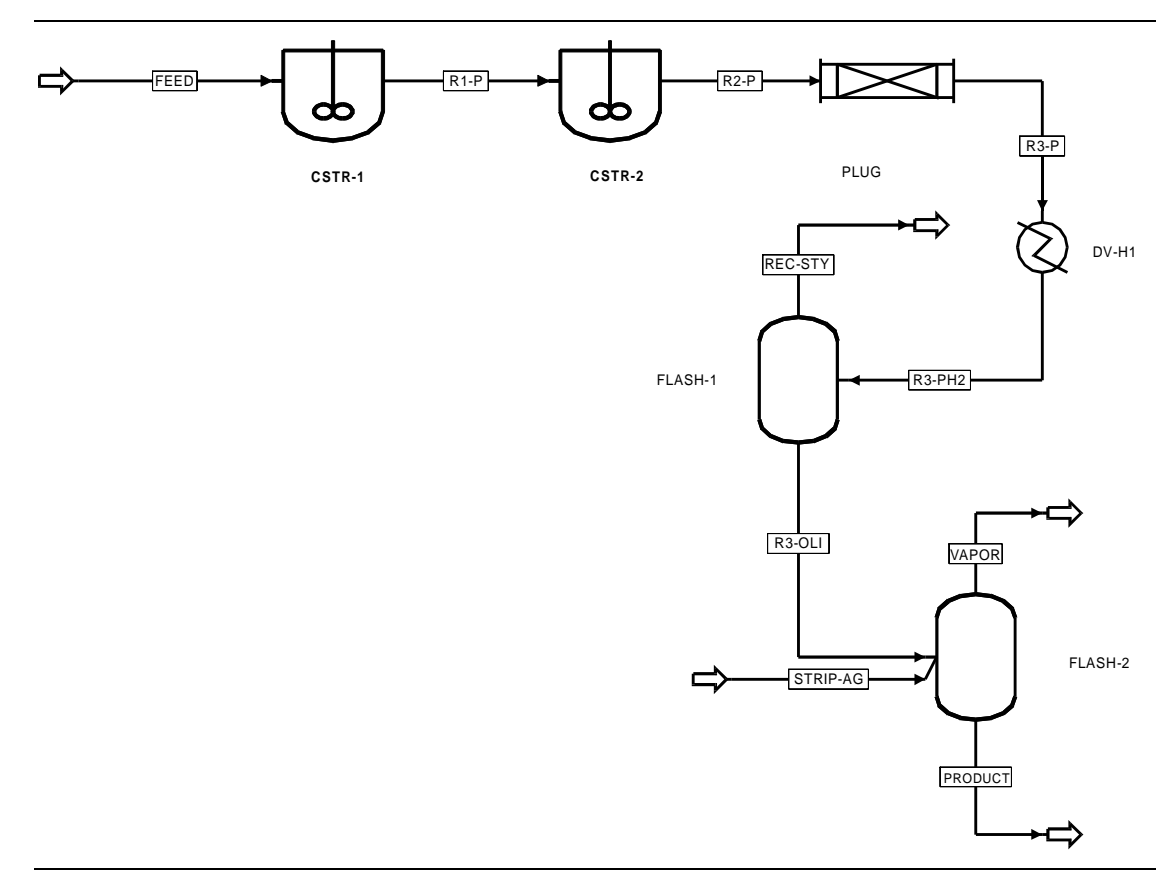

Figure 1.1 Bulk Polymerization of Styrene Flowsheet

ProcessThe first CSTR operates at 120°C, 1 atm, and the second operates at 160°C, 1 atm. Both<br/>have a volume of 20 m³. The plug flow reactor operates at 1 atm, with a temperature<br/>range of 160-200°C from the inlet to the outlet.

The process conditions are listed in Table 1.1.

| Table 1.1 | Process | Conditions |
|-----------|---------|------------|
|-----------|---------|------------|

| Name          | Databank                                                                                                    | Description                                                                                                    |
|---------------|----------------------------------------------------------------------------------------------------|----------------------------------------------------------------------------------------------------|
| STY           | PURECOMP                                                                                                    | Monomer                                                                                                    |
| PS            | POLYMER                                                                                                    | Polymer component                                                                                                    |
| STY-SEG       | SEGMENT                                                                                                    | Styrene segment                                                                                                    |
| TBP           |                                                                                                    | Initiator (Mw=216.32)                                                                                                    |
| CINI          |                                                                                                    | Coinitiator                                                                                                    |
| EB            | PURECOMP                                                                                                    | Chain transfer agent                                                                                                    |
| DDM           | PURECOMP                                                                                                    | Chain transfer agent (Mw=330.0)                                                                                                    |
| H2O           | PURECOMP                                                                                                    | Stripping agent                                                                                                    |
| POLYNRTL prop | erty method with suppli                                                                                                    | ied parameters                                                                                                    |
|               |                                                                                                    |                                                                                                    |
| 25            |                                                                                                    |                                                                                                    |
| 1             |                                                                                                    |                                                                                                    |
| 1.944         |                                                                                                    |                                                                                                    |
| .98           |                                                                                                    |                                                                                                    |
| 0.0           |                                                                                                    |                                                                                                    |
| 0.0           |                                                                                                    |                                                                                                    |
| 0.01937       |                                                                                                    |                                                                                                    |
| 0.0006        |                                                                                                    |                                                                                                    |
| 0.00025       |                                                                                                    |                                                                                                    |
| FREE-RAD mod  | el                                                                                                    |                                                                                                    |
|               |                                                                                                    |                                                                                                    |
| Temp (°C)     | Pres (atm)                                                                                                    | Size                                                                                                    |
| 120           | 1                                                                                                    | 20 m <sup>3</sup>                                                                                                    |
| 160           | 1                                                                                                    | 20 m <sup>3</sup>                                                                                                    |
| 160-200       | 1                                                                                                    | 80 m length by 0.40 m diam                                                                                                    |
| 220           | 1                                                                                                    |                                                                                                    |
| 220           | 1                                                                                                    |                                                                                                    |
| 220           | 1                                                                                                    |                                                                                                    |
|               | Name           STY           PS           STY-SEG           TBP           CINI           EB           DDM           H2O           POLYNRTL prop           25           1           .98           0.0           0.0           0.01937           0.0006           0.00025           FREE-RAD mod           Temp (°C)           120           160           220           220           220 | Name         Databank           STY         PURECOMP           PS         POLYMER           STY-SEG         SEGMENT           TBP            CINI            EB         PURECOMP           DDM         PURECOMP           H20         PURECOMP           H20         PURECOMP           POLYNRTL property |

### Physical Property Models and Data

The Polymer Non-Random Two Liquid activity coefficient model physical property method (POLYNRTL) is used. The thermophysical properties (density, heat capacity, etc.) of styrene, ethylbenzene, dodecyl mercaptan, and water are obtained from the Pure Component Databank. Note that di-tert-butyl peroxide and coinitiator are given the properties of styrene with the exception of molecular weight, boiling point, and Antoine parameters. The polymer thermophysical properties are calculated using the van Krevelen group contribution method.

### Reactors / Kinetics

The kinetics of bulk and solution polymerization of styrene have been studied extensively. It has been reported (Albright, 1985) that the molecular weight of polystyrene is primarily controlled by chain transfer to the Diels-Alder dimers and monomer. Furthermore, based on chemical evidence and kinetic modeling, it has been reported that termination of the growing chains occurs principally by combination over disproportionation. The reactions included from the free-radical built-in kinetics are shown below.

| Description                | Reaction                          |
|----------------------------|-----------------------------------|
| Thermal initiation         | $M \to R^{\bullet}$               |
| Induced initiation         | $M + C \rightarrow P_1$           |
| Chain initiation           | $R^{\bullet} + M \rightarrow P_1$ |
| Propagation                | $P_n + M \rightarrow P_{n+1}$     |
| Chain transfer to monomer  | $P_n + M \to D_n + P_1$           |
| Chain transfer to EB       | $P_n + EB \rightarrow D_n + P_1$  |
| Chain transfer to DDM      | $P_n + DDM \rightarrow D_n + P_1$ |
| Termination by combination | $P_n + P_m \rightarrow D_{n+m}$   |

The units for the rate constants for the thermal initiation reaction are  $m^6 / \text{kmol}^2 / s$ . The units for the rate constants for the other reactions are  $m^3 / \text{kmol}^2 / s$ .

The induced initiation reaction is configured for thermal initiation by setting third-order thermal initiation with respect to monomer. A coinitiator, which is required for the induced initiation reaction, is included in the list of components, but its feed rate is set to zero so that it will not influence the rate for the thermal initiation reaction.

### Process Studies

The model is used to study the effect of feed flow rate on styrene conversion, polymer properties, and recycle flowrate. In order to determine the effect of feed flowrate on styrene conversion, polymer properties, and recycle flowrate, a sensitivity study is carried out with feed mass flow as the varied parameter.

An input summary is given in Figure 1.2

```
Figure 1.2 Input Summary for Styrene Bulk Polymerization
    Free radical bulk polymerization of styrene by thermal and chemical
;
    initiation
;
;
    QSSA case
;
TITLE &
        'Bulk Polymerization of Styrene by Thermal & Chemical Initiation'
IN-UNITS SI
OUT-UNITS SI PRESSURE=atm TEMPERATURE=C PDROP='N/sqm'
DEF-STREAMS CONVEN ALL
SYS-OPTIONS TRACE=YES
RUN-CONTROL MAX-TIME=2000.0
DESCRIPTION "
        Styrene polymerization in two CSTR's followed by a plug flow reactor
DATABANKS PURE93 / POLYMER / SEGMENT / NOASPENPCD
PROP-SOURCES PURE93 / POLYMER / SEGMENT
COMPONENTS
    TBP C8H8 TBP /
    CINI C8H8 CINI /
    STY C8H8 STY /
    PS PS-1 PS /
    STY-SEG C8H8-R STY-SEG /
    EB C8H10-4 EB /
    DDM C12H26S DDM /
    H2O H2O H2O
FLOWSHEET
    BLOCK CSTR-1 IN=FEED OUT=R1-P
    BLOCK CSTR-2 IN=R1-P OUT=R2-P
    BLOCK PLUG IN=R2-P OUT=R3-P
    BLOCK FLASH-1 IN=R3-PH2 OUT=REC-STY R3-OLI
    BLOCK FLASH-2 IN=R3-OLI STRIP-AG OUT=VAPOR PRODUCT
    BLOCK DV-H1 IN=R3-P OUT=R3-PH2
```

#### Figure 1.2 Input Summary for Styrene Bulk Polymerization (cont.)

```
PROPERTIES POLYNRTL
PROP-DATA DATA1
    IN-UNITS SI
   PROP-LIST MW / TB
   PVAL TBP 216.320 / 2000.0
   PVAL DDM 330.0 / 2000.0
PROP-DATA PLXANT-1
   IN-UNITS SI
   PROP-LIST PLXANT
   PVAL TBP -30.0 0.0 0.0 0.0 0.0 0.0 0.0 0.0 1000.0
   PVAL DDM -30.0 0.0 0.0 0.0 0.0 0.0 0.0 0.0 1000.0
POLYMERS
   SEGMENTS STY-SEG REPEAT
   POLYMERS PS
   ATTRIBUTES PS SFRAC SFLOW DPN DPW PDI MWN MWW ZMOM FMOM &
        SMOM LDPN LZMOM LFMOM LSFLOW LSFRAC LEFLOW LEFRAC &
        LPFRAC
STREAM FEED
   SUBSTREAM MIXED TEMP=298.150 PRES=101325.0 MASS-FLOW=1.94440 &
       NPHASE=1 PHASE=L
   MASS-FRAC TBP .000250 / STY .980 / EB .019370 / DDM &
        .00060
STREAM STRIP-AG
   SUBSTREAM MIXED TEMP=298.150 PRES=202650.0 MASS-FLOW=.040 &
       NPHASE=1 PHASE=L
   MASS-FLOW H20 .040
BLOCK DV-H1 HEATER
   PARAM TEMP=493.150 PRES=101325.0
BLOCK FLASH-1 FLASH2
   PARAM TEMP=493.150 PRES=101325.0 MAXIT=200
BLOCK FLASH-2 FLASH2
   PARAM TEMP=493.150 PRES=101325.0 MAXIT=200
BLOCK CSTR-1 RCSTR
   PARAM VOL=20.0 TEMP=393.150 PRES=101325.0 NPHASE=1 PHASE=L &
       MB-MAXIT=200 MB-TOL=.000010
   REACTIONS RXN-IDS=R1
BLOCK CSTR-2 RCSTR
   PARAM VOL=20.0 TEMP=433.150 PRES=101325.0 NPHASE=1 PHASE=L &
       MB-MAXIT=400 MB-TOL=.000010
   REACTIONS RXN-IDS=R1
BLOCK PLUG RPLUG
   PARAM TYPE=T-SPEC LENGTH=80.0 DIAM=.40 PHASE=L &
       PRES=101325.0 HINIT=1.0000E-07 INT-TOL=.0010 &
        CORR-METHOD=DIRECT
   T-SPEC 0.0 433.150 / 1.0 473.150
   REACTIONS RXN-IDS=R1
```

#### Figure 1.2 Input Summary for Styrene Bulk Polymerization (cont.)

SENSITIVITY S1 DEFINE R3MWN COMP-ATTR-VAR STREAM=R3-P SUBSTREAM=MIXED & COMPONENT=PS ATTRIBUTE=MWN ELEMENT=1 DEFINE R3MWW COMP-ATTR-VAR STREAM=R3-P SUBSTREAM=MIXED & COMPONENT=PS ATTRIBUTE=MWW ELEMENT=1 DEFINE R3PDI COMP-ATTR-VAR STREAM=R3-P SUBSTREAM=MIXED & COMPONENT=PS ATTRIBUTE=PDI ELEMENT=1 DEFINE R2MWN COMP-ATTR-VAR STREAM=R2-P SUBSTREAM=MIXED & COMPONENT=PS ATTRIBUTE=MWN ELEMENT=1 DEFINE R2MWW COMP-ATTR-VAR STREAM=R2-P SUBSTREAM=MIXED & COMPONENT=PS ATTRIBUTE=MWW ELEMENT=1 DEFINE R2PDI COMP-ATTR-VAR STREAM=R2-P SUBSTREAM=MIXED & COMPONENT=PS ATTRIBUTE=PDI ELEMENT=1 DEFINE R1MWN COMP-ATTR-VAR STREAM=R1-P SUBSTREAM=MIXED & COMPONENT=PS ATTRIBUTE=MWN ELEMENT=1 DEFINE RIMWW COMP-ATTR-VAR STREAM=RI-P SUBSTREAM=MIXED & COMPONENT=PS ATTRIBUTE=MWW ELEMENT=1 DEFINE R1PDI COMP-ATTR-VAR STREAM=R1-P SUBSTREAM=MIXED & COMPONENT=PS ATTRIBUTE=PDI ELEMENT=1 DEFINE R3STY MASS-FRAC STREAM=R3-P SUBSTREAM=MIXED & COMPONENT=STY DEFINE R3PS MASS-FRAC STREAM=R3-P SUBSTREAM=MIXED æ COMPONENT=PS DEFINE R2STY MASS-FRAC STREAM=R2-P SUBSTREAM=MIXED & COMPONENT=STY DEFINE R2PS MASS-FRAC STREAM=R2-P SUBSTREAM=MIXED & COMPONENT=PS DEFINE R1STY MASS-FRAC STREAM=R1-P SUBSTREAM=MIXED & COMPONENT=STY DEFINE R1PS MASS-FRAC STREAM=R1-P SUBSTREAM=MIXED & COMPONENT=PS DEFINE RECY STREAM-VAR STREAM=REC-STY SUBSTREAM=MIXED & VARIABLE=MASS-FLOW R3CONV = R3PS/(R3STY + R3PS)R2CONV = R2PS/(R2STY + R2PS)R1CONV = R1PS/(R1STY + R1PS)TABULATE 1 "R1CONV" COL-LABEL="R1CONV" TABULATE 2 "R2CONV" COL-LABEL="R2CONV" TABULATE 3 "R3CONV" COL-LABEL="R3CONV" TABULATE 4 "R1MWN" COL-LABEL="R1MWN" TABULATE 5 "R1MWW" COL-LABEL="R1MWW" TABULATE 6 "R2MWN" COL-LABEL="R2MWN" TABULATE 7 "R2MWW" COL-LABEL="R2MWW" TABULATE 8 "R3MWN" COL-LABEL="R3MWN" TABULATE 9 "R3MWW" COL-LABEL="R3MWW" TABULATE 10 "R1PDI" COL-LABEL="R1PDI" TABULATE 11 "R2PDI" COL-LABEL="R2PDI" TABULATE 12 "R3PDI" COL-LABEL="R3PDI" TABULATE 13 "RECY" COL-LABEL="RECYCLE" VARY STREAM-VAR STREAM=FEED SUBSTREAM=MIXED & VARIABLE=MASS-FLOW RANGE LOWER="1.0" UPPER="2.5" INCR="0.2" REINIT BLOCKS=ALL STREAMS=ALL CONV-OPTIONS PARAM CHECKSEQ=NO

F

F

F

#### **Figure 1.2 Input Summary for Styrene Bulk Polymerization (cont.)**

SEQUENCE S-1 CSTR-1 CSTR-2 PLUG S1 CSTR-1 CSTR-2 PLUG DV-H1 & FLASH-1 FLASH-2 (RETURN S1) STREAM-REPOR MOLEFLOW MASSFLOW MASSFRAC REACTIONS R1 FREE-RAD DESCRIPTION "EXAMPLE: FREE-RADICAL KINETIC SCHEME" PARAM QSSA=YES SPECIES INITIATOR=TBP COINITIATOR=CINI MONOMER=STY & CHAINTAG=EB DDM POLYMER=PS MON-RSEG STY STY-SEG INIT-DEC TBP 1.6220E+11 1.1530E+08 0.0 EFFIC=.80 NRADS=2 INIT-SP STY CINI 438000.0 1.1480E+08 0.0 CHAIN-INI STY 1.0510E+07 2.9570E+07 0.0 PROPAGATION STY STY 1.0510E+07 2.9570E+07 0.0 CHAT-MON STY STY 3310000.0 5.3020E+07 0.0 CHAT-AGENT STY EB 1051.0 2.9590E+07 0.0 CHAT-AGENT STY DDM 1051.0 2.9590E+07 0.0 TERM-COMB STY STY 1.2550E+09 7017000.0 0.0 INIT-SP-EFF STY COEFFA=0.0 COEFFB=3.0 COEFFC=0.0 ;

# SELECTED SIMULATION RESULTS

A partial stream table for the intermediate process flowstreams is shown in Figure 1.3. Results of the sensitivity studies carried out are shown in Figure 1.4 to Figure 1.8. As shown, since the overall residence time decreases when feed flow increases, conversion and polymer molecular weight decrease as well.

Typically, for free-radical polymerization systems with chain transfer to monomer controlling the MWD, the polydispersity index should be close to 2. However, with termination by combination controlling the molecular weight, the polydispersity index should be close to 1.5.

For this simulation the polydispersity increases to about 1.924, indicating that for the specified kinetics, the molecular weight becomes increasingly controlled by chain transfer to monomer at high conversion. Finally, since the monomer conversion decreases in the plug flow reactor, unreacted monomer recycle increases. Note, however, that the increase in styrene recycle flow is less than the increase in the overall feed flow rate.

### Figure 1.3 Simulation Stream Summary

| FEED PROI                                            | DUCT R1-P R2                    | -P R3-OLI                                 |                                                                         |                                             |                                             |                                            |
|------------------------------------------------------|---------------------------------|-------------------------------------------|-------------------------------------------------------------------------|---------------------------------------------|---------------------------------------------|--------------------------------------------|
| STREAM II<br>FROM :<br>TO :                          | D                               | FEED<br><br>CSTR-1                        | PRODUCT<br>FLASH-2<br>                                                  | R1-P<br>CSTR-1<br>CSTR-2                    | R2-P<br>CSTR-2<br>PLUG                      | R3-OLI<br>FLASH-1<br>FLASH-2               |
| SUBSTREAD                                            | M: MIXED                        |                                           |                                                                         |                                             |                                             |                                            |
| COMPONEN                                             | IS: KG/SEC                      |                                           |                                                                         |                                             |                                             |                                            |
| TBP<br>CINI<br>STY<br>PS<br>STY-SE(                  | G                               | 4.8599-04<br>0.0<br>1.9050<br>0.0<br>0.0  | $\begin{array}{c} 0.0 \\ 0.0 \\ 4.0683-02 \\ 1.5639 \\ 0.0 \end{array}$ | 2.8997-04<br>0.0<br>1.4477<br>0.4575<br>0.0 | 1.5135-05<br>0.0<br>0.7148<br>1.1907<br>0.0 | 0.0<br>0.0<br>0.1343<br>1.5639<br>0.0      |
| EB<br>DDM<br>H2O                                     |                                 | 3.7655-02<br>1.1664-03<br>0.0             | 3.5346-03<br>1.1661-03<br>3.4675-03                                     | 3.7654-02<br>1.1663-03<br>0.0               | 3.7650-02<br>1.1662-03<br>0.0               | 1.3249-02<br>1.1661-03<br>0.0              |
| COMPONEN<br>TBP<br>CINI                              | IS: MASS FRA                    | 2.4995-04<br>0.0                          | 0.0                                                                     | 1.4913-04<br>0.0                            | 7.7841-06<br>0.0                            | 0.0<br>0.0                                 |
| STY<br>PS<br>STY-SE(                                 | 5                               | 0.9797<br>0.0<br>0.0                      | 2.5226-02<br>0.9697<br>0.0                                              | 0.7445<br>0.2353<br>0.0                     | 0.3676<br>0.6123<br>0.0                     | 7.8454-02<br>0.9131<br>0.0                 |
| EB<br>DDM<br>H2O                                     |                                 | 1.9366-02<br>5.9987-04<br>0.0             | 2.1917-03<br>7.2308-04<br>2.1500-03                                     | 1.9365-02<br>5.9985-04<br>0.0               | 1.9363-02<br>5.9979-04<br>0.0               | 7.7360-03<br>6.8089-04<br>0.0              |
| TOTAL FLO<br>KG/SEC                                  | W :                             | 1.9444                                    | 1.6127                                                                  | 1.9444                                      | 1.9444                                      | 1.7126                                     |
| STATE VAI<br>TEMP<br>PRES<br>VFRAC<br>LFRAC<br>SFRAC | RIABLES:<br>C<br>ATM            | 25.0000<br>1.0000<br>0.0<br>1.0000<br>0.0 | 220.0000<br>1.0000<br>0.0<br>1.0000<br>0.0                              | 120.0000<br>1.0000<br>0.0<br>1.0000<br>0.0  | 160.0000<br>1.0000<br>0.0<br>1.0000<br>0.0  | 220.0000<br>1.0000<br>0.0<br>1.0000<br>0.0 |
| ENTHALPY:<br>J/KG<br>WATT                            |                                 | 9.6714+0<br>1.8805+06                     | 05 8.7185+0<br>1.4061+06                                                | 05 1.0370+0<br>2.0163+06                    | 06 9.4046+0<br>1.8286+06                    | 9.3009+05<br>1.5930+06                     |
| ENTROPY:<br>J/KG-K                                   |                                 | -3194.0243                                | -2921.3056                                                              | -2839.9228                                  | -2905.7113                                  | -2864.6583                                 |
| AVG MW                                               |                                 | 104.2461                                  | 103.1465                                                                | 104.2407                                    | 104.2330                                    | 104.2153                                   |
| COMPONENT<br>PS                                      | ATTRIBUTES:<br>SFRAC<br>STY-SEG |                                           | 1.0000                                                                  | 1.0000                                      | 1.0000                                      | 1.0000                                     |
|                                                      | SFLOW<br>STY-SEG                |                                           | 1.5011-02                                                               | 4.3912-03                                   | 1.1428-02                                   | 1.5011-02                                  |
|                                                      | DPN                             |                                           | 1222.6621                                                               | 1881.7423                                   | 1342.5898                                   | 1222.6621                                  |

### Figure 1.3 Simulation Stream Summary (cont.)

| DPW<br>DPW            | 2348.8151        | 3298.1909        | 2529.4260     | 2348,8151   |                  |
|-----------------------|------------------|------------------|---------------|-------------|------------------|
| PDI                   | 101010101        | 020002000        | 2022 1200     | 201010101   |                  |
| PDI                   | 1.921            | 0 1.752          | 1.883         | 9 1.921     | 0                |
| MWN                   | 1 0724           |                  | 0.5 1 2002    |             |                  |
| MMIN<br>MININI        | 1.2/34+          | US 1.9599+       | -05 1.3983+   | 05 1.2/34+  | 15               |
| MWW                   | 2.4463           | +05 3.4351       | +05 2.6344    | +05 2.4463  | +05              |
| ZMOM                  |                  |                  |               |             |                  |
| ZMOM                  | 1.2277           | -05 2.3336       | -06 8.5119    | -06 1.2277  | -05              |
| FMOM                  | 1 5011 0         |                  |               | 0 1 5011 0  | 2                |
| F'MOM<br>SMOM         | 1.5011-0         | 2 4.3912-0       | 1.1428-0      | 2 1.5011-0  | 2                |
| SMOM                  | 35.2             | 577 14.4         | 829 28.9      | 062 35.2    | 577              |
| LDPN                  | 55.2             |                  | 20.9          | 55.2        | 577              |
| LDPN                  | 566.73           | 91 1220.80       | 31 779.24     | 27 566.73   | 91               |
| LZMOM                 |                  |                  |               |             |                  |
| LZMOM                 | 8.4057-          | 11 6.7597-       | 11 8.8956-    | 11 8.4057-3 | 11               |
| LFMOM                 | 1 7620 0         | 0 0 2522 0       | 0 6 0210 0    | 0 1 7620 0  | o                |
| LSFLOW                | 4.7038-0         | 0.2522-0         | 0.9318-0      | 6 4.7036-0  | 5                |
| STY-SEG               | 4.7638           | -08 8.2522       | -08 6.9318    | -08 4.7638  | -08              |
| LSFRAC                |                  |                  |               |             |                  |
| STY-SEG               | 1.00             | 00 1.00          | 1.00          | 00 1.00     | 00               |
| LEFLOW                | 0 4057           | 11 6 7507        | 11 0 0056     | 11 0 4057   | 11               |
| SII-SEG<br>LEFRAC     | 0.4057           | -11 0.7597       | -11 0.0950    | -11 0.4057  | -11              |
| STY-SEG               | 1.0              | 000 1.0          | 000 1.0       | 000 1.0     | 000              |
| LPFRAC                |                  |                  |               |             |                  |
| LPFRAC                | 6.8466           | -06 2.8967       | -05 1.0451    | -05 6.8466  | -06              |
| R3-P R3-PH2 REC-STY S | STRIP-AG VAP     | OR               |               |             |                  |
|                       |                  |                  |               |             |                  |
| STREAM ID             | R3-P             | R3-PH2           | REC-STY       | STRIP-AG    | VAPOR            |
| FROM :                | PLUG             | DV-H1            | FLASH-1       |             | FLASH-2          |
| TO :                  | DV-H1            | FLASH-1          |               | FLASH-2     |                  |
| CIIDCTDEAM. MIVED     |                  |                  |               |             |                  |
| PHASE:                | LTOUTD           | MIXED            | VAPOR         | LTOUTD      | VAPOR            |
|                       | 210012           |                  | 1112 011      | 210012      | 112 011          |
| COMPONENTS: KG/SEC    |                  |                  |               |             |                  |
| TBP                   | 0.0              | 0.0              | 0.0           | 0.0         | 0.0              |
| CINI                  | 0.0              | 0.0              | 0.0           | 0.0         | 0.0              |
| PS                    | 1 5639           | 1 5639           | 0.2073        | 0.0         | 9.3003-02        |
| STY-SEG               | 0.0              | 0.0              | 0.0           | 0.0         | 0.0              |
| EB                    | 3.7647-02        | 3.7647-02        | 2.4398-02     | 0.0         | 9.7148-03        |
| DDM                   | 1.1661-03        | 1.1661-03        | 0.0           | 0.0         | 0.0              |
| Н2О                   | 0.0              | 0.0              | 0.0           | 4.0000-02   | 3.6533-02        |
| COMPONENTS: MASS FRAG | 7                |                  |               |             |                  |
| TBP                   | 0.0              | 0.0              | 0.0           | 0.0         | 0.0              |
| CINI                  | 0.0              | 0.0              | 0.0           | 0.0         | 0.0              |
| STY                   | 0.1757           | 0.1757           | 0.8947        | 0.0         | 0.6695           |
| PS<br>CTV CEC         | 0.8043           | 0.8043           | 0.0           | 0.0         | 0.0              |
| SII-SEG<br>EB         | 0.0<br>1 9362-02 | U.U<br>1 9362-02 | 0.0<br>0 1052 | 0.0         | 0.0<br>6 9426-02 |
| <b>U</b>              | T.))02-02        |                  | 0.1032        | 0.0         | 0.7420-02        |

| Figure                                              | 1.3 Simula            | ation Stre                                 | am Sumn                                       | nary (con                        | t.)                                       |                                  |  |
|-----------------------------------------------------|-----------------------|--------------------------------------------|-----------------------------------------------|----------------------------------|-------------------------------------------|----------------------------------|--|
| DDM<br>H2O                                          |                       | 5.9974-04<br>0.0                           | 5.9974-04<br>0.0                              | 0.0<br>0.0                       | 0.0<br>1.0000                             | 0.0<br>0.2610                    |  |
| TOTAL FL<br>KG/SEC                                  | OM:                   | 1.9444                                     | 1.9444                                        | 0.2317                           | 4.0000-02                                 | 0.1399                           |  |
| STATE VA<br>TEMP<br>PRES<br>VFRAC<br>LFRAC<br>SFRAC | RIABLES:<br>C<br>ATM  | 200.0000<br>1.0000<br>0.0<br>1.0000<br>0.0 | 220.0000<br>1.0000<br>0.1190<br>0.8809<br>0.0 | 220.0000<br>1.0000<br>0.0<br>0.0 | 25.0000<br>2.0000<br>0.0<br>1.0000<br>0.0 | 220.0000<br>1.0000<br>0.0<br>0.0 |  |
| ENTHALPY:<br>J/KG                                   |                       | 9.3042+05                                  | 1.0088+06                                     | 1.5903+06                        | -1.5858+07                                | -2.2232+06                       |  |
| ENTROPY:<br>J/KG-K                                  |                       | -2864.3494                                 | -2699.2445                                    | -1476.6373                       | -9030.5276                                | -1364.2486                       |  |
| AVG MW                                              |                       | 104.2326                                   | 104.2326                                      | 104.3601                         | 18.0152                                   | 46.3521                          |  |
| COMPONEN                                            | T ATTRIBUTES          | :                                          |                                               |                                  |                                           |                                  |  |
| PS                                                  | SFRAC<br>STY-SEG      | 1.0000                                     | 1.0000                                        |                                  |                                           |                                  |  |
|                                                     | SFLOW<br>STY-SEG      | 1.5011-02                                  | 1.5011-02                                     |                                  |                                           |                                  |  |
|                                                     | DPN<br>DPN            | 1222.6621                                  | 1222.6621                                     |                                  |                                           |                                  |  |
|                                                     | DPW<br>DPW            | 2348.8151                                  | 2348.8151                                     |                                  |                                           |                                  |  |
|                                                     | PDI<br>PDI            | 1.9210                                     | 1.9210                                        |                                  |                                           |                                  |  |
|                                                     | MWN<br>MWN            | 1.2734+05                                  | 1.2734+05                                     |                                  |                                           |                                  |  |
|                                                     | MWW<br>MWW            | 2.4463+05                                  | 2.4463+05                                     |                                  |                                           |                                  |  |
|                                                     | ZMOM<br>ZMOM          | 1.2277-05                                  | 1.2277-05                                     |                                  |                                           |                                  |  |
|                                                     | FMOM<br>FMOM          | 1.5011-02                                  | 1.5011-02                                     |                                  |                                           |                                  |  |
|                                                     | SMOM<br>SMOM          | 35.2577                                    | 35.2577                                       |                                  |                                           |                                  |  |
|                                                     | LDPN<br>LDPN<br>LZMOM | 566.7391                                   | 566.7391                                      |                                  |                                           |                                  |  |
|                                                     | LZMOM<br>LZMOM        | 8.4057-11                                  | 8.4057-11                                     |                                  |                                           |                                  |  |
|                                                     | LFMOM<br>LFMOM        | 4.7638-08                                  | 4.7638-08                                     |                                  |                                           |                                  |  |
|                                                     | STY-SEG               | 4.7638-08                                  | 4.7638-08                                     |                                  |                                           |                                  |  |
|                                                     | STY-SEG               | 1.0000                                     | 1.0000                                        |                                  |                                           |                                  |  |
|                                                     | STY-SEG               | 8.4057-11                                  | 8.4057-11                                     |                                  |                                           |                                  |  |
|                                                     | LEFRAC<br>STY-SEG     | 1.0000                                     | 1.0000                                        |                                  |                                           |                                  |  |
|                                                     | LPFRAC                | 6.8466-06                                  | 6.8466-06                                     |                                  |                                           |                                  |  |

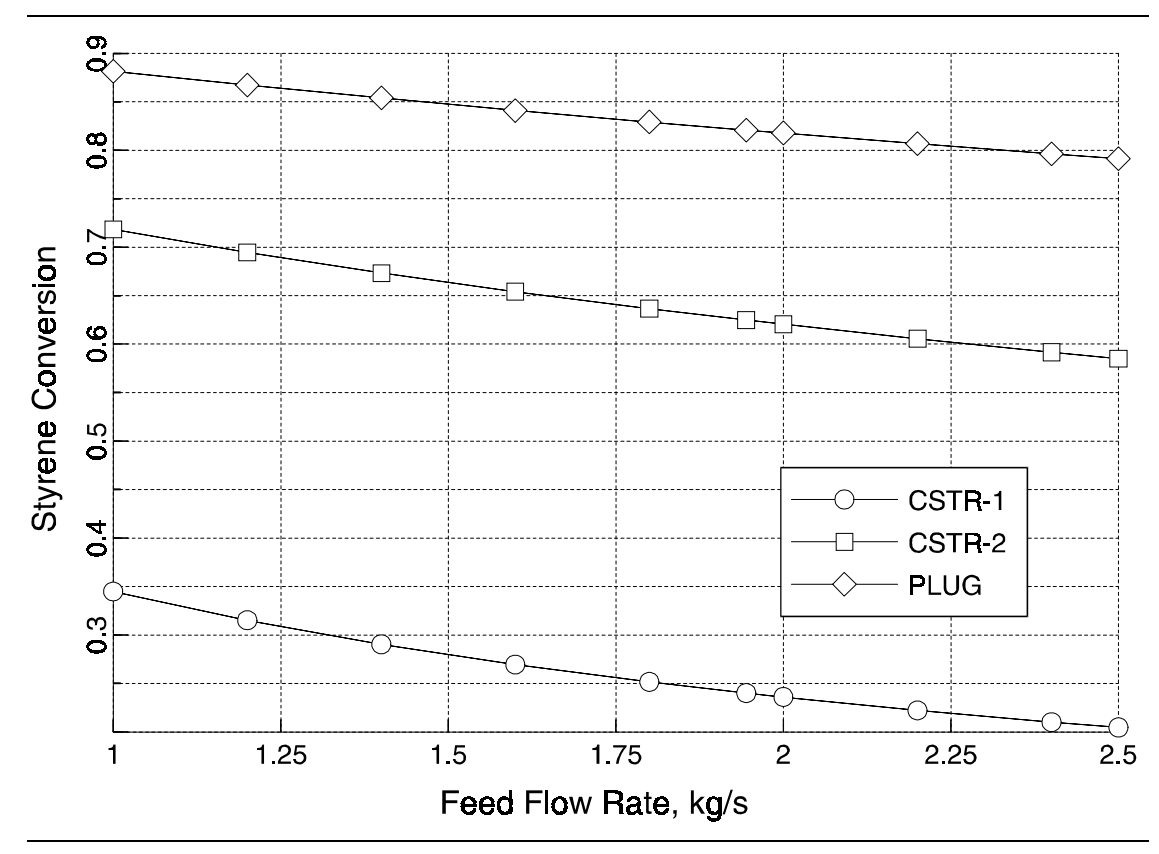

Figure 1.4 Effect of Feed Flow Rate on Styrene Conversion

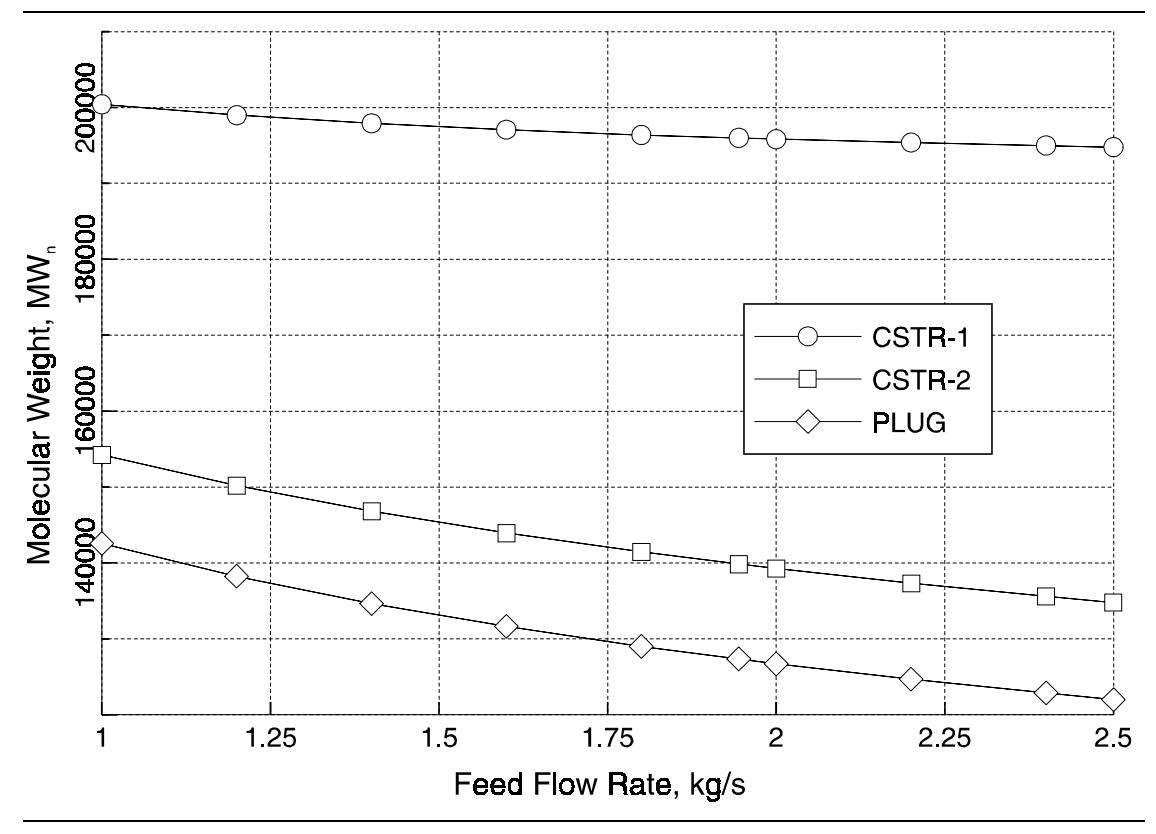

*Figure 1.5* Effect of Feed Flow Rate on the Number Average Molecular Weight

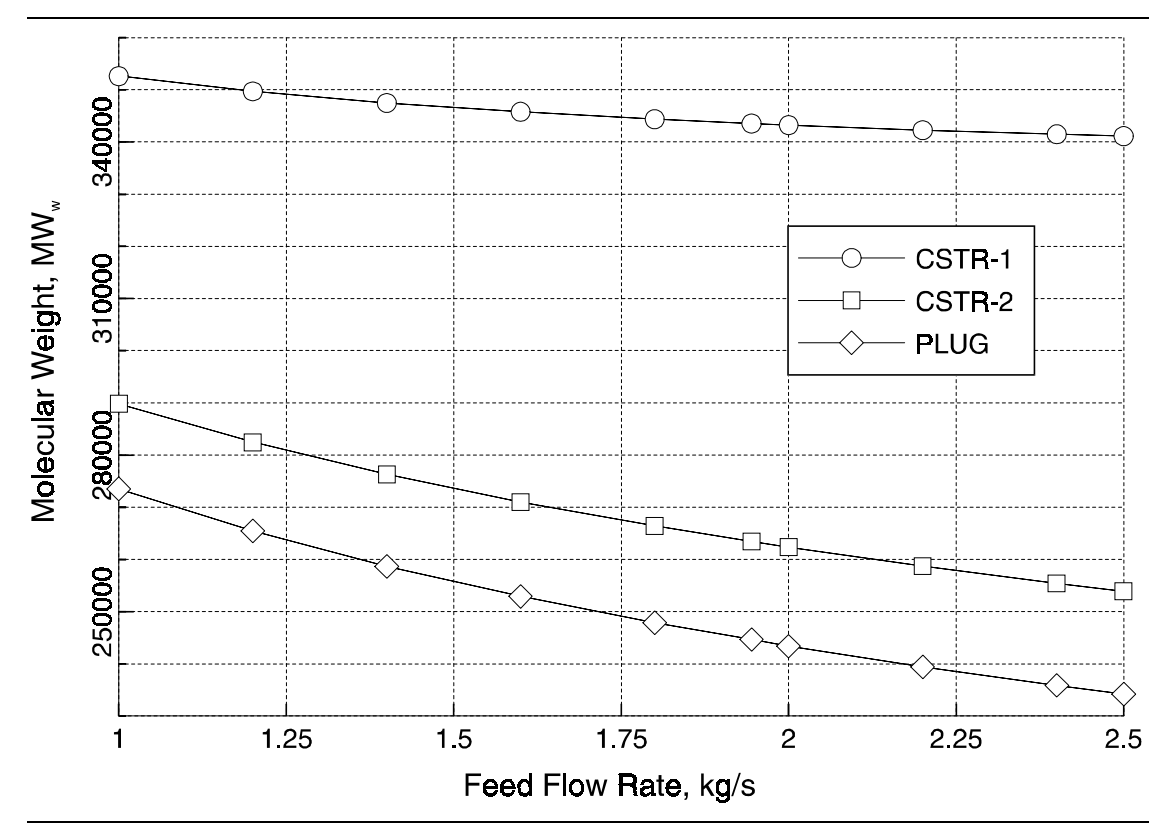

Figure 1.6 Effect of Flow Rate on the Weight Average Molecular Weight

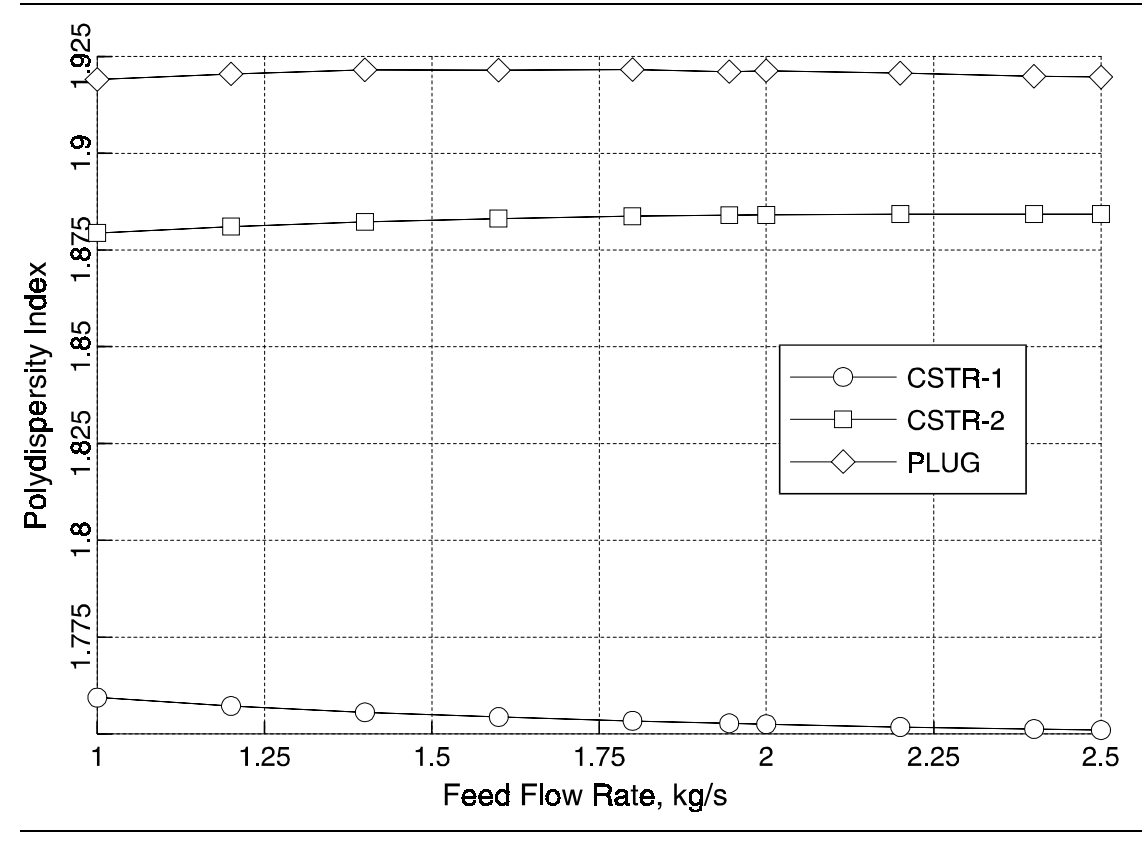

Figure 1.7 Effect of Feed Flow Rate on the Polydispersity Index

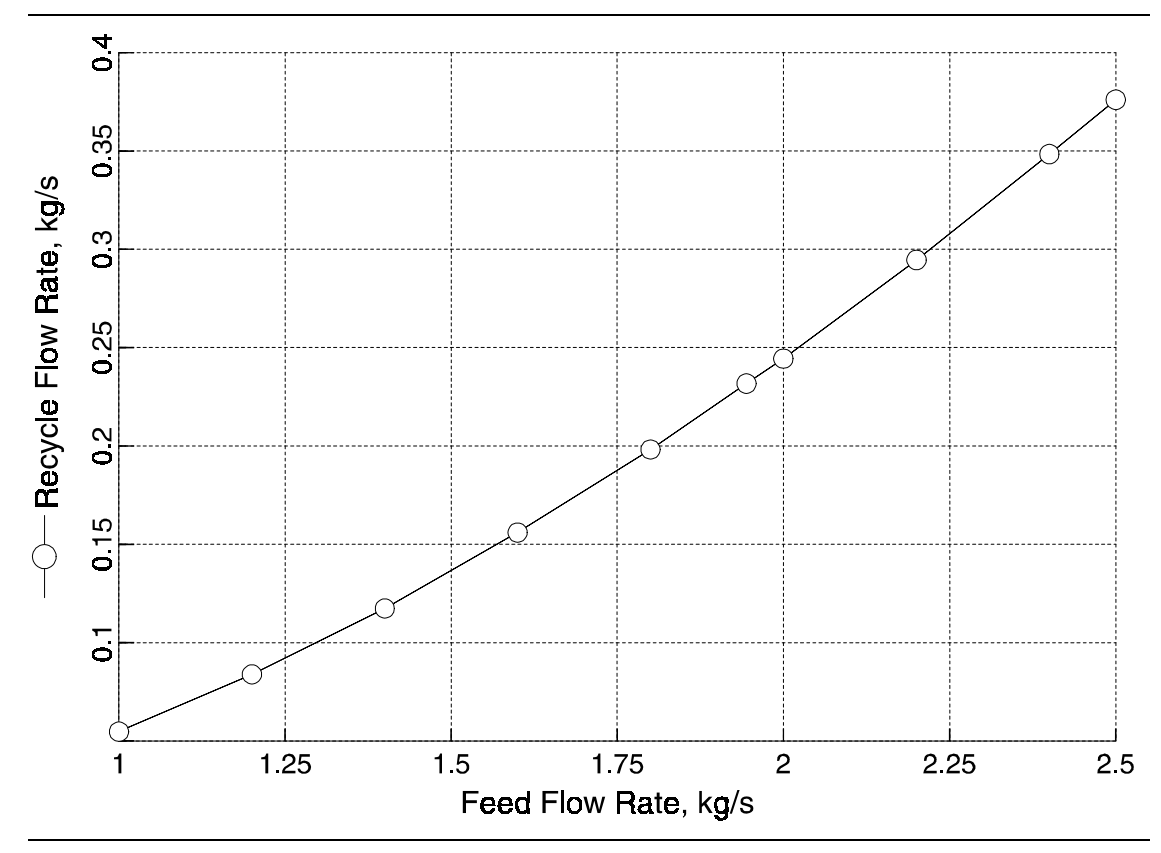

Figure 1.8 Effect of Feed Flow Rate on the Recycle Flow Rate

# REFERENCES

Albright, L.F., <u>Processes for Major Addition-Type Plastics and Their Monomers</u>, Krieger Publishing Co. (1985).

Brandrup, J., and E. H. Immergut, <u>Polymer Handbook</u>, 3rd Ed., Wiley Intersciences, 57-82 (1989).

Friis, N. and A. E. Hamielec, "Gel-Effect in Emulsion Polymerization of Vinyl Monomers," *ACS Symp. Ser.*, 24 (1976).

Gaur, U., and B. Wunderlich, J. Phys. Chem. Ref. Data, 11, (2), 313 (1982).

Hui, A. W., A. E. Hamielec, "Thermal Polymerization of Styrene at High Conversions and Temperatures. An Experimental Study," *J. of Applied Polymer Science*, **16**, 749-769 (1972).

Van Krevelen, D. W., <u>Properties of Polymers, Their Correlation With Chemical Structure;</u> <u>Their Numerical Estimation and Prediction from Additive Group Contributions</u>, Elsevier, New York (1990).

Van Krevelen, D. W., Properties of Polymers, 3rd Ed., Elsevier, Amsterdam (1990).

# 2 HIGH-DENSITY POLYETHYLENE

#### **HIGH TEMPERATURE SOLUTION PROCESS**

### SUMMARY

The HDPE high temperature solution process model illustrates the use of Polymers Plus to model a Ziegler-Natta catalyst solution polymerization of ethylene. The model is used to study the effect of feed flow rate on conversion and polymer properties, and to study the effect of hydrogen concentration on melt index and polydispersity index.

# **ABOUT THIS PROCESS**

Polyethylene is the largest synthetic commodity polymer. It is widely used throughout the world due to its versatile physical and chemical properties. The current worldwide capacity for polyethylene is over 30 million tons and the average annual rate of capacity increase is 5-8%. The commercial production of polyethylene is done in continuous processes, gas-phase processes, slurry processes, or solution processes using highly active Ziegler-Natta catalysts such as titanium supported catalysts.

Polymers Plus has been used to model the high temperature solution process for polyethylene using a Ziegler-Natta catalyst. Ziegler-Natta catalysts are multi-site catalysts containing different site types, with each type having different reactivities. For this reason, each site type produces a polymer with distinct molecular weight. As a result, the composite polymer has a broad molecular weight distribution.

The Ziegler-Natta model in Polymers Plus takes into account the important reactions found in this chemistry, including site activation, chain initiation, chain propagation, chain transfer, site deactivation, site inhibition, branching reactions, etc. The model is quite flexible and can be configured for homopolymerization or copolymerization with any number of monomers. Users can also specify any number of site types for the catalyst. The model predicts the various polymer properties, such as molecular weight, polydispersity index, melt index, and copolymer composition, and returns this information for the polymer produced at each catalyst site.

## **PROCESS DEFINITION**

In this example, the solution polymerization of ethylene is carried out at 160°C using cyclohexane as solvent. Hydrogen is used as a chain transfer agent to control molecular weight. The flowsheet consists of two reactors and a flash unit as shown in Figure 2.1. The first reactor produces a high molecular weight polymer while the second produces a low molecular weight polymer. Solvent, unreacted monomer, and hydrogen are removed from the product in a flash tank.

An intermediate feed stream going to the second reactor is used to set the concentration of hydrogen in that reactor to be several times higher than in the first reactor. A total of four site types are used for the catalyst. Two sites are considered to be active in the first reactor and all four sites are active in the second reactor.

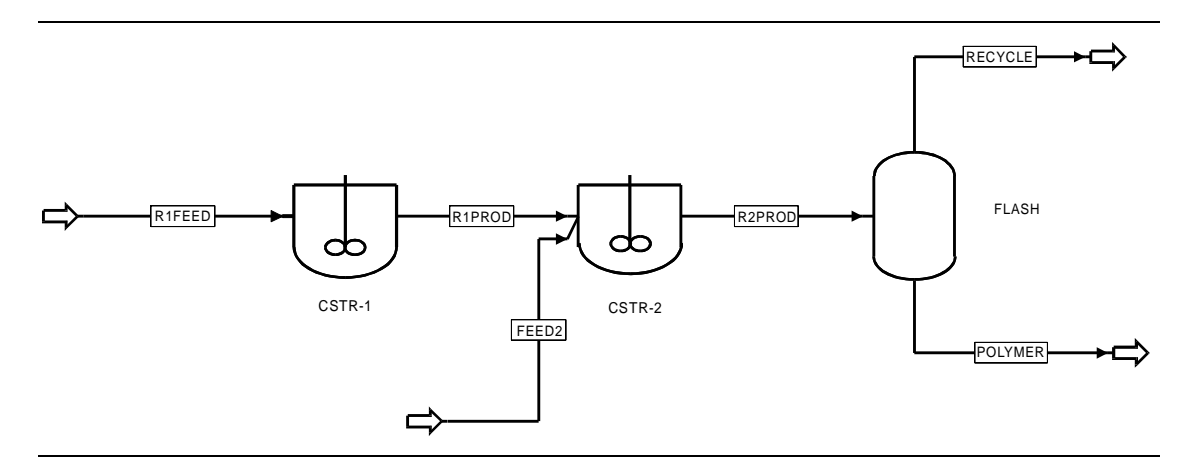

Figure 2.1 High Temperature Solution Process of Polyethylene Flowsheet

### Process Conditions

The process conditions are as listed in Table 2.1.

#### Table 2.1 Process Conditions

| Components                |                        |                             |                       |
|---------------------------|------------------------|-----------------------------|-----------------------|
|                           | Name                   | Databank                    | Description           |
| Ethylene                  | E2                     | PURECOMP                    | Monomer               |
| Hydrogen                  | H2                     | PURECOMP                    | Chain transfer agent  |
| Hexane                    | HEXANE                 | PURECOMP                    | Solvent               |
| Catalyst                  | TICI4                  | PURECOMP                    | Catalyst (Mw=176.0)   |
| Cocatalyst                | TEA                    | PURECOMP                    | Cocatalyst (Mw=100.0) |
| HDPE                      | HDPE                   | POLYMER                     | Polymer               |
|                           | E-SEG                  | SEGMENT                     | Ethylene segment      |
| Physical Properties       | POLYNRTL property meth | od with supplied parameters |                       |
| Feeds                     |                        |                             |                       |
|                           | Feed                   | R1FEED                      | FEED2                 |
| Composition (% by weight) | Ethylene (E2)          | 10.0                        | 20.0                  |
|                           | Hydrogen (H2)          | 5.0E-4                      | 0.02                  |
|                           | Hexane                 | 89.975                      | 79.95                 |
|                           | Catalyst (TICI4)*      | 0.01                        | 0.01                  |
|                           | Cocatalyst (TEA)       | 0.015                       | 0.015                 |
| Condition                 | Temperature            | 70°C                        | 70°C                  |
|                           | Pressure               | 200atm                      | 200atm                |
|                           | Phase                  | Liquid                      | Liquid                |
| Mass Flow                 |                        | 60,000kg/hr                 | 10,000kg/hr           |
| Kinetics                  | ZIEGLER-NAT model      |                             |                       |
| Operating Conditions      |                        |                             |                       |
| Block                     | Temp (°C)              | Pres(atm)                   | Size                  |
| CSTR-1                    | 160                    | 200                         | 60 m <sup>3</sup>     |
| CSTR-2                    | 160                    | 200                         | 60 m <sup>3</sup>     |
| FLASH                     | 160                    | 10                          |                       |
|                           |                        |                             |                       |

\* Mole fraction of potential site fraction is one.

### Reactors / Kinetics

The set of reactions included from the built-in kinetics for this model is shown below:

| Description                   | Reaction                                                                         |
|-------------------------------|----------------------------------------------------------------------------------|
| Site activation by cocatalyst | $C_{ps} + A_m \rightarrow P_0^k$                                                 |
| Spontaneous site activation   | $C_{ps} \rightarrow P_0^k$                                                       |
| Chain initiation              | $P_0^k + M_i \rightarrow P_{\delta_i} i$                                         |
| Propagation                   | $P^k_{\underline{n},j} + M_i \rightarrow P_{\underline{n} + \delta_i} i$         |
| Chain transfer to hydrogen    | $P^k_{\underline{n},j} + H_2 \rightarrow D^k_{\underline{n}} + P^k_0$            |
| Chain transfer to monomer     | $P^k_{\underline{n},j} + M_i \rightarrow D^k_{\underline{n}} + P^k_{\delta_i,i}$ |
| Spontaneous chain transfer    | $P^k_{\underline{n},j} \longrightarrow D^k_{\underline{n}} + P^k_0$              |
| Spontaneous site deactivation | $P_0^k \longrightarrow C_{ds}$                                                   |
|                               | $P^k_{\underline{n},j} \longrightarrow C_{ds} + D^k_{\underline{n}}$             |

### Process Studies

In order to determine the effect of feed flowrate on conversion and polymer properties, and the effect of hydrogen concentration on melt index and polydispersity index, a sensitivity study is carried out. Melt index is calculated in a user supplied subroutine (Xie, et al, 1994), and is chosen as one of the sampled parameters in a SENSITIVITY block. Other sampled parameters include the polymer properties, the component fractions used to determine conversion, and the flowrates.

An input summary is given in Figure 2.2.

```
;This application example requires a user FORTRAN subroutine USRPRP.FOR
;Please copy USRPRP.F from the application example directory and compile
; in your local directory. The subroutine provides the correlations for the
;melt viscosity, IV and zero shear viscosity. The parameters are provided in
;the subroutine itself. If you change the component names, you need to change
;the components ID's in the subroutine.
;
TITLE 'Ziegler-Natta Solution Polymerization of Ethylene'
IN-UNITS SI MASS-FLOW='kg/hr' MOLE-FLOW='kmol/hr' PRESSURE=atm &
        TEMPERATURE=C PDROP='N/sqm'
DEF-STREAMS CONVEN ALL
SYS-OPTIONS TRACE=YES
RUN-CONTROL MAX-TIME=10000.0
DESCRIPTION "
        Solution polymerization of ethylene. This file requires
        user FORTRAN USRPRP to calculate polymer properties.
DATABANKS PURE93 / POLYMER / SEGMENT / NOASPENPCD
PROP-SOURCES PURE93 / POLYMER / SEGMENT
COMPONENTS
   TICL4 TICL4 TICL4 /
   TEA C2H4 TEA /
   C2H4 C2H4 C2H4 /
   H2 H2 H2 /
   С6Н14 С6Н14-1 С6Н14 /
   HDPE HDPE HDPE /
    C2H4-R C2H4-R C2H4-R
;
      DEFINE FLOWSHEET INFORMATION
;
;
FLOWSHEET
   BLOCK CSTR-1 IN=R1FEED OUT=R1PROD
   BLOCK CSTR-2 IN=R1PROD FEED2 OUT=R2PROD
   BLOCK FLASH IN=R2PROD OUT=RECYCLE POLYMER
;
;
   THE PROPERTY CALCULATION METHOD (OPTION SET) SPECIFICATION FOLLOWS
   THE OPTION SET CHOSEN IS POLYSL (SANCHEZ - LACOMBE EQUATION OF STATE.)
;
;
   THIS OPTION SET ACCOUNTS FOR THE BEHAVIOR OF POLYMERS IN THE
   COMPONENT SYSTEM.
;
;
PROPERTIES POLYSL
```

```
PROP-REPLACE POLYSL POLYSL
   PROP MUVMX MUVMX05
   PROP KVMX KVMX02
   PROP KLMX KLMX02
   PROP MUL MULMH
   PROP MUV MUV05
   PROP KV KV01
   PROP KL KL02
PROP-DATA DATA1
   IN-UNITS SI
   PROP-LIST MW
   PVAL TICL4 176.0
   PVAL TEA 100.0
PROP-DATA MWC
   IN-UNITS MET TEMPERATURE=C THERMAL-COND='Watt/m-K' DELTA-T=C &
       MASS-HEAT-CA='kJ/kg-K' VOL-HEAT-CAP='kJ/cum-K'
    PROP-LIST CRITMW
   PVAL HDPE 3500.0
PROP-DATA PCES-1
   IN-UNITS ENG DENSITY='kg/cum' PRESSURE=bar TEMPERATURE=K &
       PDROP=psi
   PROP-LIST SLTSTR / SLPSTR / SLRSTR / TGVK
   PVAL C2H4 333.0 / 2400.0 / 631.0 / 150.0
   PVAL C2H4-R 663.150 / 4000.0 / 896.60 / 237.0
   PVAL H2 45.890 / 1000.0 / 142.660 / 150.0
   PVAL C6H14 483.130 / 2900.0 / 786.0 / 228.0
   PVAL TICL4 6200.0 / 50000.0 / 960.0 / 228.0
   PVAL TEA 6200.0 / 50000.0 / 960.0 / 228.0
PROP-DATA CPIG-1
    IN-UNITS MET MOLE-HEAT-CA='J/kmol-K'
    PROP-LIST CPIG
   PVAL C2H4 23194.0 78.65810
   PVAL C2H4-R 35100.0 68.22370
   PVAL C6H14 16321.0 431.710
   PVAL H2 28332.0 1.960
   PVAL TICL4 16321.0 431.710
   PVAL TEA 16321.0 431.710
PROP-DATA MULMH-1
   IN-UNITS MET
   PROP-LIST MULMH
   PVAL HDPE .0005740 5000.0 7.54220 1.0 1.0
PROP-DATA SLETIJ-1
   IN-UNITS SI PRESSURE=kPa PDROP=kPa
   PROP-LIST SLETIJ
   BPVAL H2 H2 0.0
   BPVAL H2 C2H4 .019860
   BPVAL H2 C6H14 0.0
   BPVAL H2 HDPE 0.0
   BPVAL C2H4 H2 .019860
   BPVAL C2H4 C2H4 0.0
```

BPVAL C2H4 C6H14 .14760 BPVAL C2H4 HDPE -.10930 BPVAL C6H14 H2 0.0 BPVAL C6H14 C2H4 .14760 BPVAL C6H14 C6H14 0.0 BPVAL C6H14 HDPE .05450 BPVAL HDPE H2 0.0 BPVAL HDPE C2H4 -.10930 BPVAL HDPE C6H14 .05450 BPVAL HDPE HDPE 0.0 PROP-DATA SLKIJ-1 IN-UNITS SI PRESSURE=kPa PDROP=kPa PROP-LIST SLKIJ BPVAL H2 H2 0.0 BPVAL H2 C2H4 0.0 BPVAL H2 C6H14 0.0 BPVAL H2 HDPE 0.0 BPVAL C2H4 H2 0.0 BPVAL C2H4 C2H4 0.0 BPVAL C2H4 C6H14 .02480 BPVAL C2H4 HDPE 0.0 BPVAL C6H14 H2 0.0 BPVAL C6H14 C2H4 .02480 BPVAL C6H14 C6H14 0.0 BPVAL C6H14 HDPE -.00470 BPVAL HDPE H2 0.0 BPVAL HDPE C2H4 0.0 BPVAL HDPE C6H14 -.00470 BPVAL HDPE HDPE 0.0 POLYMERS PARAM NSITES=4 SEGMENTS C2H4-R REPEAT CATALYST TICL4 .00010 POLYMERS HDPE ATTRIBUTES HDPE SFRAC SFLOW DPN DPW PDI MWN MWW ZMOM & FMOM SMOM LDPN LZMOM LFMOM LSFLOW LSFRAC LEFLOW & LEFRAC LPFRAC SSFRAC SSFLOW SDPN SDPW SPDI SMWN SMWW & SZMOM SFMOM SSMOM SPFRAC LSDPN LSZMOM LSFMOM LSSFLOW & LSSFRAC LSEFLOW LSEFRAC LSPFRAC ATTRIBUTES TICL4 CPSFLOW CPSFRAC CVSFLOW CVSFRAC CDSFLOW & CDSFRAC DISTRIBUTION HDPE CHAIN-SIZE CLD NPOINTS=100 10000.0 USER-PROPERT DENS SUBROUTINE=USRPRP UNIT-TYPE=DENSITY USER-PROPERT IV SUBROUTINE=USRPRP USER-PROPERT MI-K SUBROUTINE=USRPRP USER-PROPERT MI-S SUBROUTINE=USRPRP USER-PROPERT ZVIS SUBROUTINE=USRPRP

```
PROP-SET DENS DENS SUBSTREAM=MIXED
PROP-SET IV IV SUBSTREAM=MIXED
PROP-SET MI-KAR MI-K SUBSTREAM=MIXED
PROP-SET MI-SIN MI-S SUBSTREAM=MIXED
PROP-SET ZVIS ZVIS SUBSTREAM=MIXED
STREAM FEED2
   SUBSTREAM MIXED TEMP=70.0 PRES=200.0 MASS-FLOW=10000.0 &
       NPHASE=1 PHASE=L
   MASS-FRAC TICL4 .00010 / TEA .000150 / C2H4 .20 / H2 &
       .00020 / C6H14 .79950
   COMP-ATTR TICL4 CPSFLOW ( 0.0 )
   COMP-ATTR TICL4 CPSFRAC ( 1.0 )
   COMP-ATTR TICL4 CVSFLOW ( 0.0 )
    COMP-ATTR TICL4 CVSFRAC ( 0.0 0.0 0.0 0.0 )
   COMP-ATTR TICL4 CDSFLOW ( 0.0 )
   COMP-ATTR TICL4 CDSFRAC ( 0.0 )
STREAM R1FEED
   SUBSTREAM MIXED TEMP=70.0 PRES=200.0 MASS-FLOW=60000.0 &
       NPHASE=1 PHASE=L
   MASS-FRAC TICL4 .00010 / TEA .000150 / C2H4 .10 / H2 &
       5.0000E-06 / C6H14 .899750
   COMP-ATTR TICL4 CPSFLOW (0.0)
   COMP-ATTR TICL4 CPSFRAC ( 1.0 )
   COMP-ATTR TICL4 CVSFLOW ( 0.0
   COMP-ATTR TICL4 CVSFRAC ( 0.0 0.0 0.0 0.0 )
   COMP-ATTR TICL4 CDSFLOW ( 0.0 )
   COMP-ATTR TICL4 CDSFRAC ( 0.0 )
BLOCK FLASH FLASH2
   PARAM TEMP=160.0 PRES=10.0
BLOCK CSTR-1 RCSTR
   PARAM VOL=60.0 TEMP=160.0 PRES=200.0 NPHASE=1 PHASE=L &
       MB-MAXIT=500 MB-TOL=.00010 FLASH-MAXIT=50 &
       FLASH-TOL=1.0000E-06
   MOLE-FLOW MIXED TICL4 .0340
   MOLE-FLOW MIXED TEA .090
   MOLE-FLOW MIXED C2H4 200.0
   MOLE-FLOW MIXED H2 .130
   MOLE-FLOW MIXED C6H14 626.40
   MOLE-FLOW MIXED HDPE 8.0
   COMP-ATTR MIXED TICL4 CPSFLOW ( .000010 )
   COMP-ATTR MIXED TICL4 CVSFLOW ( 1.0000E-09 1.2000E-08 &
        2.0000E-09 1.2000E-08 )
   COMP-ATTR MIXED TICL4 CDSFLOW ( 3.9581E-06 )
    COMP-ATTR MIXED HDPE ZMOM ( .4980 )
   COMP-ATTR MIXED HDPE SMOM ( 165000.0 )
   COMP-ATTR MIXED HDPE SFLOW ( 181.90 )
   COMP-ATTR MIXED HDPE LEFLOW ( .010 )
```

```
COMP-ATTR MIXED HDPE LSFLOW ( 4.50 )
    COMP-ATTR MIXED HDPE SZMOM ( .40 .10 .40 .10 )
COMP-ATTR MIXED HDPE SSFLOW ( 181.20 .640 181.20 .640 )
    COMP-ATTR MIXED HDPE SSMOM ( 166000.0 8.50 166000.0 8.50 &
        )
    COMP-ATTR MIXED HDPE LSEFLOW ( .00980 .000670 .00980 &
        .000670 )
    COMP-ATTR MIXED HDPE LSSFLOW ( 4.50 .00420 4.50 .00420 )
    CONVERGENCE SOLVER=NEWTON
    BLOCK-OPTION TERM-LEVEL=7
   REACTIONS RXN-IDS=ZN-R1
BLOCK CSTR-2 RCSTR
    PARAM VOL=60.0 TEMP=160.0 PRES=200.0 NPHASE=1 PHASE=L &
       MB-MAXIT=500 MB-TOL=.00010 FLASH-MAXIT=50 &
        FLASH-TOL=1.0000E-06 ALGORITHM=INTEGRATOR MAX-NSTEP=200
   MOLE-FLOW MIXED TICL4 .0340
    MOLE-FLOW MIXED TEA .090
    MOLE-FLOW MIXED C2H4 200.0
   MOLE-FLOW MIXED H2 .130
   MOLE-FLOW MIXED C6H14 626.40
   MOLE-FLOW MIXED HDPE 8.0
    COMP-ATTR MIXED TICL4 CPSFLOW ( .000010 )
    COMP-ATTR MIXED TICL4 CVSFLOW ( 1.0000E-09 1.2000E-08 &
        2.0000E-09 1.2000E-08 )
    COMP-ATTR MIXED TICL4 CDSFLOW ( 3.9581E-06 )
    COMP-ATTR MIXED HDPE ZMOM ( .4980 )
    COMP-ATTR MIXED HDPE SMOM ( 165000.0 )
    COMP-ATTR MIXED HDPE SFLOW ( 181.90 )
    COMP-ATTR MIXED HDPE LEFLOW ( .010 )
    COMP-ATTR MIXED HDPE LSFLOW ( 4.50 )
    COMP-ATTR MIXED HDPE SZMOM ( .40 .10 .40 .10 )
    COMP-ATTR MIXED HDPE SSFLOW ( 181.20 .640 181.20 .640 )
    COMP-ATTR MIXED HDPE SSMOM ( 166000.0 8.50 166000.0 8.50 &
    COMP-ATTR MIXED HDPE LSEFLOW ( .00980 .000670 .00980 &
        .000670)
    COMP-ATTR MIXED HDPE LSSFLOW ( 4.50 .00420 4.50 .00420 )
    CONVERGENCE SOLVER=NEWTON
    BLOCK-OPTION TERM-LEVEL=7
   REACTIONS RXN-IDS=ZN-R2
;
SENSITIVITY RTIME
   PARAM BASE-CASE=LAST
   DEFINE RHDPE2 MASS-FLOW STREAM=R2PROD SUBSTREAM=MIXED &
        COMPONENT=HDPE
    DEFINE RMW2 COMP-ATTR-VAR STREAM=R2PROD SUBSTREAM=MIXED
                                                              8
        COMPONENT=HDPE ATTRIBUTE=MWW ELEMENT=1
    DEFINE RMN2 COMP-ATTR-VAR STREAM=R2PROD SUBSTREAM=MIXED &
        COMPONENT=HDPE ATTRIBUTE=MWN ELEMENT=1
    DEFINE RPDI2 COMP-ATTR-VAR STREAM=R2PROD SUBSTREAM=MIXED &
        COMPONENT=HDPE ATTRIBUTE=PDI ELEMENT=1
    DEFINE RE22 MASS-FLOW STREAM=R2PROD SUBSTREAM=MIXED &
        COMPONENT=C2H4
```

```
DEFINE RHDPE1 MASS-FLOW STREAM=R1PROD SUBSTREAM=MIXED &
        COMPONENT=HDPE
    DEFINE RMW1 COMP-ATTR-VAR STREAM=R1PROD SUBSTREAM=MIXED &
        COMPONENT=HDPE ATTRIBUTE=MWW ELEMENT=1
    DEFINE RMN1 COMP-ATTR-VAR STREAM=R1PROD SUBSTREAM=MIXED &
        COMPONENT=HDPE ATTRIBUTE=MWN ELEMENT=1
    DEFINE RPDI1 COMP-ATTR-VAR STREAM=R1PROD SUBSTREAM=MIXED &
        COMPONENT=HDPE ATTRIBUTE=PDI ELEMENT=1
    DEFINE RE21 MASS-FLOW STREAM=R1PROD SUBSTREAM=MIXED &
        COMPONENT=C2H4
    DEFINE RMI2 STREAM-PROP STREAM=R2PROD PROPERTY=MI-KAR
    DEFINE RMI1 STREAM-PROP STREAM=R1PROD PROPERTY=MI-KAR
    DEFINE R2H2 MASS-FRAC STREAM=R2PROD SUBSTREAM=MIXED
        COMPONENT=H2
    DEFINE R1H2 MASS-FRAC STREAM=R1PROD SUBSTREAM=MIXED
        COMPONENT=H2
F
       CONV2 = RHDPE2/(RHDPE2+RE22) * 100
F
      CONV1 = RHDPE1/(RHDPE1+RE21) * 100
    TABULATE 1 "CONV1" COL-LABEL="CONV1"
TABULATE 2 "CONV2" COL-LABEL="CONV2"
    TABULATE 3 "RMW1" COL-LABEL="MW1"
    TABULATE 4 "RMW2" COL-LABEL="MW2"
    TABULATE 5 "RMN1" COL-LABEL="MN1"
    TABULATE 6 "RMN2" COL-LABEL="MN2
    TABULATE 7 "RPDI1" COL-LABEL="PDI1"
    TABULATE 8 "RPDI2" COL-LABEL="PDI2"
    TABULATE 9 "R1H2*1.0E6" COL-LABEL="R1H2" "PPM"
    TABULATE 10 "R2H2*1.0E6" COL-LABEL="R2H2" "PPM"
    TABULATE 11 "RMI1" COL-LABEL="MI1"
    TABULATE 12 "RMI2" COL-LABEL="MI2"
    VARY STREAM-VAR STREAM=R1FEED SUBSTREAM=MIXED &
        VARIABLE=MASS-FLOW
    RANGE LOWER="2E4" UPPER="1.5E6" NPOINT="20"
SENSITIVITY RTIME2
    PARAM BASE-CASE=LAST
    DEFINE RHDPE2 MASS-FLOW STREAM=R2PROD SUBSTREAM=MIXED &
        COMPONENT=HDPE
    DEFINE RMW2 COMP-ATTR-VAR STREAM=R2PROD SUBSTREAM=MIXED &
        COMPONENT=HDPE ATTRIBUTE=MWW ELEMENT=1
    DEFINE RMN2 COMP-ATTR-VAR STREAM=R2PROD SUBSTREAM=MIXED &
        COMPONENT=HDPE ATTRIBUTE=MWN ELEMENT=1
    DEFINE RPDI2 COMP-ATTR-VAR STREAM=R2PROD SUBSTREAM=MIXED &
        COMPONENT=HDPE ATTRIBUTE=PDI ELEMENT=1
    DEFINE RE22 MASS-FLOW STREAM=R2PROD SUBSTREAM=MIXED &
        COMPONENT=C2H4
    DEFINE RHDPE1 MASS-FLOW STREAM=R1PROD SUBSTREAM=MIXED &
        COMPONENT=HDPE
    DEFINE RMW1 COMP-ATTR-VAR STREAM=R1PROD SUBSTREAM=MIXED
                                                              δ
        COMPONENT=HDPE ATTRIBUTE=MWW ELEMENT=1
    DEFINE RMN1 COMP-ATTR-VAR STREAM=R1PROD SUBSTREAM=MIXED &
        COMPONENT=HDPE ATTRIBUTE=MWN ELEMENT=1
    DEFINE RPDI1 COMP-ATTR-VAR STREAM=R1PROD SUBSTREAM=MIXED &
        COMPONENT=HDPE ATTRIBUTE=PDI ELEMENT=1
    DEFINE RE21 MASS-FLOW STREAM=R1PROD SUBSTREAM=MIXED &
        COMPONENT=C2H4
```

```
DEFINE RMI2 STREAM-PROP STREAM=R2PROD PROPERTY=MI-KAR
    DEFINE RMI1 STREAM-PROP STREAM=R1PROD PROPERTY=MI-KAR
    DEFINE R2H2 MASS-FRAC STREAM=R2PROD SUBSTREAM=MIXED
                                                         æ
        COMPONENT=H2
    DEFINE R1H2 MASS-FRAC STREAM=R1PROD SUBSTREAM=MIXED &
       COMPONENT=H2
F
       CONV2 = RHDPE2/(RHDPE2+RE22) * 100
F
       CONV1 = RHDPE1/(RHDPE1+RE21) * 100
    TABULATE 1 "CONV1" COL-LABEL="CONV1"
    TABULATE 2 "CONV2" COL-LABEL="CONV2"
   TABULATE 3 "RMW1" COL-LABEL="MW1"
    TABULATE 4 "RMW2" COL-LABEL="MW2"
    TABULATE 5 "RMN1" COL-LABEL="MN1"
    TABULATE 6 "RMN2" COL-LABEL="MN2"
    TABULATE 7 "RPDI1" COL-LABEL="PDI1"
    TABULATE 8 "RPDI2" COL-LABEL="PDI2"
    TABULATE 9 "R1H2*1.0E6" COL-LABEL="R1H2" "PPM"
    TABULATE 10 "R2H2*1.0E6" COL-LABEL="R2H2" "PPM"
    TABULATE 11 "RMI1" COL-LABEL="MI1"
    TABULATE 12 "RMI2" COL-LABEL="MI2"
    VARY MASS-FLOW STREAM=FEED2 SUBSTREAM=MIXED COMPONENT=H2
   RANGE LOWER="0.0" UPPER="20" INCR="2.0"
CONV-OPTIONS
   PARAM CHECKSEQ=NO
SEQUENCE S-1 CSTR-1 CSTR-2 RTIME CSTR-1 CSTR-2 (RETURN RTIME) &
        RTIME2 CSTR-2 FLASH (RETURN RTIME2)
STREAM-REPOR NARROW MOLEFLOW MASSFLOW MASSFRAC PROPERTIES=DENS &
        IV MI-KAR MI-SIN ZVIS
REACTIONS ZN-R1 ZIEGLER-NAT
   DESCRIPTION "ZIEGLER-NATTA KINETIC SCHEME"
    PARAM
   SPECIES CATALYST=TICL4 COCATALYST=TEA MONOMER=C2H4 &
       SOLVENT=C6H14 HYDROGEN=H2 POLYMER=HDPE
    MON-RSEG C2H4 C2H4-R
    ACT-SPON 1 TICL4 .080 0.0 1.0
    ACT-SPON 2 TICL4 .080 0.0 1.0
    ACT-SPON 3 TICL4 0.0 0.0 1.0
   ACT-SPON 4 TICL4 0.0 0.0 1.0
   ACT-COCAT 1 TICL4 TEA .150 0.0 1.0
    ACT-COCAT 2 TICL4 TEA .150 0.0 1.0
    ACT-COCAT 3 TICL4 TEA 0.0 0.0 1.0
    ACT-COCAT 4 TICL4 TEA 0.0 0.0 1.0
    CHAIN-INI 1 C2H4 255.0 0.0 1.0
    CHAIN-INI 2 C2H4 90.0 0.0 1.0
    CHAIN-INI 3 C2H4 0.0 0.0 1.0
    CHAIN-INI 4 C2H4 0.0 0.0 1.0
    PROPAGATION 1 C2H4 C2H4 255.0 0.0 1.0
    PROPAGATION 2 C2H4 C2H4 90.0 0.0 1.0
    PROPAGATION 3 C2H4 C2H4 0.0 0.0 1.0
    PROPAGATION 4 C2H4 C2H4 0.0 0.0 1.0
    CHAT-MON 1 C2H4 C2H4 .090 0.0 1.0
    CHAT-MON 2 C2H4 C2H4 .240 0.0 1.0
```

| CHAT-MON 3 C2H4 C2H4 0.0 0.0 1.0<br>CHAT-MON 4 C2H4 C2H4 0.0 0.0 1.0<br>CHAT-H2 1 C2H4 H2 5.550 0.0 1.0<br>CHAT-H2 2 C2H4 H2 18.50 0.0 1.0<br>CHAT-H2 3 C2H4 H2 0.0 0.0 1.0<br>CHAT-H2 4 C2H4 H2 0.0 0.0 1.0<br>CHAT-SPON 1 C2H4 .0040 0.0 1.0<br>CHAT-SPON 2 C2H4 .0120 0.0 1.0<br>CHAT-SPON 3 C2H4 0.0 0.0 1.0<br>CHAT-SPON 4 C2H4 0.0 0.0 1.0<br>DEACT-SPON 1 .00010 0.0 1.0<br>DEACT-SPON 3 0.0 0.0 1.0<br>DEACT-SPON 3 0.0 0.0 1.0 |   |
|----------------------------------------------------------------------------------------------------|---|
| REACTIONS ZN-R2 ZIEGLER-NAT                                                                                                    |   |
| DESCRIPTION "ZIEGLER-NATTA KINETIC SCHEME"                                                                                                    |   |
| PARAM                                                                                                    |   |
| SPECIES CATALYST=TICL4 COCATALYST=TEA MONOMER=C2H4                                                                                                    | & |
| MON-RSEG C2H4 C2H4-R                                                                                                    |   |
| ACT-SPON 1 TICL4 .080 0.0 1.0                                                                                                    |   |
| ACT-SPON 2 TICL4 .080 0.0 1.0                                                                                                    |   |
| ACT-SPON 3 TICL4 .080 0.0 1.0                                                                                                    |   |
| ACT-SPON 4 TICL4 .080 0.0 1.0                                                                                                    |   |
| ACT-COCAT I TICL4 TEA .150 0.0 1.0<br>ACT-COCAT 2 TICL4 TEA 150 0.0 1.0                                                                                                    |   |
| ACT-COCAT 3 TICL4 TEA .150 0.0 1.0                                                                                                    |   |
| ACT-COCAT 4 TICL4 TEA .150 0.0 1.0                                                                                                    |   |
| CHAIN-INI 1 C2H4 255.0 0.0 1.0                                                                                                    |   |
| CHAIN-INI 2 C2H4 90.0 0.0 1.0                                                                                                    |   |
| $\begin{array}{c} \text{CHAIN-INI} & 3 & \text{C2H4} & 255.0 & 0.0 & 1.0 \\ \text{CHAIN-INI} & 4 & \text{C2H4} & 90 & 0 & 0 & 1 & 0 \\ \end{array}$                                                                                                    |   |
| PROPAGATION 1 C2H4 C2H4 255 0 0 0 1 0                                                                                                    |   |
| PROPAGATION 2 C2H4 C2H4 90.0 0.0 1.0                                                                                                    |   |
| PROPAGATION 3 C2H4 C2H4 255.0 0.0 1.0                                                                                                    |   |
| PROPAGATION 4 C2H4 C2H4 90.0 0.0 1.0                                                                                                    |   |
| CHAT-MON 1 C2H4 C2H4 .090 0.0 1.0                                                                                                    |   |
| $\begin{array}{c} \text{CHAI-MON} & 2 & \text{C2H4} & \text{C2H4} & \text{.240} & 0.0 & 1.0 \\ \text{CHAT-MON} & 3 & \text{C2H4} & \text{C2H4} & 0.90 & 0 & 0 & 1 & 0 \\ \end{array}$                                                                                                    |   |
| CHAT-MON 4 C2H4 C2H4 .240 0.0 1.0                                                                                                    |   |
| CHAT-H2 1 C2H4 H2 5.550 0.0 1.0                                                                                                    |   |
| CHAT-H2 2 C2H4 H2 18.50 0.0 1.0                                                                                                    |   |
| CHAT-H2 3 C2H4 H2 5.550 0.0 1.0                                                                                                    |   |
| $\begin{array}{c} \text{CHAI-HZ} 4 \text{ CZH4} \text{ HZ} 18.50 \text{ 0.0 1.0} \\ \text{CHAT-SDON 1 C2H4} 0040 0 0 1 0 \end{array}$                                                                                                    |   |
| CHAT-SPON 2 C2H4 .0120 0.0 1.0                                                                                                    |   |
| CHAT-SPON 3 C2H4 .0040 0.0 1.0                                                                                                    |   |
| CHAT-SPON 4 C2H4 .0120 0.0 1.0                                                                                                    |   |
| DEACT-SPON 1 .00010 0.0 1.0                                                                                                    |   |
| DEACT-SPON 2 .00060 0.0 1.0                                                                                                    |   |
| DEACT-SPON 5 .00010 0.0 1.0<br>DEACT-SPON 4 .00060 0.0 1 0                                                                                                    |   |
| ;                                                                                                    |   |

# **SELECTED SIMULATION RESULTS**

A stream summary for the base case simulation is given in Figure 2.3. The results for the sensitivity study to determine the effect of feed flowrate to CSTR-1 on ethylene conversion,  $M_n$ ,  $M_w$ , PDI, and melt index are shown in Figure 2.4 to Figure 2.9. Properties of the product exiting from CSTR-2 are influenced by the flowrates of both feeds. Increasing the feed to CSTR-1 decreases the residence time in CSTR-1 and CSTR-2, this leads to a decrease in conversion in both reactors as shown in Figure 2.4. Although conversion decreases with increases in CSTR-1 feed, Figure 2.5 and Figure 2.6 show an increase in the CSTR-2 polymer  $M_n$  and  $M_w$ . This is due to the concentration of hydrogen in CSTR-2. As CSTR-1 feed flow increases, hydrogen concentration in CSTR-2 decreases. As a result, chain transfer rate decreases, allowing longer polymer chain length.

The results for the sensitivity studies to determine the effects of hydrogen flowrate on polymer properties are shown in Figures 2.10-2.12. In this case, hydrogen flowrate in the intermediate feed to CSTR-2 is varied. As hydrogen flowrate increases, average molecular weight of HDPE in CSTR-2 decreases as shown in Figure 2.10. The effect of hydrogen concentration on melt index is shown in Figure 2.11. Finally, Figure 2.12 shows the molecular weight distribution for polymer produced at the different sites. As shown, although the polymer at each site follows the Flory distribution, the composite polymer MWD is quite broad. In conclusion, the studies show the importance of choosing the right operating conditions in order to optimize reactor performance and product properties.

### Figure 2.3 Simulation Stream Summary

| STREAM ID<br>FROM :<br>TO :                                                                         | FEED2<br><br>CSTR-2                                                   | POLYMER<br>FLASH<br>                                                        | R1FEED<br><br>CSTR-1                                                   | R1PROD<br>CSTR-1<br>CSTR-2                                                                              | R2PROD<br>CSTR-2<br>FLASH                                                                               |
|----------------------------------------------------------------------------------------------------|-----------------------------------------------------------------------|-----------------------------------------------------------------------------|------------------------------------------------------------------------|----------------------------------------------------------------------------------------------------|----------------------------------------------------------------------------------------------------|
| SUBSTREAM: MIXED<br>PHASE:<br>COMPONENTS: KMOL/HR                                                   | LIQUID                                                                | LIQUID                                                                      | LIQUID                                                                 | LIQUID                                                                                                  | LIQUID                                                                                                  |
| TICL4<br>TEA<br>C2H4<br>H2<br>C6H14<br>HDPE<br>C2H4-R                                               | 5.6821-03<br>1.5001-02<br>71.2952<br>0.9921<br>92.7786<br>0.0<br>0.0  | 3.9773-02<br>0.1050<br>0.3397<br>7.3279-04<br>32.2408<br>211.3763<br>0.0    | 3.4091-02<br>9.0000-02<br>213.8740<br>0.1488<br>626.4389<br>0.0<br>0.0 | 3.4091-02<br>8.9999-02<br>84.6404<br>0.1380<br>626.4389<br>129.2343<br>0.0                              | 3.9773-02<br>0.1050<br>73.7973<br>1.0801<br>719.2176<br>211.3763<br>0.0                                 |
| COMPONENTS: KG/HR<br>TICL4<br>TEA<br>C2H4<br>H2<br>C6H14<br>HDPE<br>C2H4-R<br>COMPONENTS: MASS FRAC | 1.0000<br>1.5000<br>2000.1000<br>2.0001<br>7995.3997<br>0.0<br>0.0    | 7.0000<br>10.4999<br>9.5311<br>1.4772-03<br>2778.4249<br>5929.9003<br>0.0   | 5.9999<br>8.9999<br>5999.9700<br>0.3000<br>5.3985+04<br>0.0<br>0.0     | 5.9999<br>8.9998<br>2374.4828<br>0.2783<br>5.3985+04<br>3625.5088<br>0.0                                | 7.0000<br>10.4999<br>2070.2925<br>2.1773<br>6.1980+04<br>5929.9003<br>0.0                               |
| TICL4<br>TEA<br>C2H4<br>H2<br>C6H14<br>HDPE<br>C2H4-R                                               | 1.0001-04<br>1.5001-04<br>0.2000<br>2.0001-04<br>0.7995<br>0.0<br>0.0 | 8.0134-04<br>1.2020-03<br>1.0911-03<br>1.6911-07<br>0.3180<br>0.6788<br>0.0 | 1.0000-04<br>1.5000-04<br>0.1000<br>5.0000-06<br>0.8997<br>0.0<br>0.0  | $\begin{array}{c} 1.0000-04\\ 1.5000-04\\ 3.9575-02\\ 4.6392-06\\ 0.8997\\ 6.0425-02\\ 0.0 \end{array}$ | $\begin{array}{c} 1.0000-04\\ 1.5000-04\\ 2.9576-02\\ 3.1105-05\\ 0.8854\\ 8.4713-02\\ 0.0 \end{array}$ |
| TOTAL FLOW:<br>KG/HR                                                                                | 1.0000+04                                                             | 8735.3577                                                                   | 6.0000+04                                                              | 6.0000+04                                                                                               | 7.0000+04                                                                                               |
| STATE VARIABLES:<br>TEMP C<br>PRES ATM<br>VFRAC<br>LFRAC<br>SFRAC                                   | 70.0000<br>200.0000<br>0.0<br>1.0000<br>0.0                           | 160.0000<br>10.0000<br>0.0<br>1.0000<br>0.0                                 | 70.0000<br>200.0000<br>0.0<br>1.0000<br>0.0                            | 160.0000<br>200.0000<br>0.0<br>1.0000<br>0.0                                                            | 160.0000<br>200.0000<br>0.0<br>1.0000<br>0.0                                                            |
| ENTHALPY:<br>J/KG                                                                                   | -1.4000+06                                                            | -1.7604+06                                                                  | -1.7858+06                                                             | -1.7716+06                                                                                              | -1.8030+06                                                                                              |
| ENTROPY:<br>J/KG-K                                                                                  | -5515.4330                                                            | -5832.6918                                                                  | -5868.8939                                                             | -5669.4671                                                                                              | -5696.5274                                                                                              |
| DENSITY:<br>KG/CUM                                                                                  | 622.0457                                                              | 725.1154                                                                    | 646.1111                                                               | 582.3813                                                                                                | 591.3802                                                                                                |
| AVG MW                                                                                              | 60.5742                                                               | 35.7856                                                                     | 71.3787                                                                | 71.3796                                                                                                 | 69.6090                                                                                                 |
| Figure 2.3 Simulation Stream Summary (cont.) |                   |           |               |           |               |                        |  |
|----------------------------------------------|-------------------|-----------|---------------|-----------|---------------|------------------------|--|
| COMPONEN                                     | IT ATTRIBUTES:    |           |               |           |               |                        |  |
| TICL4                                        | CPSFLOW           |           |               |           |               |                        |  |
|                                              | CPSFLOW           | 1.0001-04 | 1.7372-07     | 6.0000-04 | 1.7804-06     | 1.7372-07              |  |
|                                              | CPSFRAC           | 1 0000    | 0 4017 04     | 1 0000    | 2 0 6 7 2 0 2 | 0 4017 04              |  |
|                                              | CVSFLOW           | 1.0000    | 2.401/-04     | 1.0000    | 2.9073-03     | 2.401/-04              |  |
|                                              | SITE_1            | 0.0       | 7.9316-08     | 0.0       | 1.4181-08     | 7.9316-08              |  |
|                                              | SITE_2            | 0.0       | 2.4230-07     | 0.0       | 6.7815-08     | 2.4230-07              |  |
|                                              | SITE_3            | 0.0       | 7.4688-09     | 0.0       | 0.0           | 7.4688-09              |  |
|                                              | SITE_4            | 0.0       | 3.9196-08     | 0.0       | 0.0           | 3.9196-08              |  |
|                                              | CVSFRAC           | 0 0       | 1 1 2 2 1 0 4 | 0 0       | 2 262E 0E     | 1 1 2 2 1 0 4          |  |
|                                              | SIIE_I<br>SITTE 2 | 0.0       | 2 4615-04     | 0.0       | 2.3035-05     | 1.1331-04<br>3.4615-04 |  |
|                                              | SITE 3            | 0.0       | 1.0670-05     | 0.0       | 0.0           | 1.0670-05              |  |
|                                              | SITE 4            | 0.0       | 5.5994-05     | 0.0       | 0.0           | 5.5994-05              |  |
|                                              | CDSFLOW           |           |               |           |               |                        |  |
|                                              | CDSFLOW           | 0.0       | 3.6027-04     | 0.0       | 2.1848-04     | 3.6027-04              |  |
|                                              | CDSFRAC           |           | 0 5146        |           | 0.0641        | 0 5146                 |  |
| UDDE                                         | CDSFRAC           | 0.0       | 0.5146        | 0.0       | 0.3641        | 0.5146                 |  |
| HDPE                                         | C2H4-R            |           | 1 0000        |           | 1 0000        | 1 0000                 |  |
|                                              | SFLOW             |           | 1.0000        |           | 1.0000        | 1.0000                 |  |
|                                              | C2H4-R            |           | 211.3719      |           | 129.2335      | 211.3719               |  |
|                                              | DPN               |           |               |           |               |                        |  |
|                                              | DPN               |           | 990.4131      |           | 1176.9563     | 990.4131               |  |
|                                              | DPW               |           | 2550 1020     |           | 4100 1400     | 2550 1020              |  |
|                                              | DPW               |           | 35/8.1938     |           | 4199.1490     | 35/8.1938              |  |
|                                              | דתק               |           | 3 6128        |           | 3 5678        | 3 6128                 |  |
|                                              | MWN               |           | 5.0120        |           | 3.3070        | 3.0120                 |  |
|                                              | MWN               |           | 2.7785+04     |           | 3.3018+04     | 2.7785+04              |  |
|                                              | MWW               |           |               |           |               |                        |  |
|                                              | MWW               |           | 1.0038+05     |           | 1.1780+05     | 1.0038+05              |  |
|                                              | ZMOM              |           | 0 0104        |           | 0 1009        | 0 0104                 |  |
|                                              | FMOM              |           | 0.2134        |           | 0.1098        | 0.2134                 |  |
|                                              | FMOM              |           | 211.3719      |           | 129.2335      | 211.3719               |  |
|                                              | SMOM              |           |               |           |               |                        |  |
|                                              | SMOM              |           | 7.5633+05     |           | 5.4267+05     | 7.5633+05              |  |
|                                              | LDPN              |           | 1110 6005     |           | 1.000.0000    | 1110 6005              |  |
|                                              | LDPN              |           | 1113.6395     |           | 1697.9986     | 1113.6395              |  |
|                                              |                   |           | 3 3919-04     |           | 3 7965-04     | 3 3919-04              |  |
|                                              | LFMOM             |           | 3.3717 04     |           | 5.7505 04     | 3.3919 04              |  |
|                                              | LFMOM             |           | 0.3777        |           | 0.6446        | 0.3777                 |  |
|                                              | LSFLOW            |           |               |           |               |                        |  |
|                                              | C2H4-R            |           | 0.3777        |           | 0.6446        | 0.3777                 |  |
|                                              | LSFRAC            |           | 1 0000        |           | 1 0000        | 1 0000                 |  |
|                                              | CZH4-R            |           | 1.0000        |           | 1.0000        | 1.0000                 |  |
|                                              | C2H4-R            |           | 3.3919-04     |           | 3.7965-04     | 3.3919-04              |  |
|                                              | LEFRAC            |           |               |           |               |                        |  |
|                                              | C2H4-R            |           | 1.0000        |           | 1.0000        | 1.0000                 |  |
|                                              | LPFRAC            |           |               |           |               |                        |  |
|                                              | LPFRAC            |           | 1.5893-03     |           | 3.4576-03     | 1.5893-03              |  |

| Figure 2.3 Simulation S | Stream Summary (o | cont.)     |             |  |
|-------------------------|-------------------|------------|-------------|--|
| SSFRAC                  |                   |            |             |  |
| C2H4-R 1                | 1 0000            | 1 0000     | 1 0000      |  |
|                         | 1 0000            | 1 0000     | 1 0000      |  |
|                         | 1 0000            | 1.0000     | 1 0000      |  |
| $C2H4-R_3$              | 1.0000            | 1.0000     | 1.0000      |  |
| C2H4-R_4                | 1.0000            | 1.0000     | 1.0000      |  |
| SSFLOW                  |                   |            |             |  |
| C2H4-R_1                | 175.5652          | 108.6434   | 175.5652    |  |
| C2H4-R_2                | 28.3270           | 20.5900    | 28.3270     |  |
| C2H4-R_3                | 6.2346            | 6.5353-22  | 6.2346      |  |
| C2H4-R_4                | 1.2449            | 6.5353-22  | 1.2449      |  |
| SDPN                    |                   |            |             |  |
| SITE 1                  | 1925.6597         | 2438.2717  | 1925.6597   |  |
| SITE 2                  | 256,1980          | 315.5779   | 256,1980    |  |
| STTE 3                  | 1428.0915         | 1.8680-02  | 1428.0915   |  |
| SITE 4                  | 170 2189          | 1 8680-02  | 170 2189    |  |
| WDDD                    | 170.2109          | 1.0000 02  | 1/0.2100    |  |
| OTTE 1                  | 411E 00E0         | 107E E 121 | 411E 00E0   |  |
| SIIE_I                  | 4115.2255         | 4875.5434  | 4113.2233   |  |
| SITE_2                  | 551.2514          | 630.1559   | 551.2514    |  |
| SITE_3                  | 2855.1831         | 5.2568-10  | 2855.1831   |  |
| SITE_4                  | 339.4379          | 5.2568-10  | 339.4379    |  |
| SPDI                    |                   |            |             |  |
| SITE_1                  | 2.1370            | 1.9995     | 2.1370      |  |
| SITE_2                  | 2.1516            | 1.9968     | 2.1516      |  |
| SITE_3                  | 1.9993            | 2.8141-08  | 1.9993      |  |
| SITE 4                  | 1.9941            | 2.8141-08  | 1.9941      |  |
| SMWN                    |                   |            |             |  |
| SITE 1                  | 5.4022+04         | 6.8403+04  | 5.4022+04   |  |
| STTE 2                  | 7187 3180         | 8853 1488  | 7187 3180   |  |
| SIT <u>2</u><br>STTF 3  | 4 0063+04         | 0 5240     | 4 0063+04   |  |
|                         | 4775 2025         | 0.5240     | 4776 2026   |  |
| SIIE_4                  | 4775.2025         | 0.5240     | 4//0.2020   |  |
| SMMM                    | 1 1545.05         | 1 2670 05  | 1 1 - 4 0 - |  |
| SITE_I                  | 1.1545+05         | 1.36/8+05  | 1.1545+05   |  |
| STTE_2                  | 1.5465+04         | 1.7678+04  | 1.5465+04   |  |
| SITE_3                  | 8.0099+04         | 1.4747-08  | 8.0099+04   |  |
| SITE_4                  | 9522.5113         | 1.4747-08  | 9522.5113   |  |
| SZMOM                   |                   |            |             |  |
| SITE_1                  | 9.1171-02         | 4.4558-02  | 9.1171-02   |  |
| SITE_2                  | 0.1105            | 6.5246-02  | 0.1105      |  |
| SITE_3                  | 4.3657-03         | 3.4986-20  | 4.3657-03   |  |
| SITE 4                  | 7.3137-03         | 3.4986-20  | 7.3137-03   |  |
| SFMOM                   |                   |            |             |  |
| SITE 1                  | 175.5652          | 108.6434   | 175.5652    |  |
| STTD_1<br>STTTF 2       | 28 3270           | 20 5900    | 28 3270     |  |
|                         | 6 2346            | 6 5353-22  | 6 23/6      |  |
|                         | 1 2440            |            | 1 2440      |  |
| SIIE_4                  | 1.2449            | 0.5555-22  | 1.2449      |  |
| SSMOM                   | F 0040.05         | F 0070.0F  | R 0040.0F   |  |
| SITE_I                  | 7.2249+05         | 5.2970+05  | 7.2249+05   |  |
| SITE_2                  | 1.5615+04         | 1.29/5+04  | 1.5615+04   |  |
| SITE_3                  | 1.7801+04         | 3.4355-31  | 1.7801+04   |  |
| SITE_4                  | 422.5795          | 3.4355-31  | 422.5795    |  |
| SPFRAC                  |                   |            |             |  |
| SITE_1                  | 0.8306            | 0.8406     | 0.8306      |  |
| SITE_2                  | 0.1340            | 0.1593     | 0.1340      |  |
| SITE 3                  | 2.9496-02         | 5.0570-24  | 2.9496-02   |  |
| SITE 4                  | 5.8898-03         | 5.0570-24  | 5.8898-03   |  |
|                         |                   | 2.00.0 11  |             |  |

| Figure 2.3 Simulation Stream Summary (cont.) |         |                                                |     |                                     |                                                |  |
|----------------------------------------------|---------|------------------------------------------------|-----|-------------------------------------|------------------------------------------------|--|
| LSDPN                                        |         |                                                |     |                                     |                                                |  |
| SITE_1<br>SITE_2<br>SITE_3<br>SITE_4         |         | 1440.9513<br>171.1353<br>1428.0915<br>170 2189 |     | 2438.2717<br>315.5779<br>0.0<br>0.0 | 1440.9513<br>171.1353<br>1428.0915<br>170 2189 |  |
| LSZMOM                                       |         | 1,0.2109                                       |     | 0.0                                 | 1,0,210)                                       |  |
| SITE_1                                       |         | 2.3051-04                                      |     | 2.4725-04                           | 2.3051-04                                      |  |
| SITE_2                                       |         | 7.5118-05                                      |     | 1.3240-04                           | 7.5118-05                                      |  |
| SITE_3                                       |         | 2.1475-05                                      |     | 0.0                                 | 2.1475-05                                      |  |
| SITE_4                                       |         | 1.208/-05                                      |     | 0.0                                 | 1.208/-05                                      |  |
| STTE 1                                       |         | 0 3321                                         |     | 0 6028                              | 0 3321                                         |  |
| SITE 2                                       |         | 1.2855-02                                      |     | 4.1783-02                           | 1.2855-02                                      |  |
| SITE_3                                       |         | 3.0669-02                                      |     | 0.0                                 | 3.0669-02                                      |  |
| SITE_4                                       |         | 2.0574-03                                      |     | 0.0                                 | 2.0574-03                                      |  |
| LSSFLOW                                      |         |                                                |     |                                     |                                                |  |
| C2H4-R_1                                     |         | 0.3321                                         |     | 0.6028                              | 0.3321                                         |  |
| C2H4-R_2                                     |         | 1.2855-02                                      |     | 4.1783-02                           | 1.2855-02                                      |  |
| C2H4-R_3                                     |         | 3.0669-02                                      |     | 0.0                                 | 3.0669-02                                      |  |
| LSSFRAC                                      |         | 2.0574-05                                      |     | 0.0                                 | 2.0574-03                                      |  |
| C2H4-R 1                                     |         | 1.0000                                         |     | 1.0000                              | 1.0000                                         |  |
| C2H4-R_2                                     |         | 1.0000                                         |     | 1.0000                              | 1.0000                                         |  |
| C2H4-R_3                                     |         | 1.0000                                         |     | 0.0                                 | 1.0000                                         |  |
| C2H4-R_4                                     |         | 1.0000                                         |     | 0.0                                 | 1.0000                                         |  |
| LSEFLOW                                      |         | 0 0051 04                                      |     | 0 4505 04                           | 0 0051 04                                      |  |
| C2H4-R_1                                     |         | 2.3051-04                                      |     | 2.4725-04                           | 2.3051-04                                      |  |
| C2H4-R_Z<br>C2H4-R_3                         |         | 7.5118-05<br>2 1475-05                         |     | 1.3240-04                           | 7.5118-05<br>2 1475-05                         |  |
| C2H4 R_5                                     |         | 1.2087-05                                      |     | 0.0                                 | 1.2087-05                                      |  |
| LSEFRAC                                      |         | 11200, 00                                      |     | 010                                 | 1.1007 00                                      |  |
| C2H4-R_1                                     |         | 1.0000                                         |     | 1.0000                              | 1.0000                                         |  |
| C2H4-R_2                                     |         | 1.0000                                         |     | 1.0000                              | 1.0000                                         |  |
| C2H4-R_3                                     |         | 1.0000                                         |     | 0.0                                 | 1.0000                                         |  |
| C2H4-R_4                                     |         | 1.0000                                         |     | 0.0                                 | 1.0000                                         |  |
| LSPFRAC<br>SITTE 1                           |         | 2 5283-03                                      |     | 5 5491-03                           | 2 5283-03                                      |  |
| SITE 2                                       |         | 6.7939-04                                      |     | 2.0293-03                           | 6.7939-04                                      |  |
| SITE_3                                       |         | 4.9190-03                                      |     | 9.8197-21                           | 4.9190-03                                      |  |
| SITE_4                                       |         | 1.6526-03                                      |     | 9.8197-21                           | 1.6526-03                                      |  |
| MIXED SUBSTREAM PROP                         | ERTIES: |                                                |     |                                     |                                                |  |
| *** ALL PHASES ***                           |         |                                                |     |                                     |                                                |  |
| DENS KG/CUM                                  | 0.0     | 925.7174                                       | 0.0 | 925.7174                            | 925.7174                                       |  |
| IV UNITLESS                                  | 0.0     | 1.0007                                         | 0.0 | 1.0333                              | 1.0007                                         |  |
| MI-K UNITLESS                                | 0.0     | 0.9059                                         | 0.0 | 0.4730                              | 0.9059                                         |  |
| MI-S UNITLESS                                | 0.0     | 1.4412<br>1.2070+09                            | 0.0 | 0.8268                              | 1.4412                                         |  |
| ZVIS UNTILESS                                | 0.0     | 1.2079+08                                      | 0.0 | 1.4092+08                           | 1.20/9+08                                      |  |
| STREAM ID                                    | RECYCLE |                                                |     |                                     |                                                |  |
| FROM :                                       | FLASH   |                                                |     |                                     |                                                |  |
| TO :                                         |         |                                                |     |                                     |                                                |  |
|                                              |         |                                                |     |                                     |                                                |  |

### \_\_\_

| SUBSTREAM: MIXI           | ED                  |  |
|---------------------------|---------------------|--|
| PHASE:                    | VAPOR               |  |
| COMPONENTS: KM            | DL/HR               |  |
| TICL4                     | 0.0                 |  |
| TEA                       | 0.0                 |  |
| C2H4                      | 73,4575             |  |
| н2                        | 1,0793              |  |
| С6н14                     | 686 9767            |  |
| HDPE                      | 0 0                 |  |
| C2H4-R                    | 0.0                 |  |
| COMPONENTS: KG            | /HR                 |  |
| TTCL4                     | 0.0                 |  |
|                           | 0.0                 |  |
| C2H4                      | 2060 7614           |  |
| U2117<br>U2               | 2000.7014           |  |
| 112<br>CGU1 /             | Z.I/30<br>5 9202±04 |  |
| LIDDE                     | 0.0                 |  |
|                           | 0.0                 |  |
| CZH4-K<br>COMDONENTC · MA |                     |  |
| COMPONENTS: MA:           | DS FRAC             |  |
|                           | 0.0                 |  |
| I LA<br>COULA             |                     |  |
| C2H4                      | 3.3637-02           |  |
| HZ<br>QCU14               | 3.5516-05           |  |
| C6H14                     | 0.9663              |  |
| HDPE                      | 0.0                 |  |
| C2H4-R                    | 0.0                 |  |
| TOTAL FLOW:               |                     |  |
| KG/HR                     | 6.1265+04           |  |
|                           |                     |  |
| STATE VARIABLES           | 3:                  |  |
| TEMP C                    | 160.0000            |  |
| PRES ATM                  | 10.0000             |  |
| VFRAC                     | 1.0000              |  |
| LFRAC                     | 0.0                 |  |
| SFRAC                     | 0.0                 |  |
| ENTHALPY:                 |                     |  |
| J/KG                      | -1.5559+06          |  |
| ENTROPY :                 |                     |  |
| T/KG-K                    | -5802 3786          |  |
| 0/10-1                    | -3002.3700          |  |
| DENSITY:                  |                     |  |
| KG/CUM                    | 26.5809             |  |
|                           | 00 4511             |  |

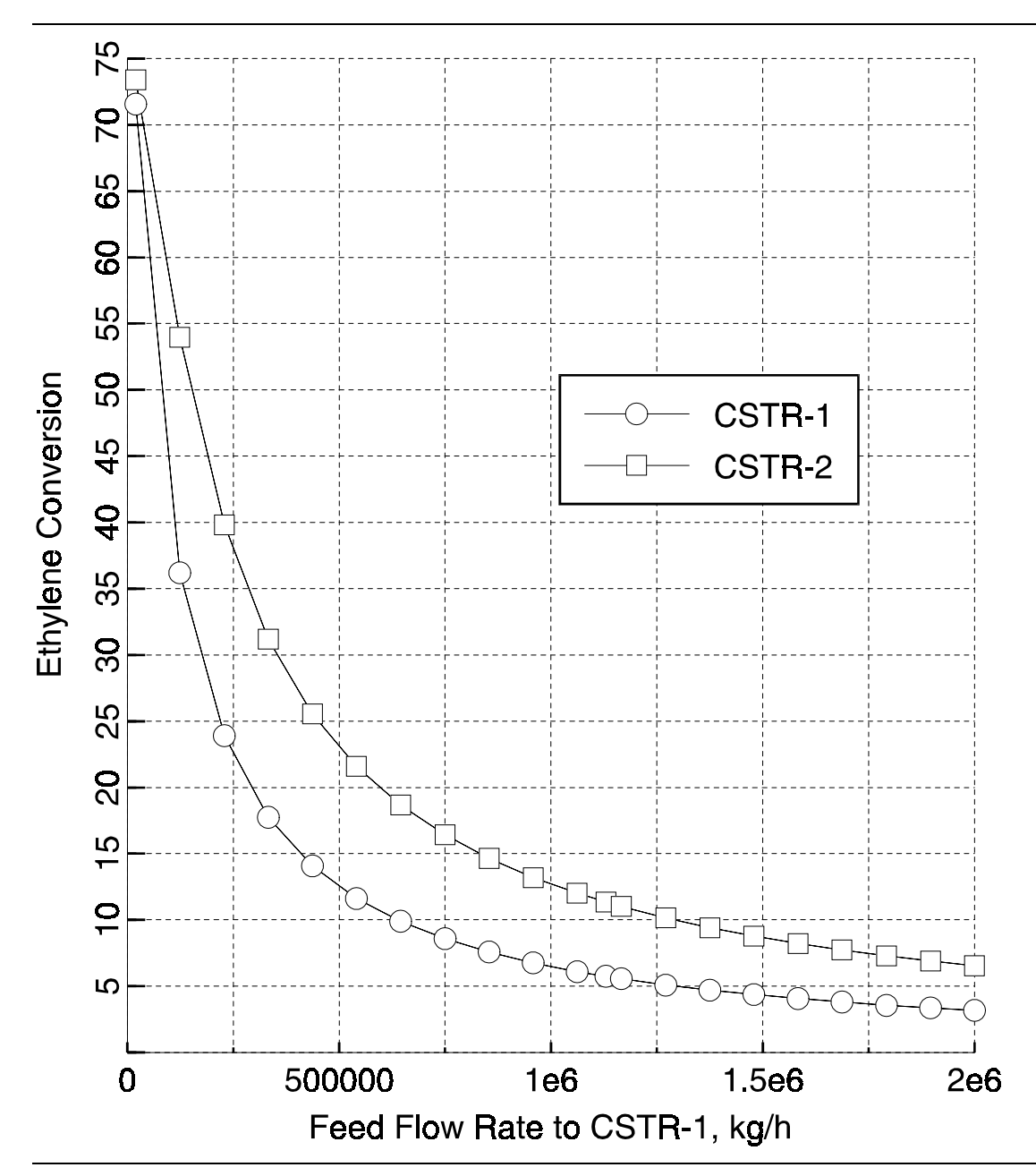

Figure 2.4 Effect of Feed Flow Rate on Ethylene Conversion

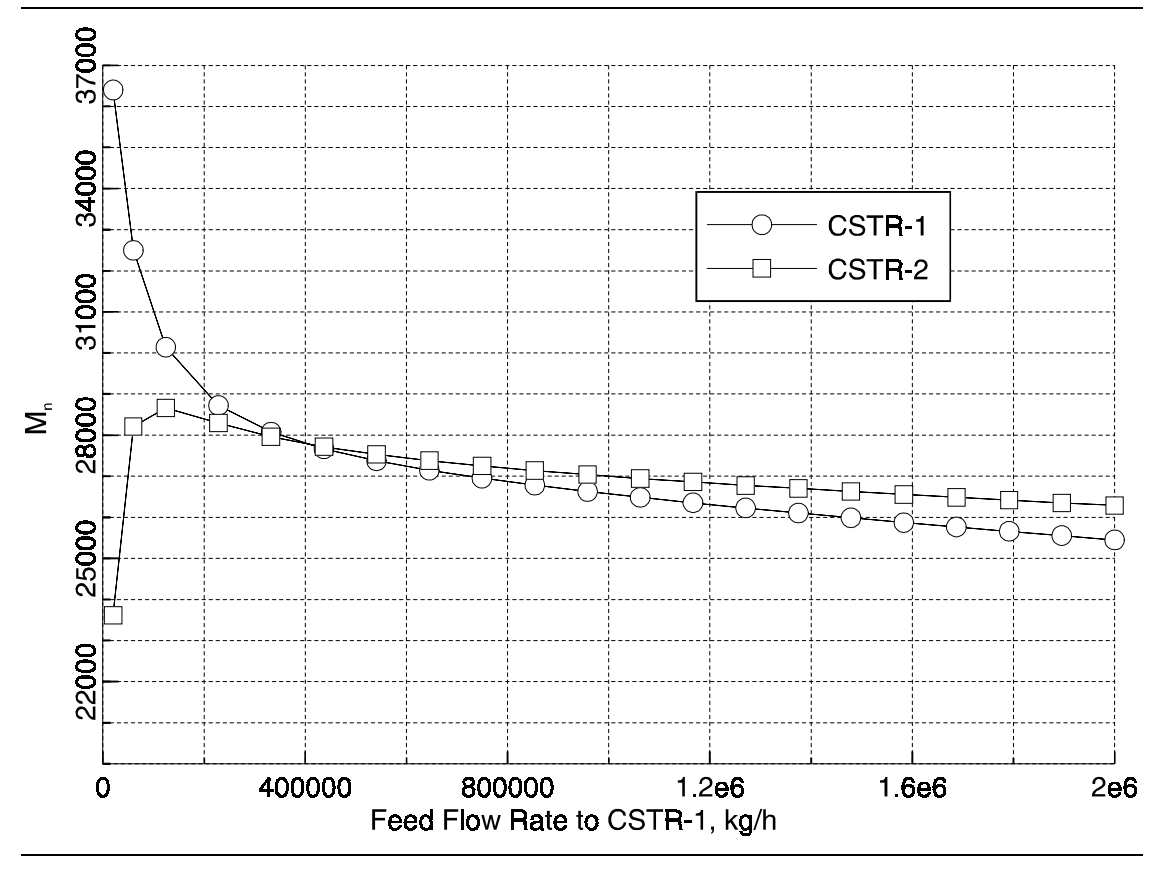

Figure 2.5 Effect of Feed Flow Rate on M<sub>n</sub>

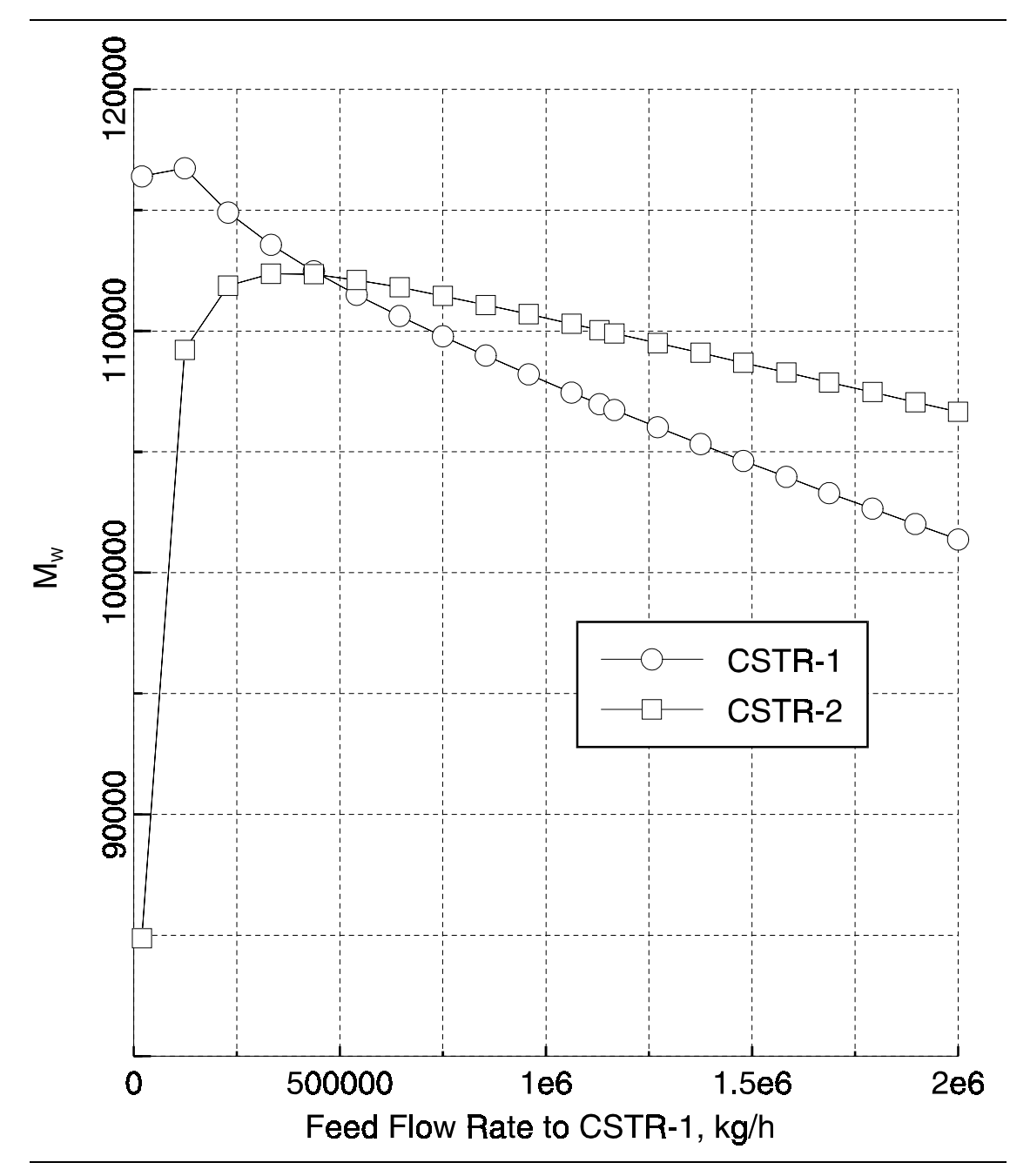

Figure 2.6 Effect of Feed Flow Rate on M<sub>w</sub>

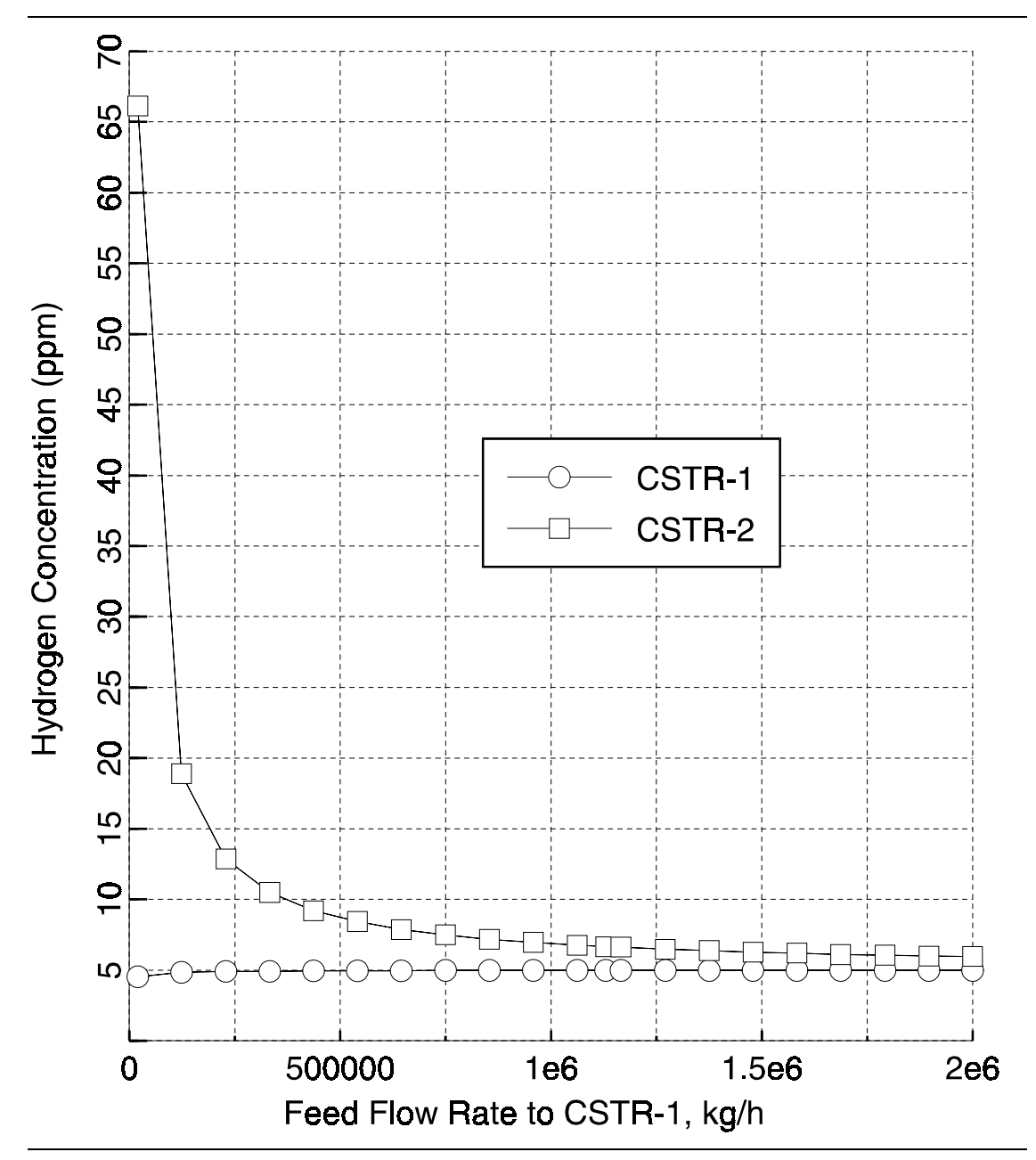

Figure 2.7 Effect of Feed Flow Rate on the Hydrogen Concentration (PPM)

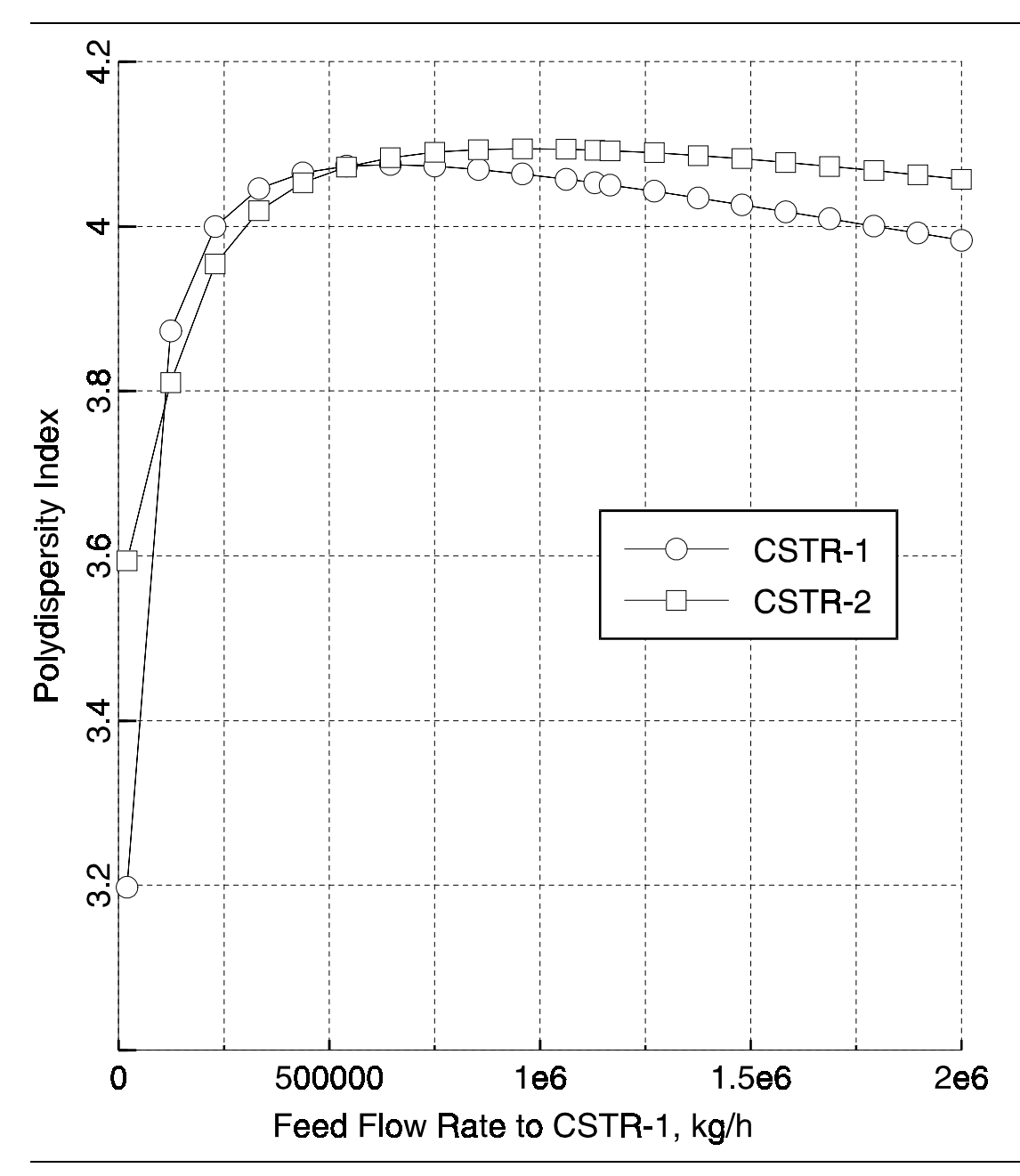

Figure 2.8 Effect of Feed Flow Rate on the Polydispersity Index

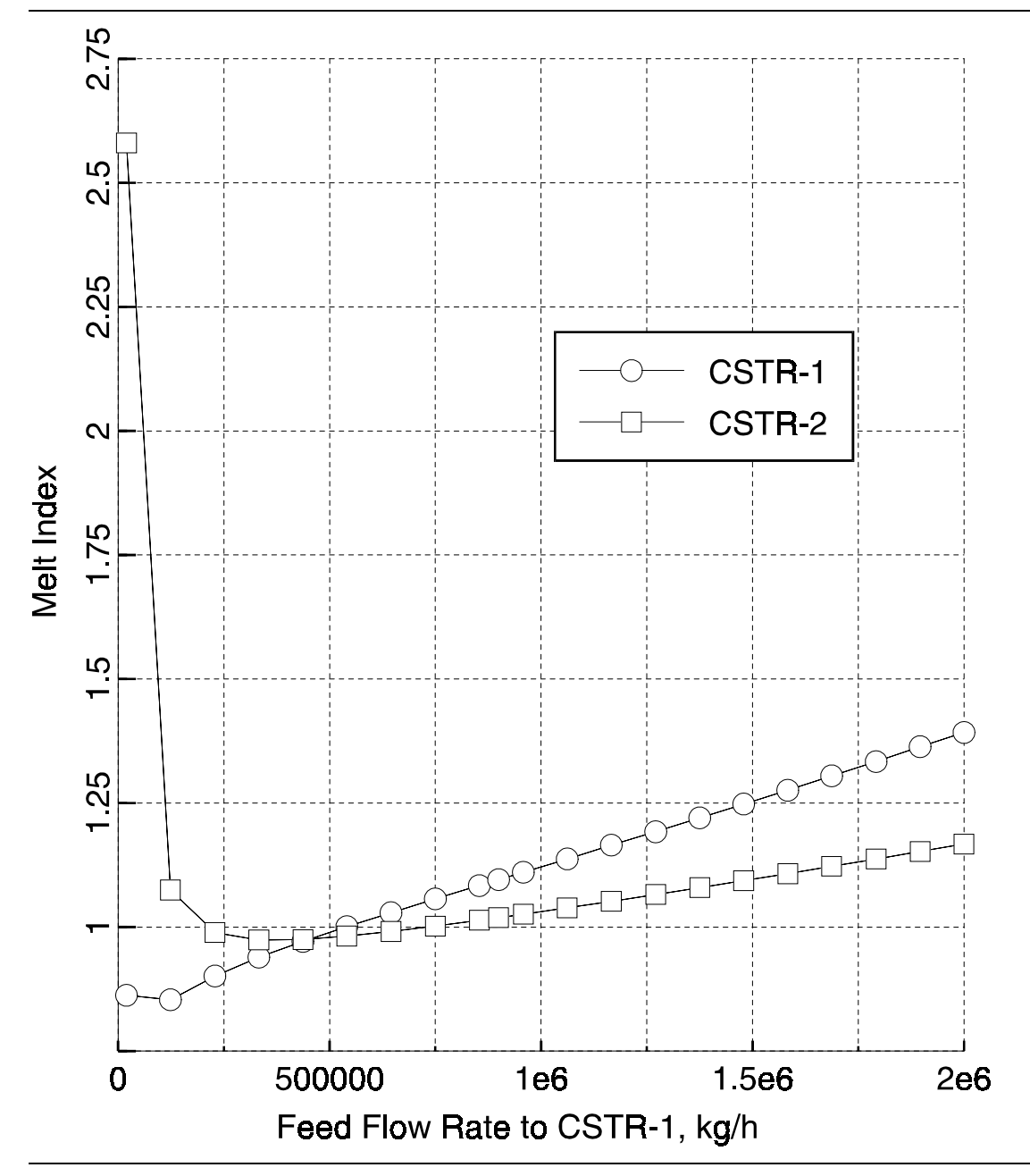

Figure 2.9 Effect of Feed Flow Rate on the Melt Index

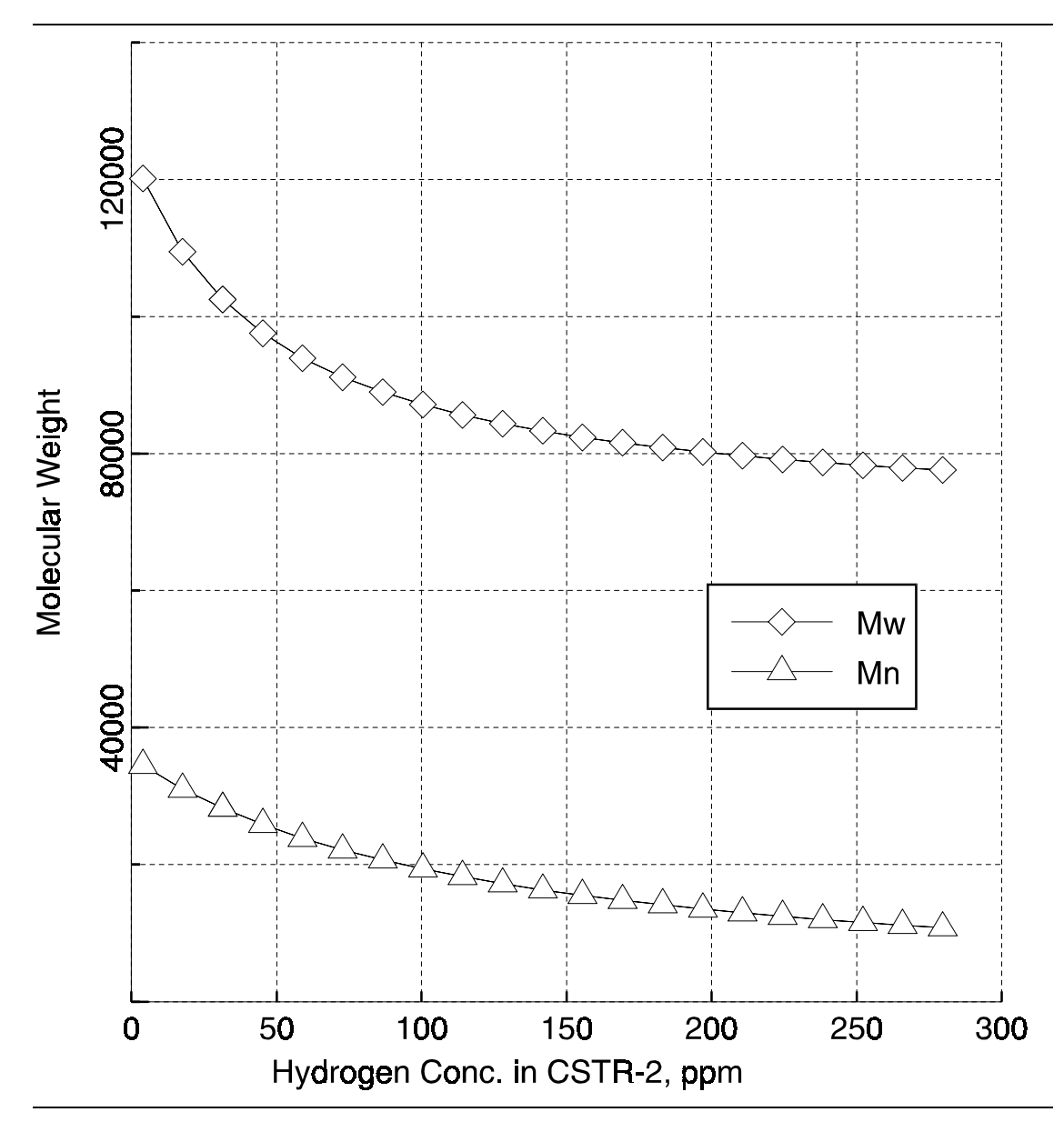

**Figure 2.10** Effect of the Concentration of Hydrogen on  $M_n$  and  $M_w$ 

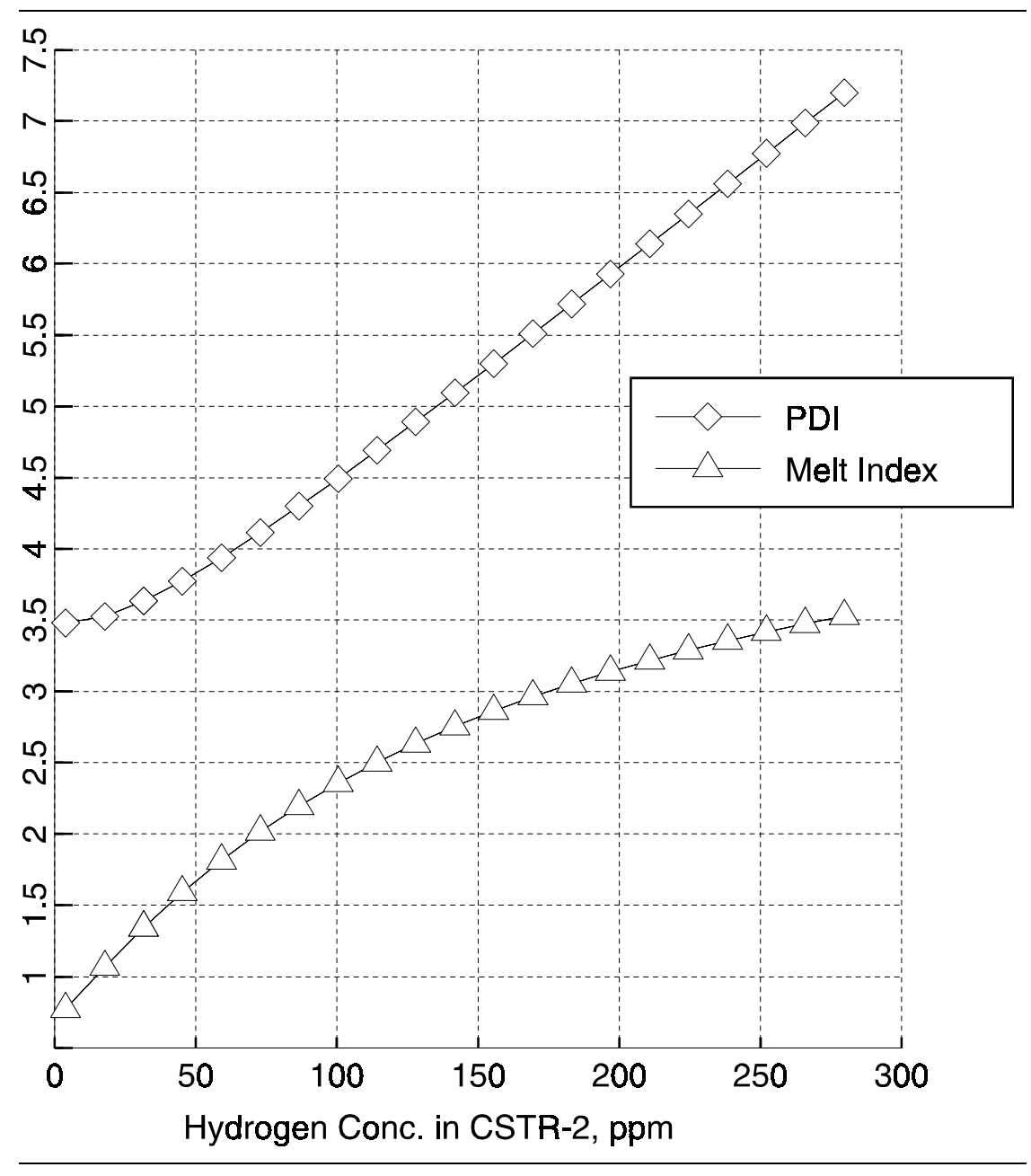

*Figure 2.11* Effect of the Concentration of Hydrogen on the Melt Index and PDI

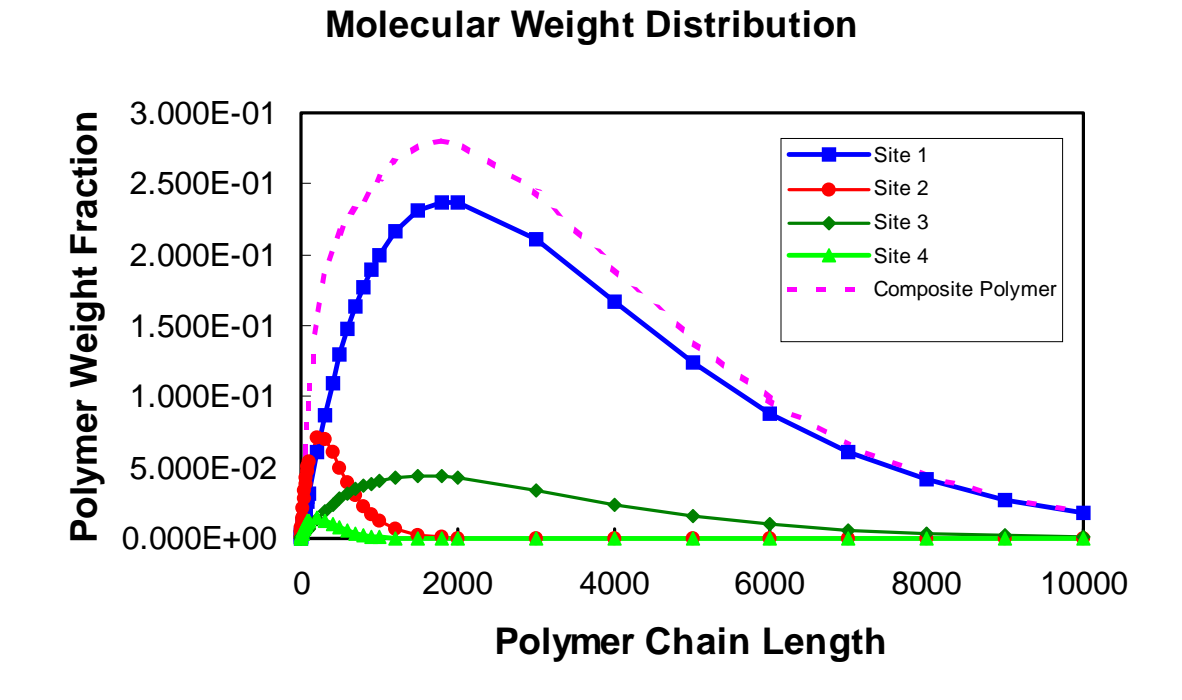

*Figure 2.12* Molecular Weight Distribution of the Polymer Produced at Each Site

### REFERENCES

MacAuley, K. B., J. F. MacGregor, A. E. Hamielec, AIChE Journal, 36, 837 (1990).

Xie, T., K. B. McAuley, J. C.C. Hsu and D. W. Bacon, "Gas phase ethylene polymerization: Production processes, polymer properties and reactor modeling", *Ind. Eng. Chem. Res.*, **33**, 449-479 (1994).

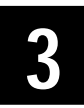

# LOW-DENSITY POLYETHYLENE

#### **HIGH PRESSURE PROCESS**

### SUMMARY

The LDPE high pressure process model illustrates the use of Polymers Plus to model a high pressure free-radical process for low-density polyethylene. The model considers the tubular jacketed reactor along with the post-polymerization devolatization. Among the parameters studied in the model are reactor temperature profile, monomer conversion, polymer molecular weight and degree of branching.

### **ABOUT THIS PROCESS**

Low density polyethylene (LDPE), is part of the polyolefin family of polymers. This polymer exhibits a number of desirable properties, including strength, flexibility, impact resistance, resistance to solvents, to chemicals, and to oxidating agents. For this reason, it is one of the highest volume polymers in terms of production.

LDPE is produced by free-radical polymerization. It has been produced in batch processes. However, continuous processes are more commonly found, because they allow better control of the polymerization. Polymerization is carried out in tubular and autoclave reactors under high pressure (1300-3400 atm), and high temperatures (150-340°C). At such high compression states, the gaseous ethylene monomer behaves like a liquid. The reactor of choice for the production of LDPE is a tubular reactor. Some processes involve multizone tubular reactors with multiple initiator injection points along the length of the reactor.

### **PROCESS DEFINITION**

In this example, polymerization of ethylene is carried out in a jacketed tubular reactor divided into four sections, with two initiator injection points. High and low pressure separators are also used. The flowsheet for the process is given in Figure 3.1.

The flowsheet is modeled using two RPlug in series, followed by a Mixer block for the second initiator injection point, two more RPlug in series, followed by two Flash2 blocks as the high and low pressure separators.

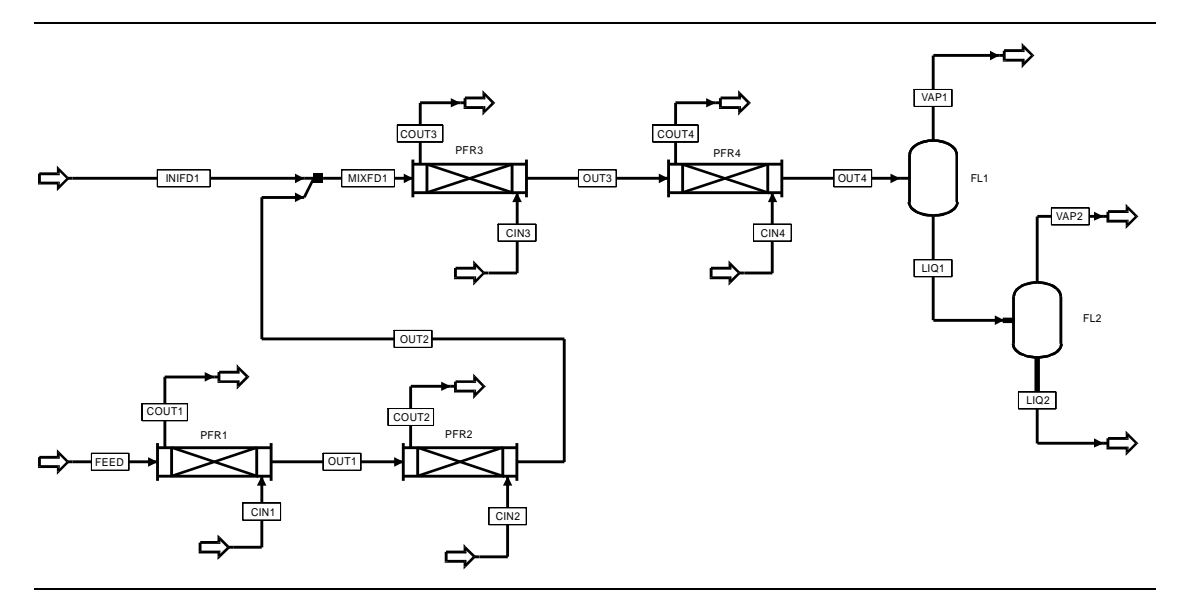

Figure 3.1 LDPE High Pressure Polymerization Flowsheet

### **Process** Conditions

The process conditions are as listed in Table 3.1.

#### Table 3.1 Process Conditions

| Components           |                      |                                   |                               |
|----------------------|----------------------|-----------------------------------|-------------------------------|
|                      | Name                 | Databank                          | Description                   |
| Initiator            | INI1                 | PURECOMP                          | Initiator                     |
| 2nd initiator        | INI2                 | PURECOMP                          | Initiator                     |
| Ethylene             | E2                   | PURECOMP                          | Monomer                       |
| Polyethylene         | PE                   | POLYMER                           | Polymer                       |
|                      | E2-SEG               | SEGMENT                           | Ethylene segment              |
| Water                | WATER                | PURECOMP                          | Coolant                       |
| Physical Properties  | POLYSL property meth | nod with supplied parameters      |                               |
| Feeds                |                      |                                   |                               |
|                      | Feed                 | Initiator Injection               | Coolant                       |
| Temperature (°C)     | 125                  | 125                               | 160                           |
| Pressure (atm)       | 2000                 | 2000                              | 100                           |
| Component flows:     |                      | -                                 | -                             |
| C2E (kg/sec)         | 17.4993              |                                   | -                             |
| INI1                 | 4.375E-4             | 1E-4                              |                               |
| INI2                 | 2.1875E-4            | 5E-5                              |                               |
| WATER                |                      |                                   | 44.4                          |
| Kinetics             | FREE-RAD model (see  | e Reactor Kinetics for rate const | ant parameters)               |
| Operating Conditions |                      |                                   |                               |
| Block                | Temp (°C)            | Pres (atm)                        | Size                          |
| PFR1                 | 170 (coolant)        | 2000                              | 250 m length by 0.059 m diam* |
| PFR2                 | 170 (coolant)        | 2000                              | 250 m length by 0.059 m diam* |
| PFR3                 | 170 (coolant)        | 2000                              | 250 m length by 0.059 m diam* |
| PFR4                 | 170 (coolant)        | 2000                              | 250 m length by 0.059 m diam* |
| MIX1                 |                      | 2000                              |                               |
| FL1                  | Duty=0               | 250                               |                               |
| FL2                  | Duty=0               | 1                                 |                               |
|                      |                      |                                   |                               |

\* A user heat transfer subroutine (Carr et al., 1955; Eirmann, 1965) is provided to these plug flow reactors.

### Physical Property Models and Data

The POLYSL equation-of-state property method is used for the physical property calculations and phase equilibria. The unary input parameters for POLYSL are SLTSTR, SLPSTR, and SLRSTR, and correspond to the Sanchez-Lacombe equation of state T\*, P\*, and  $\rho^*$  parameters, respectively. The parameters were obtained by Sanchez-Lacombe by fitting experimental data (Sanchez, et al., 1976). An input summary containing these parameter values is given in the Process Studies section.

To improve predictions for phase equilibria in the high- and low-pressure separators, two binary interaction parameters between polyethylene and ethylene were introduced, namely SLKIJ and SLETIJ. These parameters were obtained by fitting VLE experimental data of polyethylene-ethylene binary systems at various temperatures.

Ideal gas heat capacity coefficients (CPIG) are entered for ethylene segment and pure ethylene. The coefficients are obtained from heat capacity data fit. CPIG is used for the calculation of ideal-gas enthalpy and entropy, which are added to the departure values calculated by the Sanchez-Lacombe equation of state. An input summary containing these parameter values is given in the Process Studies section.

### Reactors / Kinetics

The built-in free-radical reactions included for this example are listed below along with their rate constant parameters.

| Description                       | k <sub>0</sub> †‡       | E <sub>a</sub> † | V†             |
|-----------------------------------|-------------------------|------------------|----------------|
|                                   | (m <sup>3</sup> / kmol) | (J / kmol)       | $(m^3 / kmol)$ |
| Initiator 1 decomposition         | 2.5E14                  | 126E6            | 0              |
| Initiator 2 decomposition         | 5.93E18                 | 195E6            | 0              |
| Chain initiation                  | 2.5E8‡                  | 35.3E6           | 0              |
| Propagation                       | 2.5E8‡                  | 35.3E6           | -21.3E-3       |
| Chain transfer to monomer         | 1.25E6                  | 45.4E6           | 0              |
| Chain transfer to polymer         | 1.24E6                  | 30.4E6           | 1.6E-3         |
| Termination by combination        | 2.5E9                   | 4.19E6           | 1E-3           |
| Termination by disproportionation | 2.5E9                   | 4.19E6           | 1E-3           |
| Beta scission                     | 6.07E7                  | 45.3E6           | 0              |
| Short chain branching             | 1.3E9                   | 41.6E6           | 0              |

 $\dagger \mathbf{k}_0$  is frequency factor,  $E_a$  is activation energy and V is activation volume

 $\sharp$   $k_0$  is 2 times higher than in Mavridis and Kiparissides (1985).

### Process Studies

The model is used to examine the reactor temperature profile, monomer conversion, number and weight average molecular weights, and frequency of short and long chain branches.

An Input Summary is given in Figure 3.2.

#### Figure 3.2 Input Summary for LDPE High Pressure Polymerization

;The LDPE application example requires a FORTRAN subroutine. Please copy ;the file ( USRHPE.F ) located in the application example directory to ;your working directory and compile. This file uses the component ID's ; of ethylene and LDPE to locate and get the flows and molecular weights. ;Please don't change the component ID's for ethylene and LDPE. ;This subroutine calculates the heat transfer coefficient and returns to ;the RPLUG. ; TITLE 'High-Pressure LDPE Tubular Reactor with Four Sections' IN-UNITS SI MASS-FLOW='kg/hr' MOLE-FLOW='kmol/hr' PRESSURE=bar & TEMPERATURE=C PDROP='N/sqm' DEF-STREAMS CONVEN ALL SYS-OPTIONS TRACE=YES RUN-CONTROL MAX-TIME=5000.0 DESCRIPTION "This flowsheet models a high-pressure LDPE tubular reactor flowsheet with four sections, two initiator injection points, and high and low pressure separators. " DATABANKS PURE93 / POLYMER / SEGMENT / ASPENPCD PROP-SOURCES PURE93 / POLYMER / SEGMENT / ASPENPCD COMPONENTS INI1 C2H4 INI1 / E2 C2H4 E2 / LDPE PE LDPE / E2-SEG C2H4-R E2-SEG / INI2 C2H4 INI2 / WATER H2O WATER FLOWSHEET BLOCK PFR1 IN=FEED CIN1 OUT=OUT1 COUT1 BLOCK PFR2 IN=OUT1 CIN2 OUT=OUT2 COUT2 BLOCK MIX1 IN=OUT2 INIFD1 OUT=MIXFD1 BLOCK PFR3 IN=MIXFD1 CIN3 OUT=OUT3 COUT3 BLOCK PFR4 IN=OUT3 CIN4 OUT=OUT4 COUT4 BLOCK FL1 IN=OUT4 OUT=VAP1 LIQ1 BLOCK FL2 IN=LIQ1 OUT=VAP2 LIQ2

## **Figure 3.2 Input Summary for LDPE High Pressure Polymerization** (cont.)

```
PROPERTIES POLYSL
   PROPERTIES STEAM-TA
PROP-DATA PCES-2
   IN-UNITS SI MASS-FLOW='kg/hr' MOLE-FLOW='kmol/hr' &
        PRESSURE=bar TEMPERATURE=C PDROP='N/sqm'
    PROP-LIST VLSTD
   PVAL E2-SEG 0.0
PROP-DATA POLYSL
   IN-UNITS SI MASS-FLOW='kg/hr' MOLE-FLOW='kmol/hr' &
       PRESSURE=bar PDROP='N/sqm'
   PROP-LIST SLTSTR / SLPSTR / SLRSTR
   PVAL E2 333.0 / 2400.0 / 631.0
   PVAL LDPE 667.70 / 3500.0 / 894.0
   PVAL INI1 333.0 / 2400.0 / 631.0
   PVAL INI2 333.0 / 2400.0 / 631.0
   PVAL WATER 623.0 / 2.6871390E+04 / 1105.0
PROP-DATA TGTM
   IN-UNITS SI MASS-FLOW='kg/hr' MOLE-FLOW='kmol/hr' &
       PRESSURE=bar TEMPERATURE=C PDROP='N/sqm'
    PROP-LIST TGVK / TMVK / CRITMW
   PVAL LDPE -36.0 / 141.60 / 3500.0
PROP-DATA CPIG-1
   IN-UNITS SI MASS-FLOW='kg/hr' MOLE-FLOW='kmol/hr' &
        PRESSURE=bar TEMPERATURE=C PDROP='N/sqm'
    PROP-LIST CPIG
   PVAL E2-SEG 35342.0 70.20
   PVAL E2 42291.0 47.3550
PROP-DATA MULMH-1
   IN-UNITS SI MASS-FLOW='kg/hr' MOLE-FLOW='kmol/hr' &
       PRESSURE=bar TEMPERATURE=C PDROP='N/sqm'
   PROP-LIST MULMH
   PVAL LDPE .0005740 5000.0 7.54220 1.0 1.0
PROP-DATA SLETIJ-1
   IN-UNITS SI
    PROP-LIST SLETIJ
   BPVAL LDPE E2 -.148690
   BPVAL E2 LDPE -.148690
PROP-DATA SLKIJ-1
   IN-UNITS SI
   PROP-LIST SLKIJ
   BPVAL LDPE E2 .014170
   BPVAL E2 LDPE .014170
POLYMERS
    SEGMENTS E2-SEG REPEAT
   POLYMERS LDPE
   ATTRIBUTES LDPE DPN DPW PDI MWN MWW ZMOM FMOM SMOM &
        SFLOW SFRAC FLCB FSCB LCB SCB LSFLOW LSFRAC LEFLOW &
        LEFRAC
```

### **Figure 3.2 Input Summary for LDPE High Pressure Polymerization** (cont.)

```
STREAM CIN1
    SUBSTREAM MIXED TEMP=160.0 PRES=100.0 NPHASE=1 PHASE=L
    MASS-FLOW WATER 160000.0
STREAM CIN2
   SUBSTREAM MIXED TEMP=160.0 PRES=100.0 NPHASE=1 PHASE=L
   MASS-FLOW WATER 160000.0
STREAM CIN3
   SUBSTREAM MIXED TEMP=160.0 PRES=100.0 NPHASE=1 PHASE=L
   MASS-FLOW WATER 160000.0
STREAM CIN4
   SUBSTREAM MIXED TEMP=160.0 PRES=100.0 NPHASE=1 PHASE=L
   MASS-FLOW WATER 160000.0
STREAM FEED
   SUBSTREAM MIXED TEMP=125.0 PRES=2000.0 MASS-FLOW=63000.0 &
        NPHASE=1 PHASE=L
    MASS-FRAC INI1 .0000250 / E2 .99996250 / INI2 .00001250
STREAM INIFD1
   SUBSTREAM MIXED TEMP=125.0 PRES=2000.0 NPHASE=1 PHASE=L
   MASS-FLOW INI1 .360 / INI2 .180
BLOCK MIX1 MIXER
   PARAM PRES=2000.0 NPHASE=1 PHASE=L
BLOCK FL1 FLASH2
   PARAM PRES=250.0 DUTY=0.0
BLOCK FL2 FLASH2
   PARAM PRES=1.0 DUTY=0.0
BLOCK PFR1 RPLUG
   SUBROUTINE QTRANS=USRHPE
   PARAM TYPE=COUNTER-COOL LENGTH=250.0 DIAM=.0590 NPHASE=1 &
       PHASE=L PRES=2000.0 NPOINT=20 CORR-METHOD=DIRECT &
        ERR-METHOD=STATIC
    COOLANT PRES=100.0 NPHASE=1 PHASE=L TEMP=170.0
    PROPERTIES POLYSL / STEAM-TA
   REACTIONS RXN-IDS=R1
BLOCK PFR2 RPLUG
    SUBROUTINE QTRANS=USRHPE
    PARAM TYPE=COUNTER-COOL LENGTH=220.0 DIAM=.0590 NPHASE=1 &
        PHASE=L PRES=2000.0 NPOINT=20 CORR-METHOD=NEWTON &
        ERR-METHOD=STATIC
    COOLANT PRES=100.0 NPHASE=1 PHASE=L TEMP=170.0
    PROPERTIES POLYSL / STEAM-TA
   REACTIONS RXN-IDS=R1
BLOCK PFR3 RPLUG
   SUBROUTINE QTRANS=USRHPE
    PARAM TYPE=COUNTER-COOL LENGTH=250.0 DIAM=.0590 NPHASE=1 &
       PHASE=L PRES=2000.0 NPOINT=20 CORR-METHOD=DIRECT &
        ERR-METHOD=STATIC
```

## **Figure 3.2 Input Summary for LDPE High Pressure Polymerization** (cont.)

```
COOLANT PRES=200.0 NPHASE=1 PHASE=L TEMP=170.0
    PROPERTIES POLYSL / STEAM-TA
   REACTIONS RXN-IDS=R1
BLOCK PFR4 RPLUG
   SUBROUTINE QTRANS=USRHPE
   PARAM TYPE=COUNTER-COOL LENGTH=220.0 DIAM=.0590 NPHASE=1 &
        PHASE=L PRES=2000.0 NPOINT=20 CORR-METHOD=NEWTON &
        ERR-METHOD=STATIC
   COOLANT PRES=200.0 NPHASE=1 PHASE=L TEMP=170.0
   PROPERTIES POLYSL / STEAM-TA
   REACTIONS RXN-IDS=R1
CONV-OPTIONS
   PARAM CHECKSEQ=NO
STREAM-REPOR NOMOLEFLOW MASSFLOW MASSFRAC
PROPERTY-REP NOPCES
;
;
     DEFINE POLYMERIZATION KINETICS
REACTIONS R1 FREE-RAD
   DESCRIPTION "EXAMPLE FREE-RADICAL INPUT"
   PARAM QSSA=YES
   SPECIES INITIATOR=INI1 INI2 MONOMER=E2 POLYMER=LDPE
   MON-RSEG E2 E2-SEG
   INIT-DEC INI1 2.5000E+14 1.2600E+08 0.0 EFFIC=.980 &
        NRADS=2
   INIT-DEC INI2 5.9300E+18 1.9500E+08 0.0 EFFIC=.50 NRADS=2
   CHAIN-INI E2 2.5000E+08 3.5300E+07 0.0
   PROPAGATION E2 E2 2.5000E+08 3.5300E+07 -.02130
   CHAT-MON E2 E2 1250000.0 4.5400E+07 0.0
    CHAT-POL E2 E2 1240000.0 3.0400E+07 .00160
   B-SCISSION E2 6.0700E+07 4.5300E+07 0.0
   TERM-DIS E2 E2 2.5000E+09 4190000.0 .0010
   TERM-COMB E2 E2 2.5000E+09 4190000.0 .0010
   SC-BRANCH E2 E2 1.3000E+09 4.1600E+07 0.0
;
```

### SELECTED SIMULATION RESULTS

This model was used to study several process parameters for the production of LDPE. The parameters evaluated for the first reactor section (PFR1) included:

- DPn and DPw vs. Reactor Length (Figure 3.4)
- Initiator Decomposition Rate vs. Reactor Length (Figure 3.5)
- Coolant and Reactant Temperature Profiles (Figure 3.6)
- Remaining Ethylene Mole fraction Profile in PFR1 and PFR3 (Figure 3.7)
- Reactor Temperature Profiles (Figure 3.8)

A stream summary is given in Figure 3.3.

| Figure 3.3 Simulation Stream Summary |            |             |            |            |             |  |
|--------------------------------------|------------|-------------|------------|------------|-------------|--|
| STREAM ID                            | LIQ1       | LIQ2        | MIXFD1     | OUT1       | OUT2        |  |
| FROM :                               | FL1        | FL2         | MIX1       | PFR1       | PFR2        |  |
| TO :                                 | FL2        |             | PFR3       | PFR2       | MIX1        |  |
| SUBSTREAM: MIXED                     |            |             |            |            |             |  |
| PHASE:                               | LIQUID     | LIQUID      | LIQUID     | LIQUID     | LIQUID      |  |
| COMPONENTS: KG/HR                    |            |             |            |            |             |  |
| INI1                                 | 0.0        | 0.0         | 0.3600     | 0.0        | 0.0         |  |
| E2                                   | 1858.1598  | 5.1679      | 5.4700+04  | 5.4700+04  | 5.4700+04   |  |
| LDPE                                 | 1.2583+04  | 1.2583+04   | 8300.4737  | 8300.4737  | 8300.4737   |  |
| E2-SEG                               | 0.0        | 0.0         | 0.0        | 0.0        | 0.0         |  |
| INI2                                 | 0.0        | 0.0         | 0.1800     | 0.0        | 5.1647-18   |  |
| WATER                                | 0.0        | 0.0         | 0.0        | 0.0        | 0.0         |  |
| COMPONENTS: MASS FRAC                |            |             |            |            |             |  |
| INI1                                 | 0.0        | 0.0         | 5.7142-06  | 0.0        | 0.0         |  |
| E2                                   | 0.1286     | 4.1054-04   | 0.8682     | 0.8682     | 0.8682      |  |
| LDPE                                 | 0.8713     | 0.9995      | 0.1317     | 0.1317     | 0.1317      |  |
| E2-SEG                               | 0.0        | 0.0         | 0.0        | 0.0        | 0.0         |  |
| INI2                                 | 0.0        | 0.0         | 2.8571-06  | 0.0        | 8.1979-23   |  |
| WATER                                | 0.0        | 0.0         | 0.0        | 0.0        | 0.0         |  |
| TOTAL FLOW:                          |            |             |            |            |             |  |
| KG/HR                                | 1.4441+0   | 04 1.2588+  | 04 6.3001+ | 04 6.3000+ | 6.3000+04   |  |
| STATE VARIABLES:                     |            |             |            |            |             |  |
| TEMP C                               | 275.1009   | 274.1323    | 210.7043   | 258.8699   | 210.7051    |  |
| PRES BAR                             | 250.0000   | 1.0000      | 2000.0000  | 2000.0000  | 2000.0000   |  |
| VFRAC                                | 0.0        | 0.0         | 0.0        | 0.0        | 0.0         |  |
| LFRAC                                | 1.0000     | 1.0000      | 1.0000     | 1.0000     | 1.0000      |  |
| SFRAC                                | 0.0        | 0.0         | 0.0        | 0.0        | 0.0         |  |
| ENTHALPY:                            |            |             |            |            |             |  |
| J/KG                                 | -9.8247+05 | 5 -1.4671+0 | 6 1.6713+0 | 6 1.7759+0 | 6 1.6713+06 |  |
|                                      |            |             |            |            |             |  |

#### Figure 3.3 Simulation Stream Summary (cont.)

| ENTROPY:<br>J/KG-K             |                       | -5309.4733                           | -5955.9761                                 | -2682.5826                     | -2558.6667                     | -2682.6177 |
|--------------------------------|-----------------------|--------------------------------------|--------------------------------------------|--------------------------------|--------------------------------|------------|
| DENSITY:<br>KG/CUM             | I                     | 610.2955                             | 701.0621                                   | 527.6187                       | 508.5215                       | 527.6185   |
| AVG MW                         |                       | 28.0537                              | 28.0537                                    | 28.0537                        | 28.0537                        | 28.0537    |
| COMPONEN                       | T ATTRIBUTES          | :                                    |                                            |                                |                                |            |
| LDPE                           | DPN                   |                                      |                                            |                                |                                |            |
|                                | DPN                   | 949.7347                             | 949.7347                                   | 931.0067                       | 931.0067                       | 931.0067   |
|                                | DPW<br>DPW<br>DDI     | 3850.3877                            | 3850.3877                                  | 3277.7105                      | 3277.7105                      | 3277.7105  |
|                                | PDI<br>PDI<br>MMN     | 4.0541                               | 4.0541                                     | 3.5206                         | 3.5206                         | 3.5206     |
|                                | MWN                   | 2.6644+04                            | 2.6644+04                                  | 2.6118+04                      | 2.6118+04                      | 2.6118+04  |
|                                | MWW                   | 1.0802+05                            | 1.0802+05                                  | 9.1952+04                      | 9.1952+04                      | 9.1952+04  |
|                                | ZMOM                  | 0.4721                               | 0.4721                                     | 0.3177                         | 0.3177                         | 0.3177     |
|                                | FMOM                  | 448.4362                             | 448.4362                                   | 295.7931                       | 295.7931                       | 295.7931   |
|                                | SMOM<br>SMOM          | 1.7267+06                            | 1.7267+06                                  | 9.6952+05                      | 9.6952+05                      | 9.6952+05  |
|                                | E2-SEG                | 448.4362                             | 448.4362                                   | 295.7931                       | 295.7931                       | 295.7931   |
|                                | E2-SEG                | 1.0000                               | 1.0000                                     | 1.0000                         | 1.0000                         | 1.0000     |
|                                | FLCBN                 | 0.6149                               | 0.6149                                     | 0.3846                         | 0.3846                         | 0.3846     |
|                                | FSCBN                 | 28.7080                              | 28.7080                                    | 26.9860                        | 26.9860                        | 26.9860    |
|                                | LCBN                  | 0.2757                               | 0.2757                                     | 0.1137                         | 0.1137                         | 0.1137     |
|                                | SCBN<br>LSFLOW        | 12.8737                              | 12.8737                                    | 7.9822                         | 7.9822                         | 7.9822     |
|                                | E2-SEG                | 0.0                                  | 0.0                                        | 0.0                            | 0.0                            | 0.0        |
|                                | E2-SEG<br>LEFLOW      | 0.0                                  | 0.0                                        | 0.0                            | 0.0                            | 0.0        |
|                                | E2-SEG<br>LEFRAC      | 0.0                                  | 0.0                                        | 0.0                            | 0.0                            | 0.0        |
|                                | E2-SEG                | 0.0                                  | 0.0                                        | 0.0                            | 0.0                            | 0.0        |
| STREAM I<br>FROM :<br>TO :     | D                     | OUT3<br>PFR3<br>PFR4                 | OUT4<br>PFR4<br>FL1                        | VAP1<br>FL1<br>                | VAP2<br>FL2<br>                |            |
| SUBSTREA<br>PHASE:<br>COMPONEN | M: MIXED<br>TS: KG/HR | LIQUID                               | LIQUID                                     | VAPOR                          | VAPOR                          |            |
| INI1<br>E2<br>LDPE<br>E2-SEG   |                       | 0.0<br>5.0417+04<br>1.2583+04<br>0.0 | 1.3930-16<br>5.0417+04<br>1.2583+04<br>0.0 | 0.0<br>4.8559+04<br>0.0<br>0.0 | 0.0<br>1852.9918<br>0.0<br>0.0 |            |

| Figure 3                                            | <b>3.3 Simula</b>    | tion Strea                                    | am Summ                                            | ary (cont                                    | .)                                         |  |
|-----------------------------------------------------|----------------------|-----------------------------------------------|----------------------------------------------------|----------------------------------------------|--------------------------------------------|--|
| INI2<br>WATER<br>COMPONEN                           | TS: MASS FRA         | 0.0<br>0.0                                    | 0.0                                                | 0.0                                          | 0.0<br>0.0                                 |  |
| INI1<br>E2<br>LDPE<br>E2-SEG<br>INI2<br>WATER       |                      | 0.0<br>0.8002<br>0.1997<br>0.0<br>0.0<br>0.0  | 2.2111-21<br>0.8002<br>0.1997<br>0.0<br>0.0<br>0.0 | 0.0<br>1.0000<br>0.0<br>0.0<br>0.0<br>0.0    | 0.0<br>1.0000<br>0.0<br>0.0<br>0.0<br>0.0  |  |
| TOTAL FLO<br>KG/H                                   | W:<br>R              | 6.3001+0                                      | 04 6.3001+0                                        | 4.8559+0                                     | 4 1852.9918                                |  |
| STATE VA<br>TEMP<br>PRES<br>VFRAC<br>LFRAC<br>SFRAC | RIABLES:<br>C<br>BAR | 264.9666<br>2000.0000<br>0.0<br>1.0000<br>0.0 | 235.5654<br>2000.0000<br>0.0<br>1.0000<br>0.0      | 275.1009<br>250.0000<br>1.0000<br>0.0<br>0.0 | 274.1323<br>1.0000<br>1.0000<br>0.0<br>0.0 |  |
| ENTHALPY:<br>J/KG                                   |                      | 1.5485+06                                     | 1.4842+06                                          | 2.2177+06                                    | 2.3098+06                                  |  |
| ENTROPY:<br>J/KG-K                                  |                      | -2741.7665                                    | -2818.1600                                         | -2326.0946                                   | -844.1011                                  |  |
| DENSITY:<br>KG/CUM                                  |                      | 519.6656                                      | 530.9541                                           | 154.8557                                     | 0.6167                                     |  |
| AVG MW                                              |                      | 28.0537                                       | 28.0537                                            | 28.0537                                      | 28.0537                                    |  |
| COMPONEN                                            | T ATTRIBUTES         | :                                             |                                                    |                                              |                                            |  |
| LDPE                                                | DPN<br>DPN           | 949.7347                                      | 949.7347                                           |                                              |                                            |  |
|                                                     | DPW<br>DPW           | 3850.3877                                     | 3850.3877                                          |                                              |                                            |  |
|                                                     | PDI<br>PDI<br>MMM    | 4.0541                                        | 4.0541                                             |                                              |                                            |  |
|                                                     | MWN<br>MWN<br>MIAIM  | 2.6644+04                                     | 2.6644+04                                          |                                              |                                            |  |
|                                                     | MWW<br>ZMOM          | 1.0802+05                                     | 1.0802+05                                          |                                              |                                            |  |
|                                                     | ZMOM<br>FMOM         | 0.4721                                        | 0.4721                                             |                                              |                                            |  |
|                                                     | FMOM                 | 448.4362                                      | 448.4362                                           |                                              |                                            |  |
|                                                     | SMOM<br>SFLOW        | 1.7267+06                                     | 1.7267+06                                          |                                              |                                            |  |
|                                                     | E2-SEG<br>SFRAC      | 448.4362                                      | 448.4362                                           |                                              |                                            |  |
|                                                     | E2-SEG<br>FLCB       | 1.0000                                        | 1.0000                                             |                                              |                                            |  |
|                                                     | FLCBN<br>FSCB        | 0.6149                                        | 0.6149                                             | MISSING                                      | MISSING                                    |  |
|                                                     | FSCBN                | 28.7080                                       | 28.7080                                            | MISSING                                      | MISSING                                    |  |

| Figure 3.3 Simulation Stream Summary (cont.) |         |         |         |         |  |  |  |
|----------------------------------------------|---------|---------|---------|---------|--|--|--|
| LCB                                          |         |         |         |         |  |  |  |
| LCBN                                         | 0.2757  | 0.2757  | MISSING | MISSING |  |  |  |
| SCB                                          |         |         |         |         |  |  |  |
| SCBN                                         | 12.8737 | 12.8737 | MISSING | MISSING |  |  |  |
| LSFLOW                                       |         |         |         |         |  |  |  |
| E2-SEG                                       | 0.0     | 0.0     | MISSING | MISSING |  |  |  |
| LSFRAC                                       |         |         |         |         |  |  |  |
| E2-SEG                                       | 0.0     | 0.0     | MISSING | MISSING |  |  |  |
| LEFLOW                                       |         |         |         |         |  |  |  |
| E2-SEG                                       | 0.0     | 0.0     | MISSING | MISSING |  |  |  |
| LEFRAC                                       |         |         |         |         |  |  |  |
| E2-SEG                                       | 0.0     | 0.0     | MISSING | MISSING |  |  |  |
|                                              |         |         |         |         |  |  |  |

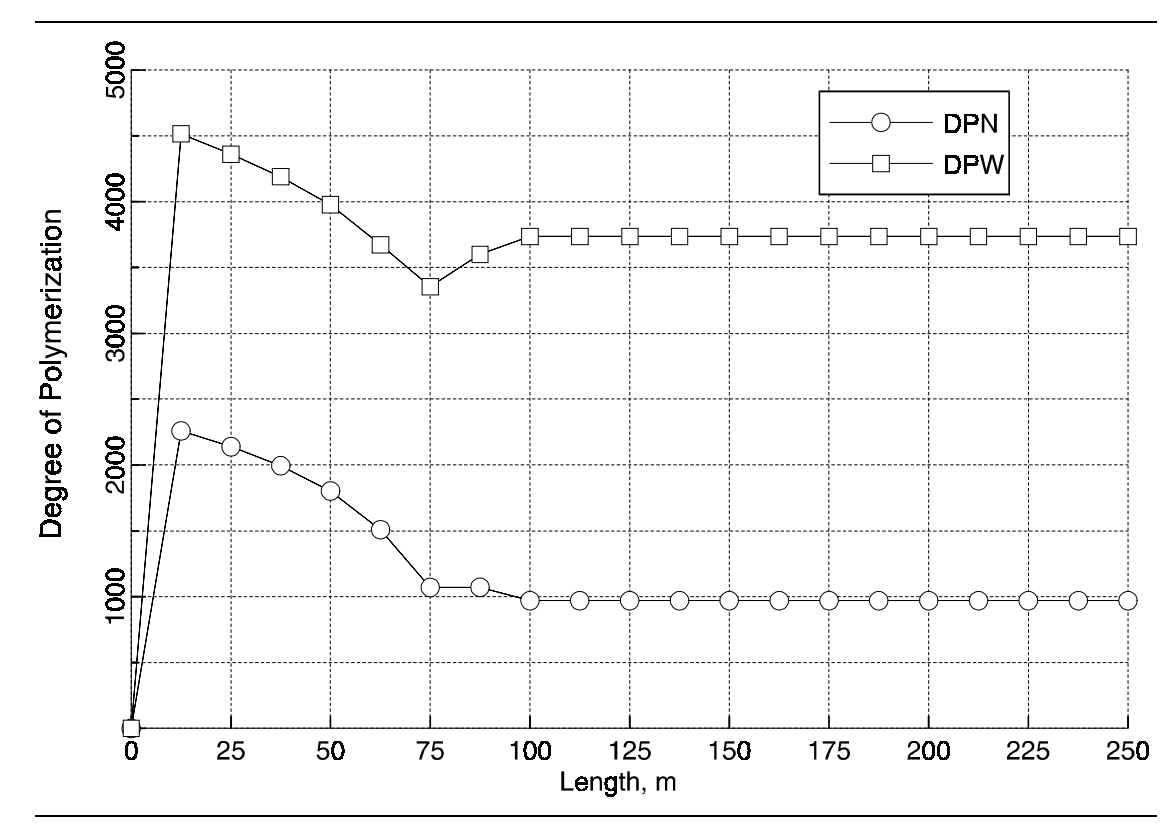

Figure 3.4 PFR1 DPn and DPw vs. Reactor Length

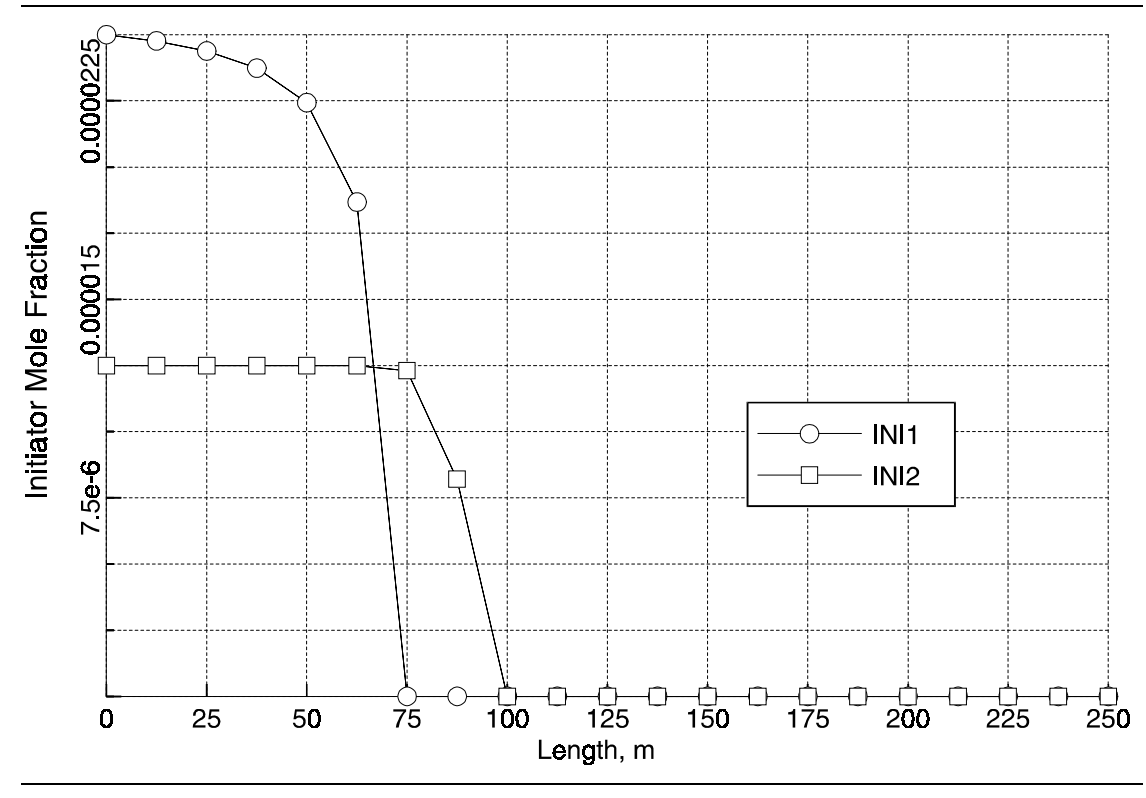

Figure 3.5 PFR1 Initiator Decomposition Rate vs. Reactor Length

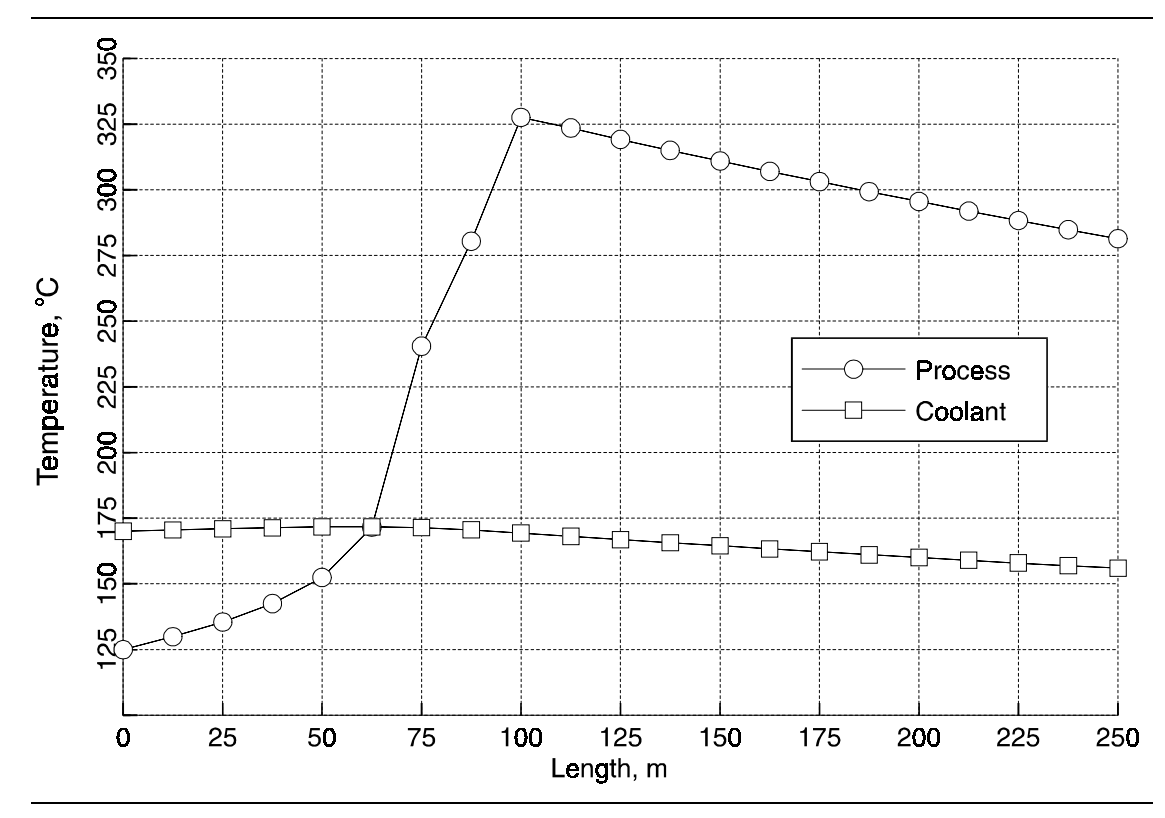

Figure 3.6 PFR1 Coolant and Reactant Temperature Profiles

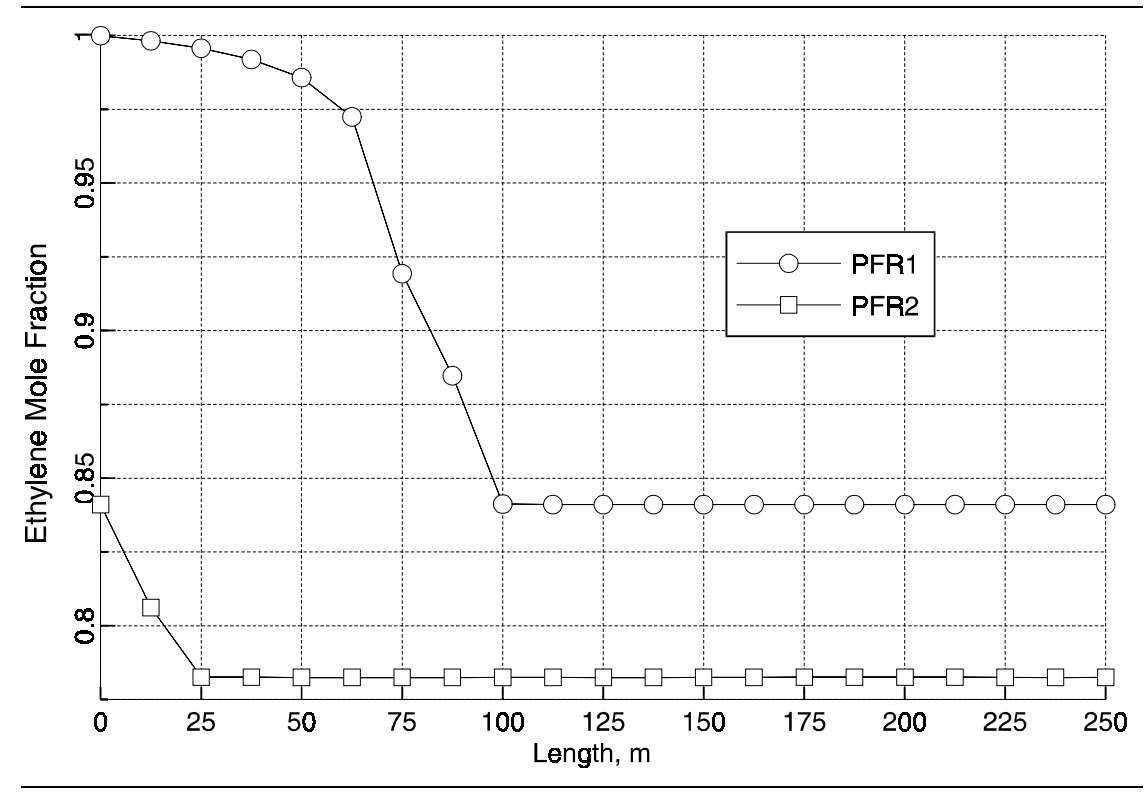

Figure 3.7 PFR1 and PFR3 Ethylene Mole Fraction Profile

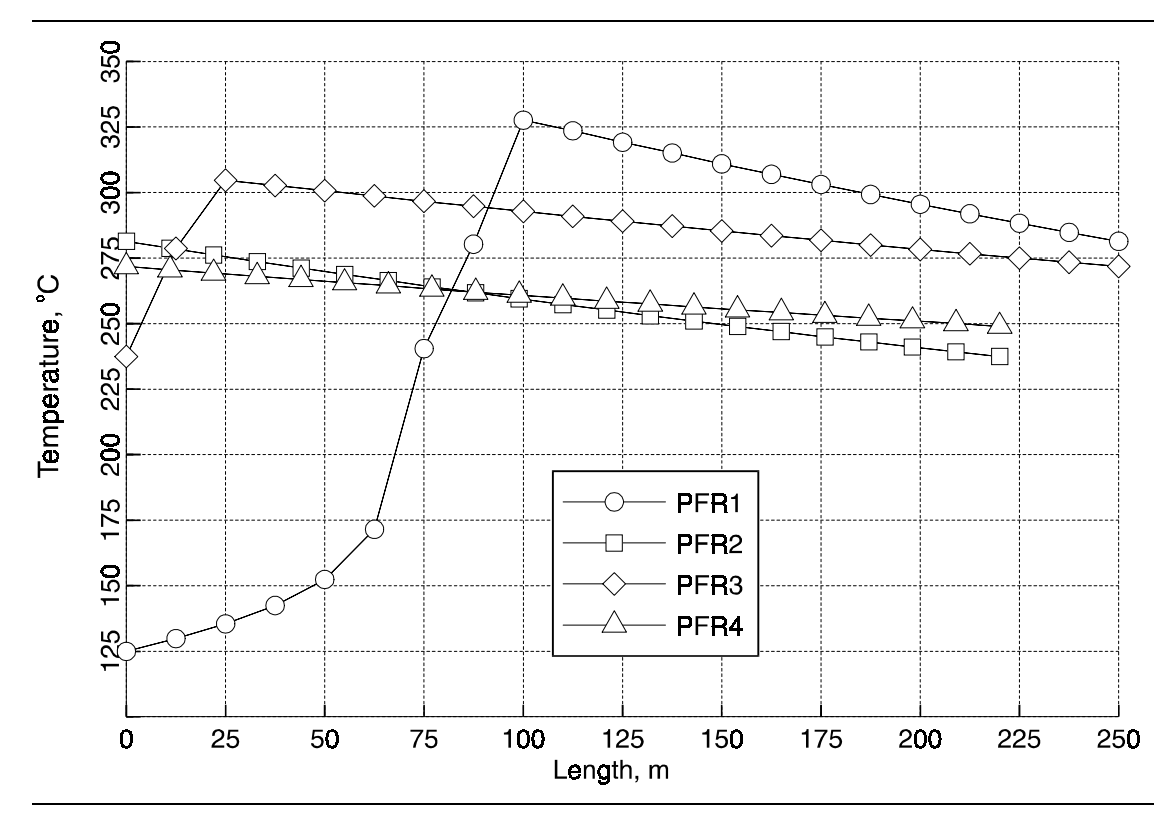

Figure 3.8 Reactor Temperature Profiles

### REFERENCES

Brandup, J., and E. H. Immergut, Polymer Handbook, 3rd Ed., John Wiley, N.Y. (1989).

Carr, N. L., J. D. Parent, and R. E. Peck, "Viscosity of Gases and Gas Mixtures at High Pressures," *Chem. Eng. Progr. Symposium Ser.* No. 16, 51, 91 (1955).

Danner, R. P., and M. S. High, <u>Handbook of Polymer Solution Thermodynamics</u>, DIPPR (1982).

Eirmann, K., "Modellmässige Deutung de Wärmeleitfahigkeit von Hochpolymeren," *Koll. Z.*, 201, 3 (1965).

Hellwege, K. H., W. Knoppf and W. Wetzel, "Spezifische Wäarme von Polyolefinen und einigen anderen Hochpolymeren im Temperaturbereich von 300°C - 180°C," *Koll. Z.*, 180, 126 (1962).

Mavridis, I., and C. Kiparissides, "Optimization of a High-Pressure Polyethylene Tubular Reactor," *Polymer Process Engineering*, **3**(3), 263-290 (1985).

Michels, A., and M. Geldermans, "Isotherms of Ethylene Up to 3,000 Atmospheres Between 0°C and 150°C," *Physica*, **9**, 967 (1942).

Odian, G., Principles of Polymerization, 3rd ed. John Wiley and Sons, New York (1991).

Sanchez, I. C., and R. H. Lacombe, "An Elementary Molecular Theory of Chemical Fluids. Pure Fluids," *J. Phys. Chem.*, **80**(21), 2352-2362 (1976).

Sanchez, I. C., and R. H. Lacombe, "Statistical Thermodynamics of Polymer Solutions," *Macromolecules*, **11**(6), 1145-1156 (1978).

# 4 Nylon 6

#### **CAPROLACTAM POLYMERIZATION PROCESS**

### SUMMARY

The nylon 6 caprolactam polymerization process model illustrates the use of Polymers Plus to model the polymerization of caprolactam to Nylon 6. This multistage reactor model accounts for the step-growth polymerization kinetics. This model is used to study the effect of feed flow rate on caprolactam conversion, degree of polymerization, and extraction value.

### **ABOUT THIS PROCESS**

Nylon 6 is produced industrially on a large scale for synthetic fibers, films, plastics, etc. In one process, it is obtained by polymerizing caprolactam in the presence of water in a continuous flowsheet. Process modeling plays an important role in quality control, modification of existing plants, development of new processes, etc.

Nylon is commonly produced in a conventional VK column reactor shown in Figure 4.1. The reactor is essentially a vertical tube operating at atmospheric pressure. A mixture of caprolactam, water and stabilizer is continuously fed to the top of the column. The ring opening reaction initiates polymerization in zone 1 and the excess water is evaporated in this zone. The vapor coming out of zone 1 is sent to a distillation column. Caprolactam from the distillation column is recycled to the reactor and condensate water is evaporated in zone 2, polymerization proceeds under near adiabatic conditions. No water is evaporated in this zone.

The feed to the process is a mixture of caprolactam (99% by weight) and water (1% by weight) at 260°C, 1 atm. When this mixture is heated to temperatures above 220-260°C, five main equilibrium reactions occur: (1) ring opening of caprolactam, (2) polycondensation of the end groups, (3) polyaddition of caprolactam, (4) ring opening of cyclic dimer, and (5) polyaddition of cyclic dimer. These reactions must all be taken into account in the model.

### **PROCESS DEFINITION**

In this example, the top portion of the VK column (zone 1) will be modeled as two stirred tank reactors. The bottom portion of the column (zone 2 and below) will be modeled as a plug flow reactor. The distillation column will be included in the simulations as a multistage separator. A flash tank will be inserted after each stirred tank in zone 1 to account for VLE calculations. The plug flow reactor will be considered liquid filled. Figure 4.2 shows the process flow diagram.

As shown in Figure 4.2 the flowsheet consists of two RCSTR in series, with a Flash2 in the middle, a second Flash2 followed by an RPlug, and finally a RadFrac block for the water-caprolactam separation.

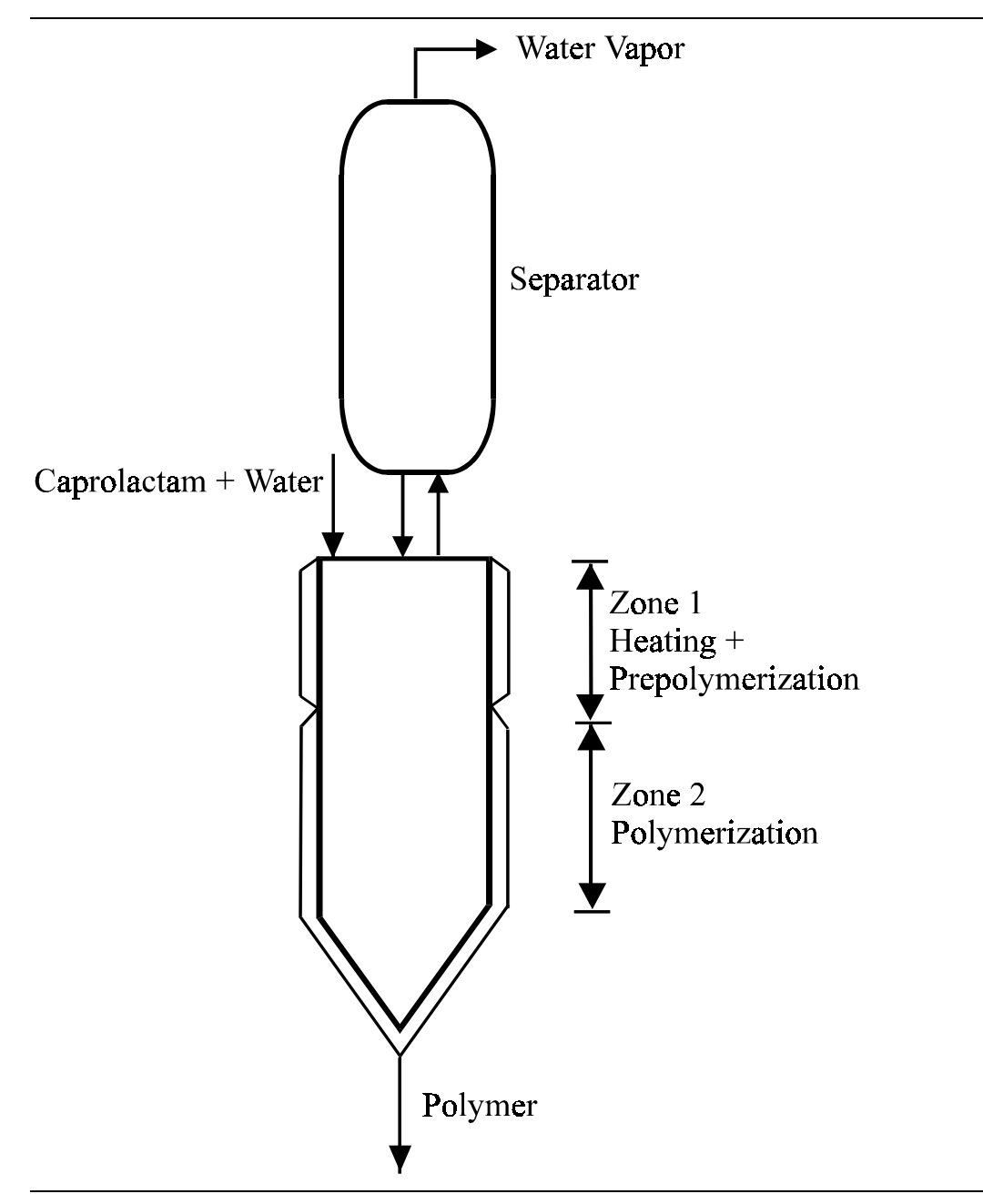

Figure 4.1 Conventional VK Column for Caprolactam Polymerization

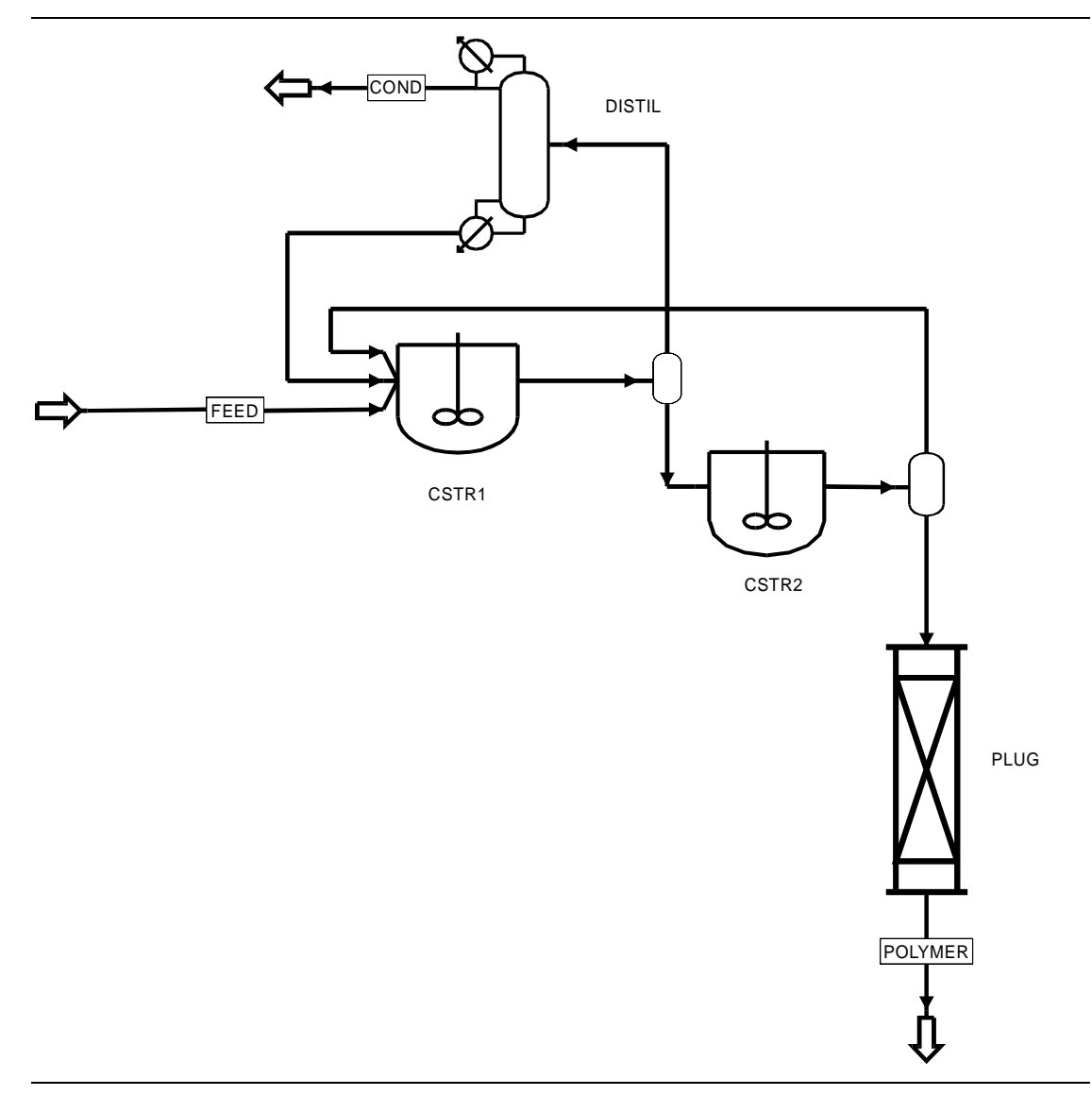

Figure 4.2 Caprolactam Polymerization Model Flowsheet
## Process Conditions

The process conditions are as listed in Table 4.1.

#### Table 4.1 Process Conditions

| Components           |                                   |                                          |                                                       |
|----------------------|-----------------------------------|------------------------------------------|-------------------------------------------------------|
|                      | Name                              | Databank                                 | Description                                           |
| Caprolactam          | CL                                | PURECOMP                                 | Monomer                                               |
| Aminocaproic Acid    | ACA                               | PURECOMP                                 | Monomer                                               |
| Cyclic Dimer         | CD                                | PURECOMP                                 | Monomer                                               |
| Water                | H2O                               | PURECOMP                                 | Catalyst                                              |
| Nylon                | NYLON<br>T-NH2<br>T-COOH<br>B-ACA | Polymer<br>Segment<br>Segment<br>Segment | Polymer<br>NH2 segment<br>COOH segment<br>ACA segment |
| Physical Properties  | POLYNRTL property method          | with supplied parameters                 |                                                       |
| Feeds                |                                   |                                          |                                                       |
| Temperature (°C)     | 260                               |                                          |                                                       |
| Pressure (atm)       | 1                                 |                                          |                                                       |
| Flowrate (kg/hr)     | 40                                |                                          |                                                       |
| Caprolactam          | 99.0% by weight                   |                                          |                                                       |
| Water                | 1.0% by weight                    |                                          |                                                       |
| Kinetics             | STEP-GROWTH model                 |                                          |                                                       |
| Operating Conditions |                                   |                                          |                                                       |
| Block                | Temp (°C)                         | Pres (atm)                               | Size                                                  |
| CSTR-1               | 260                               | 1                                        | 75 L                                                  |
| CSTR-2               | 260                               | 1                                        | 75 L                                                  |
| PLUG                 | 260                               | 1                                        | 500 m length by .0357 m diam                          |
| R1FLASH              |                                   | 1                                        | Duty=0                                                |
| R2FLASH              |                                   | 1                                        | Duty=0                                                |
| DISTIL               |                                   | 1                                        | 19 total condenser, reflux ratio of 3                 |

# Physical Property Models and Data

The Polymer Non-Random Two Liquid activity coefficient model property method (POLYNRTL) is used. Antoine constants for vapor pressure are entered for the components. Racket equation parameters for density calculations are also entered.

|        | ACA       | CD       | H2O      | CL       | Nylon    |
|--------|-----------|----------|----------|----------|----------|
| MW     | 131.17420 | 226.3180 |          |          |          |
| Racket | 131.17420 | 226.3180 | 18.01520 | 113.1590 | 113.1590 |
|        | 1.0       | 1.0      | 1.0      | 1.0      | 1.0      |
|        | 0.0       | 0.0      | 0.0      | 0.0      | 0.0      |

# Reactors / Kinetics

The main reactions used in the step-growth kinetics are as shown below:

| De | scription                     | Reaction                                                                                                    |  |  |  |  |
|----|-------------------------------|----------------------------------------------------------------------------------------------------|--|--|--|--|
| 1  | Ring-opening of caprolactam   | $NH(CH_2)_5 - CO + H_2O \implies H_2N - (CH_2)_5 - COOH$                                                                |  |  |  |  |
| 2  | Polycondensation              | ••NH2 + HOOC••• ← ••NHCO••• + H2O                                                                                       |  |  |  |  |
| 3  | Polyaddition of caprolactam   | ••NH <sub>2</sub> + CO−(CH <sub>2</sub> ) <sub>5</sub> - NH → •NHCO - (CH <sub>2</sub> ) <sub>5</sub> - NH <sub>2</sub> |  |  |  |  |
| 4  | Ring-opeining of cyclic dimer | $NH(CH_2)_5CONH(CH_2)_5CO + H_2O \longrightarrow H_2N(CH_2)_5CONH(CH_2)_5 - COOH$                                       |  |  |  |  |
| 5  | Polyaddition of cyclic dimer  | $\text{WNH}_2 + \text{NH}(CH_2)_5 CONH(CH_2)_5 CO \longrightarrow \text{WNH}CO(CH_2)_5 NHCO(CH_2)_5 - NH_2$             |  |  |  |  |

A set of rate parameters reported in the literature was used in this example and is given in Table 4.2. The polycondensation reaction is modeled using the step growth kinetics. Ring opening and polyaddition of caprolactam and cyclic dimer are modeled using the user kinetics. Both the polycondensation reaction (2) and polyaddition reaction (3) form linear dimer, trimer and so on. The reversible ring opening reaction (4) produces cyclic dimer from linear dimer. The formation of cyclic trimer and higher cyclics considered negligible, is not considered in the present model.

To model the ring opening reaction, one needs to specify both the forward and reverse reactions, for the uncatalyzed reaction, and the reaction catalyzed by the carboxyl ends of polymer and aminocaproic acid. This results in 6 user reactions to include ring-opening of caprolactam in the model, and 6 user reactions to include ring opening of cyclic dimer. Similarly, an additional 30 reactions are needed to include polyaddition of caprolactam and cyclic dimer in the model. In the model, it is assumed that the concentration of linear dimer and trimer is the same as that of aminocaproic acid.

|                              | A <sub>o</sub>                | Eo     | A <sub>c</sub>           | E <sub>c</sub> |
|------------------------------|-------------------------------|--------|--------------------------|----------------|
| Ring opening of caprolactam  | (f) 5.9874x 10 <sup>5</sup>   | 19.88  | 4.3075x 10 <sup>7</sup>  | 18.806         |
|                              | (r) 3.1663x 10 <sup>7</sup>   | 17.962 | 2.2779x 10 <sup>9</sup>  | 16.88          |
| Polycondensation             | (f) 1.8942x 10 <sup>10</sup>  | 23.271 | 1.2114x 10 <sup>10</sup> | 20.670         |
|                              | (r) 1.17802x 10 <sup>10</sup> | 29.216 | 7.5338x 10 <sup>9</sup>  | 26.616         |
| Polayaddition of caprolactam | (f) 2.8558x 10 <sup>9</sup>   | 22.845 | 1.6377x 10 <sup>10</sup> | 20.107         |
|                              | (r) 9.4153x 10 <sup>10</sup>  | 26.888 | 5.3993x 10 <sup>11</sup> | 24.151         |
| Ring opening of cyclic dimer | (f) 8.5778x 10 <sup>11</sup>  | 42.000 | 2.3307x 10 <sup>12</sup> | 37.400         |
|                              | (r) 1.2793x 10 <sup>15</sup>  | 51.600 | 3.4761x 10 <sup>15</sup> | 47.000         |
| Polyaddition of cyclic dimer | (f) 2.5701x 10 <sup>8</sup>   | 21.300 | 3.011x 10 <sup>9</sup>   | 20.400         |
|                              | (r) 1.9169x 10 <sup>8</sup>   | 24.469 | 2.2458x 10 <sup>9</sup>  | 23.569         |

 Table 4.2 Rate Parameters for Caprolactam Polymerization Model

o= uncatalyzed c = catalyzed f = forward reaction r = reverse reaction

 $A_o$  in kg/mol/h,  $A_c$  in kg<sup>2</sup>/mol<sup>2</sup>/h,  $E_o$  and  $E_c$  in kcal/mol

### Process Studies

In order to determine the effect of feed flow rate on caprolactam conversion, degree of polymerization, and extraction value, a sensitivity study is carried out with the feed mass flow as the varied parameter. The sampled parameters are the polymer properties, the component fractions used to determine conversion, and the flowrates.

An Input Summary is given in Figure 4.3.

TITLE 'Caprolactam polymerization' IN-UNITS SI MASS-FLOW='kg/hr' MOLE-FLOW='kmol/hr' & VOLUME-FLOW='l/hr' PRESSURE=atm TEMPERATURE=C TIME=hr & VOLUME=1 MOLE-ENTHALP='kcal/mol' MOLE-ENTROPY='kcal/mol-K' & INVERSE-TIME='1/hr' LN-INV-TIME='ln(1/hr)' PDROP='N/sqm' DEF-STREAMS CONVEN ALL DIAGNOSTICS HISTORY SIM-LEVEL=3 PROP-LEVEL=3 RUN-CONTROL MAX-TIME=15000.0 DESCRIPTION "This is a model of a NYLON-6 process. " DATABANKS POLYMER / PURE93 / SEGMENT / NOASPENPCD PROP-SOURCES POLYMER / PURE93 / SEGMENT COMPONENTS H20 H20 H20 / CL C6H11NO CL / ACA C6H11NO ACA / CD C6H11NO CD / NYLON NYLON6 NYLON / T-NH2 C6H12NO-E-1 T-NH2 / T-COOH C6H12NO2-E-1 T-COOH / B-ACA C6H11NO-R-1 B-ACA FLOWSHEET BLOCK CSTR-1 IN=FEED RECYCLE R2-COND OUT=R1OUT BLOCK DISTIL IN=R1VAP OUT=COND RECYCLE BLOCK CSTR-2 IN=R1-OLIGO OUT=R2OUT BLOCK R1FLASH IN=R1OUT OUT=R1VAP R1-OLIGO BLOCK R2FLASH IN=R2OUT OUT=R2-COND R2-OLIGO BLOCK PLUG IN=R2-OLIGO OUT=POLYMER PROPERTIES POLYNRTL ; The rate constants in the literature are given in mass units. ; P+ needs the rate constants ; in volume units. In order to use the rate constants in mass units ; fix the density of the components as 1 g/cc. This is done by ; replacing the density models and using the RACKETT parameters. PROP-REPLACE POLYNRTL POLYNRTL PROP PHIVMX PHIVMX00 PROP VLMX VLMX01 PROP PHIV PHIV00 PROP PHIL PHIL00 MODEL ESIG

```
PROP-DATA MW
   IN-UNITS SI
    PROP-LIST MW
   PVAL ACA 131.17420
   PVAL CD 226.3180
PROP-DATA PLXANT-1
   IN-UNITS SI PRESSURE=atm PDROP='N/sqm'
    PROP-LIST PLXANT
   PVAL ACA -40.0 0.0 0.0 0.0 0.0 0.0 0.0 0.0 1000.0
   PVAL CD -40.0 0.0 0.0 0.0 0.0 0.0 0.0 0.0 1000.0
PROP-DATA RACKET-1
    IN-UNITS SI PRESSURE=atm MOLE-VOLUME='cc/mol' PDROP='N/sqm'
    PROP-LIST RACKET
   PVAL H2O 18.01520 1.0 0.0
   PVAL CL 113.1590 1.0 0.0
   PVAL ACA 131.17420 1.0 0.0
   PVAL CD 226.3180 1.0 0.0
   PVAL NYLON 113.1590 1.0 0.0
POLYMERS
    SEGMENTS T-NH2 END / T-COOH END / B-ACA REPEAT
    POLYMERS NYLON
   ATTRIBUTES NYLON SFLOW ZMOM FMOM DPN MWN EFRAC SFRAC
STREAM FEED
   SUBSTREAM MIXED TEMP=260.0 PRES=1.0 MASS-FLOW=40.0 NPHASE=1 &
        PHASE=L
   MASS-FRAC H20 .010 / CL .990
BLOCK R1FLASH FLASH2
   PARAM PRES=1.0 DUTY=0.0
BLOCK R2FLASH FLASH2
   PARAM PRES=1.0 DUTY=0.0
BLOCK DISTIL RADFRAC
   PARAM NSTAGE=20
   COL-CONFIG REBOILER=NONE CONDENSER=TOTAL
   FEEDS R1VAP 21
   PRODUCTS COND 1 L / RECYCLE 20 L
   P-SPEC 1 1.0
   COL-SPECS MOLE-RR=3.0
BLOCK CSTR-1 RCSTR
   DESCRIPTION "CAPROLACTAM POLYMERIZATION"
   PARAM VOL=75.0 TEMP=260.0 PRES=1.0 PHASE=L MB-MAXIT=350 &
       MB-TOL=.000010 DAMP-FAC=.10
   MOLE-FLOW MIXED CL .068540
   MOLE-FLOW MIXED H20 .017250
   MOLE-FLOW MIXED NYLON .11670
   MOLE-FLOW MIXED ACA .00012620
   REACTIONS RXN-IDS=NYLON
```

```
BLOCK CSTR-2 RCSTR
   PARAM VOL=75.0 TEMP=260.0 PRES=1.0 PHASE=L MB-MAXIT=350 &
        MB-TOL=.000010 DAMP-FAC=.10
   MOLE-FLOW MIXED H20 .00280
   MOLE-FLOW MIXED CL .03850
   MOLE-FLOW MIXED ACA .00001610
   MOLE-FLOW MIXED NYLON .137780
   REACTIONS RXN-IDS=NYLON
BLOCK PLUG RPLUG
   PARAM TYPE=T-SPEC LENGTH=500.0 DIAM=.03568250 PHASE=L &
        PRES=1.0 NPOINT=20 INT-TOL=.000010 FLASH=YES
    COOLANT TOL=.000010
    T-SPEC 0.0 260.0 / 1.0 260.0
    REACTIONS RXN-IDS=NYLON
SENSITIVITY FLOW
   PARAM BASE-CASE=LAST
    DEFINE R1CL MASS-FLOW STREAM=R1OUT SUBSTREAM=MIXED &
        COMPONENT=CL
   DEFINE R1NYL MASS-FLOW STREAM=R1OUT SUBSTREAM=MIXED &
        COMPONENT=NYLON
    DEFINE R1DP COMP-ATTR-VAR STREAM=R1OUT SUBSTREAM=MIXED &
        COMPONENT=NYLON ATTRIBUTE=DPN ELEMENT=1
    DEFINE R2CL MASS-FLOW STREAM=R2OUT SUBSTREAM=MIXED &
        COMPONENT=CL
    DEFINE R2NYL MASS-FLOW STREAM=R2OUT SUBSTREAM=MIXED &
        COMPONENT=NYLON
    DEFINE R2DP COMP-ATTR-VAR STREAM=R2OUT SUBSTREAM=MIXED &
        COMPONENT=NYLON ATTRIBUTE=DPN ELEMENT=1
    DEFINE R3DP COMP-ATTR-VAR STREAM=POLYMER SUBSTREAM=MIXED &
        COMPONENT=NYLON ATTRIBUTE=DPN ELEMENT=1
    DEFINE R3CL MASS-FLOW STREAM=POLYMER SUBSTREAM=MIXED &
        COMPONENT=CL
    DEFINE R3NYL MASS-FLOW STREAM=POLYMER SUBSTREAM=MIXED &
        COMPONENT=NYLON
    DEFINE R3ACA MASS-FLOW STREAM=POLYMER SUBSTREAM=MIXED &
        COMPONENT=ACA
    DEFINE R3CD MASS-FLOW STREAM=POLYMER SUBSTREAM=MIXED &
        COMPONENT=CD
    DEFINE R3F STREAM-VAR STREAM=FEED SUBSTREAM=MIXED &
        VARIABLE=MASS-FLOW
    DEFINE R1COND MASS-FLOW STREAM=COND SUBSTREAM=MIXED &
        COMPONENT=H2O
    DEFINE R3FW MASS-FRAC STREAM=R2-OLIGO SUBSTREAM=MIXED &
        COMPONENT=H2O
    DEFINE R2COND MASS-FLOW STREAM=R2-COND SUBSTREAM=MIXED &
        COMPONENT=H2O
    DEFINE R2FW MASS-FRAC STREAM=R1-OLIGO SUBSTREAM=MIXED &
        COMPONENT=H2O
    DEFINE FWF MASS-FRAC STREAM=FEED SUBSTREAM=MIXED &
        COMPONENT=H2O
    DEFINE R3H2O MASS-FLOW STREAM=POLYMER SUBSTREAM=MIXED &
       COMPONENT=H2O
       EV = (R3CL+R3H2O+R3ACA+R3CD)/R3F*100
F
   TABULATE 1 "R1NYL/(R1NYL+R1CL)" COL-LABEL="R1-CONV"
```

TABULATE 2 "R2NYL/(R2NYL+R2CL)" COL-LABEL="R2-CONV" TABULATE 3 "R3NYL/(R3NYL+R3CL)" COL-LABEL="R3-CONV" TABULATE 4 "R1DP" COL-LABEL="R1-DP" TABULATE 5 "R2DP" COL-LABEL="R2-DP" TABULATE 6 "R3DP" COL-LABEL="R3-DP" TABULATE 7 "EV" COL-LABEL="EXTRACT" TABULATE 8 "FWF\*100." COL-LABEL="FEED WF" "WATER" "PERCENT." TABULATE 9 "R2FW\*100." COL-LABEL="R2OUT" "WATER" "PERCENT.' TABULATE 10 "R3FW\*100." COL-LABEL="R3WF" "WATER" "PERCENT." TABULATE 11 "R1COND" COL-LABEL="R1-COND" TABULATE 12 "R2COND" COL-LABEL="R2-COND" VARY STREAM-VAR STREAM=FEED SUBSTREAM=MIXED & VARIABLE=MASS-FLOW RANGE LIST=10.0 20.0 30.0 40.0 50.0 60.0 70.0 80.0 90.0 & 100.0 CONV-OPTIONS PARAM TRACE=.00010 CHECKSEQ=NO WEGSTEIN MAXIT=50 STREAM-REPOR NOZEROFLOW MOLEFLOW MASSFLOW MASSFRAC REACTIONS NYLON STEP-GROWTH SPECIES POLYMER=NYLON REAC-GROUP TNH2 E-GRP / TCOOH N-GRP / BCAP EN-GRP SG-RATE-CON CNT=1 PRE-EXP=1.8940E+10 ACT-ENERGY=23.2710 SG-RATE-CON CNT=2 CAT-SPEC=ACA PRE-EXP=1.2110E+10 & ACT-ENERGY=20.670 SG-RATE-CON CNT=3 CAT-SPEC=T-COOH PRE-EXP=1.2110E+10 & ACT-ENERGY=20.670 SG-RATE-CON CNT=4 PRE-EXP=1.1780E+10 ACT-ENERGY=29.21680 SG-RATE-CON CNT=5 CAT-SPEC=ACA PRE-EXP=7.5340E+09 & ACT-ENERGY=26.61580 SG-RATE-CON CNT=6 CAT-SPEC=T-COOH PRE-EXP=7.5340E+09 & ACT-ENERGY=26.61580 RXN-SET CNT3=1 ELECTRO-GRP=TNH2 NUCLEO-GRP=TCOOH RC-SETS=1 2 & 3 RXN-SET CNT3=2 NUCLEOPHILE=H2O RC-SETS=4 5 6 SPECIES-GRP T-NH2 TNH2 1 / T-NH2 BCAP 1 / T-COOH TCOOH & 1 / T-COOH BCAP 1 / ACA TNH2 1 / ACA TCOOH 1 / & ACA BCAP 1 / B-ACA BCAP 1 / H2O TNH2 1 / H2O & TCOOH 1 STOIC 1 CL -1.0 / H2O -1.0 / ACA 1.0 STOIC 2 CL -1.0 / H2O -1.0 / ACA 1.0 STOIC 3 CL -1.0 / H2O -1.0 / ACA 1.0 STOIC 4 ACA -1.0 / CL 1.0 / H2O 1.0  $\,$ STOIC 5 ACA -1.0 / CL 1.0 / H2O 1.0 STOIC 6 ACA -1.0 / CL 1.0 / H2O 1.0 STOIC 7 CL -1.0 / B-ACA 1.0 STOIC 8 CL -1.0 / B-ACA 1.0 STOIC 9 CL -1.0 / B-ACA 1.0 STOIC 10 B-ACA -1.0 / CL 1.0 STOIC 11 B-ACA -1.0 / CL 1.0 STOIC 12 B-ACA -1.0 / CL 1.0 STOIC 13 CL -1.0 / ACA -1.0 / T-NH2 1.0 / T-COOH 1.0 STOIC 14 CL -1.0 / ACA -1.0 / T-NH2 1.0 / T-COOH 1.0

| STOIC 15 CL -1.0 / ACA    | -1.0 / T-NH2    | 1.0 / T-COOH  | 1.0 |          |
|---------------------------|-----------------|---------------|-----|----------|
| STOIC 16 T-NH2 -1.0 / T   | -COOH -1.0 /    | ACA 1.0 / CL  | 1.0 |          |
| STOIC 17 T-NH2 -1.0 / T   | -COOH -1.0 /    | ACA 1.0 / CL  | 1.0 |          |
| STOIC 18 T-NH2 -1.0 / T   | -COOH -1.0 /    | ACA 1.0 / CL  | 1.0 |          |
| STOIC 19 CL -1.0 / B-AC   | A 1.0           |               |     |          |
| STOIC 20 CL -1.0 / B-AC   | A 1.0           |               |     |          |
| STOIC 21 CL -1.0 / B-AC   | A 1.0           |               |     |          |
| STOIC 22 CD -1.0 / H20    | -1.0 / T-NH2    | 1.0 / T-COOH  | 1.0 |          |
| STOIC 23 CD -1.0 / H20    | -1.0 / T-NH2    | 1.0 / T-COOH  | 1.0 |          |
| STOIC 24 CD -1 0 / H20    | -1.0 / T-NH2    | 1 0 / T-COOH  | 1 0 |          |
| STOIC 25 T-NH2 -1.0 / T   | -COOH -1.0 /    | CD 1.0 / H20  | 1.0 |          |
| STOIC 26 T-NH2 -1 0 / T   | -COOH -1 0 /    | CD 1 0 / H20  | 1 0 |          |
| STOIC 27 T-NH2 -1 0 / T   | -COOH -1 0 /    | CD 1 0 / H20  | 1 0 |          |
| STOIC 28 CD -1.0 / B-AC   | A 2.0           | 02 110 / 1120 |     |          |
| STOIC 29 CD -1.0 / B-AC   | A 2.0           |               |     |          |
| STOIC 30 CD -1.0 / B-AC   | A 2.0           |               |     |          |
| STOIC 31 B-ACA $-2.0$ / C | D 1.0           |               |     |          |
| STOIC 32 B-ACA $-2.0$ / C | D 1.0           |               |     |          |
| STOIC 33 B-ACA -2.0 / C   | D 1.0           |               |     |          |
| STOIC 34 CD $-1.0$ / ACA  | -1.0 / T-NH2    | 1.0 / T-COOH  | 1.0 | æ        |
| / B-ACA 1.0               | 1.0 / 1 1.111   | 110 / 1 00011 | 1.0 | <u>م</u> |
| STOIC 35 CD -1.0 / ACA    | -1.0 / T-NH2    | 1.0 / T-COOH  | 1.0 | æ        |
| / B-ACA 1.0               |                 | ,             |     |          |
| STOIC 36 CD -1.0 / ACA    | -1.0 / T-NH2    | 1.0 / T-COOH  | 1.0 | &        |
| / B-ACA 1.0               |                 |               |     |          |
| STOIC 37 T-NH2 -1.0 / T   | -COOH -1.0 /    | B-ACA -1.0 /  | ACA | &        |
| 1.0 / CD 1.0              |                 |               |     |          |
| STOIC 38 T-NH2 -1.0 / T   | -COOH -1.0 /    | B-ACA -1.0 /  | ACA | &        |
| 1.0 / CD 1.0              |                 |               |     |          |
| STOIC 39 T-NH2 -1.0 / T   | -COOH -1.0 /    | B-ACA -1.0 /  | ACA | &        |
| 1.0 / CD 1.0              |                 |               |     |          |
| STOIC 40 CD -1.0 / B-AC   | A 2.0           |               |     |          |
| STOIC 41 CD -1.0 / B-AC   | A 2.0           |               |     |          |
| STOIC 42 CD -1.0 / B-AC   | A 2.0           |               |     |          |
| RATE-CON 1 598740.0 19.   | 880             |               |     |          |
| RATE-CON 2 4.3080E+07 1   | 8.8060          |               |     |          |
| RATE-CON 3 4.3080E+07 1   | 8.8060          |               |     |          |
| RATE-CON 4 3.1660E+07 1   | 7.9620          |               |     |          |
| RATE-CON 5 2.2780E+09 1   | 6.8880          |               |     |          |
| RATE-CON 6 2.2780E+09 1   | 6.8880          |               |     |          |
| RATE-CON 7 2.8560E+09 2   | 2.8450          |               |     |          |
| RATE-CON 8 1.6380E+10 2   | 0.1070          |               |     |          |
| RATE-CON 9 1.6380E+10 2   | 0.1070          |               |     |          |
| RATE-CON 10 9.4150E+10    | 26.8880         |               |     |          |
| RATE-CON 11 5.3990E+11    | 24.1510         |               |     |          |
| RATE-CON 12 5.3990E+11    | 24.1510         |               |     |          |
| RATE-CON 13 2.8560E+09    | 22.8450         |               |     |          |
| RATE-CON 14 1.6380E+10    | 20.1070         |               |     |          |
| RATE-CON 15 1.6380E+10    | 20.1070         |               |     |          |
| RATE-CON 16 9.4150E+10    | 26.8880         |               |     |          |
| RATE-CON 1/ 5.3990E+11    | 24.1510         |               |     |          |
| KATE-CON 18 5.3990E+11    | 24.1510         |               |     |          |
| KATE-CON 19 9.4150E+10    | 20.8880         |               |     |          |
| KATE-CON 20 5.3990E+11    | 24.151U         |               |     |          |
| RATE-CON 21 5.3990E+11    | ∠4.1510<br>42.0 |               |     |          |
| RATE-CON 22 8.5//8E+11    | 4Z.U            |               |     |          |

| Figure 4.3 Input Summary for Caprolactam Polymerization (cont.)                                                                                                    |
|----------------------------------------------------------------------------------------------------|
| RATE-CON 23 2.3307E+12 37.40                                                                                                    |
| RATE-CON 24 2.3307E+12 37.40                                                                                                    |
| RATE-CON 25 1.2793E+15 51.60                                                                                                    |
| RATE-CON 26 3.4761E+15 47.0                                                                                                    |
| RATE-CON 27 3.4761E+15 47.0                                                                                                    |
| RATE-CON 28 2.5701E+08 21.30                                                                                                    |
| RATE-CON 29 3.0110E+09 20.40                                                                                                    |
| RATE-CON 30 3.0110E+09 20.40                                                                                                    |
| RATE-CON 31 1.9169E+08 24.4690                                                                                                    |
| RAIE-CON 32 2.2458E+09 23.5090                                                                                                    |
| RAIE-CON 32 2.2450E+09 23.3050                                                                                                    |
| PATE-CON 35 2.010 From 20.40                                                                                                    |
| RATE-CON 35 3 0110F+09 20 40                                                                                                    |
| RATE-CON 37 1 9169F+08 24 4690                                                                                                    |
| RATE-CON 38 2.2458E+09 23.5690                                                                                                    |
| RATE-CON 39 2.2458E+09 23.5690                                                                                                    |
| RATE-CON 40 3.8338E+08 24.4690                                                                                                    |
| RATE-CON 41 4.4916E+09 23.5690                                                                                                    |
| RATE-CON 42 4.4916E+09 23.5690                                                                                                    |
| POWLAW-EXP 1 CL 1.0 / H2O 1.0                                                                                                    |
| POWLAW-EXP 2 CL 1.0 / H2O 1.0 / T-COOH 1.0                                                                                                    |
| POWLAW-EXP 3 CL 1.0 / H2O 1.0 / ACA 1.0                                                                                                    |
| POWLAW-EXP 4 ACA 1.0                                                                                                    |
| POWLAW-EXP 5 ACA 1.0 / T-COOH 1.0                                                                                                    |
| POWLAW-EXP 6 ACA 2.0                                                                                                    |
| POWLAW-EXP 7 CL 1.0 / T-NH2 1.0                                                                                                    |
| POWLAW-EXP 8 CL 1.0 / $T$ -NH2 1.0 / $T$ -COOH 1.0                                                                                                    |
| POWLAW-EXP 9 CL I.U / T-NH2 I.U / ACA I.U                                                                                                    |
| POWLAW-EXP II I-NH2 I.0 $/$ T COOH I 0                                                                                                    |
| $\begin{array}{c} \text{POWLAW-EXP} 11 & \text{PNI2} 1.0 & \text{PCO-1} 0 \\ \text{DOWLAW-EVD} 12 & \text{T-NI2} 1.0 & \text{ACO-1} 0 \\ \end{array}$                                                                                                    |
| DOWLAW-EXP 13 CL 1 0 / ACA 1 0                                                                                                    |
| POWLAW-EXP 14 CL 1.0 / ACA 1.0 / T-COOH 1.0                                                                                                    |
| POWLAW-EXP 15 CL 1.0 / ACA 2.0                                                                                                    |
| POWLAW-EXP 16 ACA 1.0                                                                                                    |
| POWLAW-EXP 17 T-COOH 1.0 / ACA 1.0                                                                                                    |
| POWLAW-EXP 18 ACA 2.0                                                                                                    |
| POWLAW-EXP 19 ACA 1.0                                                                                                    |
| POWLAW-EXP 20 ACA 1.0 / T-COOH 1.0                                                                                                    |
| POWLAW-EXP 21 ACA 2.0                                                                                                    |
| POWLAW-EXP 22 CD 1.0 / H2O 1.0                                                                                                    |
| POWLAW-EXP 23 CD 1.0 / H2O 1.0 / T-COOH 1.0                                                                                                    |
| POWLAW-EXP 24 CD 1.0 / H2O 1.0 / ACA 1.0                                                                                                    |
| POWLAW-EXP 25 ACA 1.0                                                                                                    |
| POWLAW-EXP 20 I-COOH I.U / ACA I.U                                                                                                    |
| POWLAW-EAP $2/$ ALA $2.0$                                                                                                    |
| POWLAW-EXP 20 CD 1.0 / $T$ -NH2 1.0<br>DOWLAW-EXP 29 CD 1.0 / $T$ -NH2 1.0 / $T$ -COOH 1.0                                                                                                    |
| $\begin{array}{c} \begin{array}{c} \begin{array}{c} \begin{array}{c} \begin{array}{c} \end{array} \\ \end{array} \\ \end{array} \\ \begin{array}{c} \end{array} \\ \end{array} \\ \end{array} \\ \begin{array}{c} \end{array} \\ \end{array} \\ \begin{array}{c} \end{array} \\ \end{array} \\ \begin{array}{c} \end{array} \\ \end{array} \\ \end{array} \\ \begin{array}{c} \end{array} \\ \end{array} \\ \end{array} \\ \begin{array}{c} \end{array} \\ \end{array} \\ \end{array} \\ \begin{array}{c} \end{array} \\ \end{array} \\ \end{array} \\ \begin{array}{c} \end{array} \\ \end{array} \\ \end{array} \\ \begin{array}{c} \end{array} \\ \end{array} \\ \end{array} \\ \begin{array}{c} \end{array} \\ \end{array} \\ \end{array} \\ \begin{array}{c} \end{array} \\ \end{array} \\ \end{array} \\ \begin{array}{c} \end{array} \\ \end{array} \\ \end{array} \\ \begin{array}{c} \end{array} \\ \end{array} \\ \end{array} \\ \begin{array}{c} \end{array} \\ \end{array} \\ \end{array} \\ \end{array} \\ \begin{array}{c} \end{array} \\ \end{array} \\ \end{array} \\ \end{array} \\ \begin{array}{c} \end{array} \\ \end{array} \\ \end{array} \\ \end{array} \\ \end{array} \\ \begin{array}{c} \end{array} \\ \end{array} \\ \end{array} \\ \end{array} \\ \end{array} \\ \end{array} \\ \begin{array}{c} \end{array} \\ \end{array} \\ \end{array} \\ \end{array} \\ \end{array} \\ \end{array} \\ \end{array} \\ \end{array} \\ \end{array} \\ \end{array} $ |
| POWLAW-EXP 31 T-NH2 1.0                                                                                                    |
| POWLAW-EXP 32 T-NH2 1.0 / T-COOH 1.0                                                                                                    |
| POWLAW-EXP 33 T-NH2 1.0 / ACA 1.0                                                                                                    |
| POWLAW-EXP 34 CD 1.0 / ACA 1.0                                                                                                    |
| POWLAW-EXP 35 CD 1.0 / ACA 1.0 / T-COOH 1.0                                                                                                    |

```
POWLAW-EXP 36 CD 1.0 / ACA 2.0
POWLAW-EXP 37 ACA 1.0
POWLAW-EXP 38 T-COOH 1.0 / ACA 1.0
POWLAW-EXP 39 ACA 2.0
POWLAW-EXP 40 ACA 1.0
POWLAW-EXP 41 ACA 1.0 / T-COOH 1.0
POWLAW-EXP 42 ACA 2.0
;
;
```

# **SELECTED SIMULATION RESULTS**

For the base case simulation, Figure 4.4 shows a summary report for the flowsheet streams.

The effect of feed flow rate on caprolactam conversion, degree of polymerization (Dp) and extraction value is shown in Figure 4.5, Figure 4.6, and Figure 4.7 respectively. Increasing the feed to CSTR-1 decreases the total residence time. Therefore, caprolactam conversion decreases in all of the reactors as shown in Figure 4.5. Since the caprolactam conversion decreases, DP of the polymer produced in CSTR-1, CSTR-2 and Plug decreases, and is shown in Figure 4.6.

Extraction value (EV) is the sum of the extractables from the polymer. These include unreacted caprolactam, aminocaproic acid, cyclic dimer and water. Extraction value is an indicator of the cost of recycling unreacted monomers. Since conversion decreases with an increase in feed flow rate, EV increases as shown in Figure 4.7. Therefore, one has to find the optimum feed flow rate which increases the production rate while minimizing the percentage of extractables.

DP in the plug flow reactor is determined by the concentration of water in the feed to the plug flow reactor. An increase of the feed flow rate to CSTR-1 results in an increase of water in the feed to the Plug as shown in Figure 4.8. Figure 4.9 shows the DP profile as a function of reactor length. The plug flow reactor is a closed system and water resulting from polycondensation remains in the polymer melt. At the end of the plug flow reactor, DP reaches an equilibrium value. This results in a flat profile towards the end of the reactor.

### Figure 4.4 Simulation Stream Summary

COND FEED POLYMER R1-OLIGO R1OUT

| STREAM ID<br>FROM :<br>TO :                                                                      | COND<br>DISTIL                                                  | FEED<br><br>CSTR-1                                                   | POLYMER<br>PLUG<br>                                                                          | R1-OLIGO<br>R1FLASH<br>CSTR-2                                                              | ) R1OUT<br>CSTR-1<br>R1FLASH                                                            |
|--------------------------------------------------------------------------------------------------|-----------------------------------------------------------------|----------------------------------------------------------------------|----------------------------------------------------------------------------------------------|--------------------------------------------------------------------------------------------|-----------------------------------------------------------------------------------------|
| SUBSTREAM: MIXED<br>PHASE:                                                                       | LIQUID                                                          | LIQUID                                                               | LIQUID                                                                                       | LIQUID                                                                                     | LIQUID                                                                                  |
| COMPONENTS: KG/HR<br>H2O<br>CL<br>ACA<br>CD<br>NYLON<br>COMPONENTS: MASS FRA<br>H2O<br>CL<br>ACA | 0.3002<br>0.0<br>0.0<br>0.0<br>0.0<br>C<br>1.0000<br>0.0<br>0.0 | 0.4000<br>39.6000<br>0.0<br>0.0<br>0.0<br>1.0000-02<br>0.9900<br>0.0 | 6.9704-02<br>3.3863<br>1.1683-03<br>0.2300<br>36.0128<br>1.7558-03<br>8.5299-02<br>2.9429-05 | 6.3807-02<br>11.3952<br>2.2681-02<br>0.1051<br>28.3241<br>1.5987-03<br>0.2855<br>5.6830-04 | 0.6602<br>13.0005<br>2.2681-02<br>0.1051<br>28.3241<br>1.5677-02<br>0.3087<br>5.3859-04 |
| CD<br>NYLON<br>TOTAL FLOW:                                                                       | 0.0                                                             | 0.0<br>0.0                                                           | 5.7943-03<br>0.9071                                                                          | 2.6351-03<br>0.7096                                                                        | 2.4974-03<br>0.6725                                                                     |
| KG/HR                                                                                            | 0.3002                                                          | 40.0000                                                              | 39.7001                                                                                      | 39.9110                                                                                    | 42.1127                                                                                 |
| STATE VARIABLES:<br>TEMP C<br>PRES ATM                                                           | 100.0178<br>1.0000                                              | 260.0000<br>1.0000                                                   | 260.0000<br>1.0000                                                                           | 243.6194<br>1.0000                                                                         | 260.0000<br>1.0000                                                                      |
| J/KG                                                                                             | -1.5547+07                                                      | -2.4544+06                                                           | -1.2667+06                                                                                   | -1.5727+06                                                                                 | -1.7461+06                                                                              |
| ENTROPY:<br>J/KG-K                                                                               | -8109.9795                                                      | -4471.8775                                                           | -4625.9284                                                                                   | -4661.0296                                                                                 | -4581.5103                                                                              |
| AVG MW<br>COMPONENT ATTRIBUTES                                                                   | 18.0152                                                         | 107.4829                                                             | 112.4430                                                                                     | 112.3675                                                                                   | 104.6345                                                                                |
| T-NH2<br>T-COOH<br>B-ACA<br>ZMOM                                                                 |                                                                 |                                                                      | 1.6580-03<br>1.6580-03<br>0.3146                                                             | 5.0787-03<br>5.0787-03<br>0.2393                                                           | 5.0787-03<br>5.0787-03<br>0.2393                                                        |
| ZMOM<br>FMOM                                                                                     |                                                                 |                                                                      | 1.6580-03                                                                                    | 5.0787-03                                                                                  | 5.0787-03                                                                               |
| FMOM<br>DPN                                                                                      |                                                                 |                                                                      | 0.3179                                                                                       | 0.2494                                                                                     | 0.2494                                                                                  |
| DPN<br>MWN                                                                                       |                                                                 |                                                                      | 191.7923                                                                                     | 49.1257                                                                                    | 49.1274                                                                                 |
| MWN<br>EFRAC                                                                                     |                                                                 |                                                                      | 2.1721+04                                                                                    | 5577.0586                                                                                  | 5577.2502                                                                               |
| T-NH2<br>T-COOH<br>SFRAC                                                                         |                                                                 |                                                                      | 0.5000<br>0.5000                                                                             | 0.5000<br>0.5000                                                                           | 0.5000<br>0.5000                                                                        |
| T-NH2<br>T-COOH<br>B-ACA                                                                         |                                                                 |                                                                      | 5.2140-03<br>5.2140-03<br>0.9895                                                             | 2.0356-02<br>2.0356-02<br>0.9592                                                           | 2.0355-02<br>2.0355-02<br>0.9592                                                        |

### Figure 4.4 Simulation Stream Summary (cont.)

| R1VAP R2-COND R2-OI                | JIGO R2OUT REG             | CYCLE                        |                             |                            |                             |
|------------------------------------|----------------------------|------------------------------|-----------------------------|----------------------------|-----------------------------|
| STREAM ID<br>FROM :<br>TO :        | R1VAP<br>R1FLASH<br>DISTIL | R2-COND<br>R2FLASH<br>CSTR-1 | R2-OLIGO<br>R2FLASH<br>PLUG | R2OUT<br>CSTR-2<br>R2FLASH | RECYCLE<br>DISTIL<br>CSTR-1 |
| SUBSTREAM: MIXED                   |                            |                              |                             |                            |                             |
| PHASE:                             | VAPOR                      | VAPOR                        | LIQUID                      | LIQUID                     | LIQUID                      |
| COMPONENTS: KG/HR                  |                            |                              |                             |                            |                             |
| Н2О                                | 0.5964                     | 5.8683-02                    | 4.4147-02                   | 0.1028                     | 0.2961                      |
| CL                                 | 1.6053                     | 0.1523                       | 6.7594                      | 6.9117                     | 1.6053                      |
| ACA                                | 0.0                        | 0.0                          | 3.0179-03                   | 3.0179-03                  | 0.0                         |
| CD                                 | 0.0                        | 0.0                          | 0.1451                      | 0.1451                     | 0.0                         |
| NYLON                              | 0.0                        | 0.0                          | 32.7484                     | 32.7484                    | 0.0                         |
| COMPONENTS: MASS FF                | AC                         | 0 0500                       | 1 1100 00                   | 0 5565 00                  | 0 1                         |
| H2O                                | 0.2708                     | 0.2780                       | 1.1120-03                   | 2.5765-03                  | 0.1557                      |
| CL                                 | 0.7291                     | 0.7219                       |                             | 0.1/31                     | 0.8442                      |
| ACA                                | 0.0                        | 0.0                          | 7.6016-05<br>2.6567.02      | 7.5014-05                  | 0.0                         |
|                                    | 0.0                        | 0.0                          | 3.050/-03                   | 3.03/4-03                  | 0.0                         |
| TOTAL FLOW:                        | 0.0                        | 0.0                          | 0.0240                      | 0.8205                     | 0.0                         |
| KG/HR                              | 2.2017                     | 0.2110                       | 39.7001                     | 39.9112                    | 1.9014                      |
| STATE VARIABLES:                   |                            |                              |                             |                            |                             |
| TEMP C                             | 243.6194                   | 258.3760                     | 258.3760                    | 260.0000                   | 118.3754                    |
| PRES ATM                           | 1.0000                     | 1.0000                       | 1.0000                      | 1.0000                     | 1.0000                      |
| ENTHALPY:<br>J/KG                  | -4.8894+06                 | -4.9419+06                   | -1.3745+06                  | -1.3934+06                 | -4.6369+06                  |
| ENTROPY:<br>J/KG-K                 | -2922.3338                 | -2853.6000                   | -4616.5061 -                | 4607.5387 -                | 5473.6225                   |
| AVG MW                             | 46.5564                    | 45.8409                      | 112.7048                    | 111.8422                   | 62.0918                     |
| COMPONENT ATTRIBUTE<br>NYLON SFLOW | :S:                        |                              |                             |                            |                             |
| T-NH2                              |                            |                              | 3.0625-03                   | 3.0625-03                  |                             |
| T-COOH                             |                            |                              | 3.0625-03                   | 3.0625-03                  |                             |
| B-ACA<br>7MOM                      |                            |                              | 0.2827                      | 0.2827                     |                             |
| ZMOM                               |                            |                              | 3.0625-03                   | 3.0625-03                  |                             |
| FMOM<br>FMOM                       |                            |                              | 0.2889                      | 0.2889                     |                             |
| DPN                                |                            |                              | 94.3381                     | 94.3381                    |                             |
| MWN<br>MWN                         |                            |                              | 1.0693+04                   | 1.0693+04                  |                             |
| EFRAC                              |                            |                              | 0 5000                      | 0 5000                     |                             |
| T-NH2                              |                            |                              | 0.5000                      | 0.5000                     |                             |
| 'I'-COOH                           |                            |                              | 0.5000                      | 0.5000                     |                             |
| SFRAC                              |                            |                              | 1 0600 02                   | 1 0600 02                  |                             |
|                                    |                            |                              | 1 0600-02                   | 1 0600-02                  |                             |
| B-ACA                              |                            |                              | 0.9788                      | 0,9788                     |                             |
| 2                                  |                            |                              |                             |                            |                             |

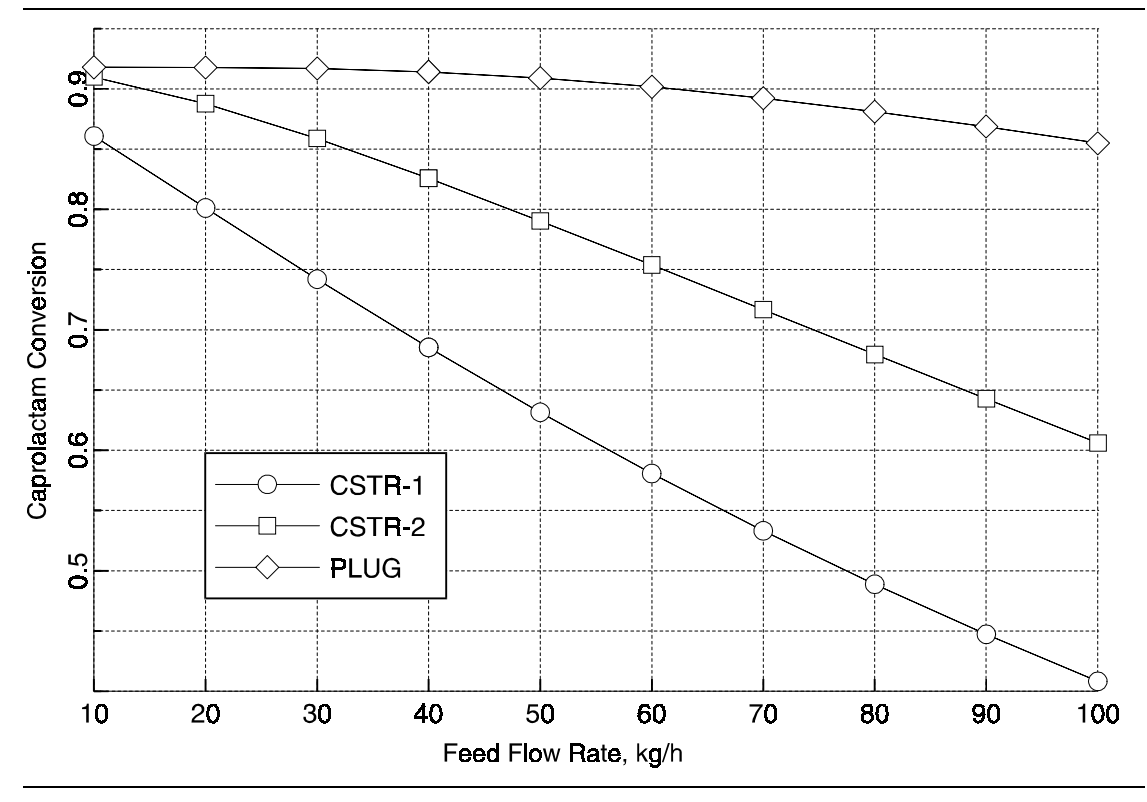

Figure 4.5 Effect of Feed Flow Rate on the Caprolactam Conversion

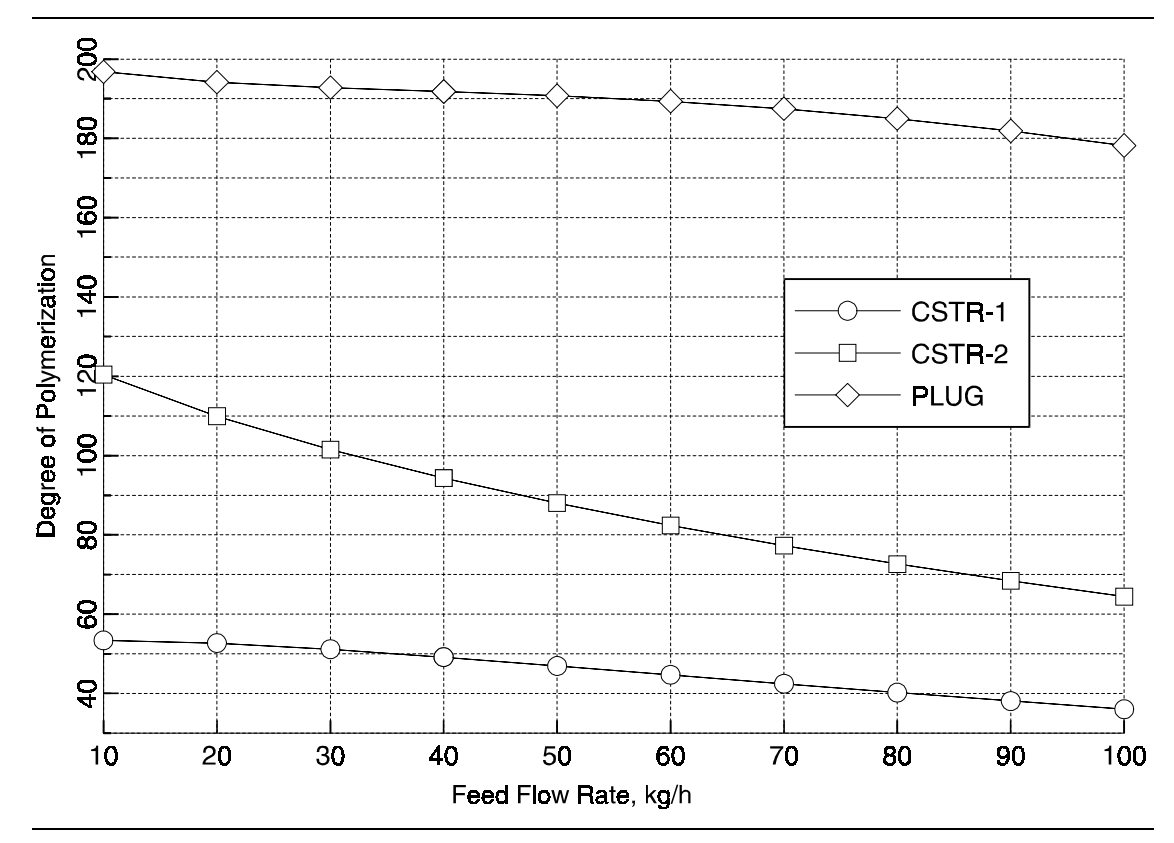

Figure 4.6 Effect of Feed Flow Rate on the Degree of Polymerization

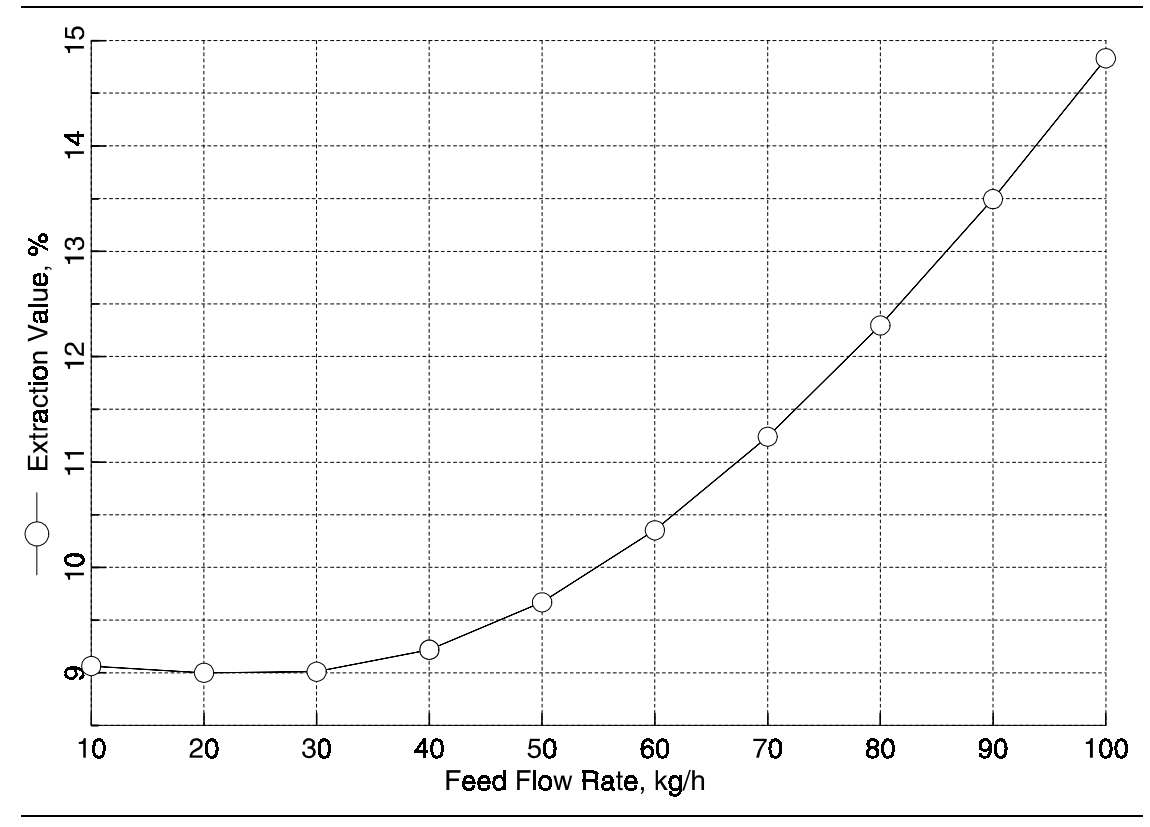

Figure 4.7 Effect of Feed Flow Rate on the Extraction Value

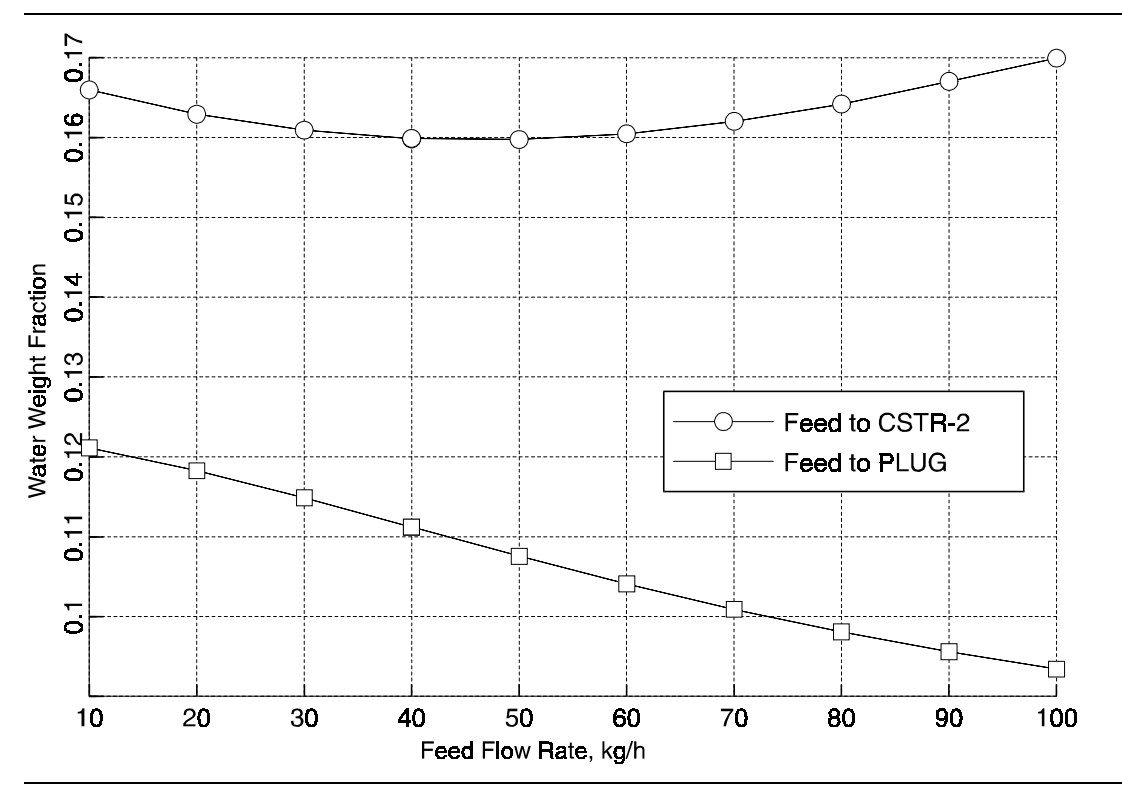

Figure 4.8 Effect of Feed Flow Rate on the % of Water in the Reactor Feed

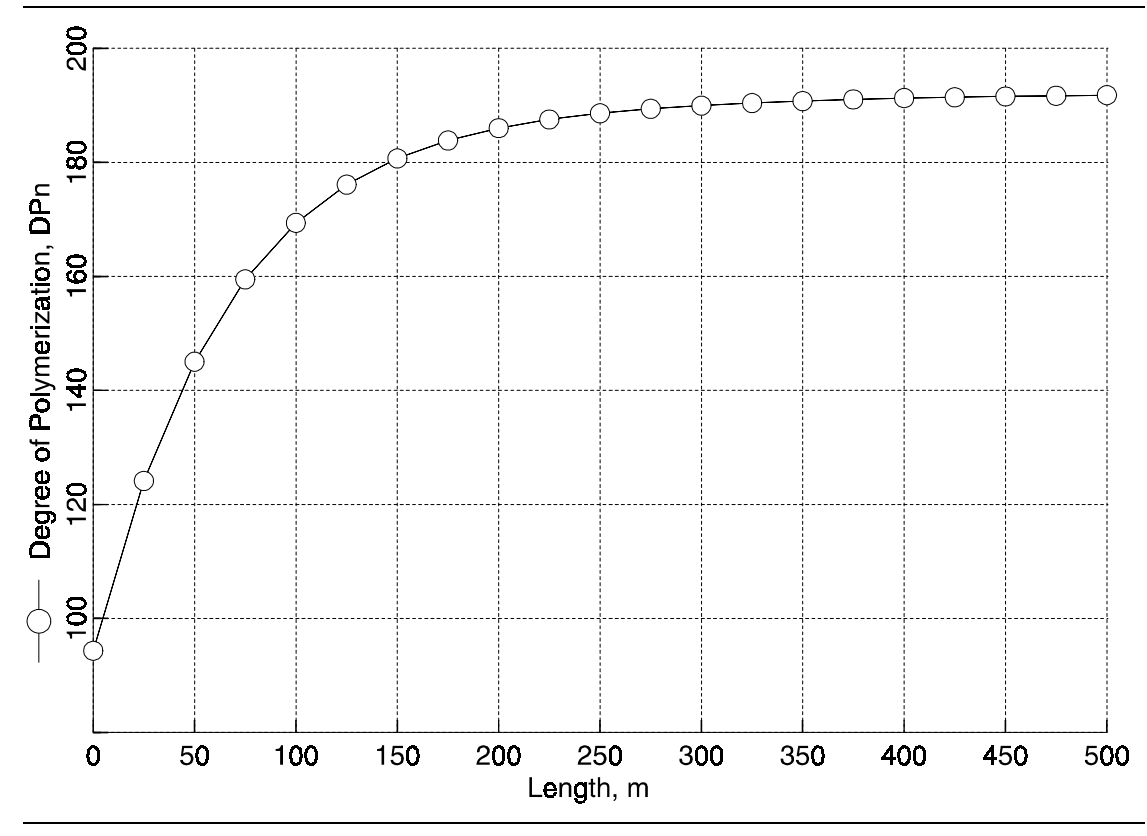

Figure 4.9 Degree of Polymerization Profile in the Plug Flow Reactor

# REFERENCES

Gupta, A. K. and K. S. Gandhi, "Modeling of Backmixing in Continuous Polymerization of Caprolactam in VK Column Reactors," *Ind. Eng. Chem. Product Research and Development*, **24**, 327 (1985).

Hotyzer P. J., J. Hoogschagen and D. W. Van Krevelen, "Optimization of Caprolactam Polymerization," *Chem. Eng. Sci.*, **20**, 247 (1965).

Reimschuessel H. K., "Nylon 6: Chemistry and Mechanisms," *J. Polymerization Sci.: Macromolecular Reviews*, **12**, 65 (1977).

Tai K., Y. Arai and T. Tagawa, "The Simulation of Hydrolytic Polymerization of Caprolactam in Various Reactors," *J. Appl. Polymer Sci.*, **22**, 731 (1982).

Tai K., and T. Tagawa, "Simulation of Hydrolytic Polymerization of Caprolactam in Various Reactors. A review on recent advances in reaction engineering of polymerization," *I&EC Product Research and Development*, **22**, 192 (1983).

STEADY-STATE APPLICATION Nylon 6 Caprolactam Process

# 5 STYRENE BUTADIENE

#### **EMULSION COPOLYMERIZATION PROCESS**

# SUMMARY

The styrene butadiene emulsion copolymerization process model illustrates the use of Polymers Plus to model the free-radical emulsion polymerization of styrene and butadiene in a semi-batch reactor. The model is used to examine several process parameters as a function of time: average number of radicals per particle, monomer concentration in the various phases, and monomer conversion.

# **ABOUT THIS PROCESS**

In this process, the emulsion copolymerization of styrene and butadiene is carried out in a batch reactor using ammonium persulfate (APS) as the initiator, sodium lauryl sulfate (SLS) as the emulsifier and tertiary dodecyl mercaptane (TDM) as a chain transfer agent. Functionalized styrene-butadiene emulsions are used in a variety of applications such as paper coatings, carpet backings, non-wovens, etc. In addition, emulsion polymerization is the major route for the production of synthetic rubber used in the tire industries. Most styrene-butadiene rubber (SBR) latexes are manufactured in semi-batch reactors. SBR production technology is detailed by Blackley (Blackley, 1983).

In a typical semi-batch process employing *in-situ* seeding, the initial charge is used for the production of seed particles, with the desired particle size and particle size distribution. Usually, anionic emulsifiers and water soluble persulfate initiators are used for particle nucleation by the micellar mechanism.

When the initial mixture is heated, the radicals generated from the initiator become surface active and enter micelles to form particles. Once the particle specifications are met, monomers and other ingredients, such as chain transfer agent, stabilizers, initiators, are continuously added to the reactor, and the particles are grown to the desired final particle size.

The latter stage of the reaction is also known as the growth stage of the reaction, and is responsible for the development of the properties of the emulsion polymer: molecular weight, composition, micro structure, etc. The growth stage is the better understood stage of the process. Therefore, this stage provides more opportunities to control the emulsion process.

The adjustable process parameters include temperature and feeding strategy of monomer and other ingredients. Control of polymer composition is very often achieved by feeding the monomers in a manner such that there is no separate monomer droplet present in the reactor. Very often the productivity of the reactor is limited by its cooling capacity. Chain transfer agents are usually added to control molecular weight, and degree of branching.

# **PROCESS DEFINITION**

As shown in Figure 5.1, the process flowsheet consists of the batch reactor with an initial batch charge and a continuous feed for the addition of monomers and other ingredients.

This model provides the base case which can be used to study various process variables: effect of initiator and emulsifier levels, temperature, Smith-Ewart kinetics, etc.

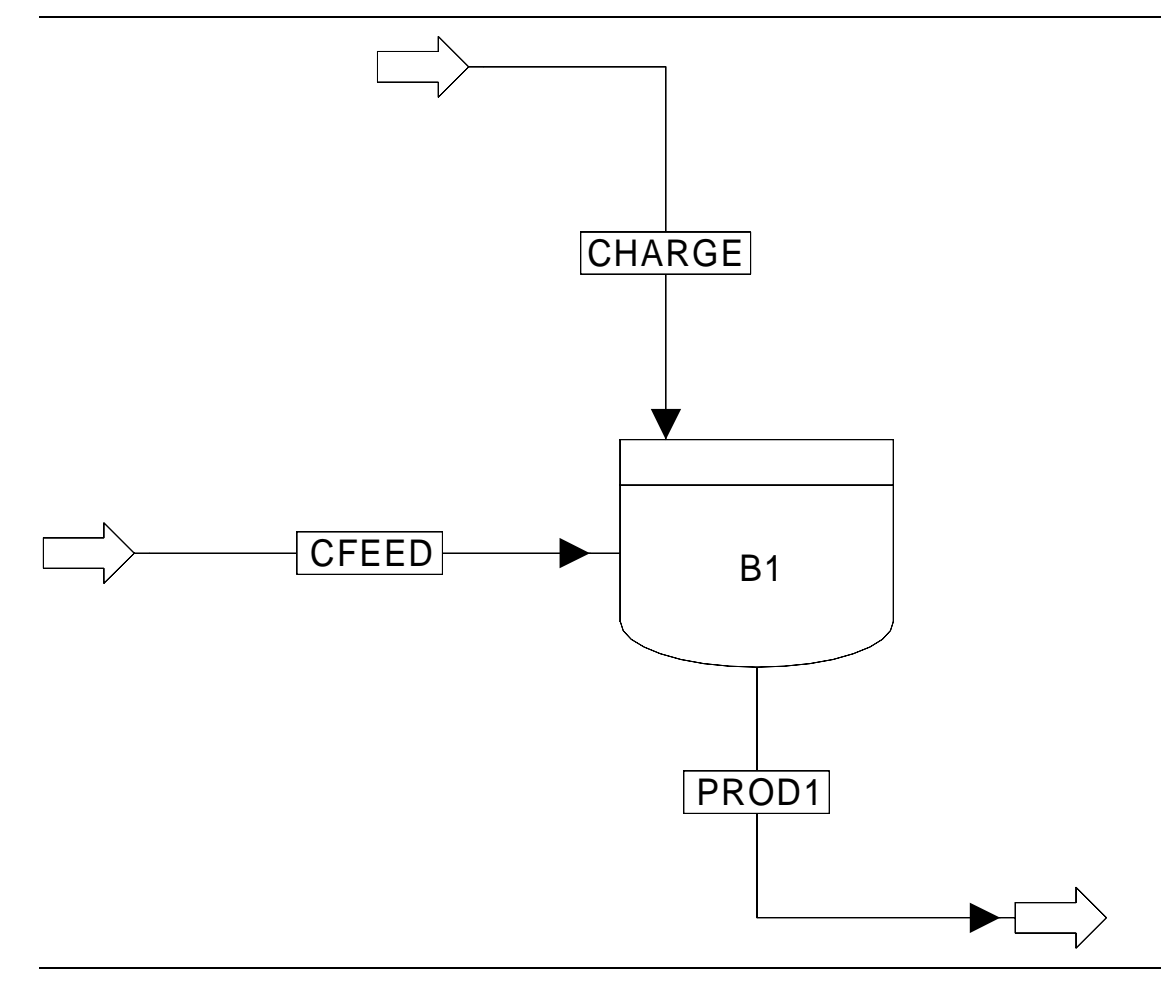

Figure 5.1 Styrene Butadiene Copolymerization Flowsheet

## Process Conditions

The process conditions are as listed in Table 5.1.

#### Table 5.1 Process Conditions

| Components                   |                                    |                                    |                                                |  |  |  |
|------------------------------|------------------------------------|------------------------------------|------------------------------------------------|--|--|--|
|                              | Name                               | Databank                           | Description                                    |  |  |  |
| Styrene                      | STY                                | PURE10                             | Monomer                                        |  |  |  |
| Butadiene                    | BD                                 | PURE10                             | Monomer                                        |  |  |  |
| Water                        | H2O                                | PURE10                             | Dispersant                                     |  |  |  |
| Ammonia persulfate           | APS                                | PURE103                            | Initiator (Mw=220.0)<br>Select H2O             |  |  |  |
| Sodium lauryl sulfate        | SLS                                | PURE10                             | Emulsifier (Mw=288.0)<br>Select H2O            |  |  |  |
| Polymer                      | POLYMER                            | POLYMER                            | Polymer                                        |  |  |  |
| Styrene-segment              | STY-SEG                            | SEGMENT                            | Repeat segment                                 |  |  |  |
| Butadiene-segment            | BD-SEG                             | SEGMENT                            | Repeat segment                                 |  |  |  |
| Tert dodecyl mercaptane      | TDM                                | PURE10                             | Chain transfer agent<br>(MW= 224, select C8H8) |  |  |  |
| Polymer Characterization     | Choose emulsion polymer attributes |                                    |                                                |  |  |  |
|                              | Distribution = chain-size          |                                    |                                                |  |  |  |
|                              | No. of points = 100 (up            | per = 100000)                      |                                                |  |  |  |
| Physical Properties          | POLYNRTL property m                | nethod with supplied binary intera | action parameters                              |  |  |  |
| Feeds                        |                                    |                                    |                                                |  |  |  |
| Charge Stream                |                                    | CFEED                              |                                                |  |  |  |
| Temperature (°C)             | 20                                 | 20                                 |                                                |  |  |  |
| Pressure (atm)               | 10                                 | 10                                 |                                                |  |  |  |
| Styrene (kg/hr)              | 300                                | 700                                |                                                |  |  |  |
| Butadiene (kg/hr)            | 300                                | 700                                |                                                |  |  |  |
| Sodium laurylsulfate (kg/hr) | 30                                 | 100                                |                                                |  |  |  |
| Ammonium persulfate (kg/hr)  | 7                                  | 3                                  |                                                |  |  |  |
| TDM (kg/hr)                  | 30                                 | 0                                  |                                                |  |  |  |
| Water (kg/hr)                | 1000                               | 1000                               |                                                |  |  |  |

continued

| Continuous Feed      | Continuous Feed  |  |  |  |  |
|----------------------|------------------|--|--|--|--|
| Time (hr)            | Total (kg/hr)    |  |  |  |  |
| 0.0                  | 0.0              |  |  |  |  |
| 1.0                  | 0.0              |  |  |  |  |
| 1.0                  | 1200.0           |  |  |  |  |
| 2.0                  | 1200.0           |  |  |  |  |
| 2.0                  | 0.0              |  |  |  |  |
| Kinetics             | EMULSION         |  |  |  |  |
| Operating Conditions |                  |  |  |  |  |
| B1 Pressure (atm)    | 10               |  |  |  |  |
| FLASH Option         | NO               |  |  |  |  |
| Temperature profile  |                  |  |  |  |  |
| Time (hr)            | Temperature (°C) |  |  |  |  |
| 0.0                  | 65.0             |  |  |  |  |
| 0.5                  | 65.0             |  |  |  |  |
| 0.5                  | 70.0             |  |  |  |  |
| 1.0                  | 70.0             |  |  |  |  |
| 1.0                  | 75.0             |  |  |  |  |
| 2.0                  | 75.0             |  |  |  |  |

Table 5.1 Process Conditions (cont.)

# Physical Property Models and Data

The Polymer Non-Random Two Liquid activity coefficient model (POLYNRTL) is used as the physical property method. The thermophysical properties (density, heat capacity, etc.) of the monomers are obtained from the Aspen Plus pure component databank. The polymer physical properties are calculated using the van Krevelen method. The NRTL binary interaction parameters supplied are as follows:

| NRTL    |         |         |           |       |     |     |     |     |        |
|---------|---------|---------|-----------|-------|-----|-----|-----|-----|--------|
| H2O     | STY-SEG | 10.0    | 0.0       | .30   | 0.0 | 0.0 | 0.0 | 0.0 | 1000.0 |
| STY-SEG | H2O     | 10.0    | 0.0       | .30   | 0.0 | 0.0 | 0.0 | 0.0 | 1000.0 |
| H2O     | STY     | 3.6260  | 1513.50   | .360  | 0.0 | 0.0 | 0.0 | 0.0 | 1000.0 |
| STY     | H2O     | -4.4360 | 2869.70   | .360  | 0.0 | 0.0 | 0.0 | 0.0 | 1000.0 |
| H2O     | BD      | 3.5890  | 862.820   | .30   | 0.0 | 0.0 | 0.0 | 0.0 | 1000.0 |
| BD      | H2O     | 8520    | 702.170   | .30   | 0.0 | 0.0 | 0.0 | 0.0 | 1000.0 |
| STY-SEG | STY     | 0.0     | 411.83830 | .1670 | 0.0 | 0.0 | 0.0 | 0.0 | 1000.0 |
| STY     | STY-SEG | 0.0     | -16.0     | .1670 | 0.0 | 0.0 | 0.0 | 0.0 | 1000.0 |

# Reactors / Kinetics

There are considerable data available on the kinetics of emulsion copolymerization of styrene and butadiene. It is assumed that the primary chain transfer reaction is similat to that of a monomer. It is also assumed that the molecular weight is controlled solely by the chain transfer events. In other words, the termination reactions do not contribute to the molecular weight development. However, the termination reaction rate constant is used in the calculation of the average number of radicals per particle.

The rate constants for the kinetic scheme are obtained from Broadhead et al. and are summarized in the following table (Broadhead, 1984; Ponnuswamy, et al. 1997):

| Reaction                   | Phase      | Comp 1              | Comp 2    | k <sub>0</sub> | E <sub>a</sub> (J/kmol) |
|----------------------------|------------|---------------------|-----------|----------------|-------------------------|
| Initiator decomposition    | Dispersant | Ammonium persulfate |           | 1.0E16         | 1.402E8                 |
| Propagation                | Polymer    | Styrene             | Styrene   | 2.2E7          | 3.2E7                   |
| Propagation                | Polymer    | Styrene             | Butadiene | 4.4E7          | 3.2E7                   |
| Propagation                | Polymer    | Butadiene           | Butadiene | 1.2E8          | 3.88E7                  |
| Propagation                | Polymer    | Butadiene           | Styrene   | 8.5E7          | 3.88E7                  |
| Chain transfer-monomer     | Polymer    | Styrene             | Styrene   | 2.2E3          | 3.2E7                   |
| Chain transfer-monomer     | Polymer    | Styrene             | Butadiene | 4.4E3          | 3.2E7                   |
| Chain transfer-monomer     | Polymer    | Butadiene           | Butadiene | 1.2E4          | 2.24E6                  |
| Chain transfer-monomer     | Polymer    | Butadiene           | Styrene   | 8.5E3          | 3.88E7                  |
| Chat-agent                 | Polymer    | Styrene             | TDM       | 2.83E5         | 3.88E7                  |
| Chat-agent                 | Polymer    | Butadiene           | TDM       | 8.5E5          | 2.68E7                  |
| Termination by combination | Polymer    | Styrene             | Styrene   | 1.3E9          | 9.9E6                   |
| Termination by combination | Polymer    | Styrene             | Butadiene | 1.3E9          | 9.9E6                   |
| Termination by combination | Polymer    | Butadiene           | Butadiene | 1.3E9          | 9.9E6                   |
| Termination by combination | Polymer    | Butadiene           | Styrene   | 1.3E9          | 9.9E6                   |

In addition to the free-radical reaction rate constants, the following rate constants were used for the radical exchange events:

| Reaction                 | k <sub>0</sub> | E <sub>a</sub> (J/kmol) |
|--------------------------|----------------|-------------------------|
| Absorption into particle | 1.0E-7         | 0.0                     |
| Absorption into micelles | 1.0E-7         | 0.0                     |
| Desorption from particle | 0.0            | 0.0                     |

|                             | CMC kmol / m <sup>3</sup> | Area m <sup>3</sup> / kmole   |
|-----------------------------|---------------------------|-------------------------------|
| Emulsifier parameters       | 0.009                     | 5.0E6                         |
| Monomer partitioning (mass) | styrene                   | .70 homosaturation in polymer |
|                             | butadiene                 | .50 homosaturation in polymer |
|                             | TDM                       | .8 homosaturation in polymer  |

Other parameters affecting the kinetics are the emulsifier parameters and the monomer partitioning are listed below:

# Process Studies

The model was used to examine the following process parameters as a function of time through user profiles.

| (K)                                                                                                |
|----------------------------------------------------------------------------------------------------|
|                                                                                                    |
| %                                                                                                  |
| (m <sup>3</sup> )                                                                                  |
| $(\text{Kmol}/\text{m}^3)$                                                                         |
| $(\text{Kmol}/\text{m}^3)$                                                                         |
|                                                                                                    |
| $(\mathbf{m}^3)$                                                                                   |
| $(\text{Kmol}/\text{m}^3)$                                                                         |
| · /                                                                                                |
| $(\text{Kmol}/\text{m}^3)$                                                                         |
| $(\text{Kmol}/\text{m}^3)$<br>(m <sup>3</sup> )                                                    |
| (Kmol /m <sup>3</sup> )<br>(m <sup>3</sup> )<br>(Kmol /m <sup>3</sup> )                            |
| (Kmol /m <sup>3</sup> )<br>(m <sup>3</sup> )<br>(Kmol /m <sup>3</sup> )<br>(Kmol /m <sup>3</sup> ) |
|                                                                                                    |

An input summary is given in Figure 5.2.

#### **Figure 5.2 Input Summary for Styrene Butadiene Copolymerization**

```
TITLE 'Emulsion Copolymerization of Styrene and Butadiene'
IN-UNITS SI MASS-FLOW='kg/hr' PRESSURE=bar TEMPERATURE=C TIME=hr &
        PDROP='N/sqm'
DEF-STREAMS CONVEN ALL
SYS-OPTIONS TRACE=YES
DESCRIPTION "This example illustrates the use of Polymers Plus to
       model the copolymerization of styrene and butadiene
        in a batch reactor. "
DATABANKS PURE93 / POLYMER / SEGMENT / NOASPENPCD
PROP-SOURCES PURE10 / POLYMER / SEGMENT
COMPONENTS
   H2O H2O H2O /
   STY C8H8 STY /
   BD C4H6-4 BD /
   POLYMER POLYMER POLYMER /
   STY-SEG C8H8-R STY-SEG /
   BD-SEG C4H6-R-1 BD-SEG /
   APS H2O APS /
   SLS H2O SLS /
   TDM C8H8 TDM
FLOWSHEET
   BLOCK B1 IN=CHARGE CFEED OUT=PROD1
PROPERTIES POLYNRTL
PROP-DATA MW
   IN-UNITS SI MASS-FLOW='kg/hr' PRESSURE=bar TEMPERATURE=C &
       TIME=hr PDROP='N/sqm'
   PROP-LIST MW
   PVAL APS 228.0
   PVAL SLS 288.0
   PVAL TDM 202.4
PROP-DATA TGVK
   IN-UNITS SI MASS-FLOW='kg/hr' PRESSURE=bar TEMPERATURE=C &
       TIME=hr PDROP='N/sam'
   PROP-LIST TGVK
   PVAL STY-SEG 100.0
   PVAL BD-SEG -54.0
```

#### **Figure 5.2 Input Summary for Styrene Butadiene Copolymerization (cont.)**

```
PROP-DATA NRTL-1
    IN-UNITS SI
    PROP-LIST NRTL
   BPVAL H20 STY-SEG 10.0 0.0 .30 0.0 0.0 0.0 0.0 1000.0
   BPVAL STY-SEG H2O 10.0 0.0 .30 0.0 0.0 0.0 0.0 1000.0
    BPVAL H20 STY 3.6260 1513.50 .360 0.0 0.0 0.0 0.0 &
        1000.0
    BPVAL STY H20 -4.4360 2869.70 .360 0.0 0.0 0.0 0.0 &
        1000.0
   BPVAL H2O BD 3.5890 862.820 .30 0.0 0.0 0.0 0.0 1000.0
    BPVAL BD H20 -.8520 702.170 .30 0.0 0.0 0.0 0.0 1000.0
   BPVAL STY-SEG STY 0.0 411.83830 .1670 0.0 0.0 0.0 0.0 &
        1000.0
    BPVAL STY STY-SEG 0.0 -16.0 .1670 0.0 0.0 0.0 0.0 &
        1000.0
POLYMERS
    SEGMENTS STY-SEG REPEAT / BD-SEG REPEAT
    POLYMERS POLYMER
   ATTRIBUTES POLYMER SFRAC SFLOW DPN DPW PDI MWN MWW ZMOM &
        FMOM SMOM PSDZMOM PSDFMOM DIAV LSFLOW LSFRAC LEFLOW &
        LEFRAC LZMOM LFMOM LSMOM LPFRAC
    DISTRIBUTION POLYMER CHAIN-SIZE CLD NPOINTS=100 100000.
PROP-SET PS-1 MASSFRAC SUBSTREAM=MIXED COMPS=POLYMER PHASE=L
STREAM CFEED
    SUBSTREAM MIXED TEMP=20.0 PRES=10.
    MASS-FLOW H20 1000.0 / STY 700.0 / BD 700.0 / POLYMER &
        0.0 / APS 3.0 / SLS 100.
STREAM CHARGE
    SUBSTREAM MIXED TEMP=20.0 PRES=10.
   MASS-FLOW H2O 1000.0 / STY 300.0 / BD 300.0 / POLYMER &
        0.0 / APS 7.0 / SLS 30.0 / TDM 30.
BLOCK B1 RBATCH
   USER-VECS NUSER-PROF=13
    USERPROF ELEMENT=1 LABEL="TGAVG" UNIT-LABEL="DEG K"
    USERPROF ELEMENT=2 LABEL="NBAR" UNIT-LABEL="#/PARTICLE"
    USERPROF ELEMENT=3 LABEL="S-COVER" UNIT-LABEL="%"
    USERPROF ELEMENT=4 LABEL="M-VOL" UNIT-LABEL="M**3"
    USERPROF ELEMENT=5 LABEL="CM-1" UNIT-LABEL="KMOL/M**3"
    USERPROF ELEMENT=6 LABEL="CM-2" UNIT-LABEL="KMOL/M**3"
    USERPROF ELEMENT=7 LABEL="AQ-VOL" UNIT-LABEL="M**3"
    USERPROF ELEMENT=8 LABEL="CAQ-1" UNIT-LABEL="KMOL/M**3"
    USERPROF ELEMENT=9 LABEL="CAQ-2" UNIT-LABEL="KMOL/M**3"
    USERPROF ELEMENT=10 LABEL="POL-VOL" UNIT-LABEL="M**3"
    USERPROF ELEMENT=11 LABEL="CPOL-1" UNIT-LABEL="KMOL/M**3"
    USERPROF ELEMENT=12 LABEL="CPOL-2" UNIT-LABEL="KMOL/M**3"
   USERPROF ELEMENT=13 LABEL="CONVER" UNIT-LABEL="MASS FRAC"
    PARAM TYPE=T-PROFILE PRINT-TIME=0.2 CYCLE-TIME=1.0 &
        MAX-TIME=10. MAX-NPOINT=100 PRES=10. NPHASE=1 &
        HINIT=0.00001 FLASH=NO
```

#### **Figure 5.2 Input Summary for Styrene Butadiene Copolymerization (cont.)**

```
INTEG-PARAMS MAXSTEP=30. <sec>
    T-PROF 0.0 65.0 / .50 65.0 / 0.5 70.0 / 1.0 70.0 / \&
       1.0 75.0 / 2.0 75.0
    STOP 1 REACTOR TIME 10.
   PROP-REACTOR PS-1
   BLOCK-OPTION STREAM-LEVEL=4 TERM-LEVEL=7
   REACTIONS RXN-IDS=EMLRXN
   FEED-PROF SID=CFEED TIME=0.0 1.0 1.0 2.0 2.0 FLOW=0.0 &
        0.0 1200.0 1200.0 0.0
CONV-OPTIONS
   PARAM CHECKSEQ=NO
STREAM-REPOR MOLEFLOW MASSFLOW MOLEFRAC MASSFRAC
REACTIONS EMLRXN EMULSION
   PARAM KBASIS=MASS QSSA=YES
   SPECIES INITIATOR=APS MONOMER=STY BD CHAINTAG=TDM &
        EMULSIFIER=SLS DISPERSANT=H20 POLYMER=POLYMER
   MON-RSEG STY STY-SEG / BD BD-SEG
   INIT-DEC DISPERSANT APS 1.0000E+16 1.4020E+08 0.0 &
        EFFIC=.80 NRADS=2
   PROPAGATION POLYMER STY STY 2.2E7 3.2E7
   PROPAGATION POLYMER BD BD 1.2E8 38800000.
    PROPAGATION POLYMER STY BD 4.4E7 3.2E7
   PROPAGATION POLYMER BD STY 8.5E7 38800000.
   CHAT-MON POLYMER STY STY 2200. 3.2E7
    CHAT-MON POLYMER STY BD 4400. 3.2E7
   CHAT-MON POLYMER BD STY 8500. 38800000.
    CHAT-MON POLYMER BD BD 12000. 38800000.
    CHAT-AGENT POLYMER STY TDM 283000. 26800000.
   CHAT-AGENT POLYMER BD TDM 850000. 38800000.
    TERM-COMB POLYMER STY STY 1.30E9 9.90E6
   TERM-COMB POLYMER STY BD 1.30E9 9.90E6
   TERM-COMB POLYMER BD BD 1.30E9 9.90E6
    TERM-COMB POLYMER BD STY 1.30E9 9.90E6
   ABS-MIC 1.0000E-07 0.0
   ABS-PART 1.0000E-07 0.0
   DES-PART 0.0 0.0
   EMUL-PARAMS SLS 0.009 5.0E6
    SPLIT-PM STY 0.7
    SPLIT-PM BD 0.5
    SPLIT-PM TDM 0.8
;
```

# SELECTED SIMULATION RESULTS

Figures 5.3 through Figure 5.8 give the selected results for emulsion polymerization of styrene and butadiene in a semi-batch reactor.

Figure 5.3 gives the nucleation and growth of emulsion polymer particles in the reactor. It is observed that the number of particles formed early remains constant throughout the reaction. In this figure, first moment which is the total volume of the unswollen polymer particles increases throughout the polymerization as expected. It is also observed that the average diameter of the unswollen particle increases as expected.

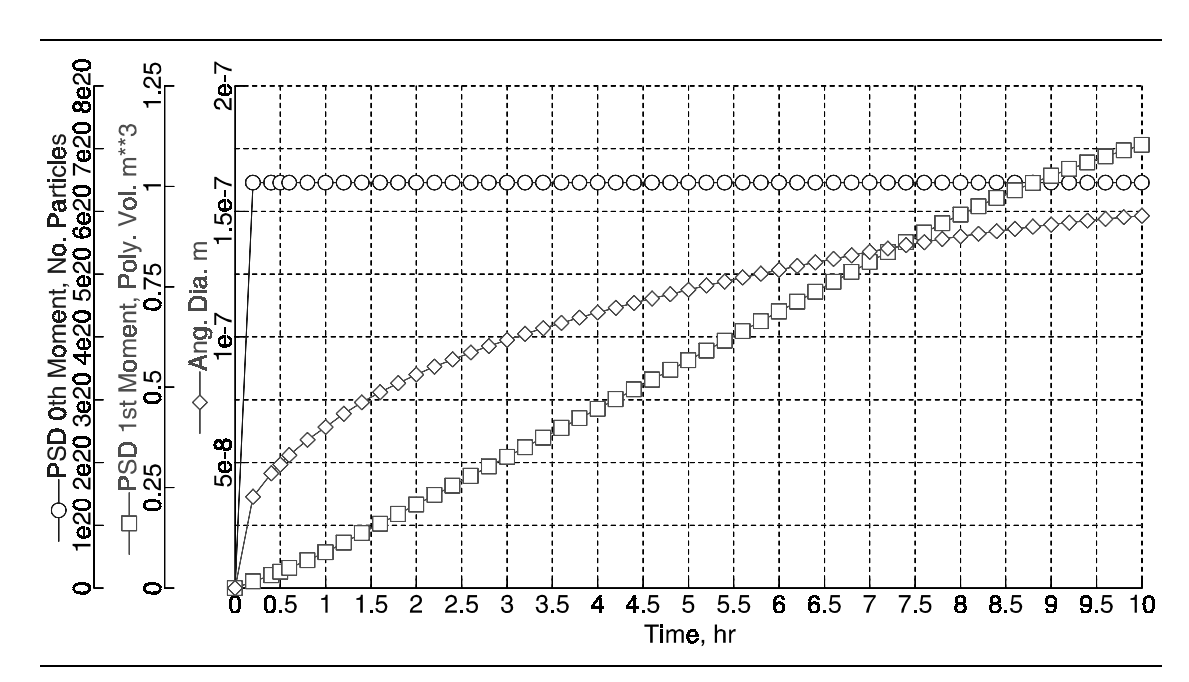

Figure 5.3 Particle Nucleation and Growth

Figure 5.4 gives the mass of monomers and polymer in the reactor. Although the flow rates of styrene and butadiene are equal, it is observed that butadiene reacts faster than styrene due to its higher reactivity.

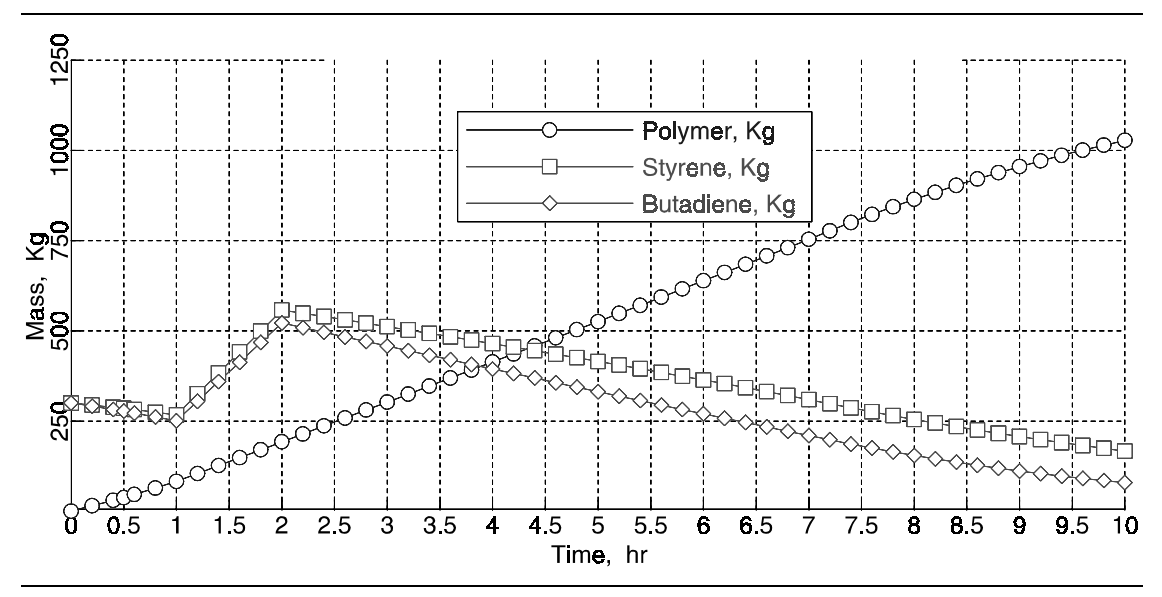

Figure 5.4 Component Mass Profiles in Reactor

Figure 5.5 gives the volume of the monomer, polymer, and aqueous phases in the reactor. It is observed that the monomer droplets are completely depleted after 2.5 hours. As expected the volume of the swollen polymer phase decreases after the depletion of the monomer droplets.

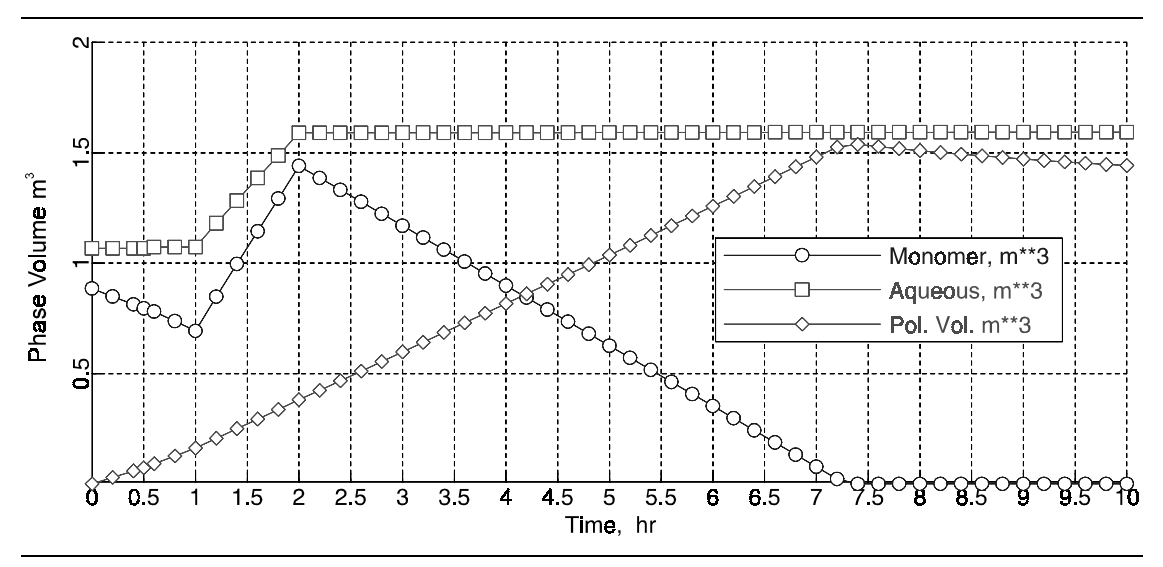

Figure 5.5 Phase Volume Profiles in Reactor

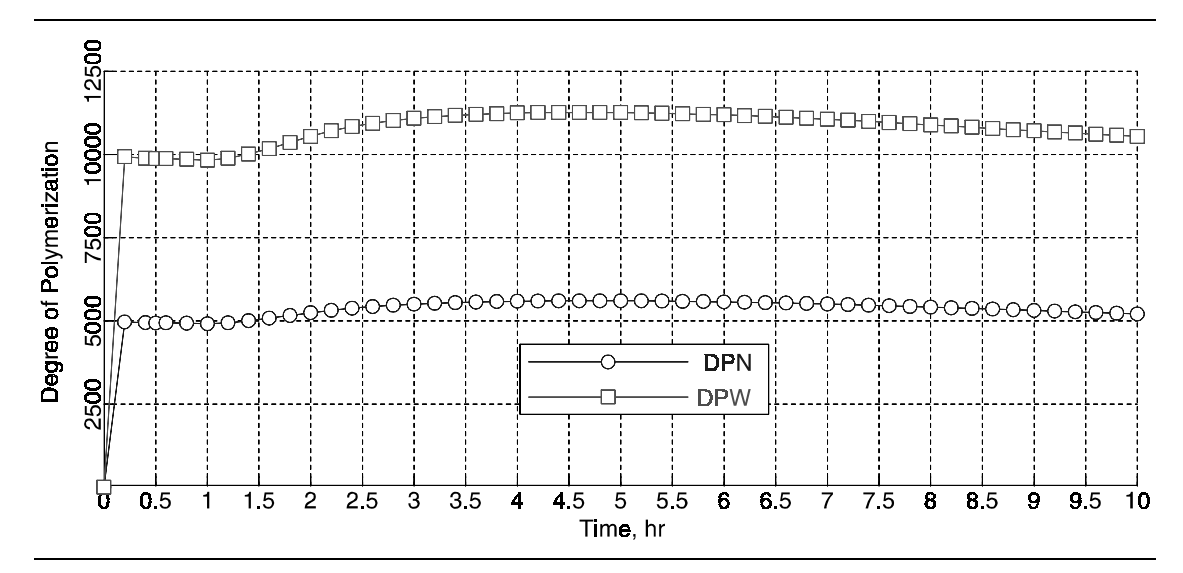

Figure 5.6 gives the number average and weight average degree of polymerization.

Figure 5.6 Degree of Polymerization vs. Time

Figure 5.7 gives the composition of the polymer. As expected the composition of the reactive butadiene monomer in the polymer is higher in comparison to styrene.

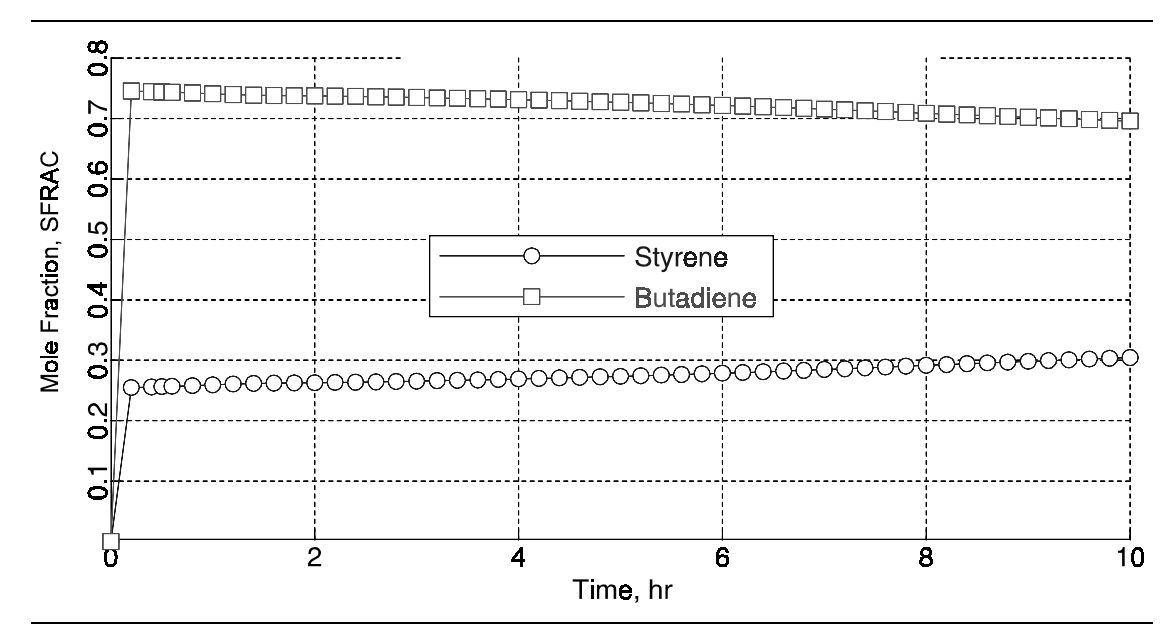

Figure 5.7 Polymer Composition Profile

Figure 5.8 plots the chain length distribution

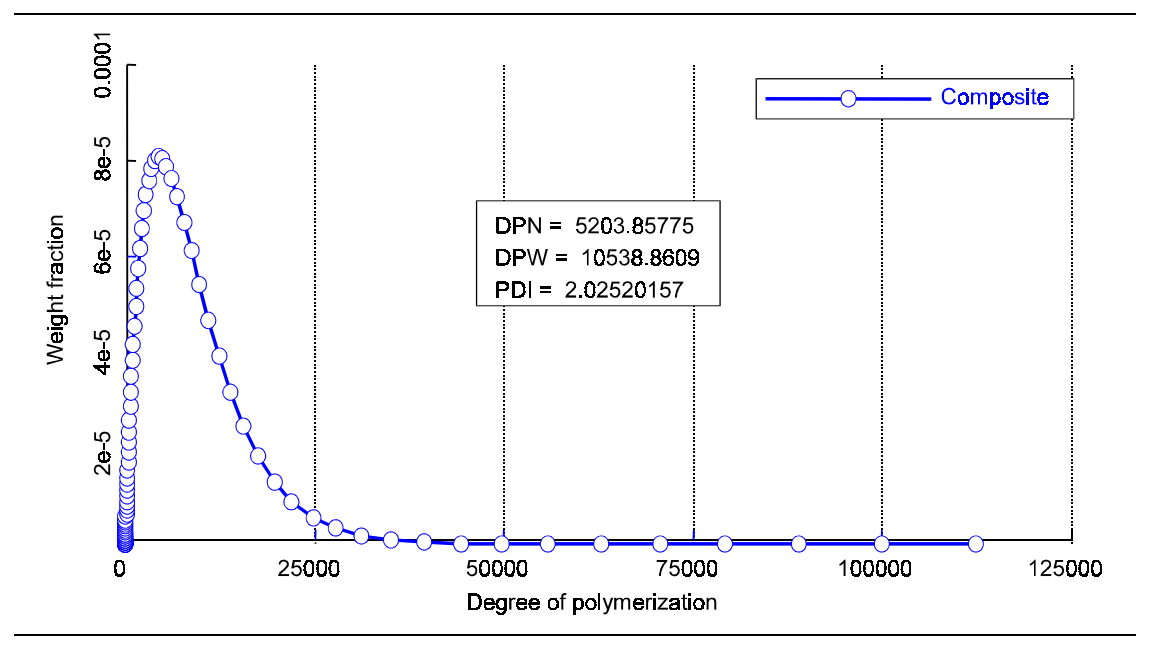

Figure 5.8 Chain Length Distribution

# REFERENCES

Blackley, D. C., <u>Synthetic Rubbers: Their Chemistry and Technology</u>, Applied Science Publishers, New York (1983).

Broadhead, T. O., "Dynamic Modeling of the Emulsion Copolymerization of Styrene/Butadiene," M. E. Thesis, McMaster Univ. (1984).

Ponnuswamy, S. R. and A. E. Hamielec, "Emulsion Polymerization Theory and Practice," Lecture Notes for Intensive Short Course on Polymer Reaction Engineering, Burlington, Ontario Canada, April (1997).

STEADY-STATE APPLICATION Styrene Butadiene Emulsion Process
# 6

# **STYRENE ETHYL ACRYLATE**

### **FREE-RADICAL COPOLYMERIZATION PROCESS**

### SUMMARY

The styrene ethyl acrylate free-radical copolymerization process model illustrates the use of Polymers Plus to model a styrene ethyl acrylate free-radical process. The process modeled is an experimental system developed by McManus and Penlidis at the University of Waterloo. The model is then used along with the experimental data generated at the University of Waterloo to estimate reaction rate constant parameters.

# **ABOUT THIS PROCESS**

The copolymerization of styrene with ethyl acrylate is of considerable interest to the polymer industry. Recently, McManus and Penlidis at the University of Waterloo conducted a detailed study on the copolymerization of styrene and ethyl acrylate, and generated extensive data by varying the initiator concentration, feed composition, and the reactor temperature (McManus and Penlidis, 1996). Other similar studies have been done for this system (Fehervari, et al, 1981). A number of investigators estimated the kinetic parameters, but there are many discrepancies between kinetic rate constants and the reactivity ratios reported in the literature. McManus and Penlidis reviewed the information available on the kinetic data and estimated the reactivity ratios.

# **PROCESS DEFINITION**

The copolymerization of styrene and ethyl acrylate is carried out in a batch reactor. The batch reactor is charged with a pre-mixed stream of styrene, ethyl acrylate, and the initiator azo-bis-isobutyronitrile. The reactor is operated at a constant temperature and pressure. The flowsheet is shown in Figure 6.1.

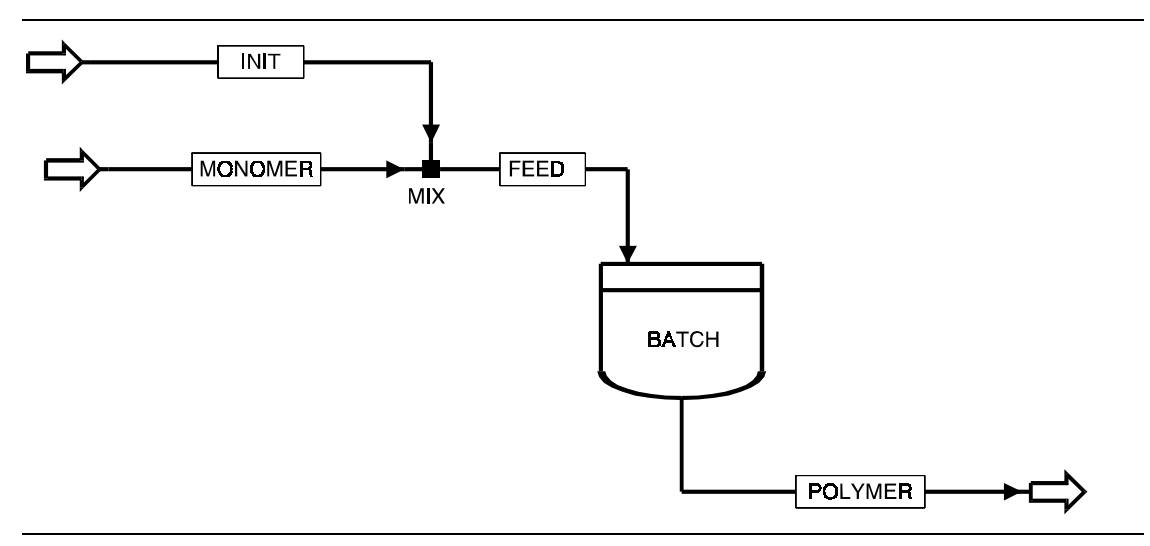

Figure 6.1 Styrene/Ethyl Acrylate Copolymerization Flowsheet

### Process Conditions

The process conditions are as listed in Table 6.1. More details on the process data and the parameter regressing procedure are given next.

#### Table 6.1 Process Conditions

| Components                      |                  |                                   |                        |
|---------------------------------|------------------|-----------------------------------|------------------------|
|                                 | Name             | Databank                          | Description            |
| Initiator                       | AIBN             | PURECOMP                          | Initiator              |
| Styrene                         | STY              | PURECOMP                          | Monomer                |
| Ethyl Acrylate                  | EA               | PURECOMP                          | Monomer                |
| Polymer                         | POLYMER          | POLYMER                           | Polymer                |
|                                 | STY-SEG          | SEGMENT                           | Styrene segment        |
|                                 | EA-SEG           | SEGMENT                           | Ethyl Acrylate segment |
| Physical Properties             | POLYNRTL propert | y method with supplied parameters |                        |
| Monomer Stream                  |                  | Initiator Stream                  |                        |
| Temperature (°C)                | 50 or 60         | 50 or 60                          |                        |
| Pressure (atm)                  | 1                | 1                                 |                        |
| Mass flow kg/h                  | 1000             |                                   |                        |
| Mole flow of AIBN               |                  | 0.05 MR/L in reaction mixture     |                        |
| Mole fraction of styrene        | 0.762            |                                   |                        |
| Mole fraction of ethyl acrylate | 0.238            |                                   |                        |
| Kinetics                        | EMULSION model   |                                   |                        |
| Operating Conditions            |                  |                                   |                        |
| ВАТСН                           |                  |                                   |                        |
| Temperature (°C)                | 50 or 60         |                                   |                        |
| Pressure (atm)                  | 1                |                                   |                        |
| Reaction time                   | 22               |                                   |                        |
| Cycle time                      | 1                |                                   |                        |
|                                 |                  |                                   |                        |

### Reactors / Kinetics

The reaction set used in this process and the initial rate constant parameters are listed below:

| Description         | k <sub>0</sub> (m <sup>3</sup> /kmol) | E <sub>a</sub> (J / kmol) | V (m <sup>3</sup> / kmol ) | EFFIC   |
|---------------------|---------------------------------------|---------------------------|----------------------------|---------|
| INIT-DEC AIBN       | 1.82E15                               | 1.288E8 E                 | 0.0                        | 0.50808 |
| CHAIN-INI STY       | 4.5E6                                 | 2.6E7                     | 0.0                        |         |
| CHAIN-INI EA        | 3.0E6                                 | 2.24E7                    | 0.0                        |         |
| PROPAGATION STY STY | 2.3438E6                              | 2.6E7                     | 0.0                        |         |
| PROPAGATION STY EA  | 3.26562E6                             | 2.6E7                     | 0.0                        |         |
| PROPAGATION EA STY  | 1.49182E7                             | 2.24E7                    | 0.0                        |         |
| PROPAGATION EA EA   | 3.000E6                               | 2.24E7                    | 0.0                        |         |
| CHAT-MON STY STY    | 117.190                               | 2.6000E+07                | 0.0                        |         |
| CHAT-MON STY EA     | 163.30                                | 2.6000E+07                | 0.0                        |         |
| CHAT-MON EA STY     | 746.0                                 | 2.2400E+07                | 0.0                        |         |
| CHAT-MON EA EA      | 95.50                                 | 2.2400E+07                | 0.0                        |         |
| TERM-COMB STY STY   | 1.4592E9                              | 7E6                       | 0.0                        |         |
| TERM-COMB STY EA    | 6.63E9                                | 14.6E6                    | 0.0                        |         |
| TERM-COMB EA STY    | 6.63E9                                | 14.6E6                    | 0.0                        |         |
| TERM-COMB EA EA     | 3.00E10                               | 22.2E6                    | 0.0                        |         |

| Reaction    | Correlation | Parameters                                                                                     |
|-------------|-------------|------------------------------------------------------------------------------------------------|
| INIT-DEC    | 2           | -17.40<br>0.05528<br>17.8240<br>-05090<br>0.0<br>0.0<br>0.0<br>0.0<br>0.0<br>0.0<br>0.0<br>2.0 |
| TERMINATION | 2           | 1.0<br>0.0<br>2.570<br>005050<br>9.560<br>01760<br>-3.030<br>.007850<br>0.0<br>2.0             |

Gel effect is applied to the initiation and termination reactors using correlation No. 2.

### Parameter Regression

The experimental data reported by the University of Waterloo group includes conversion, polymer composition, number and weight average molecular weights as a function of time. This data was generated by varying: (1) the initial mole ratio of styrene to EA, (2) the initiator concentration, and (3) the reactor temperature. The DATA-FIT capability is used to fit the reaction rate constant parameters.

Monomer conversion and number average molecular weights were used to regress the kinetic parameters. Table 6.2 and Table 6.3 show the experimental data obtained at 50 and  $60^{\circ}$ C. To indicate the accuracy of the experiments, data obtained with a replicate experiment are also included in Table 6.2 and Table 6.3. An input summary is given in Figure 6.2.

Homo-propagation rate constants are regressed to fit the conversion data. Crosspropagation rate constants are calculated using the reactivity ratios. Homo-termination rate constants are regressed to fit the molecular weights. Cross-termination rate constants are set to the square-root of the product of the homo-termination rate constants.

### Table 6.2 Styrene/Ethyl Acrylate Copolymerization Data

#### T=50°C, Styrene Mole Fraction in the feed=0.762, and AIBN=0.05 mol/L

|       | Data u     | sed in Data-Fit   | Replicate Experiment |                   | Simula     | tion Results      |
|-------|------------|-------------------|----------------------|-------------------|------------|-------------------|
| Time  | Conversion | Molecular Weight  | Conversion           | Molecular Weight  | Conversion | Molecular Weight  |
| (min) | (mass %)   | (M <sub>n</sub> ) | (mass %)             | (M <sub>n</sub> ) | (mass %)   | (M <sub>n</sub> ) |
| 0     | 0          | 9.61E+04          | 0                    | 0.00E+00          | 0          | 92990             |
| 120   | 5.68       | 9.61E+04          | 5.62                 | 98204             | 5.36       | 92990             |
| 240   | 10.79      | 9.69E+04          | 11.58                | 84913             | 10.6       | 95576.3           |
| 360   | 16.09      | 9.85E+04          | 16.48                | 89791             | 15.82      | 98699.5           |
| 480   | 21.06      | 1.02E+05          | 21.86                | 99669             | 21.11      | 1.02E+05          |
| 600   | 26.16      | 1.02E+05          | 26.82                | 99269             | 26.55      | 1.07E+05          |
| 660   |            |                   | 28.63                | 101179            |            |                   |
| 720   | 37.55      | 1.04E+05          | 32.3                 | 97121             | 32.25      | 1.12E+05          |
| 840   | 36.6       | 1.05E+05          | 37.08                | 105809            | 38.33      | 1.18E+05          |
| 900   |            |                   | 41.8                 | 106172            |            |                   |
| 930   | 39.36      | 1.12E+05          |                      |                   |            |                   |
| 960   |            | 1.12E+05          | 42.82                | 101569            | 44.98      | 1.26E+05          |
| 1020  | 45.97      |                   |                      |                   |            |                   |
| 1080  |            |                   |                      |                   | 52.44      | 1.35E+05          |
| 1110  | 54.68      | 1.12E+05          | 56.22                | 99967             |            |                   |
| 1200  | 61.44      | 1.15E+05          |                      |                   | 61.08      | 1.46E+05          |
| 1290  | 68.66      | 1.35E+05          | 70.71                | 108848            |            |                   |
| 1320  |            |                   |                      |                   | 71.37      | 1.60E+05          |
| 1410  | 77.46      | 1.34E+05          | 79.37                | 142398            |            |                   |
| 1440  |            |                   |                      |                   | 83.38      | 1.78E+05          |
| 1560  |            |                   |                      |                   | 94.04      | 1.92E+05          |
| 1620  | 97.44      | 1.21E+05          |                      |                   |            |                   |
| 1680  |            |                   |                      |                   | 98.37      | 1.94E+05          |
| 1760  |            |                   | 99.5                 | 201441            |            |                   |

#### Table 6.3 Styrene/Ethyl Acrylate Copolymerization Data

|       | Data us    | sed in Data-Fit   | Replicate Experiment |                   | Simula     | tion Results      |
|-------|------------|-------------------|----------------------|-------------------|------------|-------------------|
| Time  | Conversion | Molecular Weight  | Conversion           | Molecular Weight  | Conversion | Molecular Weight  |
| (min) | (mass %)   | (M <sub>n</sub> ) | (mass %)             | (M <sub>n</sub> ) | (mass %)   | (M <sub>n</sub> ) |
| 0     | 0          | 6.13E+04          | 0.00E+00             | 53353             | 0          | 60149             |
| 60    | 7.73       | 6.13E+04          |                      |                   | 6.9        | 60149             |
| 90    |            |                   | 5.62                 | 53353             |            |                   |
| 120   | 14.16      | 6.34E+04          |                      |                   | 13.44      | 63142             |
| 180   | 21.14      | 6.73E+04          | 11.58                | 58819             | 19.788     | 66606             |
| 240   | 27.25      | 6.49E+04          | 16.48                | 50716             | 26.088     | 7.06E+04          |
| 300   | 34.02      | 7.09E+04          | 21.86                | 51287             | 32.47      | 7.51E+04          |
| 360   | 40.32      | 6.17E+04          | 26.82                | 59017             | 39.07      | 8.04E+04          |
| 390   |            |                   | 28.63                | 64038             |            |                   |
| 420   | 47.11      | 6.99E+04          |                      |                   | 46.04      | 8.64E+04          |
| 465   | 49.25      | 7.54E+04          |                      |                   |            |                   |
| 480   |            |                   | 32.3                 | 68012             | 53.55      | 9.35E+04          |
| 510   | 57.32      | 8.09E+04          |                      |                   |            |                   |
| 540   |            |                   | 37.08                | 73434             | 61.81      | 1.02E+05          |
| 555   | 62.15      | 6.49E+04          |                      |                   |            |                   |
| 600   | 71.16      | 9.14E+04          | 41.8                 | 74867             | 71         | 1.12E+05          |
| 645   | 83.02      | 9.37E+04          |                      |                   |            |                   |
| 660   |            |                   | 42.82                | 97000             | 81         | 1.23E+05          |
| 705   | 94.8       | 1.12E+05          |                      |                   |            |                   |
| 720   |            |                   | 56.22                | 98327             | 90.39      | 1.32E+05          |
| 780   | 100        | 1.26E+05          | 70.71                | 120620            | 96.39      | 1.38E+05          |
|       |            |                   | 79.37                | 109391            |            |                   |
| 840   |            |                   |                      |                   | 98.67      | 1.38E+05          |
| 900   |            |                   |                      |                   | 99.3       | 1.37E+05          |

T=60°C, Styrene Mole Fraction in the feed=0.762, and AIBN=0.05 mol/L

In the styrene-ethyl acrylate kinetic scheme, 11 reactions were chosen and the gel-effect was applied to the termination and initiation reaction. Recall that  $k = k_o \exp\left(-\frac{E}{RT} - \frac{\Delta VP}{RT}\right)$ .

This results in 34 kinetic parameters and 20 gel-effect parameters available for fitting. The available data is not sufficient to regress all these parameters. The following approach was used to reduce the number of parameters needed for a good fit.

- 1. Since the batch reactor is operated at 1 atm, the effect of activation volume on the rate constant can be neglected for all the reactions. Therefore, the activation volume was set to zero for all the reactions. Note that at high pressures the effect of activation volume cannot be neglected.
- 2. The initiator decomposition rate constants were known. Typically these can be obtained from a good polymer handbook or from the supplier. They can also be calculated using the half-life data. (See Appendix G of the *Polymers Plus User Guide*).
- 3. Chain initiation rate constants are in general faster than the propagation rate constants. Therefore these constants were set to be the same or greater than the propagation rate constants.
- 4. There are two homo-propagation reactions and two cross-propagation reactions in the kinetic scheme. The number of regressable parameters is then eight excluding the activation volume parameters. The number of regressable propagation parameters can be reduced if the homo-propagation rate constants and/or the reactivity ratios are known. If the homo-propagation rate constants are known then reactivity ratios can be estimated. If the reactivity ratios are known homo-propagation rate constants constants can be estimated. In this example, reactivity ratios were given (Fehervari, 1981), and the homo-propagation rate constants were regressed. The cross-propagation rate constants were calculated using the following equations.

$$r_{1} = k_{p}^{11} / k_{p}^{12}$$
$$r_{2} = k_{p}^{22} / k_{p}^{21}$$

Where:

STY=1

EA=2

5. Four termination reactions are considered in this scheme. Cross-termination reactions involving STY and EA segments were set to have the same rate constant. This reduces specification of the rate constants to three. If the homo-termination rate constants are known, the cross-termination rate constants can be estimated using the following equations.

$$k_{12} = \sqrt{k_{11}k_{22}}$$
$$k_{21} = k_{12}$$

In this example homo-termination rate constants were regressed using the molecular weight data.

- 6. In the kinetic scheme termination by combination was selected. It is possible that termination by disproportionation can also occur. One needs to know apriori the termination mechanism. As a general rule if polydispersity (PDI) is 1.5 termination by combination is controlling and if PDI is two termination is controlled by the disproportionation reaction.
- 7. At high conversion termination is diffusion controlled. This is modeled using the geleffect option. Therefore use of low conversion data is recommended for regression of the kinetic parameters without using gel-effect. High conversion data is then used to regress the gel-effect parameters.
- 8. Monomer conversion data was used to regress the initiator efficiency, propagation and the termination rate constants. Molecular weight data was used to regress the propagation and the termination rate constants. The gel-effect parameters influence both the conversion and the molecular weight.
- 9. Chain transfer reactions do not affect the conversion but affect the polymer molecular weight.

Table 6.4 summarizes the approach for fitting the kinetic rate constant parameters.

|             |                  |            |                    | Red | quired Data |     |             |
|-------------|------------------|------------|--------------------|-----|-------------|-----|-------------|
| Reaction    | Parameter        | Conversion | MWn                | PDI | LCB         | SCB | Copolymer   |
|             |                  |            | or DP <sub>n</sub> |     |             |     | Composition |
| INIT-DEC    | k <sub>d</sub>   | Initiator  |                    |     |             |     |             |
| PROPAGATION | k <sub>p</sub>   | Monomer    | *                  | *   |             |     | *           |
| CHAT-MON    | k <sub>trm</sub> |            | *                  | *   |             |     |             |
| CHAT-SOL    | k                |            | *                  | *   |             |     |             |
| CHAT-AG     | k <sub>tra</sub> |            | *                  | *   |             |     |             |
| TERM-DIS    | k <sub>td</sub>  | Monomer    | *                  | *   |             |     |             |
| TERM-COM    | <i>k.</i>        | Monomer    | *                  | *   |             |     |             |
| INHIBITION  | $k_x$            | Monomer    | *                  | *   |             |     |             |
| CHAT-POL    | k <sub>trp</sub> |            |                    | **  | *           |     |             |
| SC-BRANCH   | k <sub>scb</sub> |            |                    |     |             | *   |             |

Table 6.4 Kinetic Parameter Fitting for Free-Radical Polymerization Data

. . ....

#### **Figure 6.2 Input Summary for Styrene and Ethyl Acrylate Copolymerization**

TITLE 'Data-fit Example Using Free Radical Polymerization' IN-UNITS SI MASS-FLOW='kg/hr' MOLE-FLOW='kmol/hr' PRESSURE=atm & TEMPERATURE=C TIME=hr VOLUME=1 MASS-DENSITY='gm/cc' & PDROP='N/sqm' OUT-UNITS SI MASS-FLOW='kg/hr' MOLE-FLOW='kmol/hr' PRESSURE=atm & TEMPERATURE=C TIME=min VOLUME=1 MASS-DENSITY='gm/cc' & PDROP='N/sqm' DEF-STREAMS CONVEN ALL RUN-CONTROL MAX-TIME=1200000.0 DESCRIPTION "Batch reactor data for styrene-ethyl acrylate polymerization is used to regress propagation and termination rate constants " DATABANKS PURE93 / POLYMER / SEGMENT / NOASPENPCD PROP-SOURCES PURE93 / POLYMER / SEGMENT COMPONENTS AIBN C8H8 AIBN / STY C8H8 STY / EA C5H8O2 EA / STY-SEG C8H8-R STY-SEG / EA-SEG C5H8O2-R-2 EA-SEG / POLYMER PS-1 POLYMER FLOWSHEET BLOCK BATCH IN=FEED OUT=POLYMER BLOCK MIX IN=MONOMER INIT OUT=FEED PROPERTIES POLYNRTL ;USER-PROPS GMRENA 1 2 1 / GMRENB 1 2 1 / GMRENC 1 2 1 & / GMREND 1 2 1 ; PROP-DATA U-1 IN-UNITS ENG PROP-LIST MW PVAL AIBN 164.2120 POLYMERS SEGMENTS STY-SEG REPEAT / EA-SEG REPEAT POLYMERS POLYMER ATTRIBUTES POLYMER SFRAC SFLOW DPN DPW PDI MWN MWW ZMOM & FMOM SMOM ;LDPN LZMOM LFMOM LSFLOW LSFRAC LEFLOW & LEFRAC LPFRAC ;

#### **Figure 6.2 Input Summary for Styrene and Ethyl Acrylate Copolymerization (cont.)**

```
DISTRIBUTION POLYMER CHAIN-SIZE NPOINTS=100
; DEF-STREAMS CONVEN POLYMER
PROP-SET INITCONC
    IN-UNITS SI MASS-FLOW='kg/hr' MOLE-FLOW='kmol/hr' &
        PRESSURE=atm TEMPERATURE=C PDROP='N/sqm'
    PROPNAME-LIS MOLECONC UNITS='mol/l' SUBSTREAM=MIXED &
        COMPS=AIBN
PROP-SET PS-2
    IN-UNITS SI MASS-FLOW='kg/hr' MOLE-FLOW='kmol/hr'
                                                       æ
       PRESSURE=atm TEMPERATURE=C PDROP='N/som'
    PROPNAME-LIS MASSFRAC SUBSTREAM=MIXED COMPS=POLYMER PHASE=L
STREAM INIT
   IN-UNITS SI MASS-FLOW='kg/hr' MOLE-FLOW='kmol/hr' &
        PRESSURE=atm TEMPERATURE=C VOLUME=1 MASS-DENSITY='gm/cc' &
        PDROP='N/sqm
    SUBSTREAM MIXED TEMP=50.0 PRES=1.0
   MOLE-FLOW AIBN .05710370
STREAM MONOMER
   IN-UNITS SI MASS-FLOW='kg/hr' MOLE-FLOW='kmol/hr' &
        PRESSURE=atm TEMPERATURE=C VOLUME=1 MASS-DENSITY='gm/cc' &
        PDROP='N/sqm'
    SUBSTREAM MIXED TEMP=60.0 PRES=1.0 MASS-FLOW=1000.0
    MOLE-FRAC STY .7620 / EA .2380
BLOCK MIX MIXER
    IN-UNITS ENG
    BLOCK-OPTION TERM-LEVEL=7
BLOCK BATCH RBATCH
   PARAM TYPE=T-SPEC PRINT-TIME=1.0 CYCLE-TIME=1.0 &
      MAX-TIME=25.0 MAX-NPOINT=27 TEMP=60.0 ERR-METHOD=DYNAMIC
    STOP 1 REACTOR TIME 25.0
    PROP-REACTOR PS-2
   REACTIONS RXN-IDS=STY-EA
FORTRAN F-1
   DEFINE F PARAMETER 1
F
      F = 5
   EXECUTE FIRST
FORTRAN K-PROP
   IN-UNITS SI MASS-FLOW='kg/hr' MOLE-FLOW='kmol/hr' &
       PRESSURE=atm TEMPERATURE=C PDROP='N/sqm'
    DEFINE PROP11 REACT-VAR REACTION=STY-EA VARIABLE=PRPRE-EXP &
        SENTENCE=PROPAGATION ID1=STY ID2=STY
   DEFINE PROP12 REACT-VAR REACTION=STY-EA VARIABLE=PRPRE-EXP &
        SENTENCE=PROPAGATION ID1=STY ID2=EA
    DEFINE PROP21 REACT-VAR REACTION=STY-EA VARIABLE=PRPRE-EXP &
       SENTENCE=PROPAGATION ID1=EA ID2=STY
    DEFINE PROP22 REACT-VAR REACTION=STY-EA VARIABLE=PRPRE-EXP &
        SENTENCE=PROPAGATION ID1=EA ID2=EA
```

# **Figure 6.2 Input Summary for Styrene and Ethyl Acrylate Copolymerization (cont.)**

```
F
       R1
              = 0.717
              = 0.128
F
       R2
F
       PROP12 = PROP11/R1
       PROP21 = PROP22/R2
F
    READ-VARS PROP11 PROP22
    WRITE-VARS PROP12 PROP21
FORTRAN K-TERM
    IN-UNITS SI MASS-FLOW='kg/hr' MOLE-FLOW='kmol/hr'
                                                        8
        PRESSURE=atm TEMPERATURE=C PDROP='N/sqm'
    DEFINE TC11 REACT-VAR REACTION=STY-EA VARIABLE=TCPRE-EXP
                                                               æ
        SENTENCE=TERM-COMB ID1=STY ID2=STY
    DEFINE TC12 REACT-VAR REACTION=STY-EA VARIABLE=TCPRE-EXP
                                                               8
        SENTENCE=TERM-COMB ID1=STY ID2=EA
    DEFINE TC21 REACT-VAR REACTION=STY-EA VARIABLE=TCPRE-EXP
                                                               æ
        SENTENCE=TERM-COMB ID1=EA ID2=STY
    DEFINE TC22 REACT-VAR REACTION=STY-EA VARIABLE=TCPRE-EXP &
        SENTENCE=TERM-COMB ID1=EA ID2=EA
    DEFINE F PARAMETER 1
      TC12 = F^*(TC11^*TC22)^{**0.5}
F
      TC21 = F^*(TC11^*TC22)^{**0.5}
F
    READ-VARS TC11 TC22
    WRITE-VARS TC12 TC21
CONV-OPTIONS
    PARAM CHECKSEQ=NO
STREAM-REPOR MOLEFLOW MASSFLOW MOLEFRAC MASSFRAC &
        PROPERTIES=INITCONC
;
     PROPAGATION STY STY 23438.0 2.6000E+07
     Gel effect is added to this file
;
REACTIONS STY-EA FREE-RAD
    IN-UNITS SI
    PARAM QSSA=YES
    SPECIES INITIATOR=AIBN MONOMER=STY EA POLYMER=POLYMER
    MON-RSEG STY STY-SEG / EA EA-SEG
    INIT-DEC AIBN 1.8200E+15 1.2880E+08 EFFIC=.5080
    CHAIN-INI STY 4500000.0 2.6000E+07
    CHAIN-INI EA 3000000.0 2.2400E+07
    PROPAGATION STY STY 2343800.0 2.6000E+07
    PROPAGATION STY EA 3265620.0 2.6000E+07
    PROPAGATION EA STY 1.4918E+07 2.2400E+07
    PROPAGATION EA EA 3000000.0 2.2400E+07
    CHAT-MON STY STY 117.190 2.6000E+07
    CHAT-MON STY EA 163.30 2.6000E+07
    CHAT-MON EA STY 746.0 2.2400E+07
    CHAT-MON EA EA 95.50 2.2400E+07
    TERM-COMB STY STY 1.4592E+09 7000000.0
    TERM-COMB STY EA 6.6300E+10 1.4600E+07
    TERM-COMB EA STY 6.6300E+10 1.4600E+07
    TERM-COMB EA EA 3.0000E+11 2.2200E+07
    GEL-EFFECT INIT-EFF 2 MAX-PARAMS=10 GE-PARAMS=-17.40 &
        .055280 17.8240 -.05090 0.0 0.0 0.0 0.0 0.0 2.0
```

#### **Figure 6.2 Input Summary for Styrene and Ethyl Acrylate Copolymerization (cont.)**

```
GEL-EFFECT TERMINATION 2 MAX-PARAMS=10 GE-PARAMS=1.0 0.0 &
        2.570 -.005050 9.560 -.01760 -3.030 .007850 0.0 2.0
;
     DATA MWN
     VARY PARAMETER 1
;
;
    LIMITS 1 100
REGRESSION K-TERM
    IN-UNITS SI MASS-FLOW='kg/hr' MOLE-FLOW='kmol/hr'
                                                       &
       PRESSURE=atm TEMPERATURE=C PDROP='N/sqm'
   DATA WPOLY
    VARY REACT-VAR REACTION=STY-EA VARIABLE=PRPRE-EXP &
       SENTENCE=PROPAGATION ID1=STY ID2=STY
    LIMITS 5E4 1E7
   ALGORITHM MXPASS=3000
DATA-SET MWN
    IN-UNITS ENG
    DEFINE TIME BLOCK-VAR BLOCK=BATCH VARIABLE=VALUE &
        SENTENCE=STOP ID1=1
    DEFINE MWN COMP-ATTR-VAR STREAM=POLYMER SUBSTREAM=MIXED &
        COMPONENT=POLYMER ATTRIBUTE=MWN ELEMENT=1
    INPUT TIME
    RESULT MWN
    USE STD-DEV .010 5000.0 / DATA 2.0 96148.0 / DATA 4.0 &
        96939.0 / DATA 6.0 98547.0 / DATA 8.0 102418.0 / &
        DATA 10.0 101941.0 / DATA 12.0 104354.0 / DATA 14.0
                                                            æ
        105066.0 / DATA 15.50 112415.0 / DATA 17.0 112159.0 &
        / DATA 18.50 112001.0 / DATA 20.0 114564.0 / DATA \&
        21.50 135065.0 / DATA 23.50 133690.0 / DATA 27.0 &
        120899.0
DATA-SET WPOL-SFR
    TN-UNITS ENG
    DEFINE TIME BLOCK-VAR BLOCK=BATCH VARIABLE=VALUE &
        SENTENCE=STOP ID1=1
   DEFINE WPOLY MASS-FRAC STREAM=POLYMER SUBSTREAM=MIXED &
        COMPONENT=POLYMER
    DEFINE SFRAC COMP-ATTR-VAR STREAM=POLYMER SUBSTREAM=MIXED &
        COMPONENT=POLYMER ATTRIBUTE=SFRAC ELEMENT=1
    INPUT TIME
   RESULT WPOLY SFRAC
    USE STD-DEV .010 .010 .010 / DATA 2.0 .05680 .7590 / &
        DATA 4.0 .10790 .7980 / DATA 6.0 .16090 .7660 / &
        DATA 8.0 .21060 .7360 / DATA 10.0 .26160 .7710 / &
        DATA 12.0 .37550 .7510 / DATA 14.0 .3660 .7630 /
                                                         æ
       DATA 20.0 .61440 .780 / DATA 21.50 .68660 .7870 /
                                                          8
        DATA 23.50 .77460 .7970 / DATA 27.0 .97440 .7550
         / DATA 27 .9744
;
```

#### **Figure 6.2 Input Summary for Styrene and Ethyl Acrylate Copolymerization (cont.)**

```
DATA-SET WPOLY

IN-UNITS ENG

DEFINE TIME BLOCK-VAR BLOCK=BATCH VARIABLE=VALUE &

SENTENCE=STOP ID1=1

DEFINE WPOLY MASS-FRAC STREAM=POLYMER SUBSTREAM=MIXED &

COMPONENT=POLYMER

INPUT TIME

RESULT WPOLY

USE STD-DEV .010 .010 / DATA 2.0 .05680 / DATA 4.0 &

.10790 / DATA 6.0 .16090 / DATA 8.0 .21060 / DATA &

10.0 .26160 / DATA 12.0 .37750 / DATA 14.0 .3660 / &

DATA 15.50 .39360 / DATA 17.0 .45970 / DATA 18.50 &

.54680 / DATA 20.0 .61440 / DATA 21.50 .68660 / &

DATA 23.50 .77460

;
```

# SELECTED SIMULATION RESULTS

Figure 6.3 and Figure 6.4 show estimated molecular weight and monomer conversion as a function of the experimental data. As shown in these figures a good match is obtained between the predictions and experimental data. The values of the fitted parameters are as follows:

| Reaction                 | Parameter              | Estimate              | Std. Dev.            | Confidence<br>Lower Limit | Internal Upper<br>Limit |
|--------------------------|------------------------|-----------------------|----------------------|---------------------------|-------------------------|
| Styrene homo-propagation | Pre-exponential factor | $2.154 \times 10^{7}$ | 19169.6              | $2.1168 \times 10^{6}$    | $2.1919 \times 10^{6}$  |
| EA homo-propagation      | Pre-exponential factor | $3.0 \times 10^{6}$   | $6.65 \times 10^{6}$ | $5 \times 10^{5}$         | $1.0 \times 10^{7}$     |
| Styrene homo-termination | Pre-exponential factor | $1.26 \times 10^{9}$  |                      |                           |                         |
| EA homo-termination      | Pre-exponential factor | 2.6×10 <sup>9</sup>   |                      |                           |                         |

Figure 6.5 and Figure 6.6 show the conversion and molecular weight data comparison of the simulation results with the experimental data at 50 and 60°C respectively.

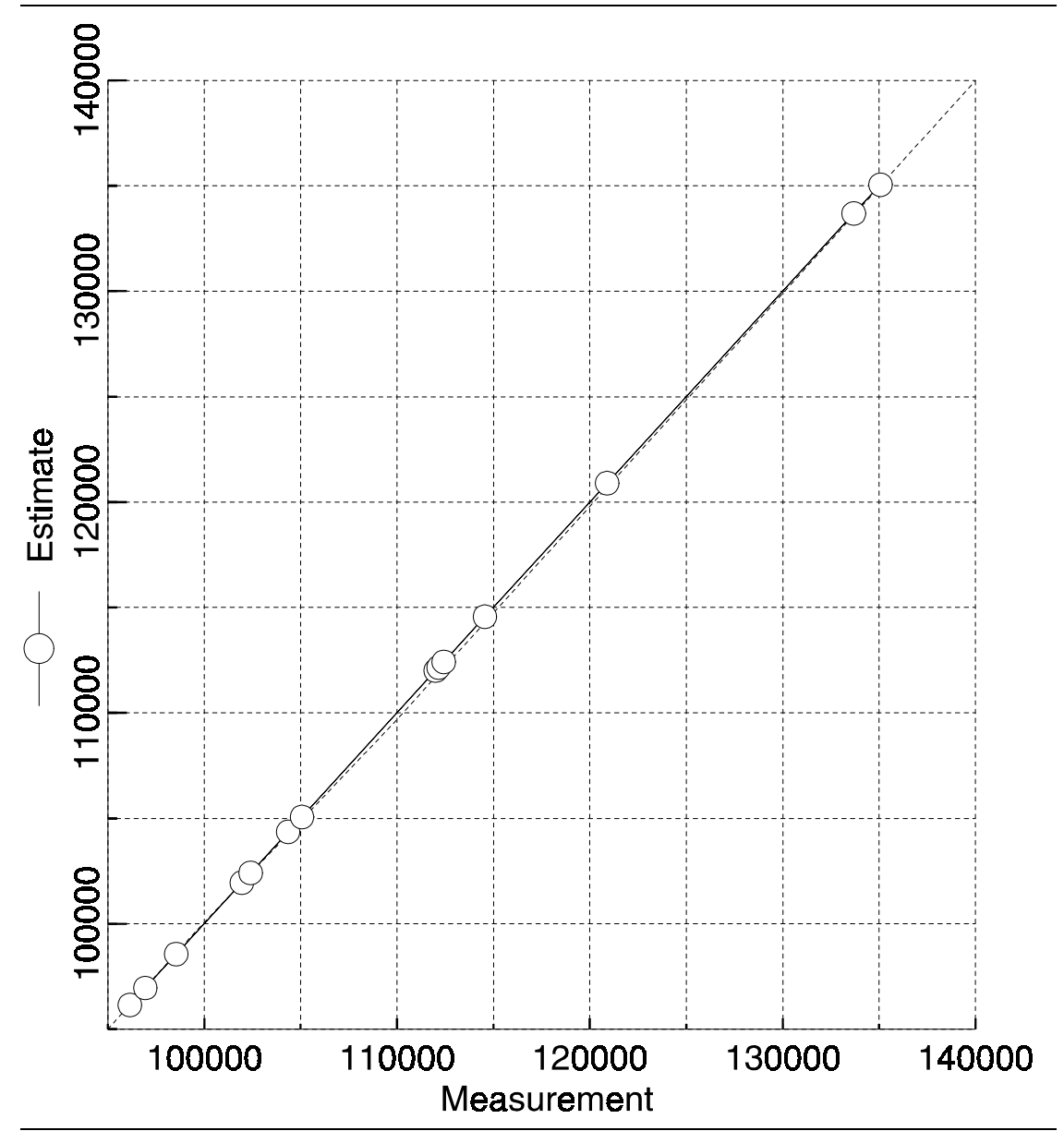

Figure 6.3 Estimated vs. Measured MW<sub>n</sub>

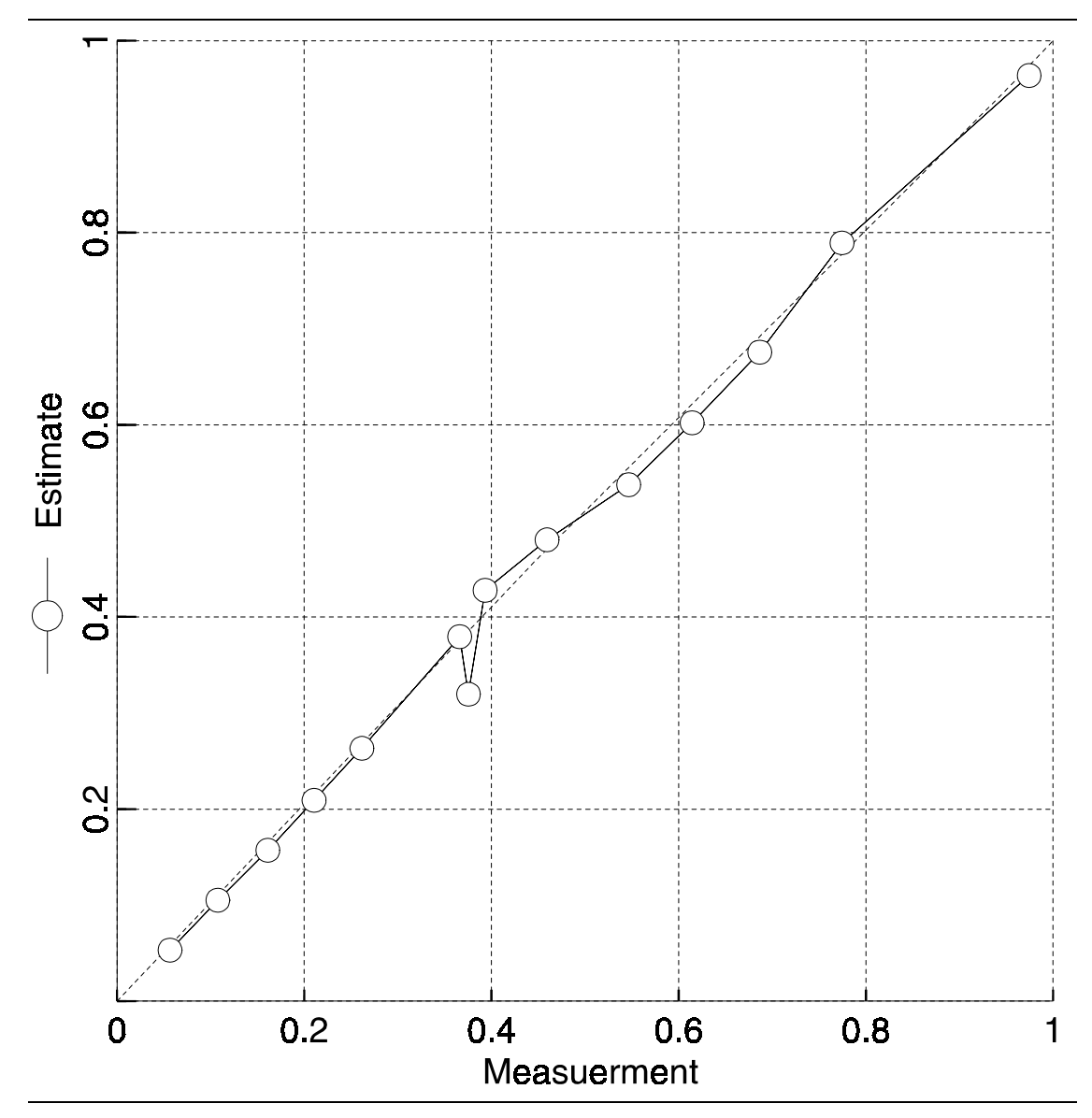

Figure 6.4 Estimated vs. Measured Monomer Conversion

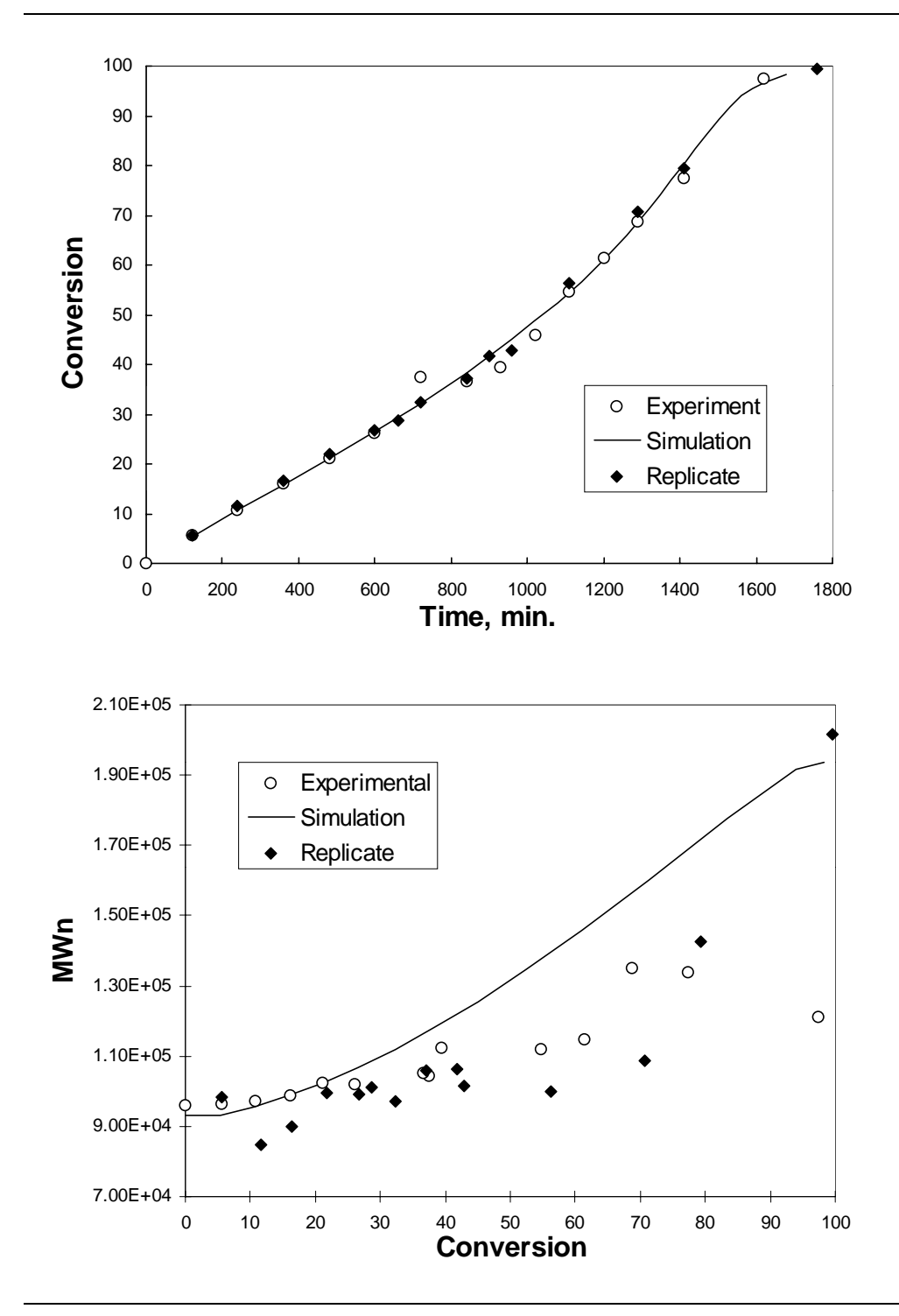

Figure 6.5 Comparison of Simulation Results and Experimental Data at 50°C

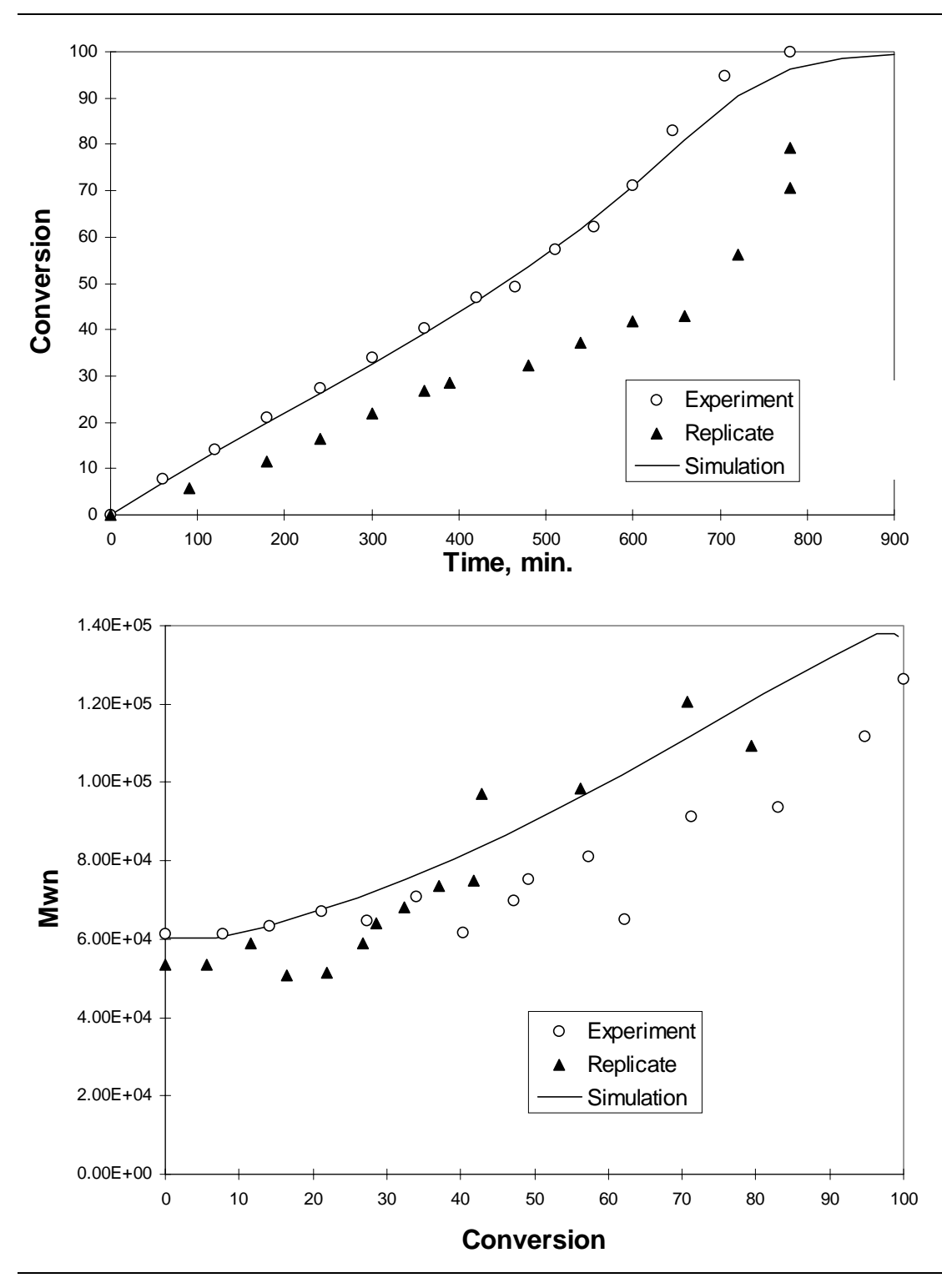

Figure 6.6 Comparison of Simulation Results and Experimental Data at 60°C

## REFERENCES

Fehervari, A, T. Foldes-Berezsnich, and F. Tudos, J. Macromol. Sci. Chem., A16, 993, (1981).

McManus, N. T. and A. Penlidis, "A kinetic investigation of styrene/ethyl acrylate copolymerization", *J. Polym. Sci. Polym. Chem.*, **34**, 237.

# 7 METHYL METHACRYLATE

### **POLYMERIZATION IN ETHYL ACETATE**

### SUMMARY

The methyl methacrylate polymerization in ethyl acetate model illustrates the use of Polymers Plus to model a solution polymerization process for methyl methacrylate in ethyl acetate. Among the studies carried out using this model are the effect of initiator concentration and reactor temperature on molecular weight and conversion.

# **ABOUT THIS PROCESS**

Polymethyl methacrylate is part of the polyacrylic group of polymers. It is used in the manufacture of lenses or other clear coverings and is also known under the trade names plexiglass, lucite, acrylate, etc.

This methyl methacrylate polymerization is carried out in a free-radical solution process. Solution polymerization is used when both the monomer and the initiator are soluble in the solvent. Typically, solution processes result in low viscosity, provide good mixing, and improve heat transfer limitations, while improving temperature control and reducing gel effect. On the other hand, these processes result in lower reaction rate and in lower polymer molecular weight due to chain transfer to solvents. Furthermore, solvent removal can be costly.

The flowsheet for this process consists of a batch reactor followed by a devolatizer for solvent removal. The reactor feed contains methyl methacrylate dissolved in ethyl acetate, with AIBN as the initiator. The reactor operates under constant temperature and pressure.

# **PROCESS DEFINITION**

The batch reactor is modeled using RBatch, and the devolitizer using Flash2 as shown in Figure 7.1.

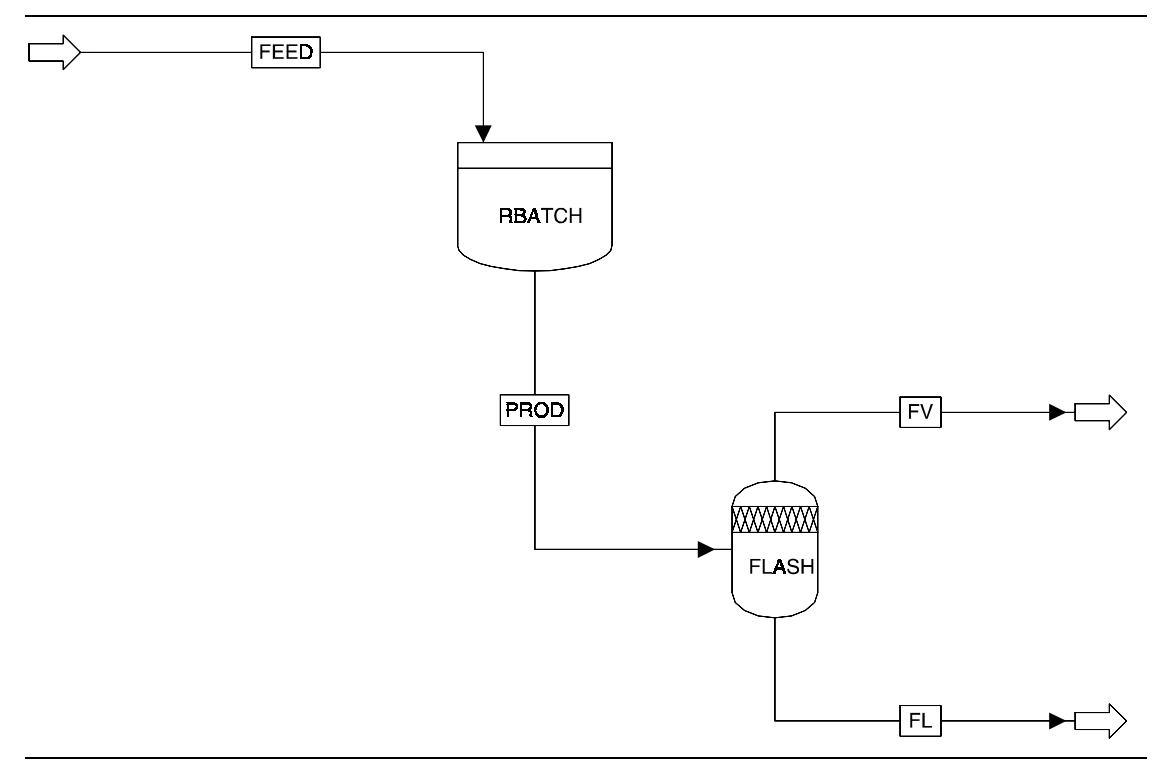

Figure 7.1 Methyl Methacrylate Polymerization Flowsheet

### Process Conditions

The process conditions are as listed in Table 7.1

### Table 7.1 Process Conditions

| Name                         | Databank                                                                                                    | Description                                                                                                    |  |  |
|------------------------------|----------------------------------------------------------------------------------------------------|----------------------------------------------------------------------------------------------------|--|--|
| MMA                          | PURECOMP                                                                                                    | Monomer                                                                                                    |  |  |
| EA                           | PURECOMP                                                                                                    | Solvent                                                                                                    |  |  |
| PMMA                         | POLYMER                                                                                                    | Polymer                                                                                                    |  |  |
| MMA-R                        | SEGMENT                                                                                                    | Methyl methacrylate segment                                                                                    |  |  |
| AIBN                         | PURECOMP                                                                                                    | Initiator (Mw=164.210)                                                                                         |  |  |
| POLYNRTL property me         | thod with supplied parameters                                                                                                    |                                                                                                    |  |  |
|                              |                                                                                                    |                                                                                                    |  |  |
| 0                            |                                                                                                    |                                                                                                    |  |  |
| 1                            |                                                                                                    |                                                                                                    |  |  |
| 100 (25 wt%)                 |                                                                                                    |                                                                                                    |  |  |
| 300 (75 wt%)                 |                                                                                                    |                                                                                                    |  |  |
| 3.757 (50 mol/CUM<br>in AIBN |                                                                                                    |                                                                                                    |  |  |
| batch feed                   |                                                                                                    |                                                                                                    |  |  |
| FREE-RAD model               |                                                                                                    |                                                                                                    |  |  |
|                              |                                                                                                    |                                                                                                    |  |  |
| RBATCH                       | FLASH                                                                                                    |                                                                                                    |  |  |
| 50                           | 60                                                                                                    |                                                                                                    |  |  |
| 1 atm                        | 100 mmHg                                                                                                    |                                                                                                    |  |  |
|                              | Name         MMA         EA         PMMA         MMA-R         AIBN         POLYNRTL property me         0         1         100 (25 wt%)         300 (75 wt%)         3.757 (50 mol/CUM)         in AIBN         batch feed         FREE-RAD model         50         1 atm | NameDatabankMMAPURECOMPEAPURECOMPPMMAPOLYMERMMA-RSEGMENTAIBNPURECOMPPOLYNRTL propertywith supplied parameters0 |  |  |

### Reactors / Kinetics

The kinetic parameters of solution polymerization of methyl methacrylate are available in literature (Ellis, 1988). The reactions used in this model and their rate constant parameters are listed below:

| Description                       | k <sub>o</sub> | (J/Kmol) | Efficiency |
|-----------------------------------|----------------|----------|------------|
| Initiator decomposition           | 1.2525E14      | 1.228E8  | 0.5        |
| Chain initiation                  | 4.92E5         | 1.824E7  |            |
| Propagation                       | 4.92E5         | 1.82E7   |            |
| Chain transfer to monomer         | 7.177E9        | 7.513E7  |            |
| Chain transfer to solvent         | 4.673E8        | 6.57E7   |            |
| Termination by disproportionation | 9.8E7          | 2.937E6  |            |

Because of the presence of large amount of solvents (75% by weight), gel-effect is not significant and is therefore not considered. At high monomer conversion, gel-effect can be used to improve the agreement between the model predictions and experimental data.

In the batch reactor two reactor stop conditions are provided: stop after 5 hours of reaction time, or stop at 99% monomer conversion (corresponds to PMMA mass fraction of 0.2452). The first option is used to obtain conversion and polymer molecular weight information as a function of time. The second option is used to examine the effect of temperature and initiator concentration of PMMA properties at a given conversion.

### Process Studies

The PMMA process model is used to examine process variables such as conversion number and weight average molecular weight as a function of time, at three different reactor temperatures. The model predictions are compared against literature data (Ellis, 1990).

The model is also used to study the effects of initiator concentration and polymerization temperature on the following: reaction time to reach 99% monomer conversion, peak heat load, number and weight average molecular weight.

A sensitivity study is also performed to show the percent solids as a function of outlet temperature.

An input summary is given in Figure 7.2.

#### Figure 7.2 Input Summary for Methyl Methacrylate Polymerization

```
TITLE 'Polymerization of MMA'
TN-UNITS MET
DEF-STREAMS CONVEN ALL
DESCRIPTION "
        Polymerization of methyl methacrylate(MMA) in a batch reactor.
DATABANKS POLYMER / SEGMENT / PURE93 / NOASPENPCD
PROP-SOURCES POLYMER / SEGMENT / PURE93
COMPONENTS
   MMA C5H802-D3 MMA /
   EA C4H8O2-3 EA /
   AIBN C5H8O2-D3 AIBN /
   PMMA PMMA PMMA /
   MMA-R C5H8O2-R-1 MMA-R
FLOWSHEET
   BLOCK FLASH IN=PROD OUT=FV FL
   BLOCK RBATCH IN=FEED OUT=PROD
PROPERTIES POLYNRTL
USER-PROPS GMRENA 1 2 1 / GMRENB 1 2 1 / GMRENC 1 2 1 &
       / GMREND 1 2 1
PROP-DATA U-1
   IN-UNITS MET
    PROP-LIST MW
   PVAL AIBN 164.210
```

#### **Figure 7.2 Input Summary for Methyl Methacrylate Polymerization (cont.)**

```
POLYMERS
    SEGMENTS MMA-R REPEAT
    POLYMERS PMMA
   ATTRIBUTES PMMA SFRAC SFLOW DPN DPW PDI MWN MWW ZMOM &
        FMOM SMOM LDPN LZMOM LFMOM LSFLOW LSFRAC LEFLOW &
       LEFRAC LPFRAC
   DISTRIBUTION PMMA CHAIN-SIZE CLD NPOINTS=100 3000.
PROP-SET PS-1 MASSFRAC SUBSTREAM=MIXED COMPS=PMMA MMA EA &
       PHASE=L
PROP-SET PS-2 MOLECONC UNITS='kmol/cum' SUBSTREAM=MIXED &
       COMPS=AIBN PHASE=L
PROP-SET PS-3 MOLECONC UNITS='kmol/cum' SUBSTREAM=MIXED &
       COMPS=AIBN MMA PHASE=L
STREAM FEED
   SUBSTREAM MIXED TEMP=273.0 PRES=1.0
   MASS-FLOW MMA 100.0 / EA 300.0 / AIBN 3.7570
BLOCK FLASH FLASH2
   PARAM TEMP=333.150 PRES=.131578947
BLOCK RBATCH RBATCH
   PARAM TYPE=T-SPEC PRINT-TIME=.50 CYCLE-TIME=1.0 &
       MAX-TIME=100.0 MAX-NPOINT=202 PRES=1.0 TEMP=323.0
   STOP 1 REACTOR MASS-FRAC .24520 FROM-BELOW COMP=PMMA &
       SSID=MIXED
   PROP-REACTOR PS-1
   REACTIONS RXN-IDS=REAC-1
FORTRAN F-1
   DEFINE FTEMP STREAM-VAR STREAM=FEED SUBSTREAM=MIXED &
       VARIABLE=TEMP
   DEFINE RTEMP BLOCK-VAR BLOCK=RBATCH VARIABLE=TEMP &
       SENTENCE=PARAM
F
       FTEMP = RTEMP
   EXECUTE BEFORE BLOCK RBATCH
CONV-OPTIONS
   PARAM CHECKSEQ=NO
STREAM-REPOR NOMOLEFLOW MASSFLOW PROPERTIES=PS-2 PS-3
REACTIONS REAC-1 FREE-RAD
   IN-UNITS SI
    PARAM
    SPECIES INITIATOR=AIBN MONOMER=MMA SOLVENT=EA POLYMER=PMMA
   MON-RSEG MMA MMA-R
    INIT-DEC AIBN 1.2525E+14 1.2280E+08 EFFIC=.50
    CHAIN-INI MMA 492000.0 1.8240E+07
   PROPAGATION MMA MMA 492000.0 1.8240E+07
    CHAT-MON MMA MMA 7.1770E+09 7.5130E+07
    CHAT-SOL MMA EA 4.6730E+08 6.5700E+07
    TERM-DIS MMA MMA 9.8000E+07 2937000.0
```

### **SELECTED SIMULATION RESULTS**

Figure 7.3 shows the mass flow of PMMA versus the time. This is equivalent to monomer conversion versus time since the feed rate is 100 kg/hr. Figure 7.3 indicates that at high temperature, over 90% of monomers are converted within 5 hours, while at low temperature (50°C), only 40% of monomers are converted. These results are within 1% deviation from literature simulation results (Ellis 1988).

Figure 7.4 shows the PMMA number-average molecular weight versus time at different reacting temperatures. As temperature increases, the number-average molecular weight of PMMA decreases. The Polymers Plus predictions agree closely with literature simulation. At high monomer conversion, the addition of gel-effect is needed to improve agreement between the predictions and experimental data.

Figure 7.5 shows the reaction time in hours needed to reach 99% monomer conversion at various temperatures. The five lines correspond to five initiator concentrations. At constant initiator concentration, the reaction time decreases with temperature. At constant temperature, the reaction time decreases as initiator concentration increases. Therefore, higher reaction temperature and initiator concentration allow faster monomer conversion.

Figure 7.6 and Figure 7.7 show the molecular weight dependency of temperature and initiator concentration. In general, both the number and weight-average molecular weight increase as temperature and initiator concentration decrease. The ratio of Mw and Mn gives the polydispersity index (PDI). Figure 7.8 shows that at a given conversion, PDI decreases as temperature increases, and increases as initiator concentration increases.

Figure 7.9 shows the instantaneous reactor heat duty as a function of reactor temperature and initiator concentration. For the case of a reactor with specified temperature, the maximum heat duty occurs immediately after reactions start. In our simulation, the maximum heat duty is reported at 0.5 hr. This is the first data point computed when the time interval is set to 0.5 hr, and is therefore not the true peak heat duty. Smaller time intervals may be used to obtain more accurate peak heat duty.

Figure 7.10 shows the results of the sensitivity study on the flash block. As the flash temperature varies, the polymer content in the liquid output stream changes accordingly. No binary parameters are used in the polymer NRTL model. If liquid-vapor equilibria data is available, the binary parameters may be fitted to allow more accurate predictions.

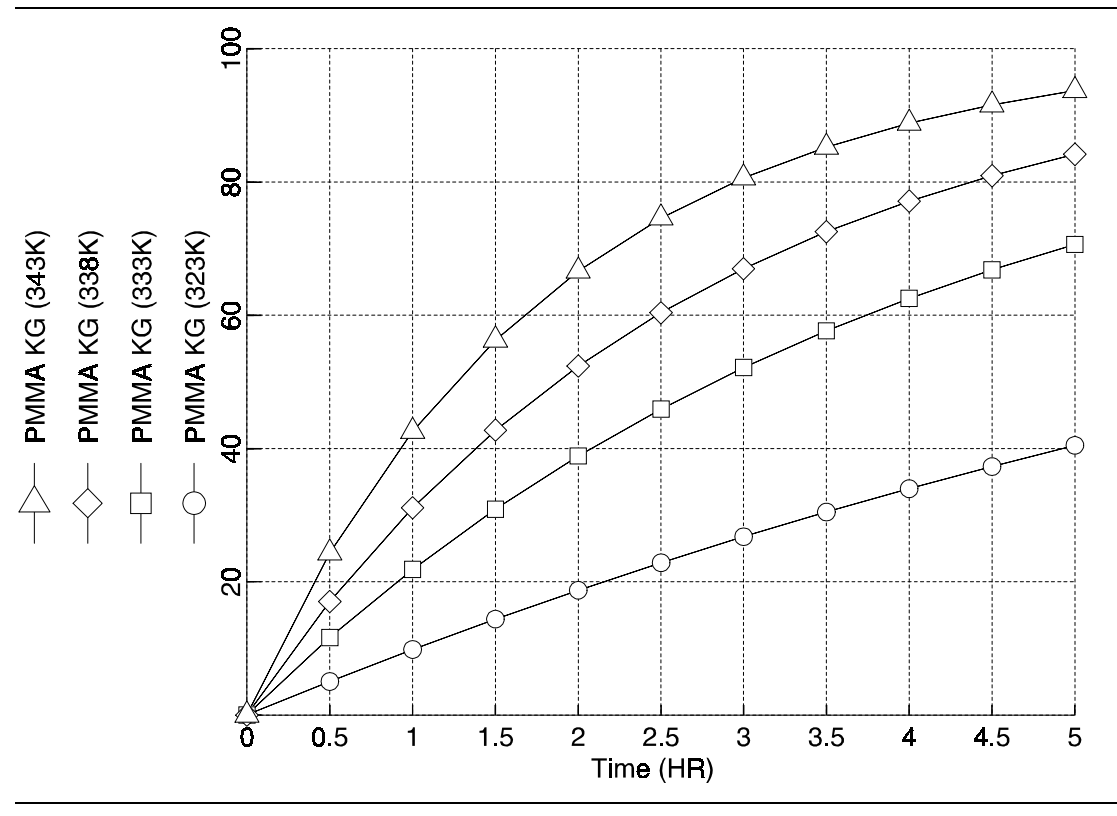

Figure 7.3 PMMA Mass Flow (Monomer Conversion) vs. Time

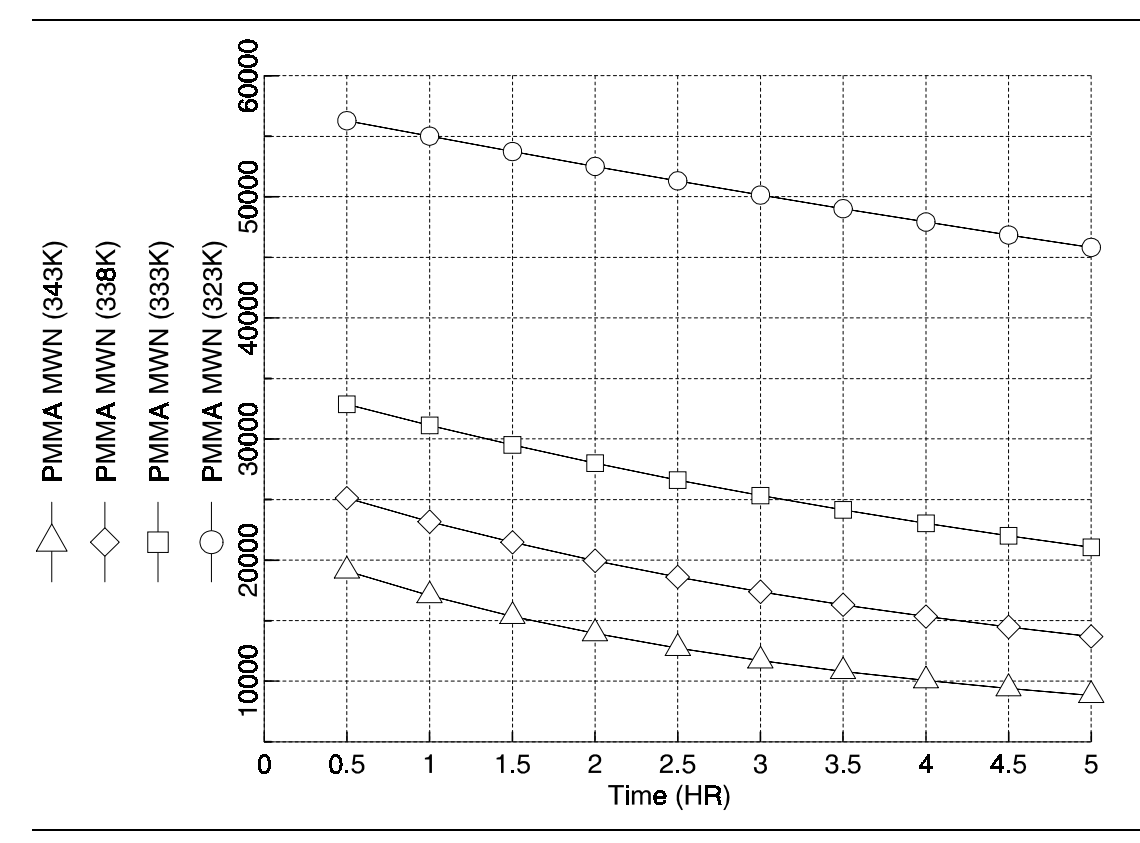

Figure 7.4 PMMA Number-Averaged Molecular Weight vs. Time

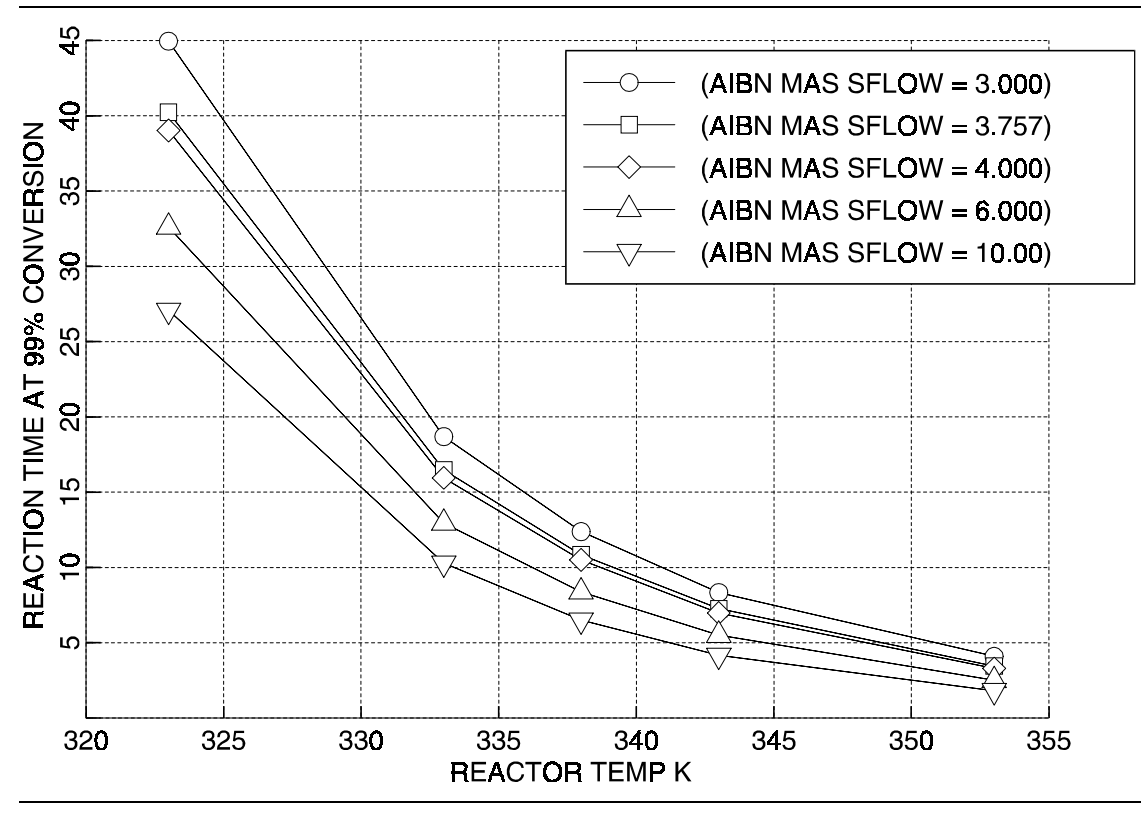

Figure 7.5 Reaction Time at 99% Conversion vs. Temperature

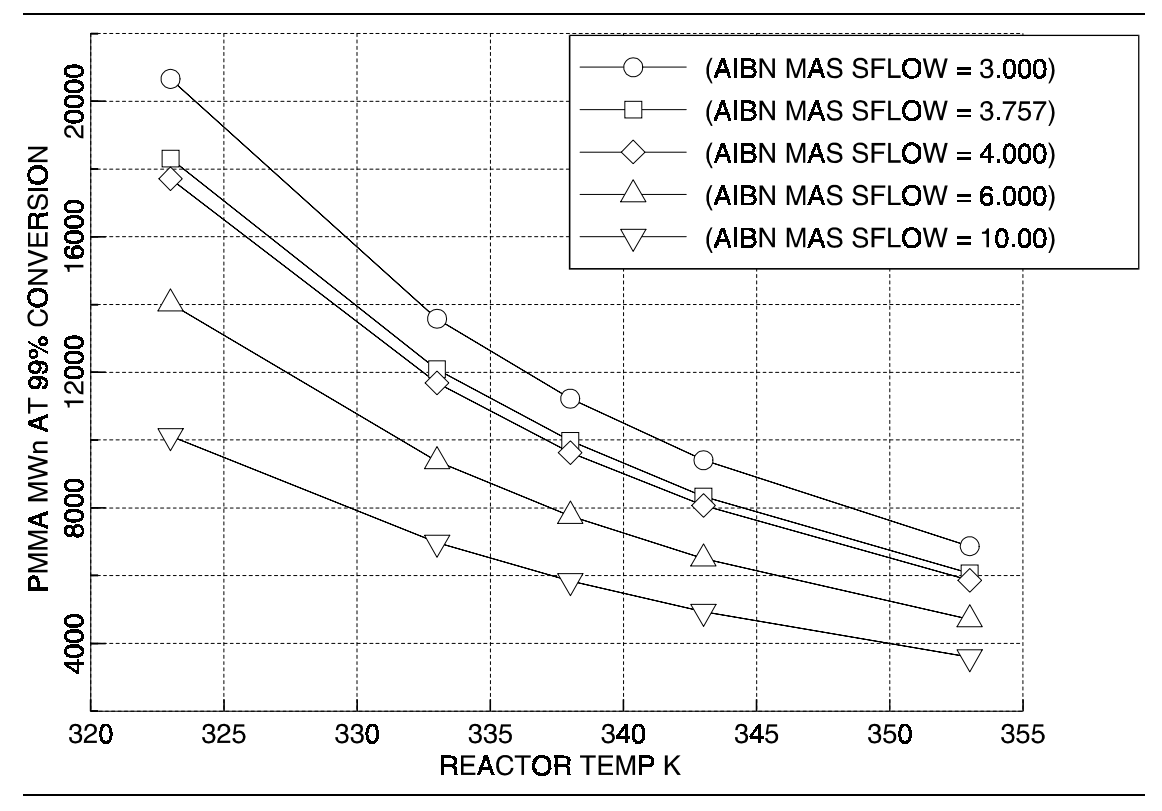

Figure 7.6 MWn at 99% Conversion vs. Temperature

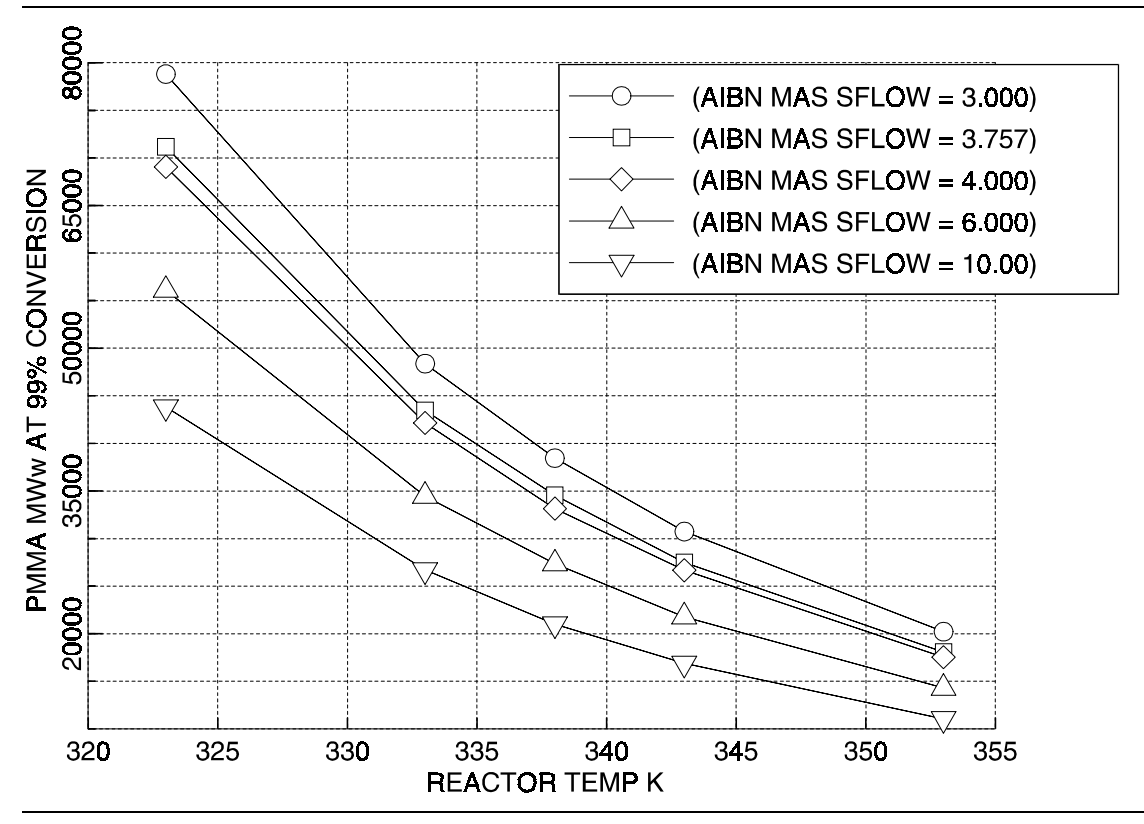

Figure 7.7 MWw at 99% Conversion vs. Temperature

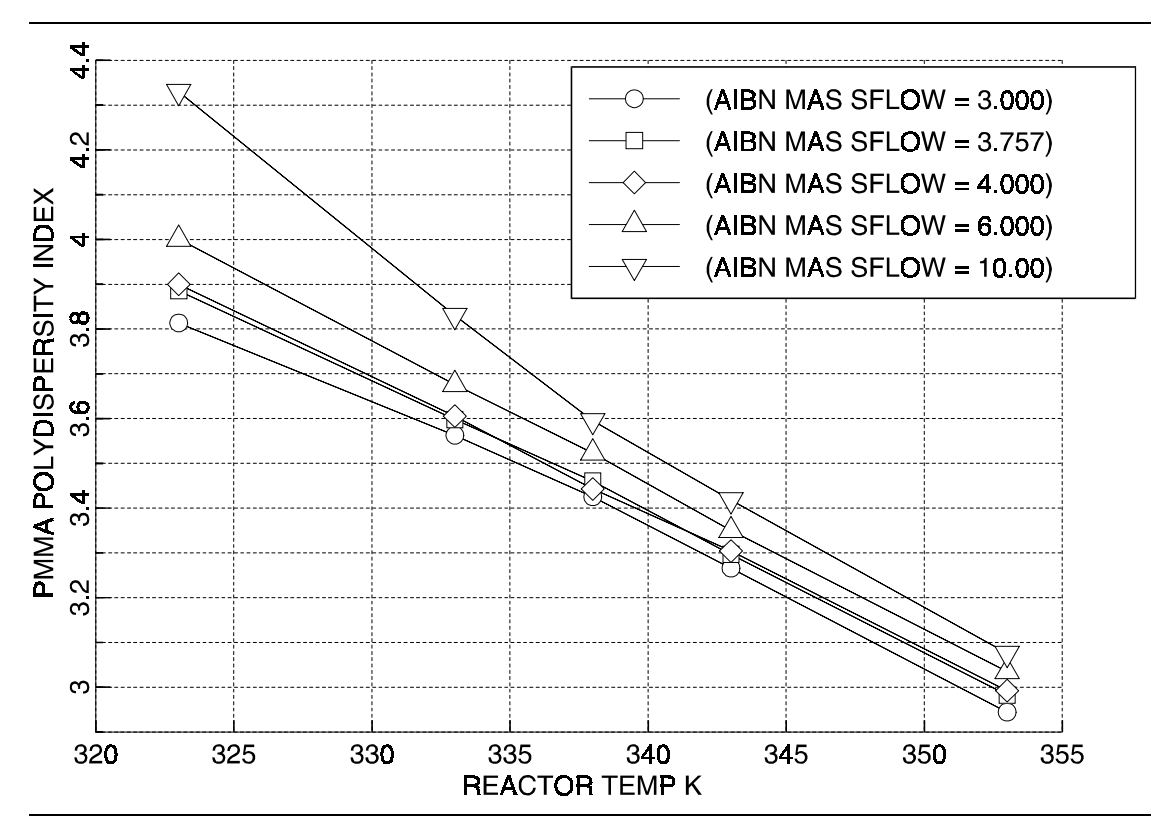

Figure 7.8 PMMA Polydispersity Index

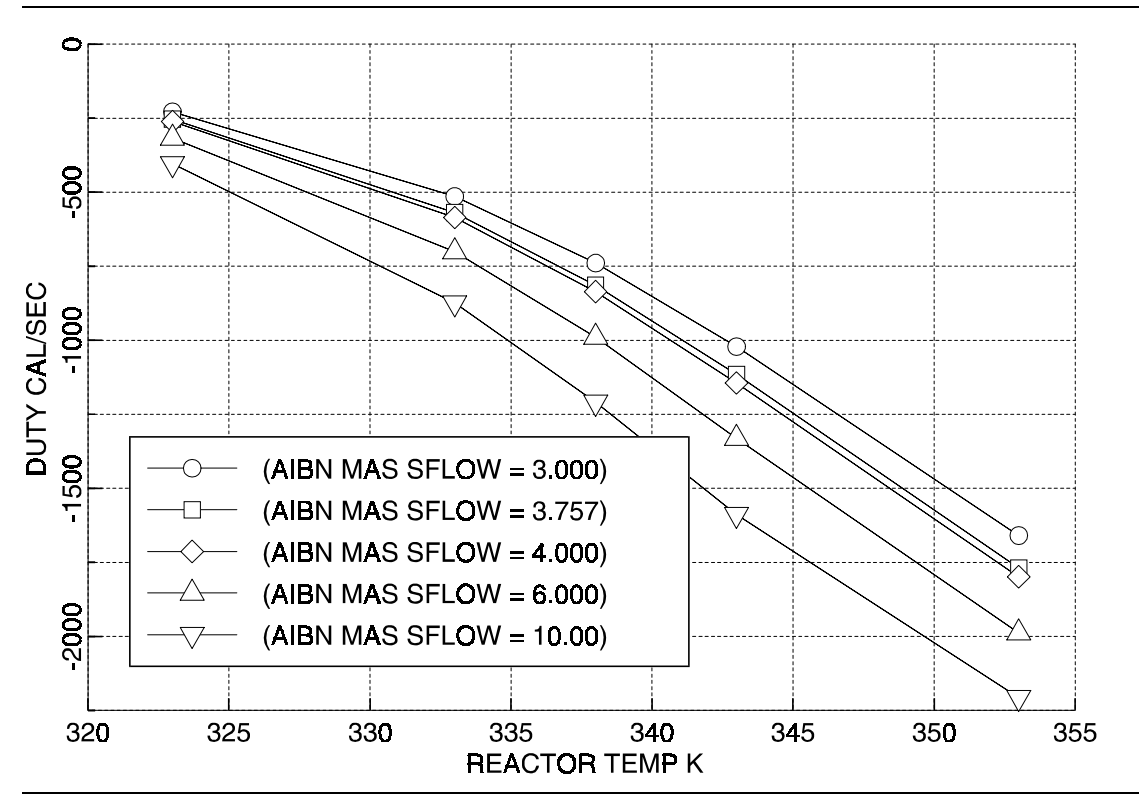

Figure 7.9 Reactor Heat Duty

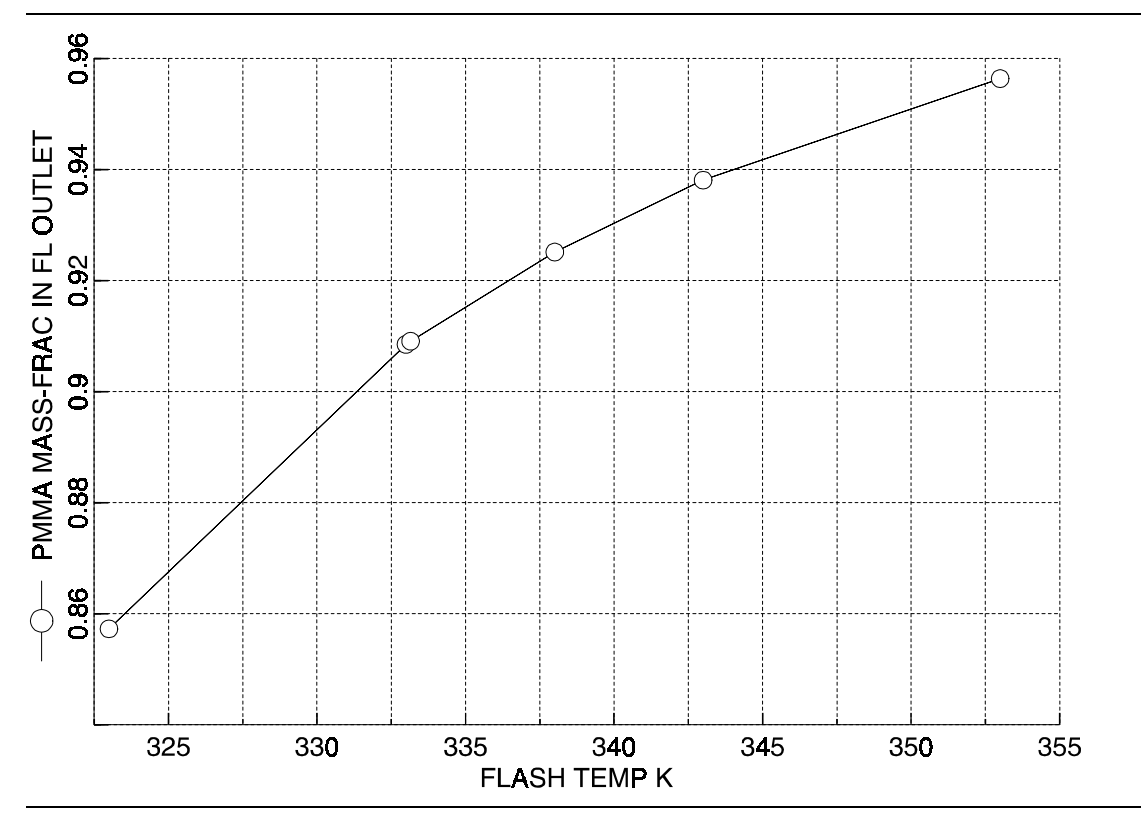

Figure 7.10 PMMA Percent in Solid Outlet vs. Flash Temperature

### REFERENCES

Ellis, M. F., T. W. X. Taylor, V. Gonzalez, and K. F. Jensen, "Estimation of the Molecular Weight Distribution in Batch Polymerization", *AIChE J.*, **34**, 1341 (1988).

Ellis, M. F, "Online Control and Estimation of the Molecular Weight Distribution in a Batch Polymerization Reactor", PhD Thesis, Dept. Of Chem. Engr., Univ. Of Minn. (1990).

Grulke, E. A., Polymer Process Engineering, Prentice Hall, New Jersey (1994).

Tulig, T. J., and M. Tirrell, "Toward a Molecular Theory of the Trommsdorff Effect", *Macromolecules*, **14**, 1501 (1981).
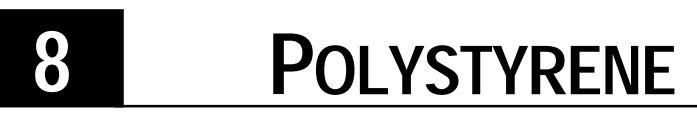

#### WITH STYRENE MONOMER DISTILLATION

### SUMMARY

The polystyrene with styrene monomer distillation model illustrates the use of Polymers Plus to model and predict the extent of polymer formation during styrene distillation. The model examines the optimum level of inhibitor to minimize polymer formation.

# **ABOUT THIS PROCESS**

Product from a styrene plant consists of 60% styrene, 40% ethyl benzene and small amounts of toluene and benzene. Styrene is purified in a series of distillation columns. During distillation styrene polymerization occurs and the extent of polymerization depends on the time and temperature. To reduce polymer formation inhibitor is commonly used in the feed. The amount of inhibitor needs to be optimized since too little will produce more polymer waste and too high concentration of inhibitor will be expensive. The purpose of this example is to find an optimum level of inhibitor needed to minimize polymer formation and to maximize the process profitability.

# **PROCESS DEFINITION**

The key simulation inputs for the problem definition are described below.

As shown in the Figure 8.1, the flowsheet consists of three RadFrac block, each one followed by a CSTR, a Flash and RStoic block.

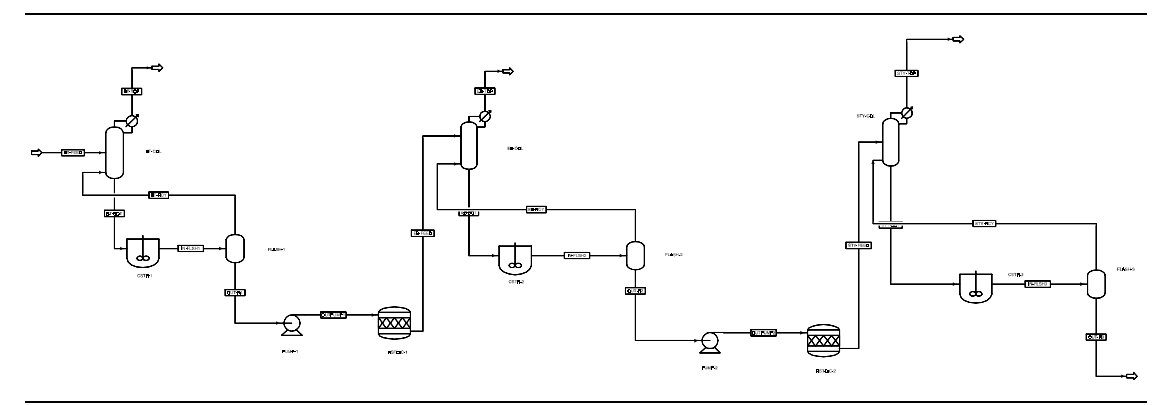

Figure 8.1 Polystyrene Monomer Distillation Process Flowsheet

There are three RadFrac blocks in the flowsheet. The purpose of the first column is to separate benzene and toluene from the feed. The purpose of the second column is to recover the ethyl benzene in the overhead product, and the third column is to separate the polymer from the styrene monomer and recover the monomer in the overhead product.

Reboiler of each column is modeled as a single CSTR where the polymerization take place.

The purpose of the RStoic block is to convert the polymer produced in the CSTR into a Dummy polymer since RadFrac block doesn't handle polymer attributes.

The process conditions are listed in Table 8.1.

### Process Conditions

| Table 8.1 Process Col | nditions |
|-----------------------|----------|
|-----------------------|----------|

| Component                      | Name        | Databank             | Description                 |
|--------------------------------|-------------|----------------------|-----------------------------|
| Styrene                        | STY         | PURECOMP             | Monomer                     |
| Etylbenzene                    | EB          | PURECOMP             | Chain transfer agent        |
| Benzene                        | BEN         | PURECOMP             | Solvent                     |
| Toluene                        | TOL         | PURECOMP             | Solvent                     |
| Inhibitor                      | INHIBIT     | PURECOMP             | Inhibitor                   |
| Coinitiator                    | CINI        |                      | Coinitiator                 |
| PS                             | PS          | POLYMER              | Polymer                     |
|                                | STY-SEG     | SEGMENT              | Styrene segment             |
|                                | PS-DUMMY    | PURECOMP             | Dummy polymer               |
| Feed Stream                    |             |                      |                             |
| Temperature                    | 25 °C       |                      |                             |
| Pressure                       | 4.5 Bar     |                      |                             |
| Mass Flow                      | 18000 Kg/hr |                      |                             |
| Mass fraction of styrene       | 0.63        |                      |                             |
| Mass fraction of ethyl benzene | 0.34        |                      |                             |
| Mass fraction of toluene       | 0.007       |                      |                             |
| Mass fraction of benzene       | 0.016       |                      |                             |
| Mass fraction of inhibitor     | 0           |                      |                             |
| Operating Conditions           |             |                      |                             |
| Block                          | Temp (C)    | Pres(Bar) Top/Bottom | Specifications              |
| BT-COL                         |             | 0.27 / 0.4           | 21 stages + condenser       |
|                                |             |                      | RR = 0.85                   |
|                                |             |                      | Feed - stage 3              |
| CSTR-1                         | 109         | 0.4                  | 50 m <sup>3</sup>           |
|                                |             |                      | Residence time = 1 hr       |
| EB-COL                         |             | 0.05 / 0.43          | 19 stages + condenser       |
|                                |             |                      | RR = 15                     |
|                                | 110         | 0.40                 | Feed - stage 5              |
| CSR1-2                         | 113         | 0.43                 | 50 m <sup>3</sup>           |
|                                |             | 0.05/0.14            |                             |
| STY-CUL                        |             | 0.0570.14            | 19 stages + condenser       |
|                                |             |                      | Kix = 2.7<br>Feed - stage 2 |
| CSRT-3                         | 100         | 0.14                 | 50 m <sup>3</sup>           |
|                                |             |                      | Residence time = 1          |

All the Flash and RStoic blocks are operated at pressure drop zero and duty zero.

# Polymers and Segments

Polystyrene is a homopolymer and the styrene segment is the only repeat unit. The set of component attributes required for free-radical polymerization is used for PS.

### Physical Property Models and Data

The Polymer Non-Random Two Liquid activity coefficient model (POLYNRTL) is used as the physical property method. The thermophysical properties (density, heat capacity, etc.) of styrene, ethyl benzene, benzene, toluene and inhibitor are obtained from the Aspen Plus Pure Component Databank. Note that inhibitors are given the properties of styrene with the exception of molecular weight. The polymer thermophysical properties are calculated using the Van Krevelen group contribution method.

The Non-Random Two Liquid activity coefficient model (NRTL) is used as the physical property method inside the RadFrac blocks.

### Reactors / Kinetics

The specific reactions included from the built-in kinetics are shown below:

| Description                | Reaction                     |
|----------------------------|------------------------------|
| Thermal initiation         | $3M \rightarrow R^{\star}$   |
| Chain initiation           | $R^* + M \rightarrow P1$     |
| Propagation                | $Pn + M \rightarrow Pn+1$    |
| Chain transfer to monomer  | $Pn + M \rightarrow Dn + P1$ |
| Chain thansfer to EB       | Pn + EB → Dn + P1            |
| Termination by combination | Pn + Pm → Dn+m               |
| Termination by inhibition  | Pn + X → Dn                  |
|                            |                              |

The induced initiation reaction is configured for thermal initiation by setting third-order thermal initiation with respect to monomer. A coinitiator, which is required for the induced initiation reaction, is included in the list of components, but its feed rate is set to zero so that it will not influence the rate for the thermal initiation reaction.

**Inhibitor** Common inhibitors used in this process are nitrobenzene, dinitro-o-bencene, dinitro-mbencene, dinitro-p-bencene, 4,6 dinitro-o-cresol, etc. In this example 4,6 dinitro-o-cresol is used as inhibitor. (Mw = 198.135)

### Process Studies

Input summary is given in Figure 8.2.

#### Figure 8.2 Input Summary TITLE 'Styrene Distillation IN-UNITS MET VOLUME-FLOW='cum/hr' ENTHALPY-FLO='MMkcal/hr' δ HEAT-TRANS-C='kcal/hr-sqm-K' PRESSURE=bar TEMPERATURE=C & VOLUME=cum DELTA-T=C HEAD=meter MOLE-DENSITY='kmol/cum' & MASS-DENSITY='kg/cum' MOLE-ENTHALP='kcal/mol' & MASS-ENTHALP='kcal/kg' HEAT=MMkcal MOLE-CONC='mol/l' & PDROP=bar DEF-STREAMS CONVEN ALL DESCRIPTION " Polystyrene is formed in the reboiler during the distillation of styrene. This example shows how to optimize the amount of inhibitor required to supress the formation of polystyrene. ' DATABANKS POLYMER / SEGMENT / PURE93 / NOASPENPCD PROP-SOURCES POLYMER / SEGMENT / PURE93 COMPONENTS STY C8H8 STY / PS PS-1 PS / STY-SEG C8H8-R STY-SEG / EB C8H10-4 EB / BEN C6H6 BEN / TOL C7H8 TOL / PS-DUMMY PS-1 PS-DUMMY / PSDUMMY PS-1 PSDUMMY / INHIBIT C8H8 INHIBIT / CINI C8H8 CINI FLOWSHEET BLOCK FLASH-1 IN=IN-FLSH1 OUT=BT-RCY OUT-R1 BLOCK BT-COL IN=BT-FEED BT-RCY OUT=BT-TOP BT-BOT BLOCK CSTR-1 IN=BT-BOT OUT=IN-FLSH1 BLOCK EB-COL IN=EB-RCY EB-FEED OUT=EB-TOP EB-BOT BLOCK CSTR-2 IN=EB-BOT OUT=IN-FLSH2 BLOCK FLASH-2 IN=IN-FLSH2 OUT=EB-RCY OUT-R2

```
BLOCK PUMP-1 IN=OUT-R1 OUT=OUTPUMP1
    BLOCK RSTOIC-1 IN=OUTPUMP1 OUT=EB-FEED
    BLOCK PUMP-2 IN=OUT-R2 OUT=OUTPUMP2
   BLOCK RSTOIC-2 IN=OUTPUMP2 OUT=STY-FEED
   BLOCK STY-COL IN=STY-FEED STY-RCY OUT=STY-TOP STY-BOT
    BLOCK CSTR-3 IN=STY-BOT OUT=IN-FLSH3
   BLOCK FLASH-3 IN=IN-FLSH3 OUT=STY-RCY OUT-R3
PROPERTIES POLYNRTL
   PROPERTIES NRTL
USER-PROPS GMRENA 1 2 1 / GMRENB 1 2 1 / GMRENC 1 2 1 &
        / GMREND 1 2 1
PROP-DATA MW
    IN-UNITS MET VOLUME-FLOW='cum/hr' ENTHALPY-FLO='MMkcal/hr' &
        HEAT-TRANS-C='kcal/hr-sqm-K' PRESSURE=bar TEMPERATURE=C &
        VOLUME=cum DELTA-T=C HEAD=meter MOLE-DENSITY='kmol/cum' &
       MASS-DENSITY='kg/cum' MOLE-ENTHALP='kcal/mol' &
        MASS-ENTHALP='kcal/kg' HEAT=MMkcal MOLE-CONC='mol/l' &
        PDROP=bar
    PROP-LIST MW
    PVAL INHIBIT 198.1350
PROP-DATA U-1
    IN-UNITS MET VOLUME-FLOW='cum/hr' ENTHALPY-FLO='MMkcal/hr' &
        HEAT-TRANS-C='kcal/hr-sqm-K' PRESSURE=bar TEMPERATURE=C &
        VOLUME=cum DELTA-T=C HEAD=meter MOLE-DENSITY='kmol/cum'
                                                                &
        MASS-DENSITY='kg/cum' MOLE-ENTHALP='kcal/mol' &
       MASS-ENTHALP='kcal/kg' HEAT=MMkcal MOLE-CONC='mol/l' &
        PDROP=bar
   PROP-LIST DHFORM
   PVAL PS-DUMMY 0.0
   PVAL PSDUMMY 0.0
PROP-DATA PLXANT-1
    IN-UNITS SI PRESSURE=bar TEMPERATURE=C PDROP='N/sqm'
    PROP-LITST PLXANT
   PVAL INHIBIT -30.0 0.0 0.0 0.0 0.0 0.0 0.0 0.0 1000.0
POLYMERS
    SEGMENTS STY-SEG REPEAT
   POLYMERS PS
   ATTRIBUTES PS SFRAC SFLOW DPN DPW PDI MWN MWW ZMOM FMOM &
        SMOM LDPN LZMOM LFMOM LSFLOW LSFRAC LEFLOW LEFRAC &
        LPFRAC
STREAM BT-FEED
    IN-UNITS SI MASS-FLOW='kg/hr' MOLE-FLOW='kmol/hr' &
        VOLUME-FLOW='cum/hr' PRESSURE=bar TEMPERATURE=C DELTA-T=C &
        PDROP-PER-HT='mbar/m' PDROP=bar
    SUBSTREAM MIXED TEMP=25.0 PRES=4.50 MASS-FLOW=18000.0
    MASS-FRAC STY .630 / EB .340 / BEN .0160 / TOL .0070 &
        / INHIBIT 0.0
```

STREAM BT-RCY IN-UNITS MET MASS-FLOW='kg/sec' MOLE-FLOW='kmol/sec' & VOLUME-FLOW='cum/hr' ENTHALPY-FLO='MMkcal/hr' & HEAT-TRANS-C='kcal/hr-sqm-K' PRESSURE=bar TEMPERATURE=C & TIME=sec VOLUME=cum DELTA-T=C HEAD=meter & MOLE-DENSITY='kmol/cum' MASS-DENSITY='kg/cum' & MOLE-ENTHALP='kcal/mol' MASS-ENTHALP='kcal/kg' HEAT=MMkcal & MOLE-CONC='mol/l' PDROP=bar SUBSTREAM MIXED TEMP=109.0 PRES=.40 MASS-FLOW=.021505555 MASS-FRAC STY .5650 / EB .3970 / BEN .0190 / TOL  $\ \&$ .0180 STREAM EB-RCY SUBSTREAM MIXED PRES=.450 VFRAC=1.0 MASS-FLOW=49696.0 MASS-FRAC STY .8420 / EB .1580 STREAM STY-RCY SUBSTREAM MIXED PRES=.40 VFRAC=1.0 MOLE-FLOW=35999.9997 MASS-FRAC STY .9090 / EB .090 BLOCK FLASH-1 FLASH2 IN-UNITS SI MASS-FLOW='kg/hr' MOLE-FLOW='kmol/hr' & VOLUME-FLOW='cum/hr' PRESSURE=bar TEMPERATURE=C DELTA-T=C & PDROP-PER-HT='mbar/m' PDROP=bar PARAM PRES=0.0 DUTY=0.0 BLOCK FLASH-2 FLASH2 PARAM PRES=0.0 DUTY=0.0 BLOCK FLASH-3 FLASH2 PARAM PRES=0.0 DUTY=0.0 BLOCK BT-COL RADFRAC IN-UNITS SI MASS-FLOW='kg/hr' MOLE-FLOW='kmol/hr' & VOLUME-FLOW='cum/hr' PRESSURE=bar TEMPERATURE=C DELTA-T=C & PDROP-PER-HT='mbar/m' PDROP=bar PARAM NSTAGE=22 ALGORITHM=STANDARD ABSORBER=NO COL-CONFIG REBOILER=NONE CONDENSER=PARTIAL-V DIAGNOSTICS TERM=4 FEEDS BT-FEED 3 / BT-RCY 23 PRODUCTS BT-TOP 1 V / BT-BOT 22 L P-SPEC 1 .270 / 22 .40 COL-SPECS MOLE-RR=.850 T-EST 1 43.0 / 2 57.0 / 22 113.0 PROPERTIES NRTL BLOCK EB-COL RADFRAC PARAM NSTAGE=20 COL-CONFIG REBOILER=NONE CONDENSER=PARTIAL-V FEEDS EB-RCY 21 / EB-FEED 5 PRODUCTS EB-TOP 1 V / EB-BOT 20 L P-SPEC 2 .050 / 20 .430 COL-SPECS MOLE-RR=15.0 PROPERTIES NRTL

```
BLOCK STY-COL RADFRAC
   PARAM NSTAGE=20
    COL-CONFIG REBOILER=NONE CONDENSER=PARTIAL-V
   FEEDS STY-FEED 2 / STY-RCY 21
   PRODUCTS STY-TOP 1 V / STY-BOT 20 L
   P-SPEC 1 .050 / 20 .140
   COL-SPECS MOLE-RR=2.70
   PROPERTIES NRTL
BLOCK RSTOIC-1 RSTOIC
   PARAM PRES=0.0 DUTY=0.0
   STOIC 1 MIXED PS -1.0 / PS-DUMMY 1.0
   CONV 1 MIXED PS 1.0
BLOCK RSTOIC-2 RSTOIC
   PARAM PRES=0.0 DUTY=0.0
    STOIC 1 MIXED PS -1.0 / PSDUMMY 1.0
   CONV 1 MIXED PS 1.0
BLOCK CSTR-1 RCSTR
   PARAM VOL=50.0 TEMP=109.0 PRES=.40 NPHASE=2 PHASE=L &
       PH-RES-TIME=1.0
   REACTIONS RXN-IDS=R-1
BLOCK CSTR-2 RCSTR
   PARAM VOL=50.0 TEMP=113.0 PRES=.430 NPHASE=2 PHASE=L &
       PH-RES-TIME=1.0
   REACTIONS RXN-IDS=R-1
BLOCK CSTR-3 RCSTR
   PARAM VOL=50.0 TEMP=100.0 PRES=.140 NPHASE=2 PHASE=L &
       MB-MAXIT=100 ALGORITHM=INTEGRATOR MAX-NSTEP=100 &
        PH-RES-TIME=1.0
   REACTIONS RXN-IDS=R-1
BLOCK PUMP-1 PUMP
   PARAM PRES=4.130
BLOCK PUMP-2 PUMP
   PARAM PRES=6.20
SENSITIVITY S-1
   PARAM BASE-CASE=FIRST
   DEFINE INHI MASS-FRAC STREAM=BT-FEED SUBSTREAM=MIXED &
        COMPONENT=INHIBIT
   DEFINE R1PS MASS-FLOW STREAM=OUT-R1 SUBSTREAM=MIXED &
        COMPONENT=PS
   DEFINE R2PS MASS-FLOW STREAM=OUT-R2 SUBSTREAM=MIXED &
        COMPONENT=PS
    DEFINE R3PS MASS-FLOW STREAM=OUT-R3 SUBSTREAM=MIXED &
        COMPONENT=PS
   DEFINE STY MASS-FLOW STREAM=BT-FEED SUBSTREAM=MIXED &
        COMPONENT=STY
    DEFINE FEEDI MASS-FLOW STREAM=BT-FEED SUBSTREAM=MIXED &
        COMPONENT=INHIBIT
```

```
F
F
                PS1 = R1PS / STY
F
                PS2 = R2PS / STY
                PS3 = R3PS / STY
F
                PSTOT =(R1PS+R2PS+R3PS)/STY
F
F
               PS0 = 731 / STY
F
F
                PPMIN = INHI * 1.0E6
F
F
                P = PS0 - PSTOT
F
F
               PROFIT = P - 100 * FEEDI/STY
    TABULATE 1 "PPMIN" COL-LABEL="INHIBIT" "PPM"
    TABULATE 2 "PS1" COL-LABEL="PS1" "POLYMER" "CSTR-1"
    TABULATE 3 "PS2" COL-LABEL="PS2" "POLYMER" "CSTR-2"
    TABULATE 4 "PS3" COL-LABEL="PS3" "POLYMER" "CSTR-3"
    TABULATE 5 "PSTOT" COL-LABEL="PSTOT" "TOTAL" "POLYMER"
    TABULATE 6 "PROFIT" COL-LABEL="PROFIT"
    VARY MASS-FLOW STREAM=BT-FEED SUBSTREAM=MIXED &
       COMPONENT=INHIBIT
    RANGE LIST=0.0 .60 .90 1.10 1.30 1.540 1.80 2.0 2.20 &
        3.0 3.60
CONV-OPTIONS
    PARAM TEAR-METHOD=BROYDEN CHECKSEO=NO
STREAM-REPOR MOLEFLOW MASSFLOW MASSFRAC
PROPERTY-REP PARAMS
REACTIONS R-1 FREE-RAD
    IN-UNITS SI
    DESCRIPTION "FREE RADICAL KINETIC SCHEME"
    PARAM QSSA=YES
    SPECIES COINITIATOR=CINI MONOMER=STY CHAINTAG=EB SOLVENT=TOL &
        BEN INHIBITOR=INHIBIT POLYMER=PS
    MON-RSEG STY STY-SEG
    INIT-SP STY CINI 438000.0 1.1480E+08
    CHAIN-INI STY 1.0510E+07 2.9570E+07
    PROPAGATION STY STY 1.0510E+07 2.9570E+07
    CHAT-MON STY STY 3310000.0 5.3020E+07
    CHAT-AGENT STY EB 1051.0 2.9590E+07
    TERM-COMB STY STY 1.2550E+09 7017000.0
    INHIBITION STY INHIBIT 1.0500E+09 2.9570E+07
    INIT-SP-EFF STY COEFFA=0. COEFFB=3. COEFFC=0.
;
```

# **SELECTED SIMULATION RESULTS**

A sensitivity study is carried out by varying the inhibitor feed mass fraction in the feed stream. The purpose of this sensitivity is to find an optimum level of inhibitor needed to minimize polymer formation and to maximize the process profitability.

Process profitability is calculated as follows with the assumption that inhibitor is 100 times more expensive than styrene monomer:

PROFIT = PS0 - PSTOT - 100 \* FEEDI / STY

Where:

- PS0 = Mass flow of polymer produced without inhibitor in the feed / Mass flow of styrene in the feed
- PSTOT = Mass flow of polymer produced with inhibitor in the feed / Mass flow of styrene in the feed
- FEEDI = Mass flow of inhibitor in the feed
- STY = Mass flow of styrene in the feed

Result of the sensitivity studies are shown in Table 8.2, Figure 8.3 and Figure 8.4. Figure 8.5 lists the base case results without inhibitor.

|    | VARY 1<br>BT-FEED<br>MIXED<br>INHIBIT<br>MASSFLOW<br>KG/HR | inhibit<br>PPM | PS1<br>POLYMER<br>CSTR-1 | PS2<br>POLYMER<br>CSTR-2 | PS3<br>POLYMER<br>CSTR-3 | PSTOT<br>TOTAL<br>POLYMER | PROFIT     |
|----|------------------------------------------------------------|----------------|--------------------------|--------------------------|--------------------------|---------------------------|------------|
| 1  | 0.0                                                        | 0.0            | .0287989                 | .0346101                 | 5.91407E-4               | .0640005                  | 1.03317E-5 |
| 2  | .6000000                                                   | 33.33222       | 3.92755E-3               | .0137747                 | 7.81626E-7               | .0177030                  | .0410537   |
| 3  | .900000                                                    | 49.99750       | 2.37145E-3               | 6.27258E-3               | 1.04793E-7               | 8.64414E-3                | .0474857   |
| 4  | 1.100000                                                   | 61.10738       | 1.87434E-3               | 4.46425E-3               | 5.29183E-8               | 6.33864E-3                | .0480399   |
| 5  | 1.300000                                                   | 72.21700       | 1.55031E-3               | 3.45389E-3               | 3.40637E-8               | 5.00424E-3                | .0476230   |
| 6  | 1.540000                                                   | 85.54823       | 1.28486E-3               | 2.71437E-3               | 2.37673E-8               | 3.99925E-3                | .0465264   |
| 7  | 1.800000                                                   | 99.99000       | 1.08459E-3               | 2.20499E-3               | 1.80608E-8               | 3.28960E-3                | .0449593   |
| 8  | 2.000000                                                   | 111.0988       | 9.69132E-4               | 1.92762E-3               | 1.53588E-8               | 2.89676E-3                | .0436008   |
| 9  | 2.200000                                                   | 122.2073       | 8.76254E-4               | 1.71301E-3               | 1.34416E-8               | 2.58928E-3                | .0421570   |
| 10 | 3.000000                                                   | 166.6389       | 6.35590E-4               | 1.18955E-3               | 9.34595E-9               | 1.82515E-3                | .0359158   |
| 11 | 3.600000                                                   | 199.9600       | 5.28641E-4               | 9.70951E-4               | 7.88327E-9               | 1.49960E-3                | .0309874   |

Table 8.2 Effect of Inhibitor Feed Mass Fraction on the PolymerFormation and Process Profitability

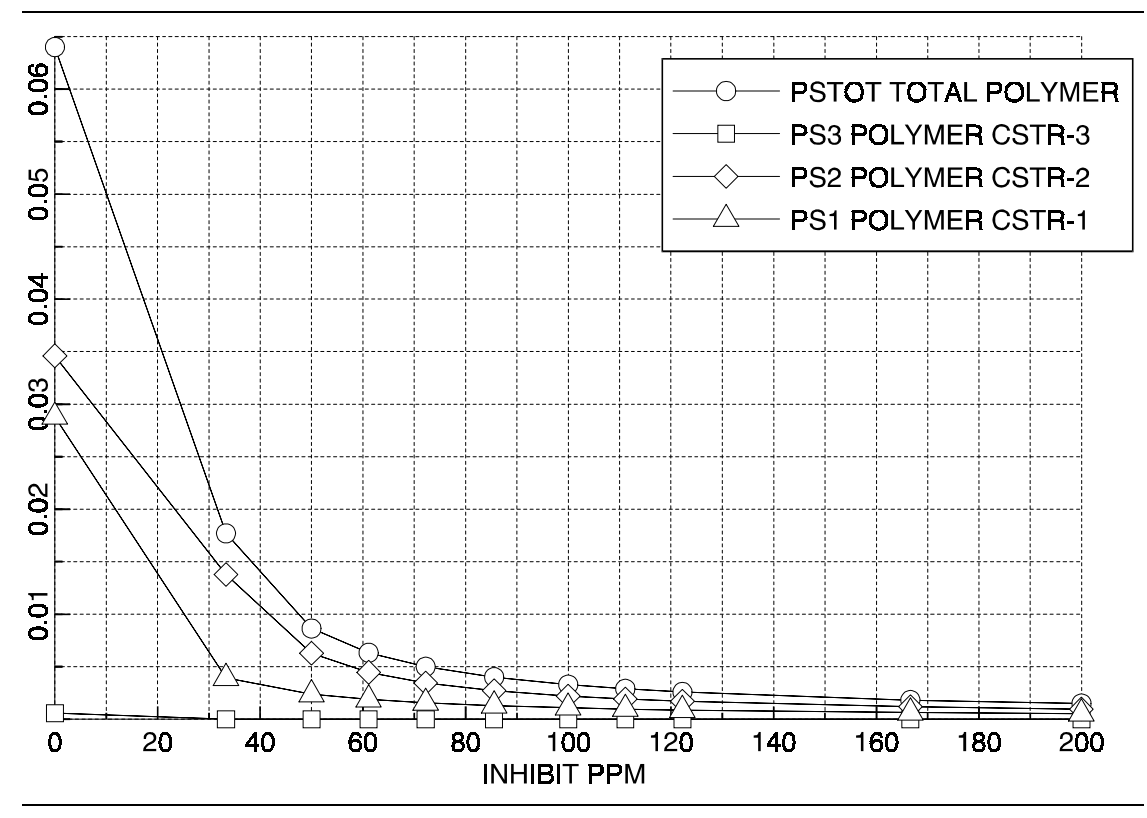

Figure 8.3 Effect of the Inhibitor Feed Mass Fraction on Polymer Production

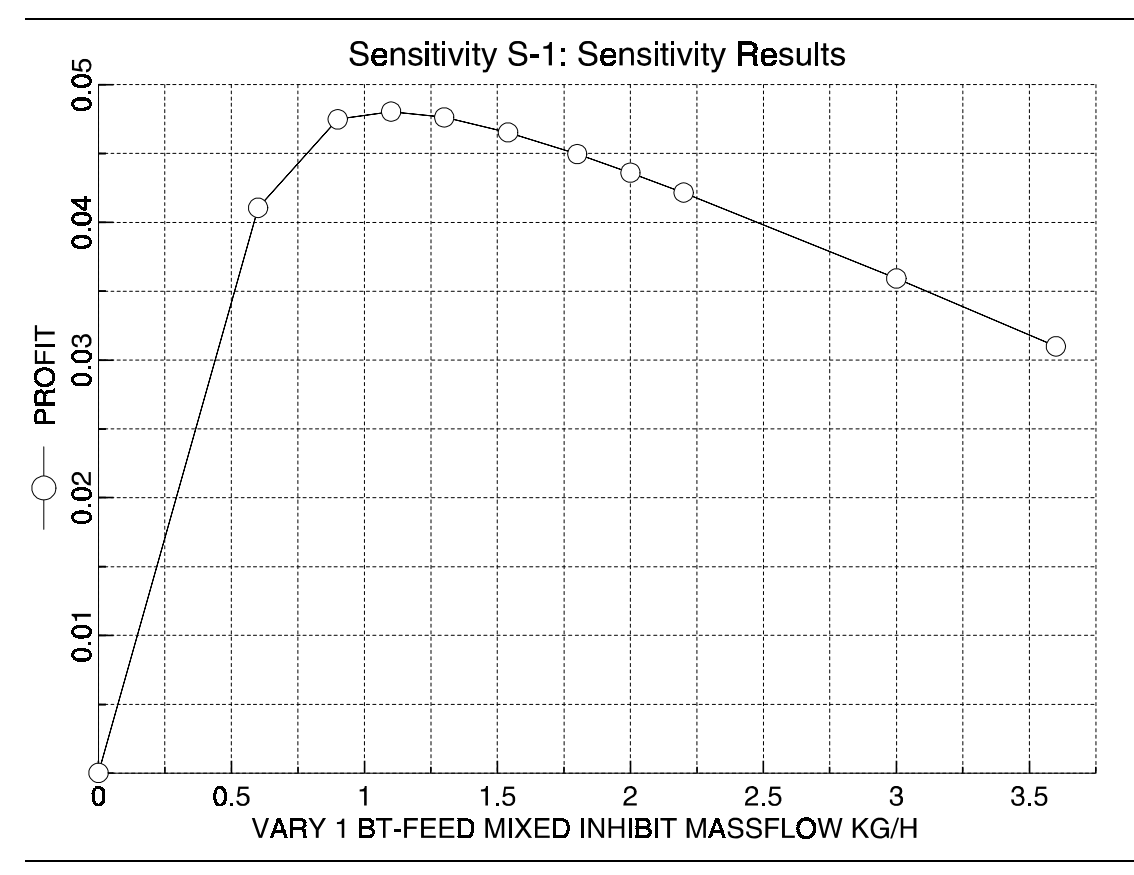

Figure 8.4 Effect of the Inhibitor Feed Mass Fraction on Process Profitability

### Figure 8.5 Base Case Results (without Inhibitor)

| Display STREAMS<br>Units:                                                                                                    | From                       | BT-FEED                                                                                                    | BT-TOP<br>BT-COL                                                                                                    | BT-BOT<br>BT-COL                                                                                       | EB-TOP<br>EB-COL                                                                                         | EB-BOT<br>EB-COL                                                                                                    |
|----------------------------------------------------------------------------------------------------|----------------------------|----------------------------------------------------------------------------------------------------|----------------------------------------------------------------------------------------------------|----------------------------------------------------------------------------------------------------|----------------------------------------------------------------------------------------------------|----------------------------------------------------------------------------------------------------|
| Format: FULL                                                                                                    | TO<br>Phas                 | BL-COL                                                                                                    | VAPOR                                                                                                    | LIOUID                                                                                                 | VAPOR                                                                                                    | LIOUID                                                                                                    |
| Substream: MIXED                                                                                                    |                            |                                                                                                    |                                                                                                    |                                                                                                    |                                                                                                    |                                                                                                    |
| Mass Flow [KG/<br>STY<br>PS<br>STY-SEG<br>EB<br>BEN<br>TOL<br>PS-DUMMY<br>PSDUMMY<br>INHIBIT<br>CINI                                                                                                    | HR ]                       | 11419.94<br>0.0<br>6163.142<br>290.0302<br>126.8882<br>0.0<br>0.0<br>3.600000<br>0.0                                                                                                    | 23.67650<br>0.0<br>29.85802<br>224.6098<br>4.381624<br>0.0<br>1.0088E-35<br>0.0                                                                                                    | 15991.42<br>0.0<br>9384.942<br>230.1220<br>257.2611<br>0.0<br>3.600000<br>0.0                          | 448.0206<br>0.0<br>1919.846<br>65.41839<br>122.4934<br>1.0000E-35<br>0.0<br>1.0079E-35<br>0.0            | 40001.33<br>0.0<br>18859.06<br>4.92818E-6<br>7.75698E-3<br>6.037053<br>0.0<br>3.426566<br>0.0                                                       |
| Mass Frac                                                                                                    |                            |                                                                                                    |                                                                                                    |                                                                                                    |                                                                                                    |                                                                                                    |
| STY<br>PS<br>STY-SEG<br>EB<br>BEN<br>TOL<br>PS-DUMMY<br>PSDUMMY<br>INHIBIT<br>CINI<br>TOTAL FLOW [KG/                                                                                                    | HR]                        | .6343142<br>0.0<br>.3423283<br>.0161095<br>7.04794E-3<br>0.0<br>0.0<br>1.99960E-4<br>0.0<br>18003.60                                                                                                    | .0838029<br>0.0<br>.1056824<br>.7950059<br>.0155087<br>0.0<br>3.5708E-35<br>0.0<br>282.5259                                                                                                    | .6182087<br>0.0<br>.3628105<br>8.89624E-3<br>9.94540E-3<br>0.0<br>0.0<br>1.39172E-4<br>0.0<br>25867.34 | .1752972<br>0.0<br>.7511786<br>.0255962<br>.0479280<br>1.000E-35<br>0.0<br>3.9435E-35<br>0.0<br>2555.778 | $\begin{array}{c} .6794873\\ 0.0\\ 0.0\\ .3203517\\ 8.3713E-11\\ 1.31765E-7\\ 1.02549E-4\\ 0.0\\ 5.82058E-5\\ 0.0\\ 58869.86\\ 110.5070\end{array}$ |
| Temperature [C]<br>Pressure [BAR                                                                                                    | 1                          | 25.00000<br>4.500000                                                                                                    | 62.28629<br>.2700000                                                                                                    | 107.6298                                                                                               | 51.66729<br>.0500000                                                                                     | 112.5972<br>.4300000                                                                                                    |
|                                                                                                    | -                          |                                                                                                    |                                                                                                    |                                                                                                    |                                                                                                    |                                                                                                    |
| Display STREAMS<br>Units:<br>Format: FULL                                                                                                    | From<br>To<br>Phas         | STY-TOP<br>STY-COL<br>VAPOR                                                                                                    | STY-BOT<br>STY-COL<br>CSTR-3<br>LIQUID                                                                                                    |                                                                                                    |                                                                                                    |                                                                                                    |
| Display STREAMS<br>Units:<br>Format: FULL<br>Substream: MIXED<br>Mass Flow [KG                                                                                                    | From<br>To<br>Phas<br>/HR] | STY-TOP<br>STY-COL<br>VAPOR                                                                                                    | STY-BOT<br>STY-COL<br>CSTR-3<br>LIQUID                                                                                                    |                                                                                                    |                                                                                                    |                                                                                                    |
| Display STREAMS<br>Units:<br>Format: FULL<br>Substream: MIXED<br>Mass Flow [KG<br>STY<br>PS<br>STY-SEG<br>FD                                                                                                    | From<br>To<br>Phas<br>/HR] | STY-TOP<br>STY-COL<br>VAPOR<br>10908.77<br>0.0<br>0.0<br>0.212.226                                                                                                    | STY-BOT<br>STY-COL<br>CSTR-3<br>LIQUID<br>50280.95<br>0.0<br>0.0                                                                                                    |                                                                                                    |                                                                                                    |                                                                                                    |
| Display STREAMS<br>Units:<br>Format: FULL<br>Substream: MIXED<br>Mass Flow [KG<br>STY<br>PS<br>STY-SEG<br>EB<br>BEN<br>TOL<br>PS-DUMMY<br>PSDUMMY<br>INHIBIT<br>CINI                                                                                                    | From<br>To<br>Phas<br>/HR] | STY-TOP<br>STY-COL<br>VAPOR<br>10908.77<br>0.0<br>4213.336<br>2.88599E-7<br>9.54756E-4<br>2.2330E-35<br>5.0867E-24<br>0.0                                                                                                    | STY-BOT<br>STY-COL<br>CSTR-3<br>LIQUID<br>50280.95<br>0.0<br>26.87380<br>1.8536E-25<br>1.4825E-13<br>6.037053<br>11.08821<br>3.12351<br>0.0                                                                                                    |                                                                                                    |                                                                                                    |                                                                                                    |
| Display STREAMS<br>Units:<br>Format: FULL<br>Substream: MIXED<br>Mass Flow [KG<br>STY<br>PS<br>STY-SEG<br>EB<br>BEN<br>TOL<br>PS-DUMMY<br>INHIBIT<br>CINI<br>Mass Frac<br>STY<br>PS                                                                                           | From<br>To<br>Phas<br>/HR] | STY-TOP<br>STY-COL<br>VAPOR<br>10908.77<br>0.0<br>4213.336<br>2.88599E-7<br>9.54756E-4<br>2.2330E-35<br>5.0867E-24<br>0.0<br>.7213790                                                                                                    | STY-BOT<br>STY-COL<br>CSTR-3<br>LIQUID<br>50280.95<br>0.0<br>26.87380<br>1.8536E-25<br>1.4825E-13<br>6.037053<br>11.08821<br>3.123351<br>0.0                                                                                                    |                                                                                                    |                                                                                                    |                                                                                                    |
| Display STREAMS<br>Units:<br>Format: FULL<br>Substream: MIXED<br>Mass Flow [KG<br>STY<br>PS<br>STY-SEG<br>EB<br>BEN<br>TOL<br>PS-DUMMY<br>PSDUMMY<br>INHIBIT<br>CINI<br>Mass Frac<br>STY-SEG<br>EB<br>BEN<br>TOL<br>PS-DUMMY<br>PSDUMMY<br>INHIBIT<br>CINI<br>TOLA Flow [KG/H | From<br>To<br>Phas<br>/HR] | STY-TOP<br>STY-COL<br>VAPOR<br>10908.77<br>0.0<br>4213.336<br>2.88599E-7<br>9.54756E-4<br>2.2330E-35<br>4.1013E-35<br>5.0867E-24<br>0.0<br>.7213790<br>0.0<br>.2786210<br>1.9085E-11<br>6.31364E-8<br>1.4766E-35<br>2.7121E-35<br>3.3637E-28<br>0.0<br>15122.11 | STY-BOT<br>STY-COL<br>CSTR-3<br>LIQUID<br>50280.95<br>0.0<br>0.0<br>26.87380<br>1.8536E-25<br>1.4825E-13<br>6.037053<br>11.08821<br>3.123351<br>0.0<br>.9990637<br>0.0<br>5.33973E-4<br>3.6830E-30<br>2.9456E-18<br>1.19954E-4<br>2.20319E-4<br>6.20598E-5<br>0.0<br>50328.07 |                                                                                                    |                                                                                                    |                                                                                                    |

# 9 POLYPROPYLENE

#### **GAS PHASE POLYMERIZATION PROCESSES**

## SUMMARY

The polypropylene gas-phase polymerization process model illustrates the use of Polymers Plus to model a gas-phase UNIPOL process for propylene homopolymerization using a four site Ziegler-Natta kinetic model. The atactic content, melt flow ratio and molecular weight averages are some of the polymer product properties and attributes predicted by the simulation.

# **ABOUT THIS PROCESS**

There are three types of processes commonly employed for the manufacture of isotactic polypropylene (PP) homo- and co-polymers. These include liquid slurry processes, bulk or liquid pool processes, and gas-phase processes. Table 9.1 provides basic information on these processes and lists some of the companies that have commercialized the process technology. All of these processes use a Ziegler-Natta catalyst (usually TiCl<sub>4</sub>) in either a supported or non-supported form together with an alkylaluminum or aluminum chlorides (e.g. triethlyaluminum) cocatalyst.

Liquid slurry processes use an inert hydrocarbon diluent as the slurry medium or polymer suspending agent. This process is still the most widely used process for PP manufacture. Continuous stirred tank reactors are usually used and several reactor may be used in series or parallel arrangements. Typical reactor operating conditions and residence times are listed in Table 9.1.

| Process                  | Reactor                                    | Diluent /              | Catalyst                                   | Tacticity    | Temp. | Press. | Residence | e Company                                 |
|--------------------------|--------------------------------------------|------------------------|--------------------------------------------|--------------|-------|--------|-----------|-------------------------------------------|
|                          |                                            | Solvent                |                                            | (%)          | (°C)  | (atm)  | Time (hr) |                                           |
| Bulk<br>(Liquid<br>Pool) | loop reactor                               | Liquid<br>monomer      | supported Ti<br>Catalyst                   | up tp<br>99% | 60-80 | 30-40  | 1-2       | Himont<br>Mitsui                          |
|                          | CSTR                                       | Liquid<br>monomer      | unsupported<br>or supported<br>Ti catalyst | up to<br>98% | 60-75 | 30-40  | 2.0       | Dart<br>El Paso<br>Montedison<br>Sumitomo |
| Diluent<br>Slurry        | CSTR                                       | n-hexane,<br>n-heptane | unsupported<br>or supported<br>Ti catalyst | up to<br>98% | 60-80 | 15-20  | 3-4       | Amoco<br>Montedison                       |
| Gas                      | fluidized bed                              | N2                     | supported Ti<br>catalyst                   | up to<br>98% | 60-80 | 20     | 3-5       | Sumitomo<br>Union<br>Carbide              |
|                          | vertical stirred<br>bed                    |                        | unsupported<br>or supported<br>Ti catalyst | up to<br>98% | 70-90 | 20     | 4         | BASF<br>ICI<br>USI                        |
|                          | horizontal<br>compartmented<br>stirred bed |                        | unsupported<br>or supported<br>Ti catalyst | up to<br>98% | 70-90 | 20     | 4         | Amoco                                     |

Table 9.1 Summary of Processes for Propylene Polymerization

Bulk or liquid pool processes are a special case of the slurry processes. They use liquid propylene instead of an inert diluent as the slurry medium to suspend the polymer. The increased monomer concentration leads to higher polymerization rates in liquid pool processes relative to slurry processes. Hence, shorter reactor residence times may be employed. Several reactor types, including stirred autoclaves with evaporative cooling and loop reactors, are used to attain good heat transfer rates.

In gas-phase processes, gaseous propylene is contacted with solid catalyst/polymer powder in fluidized bed or mechanically stirred bed reactors. The reactor temperature is usually controlled by evaporative cooling of liquid propylene. The unreacted monomer is removed from the reactor headspace, condensed or cooled and recirculated to the reactor.

Polymers Plus can be used with Aspen Plus for the simulation of steady-state operation of any of the PP processes described above. Polymers Plus can be used with Aspen Custom Modeler when dynamic simulation or detailed modeling of the flow patterns or heat transfer within the reactor is desired. This example describes a steady-state simulation of a gas-phase UNIPOL flowsheet.

# **PROCESS DEFINITION**

A Polymers Plus model is developed to simulate a PP gas-phase UNIPOL flowsheet. The flowsheet includes the fluidized bed reactor, the gas recycle/cooling loop, discharge and purge units as shown in Figure 9.1.

The fluidized bed reactor is modeled using the CSTR reactor in Aspen Plus with two phases; a gas phase and a polymer phase. The POLYNRTL thermodynamic model is used to relate the gas phase monomer, hydrogen, etc. composition to their concentrations in the polymer phase. The multisite Ziegler-Natta kinetic model is used to describe the polymerization reactions in the polymer phase. The kinetic model calculates the reaction rates for the components and polymer attributes at each site type. User-Property models are used to calculate polymer properties such as melt flow index (MFI), isotactic index (or atactic fraction) from the polymer attributes.

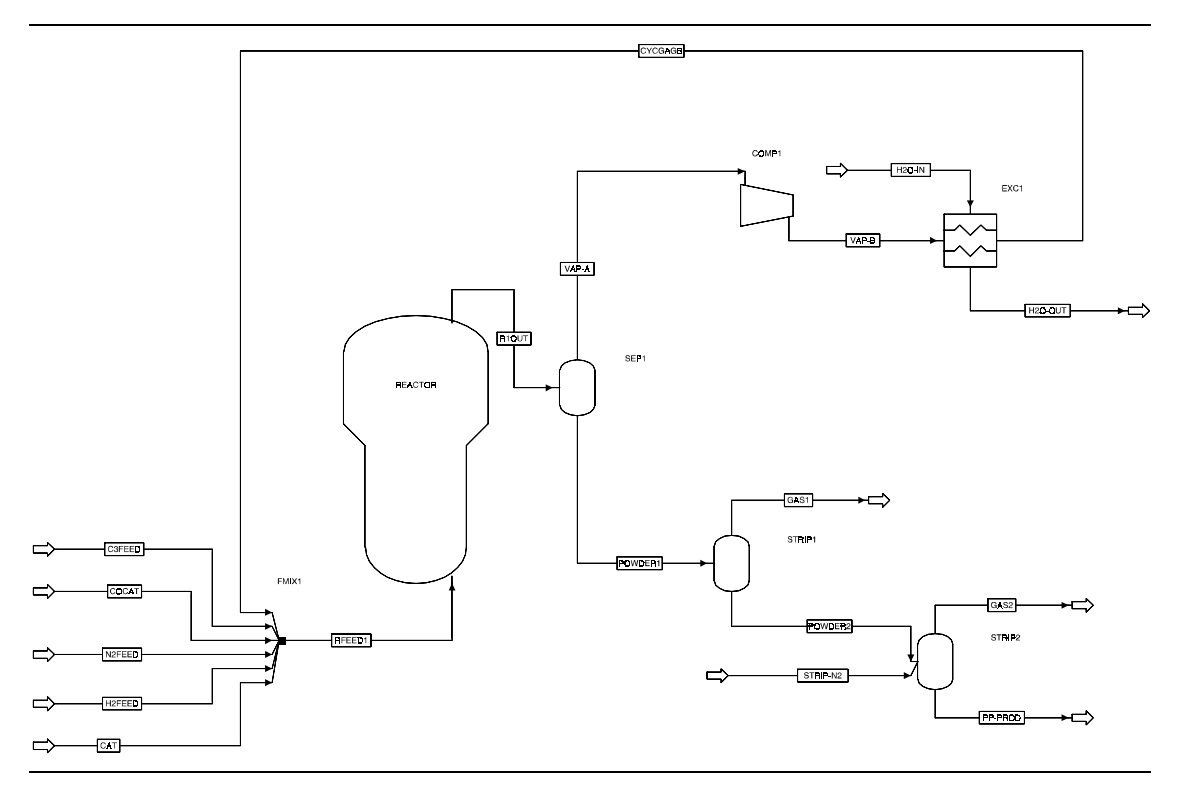

Figure 9.1 Unipol Process Flowsheet for Propylene Polymerization

### Process Conditions

The process conditions are as listed in Table 9.2.

#### Table 9.2 Process Conditions

| Components                   |                      |
|------------------------------|----------------------|
| Titanium Tetrachloride (CAT) | Catalyst             |
| Triethyl-Aluminium (COCAT)   | Co-catalyst          |
| Propylene (C3=)              | Monomer              |
| Propane (C3)                 | Inert                |
| Polypropylene (PP)           | Polymer              |
| H2                           | Chain transfer agent |
| N2                           | Inert                |
| Water (H2O)                  | Cooling water        |
| Propylene Segment (C3-SEG)   | Polymer segment      |
| Component                    | Flow rate (Kg/Hr)    |
| Catalyst                     | 3.0                  |
| Co-catalyst                  | 10.0                 |
| Propylene                    | 17462.0              |
| Propane                      | 162.29               |
| H2                           | 1.38                 |
| N2                           | 1.45                 |
| Operating Conditions         |                      |
| Temperature                  | 69 °C                |
| Pressure drop                | 200 KPa              |
| Total volume                 | 90 m <sup>3</sup>    |
| Polymer Phase volume         | 60 m <sup>3</sup>    |

The reactor feed also includes a large recycle stream with partially condensed propylene and other volatile components.

An Aspen Plus CSTR reactor model is used to represent the fluid-bed reactor. The reactor is considered to have two phases; a vapor phase and a polymer phase.

| Physical<br>Property<br>Models and<br>Data | The polymer Non-Random Two liquid activity coefficient model (POLYNRTL) is used as physical property method.                                                                                                    |
|--------------------------------------------|----------------------------------------------------------------------------------------------------|
| Reactors /<br>Kinetics                     | The Ziegler-Natta kinetic scheme used in the model includes site activation by co-<br>catalyst, chain initiation, propagation, chain transfer to hydrogen, monomer and co-<br>catalyst, and spontaneous site deactivation. Four site types are used in this example to<br>represent the broad molecular weight distributions that are typically observed for Ziegler-<br>Natta polymers. The actual number of site types necessary to model a given catalyst-<br>polymerization system is determined by deconvolution of the polymer molecular weight<br>distribution curve obtained from a GPC analysis. The rate parameters used in the model<br>are: |

| Reaction    | Site ID | Comp. ID 1 | Comp. ID 2 | Pre-exp  | Activation Energy |
|-------------|---------|------------|------------|----------|-------------------|
| ACT-COCAT   | 1       | CAT        | COCAT      | 1.62E6   | 3.2E7             |
| ACT-COCAT   | 2       | CAT        | COCAT      | 1.62E6   | 3.2E7             |
| ACT-COCAT   | 3       | CAT        | COCAT      | 1.62E6   | 3.2E7             |
| ACT-COCAT   | 4       | CAT        | COCAT      | 1.62E6   | 3.2E7             |
| CHAIN-INI   | 1       | "C3="      |            | 1.175E7  | 3.0E7             |
| CHAIN-INI   | 2       | "C3="      |            | 0.264E7  | 3.0E7             |
| CHAIN-INI   | 3       | "C3="      |            | 1.844E7  | 3.0E7             |
| CHAIN-INI   | 4       | "C3="      |            | 0.653E7  | 3.0E7             |
| PROPAGATION | 1       | "C3="      | "C3="      | 1.175E7  | 3.0E7             |
| PROPAGATION | 2       | "C3="      | "C3="      | 0.264E7  | 3.0E7             |
| PROPAGATION | 3       | "C3="      | "C3="      | 1.844E7  | 3.0E7             |
| PROPAGATION | 4       | "C3="      | "C3="      | 0.653E7  | 3.0E7             |
| CHAT-MON    | 1       | "C3="      | "C3="      | 1.02E6   | 5.2E7             |
| CHAT-MON    | 2       | "C3="      | "C3="      | 1.02E6   | 5.2E7             |
| CHAT-MON    | 3       | "C3="      | "C3="      | 1.02E6   | 5.2E7             |
| CHAT-MON    | 4       | "C3="      | "C3="      | 1.02E6   | 5.2E7             |
| CHAT-COCAT  | 1       | "C3="      | COCAT      | 5.0E6    | 5.0E7             |
| CHAT-COCAT  | 2       | "C3="      | COCAT      | 5.0E6    | 5.0E7             |
| CHAT-COCAT  | 3       | "C3="      | COCAT      | 5.0E6    | 5.0E7             |
| CHAT-COCAT  | 4       | "C3="      | COCAT      | 5.0E6    | 5.0E7             |
| CHAT-H2     | 1       | "C3="      | H2         | 0.529E9  | 4.5E7             |
| CHAT-H2     | 2       | "C3="      | H2         | 0.979E9  | 4.5E7             |
| CHAT-H2     | 3       | "C3="      | H2         | 0.29E8   | 4.5E7             |
| CHAT-H2     | 4       | "C3="      | H2         | 0.729E9  | 4.5E7             |
| DEACT-SPON  | 1       |            |            | 4.214E-4 | 4.1E6             |
| DEACT-SPON  | 2       |            |            | 4.214E-4 | 4.1E6             |
| DEACT-SPON  | 3       |            |            | 4.214E-4 | 4.1E6             |
| DEACT-SPON  | 4       |            |            | 4.214E-4 | 4.1E6             |

The units for the frequency factor and activation energy are in SI units.

### Process Studies

Figure 9.2 gives a listing of the Aspen Plus input file for this example.

#### Figure 9.2 Input File TITLE 'Ziegler-Natta Gas-Phase Polymerization of Propylene' IN-UNITS SI MASS-FLOW='kg/hr' MOLE-FLOW='kmol/hr' TEMPERATURE=C & TIME=hr DELTA-T=C DEF-STREAMS CONVEN ALL SYS-OPTIONS TRACE=YES RUN-CONTROL MAX-TIME=10000.0 DESCRIPTION "Ziegler-Natta gas-Phase polymerization of propylene " DATABANKS PURE93 / POLYMER / SEGMENT / NOASPENPCD PROP-SOURCES PURE93 / POLYMER / SEGMENT COMPONENTS TICL4 TICL4 TICL4 / TEA C6H15AL TEA / СЗН6 СЗН6-2 СЗН6 / СЗН8 СЗН8 СЗН8 / PP PP PP / H2 H2 H2 / N2 N2 N2 / H2O H2O H2O / C3H6-R C3H6-R C3H6-R ; DEFINE FLOWSHEET INFORMATION ; ; FLOWSHEET BLOCK REACTOR IN=RFEED1 OUT=R1OUT BLOCK FMIX1 IN=CAT COCAT H2FEED C3FEED N2FEED CYCGAGB & OUT=RFEED1 BLOCK SEP1 IN=R1OUT OUT=VAP-A POWDER1 BLOCK EXC1 IN=H2O-IN VAP-B OUT=H2O-OUT CYCGAGB BLOCK COMP1 IN=VAP-A OUT=VAP-B BLOCK STRIP1 IN=POWDER1 OUT=GAS1 POWDER2 BLOCK STRIP2 IN=POWDER2 STRIP-N2 OUT=GAS2 PP-PROD ; THE PROPERTY CALCULATION METHOD (OPTION SET) SPECIFICATION FOLLOWS ; THE OPTION SET CHOSEN IS A MODIFIED VERSION OF THE ASPEN PLUS ; NRTL OPTION SET. THIS OPTION SET ACCOUNTS FOR THE BEHAVIOR OF ; POLYMERS IN THE COMPONENT SYSTEM. ; ;

```
Figure 9.2 Input File (cont.)
PROPERTIES POLYNRTL
PROP-DATA DHEVK
    IN-UNITS SI MASS-FLOW='kg/hr' MOLE-FLOW='kmol/hr' &
        VOLUME-FLOW='cum/hr' PRESSURE=kPa TEMPERATURE=C TIME=hr &
        PDROP=kPa
    PROP-LIST DHFVK
    PVAL C3H6-R -1.070370E+08
PROP-DATA PLXANT-1
    IN-UNITS SI
    PROP-LIST PLXANT
    PVAL TICL4 -50.0 0.0 0.0 0.0 0.0 0.0 0.0 0.0 1000.0
    PVAL TEA -50.0 0.0 0.0 0.0 0.0 0.0 0.0 0.0 1000.0
PROP-DATA NRTL-1
    IN-UNITS ENG
    PROP-LIST NRTL
    BPVAL C3H6-R C3H6 0.0 1360.0 .30 0.0 0.0 0.0 0.0 1000.0
    BPVAL C3H6 C3H6-R 0.0 0.0 .30 0.0 0.0 0.0 0.0 1000.0
    BPVAL C3H6-R H2 0.0 -3000.0 .30 0.0 0.0 0.0 0.0 1000.0
    BPVAL H2 C3H6-R 0.0 0.0 .30 0.0 0.0 0.0 0.0 1000.0
POLYMERS
    PARAM NSITES=4
    SEGMENTS C3H6-R REPEAT
    CATALYST TICL4 .00009230
    POLYMERS PP
    ATTRIBUTES PP SFRAC SFLOW DPN DPW PDI MWN MWW ZMOM FMOM &
        SMOM LDPN LZMOM LFMOM LSFLOW LSFRAC LEFLOW LEFRAC &
        LPFRAC SSFRAC SSFLOW SDPN SDPW SPDI SMWN SMWW SZMOM &
        SFMOM SSMOM SPFRAC LSDPN LSZMOM LSFMOM LSSFLOW LSSFRAC &
        LSEFLOW LSEFRAC LSPFRAC ATFLOW ATFRAC SATFLOW SATFRAC
    ATTRIBUTES TICL4 CPSFLOW CPSFRAC CVSFLOW CVSFRAC CDSFLOW &
        CDSFRAC
STREAM C3FEED
    IN-UNITS SI MASS-FLOW='kg/hr' MOLE-FLOW='kmol/hr' &
        VOLUME-FLOW='cum/hr' PRESSURE=kPa TEMPERATURE=C TIME=hr &
        PDROP=kPa
    SUBSTREAM MIXED TEMP=30.0 PRES=3000.0 MASS-FLOW=45000.0
    MASS-FRAC C3H6 .9980 / C3H8 .0020
STREAM CAT
    IN-UNITS SI MASS-FLOW='kg/hr' MOLE-FLOW='kmol/hr'
                                                       &
        VOLUME-FLOW='cum/hr' PRESSURE=kPa TEMPERATURE=C TIME=hr &
        PDROP=kPa
    SUBSTREAM MIXED TEMP=30.0 PRES=3000.0 MASS-FLOW=300.0 &
        NPHASE=1 PHASE=L
    MASS-FRAC TICL4 .010 / C3H6 .9880 / C3H8 .0020
    COMP-ATTR TICL4 CPSFLOW ( 0.0 )
    COMP-ATTR TICL4 CPSFRAC ( 1.0 )
    COMP-ATTR TICL4 CVSFLOW ( 0.0 0.0 0.0 0.0 )
    COMP-ATTR TICL4 CVSFRAC ( 0.0 0.0 0.0 0.0 )
    COMP-ATTR TICL4 CDSFLOW ( 0.0 )
    COMP-ATTR TICL4 CDSFRAC ( 0.0 )
```

```
STREAM COCAT
   IN-UNITS SI MASS-FLOW='kg/hr' MOLE-FLOW='kmol/hr' &
        VOLUME-FLOW='cum/hr' PRESSURE=kPa TEMPERATURE=C TIME=hr &
        PDROP=kPa
    SUBSTREAM MIXED TEMP=30.0 PRES=3000.0 MASS-FLOW=10.0 &
       NPHASE=1 PHASE=L
   MASS-FRAC TEA 1.0
STREAM CYCGAGB
   IN-UNITS SI MASS-FLOW='kg/hr' MOLE-FLOW='kmol/hr'
                                                      8
        VOLUME-FLOW='cum/hr' PRESSURE=kPa TEMPERATURE=C TIME=hr &
        PDROP=kPa
   SUBSTREAM MIXED TEMP=59.0 PRES=3000.0
    MASS-FLOW C3H6 800300.0 / C3H8 15930.0 / H2 3998.70 / &
       N2 5098.0
STREAM H2FEED
   IN-UNITS SI MASS-FLOW='kg/hr' MOLE-FLOW='kmol/hr' &
        VOLUME-FLOW='cum/hr' PRESSURE=kPa TEMPERATURE=C TIME=hr &
        PDROP=kPa
   SUBSTREAM MIXED TEMP=30.0 PRES=3000.0 MASS-FLOW=4.0
   MASS-FRAC H2 1.0
STREAM H2O-IN
   IN-UNITS SI MASS-FLOW='kq/hr' MOLE-FLOW='kmol/hr'
                                                      δ
        PRESSURE=kPa TEMPERATURE=C TIME=hr DELTA-T=C PDROP=kPa
   SUBSTREAM MIXED TEMP=35.0 PRES=3000.0
   MASS-FLOW H20 847500.0
STREAM N2FEED
   IN-UNITS SI MASS-FLOW='kg/hr' MOLE-FLOW='kmol/hr'
                                                      æ
       VOLUME-FLOW='cum/hr' PRESSURE=kPa TEMPERATURE=C TIME=hr &
        PDROP=kPa
    SUBSTREAM MIXED TEMP=30.0 PRES=3000.0 MASS-FLOW=100.0
   MASS-FRAC N2 1.0
STREAM RFEED1
   IN-UNITS SI MASS-FLOW='kg/hr' MOLE-FLOW='kmol/hr' &
        PRESSURE=kPa TEMPERATURE=C TIME=hr DELTA-T=C PDROP=kPa
    SUBSTREAM MIXED TEMP=65.0 PRES=3000.0
   MASS-FLOW TICL4 3.0 / TEA 10.0 / C3H6 817500.0 / C3H8 &
       16100.0 / H2 4000.0 / N2 5100.0
   COMP-ATTR TICL4 CPSFLOW ( 0.0 )
   COMP-ATTR TICL4 CPSFRAC ( 1.0 )
    COMP-ATTR TICL4 CVSFLOW ( 0.0 0.0 0.0 0.0 )
   COMP-ATTR TICL4 CVSFRAC ( 0.0 0.0 0.0 0.0 )
   COMP-ATTR TICL4 CDSFLOW ( 0.0 )
   COMP-ATTR TICL4 CDSFRAC ( 0.0 )
STREAM STRIP-N2
   IN-UNITS SI MASS-FLOW='kg/hr' MOLE-FLOW='kmol/hr' &
       PRESSURE=kPa TEMPERATURE=C TIME=hr DELTA-T=C PDROP=kPa
    SUBSTREAM MIXED TEMP=30.0 PRES=300.0 v
   MASS-FLOW N2 500.0
```

```
BLOCK FMIX1 MIXER
   IN-UNITS SI MASS-FLOW='kg/hr' MOLE-FLOW='kmol/hr' &
        VOLUME-FLOW='cum/hr' PRESSURE=kPa TEMPERATURE=C TIME=hr &
       PDROP=kPa
BLOCK SEP1 FLASH2
   IN-UNITS SI MASS-FLOW='kg/hr' MOLE-FLOW='kmol/hr' &
       PRESSURE=kPa TEMPERATURE=C TIME=hr DELTA-T=C PDROP=kPa
    PARAM PRES=0.0 DUTY=0.0
BLOCK STRIP1 FLASH2
   IN-UNITS SI MASS-FLOW='kg/hr' MOLE-FLOW='kmol/hr' &
        PRESSURE=kPa TEMPERATURE=C TIME=hr DELTA-T=C PDROP=kPa
    PARAM TEMP=65.0 PRES=500.0
BLOCK STRIP2 FLASH2
   IN-UNITS SI MASS-FLOW='kg/hr' MOLE-FLOW='kmol/hr' &
       PRESSURE=kPa TEMPERATURE=C TIME=hr DELTA-T=C PDROP=kPa
   PARAM TEMP=60.0 PRES=100.0
BLOCK EXC1 MHEATX
   IN-UNITS SI MASS-FLOW='kg/hr' MOLE-FLOW='kmol/hr' &
        VOLUME-FLOW='cum/hr' PRESSURE=kPa TEMPERATURE=C TIME=hr &
        PDROP=kPa
    COLD-SIDE IN=H2O-IN OUT=H2O-OUT TEMP=50.0 FREE-WATER=NO
   HOT-SIDE IN=VAP-B OUT=CYCGAGB FREE-WATER=NO
BLOCK REACTOR RCSTR
   IN-UNITS SI MASS-FLOW='kg/hr' MOLE-FLOW='kmol/hr' &
       PRESSURE=kPa TEMPERATURE=C TIME=hr DELTA-T=C PDROP=kPa
    USER-VECS NREAL=1
   PARAM VOL=90.0 TEMP=69.0 PRES=-200.0 NPHASE=2 PHASE=L &
       PHASE-VOL=60.0 MB-MAXIT=70 MB-TOL=.00010 &
       ALGORITHM=INTEGRATOR MAX-NSTEP=50
   MASS-FLOW MIXED PP 16000.0
   MASS-FLOW MIXED C3H6 801200.0
   MASS-FLOW MIXED TICL4 3.0
   COMP-ATTR MIXED TICL4 CPSFLOW ( 1.0000E-08 )
   COMP-ATTR MIXED TICL4 CPSFRAC ( .00010 )
   COMP-ATTR MIXED TICL4 CVSFLOW ( 1.0000E-08 1.0000E-07 &
       1.0000E-09 1.0000E-07 )
    COMP-ATTR MIXED TICL4 CVSFRAC ( .00010 .0010 .000010 &
        .00010 )
   COMP-ATTR MIXED TICL4 CDSFLOW ( .00010 )
    COMP-ATTR MIXED TICL4 CDSFRAC ( .50 )
   CONVERGENCE SOLVER=NEWTON
    BLOCK-OPTION TERM-LEVEL=7
   REACTIONS RXN-IDS=ZN-R1
BLOCK COMP1 COMPR
   IN-UNITS SI MASS-FLOW='kg/hr' MOLE-FLOW='kmol/hr' &
        VOLUME-FLOW='cum/hr' PRESSURE=kPa TEMPERATURE=C TIME=hr &
        PDROP=kPa
    PARAM TYPE=ISENTROPIC DELP=250.0
```

```
FORTRAN SETFEED
    IN-UNITS SI MASS-FLOW='kg/hr' MOLE-FLOW='kmol/hr'
                                                       ŵ
        PRESSURE=kPa TEMPERATURE=C TIME=hr DELTA-T=C PDROP=kPa
    DEFINE RC3E MASS-FLOW STREAM=CYCGAGB SUBSTREAM=MIXED &
        COMPONENT=C3H6
    DEFINE RC3 MASS-FLOW STREAM=CYCGAGB SUBSTREAM=MIXED &
        COMPONENT=C3H8
    DEFINE RH2 MASS-FLOW STREAM=CYCGAGB SUBSTREAM=MIXED &
        COMPONENT=H2
    DEFINE RN2 MASS-FLOW STREAM=CYCGAGB SUBSTREAM=MIXED &
        COMPONENT=N2
    DEFINE FC3E MASS-FLOW STREAM=C3FEED SUBSTREAM=MIXED &
        COMPONENT=C3H6
    DEFINE FC3 MASS-FLOW STREAM=C3FEED SUBSTREAM=MIXED &
        COMPONENT=C3H8
    DEFINE FN2 MASS-FLOW STREAM=N2FEED SUBSTREAM=MIXED &
        COMPONENT=N2
    DEFINE FH2 MASS-FLOW STREAM=H2FEED SUBSTREAM=MIXED &
        COMPONENT=H2
    DEFINE FTC3 STREAM-VAR STREAM=C3FEED SUBSTREAM=MIXED &
        VARIABLE=TEMP
    DEFINE FPC3 STREAM-VAR STREAM=C3FEED SUBSTREAM=MIXED
                                                          &
        VARIABLE=PRES
    DEFINE FTH2 STREAM-VAR STREAM=H2FEED SUBSTREAM=MIXED &
        VARIABLE=TEMP
    DEFINE FPH2 STREAM-VAR STREAM=H2FEED SUBSTREAM=MIXED &
        VARTABLE=PRES
    DEFINE FTN2 STREAM-VAR STREAM=N2FEED SUBSTREAM=MIXED &
        VARIABLE=TEMP
    DEFINE FPN2 STREAM-VAR STREAM=N2FEED SUBSTREAM=MIXED &
        VARIABLE=PRES
F
        DC3E = 8.172E5
F
       DC3 = 1.61E4
F
       DH2 = 4.0E3
ਸ
       DN2 = 5.1E3
F
        FC3E = DC3E - RC3E
       FC3 = DC3 - RC3
F
       FH2 = DH2 - RH2
F
F
       FN2 = DN2 - RN2
       FTC3 = 30
F
F
       FPC3 = 3000
F
        FTH2 = 30
       FPH2 = 3000
F
F
        FTN2 = 30
\mathbf{F}
        FPN2 = 3000
    READ-VARS RC3E RC3 RH2 RN2
    WRITE-VARS FC3E FC3 FN2 FH2 FTC3 FPC3 FTH2 FPH2 FTN2 &
        FPN2
CONV-OPTIONS
    PARAM CHECKSEQ=NO
STREAM-REPOR NOMOLEFLOW MASSFLOW MASSFRAC
REACTIONS ZN-R1 ZIEGLER-NAT
    IN-UNITS SI MASS-FLOW='kg/hr' MOLE-FLOW='kmol/hr' &
        VOLUME-FLOW='cum/hr' PRESSURE=kPa TEMPERATURE=C TIME=hr &
        PDROP=kPa
```

```
DESCRIPTION "ZIEGLER-NATTA KINETIC SCHEME"
   PARAM
   SPECIES CATALYST=TICL4 COCATALYST=TEA MONOMER=C3H6 &
       HYDROGEN=H2 POLYMER=PP
   MON-RSEG C3H6 C3H6-R
   ACT-COCAT 1 TICL4 TEA 1620000.0 3.2000E+07 1.0
   ACT-COCAT 2 TICL4 TEA 1620000.0 3.2000E+07 1.0
   ACT-COCAT 3 TICL4 TEA 1620000.0 3.2000E+07 1.0
   ACT-COCAT 4 TICL4 TEA 1620000.0 3.2000E+07 1.0
   CHAIN-INI 1 C3H6 1.1750E+07 3.0000E+07 1.0
   CHAIN-INI 2 C3H6 2640000.0 3.0000E+07 1.0
   CHAIN-INI 3 C3H6 1.8440E+07 3.0000E+07 1.0
   CHAIN-INI 4 C3H6 6530000.0 3.0000E+07 1.0
   PROPAGATION 1 C3H6 C3H6 1.1750E+07 3.0000E+07 1.0
   PROPAGATION 2 C3H6 C3H6 2640000.0 3.0000E+07 1.0
   PROPAGATION 3 C3H6 C3H6 1.8440E+07 3.0000E+07 1.0
   PROPAGATION 4 C3H6 C3H6 6530000.0 3.0000E+07 1.0
   CHAT-MON 1 C3H6 C3H6 1020000.0 5.2000E+07 1.0
   CHAT-MON 2 C3H6 C3H6 1020000.0 5.2000E+07 1.0
   CHAT-MON 3 C3H6 C3H6 1020000.0 5.2000E+07 1.0
   CHAT-MON 4 C3H6 C3H6 1020000.0 5.2000E+07 1.0
   CHAT-COCAT 1 C3H6 TEA 5000000.0 5.0000E+07 1.0
   CHAT-COCAT 2 C3H6 TEA 5000000.0 5.0000E+07 1.0
   CHAT-COCAT 3 C3H6 TEA 5000000.0 5.0000E+07 1.0
   CHAT-COCAT 4 C3H6 TEA 5000000.0 5.0000E+07 1.0
   CHAT-H2 1 C3H6 H2 5.2900E+08 4.5000E+07 .50
   CHAT-H2 2 C3H6 H2 9.7900E+08 4.5000E+07 .50
   CHAT-H2 3 C3H6 H2 2.9000E+08 4.5000E+07 .50
   CHAT-H2 4 C3H6 H2 7.2900E+08 4.5000E+07 .50
   DEACT-SPON 1 .00042140 4100000.0 1.0
   DEACT-SPON 2 .00042140 4100000.0 1.0
   DEACT-SPON 3 .00042140 4100000.0 1.0
   DEACT-SPON 4 .00042140 4100000.0 1.0
   ATACT-PROP 1 C3H6 C3H6 500000. 30000000.
   ATACT-PROP 2 C3H6 C3H6 1200000. 30000000.
   ATACT-PROP 3 C3H6 C3H6 300000. 30000000.
   ATACT-PROP 4 C3H6 C3H6 700000. 30000000.
;
```

# **SELECTED SIMULATION RESULTS**

Figure 9.3 shows the stream summary results for selected streams. The results include component mass flowrates, thermophysical information (temperature, pressure, enthalpy, etc.) and catalyst and polymer attributes. The polymer attributes are reported for the composite polymer and the polymer made at each site type. The polymer atactic fraction and melt flow ratio are reported at the end of the stream report.

#### **Figure 9.3 Stream Summary Results**

| STREAM ID                        | C3FEED    | CAT       | COCAT      | CYCGAGB     | GAS1                |
|----------------------------------|-----------|-----------|------------|-------------|---------------------|
| FROM :                           |           |           |            | EXCl        | STRIP1              |
| TO :                             | FMIX1     | FMIX1     | FMIX1      | FMIX1       |                     |
|                                  |           |           |            |             |                     |
| SUBSIREAM: MIXED                 |           |           |            | MIVED       |                     |
| COMDONENTE: VC/HD                | TIQUID    | TIQUID    | LIQUID     | MIAED       | VAPOR               |
| TTOT 4                           | 0 0       | 2 0000    | 0 0        | 0 0         | 0 0                 |
|                                  | 0.0       | 3.0000    | 10.0000    | 0.0         | 0.0                 |
|                                  | 1 7166,04 | 206 4000  | 10.0000    | 0.0         | 0.0                 |
| C3H0                             | 161 6962  | 296.4000  | 0.0        | 0.0003+05   | 00/.J/29<br>E/ E100 |
|                                  | 101.0003  | 0.6000    | 0.0        | 1.5936+04   | 54.5100             |
|                                  | 0.0       | 0.0       | 0.0        | 0.0         |                     |
| HZ<br>N2                         | 0.0       | 0.0       | 0.0        | 3998.0199   | 1 4005              |
| NZ                               | 0.0       | 0.0       | 0.0        | 5098.54/4   | 1.4005              |
| H2U<br>G2UC D                    | 0.0       | 0.0       | 0.0        | 0.0         | 0.0                 |
| CSHO-R<br>COMPONENTIAL MAGG EDAG | 0.0       | 0.0       | 0.0        | 0.0         | 0.0                 |
| COMPONENTS: MASS FRAC            | 0 0       | 1 0000 00 | 0 0        | 0 0         | 0 0                 |
|                                  | 0.0       | 1.0000-02 | 0.0        | 0.0         | 0.0                 |
| ILA                              | 0.0       | 0.0       | 1.0000     | 0.0         | 0.0                 |
| C3H6                             | 0.9906    | 0.9880    | 0.0        | 0.9696      | 0.9407              |
|                                  | 9.3313-03 | 2.0000-03 | 0.0        | 1.9318-02   | 5.//84-02           |
|                                  | 0.0       | 0.0       | 0.0        | 0.0         | 0.0                 |
| HZ                               | 0.0       | 0.0       | 0.0        | 4.8464-03   | 1.7231-06           |
| NZ                               | 0.0       | 0.0       | 0.0        | 6.1/95-03   | 1.4845-03           |
| H2O                              | 0.0       | 0.0       | 0.0        | 0.0         | 0.0                 |
| C3H6-R                           | 0.0       | 0.0       | 0.0        | 0.0         | 0.0                 |
| TOTAL FLOW:                      | 411 5004  |           | 0 5501 00  | 0 1 5 0 0 4 | 00 0700             |
| KMOL/HR                          | 411.5884  | 7.0730    | 8.7591-02  | 2.1539+04   | 22.3793             |
| KG/HR                            | 1./32/+04 | 300.0000  | 10.0000    | 8.2507+05   | 943.4940            |
| CUM/SEC                          | 9./5/3-03 | 1.6//1-04 | 3.3486-06  | 3.4582      | 3.3300-02           |
| STATE VARIABLES:                 | 20 0000   | 20.0000   | 20.0000    |             | CE 0000             |
| TEMP C                           | 30.0000   | 30.0000   | 30.0000    | 59.05/9     | 65.0000             |
| PRES N/SQM                       | 3.0000+06 | 3.0000+06 | 3.0000+06  | 3.0500+06   | 5.0000+05           |
| VFRAC                            | 0.0       | 0.0       | 0.0        | 0.8696      | 1.0000              |
| LFRAC                            | 1.0000    | 1.0000    | 1.0000     | 0.1303      | 0.0                 |
| SFRAC                            | 0.0       | 0.0       | 0.0        | 0.0         | 0.0                 |
| ENTHALPY:                        | F 0104.0C | 4 0000.00 | 0.0700.00  | 1 4061.00   | 1 5151.05           |
| J / KMOL                         | 5.2134+06 | 4.283/+06 | -2.3/00+08 | 1.4361+07   | 1.5151+0/           |
| J / KG                           | 1.2384+05 | 1.UIUU+05 | -2.0/59+06 | 3./489+05   | 3.593/+05           |
| WATT.                            | 5.9605+05 | 8416.3929 | -5/00.3105 | 8.5920+07   | 9.4184+04           |

| ENTROPY:                    |                        |                       |                        |                          |                        |  |
|-----------------------------|------------------------|-----------------------|------------------------|--------------------------|------------------------|--|
| J/KMOL-K                    | -2.0850+05             | -2.0672+05            | -2.7926+05             | -1.5641+05<br>-4083 1369 | -1.5253+05             |  |
| DENSITY:                    | 1992.7000              | 10/5:0005             | 2110.0125              | 1003.1309                | 5017.0505              |  |
| KMOL/CUM                    | 11.7173                | 11.7152               | 7.2660                 | 1.7300                   | 0.1866                 |  |
| KG/CUM<br>AVG MW            | 493.2853               | 496.8980              | 829.5434               | 66.2720<br>38 3059       | 7.8703<br>42 1591      |  |
| COMPONENT ATTRIBUTE         | ES:                    | 12.1115               | 111.1000               | 50.5055                  | 12.1991                |  |
| TICL4 CPSFLOW               |                        |                       |                        |                          |                        |  |
| CPSFLOW                     |                        | 2.7690-04             |                        |                          |                        |  |
| CPSFRAC                     |                        | 1.0000                |                        |                          |                        |  |
| CVSFLOW                     |                        |                       |                        |                          |                        |  |
| SITE_1                      |                        | 0.0                   |                        |                          |                        |  |
| SITE_2<br>SITE_3            |                        | 0.0                   |                        |                          |                        |  |
| SITE_4                      |                        | 0.0                   |                        |                          |                        |  |
| CVSFRAC                     |                        | 0 0                   |                        |                          |                        |  |
| SITE_1<br>SITE 2            |                        | 0.0                   |                        |                          |                        |  |
| SITE_3                      |                        | 0.0                   |                        |                          |                        |  |
| SITE_4                      |                        | 0.0                   |                        |                          |                        |  |
| CDSFLOW                     |                        | 0.0                   |                        |                          |                        |  |
| CDSFRAC                     |                        |                       |                        |                          |                        |  |
| CDSFRAC                     |                        | 0.0                   |                        |                          |                        |  |
| STREAM ID                   | POWDER1                | POWDER2               | PP-PROD                | R1OUT                    | RFEED1                 |  |
| FROM :                      | SEP1                   | STRIP1                | STRIP2                 | REACTOR                  | FMIX1                  |  |
| TO :                        | STRIPI                 | STR1P2                |                        | SEPI                     | REACTOR                |  |
| SUBSTREAM: MIXED            |                        |                       |                        |                          |                        |  |
| PHASE:                      | LIQUID                 | LIQUID                | LIQUID                 | MIXED                    | MIXED                  |  |
| TICL4                       | 3.0000                 | 3.0000                | 3.0000                 | 3.0000                   | 3.0000                 |  |
| TEA                         | 9.8999                 | 9.9000                | 9.9000                 | 9.8999                   | 10.0000                |  |
| C3H6                        | 1062.5824              | 175.0041              | 6.0973                 | 8.0110+05                | 8.1750+05              |  |
| PP                          | 1.6401+04              | 1.6401+04             | 1.6401+04              | 1.6401+04                | 0.0                    |  |
| Н2                          | 1.6258-03              | 7.1999-08             | 0.0                    | 3998.6216                | 4000.0000              |  |
| N2                          | 1.4525                 | 5.1987-02             | 3.4925                 | 5100.0000                | 5100.0000              |  |
| H20<br>C3H6-R               | 0.0                    | 0.0                   | 0.0                    | 0.0                      | 0.0                    |  |
| COMPONENTS: MASS FR         | RAC                    |                       |                        |                          |                        |  |
| TICL4                       | 1.7007-04              | 1.7968-04             | 1.8232-04              | 3.5599-06                | 3.5599-06              |  |
| C3H6                        | 5.6122-04<br>6 0237-02 | 5.9293-04             | 6.0167-04<br>3 7056-04 | 1.1/48-05                | 1.1866-05              |  |
| СЗН8                        | 9.1998-03              | 6.4544-03             | 1.8774-03              | 1.9106-02                | 1.9106-02              |  |
| PP                          | 0.9297                 | 0.9822                | 0.9967                 | 1.9462-02                | 0.0                    |  |
| HZ<br>N2                    | 9.2166-08<br>8.2346-05 | 4.3122-12             | U.U<br>2 1226-04       | 4.7450-03                | 4./466-03<br>6 0519-03 |  |
| H2O                         | 0.0                    | 0.0                   | 0.0                    | 0.0                      | 0.0                    |  |
| C3H6-R                      | 0.0                    | 0.0                   | 0.0                    | 0.0                      | 0.0                    |  |
| $U'()'' \Delta T$ . FT.()W. |                        |                       |                        |                          |                        |  |
| KMOL/HP                     | 418 8360               | 396 4566              | 300 8000               | 2 1958+04                | 2 1958+04              |  |
| KMOL/HR<br>KG/HR            | 418.8360<br>1.7640+04  | 396.4566<br>1.6697+04 | 390.8222<br>1.6454+04  | 2.1958+04<br>8.4271+05   | 2.1958+04<br>8.4271+05 |  |

| TEMP         C         69.0000         65.0000         60.0000         69.0000         63.0000         69.0000         63.0000         69.0000         63.0000         69.0000         63.0000         69.0000         69.0000         69.0000         69.0000         69.0000         69.0000         69.0000         69.0000         69.0000         69.0000         69.0000         69.0000         69.0000         69.0000         69.0000         69.0000         69.0000         69.0000         69.0000         69.0000         69.0000         69.0000         69.0000         69.0000         69.0000         69.0000         69.0000         69.0000         69.0000         69.0000         69.0000         69.0000         69.0000         69.0000         69.0000         69.0000         69.0000         69.0000         69.0000         69.0000         69.0000         69.0000         69.0000         69.0000         69.0000         69.0000         69.0000         69.0000         69.0000         69.0000         69.0000         69.0000         60.000         60.000         60.000         60.000         60.000         60.000         60.000         60.000         60.000         69.00000         69.00000         60.000         60.000         60.000         60.000         60.000         60.000                                                                                                    | STA | TE VARIABLES:       |            |            |            |            |            |  |
|----------------------------------------------------------------------------------------------------|-----|---------------------|------------|------------|------------|------------|------------|--|
| PRES         N/SQM         2.8000+06         5.0000+05         1.0000+05         2.8000+06         3.0000+06         3.0000+06         3.0000+06         3.0000+06         3.0000+06         3.0000+06         3.0000+06         3.0000+06         3.0000+06         3.0000+06         3.0000+06         3.0000+06         3.0000+06         3.0000+06         3.0000+06         3.0000+06         3.0000+06         3.0000+06         3.0000+06         3.0000+06         3.0000+06         3.0000+06         3.0000+06         3.0000+06         3.0000+06         3.0000+06         3.0000+06         3.0000+06         3.0000+06         3.0000+06         3.0000+06         3.0000+07         3.1144+07         1.4184+07         1.4184+07         1.4184+07         1.4184+07         1.4184+07         1.4184+07         1.4184+07         1.4184+07         1.4184+07         1.4184+07         1.4184+07         1.4184+07         1.4184+07         1.4184+07         1.4184+07         1.4184+07         1.4184+07         1.4184+07         1.4184+07         1.4184+07         1.4184+07         1.4184+07         1.4184+07         1.4184+07         1.4184+07         1.4184+07         1.4184+07         1.4184+07         1.4184+07         1.4184+07         1.4184+07         1.4184+07         1.4184+07         1.4184+07         1.41920+04         1.001+05         1.0000<                                                                                                    | Г   | TEMP C              | 69.0000    | 65.0000    | 60.0000    | 69.0000    | 58.2471    |  |
| VFRAC         0.0         0.0         0.0         0.0         0.9809         0.8453           LFRAC         0.00         0.00         0.00         0.0         0.0         0.0           SFRAC         0.0         0.0         0.0         0.0         0.0         0.0           STRAL         0.0         0.0         0.0         0.0         0.0         0.0           STRAC         0.0         0.0         0.0         0.0         0.0         0.0           STRAC         0.00         0.0         0.0         0.0         0.0         0.0           STRAC         0.009408         -1.091408         -1.1087408         1.4184407         1.4184407           J/K0C         -4.3234405         -4.3336405         -4.4323405         -1.5461405         -1.5734405           J/K0C/K0M         18.4655         19.5461         19.8989         1.3104         1.7372           K6/C0M         17.77.128         22.1170         42.1146         42.1017         38.3786         38.3775           COMPONENT ATTRIBUTES:         CPSFLOW         9.0094-08         9.0094-08         9.0094-08         9.0094-08         2.7690-04           CPSFLOW         2.58237-04         3.2537-04 </td <td>F</td> <td>PRES N/SQM</td> <td>2.8000+06</td> <td>5.0000+05</td> <td>1.0000+05</td> <td>2.8000+06</td> <td>3.0000+06</td> <td></td>                                                                                                    | F   | PRES N/SQM          | 2.8000+06  | 5.0000+05  | 1.0000+05  | 2.8000+06  | 3.0000+06  |  |
| LFRAC 1.0000 1.0000 1.0075-02 0.1547<br>SFRAC 0.0 0.0 0.0 0.0 0.0<br>ENTHALPY:<br>J/KMGL -1.0236+08 -1.0914+08 -1.1087+08 1.4184+07 1.4184+07<br>J/KG -2.4303+06 -2.5915+06 -2.6333+06 3.6958+05 3.6960+05<br>WATT -1.1909+07 -1.2019+07 -1.2036+07 8.6515+07 8.6519+07<br>ENTROPY: -4.2324+05 -4.3836+05 -4.4323+05 -1.55734+05<br>J/KOL-K -4.2324+05 -4.3836+05 -4.4323+05 -1.55734+05<br>J/KOL-K -4.2324+05 -4.3836+05 -4.4323+05 -1.55734+05<br>J/KOL-K -1.0049+04 -1.0409+04 -1.0528+04 -4028.4587 -4099.7923<br>DENSITY:<br>KMOL/CUM 18.4655 19.5461 19.8989 1.3104 1.7372<br>KG/CUM 777.7128 823.1797 837.7815 50.2934 66.6715<br>AVG MW 42.1170 42.1146 42.1017 38.3786 38.3775<br>COMPONENT ATTRIBUTES:<br>TICL4 CFSFLAW 9.0094-08 9.0094-08 9.0094-08 9.0094-08 2.7690-04<br>CFSFRAC 2.05FLAW 4.3911-08 4.3911-08 4.3911-08 4.3911-08 4.3911-08<br>SITE_1 3.5237-04 3.2537-04 3.2537-04 3.2537-04 1.0000<br>CVSFLOW -1.5370-08 1.5370-08 1.5370-03 0.0<br>SITE_4 1.0864-07 1.0864-07 1.0864-07 1.0864-07 1.0864-07 1.0864-07 1.0864-07 0.0<br>CUSFRAC<br>CDSFRAC 0.4869 0.4869 0.4869 0.4869 0.0<br>SITE_4 3.9237-03 3.2937-04 2.3352+04 2.3352+04 0.0<br>MWN 2.3352+04 2.3352+04 2.3352+04 2.3352+04 0.0<br>MWN 2.3352+04 2.3352+04 2.3352+04 2.3352+04 0.0<br>MWN 4.07022 0.7022 0.7022 0.7022 0.7022                                                                                                    | V   | FRAC                | 0.0        | 0.0        | 0.0        | 0.9809     | 0.8453     |  |
| SFRAC         0.0         0.0         0.0         0.0         0.0         0.0           ENTIMALY:<br>J/KMOL         -1.0236+08         -1.0914+08         -1.1087+08         1.4184+07         1.4184+07           J/KG         -2.4303+06         -2.595+05         3.696+05         3.696+05           WATT         -1.1909+07         -1.2019+07         -1.2036+07         8.6515+07         8.6519+07           ENTROPY:<br>J/KMOL-K         -4.2324+05         -4.3836+05         -4.4323+05         -1.5461+05         -1.5734+05           J/KG-K         -1.0049+04         -1.0409+04         -1.0528+04         -4028.4587         -4099.7923           DENSITY:         KG/CUM         18.4655         19.5461         19.8989         1.3104         1.7372           KG/CUM         18.4655         19.5461         19.8989         1.3104         1.7372           COMPONENT ATTRIBUTES:         TTCL4         CPSFRAC         3.2537-04         3.2537-04         3.2537-04         3.2537-04         3.2537-04         3.2537-04         1.0000           CVSFLOW         9.0094-08         9.0094-08         9.0094-08         9.0094-08         9.0094-08         0.00           SITE_1         3.5823-07         3.5823-07         3.5823-07         3.58                                                                                                    | I   | FRAC                | 1.0000     | 1.0000     | 1.0000     | 1.9075-02  | 0.1547     |  |
| ENTIMALEY:<br>J/KMCL - 1.0236+08 -1.0914+08 -1.1087+08 1.4184+07 1.4184+07<br>J/KG -2.4303+06 -2.5915+06 -2.6333+06 3.6958+05 3.6960+05<br>WATT -1.1090+07 -1.2019+07 -1.2036+07 8.6515+07 8.6519+07<br>ENTROPY:<br>J/KMCL-K -4.2324+05 -4.3836+05 -4.4323+05 -1.5461+05 -1.5734+05<br>J/KG-K -1.0049+04 -1.0409+04 -1.0528+04 -4028.4587 -4099.7923<br>DENSITY:<br>KMOL/CUM 18.4655 19.5461 19.8969 1.3104 1.7372<br>KG/CUM 777.7128 823.1797 837.7815 50.2934 66.6715<br>AVG MW 42.1170 42.1146 42.1017 38.3786 38.3775<br>COMPONENT ATTRIBUTES:<br>TICL4 CPSFLOW 9.0094-08 9.0094-08 9.0094-08 9.0094-08 2.7690-04<br>CPSFRAC 2000<br>CPSFRAC 3.2537-04 3.2537-04 3.2537-04 3.2537-04 1.0000<br>CVSFRAC 3.2537-04 3.2537-04 3.2537-04 3.2537-04 1.0000<br>SITE_1 4.3911-08 4.3911-08 4.3911-08 4.3911-08 0.0<br>SITE_1 4.3910-08 1.5370-08 1.5370-08 1.5370-08 0.0<br>SITE_1 1.5858-04 1.5858-04 1.5858-04 1.5858-04 0.0<br>SITE_1 1.5858-04 1.5858-04 1.5858-04 1.5858-04 0.0<br>SITE_1 1.5858-04 1.5858-04 3.2237-03 1.2937-03 0.0<br>SITE_1 1.5858-04 3.9235-04 3.9235-04 3.9235-04 0.0<br>CVSFRAC<br>CDSFLOW 2035.7010 2.5509-05 5.5509-05 0.0<br>SITE_2 1.2937-03 1.2937-03 1.2937-03 0.0<br>SITE_4 3.9235-04 3.9235-04 3.9235-04 0.0<br>CDSFLOW 1.3483-04 1.3483-04 1.3483-04 0.0<br>CDSFLOW 0.04869 0.4869 0.4869 0.4869 0.0<br>SITE_4 3.9235-04 3.9235-04 3.9235-04 0.0<br>CDSFLOW 0.13483-04 1.3483-04 1.3483-04 0.0<br>CDSFLOW 0.04869 0.4869 0.4869 0.4869 0.0<br>SITE_4 3.9235-04 3.9235-04 3.9235-04 0.0<br>SITE_4 3.9235-04 3.9235-04 3.9235-04 0.0<br>CDSFLOW 0.04869 0.4869 0.4869 0.0<br>SFLOW 0.03<br>SITE_4 3.9235-04 3.9235-04 3.9235-04 0.0<br>DPW 2635.7010 2635.7010 2635.7010 0.0<br>PDI 0.00<br>PDI 0.00<br>PD                                                                                                    | 5   | SFRAC               | 0.0        | 0.0        | 0.0        | 0.0        | 0.0        |  |
| J/KMOL -1.0236+08 -1.0914+08 -1.1087+08 1.4184+07 J.4184+07 -1.4184+07 -1.4184+07 -1.2019+07 -1.2036+07 8.6518+05 3.6960+05 WATT -1.1909+07 -1.2019+07 -1.2036+07 8.6515+07 8.6519+07 ENTROPY: -1.0049+04 -1.0409+04 -1.0528+04 -4028.4587 -4099.7923 DENSITY: KG/CTM 777.7128 823.1797 837.7815 5.02934 66.6715 AVG W 42.1170 42.1146 42.1017 38.3786 38.3775 COMPONENT ATTRIBUTE: TICL4 CPSFLOW 9.0094-08 9.0094-08 9.0094-08 9.0094-08 9.0094-08 2.7690-04 CPSFRAC CPSFRAC 3.2537-04 3.2537-04 3.2537-04 3.2537-04 1.0000 CPSFRAC 3.5237-07 3.523-07 3.523-07 3.523-07 3.523-07 0.0 SITE_3 1.5370-08 1.5370-08 1.5370-08 1.5370-08 1.5370-08 1.5370-03 1.2937-03 1.02937-03 0.0 SITE_4 1.0864-07 1.0864-07 1.0864-07 1.0864-07 1.0864-07 0.0 CVSFLOW CSFLOW 1.3483-04 1.5858-04 1.5858-04 0.0 SITE_4 1.2937-03 1.2937-03 1.2937-03 0.0 SITE_4 3.9235-04 3.9235-04 3.9235-04 3.9235-04 0.0 CDSFLOW CSFLOW 1.3483-04 1.3483-04 1.3483-04 1.3483-04 0.0 CDSFLOW 1.3483-04 1.3483-04 1.3483-04 1.3483-04 0.0 CDSFLOW C3H6-R 1.0000 1.0000 1.0000 0.0 SITE_4 3.9235-04 3.9235-04 3.9235-04 3.9235-04 0.0 CDSFLOW C3H6-R 1.0000 1.0000 1.0000 0.0 SITE_4 3.9235-04 3.9235-04 3.9235-04 0.0 CDSFLOW C3H6-R 1.0000 1.0000 1.0000 0.0 SITE_4 3.9235-04 3.9235-04 3.9235-04 0.0 CDSFLOW C3H6-R 1.0000 1.0000 1.0000 0.0 SITE_4 3.9235-04 3.9235-04 3.9235-04 0.0 CDSFLOW C3H6-R 389.7143 389.7144 389.7144 389.7143 DPN 2635.7010 2635.7010 2635.7010 2635.7010 0.0 PDW 2635.7010 2635.7010 2635.7010 0.0 PDW 2635.7010 2635.7010 2635.7010 0.0 PDW 2635.7010 2635.7010 2635.7010 0.0 PDW 2635.7010 2635.7010 2635.7010 0.0 PDW 2635.7010 2635.7010 2635.7010 0.0 PDW 2635.7010 2635.7010 2635.7010 0.0 PDW 2635.7010 2635.7010 2635.7010 0.0 PDW 2635.7010 2635.7010 2635.7010 0.0 PDW 2635.7010 2635.7010 2635.7010 0.0 PDW 2635.7010 2635.7010 2635.7010 0.0 PDW 2635.7010 2635.7010 2635.7010 2635.7010 0.0 PDW 2635.7010 2635.7010 2635.7010 0.0 PDW 2635.7010 2635.7010 2635.7010 0.0 PDW 2200M 2.200M 2.200M 2.200M 2.200M 2.200M 2.200M 2.200M 2.200M 2.200M 2.200M 2.200M 2.200M 2.200M 2.200M 2.200M 2.2000M 2.200M 2.200M                                                                                                    | ENI | HALPY:              |            |            |            |            |            |  |
| J/KG -2.4303406 -2.5915406 -2.6333406 3.6958405 3.6960405<br>WATT -1.1909+07 -1.2019407 -1.2036407 8.6515407 8.6519407<br>ENTROPY: -1.0049+04 -1.0409+04 -1.0528+04 -4028.4587 -4099.7923<br>DENSITY: -1.0049+04 -1.0409+04 -1.0528+04 -4028.4587 -4099.7923<br>DENSITY: -1.0049+04 -1.0409+04 -1.0528+04 -4028.4587 -4099.7923<br>DENSITY: -1.0049+04 -1.0409+04 -1.0528+04 -4028.4587 -4099.7923<br>DENSITY: -1.0049+04 -1.0409+04 -1.0528+04 -4028.4587 -4099.7923<br>DENSITY: -1.0049+04 -1.0409+04 -1.0528+04 -4028.4587 -4099.7923<br>COMPONENT ATTRIBUTES: -1.577<br>KG/CUM 777.7128 823.1797 837.7815 50.2934 66.6715<br>AVG MW 42.1170 42.1146 42.1017 38.3786 38.3775<br>COMPONENT ATTRIBUTES:                                                                                                    | J   | /KMOL               | -1.0236+08 | -1.0914+08 | -1.1087+08 | 1.4184+07  | 1.4184+07  |  |
| WATT         -1.1909+07         -1.2036+07         8.6515+07         8.6519+07           DYKMOL-K         -4.2324+05         -4.3836+05         -1.5461+05         -1.5734+05           J/KC-K         -1.0049+04         -1.0409+04         -1.0528+04         -4028.4587         -4099.7923           DENSITY:         18.4655         19.5461         19.8989         1.3104         1.7372           KG/CUM         777.7128         823.1797         837.7815         50.2934         66.6715           AVG WW         42.1170         42.1146         42.1017         38.3786         38.3775           COMPONENT ATTRIBUTES:         TICLA         CPSFRAC         3.2537-04         3.2537-04         3.2537-04         3.2537-04         1.0000           CVSPEAC         2.0587AC         3.2537-04         3.2537-04         3.2537-04         3.2537-04         3.2537-04         1.0000           SITE_1         4.3911-08         4.3911-08         4.3911-08         4.00         0.0         3.5523-07         3.5823-07         3.6823-07         0.0           SITE_1         1.5858-04         1.5858-04         1.5870-08         1.5370-08         0.0           SITE_2         1.2937-03         1.2937-03         1.2937-03         1.2937-03 <td>J</td> <td>/KG</td> <td>-2.4303+06</td> <td>-2.5915+06</td> <td>-2.6333+06</td> <td>3.6958+05</td> <td>3.6960+05</td> <td></td>                                                                                                    | J   | /KG                 | -2.4303+06 | -2.5915+06 | -2.6333+06 | 3.6958+05  | 3.6960+05  |  |
| ENTROPY:<br>J/KOL-K -4.2324+05 -4.3836+05 -4.4323+05 -1.5461+05 -1.5734+05<br>J/KG-K -1.0049+04 -1.0409+04 -1.0528+04 -4028.4587 -4099.7923<br>DENSITY:<br>KMOL/CUM 18.4655 19.5461 19.8989 1.3104 1.7372<br>KG/CUM 777.7128 823.1797 837.7815 50.2934 66.6715<br>AVG MW 42.1170 42.1146 42.1017 38.3766 38.3775<br>COMPONENT ATTRIBUTES:<br>TICL4 CPSFLOW 9.0094-08 9.0094-08 9.0094-08 9.0094-08 2.7690-04<br>CPSFRAC 3.2537-04 3.2537-04 3.2537-04 3.2537-04 1.0000<br>CVSFLOW 5TTE_1 4.3911-08 4.3911-08 4.3911-08 4.3911-08 0.0<br>SITE_1 3.5823-07 3.5823-07 3.5823-07 0.0<br>SITE_1 4.3910-08 1.5370-08 1.5370-08 1.5370-08 0.0<br>SITE_1 1.5858-04 1.5870-08 1.5370-08 1.5370-08 0.0<br>SITE_1 1.5858-04 1.5858-04 1.5858-04 0.0<br>SITE_1 1.5858-04 1.5858-04 1.5858-04 0.0<br>SITE_2 3.5237-03 1.2937-03 1.2937-03 0.0<br>SITE_2 1.2937-03 1.2937-03 1.2937-03 0.0<br>SITE_4 3.9235-04 3.9235-04 3.9235-04 3.9235-04 0.0<br>CDSFLOW 1.3483-04 1.3483-04 1.3483-04 1.3483-04 0.0<br>CDSFLOW 1.3483-04 1.3483-04 1.3483-04 1.3483-04 0.0<br>CDSFLOW 1.3483-04 1.3483-04 1.3483-04 1.3483-04 0.0<br>CDSFLOW 1.3483-04 1.3483-04 1.3483-04 0.0<br>CDSFLOW 1.3483-04 1.3483-04 1.3483-04 0.0<br>CDSFLOW 1.3483-04 1.3483-04 1.3483-04 0.0<br>CDSFLOW 1.3483-04 1.3483-04 1.3483-04 0.0<br>CDSFLOW 1.3483-04 1.3483-04 1.3483-04 0.0<br>CDSFLOW 0<br>CDSFLOW 1.3483-04 1.3483-04 1.3483-04 0.0<br>CDSFLOW 0<br>CDSFLOW 1.3483-04 1.3483-04 1.3483-04 0.0<br>CDSFLOW 0<br>CDSFLOW 0<br>DPW 2635.7010 2635.7010 2635.7010 2635.7010 0.0<br>PDI 4.7495 4.7495 4.7495 4.7495 0.0<br>MMN 0.2.3352+04 2.3352+04 2.3352+04 2.3352+04 0.0<br>MMN 0.2.3352+04 2.3352+04 2.3352+04 2.3352+04 0.0<br>MMN 0.2.3352+04 2.3352+04 2.3352+04 2.3352+04 0.0<br>MMN 0.07022 0.7022 0.7022 0.7022 0.7022<br>FMOM 0.7022 0.7022 0.7022 0.7022<br>FMOM 0.7022 0.7022 0.7022 0.7022<br>FMOM 1.0072+06 1.0272+06 1.0272+06 1.0272+06<br>LDPN 849.3209 849.3209 849.3209 849.3209 849.3209 0.0                                                                                                    | M   | IATT                | -1.1909+07 | -1.2019+07 | -1.2036+07 | 8.6515+07  | 8.6519+07  |  |
| J/KMOL-K -4.2324+05 -4.3336+05 -1.5461+05 -1.5734+05<br>J/KG-K -1.0049+04 -1.0409+04 -1.0528+04 -4028.4587 -4099.7923<br>DENSITY:<br>KMOL/CUM 18.4655 19.5461 19.8989 1.3104 1.7372<br>KG/CUM 777.7128 823.1797 837.7815 50.2934 66.6715<br>AVG WW 42.1170 42.1146 42.1017 38.3786 38.3775<br>CCMPONENT ATTRIBUTES:<br>TICL4 CPSFLOW 9.0094-08 9.0094-08 9.0094-08 9.0094-08 2.7690-04<br>CPSFRAC 3.2537-04 3.2537-04 3.2537-04 3.2537-04 1.0000<br>CVSFLOW 51TE_1 4.3911-08 4.3911-08 4.3911-08 0.0<br>SITE_2 3.5823-07 3.5823-07 3.5823-07 1.0864-07 1.0864-07<br>SITE_1 1.5570-08 1.5370-08 1.5370-08 0.0<br>SITE_2 1.5580-01 1.5858-04 1.5858-04 1.5858-04 0.0<br>SITE_2 1.2937-03 1.2937-03 1.2937-03 0.0<br>SITE_2 1.2937-03 1.2937-03 1.2937-03 0.0<br>SITE_2 1.2937-03 1.2937-03 1.2937-03 0.0<br>SITE_4 3.9235-04 3.9235-04 3.9235-04 3.9235-04 0.0<br>CDSFLOW 1.3483-04 1.3483-04 1.3483-04 1.3483-04 0.0<br>CDSFRAC 0.4869 0.4869 0.4869 0.4869 0.4869 0.0<br>SITE_4 3.9235-04 3.9235-04 3.9235-04 0.0<br>SITE_4 1.0000 1.0000 1.0000 1.0000 0.0<br>SITE_4 3.9237-03 1.2937-03 0.0<br>SITE_4 1.0000 1.0000 1.0000 0.0<br>CDSFRAC 0.4869 0.4869 0.4869 0.4869 0.4869 0.0<br>CDSFRAC 0.4869 0.4869 0.4869 0.4869 0.0<br>DFW 2635.7010 2635.7010 2635.7010 2635.7010 0.0<br>PDI 4.7495 4.7495 4.7495 4.7495 0.0<br>MWN 2.3352+04 2.3352+04 2.3352+04 2.3352+04 0.0<br>DFW 2635.7010 2635.7010 2635.7010 0.0<br>PDI 4.7495 4.7495 4.7495 4.7495 0.0<br>MWN 2.3352+04 2.3352+04 2.3352+04 2.3352+04 0.0<br>MWN 2.3352+04 2.3352+04 2.3352+04 2.3352+04 0.0<br>MWN 1.1091+05 1.1091+05 1.1091+05 1.1091+05<br>2MOM 0.7022 0.7022 0.7022 0.7022<br>MWN 1.1091+05 1.1091+05 1.1091+05 1.1091+05<br>2MOM 0.7022 0.7022 0.7022 0.7022<br>MWN 1.1091+05 1.1091+05 1.1091+05 1.1091+05<br>2MOM 0.7022 0.7022 0.7022 0.7022<br>MWN 1.1091+05 1.0272+06 1.0272+06 1.0272+06<br>LDPN 849.3209 849.3209 849.3209 849.3209 849.3209 0.0                                                                                                    | ENI | ROPY:               |            |            |            |            |            |  |
| J/KG-K -1.0049+04 -1.0409+04 -1.0528+04 -4028.4587 -4099.7923<br>DENSITY:<br>KMOL/CUM 18.4655 19.5461 19.8989 1.3104 1.7372<br>KG/CUM 77.7128 823.1797 837.7815 50.2934 66.6715<br>AVG MW 42.1170 42.1146 42.1017 38.3786 38.3775<br>COMPONENT ATTRIBUTES:<br>TICL4 CPSFLOW<br>CPSFRAC 3.2537-04 3.2537-04 3.2537-04 3.2537-04 1.0000<br>CVSFLOW<br>SITE_1 4.3911-08 4.3911-08 4.3911-08 4.3911-08 0.0<br>SITE_2 3.5823-07 3.5823-07 3.5823-07 0.0<br>SITE_1 1.0864-07 1.0864-07 1.0864-07 0.0<br>CVSFRAC 3.2537-04 1.5870-08 1.5370-08 1.5370-08 0.15370-08 0.0<br>SITE_1 1.0864-07 1.0864-07 1.0864-07 0.0<br>CVSFRAC 3.5509-05 5.5509-05 5.5509-05 5.5509-05 0.0<br>SITE_1 1.5858-04 1.5858-04 1.5858-04 1.5858-04 0.0<br>SITE_2 3.5209-05 5.5509-05 5.5509-05 0.0<br>SITE_3 5.5509-05 5.5509-05 5.5509-05 0.0<br>SITE_4 3.9235-04 3.9235-04 3.9235-04 3.9235-04 0.0<br>CDSFLOW<br>CDSFRAC 0.4869 0.4869 0.4869 0.4869 0.0<br>CDSFRAC 0.4869 0.4869 0.4869 0.4869 0.0<br>CDSFRAC 0.4869 0.4869 0.4869 0.4869 0.0<br>CDSFRAC 0.4869 0.4869 0.4869 0.4869 0.0<br>CDSFRAC 0.4869 0.4869 0.4869 0.0<br>SITE_4 3.9235-04 2.3325-04 3.9235-04 3.9235-04 0.0<br>CDSFLOW<br>CDSFLOW 1.3483-04 1.3483-04 1.3483-04 1.3483-04 0.0<br>CDSFRAC 0.4869 0.4869 0.4869 0.4869 0.0<br>PP SFRAC 0.4869 0.4869 0.4869 0.4869 0.0<br>CDSFLOW 0.0<br>CDSFLOW 0.0<br>CDSFL                                                                                                    | J   | /KMOL-K             | -4.2324+05 | -4.3836+05 | -4.4323+05 | -1.5461+05 | -1.5734+05 |  |
| DENSITY:         Image: Construct of the system of the system of the                                                                                                    | J   | /KG-K               | -1.0049+04 | -1.0409+04 | -1.0528+04 | -4028.4587 | -4099.7923 |  |
| KMOL/CUM         18.4655         19.3461         19.3989         1.104         1.372           AVG MW         42.1170         42.1146         42.1017         38.3786         38.3775           COMPONENT ATTRIBUTES:         TICL4         CPSFLOW         2.7690-04         CPSFRAC           CPSFRAC         3.2537-04         3.2537-04         3.2537-04         3.2537-04         3.2537-04           SITE_1         4.3911-08         4.3911-08         4.3911-08         4.3911-08         4.3911-08         0.0094-08           SITE_1         4.3911-08         4.3911-08         4.3911-08         4.3911-08         0.0         0.0           SITE_1         1.5370-08         1.5370-08         1.5370-08         1.5370-08         1.5370-08         1.5370-08         1.5370-08         0.0           SITE_1         1.5858-04         1.5858-04         1.5858-04         1.8858-04         0.0         0.0           SITE_1         1.5858-04         1.5858-04         1.5858-04         0.0         0.0         0.0           SITE_1         1.5858-04         1.5858-04         1.3483-04         0.0         0.0         0.0           SITE_1         1.5858-04         1.3483-04         1.3483-04         0.0         0.0                                                                                                    | DEN | ISTTY:              | 10 4655    | 10 5461    | 10 0000    | 1 0104     | 1 5050     |  |
| KGYCUM         ///.128         833.197         837.815         50.2934         60.6115           AVG NW         42.1170         42.1170         42.1017         38.3786         38.3775           COMPONENT ATRIBUTES:         CPSFLOW         9.0094-08         9.0094-08         9.0094-08         9.0094-08         9.0094-08         2.7690-04           CPSFLOW         CPSFRAC         3.2537-04         3.2537-04         3.2537-04         3.2537-04         1.0000           CVSFLOW         SITE_1         4.3911-08         4.3911-08         4.3911-08         4.3911-08         0.00           SITE_2         3.5823-07         3.5823-07         3.5823-07         0.0         0.0           SITE_1         1.5370-08         1.5370-08         1.5370-08         0.0         0.0           SITE_1         1.5858-04         1.5858-04         1.5858-04         1.5858-04         0.0         0.0           SITE_2         1.2937-03         1.2937-03         1.2937-03         0.0         0.0           SITE_3         5.5509-05         5.5509-05         5.5509-05         0.0         0.0           CDSFLOW         0.3483-04         1.3483-04         1.3483-04         0.0         0.0           CDSFRAC                                                                                                    | K   | MOL/CUM             | 18.4655    | 19.5461    | 19.8989    | 1.3104     | 1.7372     |  |
| AVG MW 42.1170 42.1146 42.1117 38.3786 38.3775<br>CCMPONENT ATTRIBUTES:<br>TICL4 CESFLOW<br>CPSFRAC<br>CPSFRAC<br>CPSFRAC<br>CPSFRAC<br>CPSFRAC<br>CVSFLOW<br>SITE_1 4.3911-08 4.3911-08 4.3911-08 4.3911-08 0.0<br>SITE_2 3.5823-07 3.5823-07 3.5823-07 0.0<br>SITE_2 1.5370-08 1.5370-08 1.5370-08 0.0<br>SITE_3 1.5370-08 1.5370-08 1.5370-08 0.0<br>SITE_1 1.5858-04 1.5858-04 1.5858-04 1.5858-04 0.0<br>SITE_1 1.5858-04 1.5858-04 1.5858-04 1.5858-04 0.0<br>SITE_1 1.5858-04 1.5858-04 1.5858-04 1.5858-04 0.0<br>SITE_2 1.2937-03 1.2937-03 1.2937-03 1.2937-03 0.0<br>SITE_4 3.9235-04 3.9235-04 3.9235-04 3.9235-04 0.0<br>CDSFLOW<br>CDSFLOW 1.3483-04 1.3483-04 1.3483-04 1.3483-04 0.0<br>CDSFLOW<br>CDSFLOW 1.3483-04 1.3483-04 1.3483-04 1.3483-04 0.0<br>CDSFRAC<br>C3H6-R 1.0000 1.0000 1.0000 1.0000 0.0<br>SFLOW<br>C3H6-R 389.7143 389.7144 389.7144 389.7143<br>DPN 554.9418 554.9418 554.9418 554.9418 0.0<br>DFW<br>DPN 2635.7010 2635.7010 2635.7010 2635.7010 0.0<br>PDI 4.7495 4.7495 4.7495 4.7495 0.0<br>MNN<br>MWN 1.1091+05 1.1091+05 1.1091+05 1.1091+05<br>ZMOM 0.7022 0.7022 0.7022 0.7022<br>FMOM<br>MWN 1.1091+05 1.1091+05 1.1091+05<br>ZMOM 0.7022 0.7022 0.7022 0.7022<br>FMOM<br>SMOM 1.0272+06 1.0272+06 1.0272+06 1.0272+06<br>LDPN 849.3209 849.3209 849.3209 849.3209 849.3209 0.0                                                                                                    | K   | G/CUM               | ///./128   | 823.1/9/   | 837.7815   | 50.2934    | 66.6/15    |  |
| COMPONENT ATTRIBUTES:           TICL4         CPSFLOW         9.0094-08         9.0094-08         9.0094-08         9.0094-08         2.7690-04           CPSFRAC         3.2537-04         3.2537-04         3.2537-04         3.2537-04         3.2537-04         1.0000           CVSFLOW         SITE_1         4.3911-08         4.3911-08         4.3911-08         4.3911-08         0.0           SITE_1         4.3911-08         4.3911-08         4.3911-08         4.3911-08         0.0           SITE_1         1.5370-08         1.5370-08         1.5370-08         1.5370-08         0.0           SITE_1         1.0864-07         1.0864-07         1.0864-07         0.0         0.0           SITE_1         1.5858-04         1.5858-04         1.5858-04         0.0         0.0           SITE_1         1.5858-04         1.5858-04         1.5858-04         0.0         0.0           SITE_1         1.5858-04         1.5858-04         1.5858-04         0.0         0.0           SITE_1         1.383-04         1.5858-04         1.3483-04         0.0         0.0           CDSFRAC         0.4869         0.4869         0.4869         0.0         0.0           CDSFRAC         0.4869<                                                                                                    | AVG | F MW                | 42.11/0    | 42.1146    | 42.101/    | 38.3/86    | 38.3//5    |  |
| Hills         CPSFLOW         9.0094-08         9.0094-08         9.0094-08         9.0094-08         9.0094-08         9.0094-08         9.0094-08         9.0094-08         9.0094-08         9.0094-08         9.0094-08         9.0094-08         9.0094-08         9.0094-08         9.0094-08         9.0094-08         9.0094-08         9.0094-08         9.0094-08         9.0094-08         9.0094-08         9.0094-08         9.0094-08         9.0094-08         9.0094-08         9.0094-08         9.0094-08         9.0094-08         9.0094-08         2.7690-04           CPSFRAC         3.2537-04         3.2537-04         3.2537-04         3.2537-04         3.2537-04         1.0000           SITE_1         4.3911-08         4.3911-08         4.3911-08         4.3911-08         4.3911-08         4.3911-08         4.3911-08         4.3911-08         4.3911-08         4.3911-08         4.3911-08         4.3911-08         4.3911-08         4.3911-08         4.3911-08         4.00           SITE_1         1.0864-07         1.0864-07         1.0864-07         1.0864-07         1.0864-07         0.0           SITE_1         1.5858-04         1.5858-04         1.5858-04         1.5858-04         0.0           SITE_1         1.5858-04         1.3483-04         1.3483-04         <                                                                                                    | COM | IPONENT ATTRIBUTES  | 5.         |            |            |            |            |  |
| CPSFRAC<br>CPSFRAC<br>CPSFRAC<br>CPSFRAC<br>SITE_1 4.3911-08 4.3911-08 4.3911-08 4.3911-08 4.3911-08 0.0<br>SITE_2 3.5823-07 3.5823-07 3.5823-07 3.5823-07 0.0<br>SITE_3 1.5370-08 1.5370-08 1.5370-08 0.5371-08 0.0<br>SITE_4 1.0864-07 1.0864-07 1.0864-07 1.0864-07 0.0<br>CVSFRAC<br>SITE_1 1.5858-04 1.5858-04 1.5858-04 1.5858-04 0.0<br>SITE_2 1.2937-03 1.2937-03 1.2937-03 0.0<br>SITE_3 5.5509-05 5.5509-05 5.5509-05 5.5509-05 0.0<br>SITE_4 3.9235-04 3.9235-04 3.9235-04 3.9235-04 0.0<br>CDSFLOW<br>CDSFLOW<br>CDSFRAC<br>CDSFRAC<br>CDSFRAC<br>0.4869 0.4869 0.4869 0.4869 0.4869 0.4869 0.0<br>SFLOW<br>CDSFRAC<br>CDSFRAC<br>CDSFRAC<br>0.4869 0.4869 0.4869 0.4869 0.4869 0.4869 0.0<br>SFLOW<br>CDSFRAC<br>CDSFRAC<br>0.4869 0.4869 0.4869 0.4869 0.4869 0.0<br>SFLOW<br>CDSFRAC<br>CDSFRAC 0.4869 0.4869 0.4869 0.4869 0.0<br>SFLOW<br>CDSFRAC<br>CDSFRAC<br>CDSFRAC<br>0.4869 0.4869 0.4869 0.4869 0.0<br>SFLOW<br>CDSFLOW<br>CDSFLOW<br>CDSFLOW<br>CDSFLOW<br>CDSFLOW<br>CDSFLOW<br>CDSFLOW<br>CDSFLOW<br>CDSFLOW<br>0.10000 1.0000 1.0000 0.0<br>SFLOW<br>CDSFLOW<br>CDS | IIC | CDSFLOW             | 0 0001 00  | 0 0004 00  | 0 0004 00  | 0 0001 00  | 2 7600 04  |  |
| CDSFRAC         3.2537-04         3.2537-04         3.2537-04         3.2537-04         3.2537-04         1.0000           CVSFLOW         SITE_1         4.3911-08         4.3911-08         4.3911-08         4.3911-08         4.3911-08         0.0           SITE_2         3.5823-07         3.5823-07         3.5823-07         3.5823-07         0.0           SITE_3         1.5370-08         1.5370-08         1.5370-08         1.5370-08         0.0           SITE_4         1.0864-07         1.0864-07         1.0864-07         0.0         0.0           CVSFRAC         SITE_1         1.5858-04         1.5858-04         1.5858-04         0.06           SITE_1         1.5858-04         1.5858-04         1.5858-04         0.00         0.0           SITE_3         5.5509-05         5.5509-05         5.5509-05         0.0         0.0           SITE_4         3.9235-04         3.9235-04         3.9235-04         3.9235-04         0.0           CDSFLOW         1.3483-04         1.3483-04         1.3483-04         1.3483-04         0.0           CDSFRAC         0.4869         0.4869         0.4869         0.4869         0.4869         0.00           SFLOW         C3H6-R         389.                                                                                                    |     | CPSFLOW             | 9.0094-08  | 9.0094-08  | 9.0094-08  | 9.0094-08  | 2.7090-04  |  |
| CVSFLOW<br>SITE_1 4.3911-08 4.3911-08 4.3911-08 4.3911-08 4.3911-08 0.0<br>SITE_2 3.5823-07 3.5823-07 3.5823-07 0.0<br>SITE_3 1.5370-08 1.5370-08 1.5370-08 0.0<br>SITE_4 1.0864-07 1.0864-07 1.0864-07 1.0864-07 0.0<br>CVSFRAC<br>SITE_1 1.5858-04 1.5858-04 1.5858-04 1.5858-04 0.0<br>SITE_2 1.2937-03 1.2937-03 1.2937-03 0.0<br>SITE_3 5.5509-05 5.5509-05 5.5509-05 0.0<br>SITE_4 3.9235-04 3.9235-04 3.9235-04 3.9235-04 0.0<br>CDSFLOW 1.3483-04 1.3483-04 1.3483-04 1.3483-04 0.0<br>CDSFLOW 1.3483-04 1.3483-04 1.3483-04 1.3483-04 0.0<br>CDSFRAC 0.4869 0.4869 0.4869 0.4869 0.4869 0.0<br>SITE_4 389.7143 389.7144 389.7144 389.7143<br>DPN 554.9418 554.9418 554.9418 554.9418 0.0<br>SITE_DN 554.9418 554.9418 554.9418 554.9418 0.0<br>DPW 2635.7010 2635.7010 2635.7010 2635.7010 0.0<br>PDI 4.7495 4.7495 4.7495 4.7495 0.0<br>MWN MNN 2.3352+04 2.3352+04 2.3352+04 2.3352+04 0.0<br>MWN 1.1091+05 1.1091+05 1.1091+05 1.1091+05<br>ZMOM 0.7022 0.7022 0.7022 0.7022<br>FMOM 389.7143 389.7144 389.7144 389.7143<br>SMOM 1.0272+06 1.0272+06 1.0272+06 1.0272+06<br>LDPN 849.3209 849.3209 849.3209 849.3209 0.0                                                                                                    |     | CPSFRAC             | 3 2537-04  | 3 2537-04  | 3 2537-04  | 3 2537_04  | 1 0000     |  |
| STTE_1         4.3911-08         4.3911-08         4.3911-08         4.3911-08         4.3911-08         4.3911-08         0.0           STTE_2         3.5823-07         3.5823-07         3.5823-07         3.5823-07         0.0           STTE_3         1.5370-08         1.5370-08         1.5370-08         1.5370-08         0.0           STTE_4         1.0864-07         1.0864-07         1.0864-07         1.0864-07         0.064-07           CVSFRAC         SITE_1         1.5858-04         1.5858-04         1.5858-04         0.0           SITE_1         1.0864-07         1.0864-07         1.0864-07         0.064-07           SITE_1         1.5858-04         1.5858-04         1.5858-04         0.0           SITE_2         1.2937-03         1.2937-03         1.2937-03         0.0           SITE_4         3.9235-04         3.9235-04         3.9235-04         0.00           CDSFLOW         CDSFLOW         CDSFLOW         1.3483-04         1.3483-04         1.3483-04         0.0           CDFRAC         0.4869         0.4869         0.4869         0.4869         0.0           SFLOW         C3H6-R         389.7143         389.7144         389.7144         389.7143                                                                                                    |     | CUSTICAC<br>CUSTIOW | 5.2557-04  | 3.2337-04  | 3.2337-04  | 3.2337-04  | 1.0000     |  |
| SITE_2 3.5823-07 3.5823-07 3.5823-07 3.5823-07 0.0<br>SITE_2 1.5370-08 1.5370-08 1.5370-08 1.5370-08 0.0<br>SITE_4 1.0864-07 1.0864-07 1.0864-07 1.0864-07 0.0<br>CVSFRAC<br>SITE_1 1.5858-04 1.5858-04 1.5858-04 1.5858-04 0.0<br>SITE_2 1.2937-03 1.2937-03 1.2937-03 0.0<br>SITE_3 5.5509-05 5.5509-05 5.5509-05 0.0<br>SITE_4 3.9235-04 3.9235-04 3.9235-04 3.9235-04 0.0<br>CDSFLOW<br>CDSFLOW<br>CDSFRAC<br>CDSFRAC<br>CDSFRAC<br>CDSFRAC<br>C3H6-R 1.0000 1.0000 1.0000 1.0000 0.0<br>SFLOW<br>C3H6-R 389.7143 389.7144 389.7143 389.7143<br>DPN<br>DPN 554.9418 554.9418 554.9418 554.9418 0.0<br>DPW<br>DPN 2635.7010 2635.7010 2635.7010 2635.7010 0.0<br>PDI<br>PDI 4.7495 4.7495 4.7495 4.7495 0.0<br>MMN<br>MWN 1.1091+05 1.1091+05 1.1091+05 1.1091+05<br>ZMOM<br>MWW 1.1091+05 1.1091+05 1.1091+05 1.1091+05<br>ZMOM<br>MWN 0.7022 0.7022 0.7022 0.7022<br>FMOM<br>MWN 1.0272+06 1.0272+06 1.0272+06 1.0272+06<br>LDPN 849.3209 849.3209 849.3209 849.3209 849.3209 0.0                                                                                                    |     | STTE 1              | 4 3911-08  | 4 3911-08  | 4 3911-08  | 4 3911-08  | 0 0        |  |
| Diff_B         3.15370-08         1.5370-08         1.5370-08         1.5370-08         1.5370-08         1.5370-08         0.0           SITE_3         1.0364-07         1.0864-07         1.0864-07         0.0           CVSFRAC         SITE_1         1.5858-04         1.5858-04         1.5858-04         1.5858-04         0.0           SITE_1         1.5858-04         1.5858-04         1.5858-04         1.5858-04         0.0           SITE_3         5.5509-05         5.5509-05         5.5509-05         5.5509-05         0.0           SITE_4         3.9235-04         3.9235-04         3.9235-04         0.0         0.0           CDSFLOW         1.3483-04         1.3483-04         1.3483-04         0.0         0.0           CDSFRAC         0.4869         0.4869         0.4869         0.0         0.0           CDSFLOW         C3H6-R         389.7143         389.7144         389.7144         389.7143           DPN         554.9418         554.9418         554.9418         554.9418         0.0           DPW         2635.7010         2635.7010         2635.7010         0.0           PDI         4.7495         4.7495         4.7495         0.0           MWN <td></td> <td>SITE 2</td> <td>3 5823-07</td> <td>3 5823-07</td> <td>3 5823-07</td> <td>3 5823-07</td> <td>0.0</td> <td></td>                                                                                                    |     | SITE 2              | 3 5823-07  | 3 5823-07  | 3 5823-07  | 3 5823-07  | 0.0        |  |
| DILL_S         1.0864-07         1.0864-07         1.0864-07         1.0864-07         0.0           CVSFRAC         SITE_1         1.5858-04         1.5858-04         1.5858-04         1.5858-04         0.0           SITE_2         1.2937-03         1.2937-03         1.2937-03         0.0           SITE_3         5.5509-05         5.5509-05         5.5509-05         0.0           SITE_4         3.9235-04         3.9235-04         3.9235-04         0.0           CDSFLOW         1.3483-04         1.3483-04         1.3483-04         0.0           CDSFRAC         0.4869         0.4869         0.4869         0.0           CDSFRAC         0.4869         0.4869         0.4869         0.0           CDSFRAC         0.4869         0.4869         0.4869         0.0           CDSFRAC         0.4869         0.4869         0.4869         0.0           C3H6-R         1.0000         1.0000         1.0000         0.0           DPN         554.9418         554.9418         554.9418         0.0           DPW         2635.7010         2635.7010         2635.7010         0.0           MWN         1.1091+05         1.1091+05         1.1091+05         0.0 <td></td> <td>SITE 3</td> <td>1 5370-08</td> <td>1 5370-08</td> <td>1 5370-08</td> <td>1 5370-08</td> <td>0.0</td> <td></td>                                                                                                    |     | SITE 3              | 1 5370-08  | 1 5370-08  | 1 5370-08  | 1 5370-08  | 0.0        |  |
| CVSFRAC         Incort of the incort of the incort of                                                                                                    |     | SITE 4              | 1.0864-07  | 1.0864-07  | 1.0864-07  | 1.0864-07  | 0.0        |  |
| STTE_1       1.5858-04       1.5858-04       1.5858-04       1.5858-04       0.0         STTE_2       1.2937-03       1.2937-03       1.2937-03       0.00         STTE_3       5.5509-05       5.5509-05       5.5509-05       0.0         STTE_4       3.9235-04       3.9235-04       3.9235-04       3.9235-04       0.00         CDSFLOW       1.3483-04       1.3483-04       1.3483-04       1.3483-04       0.00         CDSFRAC       0.4869       0.4869       0.4869       0.0         CDSFRAC       0.389.7143       389.7144       389.7144       389.7143         DPN       554.9418       554.9418       554.9418       0.0         DPW       2635.7010       2635.7010       2635.7010       0.0         PDI       4.7495       4.7495       4.7495       0.0         MWN       1.091+05       1.1091+05       1.1091+05       0.0         MWN       1.0191+05       1.0191+05       1.1091+05       0.0         MWN       1.02352+04       2.3352+04       2.3352+04       0.0         MWN       1.0191+05       1.1091+05       1.1091+05       0.0         MWN       0.7022       0.7022       0.7022       <                                                                                                    |     | CVSFRAC             | 1.0001 07  | 1.0001 0,  | 1.0001 0,  | 1.0001 0,  | 0.0        |  |
| SITE_2       1.2937-03       1.2937-03       1.2937-03       1.2937-03       0.0         SITE_3       5.5509-05       5.5509-05       5.5509-05       5.5509-05       0.0         SITE_4       3.9235-04       3.9235-04       3.9235-04       3.9235-04       0.0         CDSFLOW       1.3483-04       1.3483-04       1.3483-04       0.4869       0.4869       0.0         CDSFRAC       0.4869       0.4869       0.4869       0.4869       0.0       0.0         CDSFLOW       C3H6-R       1.0000       1.0000       1.0000       0.0       0.0         SFLOW       C3H6-R       10000       1.0000       1.0000       0.0       0.0         SFLOW       C3H6-R       389.7143       389.7144       389.7143       389.7143       0.0         DPN       554.9418       554.9418       554.9418       0.0       0.0         DPW       2635.7010       2635.7010       2635.7010       0.0       0.0         MWN       2.3352+04       2.3352+04       2.3352+04       0.0       0.0         MWN       1.1091+05       1.1091+05       1.1091+05       0.1091+05       0.1091+05         ZMOM       0.7022       0.7022                                                                                                    |     | SITE 1              | 1.5858-04  | 1.5858-04  | 1.5858-04  | 1.5858-04  | 0.0        |  |
| SITE_3       5.5509-05       5.5509-05       5.5509-05       5.5509-05       0.0         SITE_4       3.9235-04       3.9235-04       3.9235-04       3.9235-04       0.0         CDSFLOW       1.3483-04       1.3483-04       1.3483-04       0.0       0.0         CDSFLOW       1.3483-04       1.3483-04       1.3483-04       0.0       0.0         CDSFLOW       0.4869       0.4869       0.4869       0.0       0.0         CDSFRAC       0.4869       0.4869       0.4869       0.00         C3H6-R       1.0000       1.0000       1.0000       0.0         SFLOW       389.7143       389.7144       389.7143       389.7143         DPN       554.9418       554.9418       554.9418       0.0         DFW       0       2635.7010       2635.7010       2635.7010       0.0         PDI       4.7495       4.7495       4.7495       0.0         MWN       2.3352+04       2.3352+04       2.3352+04       0.352+04       0.0         MWN       1.1091+05       1.1091+05       1.1091+05       1.1091+05       0.7022       0.7022         ZMOM       0.7022       0.7022       0.7022       0.7022       0.                                                                                                    |     | SITE 2              | 1.2937-03  | 1.2937-03  | 1.2937-03  | 1.2937-03  | 0.0        |  |
| SITE_4       3.9235-04       3.9235-04       3.9235-04       3.9235-04       3.9235-04       0.0         CDSFLOW       1.3483-04       1.3483-04       1.3483-04       1.3483-04       0.0         CDSFRAC       0.4869       0.4869       0.4869       0.4869       0.00         CDSFRAC       0.4869       0.4869       0.4869       0.4869       0.00         SFRAC       0.00       1.0000       1.0000       1.0000       0.0         SFLOW       C3H6-R       389.7143       389.7144       389.7143       389.7143         DPN       554.9418       554.9418       554.9418       0.0         DPW       2635.7010       2635.7010       2635.7010       0.0         PDI       4.7495       4.7495       4.7495       0.0         MWN       2.3352+04       2.3352+04       2.3352+04       0.0         MWN       1.1091+05       1.1091+05       1.1091+05       1.1091+05         ZMOM       0.7022       0.7022       0.7022       0.7022         FMOM       FMOM       389.7143       389.7144       389.7144       389.7143         SMOM       1.0272+06       1.0272+06       1.0272+06       1.0272+06                                                                                                    |     | SITE 3              | 5.5509-05  | 5.5509-05  | 5.5509-05  | 5.5509-05  | 0.0        |  |
| CDSFLOW<br>CDSFLOW         1.3483-04         1.3483-04         1.3483-04         1.3483-04         1.3483-04         0.0           CDSFRAC<br>CDSFRAC         0.4869         0.4869         0.4869         0.4869         0.0           PP         SFRAC<br>C3H6-R         1.0000         1.0000         1.0000         1.0000         0.0           SFLOW<br>C3H6-R         389.7143         389.7144         389.7144         389.7143         389.7144         389.7143           DPN<br>C3H6-R         389.7143         389.7144         389.7144         389.7143         30.0           DPN<br>DPN         554.9418         554.9418         554.9418         554.9418         0.0           DPW         2635.7010         2635.7010         2635.7010         0.03         0.0           MWN         2.3352+04         2.3352+04         2.3352+04         2.3352+04         0.0           MWN         1.1091+05         1.1091+05         1.1091+05         1.1091+05         0.1021           MWN         2.3352+04         2.3352+04         2.3352+04         389.7143         389.7144         389.7143           MWN         1.091+05         1.1091+05         1.001+05         1.001+05         1.001+05           MOM         389.7143                                                                                                    |     | SITE_4              | 3.9235-04  | 3.9235-04  | 3.9235-04  | 3.9235-04  | 0.0        |  |
| CDSFLOW         1.3483-04         1.3483-04         1.3483-04         1.3483-04         1.3483-04         0.0           CDSFRAC         CDSFRAC         0.4869         0.4869         0.4869         0.4869         0.0           PP         SFRAC         C3H6-R         1.0000         1.0000         1.0000         1.0000         0.0           SFLOW         C3H6-R         389.7143         389.7144         389.7144         389.7143         389.7144           DPN         C3H6-R         389.7143         389.7144         389.7144         389.7143           DPN         D54.9418         554.9418         554.9418         554.9418         0.0           DPW         2635.7010         2635.7010         2635.7010         2635.7010         0.06           MWN         2.3352+04         2.3352+04         2.3352+04         2.3352+04         0.0           MWN         1.1091+05         1.1091+05         1.1091+05         1.1091+05         0.102           MWN         2.3352+04         2.3352+04         2.3352+04         2.3352+04         0.0           MWN         1.0091+05         1.1091+05         1.1091+05         1.1091+05         1.001+05           ZMOM         0.7022         0.7022                                                                                                    |     | CDSFLOW             |            |            |            |            |            |  |
| CDSFRAC         CDSFRAC         0.4869         0.4869         0.4869         0.4869         0.0           PP         SFRAC         1.0000         1.0000         1.0000         1.0000         0.0           SFLOW         C3H6-R         389.7143         389.7144         389.7144         389.7143           DPN         C3H6-R         389.7143         389.7144         389.7143         389.7144           DPN         C3H5.7010         2635.7010         2635.7010         2635.7010         2635.7010           DPW         2635.7010         2635.7010         2635.7010         2635.7010         2635.7010         0.0           PDI         4.7495         4.7495         4.7495         0.0         0.0           MWN         2.3352+04         2.3352+04         2.3352+04         0.0           MWN         1.1091+05         1.1091+05         1.1091+05         1.1091+05           ZMOM         0.7022         0.7022         0.7022         0.7022           FMOM         389.7143         389.7144         389.7143         389.7143           SMOM         1.0272+06         1.0272+06         1.0272+06         1.0272+06           SMOM         SMOM         1.0272+06         1.0                                                                                                    |     | CDSFLOW             | 1.3483-04  | 1.3483-04  | 1.3483-04  | 1.3483-04  | 0.0        |  |
| CDSFRAC       0.4869       0.4869       0.4869       0.4869       0.0         PP       SFRAC       1.0000       1.0000       1.0000       0.0         SFLOW       C3H6-R       389.7143       389.7144       389.7144       389.7143         DPN       C3H6-R       389.7143       389.7144       389.7144       389.7143       389.7143         DPN       554.9418       554.9418       554.9418       554.9418       0.0         DPW       2635.7010       2635.7010       2635.7010       0.0         PDI       4.7495       4.7495       4.7495       0.0         MWN       2.3352+04       2.3352+04       2.3352+04       2.3352+04       0.0         MWN       1.1091+05       1.1091+05       1.1091+05       1.1091+05       0.7022       0.7022         MWN       0.7022       0.7022       0.7022       0.7022       0.7022       0.7022         FMOM       389.7143       389.7144       389.7144       389.7143       389.7143         SMOM       1.0272+06       1.0272+06       1.0272+06       1.0272+06         SMOM       1.0272+06       1.0272+06       1.0272+06       1.0272+06         LDPN       849.3209 <td></td> <td>CDSFRAC</td> <td></td> <td></td> <td></td> <td></td> <td></td> <td></td>                                                                                                    |     | CDSFRAC             |            |            |            |            |            |  |
| PP         SFRAC           C3H6-R         1.0000         1.0000         1.0000         0.0           SFLOW         389.7143         389.7144         389.7144         389.7143           DPN         C3H6-R         389.7143         389.7144         389.7144         389.7143           DPN         C3H5-R         389.7143         389.7144         389.7143         389.7144         389.7143           DPN         D54.9418         554.9418         554.9418         554.9418         0.0           DPW         2635.7010         2635.7010         2635.7010         2635.7010         0.0           PDI         4.7495         4.7495         4.7495         0.0           MWN         2.3352+04         2.3352+04         2.3352+04         0.0           MWN         1.1091+05         1.1091+05         1.1091+05         1.1091+05           MWW         1.1091+05         1.01091+05         1.1091+05         1.1091+05           ZMOM         0.7022         0.7022         0.7022         0.7022           FMOM         389.7143         389.7144         389.7143         389.7143           SMOM         1.0272+06         1.0272+06         1.0272+06         1.0272+06                                                                                                    |     | CDSFRAC             | 0.4869     | 0.4869     | 0.4869     | 0.4869     | 0.0        |  |
| C3H6-R       1.0000       1.0000       1.0000       1.0000       0.0         SFLOW       C3H6-R       389.7143       389.7144       389.7144       389.7143         DPN       554.9418       554.9418       554.9418       554.9418       0.0         DPW       2635.7010       2635.7010       2635.7010       2635.7010       0.0         PDI       4.7495       4.7495       4.7495       0.0         MWN       2.3352+04       2.3352+04       2.3352+04       0.352+04       0.0         MWN       1.1091+05       1.1091+05       1.1091+05       1.1091+05       0.7022       0.7022         ZMOM       0.7022       0.7022       0.7022       0.7022       0.7022         FMOM       389.7143       389.7144       389.7144       389.7143         SMOM       1.0272+06       1.0272+06       1.0272+06         LDPN       849.3209       849.3209       849.3209       0.0                                                                                                    | PP  | SFRAC               |            |            |            |            |            |  |
| SFLOW       C3H6-R       389.7143       389.7144       389.7144       389.7143       389.7143         DPN       DPN       554.9418       554.9418       554.9418       554.9418       0.0         DPW       DPW       2635.7010       2635.7010       2635.7010       2635.7010       0.0         PDI       4.7495       4.7495       4.7495       4.7495       0.0         MWN       2.3352+04       2.3352+04       2.3352+04       2.3352+04       0.0         MWW       1.1091+05       1.1091+05       1.1091+05       1.1091+05         ZMOM       0.7022       0.7022       0.7022       0.7022         FMOM       389.7143       389.7144       389.7144       389.7143         SMOM       1.0272+06       1.0272+06       1.0272+06       1.0272+06         LDPN       849.3209       849.3209       849.3209       849.3209       0.0                                                                                                    |     | C3H6-R              | 1.0000     | 1.0000     | 1.0000     | 1.0000     | 0.0        |  |
| C3H6-R       389.7143       389.7144       389.7144       389.7143         DPN       554.9418       554.9418       554.9418       554.9418       0.0         DPW       2635.7010       2635.7010       2635.7010       2635.7010       0.0         PDI       4.7495       4.7495       4.7495       0.0         MWN       2.3352+04       2.3352+04       2.3352+04       2.3352+04       0.0         MWN       1.1091+05       1.1091+05       1.1091+05       1.1091+05         ZMOM       0.7022       0.7022       0.7022       0.7022         FMOM       389.7143       389.7144       389.7144       389.7143         SMOM       1.0272+06       1.0272+06       1.0272+06       1.0272+06         LDPN       849.3209       849.3209       849.3209       849.3209       0.0                                                                                                    |     | SFLOW               |            |            |            |            |            |  |
| DPN         554.9418         554.9418         554.9418         554.9418         554.9418         0.0           DPW         DPW         2635.7010         2635.7010         2635.7010         2635.7010         0.0           PDI         4.7495         4.7495         4.7495         0.0           MWN         2.3352+04         2.3352+04         2.3352+04         2.3352+04         2.3352+04         0.0           MWN         1.1091+05         1.1091+05         1.1091+05         1.1091+05         1.1091+05           ZMOM         0.7022         0.7022         0.7022         0.7022         7022           FMOM         389.7143         389.7144         389.7144         389.7143         389.7144           SMOM         1.0272+06         1.0272+06         1.0272+06         1.0272+06         1.0272+06           LDPN         849.3209         849.3209         849.3209         849.3209         0.0                                                                                                    |     | C3H6-R              | 389.7143   | 389.7144   | 389.7144   | 389.7143   |            |  |
| DPN       554.9418       554.9418       554.9418       554.9418       554.9418       0.0         DPW       DPW       2635.7010       2635.7010       2635.7010       2635.7010       0.0         PDI       4.7495       4.7495       4.7495       4.7495       0.0         MWN       2.3352+04       2.3352+04       2.3352+04       2.3352+04       2.3352+04       0.0         MWN       1.1091+05       1.1091+05       1.1091+05       1.1091+05       0.7022       0.7022         MWW       0.7022       0.7022       0.7022       0.7022       0.7022       0.7022         FMOM       389.7143       389.7144       389.7144       389.7143       389.7143         SMOM       1.0272+06       1.0272+06       1.0272+06       1.0272+06       1.0272+06         LDPN       849.3209       849.3209       849.3209       849.3209       0.0                                                                                                    |     | DPN                 | FF4 0410   | FF4 0410   | FF4 0410   | FF4 0410   | 0 0        |  |
| DPW       2635.7010       2635.7010       2635.7010       2635.7010       0.0         PDI       4.7495       4.7495       4.7495       4.7495       0.0         MWN       2.3352+04       2.3352+04       2.3352+04       2.3352+04       2.3352+04       0.0         MWN       1.1091+05       1.1091+05       1.1091+05       1.1091+05       1.1091+05         MWW       0.7022       0.7022       0.7022       0.7022         FMOM       389.7143       389.7144       389.7144       389.7143         SMOM       1.0272+06       1.0272+06       1.0272+06       1.0272+06         LDPN       849.3209       849.3209       849.3209       849.3209       0.0                                                                                                    |     | DPN                 | 554.9418   | 554.9418   | 554.9418   | 554.9418   | 0.0        |  |
| DPW       2835.7010       2835.7010       2835.7010       2835.7010       2835.7010       2835.7010       0.0         PDI       PDI       4.7495       4.7495       4.7495       0.0         MWN       2.3352+04       2.3352+04       2.3352+04       2.3352+04       0.0         MWN       2.3352+04       2.3352+04       2.3352+04       2.3352+04       0.0         MWN       1.1091+05       1.1091+05       1.1091+05       1.1091+05         ZMOM       0.7022       0.7022       0.7022       0.7022         FMOM       389.7143       389.7144       389.7144       389.7143         SMOM       1.0272+06       1.0272+06       1.0272+06       1.0272+06         LDPN       849.3209       849.3209       849.3209       849.3209       0.0                                                                                                    |     | DPW                 | 2625 7010  | 2625 7010  | 2625 7010  | 2625 7010  | 0 0        |  |
| PDI       4.7495       4.7495       4.7495       4.7495       0.0         MWN       2.3352+04       2.3352+04       2.3352+04       2.3352+04       0.0         MWN       2.3352+04       2.3352+04       2.3352+04       2.3352+04       0.0         MWW       1.1091+05       1.1091+05       1.1091+05       1.1091+05         ZMOM       0.7022       0.7022       0.7022       0.7022         FMOM       389.7143       389.7144       389.7144       389.7143         SMOM       1.0272+06       1.0272+06       1.0272+06       1.0272+06         LDPN       849.3209       849.3209       849.3209       849.3209       0.0                                                                                                    |     | DPW                 | 2035.7010  | 2035.7010  | 2035.7010  | 2035.7010  | 0.0        |  |
| MWN       2.3352+04       2.3352+04       2.3352+04       2.3352+04       2.3352+04       0.0         MWN       0.0       MWW       0.1091+05       1.1091+05       1.1091+05       1.1091+05         MWW       0.7022       0.7022       0.7022       0.7022       0.7022         ZMOM       0.7022       0.7022       0.7022       0.7022         FMOM       389.7143       389.7144       389.7144       389.7143         SMOM       1.0272+06       1.0272+06       1.0272+06       1.0272+06         LDPN       849.3209       849.3209       849.3209       849.3209       0.0                                                                                                    |     | דתק                 | 1 7/05     | 1 7/95     | 1 7/05     | 1 7/05     | 0 0        |  |
| MWN       2.3352+04       2.3352+04       2.3352+04       2.3352+04       0.0         MWW       MWW       1.1091+05       1.1091+05       1.1091+05       1.1091+05         ZMOM       0.7022       0.7022       0.7022       0.7022         FMOM       389.7143       389.7144       389.7144       389.7143         SMOM       1.0272+06       1.0272+06       1.0272+06       1.0272+06         LDPN       849.3209       849.3209       849.3209       849.3209       0.0                                                                                                    |     |                     | 4.7495     | 4.7495     | 4.7495     | 1.7195     | 0.0        |  |
| MWW       1.1091+05       1.1091+05       1.1091+05       1.1091+05         MWW       0.7022       0.7022       0.7022       0.7022         ZMOM       0.7022       0.7022       0.7022       0.7022         FMOM       389.7143       389.7144       389.7144       389.7143         SMOM       1.0272+06       1.0272+06       1.0272+06       1.0272+06         LDPN       849.3209       849.3209       849.3209       0.0                                                                                                    |     | MTATNT              | 2 3352+04  | 2 3352+04  | 2 3352+04  | 2 3352+04  | 0 0        |  |
| MWW       1.1091+05       1.1091+05       1.1091+05       1.1091+05         ZMOM       ZMOM       0.7022       0.7022       0.7022         FMOM       89.7143       389.7144       389.7144       389.7143         SMOM       1.0272+06       1.0272+06       1.0272+06       1.0272+06         LDPN       849.3209       849.3209       849.3209       849.3209       0.0                                                                                                    |     | MININ               | 2.3332104  | 2.3332104  | 2.3332104  | 2.3332104  | 0.0        |  |
| ZMOM<br>ZMOM 0.7022 0.7022 0.7022 0.7022<br>FMOM<br>FMOM 389.7143 389.7144 389.7144 389.7143<br>SMOM<br>SMOM 1.0272+06 1.0272+06 1.0272+06 1.0272+06<br>LDPN<br>LDPN 849.3209 849.3209 849.3209 849.3209 0.0                                                                                                    |     | MMW                 | 1 1091+05  | 1 1091+05  | 1 1091+05  | 1 1091+05  |            |  |
| ZMOM       0.7022       0.7022       0.7022       0.7022         FMOM       FMOM       389.7143       389.7144       389.7144       389.7143         SMOM       SMOM       1.0272+06       1.0272+06       1.0272+06       1.0272+06         LDPN       849.3209       849.3209       849.3209       849.3209       0.0                                                                                                    |     | ZMOM                | 1.1001.00  |            |            |            |            |  |
| FMOM       389.7143       389.7144       389.7144       389.7143         SMOM       1.0272+06       1.0272+06       1.0272+06       1.0272+06         LDPN       849.3209       849.3209       849.3209       849.3209                                                                                                    |     | ZMOM                | 0.7022     | 0.7022     | 0.7022     | 0.7022     |            |  |
| FMOM389.7143389.7144389.7144389.7143SMOMSMOM1.0272+061.0272+061.0272+061.0272+06LDPNLDPN849.3209849.3209849.3209849.32090.0                                                                                                    |     | FMOM                |            |            |            |            |            |  |
| SMOM<br>SMOM 1.0272+06 1.0272+06 1.0272+06 1.0272+06<br>LDPN 849.3209 849.3209 849.3209 849.3209 0.0                                                                                                    |     | FMOM                | 389.7143   | 389.7144   | 389.7144   | 389.7143   |            |  |
| SMOM1.0272+061.0272+061.0272+061.0272+06LDPNLDPN849.3209849.3209849.3209849.32090.0                                                                                                    |     | SMOM                |            |            |            |            |            |  |
| LDPN<br>LDPN 849.3209 849.3209 849.3209 849.3209 0.0                                                                                                    |     | SMOM                | 1.0272+06  | 1.0272+06  | 1.0272+06  | 1.0272+06  |            |  |
| LDPN 849.3209 849.3209 849.3209 849.3209 0.0                                                                                                    |     | LDPN                |            |            |            |            |            |  |
|                                                                                                    |     | LDPN                | 849.3209   | 849.3209   | 849.3209   | 849.3209   | 0.0        |  |

| igure 0.0 Stream                       | n Summar, | y nesults | (cont.)   |           |     |
|----------------------------------------|-----------|-----------|-----------|-----------|-----|
| I 7MOM                                 |           |           |           |           |     |
| LZMOM                                  | 1 4146 04 | 1 1116 01 | 1 1116 01 | 1 4146 04 |     |
|                                        | 1.4140-04 | 1.4140-04 | 1.4140-04 | 1.4140-04 |     |
|                                        | 0 1 2 0 1 | 0 1 2 0 1 | 0 1 2 0 1 | 0 1 2 0 1 |     |
| LEMOM                                  | 0.1201    | 0.1201    | 0.1201    | 0.1201    |     |
| CORE D                                 | 0 1 2 0 1 | 0 1 2 0 1 | 0 1 2 0 1 | 0 1 2 0 1 | 0 0 |
| CSHU-K                                 | 0.1201    | 0.1201    | 0.1201    | 0.1201    | 0.0 |
| DEFRAC                                 | 1 0000    | 1 0000    | 1 0000    | 1 0000    |     |
| CSHO-R                                 | 1.0000    | 1.0000    | 1.0000    | 1.0000    |     |
| COLLE D                                | 1 4146 04 | 1 1116 01 | 1 1116 01 | 1 4146 04 |     |
| CSHO-R                                 | 1.4140-04 | 1.4140-04 | 1.4140-04 | 1.4140-04 |     |
| COLLEP RAC                             | 1 0000    | 1 0000    | 1 0000    | 1 0000    |     |
| C3H6-R                                 | 1.0000    | 1.0000    | 1.0000    | 1.0000    |     |
| LPFRAC                                 | 2 0142 04 | 2 0142 04 | 2 0142 04 | 0 0140 04 |     |
| LPFRAC                                 | 2.0143-04 | 2.0143-04 | 2.0143-04 | 2.0143-04 |     |
| SSFRAC                                 | 1 0000    | 1 0000    | 1 0000    | 1 0000    |     |
| C3H6-R_1                               | 1.0000    | 1.0000    | 1.0000    | 1.0000    | 0.0 |
| C3H6-R_2                               | 1.0000    | 1.0000    | 1.0000    | 1.0000    | 0.0 |
| C3H6-R_3                               | 1.0000    | 1.0000    | 1.0000    | 1.0000    |     |
| C3H6-R_4                               | 1.0000    | 1.0000    | 1.0000    | 1.0000    | 0.0 |
| SSFLOW                                 |           |           |           |           |     |
| C3H6-R_1                               | 116.3391  | 116.3392  | 116.3392  | 116.3391  |     |
| C3H6-R_2                               | 26.1425   | 26.1425   | 26.1425   | 26.1425   |     |
| C3H6-R_3                               | 182.5757  | 182.5758  | 182.5758  | 182.5757  |     |
| C3H6-R_4                               | 64.6568   | 64.6568   | 64.6568   | 64.6568   | 0.0 |
| SDPN                                   |           |           |           |           |     |
| SITE_1                                 | 784.3242  | 784.3242  | 784.3242  | 784.3242  |     |
| SITE_2                                 | 97.4862   | 97.4862   | 97.4862   | 97.4862   | 0.0 |
| SITE_3                                 | 2187.1345 | 2187.1345 | 2187.1345 | 2187.1345 |     |
| SITE_4                                 | 319.6289  | 319.6289  | 319.6289  | 319.6289  |     |
| SDPW                                   |           |           |           |           |     |
| SITE 1                                 | 1567.6485 | 1567.6485 | 1567.6485 | 1567.6485 |     |
| SITE 2                                 | 193,9724  | 193,9724  | 193.9724  | 193,9724  |     |
| STTE 3                                 | 4373 2690 | 4373 2690 | 4373 2690 | 4373 2690 |     |
| STTE 4                                 | 638.2578  | 638,2578  | 638,2578  | 638.2578  |     |
| SPDT                                   | 00012070  | 00012070  | 00012070  | 00012070  |     |
| SITE 1                                 | 1,9987    | 1,9987    | 1,9987    | 1,9987    | 0.0 |
| SITE 2                                 | 1 9897    | 1 9897    | 1 9897    | 1 9897    | 0 0 |
| SITE_2<br>SITE 3                       | 1 9995    | 1 9995    | 1 9995    | 1 9995    | 0.0 |
| SIII_3<br>SITE 4                       | 1 9968    | 1 9968    | 1 9968    | 1 9968    | 0.0 |
|                                        | 1.0000    | 1.0000    | 1.0000    | 1.0000    | 0.0 |
| SHWIN<br>STTF 1                        | 3 3005+04 | 3 3005+04 | 3 3005+04 | 3 3005+04 |     |
| SII <u></u> I<br>SII <u></u> I<br>SIII | 1102 2830 | 1102 2830 | 1102 2830 | 1102 2830 |     |
| SILE_Z                                 | 4102.2030 | 4102.2030 | 4102.2030 | 4102.2030 |     |
| SILE_S                                 | 9.2030+04 | 9.2030+04 | 9.2030+04 | 9.2030+04 |     |
| SIIE_4                                 | 1.3450+04 | 1.3450+04 | 1.3450+04 | 1.3450+04 |     |
| SMWW                                   |           |           |           |           |     |
| SITE_I                                 | 6.5968+04 | 6.5968+04 | 6.5968+04 | 6.5968+04 |     |
| SITE_2                                 | 8162.4853 | 8162.4853 | 8162.4853 | 8162.4853 |     |
| SITE_3                                 | 1.8403+05 | 1.8403+05 | 1.8403+05 | 1.8403+05 |     |
| SITE_4                                 | 2.6858+04 | 2.6858+04 | 2.6858+04 | 2.6858+04 |     |
| SZMOM                                  |           |           |           |           |     |
| SITE_1                                 | 0.1483    | 0.1483    | 0.1483    | 0.1483    |     |
| SITE_2                                 | 0.2681    | 0.2681    | 0.2681    | 0.2681    |     |
| SITE_3                                 | 8.3477-02 | 8.3477-02 | 8.3477-02 | 8.3477-02 |     |
| SITE_4                                 | 0.2022    | 0.2022    | 0.2022    | 0.2022    |     |
| SFMOM                                  |           |           |           |           |     |
| SITE_1                                 | 116.3391  | 116.3392  | 116.3392  | 116.3391  |     |
| SITE_2                                 | 26.1425   | 26.1425   | 26.1425   | 26.1425   |     |
|                                        |           |           |           |           |     |

| <u> </u>        |                            |                               | ·                             |                               |                               |            |  |
|-----------------|----------------------------|-------------------------------|-------------------------------|-------------------------------|-------------------------------|------------|--|
| s               | SITE_3<br>SITE_4           | 182.5757<br>64.6568           | 182.5758<br>64.6568           | 182.5758<br>64.6568           | 182.5757<br>64.6568           |            |  |
| SSM<br>S        | IOM<br>SITE_1<br>SITE_2    | 1.8238+05<br>5070 9390        | 1.8238+05<br>5070 9407        | 1.8238+05<br>5070 9407        | 1.8238+05<br>5070 9390        |            |  |
|                 | SITE_3<br>SITE_4           | 7.9845+05<br>4.1268+04        | 7.9845+05<br>4.1268+04        | 7.9845+05<br>4.1268+04        | 7.9845+05<br>4.1268+04        |            |  |
| SPF<br>S        | RAC<br>SITE_1              | 0.2985                        | 0.2985                        | 0.2985                        | 0.2985                        | 0.0        |  |
| 2<br>2<br>2     | SITE_2<br>SITE_3<br>SITE_4 | 6.7081-02<br>0.4684<br>0.1659 | 6.7081-02<br>0.4684<br>0.1659 | 6.7081-02<br>0.4684<br>0.1659 | 6.7081-02<br>0.4684<br>0.1659 | 0.0<br>0.0 |  |
| LSD             | PN<br>SITE_1               | 784.3242                      | 784.3242                      | 784.3242                      | 784.3242                      |            |  |
| 2               | SITE_2<br>SITE_3           | 97.4862<br>2187.1345          | 97.4862<br>2187.1345          | 97.4862<br>2187.1345          | 97.4862<br>2187.1345          |            |  |
| SLSZ            | ITE_4<br>MOM               | 319.6289                      | 319.6289                      | 319.6289                      | 319.6289                      |            |  |
|                 | SITE_1<br>SITE_2           | 3.5452-05                     | 3.5452-05                     | 3.5452-05                     | 3.5452-05                     | 0.0        |  |
| S               | SITE_4<br>MOM              | 3.5387-05                     | 3.5387-05                     | 3.5387-05                     | 3.5387-05                     | 0.0        |  |
| 5               | SITE_1<br>SITE_2           | 2.7806-02<br>3.4254-03        | 2.7806-02<br>3.4255-03        | 2.7806-02<br>3.4255-03        | 2.7806-02<br>3.4254-03        |            |  |
| 5               | SITE_3<br>SITE_4           | 7.7601-02<br>1.1311-02        | 7.7601-02<br>1.1311-02        | 7.7601-02<br>1.1311-02        | 7.7601-02<br>1.1311-02        |            |  |
| C<br>C          | 13H6-R_1                   | 2.7806-02                     | 2.7806-02                     | 2.7806-02                     | 2.7806-02                     |            |  |
| C               | 3H6-R_3<br>3H6-R_4         | 7.7601-02<br>1.1311-02        | 7.7601-02<br>1.1311-02        | 7.7601-02<br>1.1311-02        | 7.7601-02<br>1.1311-02        |            |  |
| LSS<br>C        | FRAC<br>3H6-R_1            | 1.0000                        | 1.0000                        | 1.0000                        | 1.0000                        |            |  |
|                 | 3H6-R_2<br>3H6-R_3         | 1.0000                        | 1.0000                        | 1.0000                        | 1.0000<br>1.0000<br>1.0000    |            |  |
| LSE             | FLOW<br>3H6-R_1            | 3.5452-05                     | 3.5452-05                     | 3.5452-05                     | 3.5452-05                     |            |  |
|                 | 3H6-R_2<br>3H6-R_3         | 3.5138-05<br>3.5481-05        | 3.5138-05<br>3.5481-05        | 3.5138-05<br>3.5481-05        | 3.5138-05<br>3.5481-05        |            |  |
| CLSE            | SH6-R_4                    | 3.5387-05                     | 3.5387-05                     | 3.5387-05                     | 3.5387-05                     | 0.0        |  |
|                 | 3H6-R_1<br>3H6-R_2         | 1.0000                        | 1.0000                        | 1.0000                        | 1.0000                        | 0.0        |  |
| C               | 3H6-R_4<br>FRAC            | 1.0000                        | 1.0000                        | 1.0000                        | 1.0000                        | 0.0        |  |
| 2               | SITE_1<br>SITE_2           | 2.3901-04<br>1.3103-04        | 2.3901-04<br>1.3103-04        | 2.3901-04<br>1.3103-04        | 2.3901-04<br>1.3103-04        |            |  |
| S<br>S<br>مىت   | STE_3<br>STE_4             | 4.2503-04<br>1.7494-04        | 4.2503-04<br>1.7494-04        | 4.2503-04<br>1.7494-04        | 4.2503-04<br>1.7494-04        |            |  |
| ATF<br>A<br>ATF | TFLOW<br>RAC               | 26.5837                       | 26.5837                       | 26.5837                       | 26.5837                       | 0.0        |  |
| A               | TFRAC<br>FLOW              | 6.8213-02                     | 6.8213-02                     | 6.8213-02                     | 6.8213-02                     | 0.0        |  |
| S               | ITE_1                      | 4.9442                        | 4.9442                        | 4.9442                        | 4.9442                        | 0.0        |  |

| igure 9.3 Stream     | n Summar   | y Results  | s (cont.)  |           |     |
|----------------------|------------|------------|------------|-----------|-----|
| SITE_2               | 11.7610    | 11.7611    | 11.7611    | 11.7610   | 0.0 |
| SITE_3               | 2.9689     | 2.9689     | 2.9689     | 2.9689    |     |
| SITE_4               | 6.9093     | 6.9093     | 6.9093     | 6.9093    |     |
| SATFRAC              |            |            |            |           |     |
| SITE_1               | 4.2499-02  | 4.2499-02  | 4.2499-02  | 4.2499-02 |     |
| SITE_2               | 0.4498     | 0.4498     | 0.4498     | 0.4498    |     |
| SITE_3               | 1.6262-02  | 1.6262-02  | 1.6262-02  | 1.6262-02 |     |
| SITE_4               | 0.1068     | 0.1068     | 0.1068     | 0.1068    |     |
| STREAM ID            | STRIP-N2   | VAP-A      | VAP-B      |           |     |
| FROM :               |            | SEP1       | COMP1      |           |     |
| TO :                 | STRIP2     | COMP1      | EXC1       |           |     |
| SUBSTREAM: MIXED     |            |            |            |           |     |
| PHASE:               | VAPOR      | VAPOR      | VAPOR      |           |     |
| COMPONENTS: KG/HR    |            |            |            |           |     |
| TICL4                | 0.0        | 0.0        | 0.0        |           |     |
| TEA                  | 0.0        | 0.0        | 0.0        |           |     |
| СЗНб                 | 0.0        | 8.0003+05  | 8.0003+05  |           |     |
| С3Н8                 | 0.0        | 1.5938+04  | 1.5938+04  |           |     |
| PP                   | 0.0        | 0.0        | 0.0        |           |     |
| H2                   | 0.0        | 3998.6199  | 3998.6199  |           |     |
| N2                   | 500.0000   | 5098.5474  | 5098.5474  |           |     |
| H2O                  | 0.0        | 0.0        | 0.0        |           |     |
| C3H6-R               | 0.0        | 0.0        | 0.0        |           |     |
| COMPONENTS: MASS FRA | AC 0       | 0 0        | 0 0        |           |     |
| TICL4                | 0.0        | 0.0        | 0.0        |           |     |
| TEA                  | 0.0        | 0.0        | 0.0        |           |     |
| C3H0                 | 0.0        | 1 0210 02  | 1 0210 02  |           |     |
|                      | 0.0        | 1.9310-02  | 1.9318-02  |           |     |
| гг<br>H2             | 0.0        | 4 8464-03  | 4 8464-03  |           |     |
| N2                   | 1 0000     | 6 1795-03  | 6 1795-03  |           |     |
| H2O                  | 0.0        | 0.1755 05  | 0.1/20 03  |           |     |
| C3H6-R               | 0.0        | 0.0        | 0.0        |           |     |
| TOTAL FLOW:          | 0.0        | 0.0        | 0.0        |           |     |
| KMOL/HR              | 17.8485    | 2.1539+04  | 2.1539+04  |           |     |
| KG/HR                | 500.0000   | 8.2507+05  | 8.2507+05  |           |     |
| CUM/SEC              | 4.1613-02  | 4.6481     | 4.2866     |           |     |
| STATE VARIABLES:     |            |            |            |           |     |
| TEMP C               | 30.0000    | 69.0000    | 74.7964    |           |     |
| PRES N/SQM           | 3.0000+05  | 2.8000+06  | 3.0500+06  |           |     |
| VFRAC                | 1.0000     | 1.0000     | 1.0000     |           |     |
| LFRAC                | 0.0        | 0.0        | 0.0        |           |     |
| SFRAC                | 0.0        | 0.0        | 0.0        |           |     |
| ENTHALPY:            |            |            |            |           |     |
| J/KMOL               | 1.2715+05  | 1.6450+07  | 1.6709+07  |           |     |
| J/KG                 | 4538.8119  | 4.2945+05  | 4.3619+05  |           |     |
| WATT                 | 630.3905   | 9.8423+07  | 9.9968+07  |           |     |
| ENTROPY:             |            |            |            |           |     |
| J/KMOL-K             | -8592.8427 | -1.4938+05 | -1.4918+05 |           |     |
| J/KG-K               | -306.7395  | -3899.7360 | -3894.3041 |           |     |
| DENSITY:             |            |            |            |           |     |
| KMOL/CUM             | 0.1191     | 1.2872     | 1.3957     |           |     |
| KG/CUM               | 3.3376     | 49.3073    | 53.4653    |           |     |
| ATTC: MIN            | 28 0134    | 38 3059    | 38 3059    |           |     |

## REFERENCES

Choi, K-Y, and W. H. Ray, "Recent Developments in Transition Metal Catalyzed Olefin Polymerization - A Survey. II. Propylene Polymerization," *JMS-Rev. Macromol. Chem. Phys.* **C25**(1) (1985).

Debling, J. A., et. al, "Dynamic Modeling of Product Grade Transitions for Olefin Polymerization Processes," *AIChE J.*, **40**, No. 3 (1994).

Hutchinson, R. A., Modeling of Particle Growth in Heterogeneous Catalysed Olefin Polymerization, Ph.D. thesis, University of Wisconsin - Madison (1990).

Kissin, Y. V., Isospecific Polymerization of Olefins with Heterogeneous Ziegler-Natta Catalysts, Springer-Verlag, New York (1985).

Soares, J. B. P, and A. E. Hamielec, "Deconvolution of Chain-length Distributions of Linear Polymers Made by Multiple-site-type Catalysts," *Polymer*, **36**, No. 11 (1995).

STEADY-STATE APPLICATION Polypropylene Gas-Phase Process

# **1 POLYETHYLENE TEREPHTHALATE**

#### **SEMI-BATCH / BATCH PROCESS**

## SUMMARY

Minimizing batch cycle time and producing consistent product are the major concerns for batch mode processes. It is often difficult to achieve both objectives because of the uncertainties in a complex polymerization process. This application illustrates the use of Polymers Plus and Aspen Custom Modeler (ACM) to simulate a semi-batch/batch polymerization of ethylene terephthalate (PET). The model is capable of predicting several PET properties of interest, thus you can adjust the process accordingly to produce consistent product with the minimum batch cycle time.

# **ABOUT THIS PROCESS**

PET is typically polymerized from an esterification reaction between terephthalatic acid (TPA) and ethylene glycol (EG). Water produced during the reaction has to be removed in order to achieve high conversion. A batch process consists of a reactor connected by a column for separating unreacted EG from water. The EG recovered in the bottom of the column is recycled to the reactor and the water is discharged from the system from the top tray of the column. A batch starts with the reactor partially filled with the preceding batch product. The TPA and EG paste is continuously fed into the reactor. The feed stops at a given time and the process continues until a predetermined conversion is reached.

Because of its flexible operation, the batch polymerization of PET is used extensively by manufacturers. This flexibility, however, provides a challenge for producing a consistent quality of PET from batch to batch. Dynamic simulation offers an alternative to predict critical properties of PET, which are often difficult, costly, and time-consuming to obtain from measurements. This application demonstrates the use of a dynamic model to predict the state of process and the product properties thereby ensuring consistent product qualities. Based on the prediction, the batch process can be terminated when the desired product properties are achieved to avoid unnecessary processing time shortening the batch cycle time. This application also studies the effects of the recycle ratio on the throughput.

# **PROCESS DEFINITION**

The esterification reactor is attached with a component splitter simulating the EG recovery column and associated temperature and level controllers. The reactor temperature is controlled by manipulating the flow rate of heating fluid (Dowtherm). The operating temperature in the component splitter is controlled by adjusting the reflux ratio.
### Process Conditions

The flowsheet of a batch PET process is depicted in Figure 1.1. The batch process starts with the reactor partially filled with the PET from the preceding batch. A TPA/EG paste is fed into the reactor for a certain period, then the process is switched to batch mode and continues until the desired conversion 93.4% is achieved. The reactor temperature is operated at 260°C. There are two feeds to the reactor, the TPA/EG paste slurry and the reflux from the recovery column. The temperature of the slurry feed is 40°C.

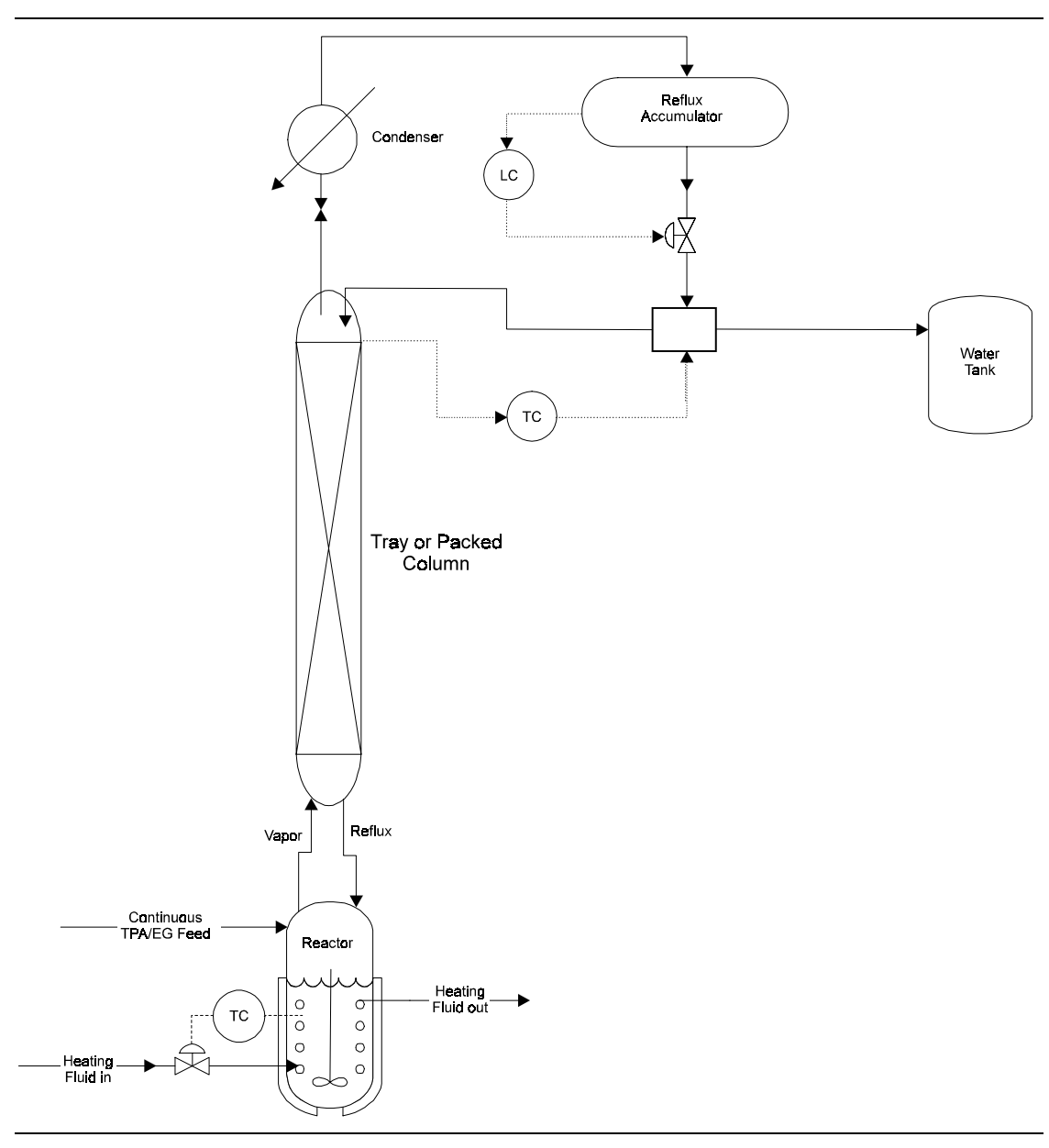

Figure 1.1 Batch PET Process Flowsheet

# Physical<br/>Property Model<br/>and DataPolymers Plus provides all the polymer properties and polymer phase equilibrium. All<br/>non-polymer properties are provided by Properties Plus.

Reactors / Kinetics The esterification reactor is modeled with a CSTR2P in the Aspen Custom Modeler Polymer library. The model is modified to include a solid TPA phase. The TPA diffuses into the liquid phase. The vapor and liquid phases are assumed in equilibrium in the reactor. The model assumes that the reactions only occur in the liquid phase. It contains a thermal inertia term to take into account the energy required for changing the temperature of reactor.

The reaction kinetics are step-growth condensation reactions described in the Aspen Plus input file (\*.inp). The basic reaction is an acid reacting with an alcohol producing an ester and water.

### Process Studies

The batch PET process is simulated with the developed model. The effects of the recycle ratio is studied as an operating variable in the light of increase in production rate. The recycle ratio is defined as the ratio of initial mass PET to the total mass PET in the end of batch. The production rate is roughly evaluated as the ratio of the net PET produced, i.e., the difference between the total mass PET in the end of batch and the initial mass PET in the reactor, to the batch time required to produce the consistent PET. The batch is terminated as soon as these properties become consistent. The batch cycle time is determined through the comparison of the PET properties in the end of the current batch with those of the preceding batch.

### SELECTED SIMULATION RESULTS

Table 1.1 and Table 1.2 list the simulation results of the two selected recycle ratios. You may extend this application to find the optimal recycle ratio.

|                                        |                      | •                  |                |               |
|----------------------------------------|----------------------|--------------------|----------------|---------------|
| Recycle ratio = 0.3511                 | Acid value (MMOL/KG) | OH value (MMOL/KG) | Conversion (%) | PET mass (KG) |
| Initial PET properties                 | 626.5                | 2856.7             | 93.4           | 2595          |
| Final PET properties                   | 622.2                | 3217.9             | 93.4           | 7393          |
| Net production per batch<br>(KG/Batch) |                      |                    |                | 4798          |
| Batch cycle time (HR)                  |                      |                    |                | 8.47          |
| Equivalent production rate (KG/HR)     |                      |                    |                | 566           |

 Table 1.1 Simulation Results with the Recycle Ratio of 0.3511

Table 1.2 Simulation Results with the Recycle Ratio of 0.4891

| Recycle ratio = 0.4891                 | Acid value (MMOL/KG) | OH value (MMOL/KG) | Conversion (%) | PET mass (KG) |
|----------------------------------------|----------------------|--------------------|----------------|---------------|
| Initial PET properties                 | 626.5                | 2856.7             | 93.4           | 3461          |
| Final PET properties                   | 622.7                | 3147.3             | 93.4           | 7077          |
| Net production per batch<br>(KG/Batch) |                      |                    |                | 3616          |
| Batch cycle time (HR)                  |                      |                    |                | 7.11          |
| Equivalent production rate (KG/HR)     |                      |                    |                | 508           |

These tables' results show that in the end of each batch, the qualities of PET in terms of acid and alcohol values and conversion are consistent with those in the beginning of the batch. As expected, the batch cycle time is prolonged as the recycle ratio is decreased. They also show that although the absolute batch cycle time with the recycle ratio of 0.3511 is longer than that of 0.4891, the production rate is increased by using the cycle ratio of 0.3511.

Figure 1.2 displays the reactor's operating conditions. The slurry feed containing TPA/EG paste stops at 2.67 hours. The pressure of the reactor constantly increases from the beginning of batch and starts to drop at 2.67 hours because of the consumption of EG. The temperature of the reactor is maintained at 260°C.

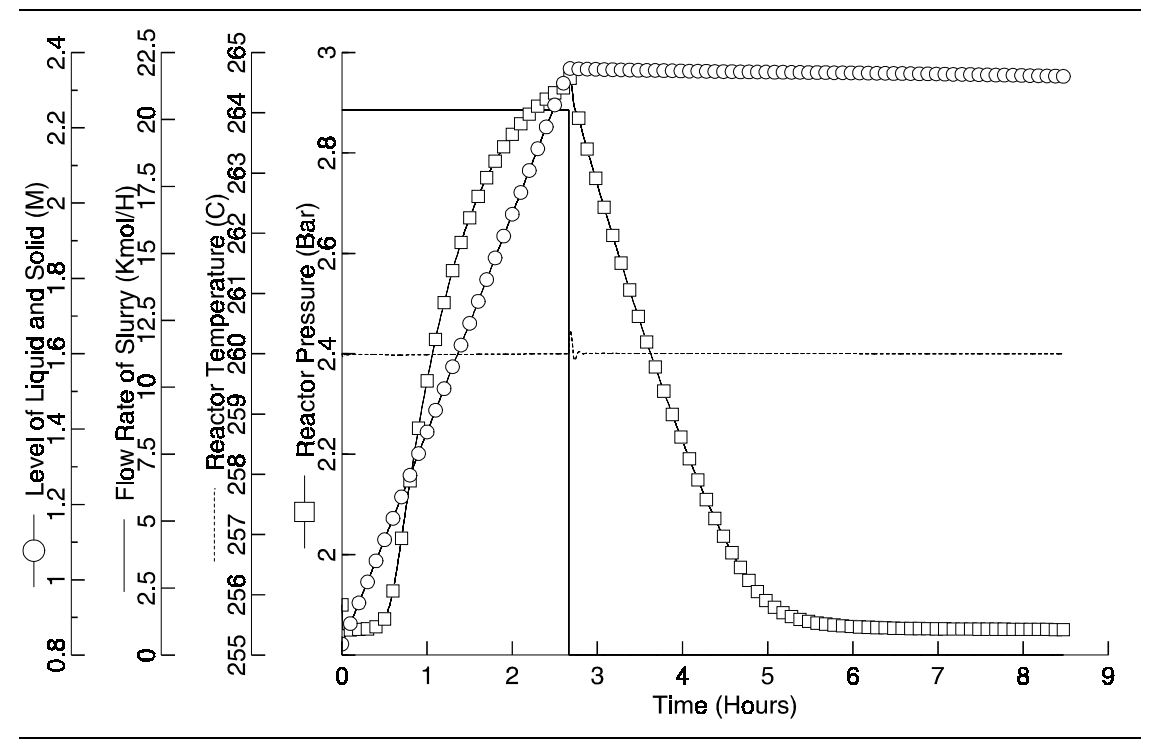

Figure 1.2 Reactor Operating Conditions

The predicted properties of PET are plotted in Figure 1.3. The acid value and alcohol value increase as the TPA and EG are fed into the reactor, then they decrease after the feed stops and as the batch continues. The plot shows that the process should stop at 8.47 hours because the conversion is identical to the initial value and the acid and alcohol values are close to their initial values as well. Consequently, the consistent batches are reproduced.

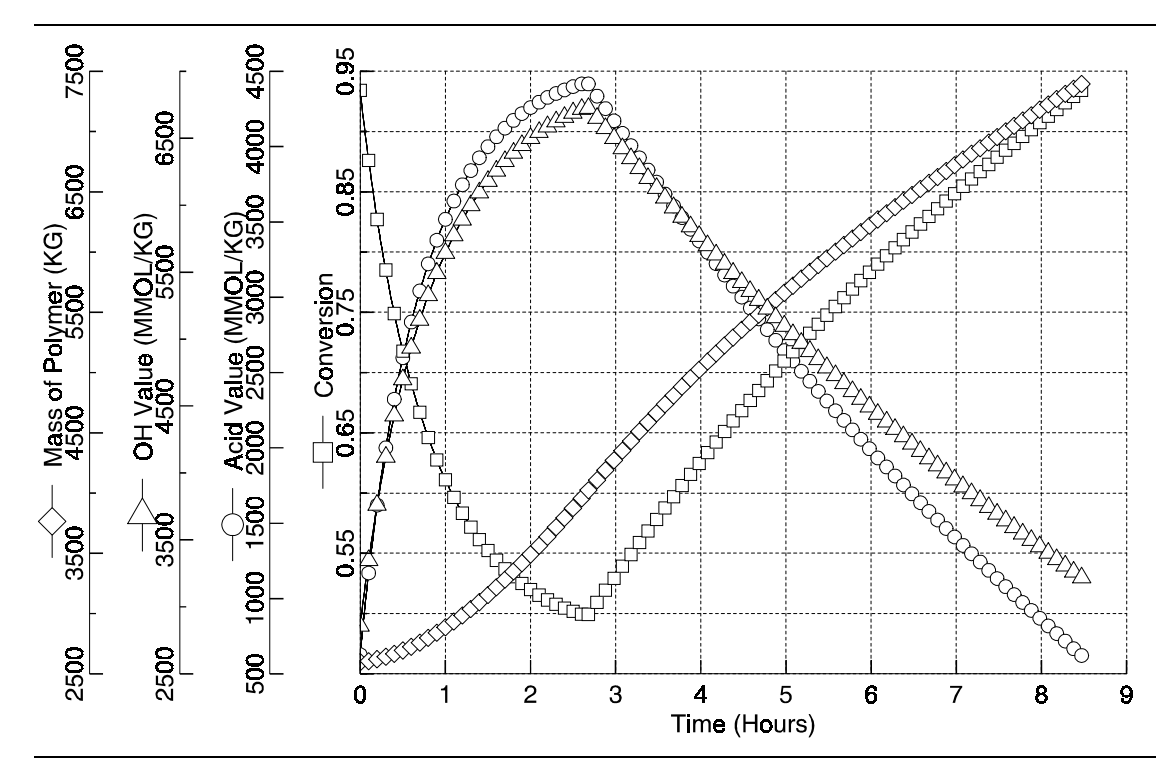

Figure 1.3 PET Properties

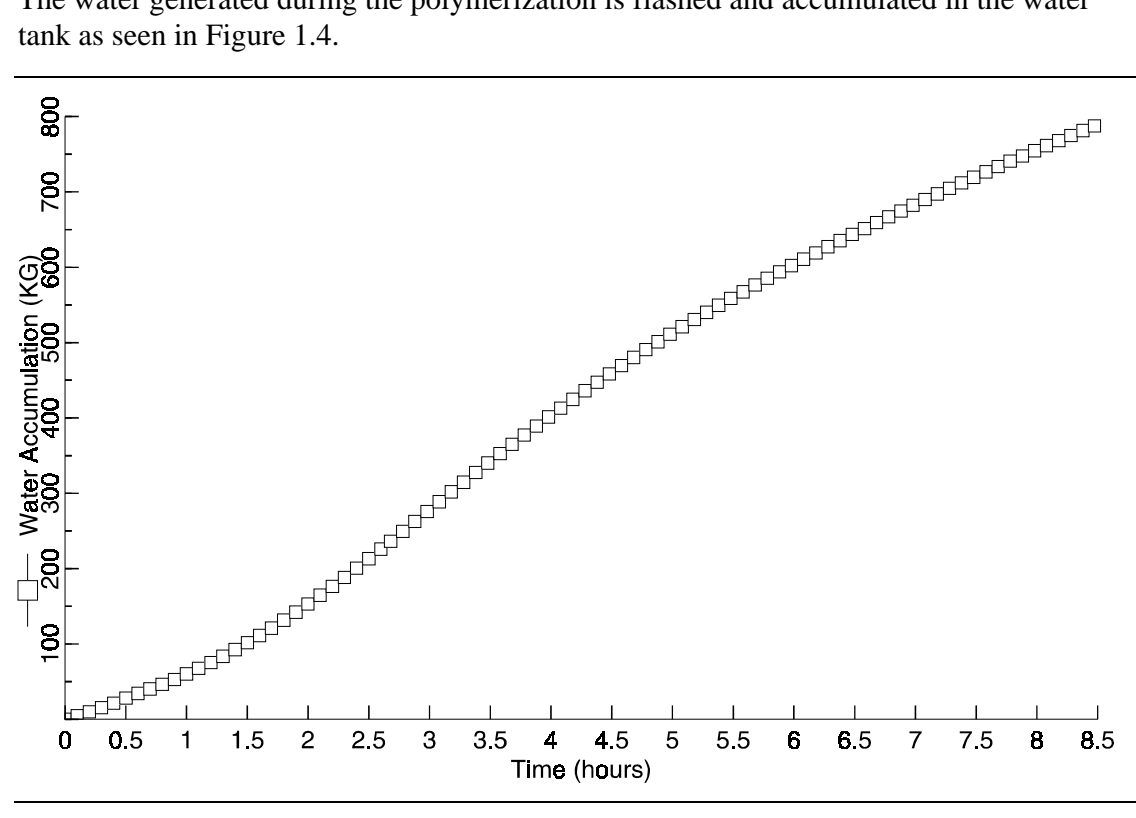

The water generated during the polymerization is flashed and accumulated in the water tank as seen in Figure 1.4.

Figure 1.4 Water Flashed to the Accumulator

### **R**EFERENCES

Gupta, S. K, and A. Kumar, Reaction Engineering of Step-Growth Polymerization, Plenum, New York (1987).

Margolis, J. M., Ed., Polyethylene Terephthalate, Engineering Thermoplastics - Properties and Applications, Marcel Dekker, New York (1985).

## 2 POLYETHYLENE TEREPHTHALATE

**CONTINUOUS PROCESS** 

### SUMMARY

Fast and stable response of a polymerization process to disturbances is essential, otherwise a significant amount of off-spec product may be produced. A better control scheme may improve and stabilize the process response, which, in turn, reduces off-spec product caused by unstable processes. The PET continuous process application demonstrates the use of dynamic modeling to improve operation stability of a continuous polyethylene terephthalate (PET) reactor system with Aspen Custom Modeler and Polymers Plus. The developed PET model is generic and can be readily implemented into a user's application.

### **ABOUT THIS PROCESS**

Typically, PET is produced from esterification of acid and glycol, e.g., condensation of terephthalic acid (TPA) and ethylene glycol (EG). The polymerization occurs in a series of three or four agitated reactors followed by future polymerization in extrusion reactors. The degree of polymerization is very sensitive to the water content and the glycol-acid ratio in the reactor. During reaction, EG in vapor phase needs to be recovered to minimize loss. Meanwhile, the water generated from the polymerization must be removed from the reactor to allow the forward reaction to proceed. A column attached with the reactor is used to recover EG and remove water.

Typically, the esterification reactor residence time is large (approximately two hours) in order to achieve a high conversion. The column residence time, however, is comparatively small. These two systems are highly coupled because the reaction rate defines the water production rate which affects the reactor duty and the boilup rate. The boilup rate, in turn, has influences on the reflux duty and reflux inventory control of the column.

### **PROCESS DEFINITION**

The model of PET process includes an esterification reactor (CSTR), mixer, and ethylene glycol (EG) recovery column. It also includes a flow ratio controller to maintain the EG to TPA ratio. The model flowsheet is plotted in Figure 2.1. The feeds of the MIXER include TPA, EG, and a catalyst stream. The ratio controller is placed to maintain the EG to TPA ratio. The fourth feed of the MIXER is the bottom stream from the recovery column DYNCOL. The reactor simulated as a CSTR is operated under the constant level, temperature, and pressure with the controllers. The vapor output of the reactor is fed to DYNCOL which separates EG from water. The recovered EG is recycled to the MIXER. A reflux drum level control is associated with DYNCOL. A temperature controller is used to maintain the temperature of DYNCOL through manipulating the reflux ratio.

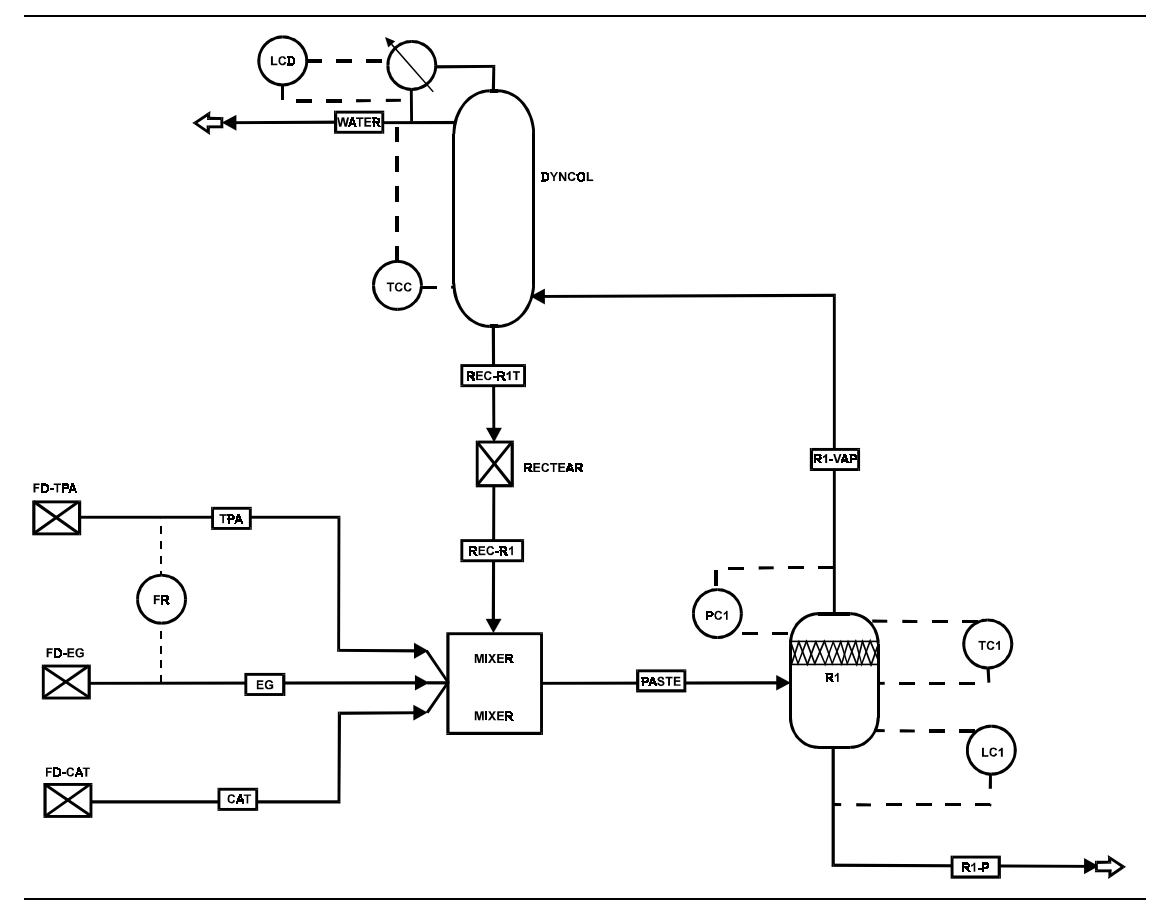

Figure 2.1 PET Primary Esterification System Flowsheet

### Process Conditions

Table 2.1 lists the components considered in the model.

#### Table 2.1 Process Conditions

| Components         | Name                        | Databank        | Description               |
|--------------------|-----------------------------|-----------------|---------------------------|
| Terephthalate acid | ТРА                         | PURE10          | Monomer                   |
| Ethylene glycol    | EG                          | PURE10          | Monomer                   |
| PET                | PET                         | POLYPCD         | Polymer                   |
| TPA segment        | R-TPA                       | SEGPCD          | Repeat segment            |
|                    | E-TPA                       | SEGPCD          | End segment               |
| EG segment         | R-EG                        | SEGPCD          | Repeat segment            |
|                    | E-EG                        | SEGPCD          | End segment               |
| SBAC3              | SBAC3                       | PURE10          | Catalyst                  |
| Water              | H2O                         | PURE10          | Product of polymerization |
| Feed               | Flow Rate, Kg/Hr †          | Temperature, °C | Pressure, Bar             |
| TPA*               | t < 0.25 7128.0             | 25              | 1                         |
|                    | t < .5 7128+4000*(t - 0.25) |                 |                           |
|                    | t > 0.5 8128.0              |                 |                           |
| EG                 | Molar EG/TPA = 1.15         | 25              | 1                         |
| SBAC3              | 4.0                         | 25              | 1                         |

*† t* = *time in hour* 

\* A ramp increase in TPA flow rate is imposed as a disturbance to the process

### Physical Property Models and Data

The polymer Non-Random Two Liquid activity coefficient model (POLYNRTL) is used as the physical property method to calculate properties.

| Reactor /<br>Kinetics | The reactor is simulated with a CSTR2P model from the Aspen Custom Modeler Polymer model library. The model accommodates two phases, gas and liquid, with variable liquid holdup. It contains mass and energy balances and moment balances for calculating PET polymer attributes. The equilibrium is assumed between the gas phase and liquid phase. Polymers Plus provides the thermal properties including partition coefficients and the reaction rates based on the condensation polymerization kinetics. The molar ratio of EG to TPA is set at 1.15 with the ratio controller. |
|-----------------------|----------------------------------------------------------------------------------------------------|
| Process<br>Studies    | This application examines the temperature control strategy to improve the process stability. Two cases are studied. First, a controller is used to control the temperature at the top tray of the recovery column. Second, the temperature at the bottom tray of the EG recovery column is controlled.                                                                                                    |

### **SELECTED SIMULATION RESULTS**

In the case of temperature control on the top tray, the top tray temperature of the recovery column is quickly settled around its setpoint of 139.56°C after the TPA flow rate increase as shown in Figure 2.2. The bottom tray temperature, however, slowly approaches its new steady state value. This results in the slow PET reactor responses as displayed in Figure 2.3. As shown initially there is a quick transition in the acid value and the number average MW. These values then move slowly to their new steady states. In fact, the steady-states are not achieved in 10 hours. The problem with this control is that it gives tight control on the EG concentration in the water distillation stream, but loses control on the composition of the EG return stream from the bottom tray to the reactor.

In the case of temperature control on the bottom tray, the bottom tray temperature is controlled at the value prior to the TPA flow rate change and the top tray temperature gradually approaches to its new steady state as plotted in Figure 2.4. As the result, the responses of the esterification reactor displayed in Figure 2.5 show that the system moves to the steady state in less than 5 hours for the same feed disturbance. Since the bottom tray temperature is controlled at the desired value, it ensures that the temperature and composition of reflux to the reactor is relatively constant, although the distillate composition is not constant. This reduces the disturbances to the reactor. In addition, the simulation demonstrates that the amount of deviation in the distillate composition does not vary substantially. The cost of this deviation is far less than that of slow transient behavior of the reactor. This application demonstrates the advantages by using a dynamic model which provides a viable tool to optimize the operation of a polymerization process.

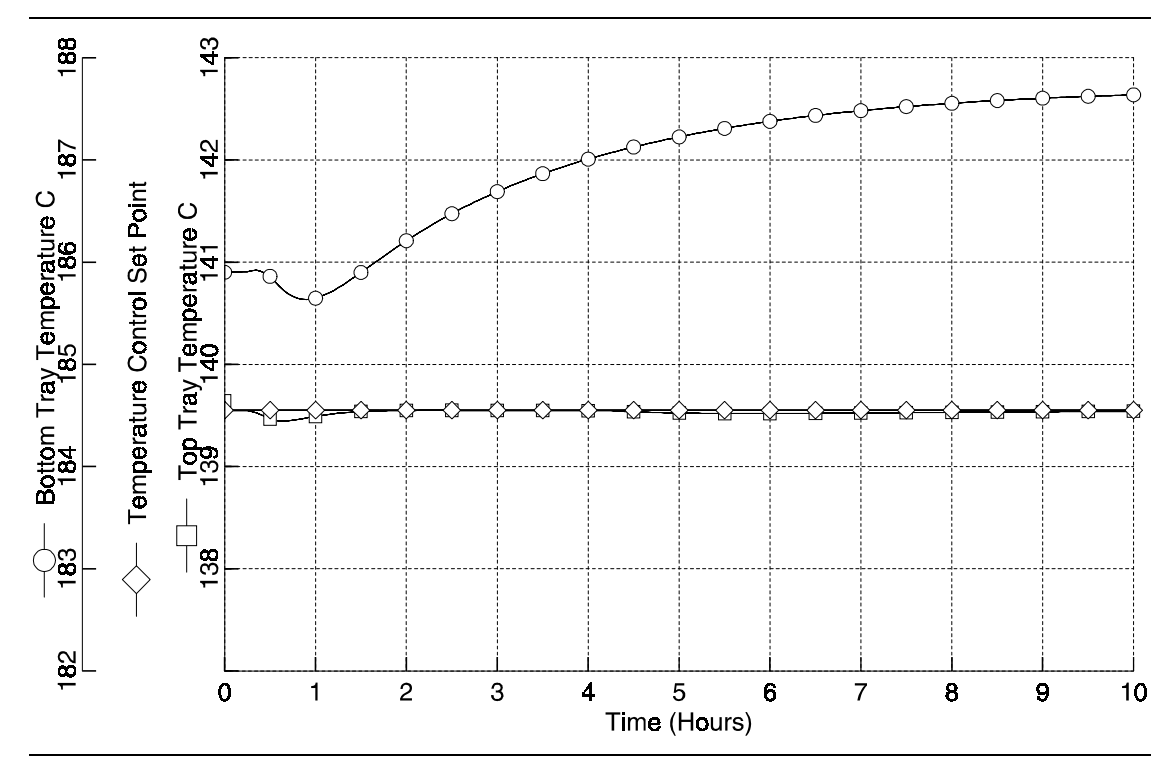

*Figure 2.2* Temperatures in the Recovery Column in the Top Tray Temperature Control Case

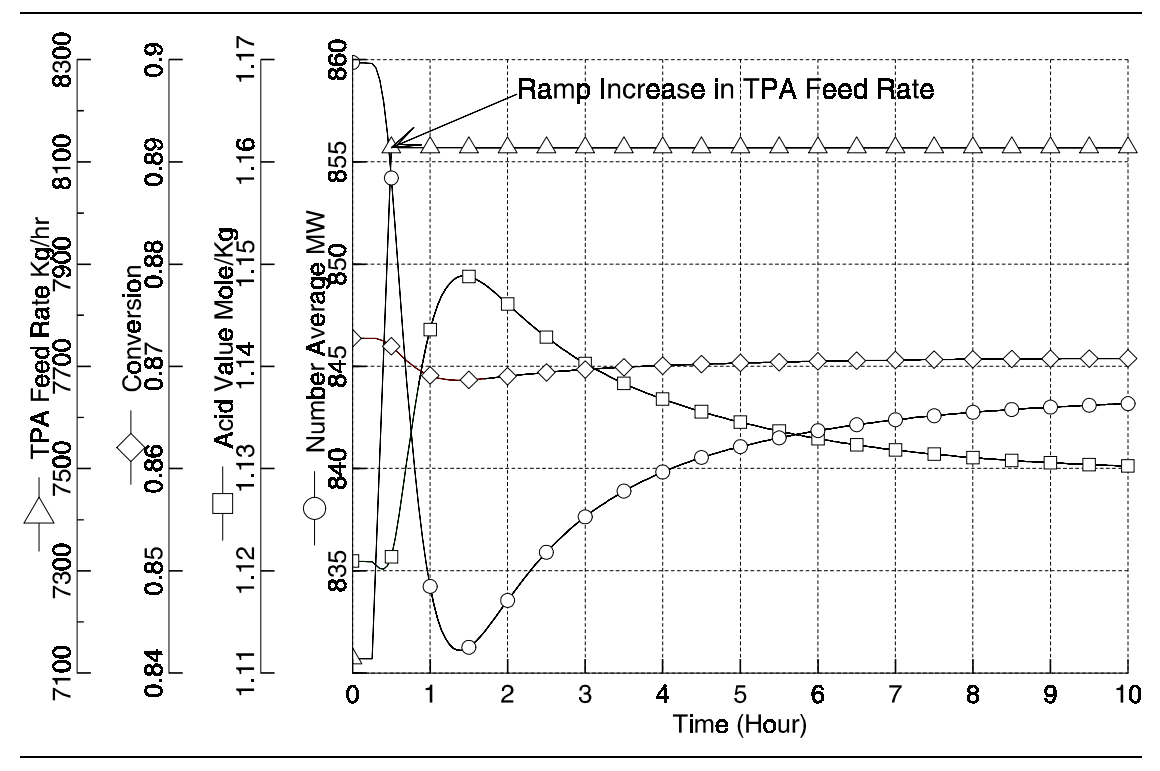

*Figure 2.3 Responses of Esterification Reactor in the Top Tray Temperature Control Case* 

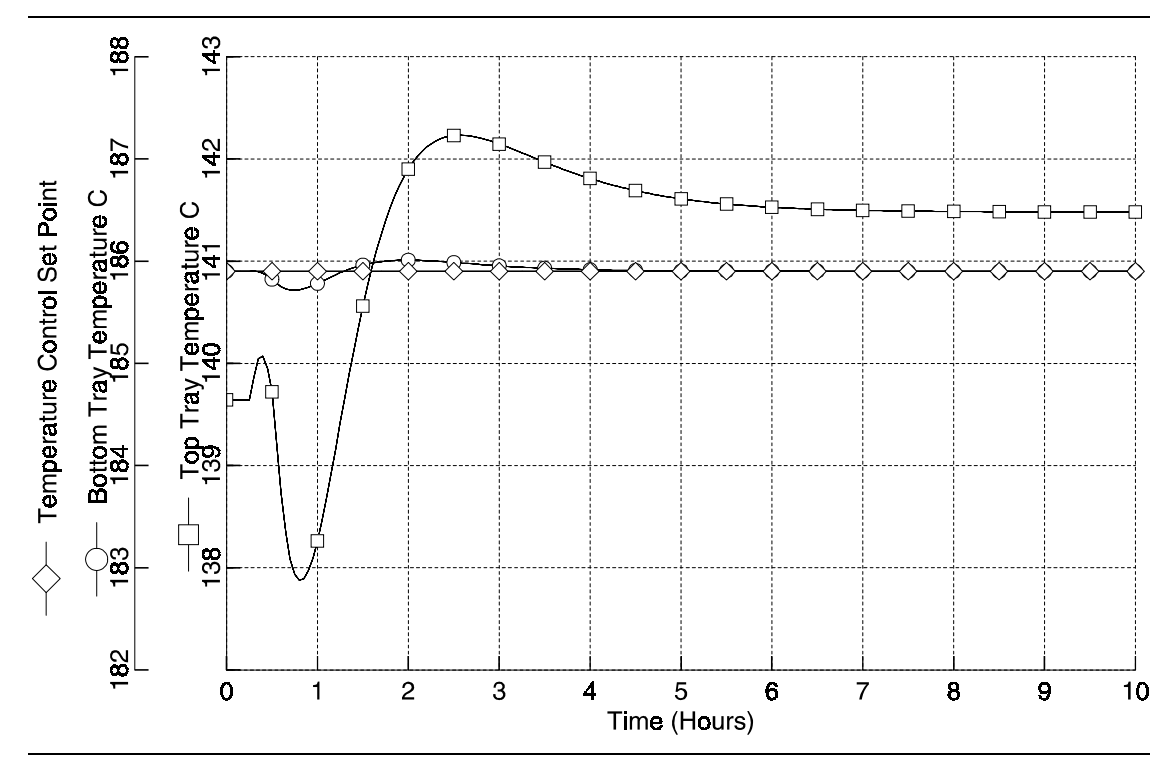

*Figure 2.4* Temperatures of the Recovery Column in the Bottom Tray Temperature Control Case

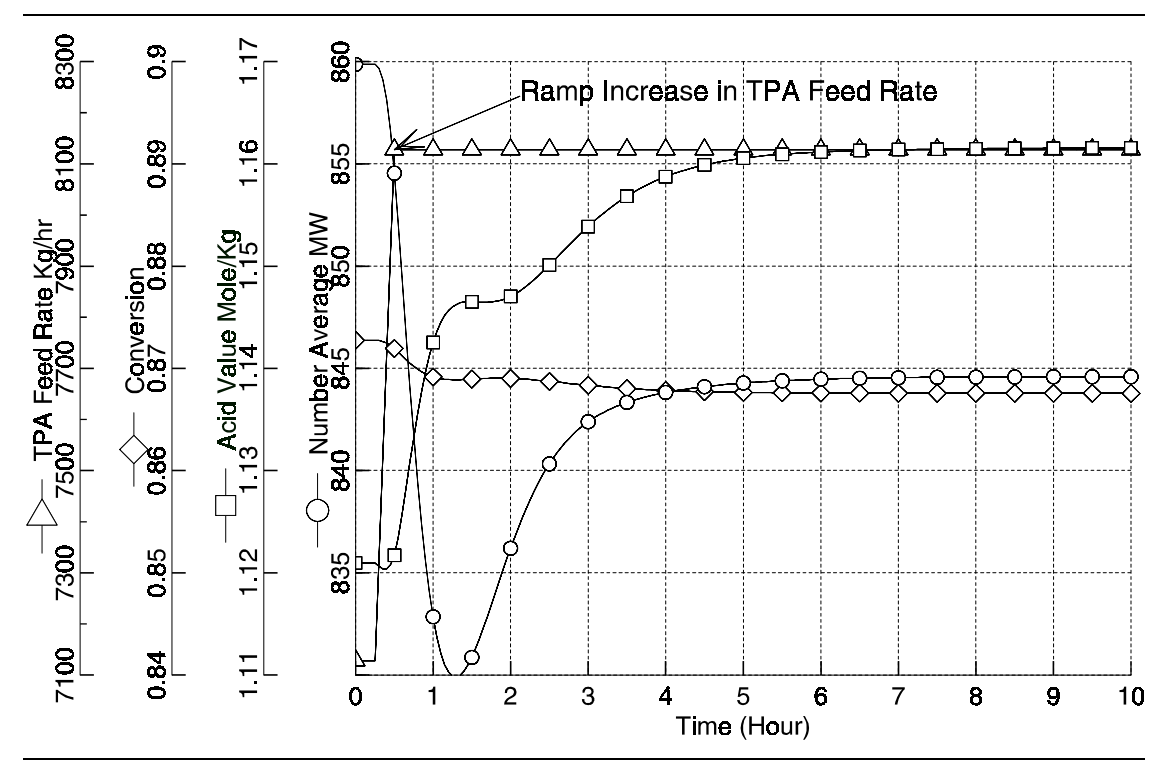

*Figure 2.5* Responses of Esterification Reactor in the Bottom Tray Temperature Control Case

### REFERENCES

Gupta, S. K, and A. Kumar, <u>Reaction Engineering of Step-Growth Polymerization</u>, Plenum, New York (1987).

Margolis, J. M., Ed., <u>Polyethylene Terephthalate, Engineering Thermoplastics - Properties</u> and <u>Applications</u>, Marcel Dekker, New York (1985).

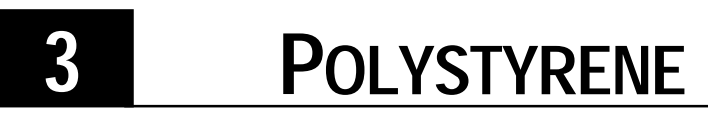

#### **DYNAMIC BULK POLYMERIZATION PROCESS**

### SUMMARY

Constantly changing demands require flexible operation of polymerization processes. The bulk polystyrene dynamic process application demonstrates the dynamic simulation with Polymers Plus and Aspen Custom Modeler for rating the cooling/heating system to respond to the changes in the throughput of bulk polymerization of styrene. The developed model is generic and can be readily customized for other applications.

### **ABOUT THIS PROCESS**

Styrene is polymerized through stepwise addition of monomer units. The polymerization is usually initiated by thermal means and/or peroxide initiators to form free-radicals which initiate chain growth. The reaction is highly exothermic approximating 160.2 kcal/Kg of styrene polymerized (Boundy, 1952). Typically, the continuous polymerization of styrene consists of one or more CSTRs followed by a reactor designed for handling viscous solutions. These reactors are usually equipped with coils for heat addition or removal or through direct vapor cooling. The highly exothermic polymerization reactions render the heating/cooling systems of reactors vulnerable to changes in states of the polystyrene process. Rating the existing heating/cooling systems or other utilities is essential to ensure a feasible change in process, e.g., increase in throughput.

### **PROCESS DEFINITION**

The polymerization of styrene in this application consists of three reactors in series, two liquid CSTR's followed by one liquid PFR, one HEATER for devolatilization, and two FLASH units for purifying the products. The flowsheet of this process is plotted in Figure 3.1.

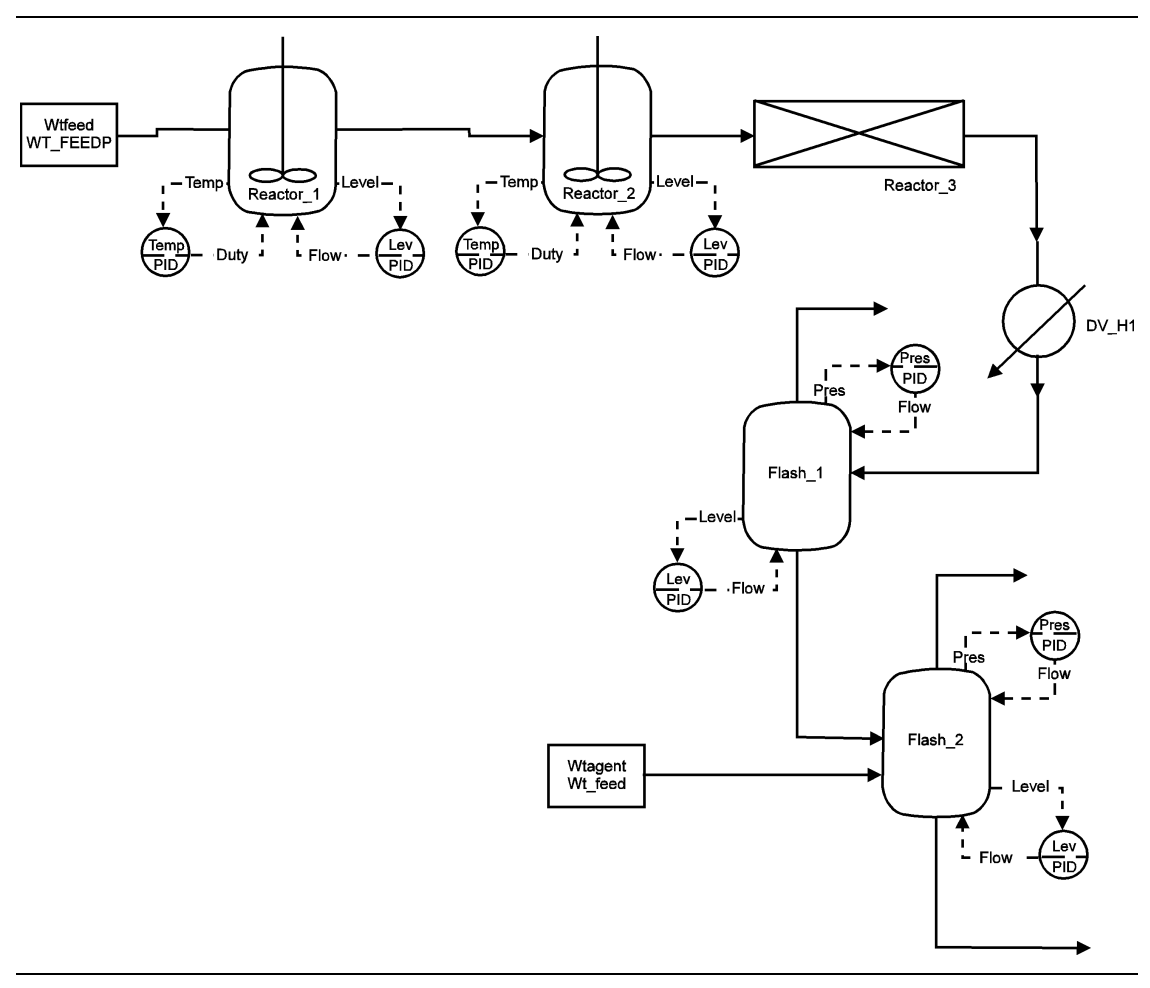

*Figure 3.1* Bulk Polystyrene Aspen Custom Modeler Dynamic Model Flowsheet

### Process Conditions

Eight components including one segment component are considered and listed in Table 3.1.

#### Table 3.1 Process Conditions

| Components                   | Name                       | Databa        | ank  |          |                | Descrip   | tion               |
|------------------------------|----------------------------|---------------|------|----------|----------------|-----------|--------------------|
| Styrene                      | STY                        | PURE          | COMP |          |                | Monome    | er                 |
| Polystrene                   | PS                         | POLY          | CD   |          |                | Comono    | omer               |
| Styrene segment              | STY-SEG                    | SEGPO         | CD   |          |                | Repeat    | segment            |
| Di-tert-butyl peroxide       | ТВР                        | PURE          | COMP |          |                | Initiator |                    |
| Coinitiator                  | CINI                       | PURE          | COMP |          |                | Coinitiat | or                 |
| Ethylbenzene                 | EB                         | PURE          | COMP |          |                | Chain tr  | ansfer agent       |
| Dodecyl mercaptan            | DDM                        | PURE          | COMP |          |                | Chain tr  | ansfer agent       |
| Water                        | H2O                        | PURE          | COMP |          |                | Stripping | g agent            |
| Feed                         | FEED_1                     |               |      |          |                |           |                    |
| Temperature (°C)             | 25                         |               |      |          |                |           |                    |
| Pressure (atm)               | 1                          |               |      |          |                |           |                    |
| Mass flow rate (Kg/Hr)       | If t<0.5 then 7000 else 75 | 500 endif     |      |          |                |           |                    |
| Mass fraction of styrene     | 0.9797                     |               |      |          |                |           |                    |
| Mass fraction of polystyrene | 0.0                        |               |      |          |                |           |                    |
| Mass fraction of coinitiator | 0.0                        |               |      |          |                |           |                    |
| Mass fraction of             | 1.94e-2                    |               |      |          |                |           |                    |
| etnyibenzene                 | 6.5e-4                     |               |      |          |                |           |                    |
| Mass fraction of DDM         | 2.5e-4                     |               |      |          |                |           |                    |
| Mass fraction of TBP         |                            |               |      |          |                |           |                    |
| Operating Conditions         |                            |               |      |          |                |           |                    |
| Block                        | Temperature (°C)           | Pressure (atm | I)   | Size     |                |           | Level Setpoint (m) |
| CSTR-1                       | 120                        | 1             |      | 20       | m <sup>3</sup> |           | 2                  |
| CSTR-2                       | 160                        | 1             |      | 20       | m <sup>3</sup> |           | 2                  |
| PLUG-1                       | 160-200                    | 1             |      | 80 m ler | gth by         |           |                    |
|                              |                            |               |      | 0.40 m c | liameter       |           |                    |
| DV-H1                        | 220                        | 1             |      |          |                |           |                    |
| FLASH-1                      | 220                        | 1             |      |          |                |           |                    |
| FLASH-2                      | 220                        | 1             |      |          |                |           |                    |
|                              |                            |               |      |          |                |           |                    |

### Physical Property Models and Data

The polymer Non-Random Two Liquid activity coefficient model (POLYNRTL) is used as the physical property method to calculate properties. Note that the heat of polymerization is used with available data and is therefore considered more accurate than property model predictions.

### Process Studies

The developed polystyrene model is employed to evaluate the required heating/cooling rates of the first two reactors, CSTR-1 and CSTR-2. The required heating/cooling rates are based on the values for maintaining the reactor temperature constant.

### SELECTED SIMULATION RESULTS

The monomer feed to the CSTR 1 reactor is increased from 7000 to 7500 Kg/Hour as displayed in Figure 3.2. The conversions in CSTRs 1 and 2 are slightly decreased due to the decrease in the resident times. However, the decrease is less than 1% in both reactors.

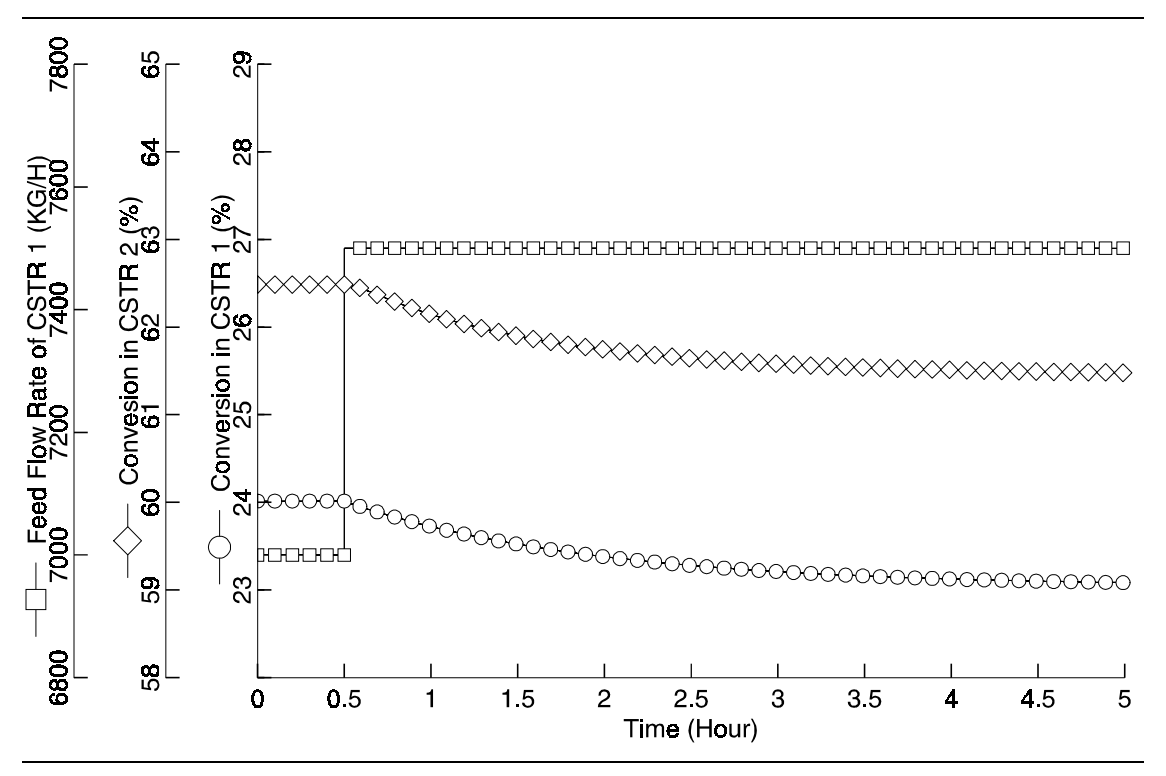

Figure 3.2 Dynamics of Reactor

The heating and cooling rate required for these two CSTRs, however, is significantly changed in order to maintain the constant operating conditions. For instance, when the inlet flow rate is 7000 kg/hr, CSTR 1 requires the heating rate to be 0.48 GJ/hr. The 7500 kg/hr flow rate needs about 0.56 GJ/hr to maintain the temperature of CSTR 1 at the desired value. This change is about 16.7% increase from the previous heating rate required by the temperature controller of this reactor is up to 0.60 GJ/hr, which requires a 25.0% higher rate than its original steady-state heating rate.

The second CSTR needs a cooling system. Figure 3.3 demonstrates that increase in the throughput from 7000 to 7500 Kg/hr. Here the cooling rate required by this reactor is changed from 0.67 to 0.72 GJ/s, which is about a 7.5% increase in the cooling rate.

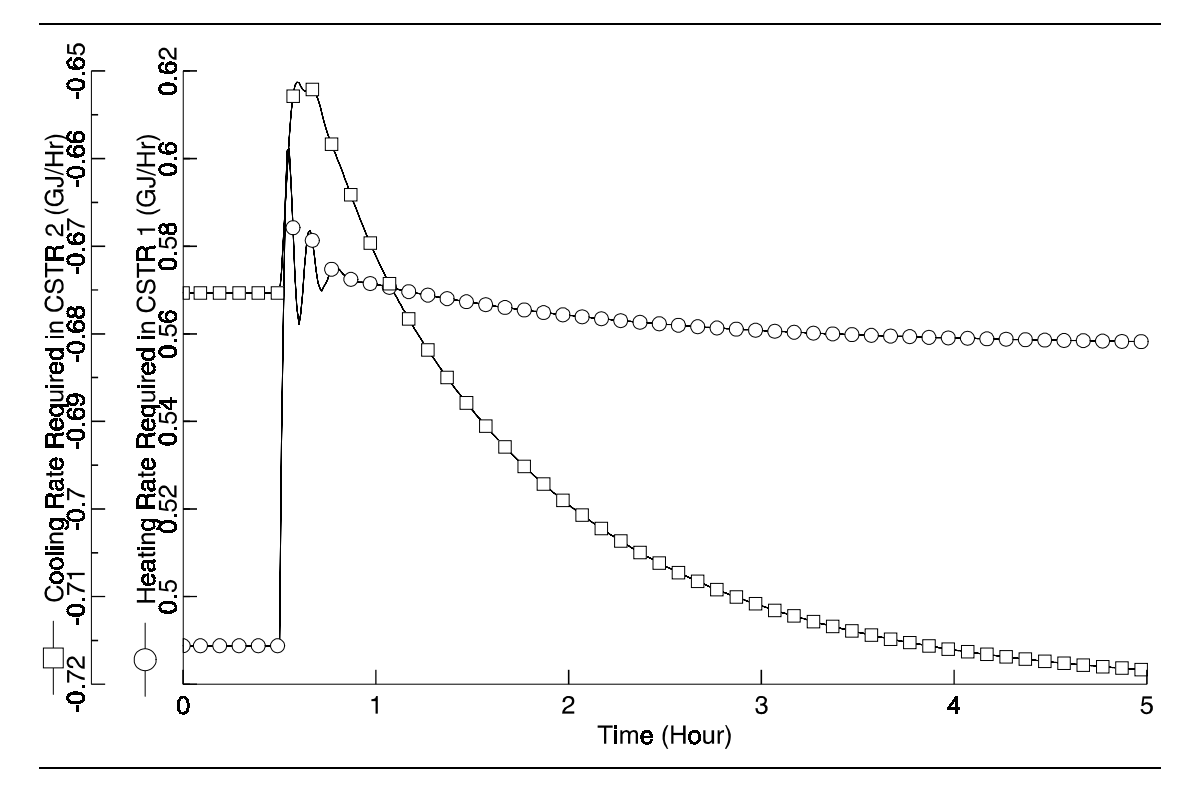

Figure 3.3 Utility Requirement

### REFERENCES

Boundy, R. H., R. F. Boyer, and S. M. Stoesser, eds., <u>Styrene - Its Polymers, Copolymers,</u> and <u>Derivatives</u>, Reinhold, New York (1952).

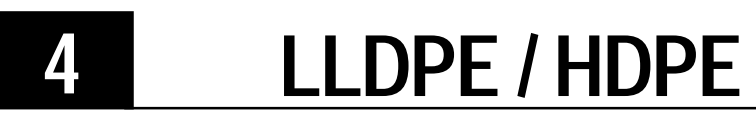

#### **DYNAMIC PROCESS**

### SUMMARY

A generic dynamic model is developed from Polymers Plus and Aspen Custom Modeler to simulate both linear low density polyethylene (LLDPE) and high density polyethylene (HDPE) processes. The model can be applied to study these processes in various ways. To illustrate its applications, an example for optimizing grade transition is used. Certainly, the model can be readily extended to other applications. Changing grade is often required in polymer manufacturing processes to meet customer's demands. The transition disturbs the states of a polymerization process and may produce a large amount of off-spec product during transition period. This application illustrates the use of the developed dynamic model to evaluate alternative operating policies to minimize the transition period.

### **ABOUT THIS PROCESS**

Polyethylene is the largest volume thermal plastic produced and used in the world. The polymerization is carried in a reactor containing gas ethylene monomer and comonomer with Ziegler-Natta solid catalyst particles under high temperature and pressure conditions. Ziegler-Natta catalysts are highly reactive and contain multiple sites and site types. Each site type has different reactivity and produces a polymer with distinct molecular weight. Polyethylene's end-use properties can be predictably varied by changing the density, average molecular weight correlated by melt index, and molecular weight distribution through manipulation of operating variables. For instance, different end-use properties of polyethylene can usually be achieved in terms of melt index and correlated density by adjusting the concentrations of monomer, comonomer, and chain transfer agent in the reactor.

### **PROCESS DEFINITION**

The process flowsheet shown in Figure 4.1 consists of a two-phase CSTR, mixer, purge, heat exchanger, range splitter, and PID controllers for the temperature, level, and pressure. In the reactor, the polymerization reaction in the gas phase is assumed to be negligible, thus the reaction occurs only in the polymer phase. The Ziegler-Natta model in Polymers Plus is used to simulate important features of this type of reactions including site activation, chain initiation, chain propagation, chain transfer, site deactivation, site inhibition, branching reactions, etc. The dynamic behavior and control systems are developed with Aspen Custom Modeler models and the control loops are of a typical UNIPOL process.

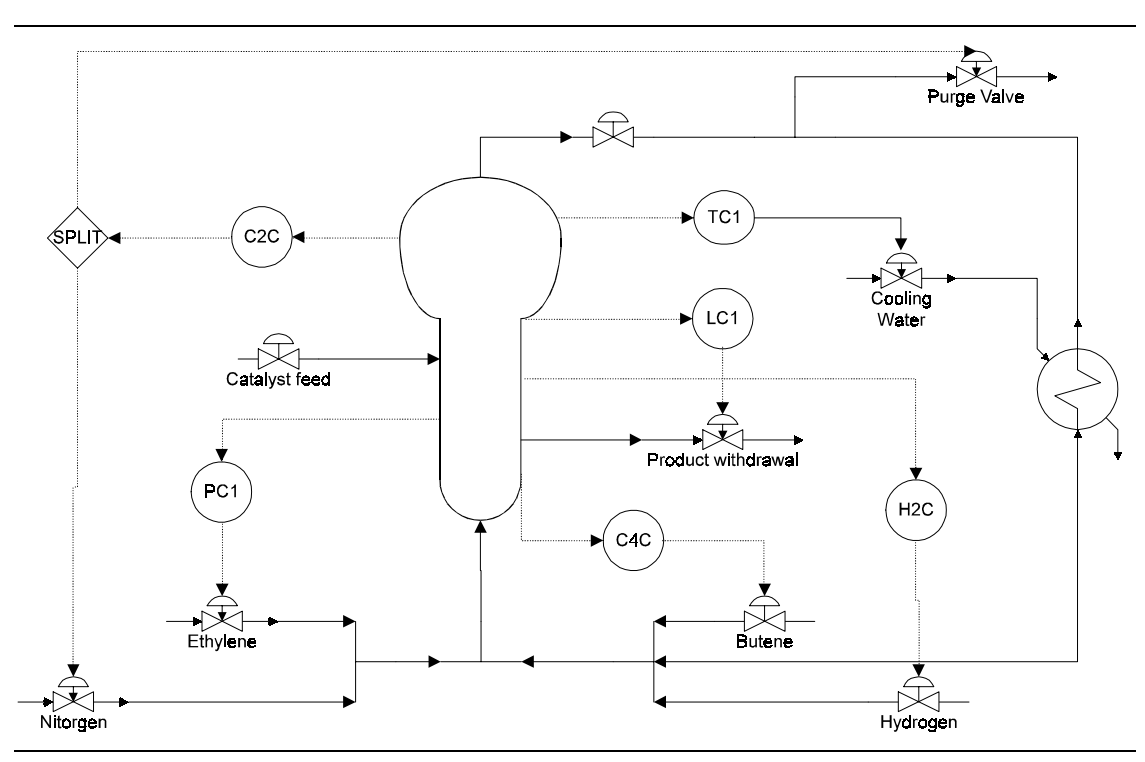

Figure 4.1 Polyethylene Process Flowsheet

### Process Conditions

The reactor is fed by catalysts, a mixture of monomer and comonomer, ethylene and butene. N2 is used as inert diluent and H2 as chain transfer agent. The recycle gas containing 61.6% volume of nitrogen has a constant volumetric flow. In the reactor, the phase equilibrium and ideal mixing are assumed. The polymer product is removed and the gas product is cooled with cooling water and recycled. The process conditions are summarized in Table 4.1.

| Components        | Name              | Databank         | Description    |
|-------------------|-------------------|------------------|----------------|
| Ethylene          | E2                | PURE10           | Monomer        |
| Butene            | Butene            | PURE10           | Comonomer      |
| HDPE              | HDPE              | POLYPCD          | Polymer        |
| Ethylene segement | E-SEG             | SEGPCD           | Repeat segment |
| Butene segment    | B-SEG             | SEGPCD           | Repeat segment |
| TiCl4             | CAT               | PURE10           | Catalyst       |
| C6H15AI           | CCAT              | PURE10           | Co-catalyst    |
| H2                | H2                | PURE10           | Chain transfer |
| N2                | N2                | PURE10           | Inert diluent  |
| WATER             | WATER             | PURE10           | Cooling agent  |
| Feed              | Flow Rate (kg/hr) | Temperature (°C) | Pressure (Bar) |
| GFEED: E2         | 1407.740          | 40               | 30             |
| BUTENE            | 140.0             |                  |                |
| H2                | 0.00650           |                  |                |
| N2                | 2251.2            |                  |                |
| CFEED: CAT        | 0.50              | 40               | 30             |
| CCAT              | 0.50              |                  |                |
| Unit Operations   | Temperature (°C)  | Pressure (Bar)   |                |
| REACTOR           | 90                | 30               |                |
| MIXER             | 40                | 30               |                |
|                   |                   |                  |                |

#### Table 4.1 Process Conditions

### Physical Property Models and Data

The polymer Non-Random Two Liquid activity coefficient model (POLYNRTL) is used as the physical property method to calculate the properties required in the simulation.

### Reactor / Kinetics

The reactor is modeled with a CSTR2P in the Aspen Custom Modeler Polymer model library. The model accommodates two phase, gas and liquid, with variable liquid holdup. It contains mass, energy, and moment balances and other equations for calculating the properties of polyethylene polymer such as melt index, density, number degree of polymerization, etc. The equilibrium is assumed between gas phase and liquid phase. Polymers Plus provides the thermal properties including partition coefficients. The reaction rates are also provided by the Polymers Plus reaction section. The reactions are based on one site of Ziegler-Natta polymerization kinetics which are listed as follows:

| Reaction                    | <b>k</b> <sub>0</sub> | E <sub>a</sub> (J/kmol) | Order |
|-----------------------------|-----------------------|-------------------------|-------|
| ACT-COCAT 1 CAT CCAT        | 9.03E5                | 8000.0                  | 1.0   |
| CHAIN-INI 1 E2              | 4.49E7                | 7000.0                  | 1.0   |
| CHAIN-INI 1 BUTENE          | 5.96E5                | 7000.0                  | 1.0   |
| PROPAGATION 1 E2 E2         | 4.49E7                | 7000.0                  | 1.0   |
| PROPAGATION 1 E2 BUTENE     | 1.50E6                | 7000.0                  | 1.0   |
| PROPAGATION 1 BUTENE E2     | 4.49E6                | 7000.0                  | 1.0   |
| PROPAGATION 1 BUTENE BUTENE | 5.96E5                | 7000.0                  | 1.0   |
| CHAT-MON 1 E2 E2            | 1.5E3                 | 7200.0                  | 1.0   |
| CHAT-MON 1 E2 BUTENE        | 1.5E3                 | 7200.0                  | 1.0   |
| CHAT-MON 1 BUTENE E2        | 1.5E3                 | 7200.0                  | 1.0   |
| CHAT-MON 1 BUTENE BUTENE    | 1.5E3                 | 7200.0                  | 1.0   |
| CHAT-H2 1 E2 H2             | 5.6E7                 | 8000.0                  | 1.0   |
| CHAT-H2 1 BUTENE H2         | 5.6E7                 | 8000.0                  | 1.0   |
| DEACT-SPON 1                | 1.6E-6                | 1000.0                  | 1.0   |

### Process Studies

The developed model is highly versatile allowing examination of many aspects of the polyethylene process. Devising an operating policy for grade transition to minimize off-spec product during grade transition is provided as an example to illustrate the applications of the model. The following two tables specify the desired polymer properties and the required operating variables identified with the Polymers Plus steady state simulation.

| Property                       | Grade 1 | Grade 2 |
|--------------------------------|---------|---------|
| Melt Index                     | 0.281   | 1.594   |
| Density (kg / m <sup>3</sup> ) | 932.8   | 901.1   |
| MWN                            | 80,154  | 48,665  |

Definition of grades in terms of melt index and density:

Required concentrations in the reactor:

| Concentration  | Grade 1  | Grade 2  |
|----------------|----------|----------|
| Butene         | 18.8E-3  | 52.3E-3  |
| H <sub>2</sub> | 2.133E-3 | 2.253E-3 |
| Ethylene       | 0.3634   | 0.2874   |

In the beginning of the process, the Grade 1 polymer is produced. At a given time, the process is switched from the state for producing the Grade1 product to the state for producing the Grade 2 polymer. The first policy is implemented as an intuitive approach. The setpoints of three concentration controllers, Y3C1 for ethylene monomer, Y4C1 for butene comonomer, and Y5C1 for H2, are directly switched from the values for producing the Grade 1 to those for producing the Grade 2. The second is an overshooting policy. It assigns the setpoint of Y3C1 slightly lower than the value for producing Grade 2 and assigns the setpoints of Y4C1 and Y5C1 slightly larger than their values for producing Grade 2 for the predetermined periods. These three setpoints of the controllers, then, are switched to their states for producing Grade 2.

### **SELECTED SIMULATION RESULTS**

Figure 4.2 shows the profiles of the three manipulated concentrations and Figure 4.3 displays the transient responses of the polymer properties under operating policy 1. The system takes more than 21 hours to achieve the steady state of Grade 2 from that of Grade 1 for both melt index and density.

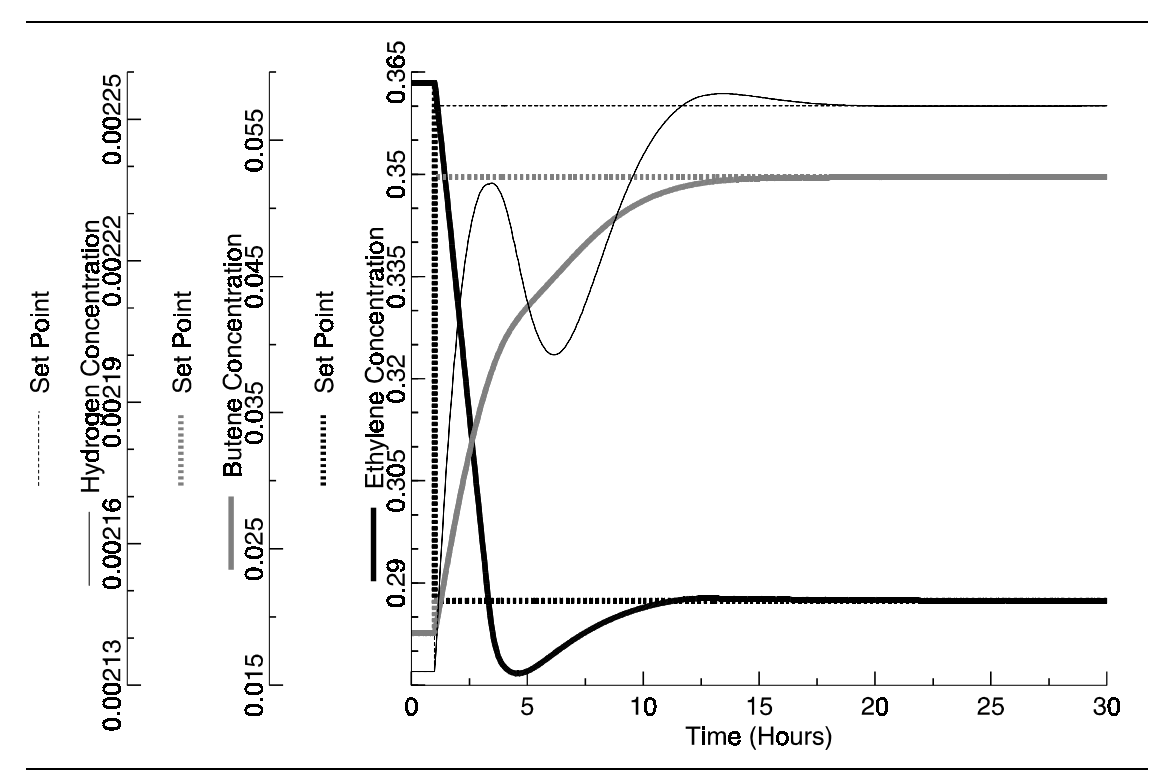

Figure 4.2 Concentration Profiles with Operating Policy 1

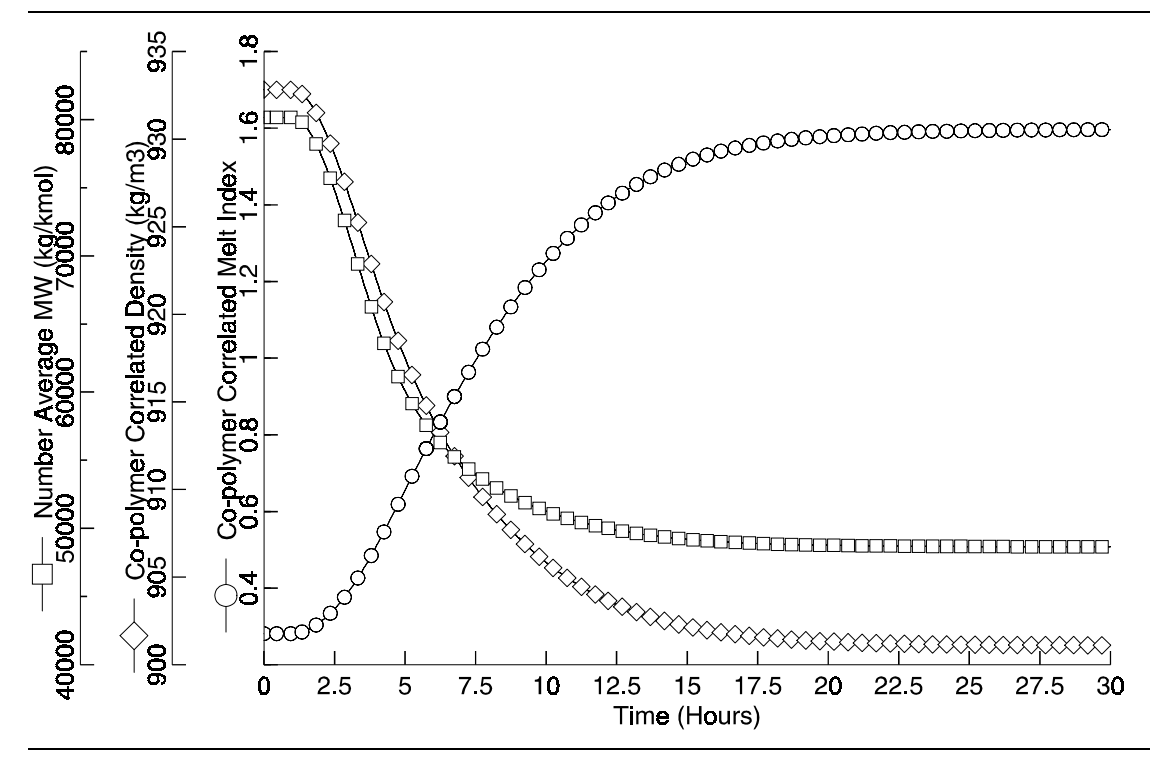

Figure 4.3 Responses of Reactor with Operating Policy 1

Figure 4.4 shows the concentration profiles of ethylene, butene, and H2. The dynamics of polymer properties are plotted in Figure 4.5. Policy 2 achieves the steady state of grade 2 in 16 hours which is 5 hours less than that with policy 1.

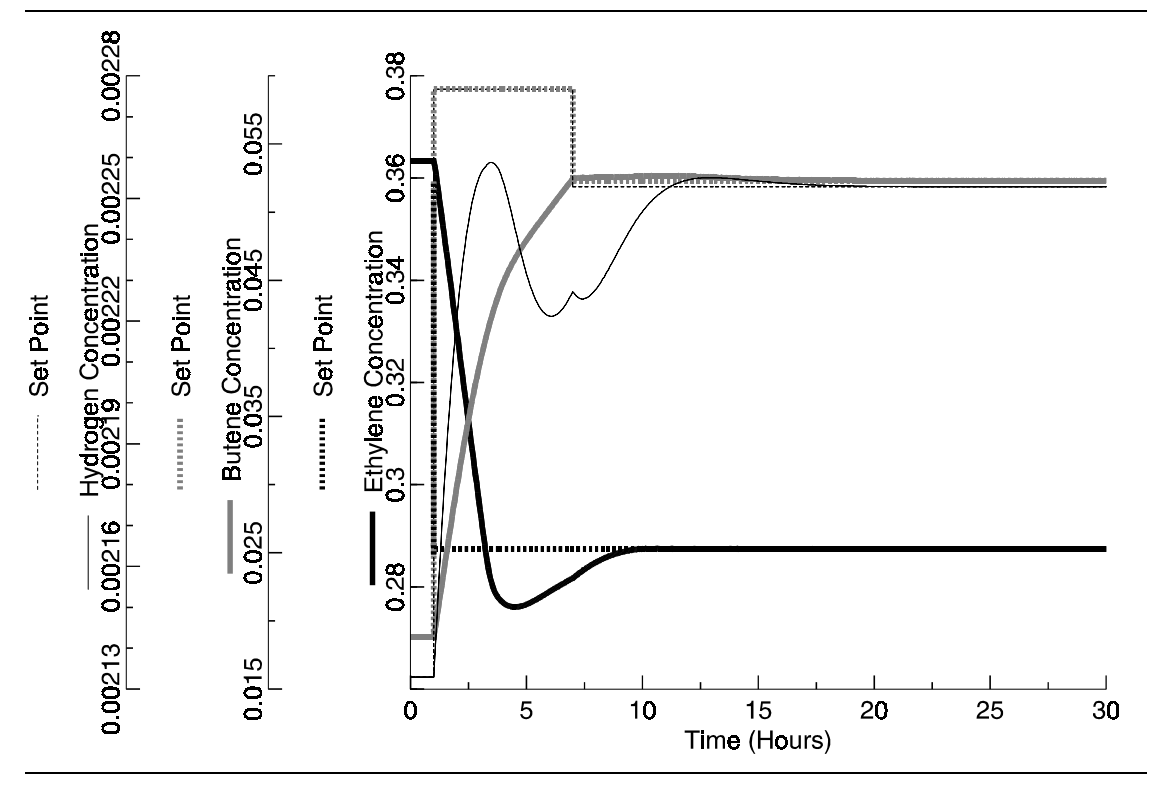

Figure 4.4 Concentration Profiles with Operating Policy 2

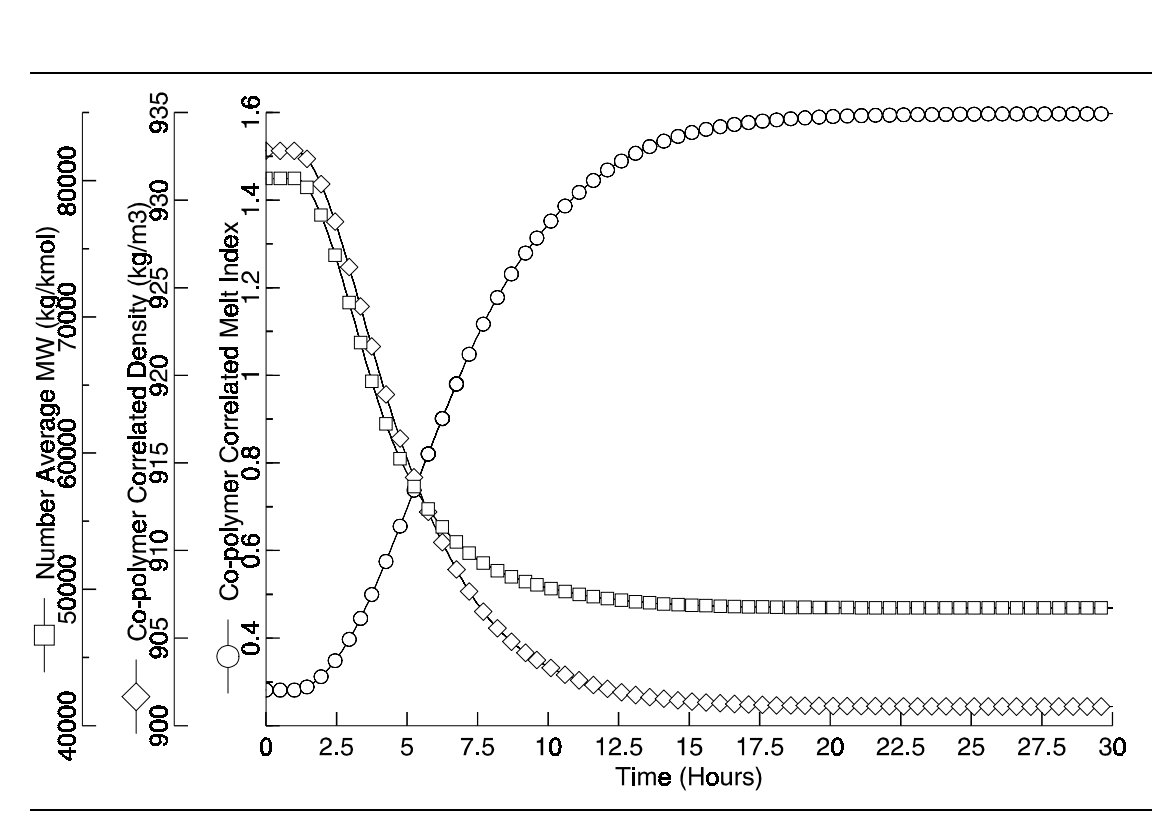

Figure 4.5 Responses of Reactor with Operating Policy 2

### REFERENCES

Debling, J. A., G. C. Han, F. Kuijpers, J. Verburg, J. Zacca, and W. H. Ray, "Dynamic Modeling of Product Grade Transition for Olefin Polymerization Processes," *AIChE J.*, **40**, No. 3, 506 (1994).

Scarola, L. S., "Basic Properties and Applications of LLDPE Produced by the Unipol Process," *Aplichem 1985*, Bratislava, Czechoslovakia, June 1985.

Xie, T., K.B. McAuley, J. C. C. Hsu, and D. W. Bacon, "Gas Phase Ethylene Polymerization: Production Processes, Polymer Properties, and Reactor Modeling," *Ind. Eng. Chem. Res.*, **33**, 449 (1994).

## 5 POLYVINYL CHLORIDE

#### **DYNAMIC POLYMERIZATION PROCESS**

### SUMMARY

The polyvinyl chloride application simulates a typical batch suspension polymerization of vinyl chloride with Aspen Custom Modeler and Polymers Plus. The model simulates a fourphase batch reactor of polyvinyl chloride (PVC). The simulation shows the dynamic behavior of the polymerization process such as phase change and monomer distribution among the phases which will help you to gain a better understanding of this process. The simulation estimates several attributes of polymer including number and weight average molecular weight, number and weight of degree of polymerization, and polydispersity in both monomer and polymer phases. The PVC model may be used to train operators or it can serve as a state estimator of a PVC process. The model may also be applied for debottlenecking and optimizing the batch time for an existing PVC process to increase the throughput. The model can also be used to minimize the extent of initiator required and what cocktail of initiators to use to improve the overall productivity and profitability.

### **ABOUT THIS PROCESS**

Polyvinyl chloride (PVC) is one of the oldest polymers and the second largest in volume thermoplastic manufactured in the world. Approximately 75% of the world's PVC is produced by the suspension polymerization process (Kiparissides, et al., 1997). In suspension polymerization liquid vinyl chloride monomer (VCM) containing oil soluble initiators are dispersed in the continuous aqueous phase by a combination of stirring and suspending agents. Reactor is heated to the desired temperature and reaction occurs in the monomer droplets. As soon as a small amount of polymer is formed, a separate polymer

phase is present because of very low solubility of PVC in VCM. As long as a monomer phase is present, the polymer phase is saturated with the monomer. Reaction takes place in both the monomer and polymer phases. The heat of polymerization is transformed from monomer droplets to aqueous phase and then to the reactor walls which are cooled by the cooling water. Reactor pressure is determined by the vapor pressure of monomer and it remains constant as long as a monomer phase is present. As soon as the monomer phase disappears, reactor pressure drops and batch operation is stopped after a certain predetermined pressure drop is reached.

Reactor model RBatch in Aspen Plus can be used to simulate a batch reactor. The RBatch model considers only one liquid and one vapor phase. Whereas the suspension PVC process has three liquid phases (monomer, polymer and water phases) and one vapor phase. Any model for a suspension PVC process should consider all four phases, and polymerization reactions in the monomer and polymer phases. Therefore the present model is developed in Aspen Customer Modeler considering all the important features of the PVC suspension polymerization process.

### **PROCESS DEFINITION**

An Aspen Custom Modeler model is developed to simulate the suspension PVC process and considers four phases in the reactor: monomer, polymer, aqueous and vapor phases. Polymerization reactions are considered in the monomer phase and polymer phase. Polymerization reactions in the aqueous phase and vapor phase are assumed to be negligible.

### Process Conditions

Table 5.1 shows the components considered in the simulation. Additional components can be readily added into the model.

| Components               | Name    | Databank | Description            |
|--------------------------|---------|----------|------------------------|
| Vinyl chloride           | VCM     | PURE10   | Monomer                |
| Poly(vinyl chloride)     | PVC     | POLYPCD  | Polymer component      |
| Vinyl chloride segment   | VCM-SEG | SEGPCD   | Vinyl chloride segment |
| Dilauroyl peroxide       | DLP     | PURE10   | Initiator 1            |
| Diethylperoxydicarbonate | DEPC    | PURE10   | Initiator 2            |
| Water                    | H2O     | PURE10   | Aqueous phase          |

#### **Table 5.1 Process Conditions**

The initial conditions of reactor are  $60^{\circ}$ C and 10 bar. The volume of reactor is 15 m<sup>3</sup> with the initial 3.5 m<sup>3</sup> of VCM and 7.0 m<sup>3</sup> of water.

### Physical Property Models and Data

The polymer Non-Random Two Liquid activity coefficient model (POLYNRTL) is used as the physical property method to calculate properties.

#### Reactor

The reactor model is developed from a DynPLUS three phase flash vessel, with the consideration of separate polymerization reactions in the monomer and polymer phases. At the start of the batch when there is no polymer phase, reaction occurs only in the monomer phase. The polymer produced forms a separate polymer phase. VCM, H2O, initiators and other species dissolve in the polymer phase according to the supplied partition coefficients. The phase equilibrium assumes no PVC is dissolved in the monomer and aqueous phases, and PVC generated in the monomer phase adds to the polymer phase. At the critical conversion where the monomer phase disappears, the polymer is produced only in the polymer phase. The total mass of polymer produced in each phase and the moments of molecular weight distribution in each phase are recorded for estimating the polymer properties. Reactor pressure determined by the vapor pressure of monomer remains constant until the monomer phase disappears.

Rigorous three phase flash calculations are performed for the vapor, monomer, and aqueous phases, and a partition coefficient is used to calculate the concentrations in the polymer phase. Thus the flash is performed excluding the polymer phase. NRTL parameters between polymer segments and other species are not required in this model. The model may have one feed and one vapor product stream used to attach a condenser system for accommodating a recycle. In addition, the temperature controller of the reactor may be replaced by an alternative heat removal system, e.g., heat exchanger.

#### **Kinetics**

The free radical kinetic scheme used in the model includes initiator decomposition, chain initiation, chain propagation, chain transfer to monomer, and chain termination. Gel effect, known as Trommsdorff effect, is applied to the termination reaction in the polymer phase. Except the termination rate constant and the gel effect, same rate parameters are used for the polymerization reactions in the monomer and polymer phases.

The units for the frequency factor are in SI units. The following gel-effect correlation was used in the model for the termination reaction:

$$GF = \left(\frac{A}{1 - a_9 X_p} \exp\left[-\left(BX_p + CX_p^2 + DX_p^3\right)\right]\right)^{a_{10}}$$

The effective rate coefficient for the termination reaction will be  $k_{eff} = k_t * GF$ .

The rate parameters and gel-effect parameters are from the article by Xie, Hamielec, Wood and Woods (Xie et al 1991).

|                                                                                                   | Frequency Factor | Activation Energy (J/KMol) | Activ | vation Volume (m <sup>3</sup> ) |  |
|---------------------------------------------------------------------------------------------------|------------------|----------------------------|-------|---------------------------------|--|
| INIT-DEC DLP                                                                                      | 1.44E15          | 1.274E8                    | 0.0   |                                 |  |
| INIT-DEC DEHPC                                                                                    | 7.45E15          | 1.245E8                    | 0.0   |                                 |  |
| CHAIN-INI VCM                                                                                     | 5.0E7            | 2.76E7                     | 0.0   |                                 |  |
| PROPAGATION VCM VCM                                                                               | 5.0E7            | 2.76E7                     | 0.0   |                                 |  |
| CHAT-MON VCM VCM                                                                                  | 2.89E8           | 5.0618E7                   | 0.0   |                                 |  |
| TERM-COMB VCM VCM                                                                                 | 1.19E13          | 2.422E7                    | 0.0   | (Monomer Phase)                 |  |
| TERM-COMB VCM VCM                                                                                 | 5.0E13           | 2.422E7                    | 0.0   | (Polymer Phase)                 |  |
| GEL-EFFECT TERMINATION 2 MAX-PARAMS=10 GE-PARAMS=1 0 2.57 & 0.00505 9.56 -0.0176 -3.03 .00785 0 2 |                  |                            |       |                                 |  |
## **SELECTED SIMULATION RESULTS**

As shown in Figure 5.1, PVC is only generated in the monomer phase at the beginning of the batch. After 1 hour, PVC generated in the polymer phase exceeds that generated in the monomer phase. Before the monomer phase completely disappears at two hours, the volume of monomer phase continuously decreases due to the consumption of monomers. At 65% conversion (2 hours), the monomer phase disappears. The pressure drops from 10 to 1 bar in an additional three hours when the conversion finally reaches 98%. A total off 3,600 Kg of polymer is generated by the end of the batch.

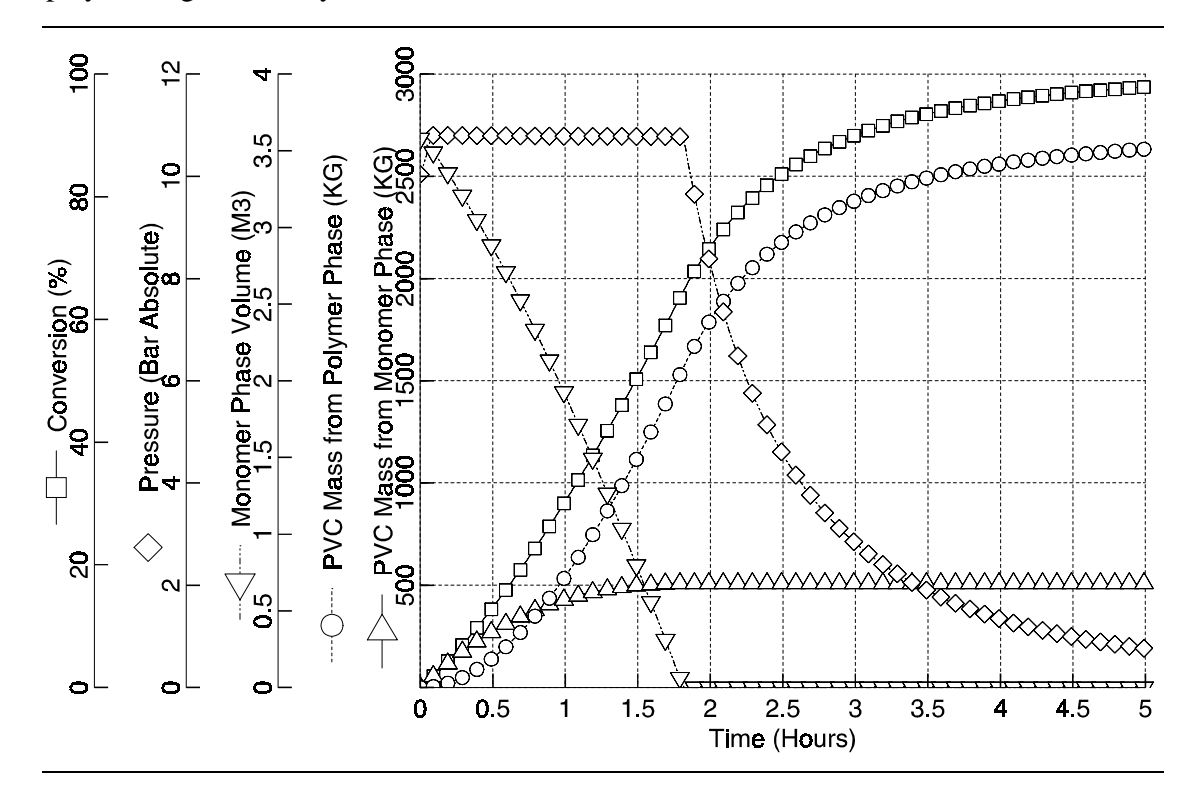

Figure 5.1 PVC Summary Results

Figure 5.2 displays VCM distribution in four phases. Initially, 3125 Kg (50 kmol) of VCM in the monomer phase is gradually reduced to zero while the VCM in the polymer phase increases as the volume of polymer phase increases and the polymerization proceeds to a 2 hour processing time. After the critical conversion where the monomer phase completely disappears, the VCM in the polymer phase is consumed causing the volume of polymer phase to shrink and reducing the pressure (less VCM in the vapor phase).

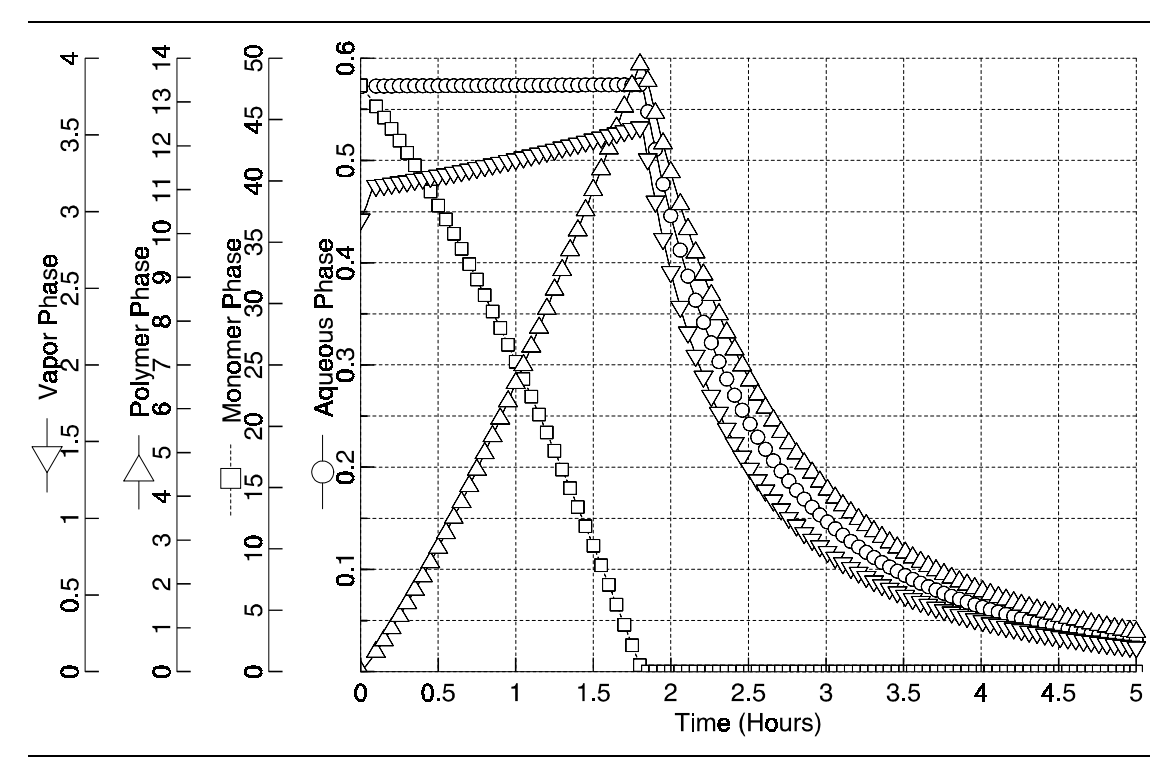

Figure 5.2 VCM Distribution in Four Phases (Kmol)

Figure 5.3 and Figure 5.4 show the attributes of polymer including number average molecular weight, number and weight of degree of polymerization, and polydispersity for monomer and polymer phases, respectively. Note that the properties of PVC produced in the monomer phase are unchanged after two hours because no PVC is produced in this phase.

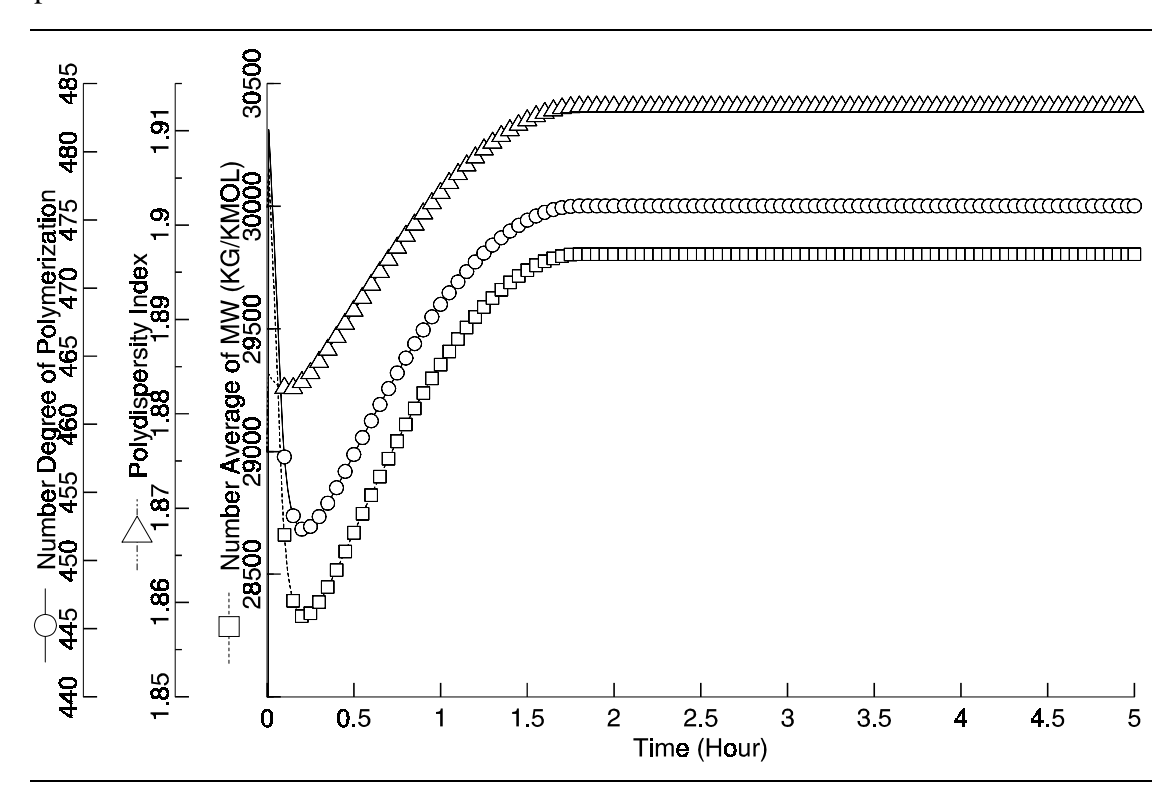

Figure 5.3 PVC Properties in Monomer Phase

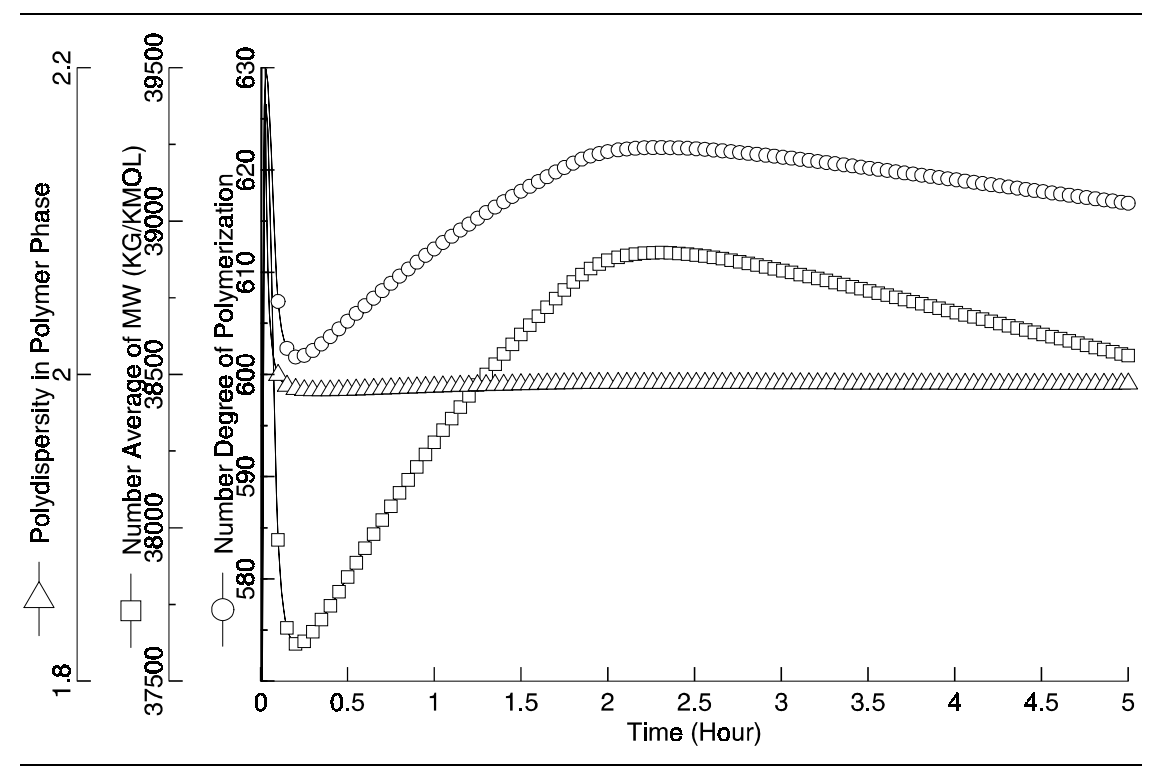

Figure 5.4 PVC Properties in Polymer Phase

Figure 5.5 demonstrates an application for debottlenecking a batch PVC process. It shows that the required cooling rate is constantly increased and reaches the maximum just before the VCM phase completely disappears at the critical conversion, therefore, the bottleneck of this process in terms of cooling rate is located. In order to increase production capacity, one must rate the existing cooling system that can accommodate the increase.

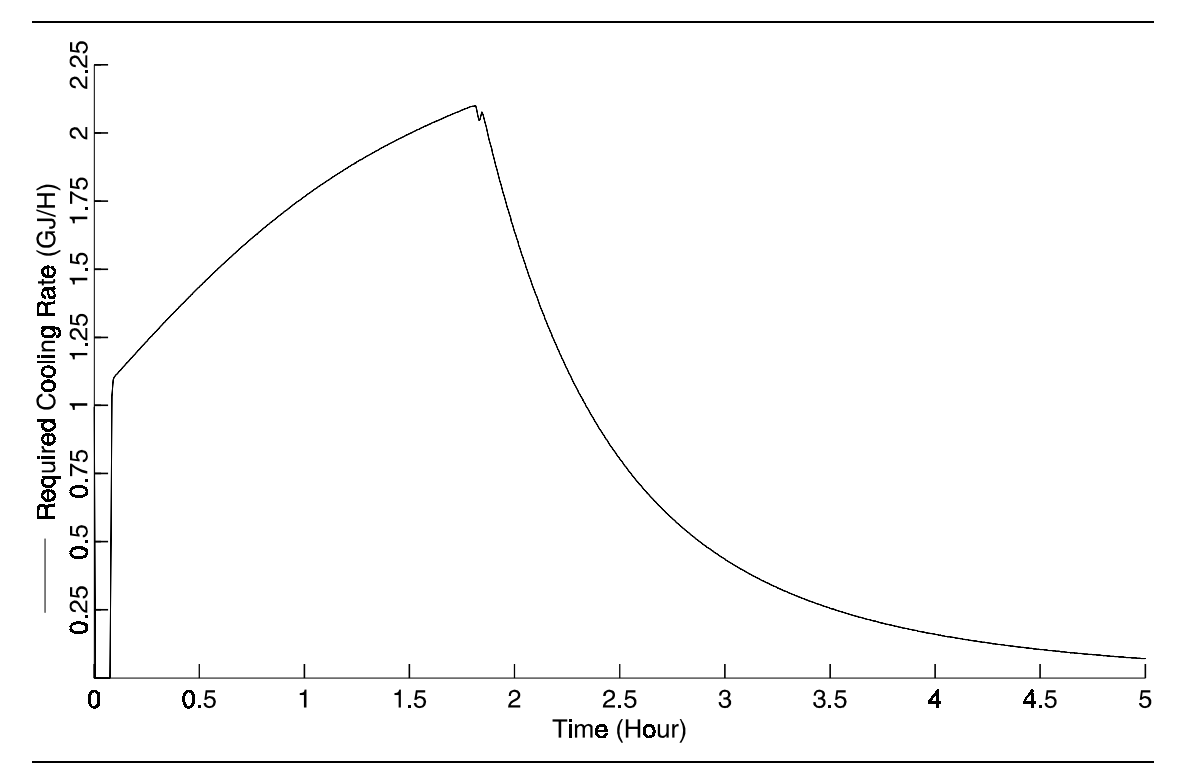

Figure 5.5 Utility Requirement

### REFERENCES

Kiparissides, C., G. Daskalakis, D. S. Achilias, and E. Sidiropoulou, "Dynamic Simulation of Industrial Polyvinyl Chloride Batch Suspension Polymerization Reactors," *Ind. Eng. Chem. Res.*, **36**, 1253-1267 (1997).

Xie, T. Y., A. E. Hamielec, P. E. Wood, and D. R. Woods, "Experimental Investigation of Vinyl Chloride Polymerization at High Conversion: Mechanism, Kinetics, and Modeling," *Polymer*, **32**, 538 (1991).

# **6** EXPANDABLE POLYSTYRENE

### **BATCH POLYMERIZATION PROCESS**

### SUMMARY

The batch polymerization process illustrates the use of Polymers Plus and Aspen Custom Modeler to model the expandable polystyrene process. The batch reactor model considers two liquid phases and one vapor phase.

## **ABOUT THIS PROCESS**

Manufacture of expandable polystyrene (EPS) involves two stages. During the first stage, polymerization of styrene is carried out in a stirred batch reactor at temperatures between 80 and 90°C using water as the dispersed phase. The volume ratio of water to monomer is in the range of 0.4 to 0.6. Monomer styrene is suspended in the form of droplets in the water phase and polymerization occurs in these droplets until the mixture reaches its glass transition temperature. The mean particle size is determined by the droplet coalescence and the droplet breakage caused by the agitation system. The particle growth is controlled by the aid of suspending agents which are usually inorganic powders such as tricalcium phosphate.

In the second stage, also known as the impregnation stage, a blowing agent, such as npentane, is loaded into the reactor and the agent diffuses into the beads. The residual monomer is polymerized using an initiator of half-life higher than the one used in the polymerization process. The batch reactor is operated at elevated pressures during the impregnation stage. A main manufacturing objective is to minimize the long batch times necessary to carry the polymerization to completion. Polymerization at higher temperatures as a means to increase productivity is not successful due to lower molecular weight of the polymer and the enhanced particle coalescence due to higher temperature. Addition of blowing agent influences the polymerization rate. The objective of plant engineers is to optimize the time of addition of the blowing agent and the extent of initiator needed to improve the overall productivity.

The reactor model RBatch in Aspen Plus can be used to simulate a batch reactor. But the RBatch model assumes only one liquid and one vapor phase. Whereas the EPS process involves two liquid phases (monomer and water) and one vapor phase. RBatch can be used if the following is assumed:

- Each drop in the reactor acts like a mini batch reactor
- There is no interaction between the two liquid phases
- The reactor is operated isothermally

The RBatch model can provide information about monomer conversion and the polymer molecular weight. To consider interactions between the two liquid phases and to address reactor controllability issues a dynamic model is necessary. This example uses Aspen Custom Modeler.

### **PROCESS DEFINITION**

A dynamic model is developed to simulate the EPS process. The model considers two liquid phases and one vapor phase, and polymerization reactions are assumed to occur in the monomer phase. However the model can be extended to consider reactions in both the liquid phases. Phase equilibrium determines the concentration of all the components in all the three phases.

### Process Conditions

The process conditions for the expandable polystyrene model are as listed in Table 6.1.

#### Components Benzoyl peroxide (BPO) Initiator Co-initiator (CINI) Dummy component for thermal initiation Ethyl benzene (EB) Chain transfer agent Dodecylmercaptan (DDM) Inhibitor Water Aqueous Phase Pentane Blowing agent Tricalcium phosphate (TCP) Suspending agent Polystyrene (PS) Polymer Styrene Segment (E-STY) Polymer segment

### Table 6.1 Process Conditions

### Physical Property Models and Data

The polymer Non-Random Two liquid activity coefficient model (POLYNRTL) is used as the physical property method.

### Reactors / Kinetics

The free radical kinetic scheme used in the model includes chemical and thermal initiation (third order with respect to monomer), propagation, chain transfer, termination and gel effect applied to the termination reaction. The rate parameters used in the model are:

|                                                                                                   | Frequency factor | Activation Energy (J/KMol) | Activation Volume (m <sup>3</sup> ) |  |
|---------------------------------------------------------------------------------------------------|------------------|----------------------------|-------------------------------------|--|
| INIT-DEC BPO                                                                                      | 3.816E12         | 1.1396E8                   | 0.0 EFFIC=.60 NRADS=2               |  |
| INIT-SP                                                                                           | 2.19E5STY CINI   | 1.1480E+08                 | 0.0                                 |  |
| CHAIN-INI STY                                                                                     | 1.02133E7        | 2.9570E+07                 | 0.0                                 |  |
| PROPAGATION STY STY                                                                               | 1.02133E7        | 2.9570E+07                 | 0.0                                 |  |
| CHAT-MON STY STY                                                                                  | 1.021E+07        | 5.6280E+07                 | 0.0                                 |  |
| TERM-COMB STY STY                                                                                 | 1.2583E9         | 7017000.0                  | 0.0                                 |  |
| INIT-SP-EFF STY COEFFA=0.0 COEFFB=3.0 COEFFC=0.0                                                  |                  |                            |                                     |  |
| GEL-EFFECT TERMINATION 2 MAX-PARAMS=10 GE-PARAMS=1 0 2.57 & 0.00505 9.56 -0.0176 -3.03 .00785 0 2 |                  |                            |                                     |  |

The units for the frequency factor are in SI units. A co-initiator which is required for thermal initiation is included in the list of components. The feed rate of co-initiator is set to zero so that it will not influence the thermal initiation rate. The following gel-effect correlation was used in the model for the termination reaction.

$$GF = \left(\frac{A}{1 - a_9 X_p} \exp\left[-\left(BX_p + CX_p^2 + DX_p^3\right)\right]\right)^{a_{10}}$$

The effective rate coefficient for the termination reaction is  $k_{eff} = k_t * GF$ 

The rate parameters and gel-effect parameters are from the reference Hui and Hamielec (Hui and Hamielec, 1972).

### **Dynamic Model**

The dynamic model is based on the library model CSTR2P and is modified to consider two liquid phases and one vapor phase. Input and output flow rate in the reactor model were set to zero to simulate a batch reactor. The reactor conditions are:

Initial charge:

| Styrene   | 100 Kg |
|-----------|--------|
| Initiator | 0.3 Kg |
| Water     | 150 Kg |

Reactor temperature is maintained isothermally at 900°C by the controller and the jacket temperature is fixed at 200°C. The phase equilibrium constants obtained from the Aspen Plus model are specified in the model. We assume K values for BPO, CINI, EB, DDM, pentane are the same as those for styrene. K values for TCP are same as those for water. Polystyrene is assumed to negligible in the aqueous phase.

|                            | Organic phase (K1) | Aqueous phase (K2) |
|----------------------------|--------------------|--------------------|
| Benzoyl peroxide (BPO)     | 0.177              | 1086.0             |
| Co-initiator (CINI)        | 0.177              | 1086.0             |
| Styrene (STY)              | 0.177              | 1086.0             |
| Polystyrene (PS)           | 0.177              | 10860.0            |
| Ethyl benzene (EB)         | 0.177              | 1086.0             |
| Dodecylmercaptan (DDM)     | 0.177              | 1086.0             |
| Water                      | 53.6               | 0.7                |
| Pentane                    | 0.177              | 1086.0             |
| Tricalcium phosphate (TCP) | 53.6               | 0.7                |

Reactor heat transfer coefficient and heat transfer area are assumed to be  $2.0 \times 10^{-3}$  kW/m<sup>2</sup>/h and  $0.2 \text{ m}^2/\text{m}^3$ . These variables can vary depending on the heat transfer medium and the reactor geometry.

# **SELECTED SIMULATION RESULTS**

Figure 6.1 shows a plot of conversion as a function of time and Figure 6.2 shows the number and weight average molecular weight for the batch polymerization process.

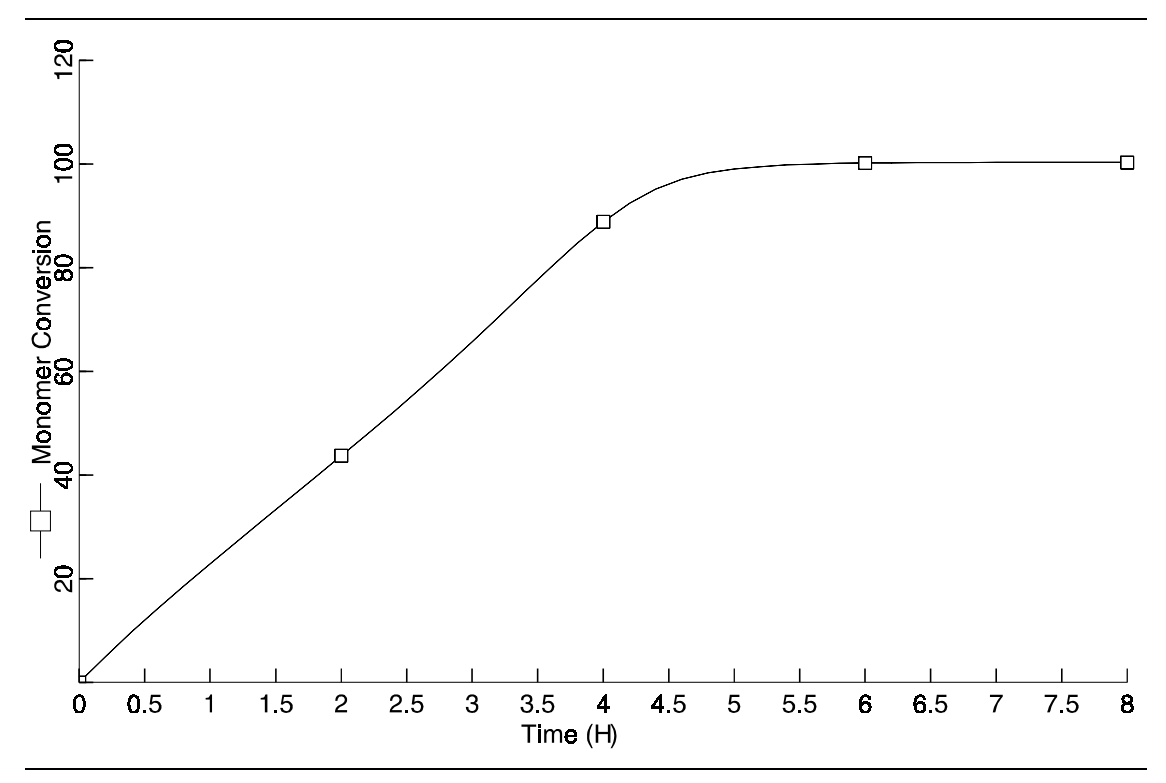

Figure 6.1 Monomer Conversion

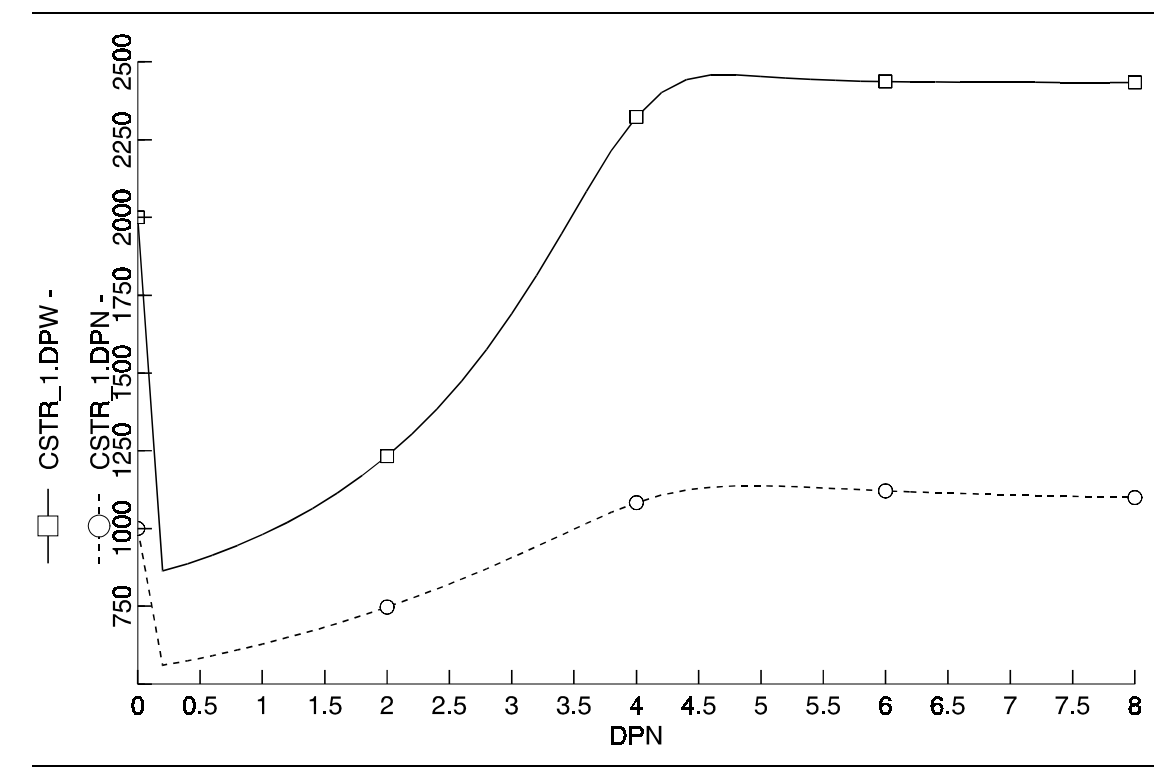

Figure 6.2 Number and Weight Average Molecular Weights vs. Time

### REFERENCES

Hui, A. W and A. E. Hamielec, "Thermal polymerizations of styrene at high conversion and temperatures. An experimental study," *J. Appl. Polym. Sci.*, **16**, 749-769 (1972).

Marco A. V., A. E. Hamielec and P. E. Wood, "Bulk and suspension polymerization of styrene in the presence of n-pentane. An evaluation of monofunctional and bifunctional initiation," *J. Appl. Polym. Sci.*, **50**, 327-343 (1993).

# COMMENTS

| Name      |                                               |
|-----------|-----------------------------------------------|
| Title     |                                               |
| Company   |                                               |
| Address   |                                               |
| Telephone |                                               |
|           | What did you like most about this Case Book?  |
|           |                                               |
|           |                                               |
|           |                                               |
|           |                                               |
|           |                                               |
|           |                                               |
|           | What did you like least about this Case Book? |
|           |                                               |
|           |                                               |
|           |                                               |
|           |                                               |
|           |                                               |
|           |                                               |
|           |                                               |

What improvements or changes would you like in this Case Book?

What specific topics would you like included in this Case Book?

If you found any errors in this Case Book, list the error and page number:

Additional comments:

Forward this form to:

Aspen Technology, Inc. Attn: Polymer Technology Coordinator Ten Canal Park Cambridge, Massachusetts 02141 USA Telefax: +1-617/949-1030